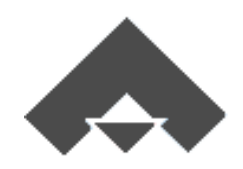

# Emp 使用手册

# 目录

| 1 客户端软件安装                | 7  |
|--------------------------|----|
| 2 常规操作说明                 | 7  |
| 工作界面图标字颜色有四种,分别代表的意义     | 7  |
| 搜索工作界面的图标                |    |
| 添加新的空白单据                 |    |
| 删除一行                     | 9  |
| 签批及解锁                    | 9  |
| 预览打印报表                   |    |
| 己有单据打开                   |    |
| 查找、筛选、取消筛选               | 12 |
| 按单位来查询                   |    |
| 查看待我签、我已签、已生效、已签完、可预览的单子 | 13 |
| 按期间查询                    |    |
| 同时打开多个任务                 |    |
| 插入附件                     |    |
| 3 初始设置                   | 15 |
| 软件注册                     | 15 |
| 输入单位、部门、岗位及职员            |    |
| 单位                       |    |
| 部门                       |    |
| 岗位                       |    |
| 组织                       |    |
| 职员                       | 21 |
| 设置字典数据                   | 23 |
| 成本项目                     | 23 |
| 预算费类                     |    |

| 材料计划类别                                                                                                    | .26                                                                                                    |
|----------------------------------------------------------------------------------------------------|----------------------------------------------------------------------------------------------------|
| 供方类别                                                                                                    | .26                                                                                                    |
| 合同类别                                                                                                    | . 27                                                                                                    |
| 结算类别                                                                                                    | . 28                                                                                                    |
| 资金计划类别                                                                                                    | .31                                                                                                    |
| 付款审批类别                                                                                                    | . 32                                                                                                    |
| 入库类别                                                                                                    | . 32                                                                                                    |
| 出库类别                                                                                                    | . 34                                                                                                    |
| 推销类别                                                                                                    | . 35                                                                                                    |
| 设备属性                                                                                                    | . 35                                                                                                    |
| 设备物权                                                                                                    | .36                                                                                                    |
| 奖罚类别                                                                                                    | .36                                                                                                    |
| 工资项目                                                                                                    | .36                                                                                                    |
| 设置工作流                                                                                                    | . 37                                                                                                    |
|                                                                                                    |                                                                                                    |
| 设直月份                                                                                                    | . 38                                                                                                    |
| 设置月份                                                                                                    | .38<br>.39                                                                                                    |
| 设置月份                                                                                                    | . 38<br>. 39<br><b> 41</b>                                                                                         |
| 设置月份                                                                                                    | .38<br>.39<br>41                                                                                                   |
| 设置月份                                                                                                    | . 38<br>. 39<br><b>41</b><br><b>42</b>                                                                             |
| 设置月份                                                                                                    | . 38<br>. 39<br><b>41</b><br><b>42</b><br>. 42                                                                     |
| <ul> <li>设置月份</li></ul>                                                                                                    | . 38<br>. 39<br><b>41</b><br><b>42</b><br>. 42<br>. 43                                                             |
| <ul> <li> 设置月份</li></ul>                                                                                                    | . 38<br>. 39<br><b>41</b><br><b>42</b><br>. 42<br>. 43<br>. 43                                                     |
| <ul> <li> 设置月份 </li> <li> 设置必填字段、默认报表及修改工作名称 </li> <li> 4 EMP 流程图 </li> <li> 5 基础数据准备 </li> <li> 资源总库 </li> <li> 建资源类别 </li> <li> 输入具体规格材料 </li> <li> 查找某个材料 </li> </ul> | . 38<br>. 39<br>41<br>. 42<br>. 42<br>. 43<br>. 43<br>. 44                                                         |
| <ul> <li>设置月份</li></ul>                                                                                                    | . 38<br>. 39<br>41<br>42<br>. 42<br>. 43<br>. 43<br>. 44<br>. 44                                                   |
| <ul> <li>设直月份</li></ul>                                                                                                    | . 38<br>. 39<br>41<br>42<br>. 42<br>. 43<br>. 43<br>. 44<br>. 44<br>. 46                                           |
| <ul> <li></li></ul>                                                                                                    | . 38<br>. 39<br>41<br>. 42<br>. 42<br>. 43<br>. 43<br>. 44<br>. 44<br>. 46<br>. 46                                 |
| <ul> <li></li></ul>                                                                                                    | . 38<br>. 39<br>41<br>. 42<br>. 42<br>. 43<br>. 43<br>. 43<br>. 44<br>. 46<br>. 46<br>. 46<br>. 48                 |
| <ul> <li>皮直月份</li></ul>                                                                                                    | . 38<br>. 39<br>41<br>. 42<br>. 42<br>. 43<br>. 43<br>. 43<br>. 44<br>. 44<br>. 46<br>. 46<br>. 46<br>. 48<br>. 48 |

| 按类别查看供方             |    |
|---------------------|----|
| 按评估类别查询             |    |
| 按资源类别查询51           |    |
| 打印合格供方名册            |    |
| 查看供方详细信息51          |    |
| 企业清单或定额             |    |
| 建立章节                |    |
| 输入清单项               |    |
| 清单下套定额              |    |
| 定额下输入资源54           |    |
| 把清单和定额另存到企业清单或定额中54 |    |
| 6业务工作               | 56 |
|                     |    |
| 6.1 建立新工程项目56       |    |
| 添加新工程               |    |
| 删除工程                |    |
| 查看工程的详细信息57         |    |
| 合同附加插入              |    |
| 打印工程基本情况            |    |
| 6.2 建工程分部分项59       |    |
| 6.3 中标清单62          |    |
| 导入中标清单63            |    |
| 导入中标资源64            |    |
| 编制中标预算65            |    |
| 6.4 总目标成本编制75       |    |
| <i>拟分包项目估价</i> 75   |    |
| 实体部分                |    |
| 措施费部分               |    |
| 现场经费                |    |

| 6.5 合同管理      |     |
|---------------|-----|
| 新建            | 81  |
| 签订            | 83  |
| 附件插入          | 88  |
| 签批            | 88  |
| 打印预览合同会审表     | 89  |
| 合同变更          | 90  |
| 6.6月生产计划      | 92  |
| 6.7 需求与采购计划管理 | 95  |
| 新建            | 95  |
| 明细查询          | 97  |
| 6.8 材料管理      |     |
| 材料入库          |     |
| 材料出库          |     |
| 材料库存          |     |
| 外施队用料考核       | 116 |
| 6.9 租赁周转材料管理  |     |
| 6.10 机械设备管理   |     |
| 租赁机械设备管理      |     |
| 自有机械设备管理      |     |
| 6.11 结算管理     |     |
| 材料采购结算        | 144 |
| 周转材料租赁结算      | 147 |
| 机械租赁结算        | 150 |
| <i>劳务结算</i>   | 154 |
| <i>分包结算</i>   |     |
| 6.12 中标计量     |     |
| 重调中标清单        |     |
| 输入完成量         |     |

|    | 筛选出本月报量的所有清单        | . 163 |
|----|---------------------|-------|
|    | 查看某个清单项的属性          | . 164 |
|    | 查看工料机汇总             | . 164 |
|    | 汇总表                 | . 164 |
|    | 工程应收款               | . 165 |
|    | 导出到 Excel           | . 166 |
|    | 计量台帐                | . 166 |
| 6. | 13 目标计量             | . 168 |
| 6. | 14 资金管理             | . 170 |
|    | 资金计划                | . 170 |
|    | 收款单                 | . 171 |
|    | 付款审批                | . 172 |
|    | 合同结付欠款查询            | . 174 |
|    | 工程款收欠查询             | . 175 |
|    | 资金收支分析              | . 176 |
| 6. | 15 成本核算             | . 179 |
|    | 成本科目、实际成本来源定义       | . 179 |
|    | 预算的各项费类与成本科目对应关系的设置 | . 179 |
|    | 成本分析(按部位)           | . 179 |
|    | 成本分析(按期间)           | . 182 |
| 6. | 16 人力资源管理           | . 183 |
|    | 职员管理                | . 183 |
|    | 劳动合同                | . 187 |
|    | 工资管理                | . 190 |
| 6. | 17 行政管理             | . 194 |
| 6. | 18 财务管理             | . 195 |
|    | 账套管理                | . 195 |
|    | 记账凭证                | . 196 |
|    | 发生额及余额表、资产负债表、利润表   | . 197 |

# 1 客户端软件安装

服务器端软件我们已经提前为您安装配置好,您只需安装客户端软件,客户端软件 下载地址: http://www.suheng.com/down/index.htm,安装步骤如下:

第一步:下载 SuhengEmp.exe 到 C:\Emp 文件夹下

第二步:双击 SuhengEmp.exe,安装到 C:\Emp 文件夹下

第三步:双击 C:\Emp 文件夹下的 ▲ 速恒工程企业管理平台 Emp 启动软件(若无法 连接到数据库, EMP 会自动打开[连接]界面,输入连接参数或向您公司网管索要 EmpClient.db 文件,并把此文件放到 C:\Emp 文件夹下即可)

也可将此快捷方式 🍙 速恒工程企业管理平台 Emp 发送到桌面(对着此快捷方式按右

键→发送到→桌面快捷方式),从桌面启动软件更方便

注意:如果启动遇到问题,请先配置好运行环境:

1. 从 <u>http://www.suheng.com/down/index.htm</u>下载 AccessRuntime2007.exe, 双 击运行安装

2. 检查 Windows 更新, 直到没有可安装的更新为止

# **2** 常规操作说明

### 工作界面图标字颜色有四种,分别代表的意义

如图 2-1, "资源总库"是蓝色字,表示此岗位可以新建、删除、修改; "材料采购计划"是黑色字,表示此岗位只可查看,不能新建、删除、修改; "材料入库 (2)" 是红色字,表示有待我签批的单据 2 张; "周转材料租赁付款审批"是绿色字,表示此

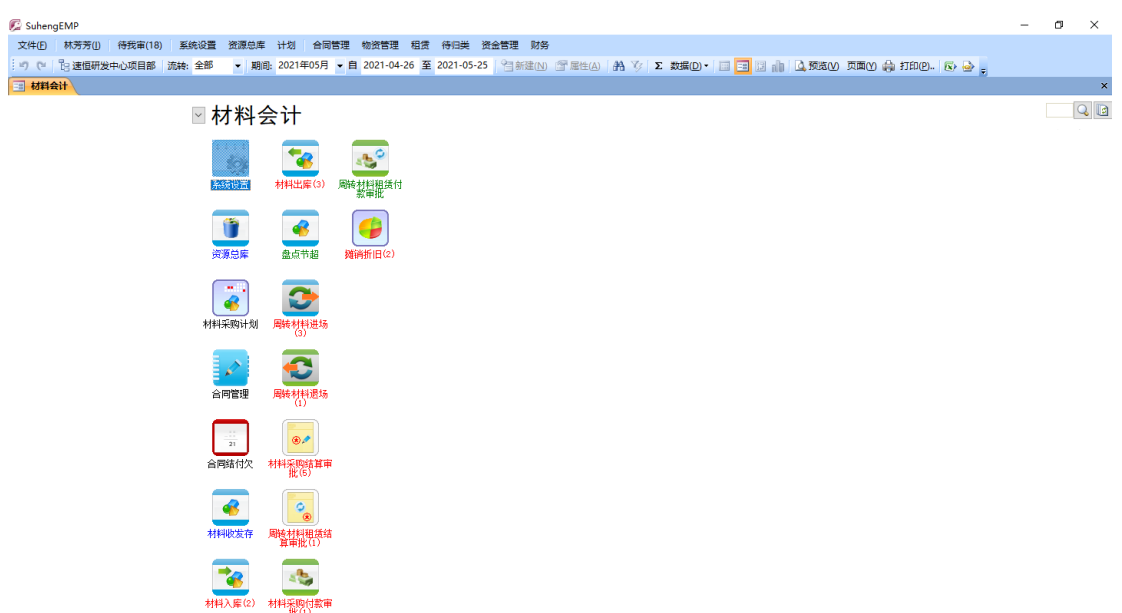

岗位对它有解锁权,可以删除签批流程中的全部签名。

图 2-1

## 搜索工作界面的图标

如果工作界面图标太多,不容易找,您可以在图 2-1 右上角 2020 空白处输入 图标的关键字如"资源总库"后单击 2010 可找到此图标,再单击 2010 即恢复。

## 添加新的空白单据

每一项工作添加新单据的方法都相同,在图 2-2,单击"新建"。

| P | Suhe | engEMP           |           |             |            |        |               |          |                    |              |             | -    | ٥ | × |
|---|------|------------------|-----------|-------------|------------|--------|---------------|----------|--------------------|--------------|-------------|------|---|---|
| 2 | 文件(E | ) 魏森(山) 待我审(     | 9) 系统设置   | 资源总库 计划 供方言 | 里 采购 合同管理  | 物资管理租赁 | 搅拌站 待归类       | 资金管理     |                    |              |             |      |   |   |
|   | 20   | 18 速恒研发中心项目      | 目部 流转:待打  | 我签 ▼ 期间:全部  | - <b>İ</b> | 至      | 一新建(N) 一新建(N) | ŧ(A) (A) | 🍹 Σ 数据(2)・ 🛄 🗃 🗔 🛔 | 1 🗳 预洗(V) 页面 | 如 🌲 打印色 📧 🎍 | -    |   |   |
| E | 项    | 物资部长 🔳 材料采       | 殿合同       |             |            |        |               |          |                    |              |             |      |   | × |
|   |      | 签订日期 -           | 合同编号・     | 单位名称        | •          | 工程名称   |               |          | 乙方                 |              |             | 合同名称 |   |   |
|   | E    | 2021-04-26 09:37 | C21-SH003 | 速恒研发中心项目部   | 速恒研发中心     |        |               |          | 北京丽人建筑工程有限公司       | 钳            | 网筋采购        |      |   |   |
|   | H (  | 2021-04-22 10:11 | C21-SH002 | 速恒研发中心项目部   | 速恒研发中心     |        |               |          | 北京方盛电子商务有限公司       | 有            | 网筋采购合同      |      |   |   |
|   | ±:   | 021-03-23 09:58  | C21-SH001 | 速恒研发中心项目部   | 速恒研发中心     |        |               |          | 北京丽人建筑工程有限公司       | 南            | 新砼采购合同      |      |   |   |
| * |      |                  |           |             |            |        |               |          |                    |              |             |      |   |   |
|   |      | 汇总               | 3         |             |            |        |               | 3        |                    | 3            |             |      |   |   |

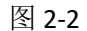

## 删除一行

| ø        | SuhengEMP |      |        |           |             |         |         |           |          |               |               |             | _     | ø | × |
|----------|-----------|------|--------|-----------|-------------|---------|---------|-----------|----------|---------------|---------------|-------------|-------|---|---|
| 文        | 件(E) 魏森(  | 山(待  | 我审(9)  | 系统设置      | 资源总库 计划 供方管 | 理采购合同管理 | 物资管理 租赁 | 搅拌站 待归类   | 资金管理     |               |               |             |       |   |   |
| 1 st     | 腰部 う      | 恒研发中 | 心项目    | 部 流转:待到   | 我签 👻 期间: 全部 | ▼ 自     | 至       | ≧新建(N) 雪厘 | 性(A) 品 多 | Σ 数据(D) • 🛄 🔤 | ) 🗊 👘 🗋 🕅 🖾 🕅 | 页面仪 🌧 打印包 🕴 | s 💩 🖕 |   |   |
| -8       | 项目物资部长    |      | 相乐     | 9合同       |             |         |         |           |          |               |               |             |       |   | × |
|          | 签订        | 日期   | -      | 合同编号 🔹    | 单位名称        | *       | 工程名称    |           | •        | 乙戌            |               |             | 合同名称  |   |   |
|          | 2001 04   | 09   | 9:37 🤇 | C21-SH003 | 速恒研发中心项目部   | 速恒研发中心  |         |           | 北3       | 京丽人建筑工程有限     | 公司            | 钢筋采购        |       |   |   |
| -        | 新记录(W)    | 10   | 0:11   | C21-SH002 | 速恒研发中心项目部   | 速恒研发中心  |         |           | 北1       | 京方盛电子商务有限     | 公司            | 钢筋采购合同      |       |   |   |
| <u>م</u> | 删除记录(R)   | 0    | 9:58   | C21-SH001 | 速恒研发中心项目部   | 速恒研发中心  |         |           | 383      | 京丽人建筑工程有限     | 公司            | 商砼采购合同      |       |   |   |
| Ж        | 剪切①       |      |        |           |             |         |         |           |          |               |               |             |       |   |   |
|          | 复制(C)     |      | ГŔ     | 3         |             |         |         |           | 3        |               |               | 3           |       |   |   |
| 12.      | 粘贴(P)     | H    | - AS1  | 0         |             |         |         |           | 0        |               |               |             |       |   |   |
| îП       | 行高(R)     |      |        |           |             |         |         |           |          |               |               |             |       |   |   |
|          | 1114020   |      |        |           |             |         |         |           |          |               |               |             |       |   |   |

选中一行,这行变成灰色,然后按右键->删除记录或按键盘上的"Delete 键"。

| 冬 | 2-3 |
|---|-----|
|---|-----|

## 签批及解锁

数据输入完毕,核查无误,请在"签名"处选择自己的名字即完成签批,见图 2-4。 签批后单据就不能修改了,如想修改,请签批流程中的下一岗位或有解锁权的岗位 删除全部签名。解锁权限在管理员→设置→工作流中设置。在图 2-5 中,总经济师有解 锁权。

| <b>6</b>    | uhen                           | gEMP          |                                   |                                     |                  |       |              |        |             |           |        |                 |           |         |          |         |          |            |       |     |
|-------------|--------------------------------|---------------|-----------------------------------|-------------------------------------|------------------|-------|--------------|--------|-------------|-----------|--------|-----------------|-----------|---------|----------|---------|----------|------------|-------|-----|
| 文           | #Œ                             | 魏森山           | 待我审(9) 系统设置                       | 通                                   | 源总库 计划           | 供規    | 管理 彩         | 购合     | 同智          | 管理 物资管理   | 租赁搅    | 拌站 待            | 旧类 资金管    | 理       |          |         |          |            |       |     |
| 319         | (Cr                            | 29 速恒研        | 发中心项目部 流转: 彳                      | 封我签                                 | ▼ 期间:全           | 部     | - 6          | 3      |             | 至         | 1      | 新建( <u>N</u> )  | 🚰 厘性(A) 🖁 | 治 沙 Σ 数 | 据(D) - 🗌 | i 📰 🖬   | 前 🛕 预选(V | )页面(1) 🍦 🕴 | 印色。 🐼 | 🕹 🖕 |
| -8          | 项目                             | 勿资部长          | 🗄 材料采购合同 📑                        | C21-9                               | H001 材料采购        | 合同    |              |        |             |           |        |                 |           |         |          |         |          |            |       |     |
|             | 单                              | 位名称:          | 速恒研发中心项目                          | 部                                   | ✓ 经办人            | : 1   | 魏森           |        | 台           | i同编号: C21 | -SH001 |                 |           |         |          |         |          |            |       |     |
|             | I                              | 程名称           | 速恒研发中心                            |                                     |                  |       |              | $\sim$ | 部           | 位名称 …     |        | $\sim$          |           |         |          |         |          |            |       |     |
| 合同名称 商砼采购合同 |                                |               |                                   |                                     |                  |       |              |        |             |           |        |                 |           |         |          |         |          |            |       |     |
| 单位名称        |                                |               |                                   |                                     |                  | 联系电话  | 联系人          | 更多     |             |           |        |                 |           |         |          |         |          |            |       |     |
|             | 쏲                              | 甲方            | 速恒研发中心项目                          | 部                                   |                  |       |              | $\sim$ | 18          | 543213456 | 韩子才    |                 |           |         |          |         |          |            |       |     |
|             | 约方                             | 乙方 1          | 北京丽人建筑工程                          | 有限                                  | 公司               |       |              | $\sim$ | 18790001234 |           | 刘梦梅    |                 |           |         |          |         |          |            |       |     |
|             | 1                              | 丙方            |                                   |                                     |                  |       |              | $\sim$ |             |           |        |                 |           |         |          |         |          |            |       |     |
|             |                                | 丁方            |                                   |                                     |                  |       |              | $\sim$ |             |           |        |                 |           |         |          |         |          |            |       |     |
|             | 签                              | 订地点           | 北京                                | Q                                   | 不含税金额            |       | 1000000      | 00.00  | 咸           | 费类        | 材料费    |                 |           |         |          |         |          |            |       |     |
|             | 起                              | 始日期           | 2021-03-2                         | 23                                  | 増值税率             |       |              |        | 本           | 成本计划      |        |                 | -         |         |          |         |          |            |       |     |
|             | 终                              | 止日期           | 2022-04-2                         | 22 登<br>订                           | 增值税              |       |              |        | 切划          | 合同累计      |        |                 |           |         |          |         |          |            |       |     |
|             | 合                              | 同状态           | -                                 | ~ #                                 | 合同金额             |       | 1000000      | 00.00  |             | 计划余额      |        |                 |           |         |          |         |          |            |       |     |
|             | 招                              | 标方式           | 招标                                | 2 要                                 | 暂估               |       | ] 资源 2       |        |             | 已结清       |        |                 |           |         |          |         |          |            |       |     |
|             | 科                              | e 👂           |                                   | ~                                   | 変更金額 🖌           |       |              |        |             | 结算金额      | 10000  | 0000.00         |           |         |          |         |          |            |       |     |
|             | 嵌                              | 入文档           |                                   | _                                   | 变更后金额            |       | 1000000      | 00.00  | 结付          | (约)实)付次数  |        |                 |           |         |          |         |          |            |       |     |
|             | 质                              | 保日期           |                                   | _                                   | 计税类别             |       |              | $\sim$ | 员           | 付款金额      |        |                 |           |         |          |         |          |            |       |     |
|             | 质                              | 保金率           |                                   | 日却                                  | 印花税率             | _     |              |        |             | 签订付款率     |        |                 | -         |         |          |         |          |            |       |     |
|             | 质                              | 保金            |                                   | 税                                   | 印花税              |       |              |        |             | 实际付款率     |        |                 |           |         |          |         |          |            |       |     |
|             | 銀1                             | <b>行担保附件</b>  |                                   | _                                   | 计税附件             | _     |              |        |             | 「宮同茉薇」    | 10000  | 0000.00         |           |         |          |         |          |            |       |     |
|             | 附                              | 件(个)<br>注(接面) | And and also had a set of the set | 1                                   | 计祝备汪             |       |              |        | 25          | 批日期       |        |                 |           |         |          |         |          |            |       |     |
|             | 备注(攝要) 结算完毕后10天内付款70%<br>含付款方式 |               |                                   |                                     |                  |       |              |        |             |           |        |                 |           |         |          |         |          |            |       |     |
|             | 及                              | 比例<br>ㅋ--~    | a ≅ka i+⊤ co ka n/za -            | K= 100                              | ( <del>–</del> + | l str | 0 ±          |        |             | -         |        |                 |           |         |          |         |          |            |       |     |
|             |                                | 並不 <u></u> #1 | 白藤 打叩宋形的<br>肉位 肉                  | 「「「」「「「」」<br>「「」」「「」」「「」」<br>「」」「」」 | 申1 <br>          | 1.思.  | 20.衣<br>审批意见 |        | B           | 牛 答名      | 答批时间   | 8               |           |         |          |         |          |            |       |     |
|             |                                | 1 项目          | 为资部长 确认材料<br>坦宁。                  | 保修                                  | 服符合国家            |       |              |        | 11          |           |        |                 |           |         |          |         |          |            |       |     |
|             |                                | 2 项目7         | 商务经理 合同内容                         | 审核。                                 |                  |       |              |        |             | 魏森        |        |                 |           |         |          |         |          |            |       |     |
|             |                                | 3 项目约         | <sup>会理</sup>                     |                                     |                  |       |              |        |             |           |        |                 |           |         |          |         |          |            |       |     |
| 记录          | ; H -                          | (篇3项(共        | ξ3项) ▶ ▶ № ◎ 기                    | - W.                                | 日筛选器 搜索          |       |              |        |             |           |        |                 |           |         |          |         |          |            |       |     |
| 1           | (P)打                           | 印报表: 合        | 同一览表                              |                                     | - 🗳              | 预贷    | 打印(V)        | 合同状    | 态:          | -         | 相关单据   | ( <u>R</u> )▼ 期 | Ę: ▼      | 天内到期    | 印花税率     | · 字典(D) | 经办人:     | ✓ ID       | Ŧ     |     |

图 2-4

| 流程                                  | 岗位工作              |                                                                               |                                                                                                    |                                                  |                                                                                                    |                                                                                                    |                                                                                                    |                                                                                                    |
|-------------------------------------|-------------------|-------------------------------------------------------------------------------|----------------------------------------------------------------------------------------------------|--------------------------------------------------|----------------------------------------------------------------------------------------------------|----------------------------------------------------------------------------------------------------|----------------------------------------------------------------------------------------------------|----------------------------------------------------------------------------------------------------|
|                                     |                   |                                                                               |                                                                                                    |                                                  |                                                                                                    |                                                                                                    |                                                                                                    |                                                                                                    |
| 🗾 向早 。 前荷米刑 。                       |                   | 11.12                                                                         | 28-24                                                                                                    | <b>FF</b> 111.                                   |                                                                                                    | Autor India                                                                                                    | L- 32                                                                                                    | Am Lak                                                                                                    |
| 予亏 🔹                                | 里位奕型 ▼            | ▼ ▼                                                                           | 新建 🔹                                                                                                    | 签批 🔹                                             | 回签 🔹                                                                                                    | ��签 ▼                                                                                                    | 短信 ▼                                                                                                    | 解钡 ▼                                                                                                    |
| 1         项目           2         项目 |                   | 项目物资部长                                                                        |                                                                                                    | $\checkmark$                                     |                                                                                                    |                                                                                                    |                                                                                                    |                                                                                                    |
|                                     |                   | 项目商务经理                                                                        |                                                                                                    | $\checkmark$                                     | $\checkmark$                                                                                                    |                                                                                                    |                                                                                                    |                                                                                                    |
| 3                                   |                   | 项目经理                                                                          |                                                                                                    | $\checkmark$                                     | $\checkmark$                                                                                                    |                                                                                                    |                                                                                                    |                                                                                                    |
| 4                                   |                   | 分公司物资部长                                                                       |                                                                                                    | $\checkmark$                                     | $\checkmark$                                                                                                    |                                                                                                    |                                                                                                    |                                                                                                    |
| 5                                   |                   | 分公司经理                                                                         |                                                                                                    | $\checkmark$                                     |                                                                                                    |                                                                                                    |                                                                                                    |                                                                                                    |
| 6                                   | 经营部部长 □ ☑         |                                                                               |                                                                                                    |                                                  |                                                                                                    |                                                                                                    |                                                                                                    |                                                                                                    |
| 7                                   |                   | 总经济师                                                                          |                                                                                                    | $\checkmark$                                     |                                                                                                    |                                                                                                    |                                                                                                    |                                                                                                    |
|                                     |                   |                                                                               |                                                                                                    |                                                  |                                                                                                    |                                                                                                    |                                                                                                    |                                                                                                    |
| Ī                                   | 号 ▼ 1 2 3 4 5 6 7 | マロレット     単位类型・       1        2        3        4        5        6        7 | 場合     単位类型     岗位       1     项目物资部长       2     项目商务经理       3     项目经理       4     分公司物资部长       5     分公司经理       6     经营部部长       7     总经济师 | 第位类型。       市市市市市市市市市市市市市市市市市市市市市市市市市市市市市市市市市市市市 | 第位类型、       時位       新建、       签批、         1       项目物资部长       ✓       ✓         2       项目商务经理       □       ✓         3       项目会理       □       ✓         4       分公司物资部长       □       ✓         5       分公司教资部长       □       ✓         6       经营部部长       □       ✓         7       点       经济师       □       ✓ | 第建 •       单位类型 •       岗位 •       新建 •       签批 •       同签 •         1       项目物资部长       ✓       ✓       □         2       项目商务经理       □       ✓       ✓         3       项目会理       □       ✓       ✓         4       分公司物资部长       □       ✓       ✓         5       分公司经理       □       ✓       □         6       经营部部长       □       ✓       □         7       总经济师       □       □       □ | 場位类型・       岗位       新建・       签批・       同签・       纸签・         1       项目物资部长       ✓       ✓       □       □         2       项目商务经理       □       ✓       □       □         3       项目交理       □       ✓       □       □         4       分公司物资部长       □       ✓       □       □         5       分公司物资部长       □       ✓       □       □         6       经营部部长       □       ✓       □       □         7       总经济师       □       □       □       □ | 時日本       時日本       時日本       時日本       時日本       時日本       時日本       時日本       時日本       時日本       時日本       時日本       時日本       時日本       時日本       時日本       時日本       月本       月本       月本 <th< th=""></th<> |

图 2-5

## 预览打印报表

第一步:在图 2-6 中,选中要预览的单据;

第二步: 左下角单击"预览打印"左面的小箭头选择报表,单击"预览打印",图 2-7 打开;

第三步:单击"工具栏"上的 🛑。

如果想直接打印,不预览,在图 2-6 中,单击左下角"打印报表"。

在图 2-7 的左下角,单击 ▲或 ▶,即可预览上一页或下一页,空白格处也可直接输入页数, ▲ ▲ 2 → ,如输入 2,则会切换至第 2 页;单击 Ⅰ 或 ▶ ,即可预览首页或末页。

🕼 SuhengEMP

| 文    | 牛(E) 材   | (芳芳(1) 待)  | 戏审(7) 系                | 统设置              | 资源总属                 | 睅 计划   | 合同管理       | 物资管理             | 租賃   | 待归类资                | 金管理 | 1 行政管   | 辞理 文件管  | 理档案      | 管理    |    |        |           |        |       |    |
|------|----------|------------|------------------------|------------------|----------------------|--------|------------|------------------|------|---------------------|-----|---------|---------|----------|-------|----|--------|-----------|--------|-------|----|
| : 17 | (° 18    | 速恒研发中心3    | 页目部 流華                 | <del>9:</del> 全部 | - X                  | 明间: 全部 | -          | 自                | 至    |                     | 1 🕈 | 新建(N)   | 🚰 属性(A) | 科罗       | Σ数据(D | )• | ela El | 🔔 預览(V) 页 | 面(1) 🏟 | 打印(P) |    |
| -8   | 材料会计     | □ 材料入席     |                        |                  |                      |        |            |                  |      |                     |     |         |         |          |       |    |        |           |        |       |    |
|      | 0001     | 日期         | <ul> <li>编号</li> </ul> | v -              | 来源 ▼                 | 工程名    | 3称 ・       | 北京市上             | 供方名  | 称四方四八日              | *   | 资源 •    | 金額      |          | 税率・   | 税额 | ~      | 合计        | •      | 送货日期  | 明, |
|      | 2021-    | 04-21 12:2 | 29 SH21040             | 2002 7           | た <u>炉</u> り<br>27回2 | 迷恒叨友   | 900<br>900 | 北京的人             | ノ建筑工 | 在 作 脱公日<br>把 右 明 公日 | 1   | 1       |         | 19500.00 | ,     |    |        | 1.05      | 00.00  |       |    |
| 344  | 2021-    | 04-21 10:  | SU 2021040             | 5001 9           | 不见到                  | 조묘배경   | 1400       | 北宋的八             | (建圳上 | 作用版本                | u I | 1       |         | 18300.00 | ,     |    |        | 10;       | 100.00 |       |    |
|      |          | Ж          | <u>بر</u>              |                  |                      |        |            |                  |      |                     |     | 2       | 7       | 4000.00  | )     |    |        | 740       | 00.00  |       |    |
|      |          |            | <b>G</b> ,             |                  |                      |        |            |                  |      |                     |     |         |         |          |       |    |        |           |        |       |    |
|      |          |            |                        |                  |                      |        |            |                  |      |                     |     |         |         |          |       |    |        |           |        |       |    |
|      |          |            |                        |                  |                      |        |            |                  |      |                     |     |         |         |          |       |    |        |           |        |       |    |
|      |          |            |                        |                  |                      |        |            |                  |      |                     |     |         |         |          |       |    |        |           |        |       |    |
|      |          |            |                        |                  |                      |        |            |                  |      |                     |     |         |         |          |       |    |        |           |        |       |    |
|      |          |            |                        |                  |                      |        |            |                  |      |                     |     |         |         |          |       |    |        |           |        |       |    |
|      |          |            |                        |                  |                      |        |            |                  |      |                     |     |         |         |          |       |    |        |           |        |       |    |
|      |          |            |                        |                  |                      |        |            |                  |      |                     |     |         |         |          |       |    |        |           |        |       |    |
|      |          |            |                        |                  |                      |        |            |                  |      |                     |     |         |         |          |       |    |        |           |        |       |    |
|      |          |            |                        |                  |                      |        |            |                  |      |                     |     |         |         |          |       |    |        |           |        |       |    |
|      |          |            |                        |                  |                      |        |            |                  |      |                     |     |         |         |          |       |    |        |           |        |       |    |
|      |          |            |                        |                  |                      |        |            |                  |      |                     |     |         |         |          |       |    |        |           |        |       |    |
|      |          |            |                        |                  |                      |        |            |                  |      |                     |     |         |         |          |       |    |        |           |        |       |    |
|      |          |            |                        |                  |                      |        |            |                  |      |                     |     |         |         |          |       |    |        |           |        |       |    |
|      |          |            |                        |                  |                      |        |            |                  |      |                     |     |         |         |          |       |    |        |           |        |       |    |
|      |          |            |                        |                  |                      |        |            |                  |      |                     |     |         |         |          |       |    |        |           |        |       |    |
|      |          |            |                        |                  |                      |        |            |                  |      |                     |     |         |         |          |       |    |        |           |        |       |    |
|      |          |            |                        |                  |                      |        |            |                  |      |                     |     |         |         |          |       |    |        |           |        |       |    |
|      |          |            |                        |                  |                      |        |            |                  |      |                     |     |         |         |          |       |    |        |           |        |       |    |
|      |          |            |                        |                  |                      |        |            |                  |      |                     |     |         |         |          |       |    |        |           |        |       |    |
|      |          |            |                        |                  |                      |        |            |                  |      |                     |     |         |         |          |       |    |        |           |        |       |    |
|      |          |            |                        |                  |                      |        |            |                  |      |                     |     |         |         |          |       |    |        |           |        |       |    |
|      |          |            |                        |                  |                      |        |            |                  |      |                     |     |         |         |          |       |    |        |           |        |       |    |
|      |          |            |                        |                  |                      |        |            |                  |      |                     |     |         |         |          |       |    |        |           |        |       |    |
|      |          |            |                        |                  |                      |        |            |                  |      |                     |     |         |         |          |       |    |        |           |        |       |    |
| 记录   | ; № 〈 第  | 1 项(共 2 项) | ► H H2 ©               | 자. 😵             | 无筛选器                 | 搜索     | •          |                  |      |                     |     |         |         |          |       |    |        |           |        |       |    |
|      | (2)打印报   | 表:入库单      |                        |                  | - 2                  | 、预览打印( | <u>V).</u> | 明细查询( <u>C</u> ) |      |                     |     |         |         |          |       |    |        |           |        |       |    |
|      |          |            |                        |                  |                      |        |            |                  |      |                     |     |         |         |          |       |    |        |           |        |       |    |
|      |          |            |                        |                  |                      |        |            |                  |      | 图 2-6               | 5   |         |         |          |       |    |        |           |        |       |    |
|      |          |            |                        |                  |                      |        |            |                  |      | _                   |     |         |         |          |       |    |        |           |        |       |    |
| 💭 Si | uhengEMP |            |                        |                  |                      |        |            |                  |      |                     |     |         |         |          |       |    |        |           | -      | σ     | ×  |
| 文件   | F(E) 林芳  | 芳()) 待我审(  | 7) 系统设置                | 資源总              | 库 计划                 | 合同管理   | 物资管理       | 相贯待归             | 護 資金 |                     | 理文  | (件管理 档) | 案管理     |          |       |    |        |           |        |       |    |

图 2-7

## 已有单据打开

在图 2-6 中, 双击"编号"或单击工具栏的"属性"即可打开此单。

## 查找、筛选、取消筛选

利用工具栏上的 希和 逐 按钮,可以轻松实现任意的查找和筛选。如在"资源总库"中,我想筛选出名称含"钢筋"的材料:单击 希,图 2-8 打开,在"查找内容" 处输入"钢筋",查找范围选择"名称与规格",单击"查找下一个",然后单击 逐。

| 查找        |          |            |
|-----------|----------|------------|
| 查找内容 (M): | 钢筋       | ▼ (査找下一个() |
| 查找范围(L):  | 名称与规格 🗨  | 取消         |
| 匹配():     | 字段任何部分 🗨 |            |
| 搜索(S):    | 全部 👻     |            |

图 2-8

单击 📡 ,即可取消筛选,返回上一个界面。

## 按单位来查询

单击"工具栏" 追,单位树打开,见图 2-9,单击选择单位。

| 😰 Sul   | engEMP                                                                                                    |                                                                                                    |            |        |         |         |      |      |              |                     |       |                      |              |                   | _    | 13 | × |
|---------|----------------------------------------------------------------------------------------------------|----------------------------------------------------------------------------------------------------|------------|--------|---------|---------|------|------|--------------|---------------------|-------|----------------------|--------------|-------------------|------|----|---|
| 文件(     | F) 车小梅(I)                                                                                                    | 待我宙(0)                                                                                                    | 系统设置       | F 资源总库 | 工程项目    | 供方管理    | 合同管理 | 待归举  | 文件管理         |                     |       |                      |              |                   |      |    |   |
| English |                                                                                                    | 「<br>済は、全部                                                                                                    | в <b>–</b> | 18月 全部 | - 8     |         |      | 1.95 | 3 \$F\$\$(N) | 🕾 居住(A) 🏾 AA 🏹      | 5 2   |                      | ന്തരം ക      | \$TED(D) 55 5     |      |    |   |
|         |                                                                                                    |                                                                                                    |            |        | . 4     |         | -    |      |              |                     | 2. 10 |                      | uni (1) alla | 3340 (J. 16) (M 2 |      |    | × |
|         | ※订日期                                                                                                    | · 合                                                                                                    | 司编号 •      | 单位     | 名称      | *       |      | Т    | 程名称          |                     |       | 乙方                   |              |                   | 合同名称 |    | ~ |
| ÷       | 2021-04-26                                                                                                    | 09:37 C21                                                                                                    | -SH003     | 速恒研发中  | 心项目部    | 速恒研     | 发中心  | _    | 12 413       |                     |       | 北京丽人建筑工程有限公司         |              | 钢筋采购              |      |    |   |
| ÷       | 2021-04-22                                                                                                    | 10:11 C21                                                                                                    | -SH002     | 速恒研发中  | 心项目部    | 速恒研     | 发中心  |      |              |                     |       | 北京方盛电子商务有限公司         |              | 钢筋采购合同            |      |    |   |
| Ð       | 2021-03-23                                                                                                    | 09:58 C21                                                                                                    | -SH001     | 速恒研发中  | 心项目部    | 速恒研     | 发中心  |      |              |                     |       | 北京丽人建筑工程有限公司         |              | 商砼采购合同            |      |    |   |
|         |                                                                                                    | 汇总                                                                                                    | 3          |        |         |         |      |      |              |                     | 3     |                      | 3            | 1                 |      |    |   |
|         |                                                                                                    |                                                                                                    |            |        |         |         |      |      |              |                     |       |                      |              |                   |      |    |   |
|         | 单 定期<br>東集第一十連<br>北京<br>加和<br>(<br>文<br>四<br>市<br>一<br>建<br>北<br>二<br>一<br>一<br>理<br>北<br>和<br>(<br>文<br>石<br>田<br>和<br>(<br>文<br>石<br>田<br>和<br>(<br>文<br>石<br>田<br>和<br>(<br>文<br>石<br>田<br>和<br>(<br>文<br>石<br>田<br>初<br>(<br>文<br>石<br>田<br>初<br>(<br>文<br>石<br>田<br>初<br>(<br>文<br>石<br>田<br>(<br>文<br>〇<br>石<br>田<br>(<br>文<br>〇<br>石<br>田<br>(<br>文<br>〇<br>石<br>(<br>文<br>田<br>(<br>文<br>〇<br>石<br>田<br>(<br>文<br>〇<br>石<br>(<br>文<br>田<br>(<br>文<br>〇<br>〇<br>石<br>(<br>文<br>田<br>(<br>文<br>〇<br>〇<br>〇<br>〇<br>〇<br>〇<br>〇<br>〇<br>〇<br>〇<br>〇<br>〇<br>〇<br>〇<br>〇<br>〇<br>〇<br>〇 | ー<br>日子<br>から目子<br>の気が<br>の<br>気が<br>の<br>の<br>の<br>日<br>部<br>の<br>し<br>の<br>の<br>の<br>の<br>の<br>の<br>の<br>の<br>の<br>の<br>の<br>の<br>の<br>の<br>の<br>の<br>の |            | ×      |         |         |      |      |              |                     |       |                      |              |                   |      |    |   |
| 28.4    | . Under Service                                                                                                    |                                                                                                    |            |        |         |         |      |      |              |                     |       |                      |              |                   |      |    |   |
| 1214    | - AG2208.10                                                                                                    |                                                                                                    |            | _      |         |         |      |      |              |                     |       |                      |              |                   |      |    |   |
| 查抄      |                                                                                                    | ~ Q                                                                                                    | 应用 發       | 腚      |         |         |      |      |              |                     |       |                      |              |                   |      |    |   |
|         |                                                                                                    |                                                                                                    |            |        |         |         |      |      |              |                     |       |                      |              |                   |      |    |   |
|         |                                                                                                    |                                                                                                    |            |        |         |         |      |      |              |                     |       |                      |              |                   |      |    |   |
|         |                                                                                                    |                                                                                                    |            |        |         |         |      |      |              |                     |       |                      |              |                   |      |    |   |
|         |                                                                                                    |                                                                                                    |            |        |         |         |      |      |              |                     |       |                      |              |                   |      |    |   |
|         |                                                                                                    |                                                                                                    |            |        |         |         |      |      |              |                     |       |                      |              |                   |      |    |   |
| 记录:     | 第1项(共同)                                                                                                    | 3项) トト                                                                                                    | a a H.     | 承 无筛选器 | 搜索      | 4       | )    |      |              |                     |       |                      |              |                   |      |    | ) |
| ÷ (     | )打印报表: 合                                                                                                    | 司一览表                                                                                                    |            |        | • 🛕 预览打 | 印(⊻) 合同 | 副状态: |      | ▼ 相关单据       | 鬗( <u>R</u> ) ▼ 期限: | -     | 天内到期 印花税率 字典(D) 经办人: |              | - ID -            |      |    |   |
|         |                                                                                                    |                                                                                                    |            |        |         |         |      |      | 7            | 120                 |       |                      |              |                   |      |    |   |

图 2-9

# 查看待我签、我已签、已生效、已签完、可预览的单子

单击工具栏"流转"右面的小箭头,见图 2-10。可预览:包括流程还没流转到我这和流转到我这,待我签的单子。

| 100  | uneng | JEIMP      |        |          |                        |      |       |      |           |          |            |           |                                                                                                    |           |      | - 0 | ~ |
|------|-------|------------|--------|----------|------------------------|------|-------|------|-----------|----------|------------|-----------|----------------------------------------------------------------------------------------------------|-----------|------|-----|---|
| 文    | ₩£    | 车小梅(1)     | 待我审(0) | 系统影      | 遭 资源总库                 | 工程项目 | 供方管理合 | 同管理( | 待归类 文件管理  |          |            |           |                                                                                                    |           |      |     |   |
| : =ŋ | 61    | 2 北京速恒     | 流转: 全  | 部<br>-   | 期间:全部                  | • 自  | 至     |      | (回新建(N) 🗂 | 予属性(A) 🔒 | 🎸 Σ 数据(D)* | n 🖬 🖬 🗐 👘 | 🔄 预选业 页面化 👙                                                                                                    | 打印(2) 🐼 🍛 |      |     |   |
|      | 经营销   | 溜长 🔳 😽     | 料乐图( 🖆 | 85       |                        |      |       |      |           |          |            |           |                                                                                                    |           |      |     | × |
|      |       | 签订日期       | - J    | 预选<br>新答 | <ul> <li>单位</li> </ul> | 名称   | •     |      | 工程名称      |          |            | 乙方        | ī ·                                                                                                    |           | 合同名称 |     |   |
|      | 200   | 21-04-26 0 | 9:37   | 日葱       | 速恒研发中                  | 心项目部 | 速恒研发  | 中心   |           |          | 北京家        | 前人建筑工程有限  | <b>3</b> 公司                                                                                                    | 钢筋采购      |      |     |   |
| 6    | 20    | 21-04-22 1 | 0:11 E | 生效       | 速恒研发中                  | 心项目部 | 速恒研发  | 中心   |           |          | 北京方        | 与盛电子商务有限  | 見公司 しんしょう しんしょう しんしょ しんしょ | 铜筋采购合同    |      |     |   |
| 6    | 200   | 21-03-23 0 | 9:58 🕒 | 签完       | 速恒研发中                  | 心项目部 | 速恒研发  | 中心   |           |          | 北京商        | 回人建筑工程有限  | 見公司                                                                                                    | 商砼采购合同    |      |     |   |
|      |       |            | 汇总     |          | 3                      |      |       |      |           |          | 3          |           | :                                                                                                    | 3         |      |     |   |

图 2-10

## 按期间查询

单击"期间"右面的小箭头,如图 2-11,选择期间即可。期间的开始和结束时间在 管理员界面设置。

| <b>F</b> s | uhengi | EMP     |       |       |       |     |           |     |    |      |      |         |           |         |         |             |                |            | -    | ٥ | $\times$ |
|------------|--------|---------|-------|-------|-------|-----|-----------|-----|----|------|------|---------|-----------|---------|---------|-------------|----------------|------------|------|---|----------|
| 文          | ŧÐ     | 车小樽()   | 待我审   | (0)   | 系统设计  | E : | 资源总库      | 工程  | 项目 | 供方管理 | 合同管理 | 待归类 文件書 | 理         |         |         |             |                |            |      |   |          |
| ; =ŋ       | C+ 19  | 3 北京速恒  | 流转:   | 全部    | -     | 期间  | : 全部      |     | 自  |      | 至    | (目新建)   | N) 📅 属性(4 | a) an 🎸 | Σ 数据(D) | • 🔲 🗉 🖬 🛍 🕰 | 预选(12)页面(12) 🖨 | 打印图. 🕟 🕁 🖕 |      |   |          |
|            | 经营部    | 部长 🔳 🕯  | 相乐的   | AFF   |       |     | 全部        | ^   |    |      |      |         |           |         |         |             |                |            |      |   | ×        |
|            |        | 签订日期    |       | 合同    | 编号 •  |     | 自建义       |     |    | •    |      | 工程名4    | 除         |         | *       | 乙方          |                | •          | 合同名称 |   |          |
| 3          | 202    | 1-04-26 | 09:37 | 221-8 | SH003 | 速   | 12021年05  | 月   | 部  | 速恒研  | 发中心  |         |           |         | 北京      | 丽人建筑工程有限公   | 5              | 钢筋采购       |      |   |          |
| 8          | 202    | 1-04-22 | 10:11 | 021-8 | H002  | 速   | 12021年04  | 月   | 詒  | 速恒研  | 发中心  |         |           |         | 北京      | 方盛电子商务有限公   | 司              | 钢筋采购合同     |      |   |          |
| 8          | 202    | 1-03-23 | 09:58 | 221-5 | SH001 | 速   | 1 2021年03 | 月   | 部  | 速恒研  | 发中心  |         |           |         | 北京      | 丽人建筑工程有限公   | 司              | 商砼采购合同     |      |   |          |
|            |        |         | 汇总    |       | 5     | 3   | 2021年02   | 1月  |    |      |      |         |           |         | 3       |             |                | 3          |      |   |          |
|            |        |         |       |       |       |     | 2020年12   | 2月  |    |      |      |         |           |         |         |             |                |            |      |   |          |
|            |        |         |       |       |       |     | 2020年11   | 月   |    |      |      |         |           |         |         |             |                |            |      |   |          |
|            |        |         |       |       |       |     | 2020年10   | 月 > |    |      |      |         |           |         |         |             |                |            |      |   |          |

图 2-11

# 同时打开多个任务

比如当前打开了"材料入库"界面,又想打开"材料出库",不用关闭"材料入库", 直接在"菜单栏"单击"物资管理",选择"材料出库"即可。

| 文件(F) 林芳芳(I) 待我审(4) 资源总库 | 合同管理 物资管理 | 租赁待归类资金  | 管理 行政管理 | 文件管理 档案管理       |
|--------------------------|-----------|----------|---------|-----------------|
| 😳 🕫 📴 速恒研发中心项目部 🛛 流转: 待我 | 材料收发存     | ▼ 自      | 至       | 🚰 新建(N) 😁 属性(A) |
| 🗐 材料会计 🗐 材料入库            | 材料入库(1)   |          |         |                 |
|                          | 材料出库(1)   | → 供方名称 → | 资源 🔹    | 金额 🔹 税率 🔹       |
|                          | 盘点节超      | Ն        |         |                 |
|                          |           |          |         | 1 1             |

| 图 2- | 12 |
|------|----|
|------|----|

## 插入附件

各项业务您可能都需要插入附件,如合同审批需要插入合同原文件,合格供方评审 需要插入供方的营业执照、税务登记证等电子文件。在图 2-13 中,单击"附件"右面 的空白格→添加,选择文件后单击"确定"即可。

| Œ  | 魏森(1)          | 待我审(6)    | 计划     | 供方管        | 理          | 采购     | 合同管理          | 物资管理  | 里利     | 瞔    | 待归类                    | 资金         | 管理           | 行政管理            | E :          | 文件管   | 理    | 档案管     | 理        |    |                  |              |
|----|----------------|-----------|--------|------------|------------|--------|---------------|-------|--------|------|------------------------|------------|--------------|-----------------|--------------|-------|------|---------|----------|----|------------------|--------------|
| 61 | <b>13 速恒</b> 和 | 开发中心项目部   | 流转:    | 待我签        | -          | ,期间:   | 全部            | ▼ 自   |        |      | 至                      |            |              | 會新建             | ( <u>N</u> ) | 1 唐   | 性(A  | #       | ¥        | Σ  | 数据( <u>D</u> ) ▼ |              |
| 同物 | 资部长            | 🔳 材料采购台   |        | C21-       | SHOO       | 01 材料釆 | 购合同           |       |        |      |                        |            |              |                 |              |       |      |         |          |    |                  |              |
|    |                |           |        |            |            | 合티     | 司概(           | 兄表    |        |      |                        |            |              |                 |              |       |      |         |          |    |                  |              |
| 合  | 司类别:           | 材料采购含     | 合同     | [          | $\sim$     |        |               |       | Г      | 焚    | }⊤⊐₩я.                 |            | 01-01        | 2 <u>_99_</u> 0 | 0.5          | •     |      |         |          |    |                  |              |
| 单位 | 立名称:           | 速恒研发口     | 中心项目   | 部          | $\sim$     | 经办     | 人:魏           | 森     |        | -8   | 合同附件                   |            |              |                 |              |       |      |         |          | -  |                  | >            |
| Iŧ | 呈名称            | 速恒研发口     | 中心     |            |            |        |               |       | ~      | 附件   | (双击可打·                 | 开):        | - 15         |                 | يا. بار      | (100) |      | L /t n+ | a        |    |                  |              |
| 合  | 司名称            | 钢筋采购含     | 合同     |            |            |        |               |       |        |      | <sup>デ</sup><br>【 材料采り | ×14<br>陶合同 | 西柳<br>. doex |                 | 大小           | 10    | 2021 | -03-23  | 回<br>11: | 38 | 添加(,             | <u>A</u> )   |
|    |                |           |        |            | 单位         | 2名称    |               |       |        |      |                        |            |              |                 |              |       |      |         |          |    | 刪除               | ( <u>R</u> ) |
| 签  | 甲方             | 速恒研发口     | 中心项目   | 部          |            |        |               |       | ~      |      |                        |            |              |                 |              |       |      |         |          |    | 打开               | ( <u>0</u> ) |
| 约  | 乙方:            | 1 北京丽人题   | 建筑工程   | 呈有限        | 公司         | ]      |               |       | ~      |      |                        |            |              |                 |              |       |      |         |          |    | 早友头              | 1(5)         |
| л  | 丙方             |           |        |            |            |        |               |       | ~      |      |                        |            |              |                 |              |       |      |         |          |    | 271772           | 1.67         |
|    | 丁方             |           |        |            |            |        |               |       | ~      |      |                        |            |              |                 |              |       |      |         |          |    |                  |              |
| 签ì | 丁地点            | 北京        |        | ۶          | <b>)</b> 不 | 含税金    | 额             | 55500 | o. oc  |      |                        |            |              |                 |              |       |      |         |          |    |                  |              |
| 起  | 始日期            | 20        | 21-03- | -23        | 増          | 值税率    |               |       |        | **** | 5421(a)                |            |              |                 |              |       |      |         |          |    | 72               |              |
| 终」 | 上日期            | 20        | 22-04- | -22 😤      | 増          | 值税     |               |       | L      | 有北   | 11X (2)                | 21         |              |                 |              | _     |      |         |          |    | R/H)             | Æ            |
| 合  | 司状态            |           |        | V <u>1</u> | ;合         | 同金额    |               | 55500 | 0.00   | - 43 | 计划余:                   | 颜          |              |                 |              | _     |      |         |          |    |                  |              |
| 招  | 示方式            | 招标        |        | V g        | 暂          | f估     |               | 签订    | 1      |      | 已结清                    |            |              |                 |              |       |      |         |          |    |                  |              |
| 科  | ∃ <i>⊊</i>     | >         |        | ~          | 变          | 更金额    | $\mathcal{P}$ |       |        |      | 结算金                    | 颜夕         |              | 55500           | 0.00         | 1     |      |         |          |    |                  |              |
|    |                |           |        |            | 变          | 更后金    | 额             | 55500 | 0.00   | 结    | (约)实)作                 | 拔数         |              |                 |              |       |      |         |          |    |                  |              |
| 质( | 吊日期            |           |        |            | ì          | 税类别    | J             |       | $\sim$ | 何欠   | 付款金                    | ii 🔎       |              |                 |              |       |      |         |          |    |                  |              |
| 质  | 呆金率            |           |        | E          | ) Ef       | 口花税率   | \$            |       |        |      | 签订付                    | 款率         |              |                 |              |       |      |         |          |    |                  |              |
| 质( | 呆金             |           |        | ネ<br>利     | 日          | 口花税    |               |       |        |      | 实际付                    | 款率         |              |                 |              |       |      |         |          |    |                  |              |
| 银行 | i担保附件          | :         |        | ″          | ੇ<br>ਮੋ    | H税附件   | -             |       |        |      | 合同余?                   | ii 🔎       |              | 55500           | 0.00         | 1     |      |         |          |    |                  |              |
| 附任 | 牛(个)           |           |        | 1          | ì          | 税备注    |               |       |        | 签扫   | 北日期                    |            |              |                 |              |       |      |         |          |    |                  |              |
| 备〉 | È              |           |        |            |            |        |               |       |        |      |                        |            |              |                 |              |       |      |         |          |    |                  |              |
| E  | 日一一维           | 7리 있었 카TF | 日冬形が   | いた川        | 1          | E      | 日本市口          | 表     |        |      |                        |            |              |                 |              |       |      |         |          |    |                  |              |

图 2-13

# **3** 初始设置

启动 Emp 软件后,用户姓名处选择"管理员",进入系统管理界面进行初始设置。 管理员的初始登录密码为空。

## 软件注册

如果您购买了速恒产品,我们会发给您一份"注册码通知单",请按"注册码通知 单"进行注册。

关于→注册向导,在下框中输入"公司全称"、"公司简称"、"注册码"后单击"注册"即可。

如果您还未购买速恒产品,不用进行此步,当弹出注册框时,请单击"取消"按钮, 未注册软件允许启动 100 次,功能同正式版软件。

| 8 预算 | 员 📑 系统设置                                                      |                                         |                                                                                                    |                                                                                                    |                                                      |                                                                                                    |    |
|------|---------------------------------------------------------------|-----------------------------------------|----------------------------------------------------------------------------------------------------|----------------------------------------------------------------------------------------------------|------------------------------------------------------|----------------------------------------------------------------------------------------------------|----|
| 常用   | 设置                                                            | 选项                                      | 库文件                                                                                                    | 维护                                                                                                    | 关于                                                   |                                                                                                    |    |
| ij   | 使<br>使<br>使<br>使<br>使<br>令<br>、<br>使<br>。<br>使<br>令<br>、<br>使 | Sro<br>源照批<br>道 双<br>是<br>www           | 用户公司名称 ※<br>用 注册 向导 …<br>注册 向导 …<br>注册 向导 …<br>补 m g 200 F , 是 《<br>《 在 20 g 20 g 20 g 20 g 20 g 20 g 20 g 20                                                                   | 北京速恒信息:<br>北京速恒<br>7101703-0733<br>已成功注册<br>速恒企业管理平<br>9×紅系绕建,9<br>防管理*租赁。<br>防管理*租赁。<br>5、105-25系统。<br>小资管理*租赁。<br>2、105-25系统。<br>105-25系统。<br>105-25系统<br>105-25系统。<br>105-25系统<br>105-25系统。<br>105-25系统<br>105-25系统<br>105-25<br>105-25<br>105- | 技术有限公司<br>33573<br>                                  | Cam - 注册向导     注册成功!     速恒公司感谢您的合法使用!     希望您在使用过程中,将遇到的问题或好的改进建议反溃给我们     我们一定努力工作,不断增强Can,满足您的工作需求。     i. 请向速恒公司提供您的[公司全称]和[公司简称]:     您的公司全称: 北京速恒信息技术有限公司         如:北京速恒信息技术有限公司         公司简称: 北京速恒<br>北京速恒信息技术有限公司         2. 购买授权范围: | ×  |
| Er   | EMP<br>terprise Manag                                         | 检测最新<br>程序版本: 4<br>数据版本: 3<br>ement Pla | <ul> <li>派本 近村</li> <li>近本 版村</li> <li>四対</li> <li>21.0121 微信</li> <li>21.0121 995</li> <li>41.0121 995</li> <li>41.0121 995</li> <li>41.0121 电流</li> <li>41.0121 地力</li> </ul> | 5:《计算机软件<br>Q: 北京速恒信<br>止: http://www<br>音: suhengcom<br>号: 1894359<br>号: 1861812807<br>止: 北京市通州                                                                                                    | +著作权登记证:<br>息技术有限责付<br>. suheng. com<br>D<br>区通胡大街3号 | 3. 速恒公司将您列入谷法用户名单后,立即通知您本套软件的注册码:           注册码:                                                                                                    | 关闭 |

图 3-1-1

# 输入单位、部门、岗位及职员

单位

设置->单位,见图 3-2-1。

| E | 🖉 Suheng     | EMP |      |        |            |              |      |        |     |              |        |        |      |
|---|--------------|-----|------|--------|------------|--------------|------|--------|-----|--------------|--------|--------|------|
|   | 文件(E)        | 管理员 | U    |        |            |              |      |        |     |              |        |        |      |
|   | ·            | E 🗉 | 分子单位 |        |            |              |      |        |     |              |        |        |      |
|   | ▲展开・         | 级•  | 父码 • | 编码・    | 单位简称 ▼     | 单位名称 -       | 负责人・ | 联系电话 • | 代码・ | 登录 •         | 单位状态 🗸 | 单位类型 • | 虚拟 🔹 |
|   |              | 1   |      | 01     | 北京速恒       | 北京速恒信息技术有限公司 |      |        | BS  | $\checkmark$ | 开业     | 集团公司   |      |
|   | $\checkmark$ | 2   | 01   | 0101   | 第一分公司      | 第一分公司        |      |        | 1F  |              | 开业     | 分公司    |      |
|   |              | 3   | 0101 | 010101 | 速恒研发中心项目部  | 速恒研发中心项目部    |      |        | SH  |              | 在施     | 项目部    |      |
|   |              | 3   | 0101 | 010102 | 北京学校项目部    | 北京学校项目部      |      |        | BX  |              | 在施     | 项目部    |      |
|   | $\checkmark$ | 2   | 01   | 0102   | 第二分公司      | 第二分公司        |      |        | 2F  | $\square$    | 开业     | 分公司    |      |
|   |              | 3   | 0102 | 010201 | 副中心政府办公楼项目 | 副中心政府办公楼项目部  |      |        | FΖ  |              | 完工     | 项目部    |      |
|   |              | 3   | 0102 | 010202 | 潞城安置房项目部   | 潞城安置房项目部     |      |        | LC  |              | 在施     | 项目部    |      |
|   |              | 3   | 0102 | 010203 | 大兴国际机场项目部  | 大兴国际机场项目部    |      |        | DX  |              | 债清     | 项目部    |      |
| ) | K 🔳          |     |      |        |            |              |      |        |     |              |        |        |      |
|   |              |     |      |        |            |              |      |        |     |              |        |        |      |

图 3-2-1

在空白行输入父码、编码、单位简称、单位名称、代码及设置登录,单位状态、单 位类型等其它信息根据需要选择输入。第一级单位的单位简称"北京速恒"和单位名称 "北京速恒信息技术有限公司"是根据注册码通知单上的"公司简称"和"公司全称" 自动生成的,无父码。

展开:打上对勾,软件登录时在"单位名称"后面单击 □ 时,单位树展开,见图 3-2-2,否则见图 3-2-3。

| □ 今天是 2021年3月8日 星期一 ×                                                                                                    | 1                  |
|----------------------------------------------------------------------------------------------------|--------------------|
| <ul> <li>単位名称:</li> <li>北京速恒</li> <li>Ⅲ</li> <li>Ⅲ</li> <li>一 住存密码</li> <li>□ 自动登录</li> </ul>                                                                                            |                    |
| <ul> <li>■ 単位树 – □ ×</li> <li>■ 北京速恒</li> <li>● 第一分公司</li> <li>● 速恒研发中心项目部</li> <li>● 北京学校项目部</li> <li>● 第二分公司</li> <li>● 副中心政府办公被项目</li> <li>● 踏城安置房项目部</li> <li>● 式兴国际机场项目部</li> </ul> | □ 单位树 — □ × ■ 北京速恒 |
| 选中: <mark>北京速恒</mark>                                                                                                    | 选中: 北京速恒           |
| 查找: 🔽 🔍 应用 确定                                                                                                    | 查找: 🔽 🔽 应用 确定      |

图 3-2-2

图 3-2-3

级: 自动生成,表示单位的级别,是一级单位还是二级单位……

父码、编码:如北京速恒是第一级单位,它的编码是 01,它没有父码。第一分公司 是第二级单位,它的编码可设为 0101,父码是 01。

代码:一般设 2 位字母或数字,计划单、入库单、出库单、合同、结算单、付款单等单据的默认编号含此代码。如图 3-2-4 材料采购合同的合同编号 C21-SH001,"C"代表材料采购合同,"SH"是速恒研发中心项目部的单位代码。

合同概况表

| 合       | 司类别: | 材料采购合同     | $\sim$ |        |   |    |        | 签        | 订日期:    | 2021-03-15         | 5 14 | :36    |
|---------|------|------------|--------|--------|---|----|--------|----------|---------|--------------------|------|--------|
| 单位      | 立名称: | 速恒研发中心项目部  | $\sim$ | 经办人    | : | 春花 |        | 合        | 同编号: 🕻  | 21-SH001           |      |        |
| Tŧ      | 呈名称  | 速恒研发中心     |        |        |   |    | $\sim$ | 部的       | 立名称 …   |                    |      | $\sim$ |
| 合       | 司名称  | 钢筋采购       |        |        |   |    |        |          |         |                    |      |        |
|         |      |            | È      | 自位名称   |   |    |        |          | 联系电话    | 联系人                | 更    | 多      |
| 签       | 甲方   | 速恒研发中心项目部  |        |        |   |    | $\sim$ |          |         |                    |      |        |
| 约方      | 乙方   | 北京丽人建筑工程有  | 限公     | 、司     |   |    | $\sim$ |          |         |                    |      |        |
| <i></i> | 丙方   |            |        |        |   |    | $\sim$ |          |         |                    |      |        |
|         | 丁方   |            |        |        |   |    | $\sim$ |          |         |                    |      |        |
| 签ì      | 丁地点  |            | ρ      | 不含税金额  |   |    |        | क्री     | 费类      | 材料费                |      |        |
| 起如      | 始日期  | 2021-03-15 |        | 增值税率   |   |    |        | 本        | 成本计划    |                    |      |        |
| 终」      | 上日期  |            | 签订     | 增值税    |   |    |        | 计<br>  划 | 合同累计    |                    |      |        |
| 合「      | 司状态  | ~          | 与      | 合同金额   |   |    |        |          | 计划余额    |                    |      |        |
| 招桐      | 示方式  | ~          | 变面     | 暂估     |   | 签订 |        |          | 已结清     |                    |      |        |
| 科問      |      | ~          | ×      | 变更金额 🔎 |   |    |        |          | 结算金额。   | $\boldsymbol{\wp}$ |      |        |
|         |      |            |        | 变更后金额  |   |    |        | 结        | (约 实)付次 | (数                 |      |        |

图 3-2-4

登录:打上对勾后,允许此单位登录。

单位类型和单位状态可选项在字典库中维护。设置→字典数据→单位属性

| 🕼 SuhengEMP            |     |            |          |        |          |       |        |        |            |        |
|------------------------|-----|------------|----------|--------|----------|-------|--------|--------|------------|--------|
| 文件(F) 管理员(I)           |     |            |          |        |          |       |        |        |            |        |
| □ 系统设置 □ 单位属性          |     |            |          |        |          |       |        |        |            |        |
| 系统字典数据                 |     | $\frown$   |          |        | (        |       |        |        |            |        |
| 一工作类别                  | ⊿ 序 | 号 • 单位类型 } | 类型代码 ▼   | 资质代码 🗸 | 资质等级     | 单位状态, | 股份类型 ▾ | 经济代码 • | 经济类型 🔹     | 系统归属 🔹 |
|                        |     | 1 集团公司     | С        | 11     | 总承包特级    | 在肔    | 全资     | 110    | 国有企业       | 计划管理   |
| ビー 上柱腐吐 区域省份城市         |     | 2 建筑企业     | C-C      | 12     | 总承包一级    | 解体    | 绝对控股   | 120    | 集体企业       | 非计划管理  |
| 一工程收款项                 |     | 3 分公司      | С-вэдд-в | 13     | 总承包二级    | 债清    | 相对控股   | 130    | 股份合作       |        |
| 由-统计指标<br>             |     | 4 项目部      | В        | 14     | 总承包三级    |       | 重大影响   | 141    | 国有联营       |        |
|                        |     | 5 事业部      | в-в      | 21     | 专业承包一级   |       | 参股     | 142    | 集体联营       |        |
|                        |     | 6 工业企业     | Q        | 22     | 专业承包二级   |       |        | 143    | 国有与集体联营    |        |
| 一证件                    |     | 7 附营工业单位   | S        | 23     | 专业承包三级   |       |        | 149    | 其他联营       |        |
| - 新风结身修婚<br>- 零丁薪资结算依据 |     | 8 车间       |          | 24     | 专业承包不分等级 |       |        | 151    | 国有独资       |        |
| 工资项目                   |     | 9 控参股公司    |          |        |          |       |        | 159    | 其他有限       |        |
| 白·单据类别<br>安白结构复        |     | 10 剥离单位    |          |        |          |       |        | 160    | 股份有限       |        |
| - 答证单                  |     | 11         |          |        |          |       |        | 171    | 私营独资       |        |
| 成本计划                   |     | 12         |          |        |          |       |        | 172    | 私营合伙       |        |
| 一材料计划                  |     | 13         |          |        |          |       |        | 173    | 私营有限       |        |
| - 评估类别                 |     | 14         |          |        |          |       |        | 174    | 私营股份       |        |
| —供方结付欠                 |     | 15         |          |        |          |       |        | 190    | 其他内资       |        |
|                        |     | 16         |          |        |          |       |        | 210    | 港澳台合作      |        |
| 一合同结付欠                 |     | 17         |          |        |          |       |        | 220    | 港澳台合资      |        |
| - 结算审批                 |     | 18         |          |        |          |       |        | 230    | 港ອ台油资      |        |
| 一资金计划                  |     | 19         |          |        |          |       |        | 240    | 港迎台股份      |        |
| - 成本分析(按部位)            |     | 20         |          |        |          |       |        | 310    | 由外合资       |        |
| 文件管理                   |     | 21         |          |        |          |       |        | 320    | 中外合作       |        |
| - 人厍类別                 |     | 22         |          |        |          |       |        | 330    | 外资油资       |        |
| - 摊销类别                 |     | 23         |          |        |          |       |        | 340    | 外商股份       |        |
| 资金账科目                  |     | 1          |          |        | 1        |       |        |        | 211-130-03 |        |

图 3-2-5

虚拟:我们可以建立一个单位,单位简称是项目部,项目部下级再建立一项目部、 二项目部.....项目部这个单位就是一个虚拟的单位。

部门

|   | 预算员  | 🔠 系统设 | 置部门   |        |
|---|------|-------|-------|--------|
|   | 父号 👻 | 编号 ◄  | 名称 🔹  | - 职员 → |
|   |      | 01    | 集团机关  |        |
|   |      | 02    | 集团领导  | 6      |
|   |      | 03    | 分公司领导 | 1      |
|   |      | 04    | 项目领导  | 1      |
|   |      | 05    | 市场部   | 1      |
|   |      | 06    | 经营部   | 6      |
|   |      | 07    | 技术质量部 | 3      |
|   |      | 08    | 工程部   | 3      |
|   |      | 09    | 物资部   | 5      |
|   |      | 10    | 财务部   | 4      |
|   |      | 11    | 人力资源部 | 1      |
|   |      | 12    | 办公室   | 1      |
|   |      | 13    | 分公司机关 |        |
| * |      |       |       |        |
|   | 汇总   |       |       | 32     |

图 3-2-6

可参照图 3-2-6, 根据企业自身实际的情况来建立, 在空白行输入编号、名称即可。

父号和编号是上下级关系,一般不用输父号。在"职员"功能模块中输入所属部门的人员,职员数量会自动生成,不用在此输入。

## 岗位

| Ξ | 系统说  | 置 司 岗位   |                           |        |         |              |              |        |
|---|------|----------|---------------------------|--------|---------|--------------|--------------|--------|
|   | ID 🚽 | 岗位名称 🔹   | 岗位职责 →                    | - 职员 → | 所属岗位组 🔹 | 组 -          | 系统・          | 全部工作 🗸 |
|   | 000  | 任何岗位     |                           |        |         |              | $\checkmark$ |        |
|   | 002  | 分管领导     | 见【部门】之【分管领导】              |        |         | $\checkmark$ | $\checkmark$ |        |
|   | 004  | 部门负责人    | 见【部门】之【负责人】               |        |         | $\checkmark$ | $\checkmark$ |        |
|   | 005  | 直接上级     |                           |        |         |              | $\checkmark$ |        |
|   | 006  | 经办人      | 通用单据(如:费用报销单)的创建者,属于【系统内置 |        |         | $\checkmark$ | $\checkmark$ |        |
|   | 100  | 总经理      |                           |        |         |              |              |        |
|   | 101  | 总工程师     |                           |        |         |              |              |        |
|   | 102  | 总经济师     |                           |        | 分管领导    |              |              |        |
|   | 103  | 总会计师     |                           |        |         |              |              |        |
|   | 104  | 市场营销部副总  |                           |        |         |              |              |        |
|   | 105  | 工程管理部副总  |                           |        |         |              |              |        |
|   | 109  | 市场管理部部长  |                           |        |         |              |              |        |
|   | 110  | 技术质量部部长  |                           |        |         |              |              |        |
|   | 111  | 工程部部长    |                           |        |         |              |              |        |
|   | 112  | 经营部部长    |                           |        | 部门负责人   |              |              |        |
|   | 113  | 物资部部长    |                           |        |         |              |              |        |
|   | 114  | 财务部部长    |                           |        |         |              |              |        |
|   | 115  | 人力资源部部长  |                           |        |         |              |              |        |
|   | 116  | 办公室主任    |                           |        |         |              |              |        |
|   | 119  | 集团预算员    |                           |        |         |              |              |        |
|   | 120  | 合同管理员    |                           |        |         |              |              |        |
|   | 121  | 成本管理员    |                           |        |         |              |              |        |
|   | 123  | 集团会计     |                           |        |         |              |              |        |
|   | 124  | 集团出纳     |                           |        |         |              |              |        |
|   | 140  | 分公司经理    |                           |        |         |              |              |        |
|   | 141  | 分公司经营部长  |                           |        |         |              |              |        |
|   | 142  | 分公司物资部长  |                           |        |         |              |              |        |
|   | 143  | 分公司财务部长  |                           |        |         |              |              |        |
|   | 150  | 分公司成本核算员 |                           |        |         |              |              |        |
|   | 151  | 分公司合同管理员 |                           |        |         |              |              |        |
|   |      |          |                           |        |         |              |              |        |

#### 图 3-2-7

ID、岗位名称必须输入和定义, ID 和岗位名称不要重复, 其它可选择输入。

任何岗位、分管领导、部门负责人、直接上级、经办人等是系统岗位,自动生成, 不允许删除。

定义所属岗位组的意义: 当签批流中使用了部门负责人和分管领导时,系统会根据 起草人所属的部门,自动转到相应的部门负责人和分管领导处。如单据起草人是经营部 人员,经营部的部门负责是经营部部长,分管领导是总经济师。我们来介绍定义方法: 1.在"岗位"中定义总经济师为分管领导,经营部部长为部门负责人,见图 3-2-7; 2.再 到"组织"中定义经营部部长是经营部的部门负责人,总经济师是经营部的分管领导, 见图 3-2-10。

岗位职责输入:光标停在岗位职责处,同时按下"shift+F2"键,缩放窗口打开,请

在此输入岗位职责,还可以单击"字体"按钮来设置字体。此处输入了岗位职责,此岗 位的工作界面即可显示岗位职责内容。

| 系统设 | 置一岗位                                                                                                    |                                                                                                    |                                                                                                    |                                                                                                    |                  |                                                                                                    |              |                                                                                                    |                                                                                                    |
|-----|----------------------------------------------------------------------------------------------------|----------------------------------------------------------------------------------------------------|----------------------------------------------------------------------------------------------------|----------------------------------------------------------------------------------------------------|------------------|----------------------------------------------------------------------------------------------------|--------------|----------------------------------------------------------------------------------------------------|----------------------------------------------------------------------------------------------------|
| D 🚽 | 岗位名称 🔹                                                                                                    | 岗位职责                                                                                                    | - 职员                                                                                                    | Ŧ                                                                                                    | 所属岗位组 🔹          | 组 -                                                                                                    | 系统 🔹         | 全部工作 🗸                                                                                                    | 工程类型・                                                                                                    |
| 00  | 任何岗位                                                                                                    |                                                                                                    |                                                                                                    |                                                                                                    |                  |                                                                                                    | $\checkmark$ |                                                                                                    |                                                                                                    |
| 02  | 分管领导                                                                                                    | 见【部门】之【分管领导】                                                                                                    |                                                                                                    |                                                                                                    |                  | $\checkmark$                                                                                                    | $\checkmark$ |                                                                                                    |                                                                                                    |
| 04  | 部门负责人                                                                                                    | 见【部门】之【负责人】                                                                                                    |                                                                                                    |                                                                                                    |                  |                                                                                                    |              |                                                                                                    |                                                                                                    |
| 05  | 直接上级                                                                                                    | 1 缩放                                                                                                    |                                                                                                    |                                                                                                    |                  | _                                                                                                    |              |                                                                                                    | ×                                                                                                    |
| 06  | 经办人                                                                                                    | 通用单据(如:费用报销单)的创建者,属                                                                                                    |                                                                                                    |                                                                                                    |                  |                                                                                                    |              |                                                                                                    |                                                                                                    |
| 00  | 总经理                                                                                                    | (1)全面负责则                                                                                                    | <b>は务管理、</b> 资                                                                                                    | 金管理                                                                                                    | 里工作。             |                                                                                                    |              | ^                                                                                                    | 确定                                                                                                    |
| 01  | 总工程师                                                                                                    |                                                                                                    |                                                                                                    |                                                                                                    |                  |                                                                                                    |              |                                                                                                    |                                                                                                    |
| 02  | 总经济师                                                                                                    |                                                                                                    |                                                                                                    |                                                                                                    |                  |                                                                                                    |              |                                                                                                    | 取消                                                                                                    |
| 03  | 总会计师                                                                                                    |                                                                                                    |                                                                                                    |                                                                                                    |                  |                                                                                                    |              |                                                                                                    |                                                                                                    |
| 04  | 市场营销部副总                                                                                                    |                                                                                                    |                                                                                                    |                                                                                                    |                  |                                                                                                    |              |                                                                                                    |                                                                                                    |
| 05  | 工程管理部副总                                                                                                    |                                                                                                    |                                                                                                    |                                                                                                    |                  |                                                                                                    |              |                                                                                                    |                                                                                                    |
| 09  | 市场管理部部长                                                                                                    |                                                                                                    |                                                                                                    |                                                                                                    |                  |                                                                                                    |              |                                                                                                    |                                                                                                    |
| 10  | 技术质量部部长                                                                                                    |                                                                                                    |                                                                                                    |                                                                                                    |                  |                                                                                                    |              |                                                                                                    |                                                                                                    |
| 11  | 工程部部长                                                                                                    |                                                                                                    |                                                                                                    |                                                                                                    |                  |                                                                                                    |              | 、 字体                                                                                                    | \$( <u>F</u> )                                                                                                    |
| 12  | 经营部部长                                                                                                    |                                                                                                    |                                                                                                    |                                                                                                    |                  |                                                                                                    |              |                                                                                                    |                                                                                                    |
|     | 系统資<br>D → 1<br>000<br>02<br>04<br>05<br>006<br>000<br>01<br>02<br>003<br>004<br>005<br>003<br>04<br>005<br>009<br>110<br>11<br>12 | 系統设置         労位           日・1         岗位名称 •           00         任何岗位           02         分管领导           04         部门负责人           05         直接上级           06         经办人           001         总工程师           02         总经济师           03         总会计师           04         市场营销部副总           05         工程管理部副总           09         市场管理部部长           10         技术质量部部长           11         工程部部长           12         经营部部长 | 系統设置         労位           D 1         岗位名称 、         岗位职责           00         任何岗位            02         分管领导         见【部门】之【分管领导】           04         部门负责人         见【部门】之【分管领导】           05         直接上级            06         经办人         通用单据(如:费用报销单)的创建者,         3           00         总经理             01         总工程师             02         总经济师             03         总会计师             04         市场营销部副总             05         工程管理部副总             05         工程管理部副总             05         工程管理部副总             05         工程管理部副总             05         工程管理部副总             05         工程管理部副总             11         工程部邮长             12         经营邮邮长 | 系統设置         労位           D 1         岗位名称 、         岗位职责 、         职员           00         任何岗位           取员           01         估何岗位            取员           02         分管领导         见【部门】之【分管领导】               04         部门负责人         见【部门】之【负责人】 <t< th=""><th>新校             1</th><th>系統设置       時位         D 1       尚位名称 、 尚位职责 . 职员 . 所属岗位组 .         00       任何岗位         02       分管领导 见【部门】之【分管领导】         04       部门负责人 见【部门】之【分管领导】         05       直接上级         06       经办人 通用单据(如:费用报销单)的创建者, 周         01       总工程师         02       总经理         01       总工程师         02       总经济师         03       总会计师         04       市场营销部副总         05       工程管理部副总         06       技术质量部部长         11       工程部部长         12       经营部部长</th><th></th><th>系统公式       岗位职责       职员       所属岗位组       组       系统         D 1       岗位名称       〇       〇       〇       〇       〇       〇       〇       〇       ○       ○       ○       ○       ○       ○       ○       ○       ○       ○       ○       ○       ○       ○       ○       ○       ○       ○       ○       ○       ○       ○       ○       ○       ○       ○       ○       ○       ○       ○       ○       ○       ○       ○       ○       ○       ○       ○       ○       ○       ○       ○       ○       ○       ○       ○       ○       ○       ○       ○       ○       ○       ○       ○       ○       ○       ○       ○       ○       ○       ○       ○       ○       ○       ○       ○       ○       ○       ○       ○       ○       ○       ○       ○       ○       ○       ○       ○       ○       ○       ○       ○       ○       ○       ○       ○       ○       ○       ○       ○       ○       ○       ○       ○       ○       ○       ○       ○       ○       ○       ○</th><th>Skit23       Ho         D 1       岗位名称 、       岗位职责 、       职员 、       所属岗位组 、       组 、       系统 、       全部工作 、         00       任何岗位       □       □       □       □       □       □       □       □       □       □       □       □       □       □       □       □       □       □       □       □       □       □       □       □       □       □       □       □       □       □       □       □       □       □       □       □       □       □       □       □       □       □       □       □       □       □       □       □       □       □       □       □       □       □       □       □       □       □       □       □       □       □       □       □       □       □       □       □       □       □       □       □       □       □       □       □       □       □       □       □       □       □       □       □       □       □       □       □       □       □       □       □       □       □       □       □       □       □       □       □       □       □       &lt;</th></t<> | 新校             1 | 系統设置       時位         D 1       尚位名称 、 尚位职责 . 职员 . 所属岗位组 .         00       任何岗位         02       分管领导 见【部门】之【分管领导】         04       部门负责人 见【部门】之【分管领导】         05       直接上级         06       经办人 通用单据(如:费用报销单)的创建者, 周         01       总工程师         02       总经理         01       总工程师         02       总经济师         03       总会计师         04       市场营销部副总         05       工程管理部副总         06       技术质量部部长         11       工程部部长         12       经营部部长 |              | 系统公式       岗位职责       职员       所属岗位组       组       系统         D 1       岗位名称       〇       〇       〇       〇       〇       〇       〇       〇       ○       ○       ○       ○       ○       ○       ○       ○       ○       ○       ○       ○       ○       ○       ○       ○       ○       ○       ○       ○       ○       ○       ○       ○       ○       ○       ○       ○       ○       ○       ○       ○       ○       ○       ○       ○       ○       ○       ○       ○       ○       ○       ○       ○       ○       ○       ○       ○       ○       ○       ○       ○       ○       ○       ○       ○       ○       ○       ○       ○       ○       ○       ○       ○       ○       ○       ○       ○       ○       ○       ○       ○       ○       ○       ○       ○       ○       ○       ○       ○       ○       ○       ○       ○       ○       ○       ○       ○       ○       ○       ○       ○       ○       ○       ○       ○       ○       ○       ○       ○       ○ | Skit23       Ho         D 1       岗位名称 、       岗位职责 、       职员 、       所属岗位组 、       组 、       系统 、       全部工作 、         00       任何岗位       □       □       □       □       □       □       □       □       □       □       □       □       □       □       □       □       □       □       □       □       □       □       □       □       □       □       □       □       □       □       □       □       □       □       □       □       □       □       □       □       □       □       □       □       □       □       □       □       □       □       □       □       □       □       □       □       □       □       □       □       □       □       □       □       □       □       □       □       □       □       □       □       □       □       □       □       □       □       □       □       □       □       □       □       □       □       □       □       □       □       □       □       □       □       □       □       □       □       □       □       □       □       < |

图 3-2-8

"全部工作"打上对勾后,此岗登录软件后能看到所有工作,但无权修改,一般网 管或软件总负责人选此项。

#### 组织

| P | SuhengEl | мР      |    |   |    |   |      |   |                    |        |    |   |    |   |
|---|----------|---------|----|---|----|---|------|---|--------------------|--------|----|---|----|---|
| 3 | 之件(E) 1  | ŝ理员(∐   | )  |   |    |   |      |   |                    |        |    |   |    |   |
| = | 系统设置     | . == \$ | 组织 |   |    |   |      |   |                    |        |    |   |    |   |
|   | 展开 🗸     | 类・      | 父码 | - | 编码 | - | 名称   | - | 单位                 | -      | 部门 | Ŧ | 岗位 | - |
|   |          | 1       |    | 0 |    |   | 北京速恒 |   |                    | $\sim$ |    |   |    |   |
| * |          |         |    |   |    |   |      |   | 第一分公司              |        |    |   |    |   |
|   |          |         |    |   |    |   |      |   | 速恒研发中心项            |        |    |   |    |   |
|   |          |         |    |   |    |   |      |   | 北京字校坝日部 <br> 第二分公司 |        |    |   |    |   |
|   |          |         |    |   |    |   |      |   | 第二万公司<br>副中心政府办公:  |        |    |   |    |   |
|   |          |         |    |   |    |   |      |   | 潞城安置房项目;           |        |    |   |    |   |
|   |          |         |    |   |    |   |      |   | 大兴国际机场项            |        |    |   |    |   |
|   |          |         |    |   |    |   |      |   | 北京速恒               | 01     |    |   |    |   |

图 3-2-9

组织的意义:是把单位、部门、岗位建立关系,如设置一个单位包含哪些部门,一 个部门包含哪些岗位。

组织进入后,系统自动生成一行数据,编码是 0,名称按"注册码通知单"上的单 位简称自动生成,然后我们单击"单位"右面的☑,选择一级单位"北京速恒"即可。

接下来我们建立单位包含的部门和岗位。在空白行依次输入父码、编码,选择单位 或部门或岗位,"名称"按单位名称(部门名称或岗位名称)自动生成,类也自动生成, 类中1代表单位;2代表部门;3代表岗位。最高一级单位"北京速恒"没有父码。

| E | 系统设置 | i 🔳 🕯 | 组织   |        |                                                                                                    |       |       |         |        |        |
|---|------|-------|------|--------|----------------------------------------------------------------------------------------------------|-------|-------|---------|--------|--------|
|   | 展开 🗸 | 类・    | 父码 🗸 | 编码 🗸   | 名称 •                                                                                                    | 单位 🗸  | 部门 →  | 岗位 🚽    | 部门负责 🔸 | 分管领导 → |
|   |      | 1     |      | 0      | 北京速恒                                                                                                    | 北京速恒  |       |         |        |        |
|   |      | 1     | 0    | 01     | 集团机关                                                                                                    | 集团机关  |       |         |        |        |
|   |      | 2     | 01   | 0101   | 集团领导                                                                                                    |       | 集团领导  |         |        |        |
|   |      | 3     | 0101 | 010101 | 总经理                                                                                                    |       |       | 总经理     |        |        |
|   |      | 3     | 0101 | 010102 | 总工程师                                                                                                    |       |       | 总工程师    |        |        |
|   |      | 3     | 0101 | 010103 | 总经济师                                                                                                    |       |       | 总经济师    |        |        |
|   |      | 3     | 0101 | 010104 | 总会计师                                                                                                    |       |       | 总会计师    |        |        |
|   |      | 3     | 0101 | 010105 | 市场营销部副总                                                                                                    |       |       | 市场营销部副总 |        |        |
|   |      | 3     | 0101 | 010106 | 工程管理部副总                                                                                                    |       |       | 工程管理部副总 |        |        |
|   |      | 2     | 01   | 0102   | 市场部                                                                                                    |       | 市场部   |         |        |        |
|   |      | 3     | 0102 | 010201 | 市场管理部部长                                                                                                    |       |       | 市场管理部部长 |        |        |
|   |      | 3     | 0102 | 010202 | 集团预算员                                                                                                    |       |       | 集团预算员   |        |        |
|   |      | 2     | 01   | 0103   | 经营部                                                                                                    |       | 经营部   |         | 经营部部长  | 总经济师   |
|   |      | 3     | 0103 | 010301 | 经营部部长                                                                                                    |       |       | 经营部部长   |        |        |
|   |      | 3     | 0103 | 010302 | 成本管理员                                                                                                    |       |       | 成本管理员   |        |        |
|   |      | 3     | 0103 | 010303 | 合同管理员                                                                                                    |       |       | 合同管理员   |        |        |
|   |      | 2     | 01   | 0104   | 技术质量部                                                                                                    |       | 技术质量部 |         |        |        |
|   |      | 3     | 0104 | 010401 | 技术质量部部长                                                                                                    |       |       | 技术质量部部长 |        |        |
|   |      | 2     | 01   | 0105   | 工程部                                                                                                    |       | 工程部   |         |        |        |
|   |      | 3     | 0105 | 010501 | 工程部部长                                                                                                    |       |       | 工程部部长   |        |        |
|   |      | 2     | 01   | 0106   | 物资部                                                                                                    |       | 物资部   |         |        |        |
|   |      | 3     | 0106 | 010601 | 物资部部长                                                                                                    |       |       | 物资部部长   |        |        |
|   |      | 2     | 01   | 0108   | 财务部                                                                                                    |       | 财务部   |         |        |        |
|   |      | 3     | 0108 | 010801 | 财务部部长                                                                                                    |       |       | 财务部部长   |        |        |
|   |      | 3     | 0108 | 010802 | 集团会计                                                                                                    |       |       | 集团会计    |        |        |
|   |      | 3     | 0108 | 010803 | 集团出纳                                                                                                    |       |       | 集团出纳    |        |        |
|   |      | 2     | 01   | 0109   | 人力资源部                                                                                                    |       | 人力资源部 |         |        |        |
|   |      | 3     | 0109 | 010901 | 人力资源部部长                                                                                                    |       |       | 人力资源部部长 |        |        |
|   |      | 2     | 01   | 0110   | 办公室                                                                                                    |       | 办公室   |         |        |        |
|   |      | 3     | 0110 | 011001 | 办公室主任                                                                                                    |       |       | 办公室主任   |        |        |
|   |      | 1     | 0    | 02     | 第一分公司                                                                                                    | 第一分公司 |       |         |        |        |
|   |      |       |      |        | and the second second se |       |       |         |        |        |

图 3-2-10

### 职员

组织关系建立完毕后,输入本单位职员。

设置->职员,在空白行输入序号、姓名,选择组织,然后定义是否登录,其它信息 可选择性输入。如果有兼职,单击兼职岗位,如张小美主岗位是项目商务经理,她兼职 预算员,在图 3-2-12 中,选择单位、组织选择预算员。张小美以项目商务经理登录后, 在图 3-2-13 中,可以切换到兼职岗位预算员的工作界面。

| -8 | 系统设置 | 📰 职员 | 档案     |              |       |     |            |     |              |             |                                        |      |                         |        |
|----|------|------|--------|--------------|-------|-----|------------|-----|--------------|-------------|----------------------------------------|------|-------------------------|--------|
|    | 序号 · | 姓名 • | 组织ID ・ | 组织           | w.    | 単位  | <u>ù</u> • |     | 部门 🔹         | 首           | 要岗位 •                                  | 兼职岗位 | <ul> <li>登录。</li> </ul> | 联系方式 • |
|    | 1    | 张小美  | 010101 | 总经理          | ~ 集日  | 加机关 |            | 集团领 | 须导           | 总经理         |                                        |      |                         |        |
| *  |      |      |        | 名称           | ID    |     | 单位         |     | 部门           | 岗           | 位                                      |      |                         |        |
| -  | лн   |      |        | 集团机关         | 01    |     | 集团机关       |     |              |             |                                        |      |                         |        |
|    | 上志   |      |        | 集团领导         | 0101  |     |            |     | 集团领导         |             |                                        |      | U                       |        |
|    |      |      |        | 总经理          | 01010 | 1   |            |     |              | 泛           | 经理                                     |      |                         |        |
|    |      |      |        | 总工程师         | 01010 | 2   |            |     |              | 资           | 工程师                                    |      |                         |        |
|    |      |      |        | 总经济师         | 01010 | 3   |            |     |              | 泛           | 经济师                                    |      |                         |        |
|    |      |      |        | 总会计师         | 01010 | 4   |            |     |              | 息           | 会计师                                    |      |                         |        |
|    |      |      |        | 市场营销部副总      | 01010 | 5   |            |     |              | 市           | 场营销部副总                                 |      |                         |        |
|    |      |      |        | 工程管理部副总      | 01010 | 6   |            |     |              | I           | 程管理部副总                                 |      |                         |        |
|    |      |      |        | 市场部          | 0102  |     |            |     | 市场部          |             |                                        |      |                         |        |
|    |      |      |        | 市场管理部部长      | 01020 | 1   |            |     |              | 市           | 场管理部部长                                 |      |                         |        |
|    |      |      |        | 集团预算员        | 01020 | 2   |            |     |              | 集           | 团預算员                                   |      | •                       |        |
|    |      |      |        | 经营部          | 0103  |     |            |     | 经营部          |             |                                        |      |                         |        |
|    |      |      |        | 经宫部部长        | 01030 | 1   |            |     |              | 经           | 言部部氏                                   |      |                         |        |
|    |      |      |        | 成本官埋页        | 01030 | 2   |            |     |              | 凤           | 本官埋页                                   |      |                         |        |
|    |      |      |        | 合同官埋负        | 01030 | 3   |            |     | 44 D C 00 A0 | 首           | 同官埋页                                   |      |                         |        |
|    |      |      |        | 技不反重部        | 0104  |     |            |     | 技术质重部        |             |                                        |      |                         |        |
|    |      |      |        | 技术质重部部长      | 01040 | 1   |            |     |              | 技           | 不质重部部长                                 |      |                         |        |
|    |      |      |        | 上柱部          | 0105  |     |            |     | 上柱部          | -           |                                        |      |                         |        |
|    |      |      |        | 上柱部部长        | 01050 | 1   |            |     | dia 1/2 h n  | 1.<br>1.    | 柱部部长                                   |      |                         |        |
|    |      |      |        | 初気部          | 0106  | 4   |            |     | 初页印          | #hn         |                                        |      |                         |        |
|    |      |      |        | 初黄前前下        | 01060 | 1   |            |     | 計名な          | 993         | 不可有文                                   |      |                         |        |
|    |      |      |        | 财务部制         | 0108  | 4   |            |     | 州防部          | n+.         | 名动动区                                   |      |                         |        |
|    |      |      |        | 別方可可下        | 01080 | 1   |            |     |              | 则住          | 労하하다<br>미수나                            |      |                         |        |
|    |      |      |        | 焼団云り         | 01080 | 4   |            |     |              | 朱           | 四도 네                                   |      |                         |        |
|    |      |      |        | 東回山北         | 0100  | 3   |            |     | 十五次通知        | 朱           | 2411131                                |      |                         |        |
|    |      |      |        | 「人力炎」の副部に    | 01000 | 1   |            |     | 八/)以你中       | 1.          | 力资源朝朝长                                 |      |                         |        |
|    |      |      |        | 山公室          | 0110  | *   |            |     | 办公室          |             | ////////////////////////////////////// |      |                         |        |
|    |      |      |        | からま<br>あ公室主任 | 01100 | 1   |            |     | ))' 4 E      | <i>.</i> т. | 公室主任                                   |      |                         |        |
|    |      |      |        | D'A # II     | 01100 | 1   |            |     |              | 200         | 4±⊥∏                                   |      |                         |        |

图 3-2-11

#### 🕼 SuhengEMP

| 3 | 文件(E) | 张小美( <u>l</u> ) 待我; | <b>第(67)</b> 系统设 | 置资     | 5源总库 投 | 标管理 | 里 工程项目 | Ť | 頭算 | 计 |
|---|-------|---------------------|------------------|--------|--------|-----|--------|---|----|---|
|   | 预算    | 16 🔳 系统设置           | 3 职员档案 📑         | 1 职员   | 岗位 张小美 |     |        |   |    |   |
|   | 序▼    | 单位 🔹                | 组织               | -      | 部门     | -   | 岗位     | Ŧ | 开资 | Ŧ |
| I | 1     | 速恒研发中心项目部           | 预算员              | $\sim$ | 经营部    |     | 预算员    |   |    |   |
| * |       |                     |                  |        |        |     |        |   |    |   |

#### 图 3-2-12

SubengEMP
文件の 数小集0 待我率(24) 系統设置 資源息库 工程項目 预算 供方管理 合同管理 计显统计 待日幾 資金管理 行政管理 文件管理
 「 で 12」 透明研发中心项目影 流統:全部 ・ 期間: 2021年05月 ・ 目 2021-05-26 至 2021-06-25 23 新建(2) 37 歴世(3) 計 び 秋 Σ 数策(2)・ □ 3 23 前 3. 気気気(2) 页面(2) 奇) 打印(2)・ (3) 9
 「 項目商务投資

| ⊻ 项目ī                | <u> 寄务经理</u>      | 里                                     |                       |                                         |      |      |   |     |
|----------------------|-------------------|---------------------------------------|-----------------------|-----------------------------------------|------|------|---|-----|
| 岗位                   |                   | 部门                                    |                       |                                         | 单位   |      |   | 序   |
| 项目商务                 | 经理                | 经营                                    | 部                     |                                         | 速恒研发 | 中心项目 | 部 | 主   |
| 预算员                  |                   | 经营                                    | 部                     |                                         | 速恒研发 | 中心项目 | 部 | 兼职1 |
|                      |                   | 工作(1)                                 | 台班                    | 挄(3)                                    |      |      |   |     |
| <b>()</b><br>资源总库    | 村料采购合同            | <b>王</b><br>其它合同(3)                   | ●●●<br>分包费结算审批<br>(2) | 委业分包付款审<br>批(1)                         |      |      |   |     |
|                      | 周時材料租赁合同          | 合同变更(2)                               | 分包表結算审批<br>投工作(1)     | 管理费付款审批                                 |      |      |   |     |
| 分部分项                 | の成本の              | <b>》</b><br>中标计里                      | 分包表結算审批               | ● ● ● ● ● ● ● ● ● ● ● ● ● ● ● ● ● ● ●   |      |      |   |     |
| 中标清单                 | 劳劳分包合同<br>(4)     | <b>》</b><br>目标计量                      | ●<br>劳劳费结算审批          | 2<br>招标文件的评审                            |      |      |   |     |
| (L)<br>目标清单          | ◆<br>★ 北 分包合同 (2) | ● ● ● ● ● ● ● ● ● ● ● ● ● ● ● ● ● ● ● | ●<br>其它合同结算审<br>批     | (1) (1) (1) (1) (1) (1) (1) (1) (1) (1) |      |      |   |     |
| <b>送 —</b><br>劳务分包公司 |                   | ● ● ● ● ● ● ● ● ● ● ● ● ● ● ● ● ● ● ● | <b>机械租赁付款审</b><br>批   |                                         |      |      |   |     |

图 3-2-13

## 设置字典数据

设置->字典数据,其中成本项目、预算费类、各单据类别、工程收款项、工资项目 重要,其它可选择设置,请按以下顺序来设置。

#### 成本项目

| ■ 系统设置 ■ 成本项目   |   |    |      |        |             |      |              |          |                   |   |
|-----------------|---|----|------|--------|-------------|------|--------------|----------|-------------------|---|
| 系统字典数据          |   |    |      |        |             |      |              |          |                   |   |
|                 |   | 级。 | 父号 🔹 | 编号 →   | 成本项目 -      | 备注 🔹 | 计划→          | 实际成本来源 🔹 | 固定▼               | 2 |
|                 | - | 1  | 0    | 01     | 人工書         |      |              |          |                   | t |
| 区域自闭城市<br>工程收款场 |   | 2  | 01   | 0101   | 承包内         |      |              | 结質审批     |                   | t |
| 由·统计指标          |   | 2  | 01   | 0102   | 家工          |      |              | 结筲宙批     |                   | t |
|                 |   | 1  | 0    | 02     | オ料書         |      |              |          |                   | t |
|                 |   | 2  | 02   | 0201   | 消耗性材料       |      |              |          |                   | t |
| - 证件            |   | 3  | 0201 | 020101 | 出库材料        |      |              | 材料出库     |                   | t |
| 新货结具修缮          |   | 3  | 0201 | 020102 | 商砼          |      |              | 结算审批     |                   | t |
| 工资项目            |   | 2  | 02   | 0202   | 租赁周转材料      |      |              |          |                   | t |
| 白 单据类别          |   | 3  | 0202 | 020201 | 租赁费         |      |              | 结算审批     |                   |   |
| 一套广结收入          |   | 2  | 02   | 0203   | 自有周转材料      |      |              |          |                   |   |
| 成本计划            |   | 3  | 0203 | 020301 | 摊销折旧        |      |              | 摊销折旧     |                   |   |
|                 |   | 1  | 0    | 03     | 机械费         |      | $\checkmark$ |          | $\checkmark$      |   |
| 一评估类别           |   | 2  | 03   | 0301   | 租赁机械        |      |              |          |                   |   |
| - 供方结付欠         |   | 3  | 0301 | 030101 | 租赁费         |      |              | 结算审批     |                   |   |
| 一头闪半            |   | 2  | 03   | 0302   | 自有机械        |      |              |          |                   |   |
| 一合同结付欠          |   | 3  | 0302 | 030201 | 摊销折旧        |      |              | 摊销折旧     |                   |   |
| 结算审批            |   | 1  | 0    | 04     | 其它直接费       |      | $\checkmark$ |          | $\checkmark$      |   |
| 一付款审批           |   | 2  | 04   | 0401   | 临时设施费       |      |              |          |                   |   |
| - 成本分析(按部位)     |   | 3  | 0401 | 040101 | 临设人工        |      |              | 结算审批     |                   |   |
|                 |   | 3  | 0401 | 040102 | 临设材料        |      |              | 材料出库     |                   |   |
|                 |   | 2  | 04   | 0402   | 水电费         |      |              | 付款审批     |                   |   |
| - 摊销类别<br>资本能利中 |   | 1  | 0    | 05     | 现场经费        |      | $\checkmark$ |          | $\checkmark$      |   |
| 田设备属性           |   | 2  | 05   | 0501   | 管理人员工资      |      |              | 工资       |                   | 1 |
| 预算费类            |   | 2  | 05   | 0502   | 差旅交通费       |      |              | 付款审批     |                   | 1 |
| 购本坝日            |   | 2  | 05   | 0503   | 低值易耗品摊销     |      |              | 摊销折旧     |                   | + |
|                 |   | 2  | 05   | 0504   | 检验试验费       |      |              | 付款审批     |                   | + |
|                 | _ | 2  | 05   | 0505   | 工程定位复测点交及竣工 |      |              | 付款审批     |                   | + |
|                 |   | 2  | 05   | 0506   | 业务招待费       |      |              | 付款审批     |                   | + |
|                 | _ | 2  | 05   | 0507   | 融資利息        |      |              | 付款审批     |                   | Ļ |
|                 | - | 2  | 05   | 0520   | 別费          |      |              |          | <u>⊢</u> <u>⊢</u> | + |
|                 |   | 2  | 05   | 0530   | 以陸费用        |      |              | 4十年8月11日 |                   | + |
|                 | _ | 1  | 0    | 06     | プロ皮         |      |              | 站具甲抗     |                   | ╀ |
|                 |   | 1  | 0    | 07     | 上級費用        |      |              |          |                   | + |
|                 |   | Z  | 07   | 0701   | 正北官埋慶       |      |              |          |                   |   |

图 3-3-1-1

如在现场经费下级新建成本科目"管理人员工资",请在图 3-3-1-1 的空白行输入父 号"05"、编号"0501"、成本项目"管理人员工资",然后定义实际成本来源即可。实 际成本来源定义好后,实际成本即可实时自动生成。

实际成本来源一般这样定义:人工费实际成本来源为【结算审批】,也就是说给劳 务队办完结算后,结算金额进实际成本。

材料费→消耗性材料费→出库材料,实际成本来源为【材料出库】,即材料出库金额进实际成本;材料费→租赁周转材料→租赁费,实际成本来源为【结算审批】,即周

转材料结算完毕后,结算金额进实际成本;自有周转材料→摊销折旧,实际成本来源定 义为【摊销折旧】,即自有的周转材料从摊销折旧模块按摊销额进实际成本。

机械费→租赁机械→租赁费,实际成本来源一般为【结算审批】,即给租赁厂家结算完后,此租赁费进实际成本;机械费→自有机械,实际成本来源一般是【摊销折旧】。

其它直接费中临时设施人工费,实际成本来源于【结算审批】、材料费实际成本来 源于【材料出库】:水电费等实报实销的通过【付款审批】进成本。

现场经费下级科目管理人员工资实际成本来源为【工资】,低值易耗品摊销实际成本来源是【摊销折旧】,其它实报实销的科目实际成本来源一般都是【付款审批】。

企业管理费实际成本来源为【收款单】或【委托单】

税金实际成本来源于【税费预缴】或【委托单】。

#### 预算费类

| 序号 | ▼ 字段 | - 预算费用名称 | <b>v</b> | 进成本   | Ŧ | 备注         | - |
|----|------|----------|----------|-------|---|------------|---|
| 10 | 人工   | 人工费      | 人        | 工费    |   |            |   |
| 20 | 材料   | 材料费      | 材        | 料费    |   |            |   |
| 30 | 机械   | 机械费      | 机        | 械费    |   |            |   |
| 40 | 主材   | 主材费      |          | 主材费   |   |            |   |
| 50 | 设备   | 设备费      |          | 设备费   |   |            |   |
| 60 | 其它   | 其它费      | :        | 其它费   |   |            |   |
| 64 | 包直   | 分包直接费    |          |       |   | 分包部位的直接费合价 |   |
| 66 | 分包   | 分包费      | 分        | 包费    |   | 分包部位的综合合价  |   |
| 78 | 其直   | 其它直接费    | 其        | 它直接费  |   |            |   |
| 80 | 管理   | 管理费      | :        | 企业管理费 |   |            |   |
| 81 | 现场   | 现场经费     | 现        | 场经费   |   |            |   |
| 82 | 临设   | 临时设施费    | I        | 临时设施费 |   |            |   |
| 83 | 企管   | 企业管理费    | :        | 企业管理费 |   |            |   |
| 84 | 间接   | 间接费      | 现        | 场经费   |   |            |   |
| 85 | 规费   | 规费       | :        | 规费    |   |            |   |
| 89 | 风险   | 风险费用     |          | 风险费用  |   |            |   |
| 91 | 利润   | 利润       | :        | 利润    |   |            |   |
| 92 | 税金   | 税金       | :        | 税金    |   |            |   |

#### 图 3-3-2-1

在这里定义预算中的各项费用,如人工费、材料费、机械费、主材费、设备费、其 它费、现场经费、企业管理费、利润、税金、规费等进成本的哪些科目。单击"进成本", 可选项来自"成本项目"。定义好对应关系后,清单中各项费用自动进"成本分析"中

| -8 | 项目经理   | 📑 成本分析(按部位) 速恒研发中 | <mark>د</mark> ا |        |        |            |            |            |
|----|--------|-------------------|------------------|--------|--------|------------|------------|------------|
| 4  | 编号 🗸   | 成本项目 🗸            | 中标合价 🗸           | 目标合价 🔸 | 实际合价 🔸 | 目标比中标降低额 🗸 | 实际比中标降低额 🔹 | 实际比目标降低额 🗸 |
|    | 0      | 工程总成本             |                  |        |        |            |            |            |
|    | 01     | 人工费               |                  |        |        |            |            |            |
|    | 0101   | 承包内               |                  |        |        |            |            |            |
|    | 0102   | 零工                |                  |        |        |            |            |            |
|    | 02     | 材料费               |                  |        |        |            |            |            |
|    | 0201   | 消耗性材料             |                  |        |        |            |            |            |
|    | 020101 | 出库材料              |                  |        |        |            |            |            |
|    | 020102 | 商砼                |                  |        |        |            |            |            |
|    | 0202   | 租赁周转材料            |                  |        |        |            |            |            |
|    | 020201 | 周转材料租赁费           |                  |        |        |            |            |            |
|    | 0203   | 自有周转材料            |                  |        |        |            |            |            |
|    | 020301 | 摊销折旧              |                  |        |        |            |            |            |
|    | 0204   | 主材费               |                  |        |        |            |            |            |
|    | 0205   | 设备费               |                  |        |        |            |            |            |
|    | 03     | 机械费               |                  |        |        |            |            |            |
|    | 0301   | 租赁机械              |                  |        |        |            |            |            |
|    | 030101 | 机械租赁费             |                  |        |        |            |            |            |
|    | 0302   | 自有机械              |                  |        |        |            |            |            |
|    | 030201 | 摊销折旧              |                  |        |        |            |            |            |
|    | 04     | 其它直接费             |                  |        |        |            |            |            |
|    | 0401   | 临时设施费             |                  |        |        |            |            |            |
|    | 040101 | 临设人工              |                  |        |        |            |            |            |
|    | 040102 | 临设材料              |                  |        |        |            |            |            |
|    | 040103 | 临设机械              |                  |        |        |            |            |            |
|    | 0402   | 水电费               |                  |        |        |            |            |            |
|    | 0403   | 检验试验费             |                  |        |        |            |            |            |
|    | 0404   | 工程定位复测点交及竣工》      |                  |        |        |            |            |            |
|    | 0410   | 其它费               |                  |        |        |            |            |            |
|    | 05     | 现场经费              |                  |        |        |            |            |            |
|    | 0501   | 管理人员工资            |                  |        |        |            |            |            |

的中标合价或目标合价中的相应科目,见图 3-3-2-2。

图 3-3-2-2

一问一答:

问:不执行管理员中的预算费类与成本科目对应关系的设置怎么办?

答:在清单编制界面,双击清单项的"项目编码",单击"进成本,见图 3-3-2-3, 在此定义清单项中的预算费类进成本的哪些科目。定义的原则是预算费类和实际成本归 集一致的原则,如预算中临时设施费我们定义进成本的其它直接费,那么实际发生的临 时设施费也应进成本的其它直接费中。

| -8 | 预算员                  | 3 中标演            | 事単 🖃 SH               | 2103-001    | 中标清单   | 🔳 中标清  | 肆单 速恒研发 | 中心、建筑工程 | 📑 清单项目: | 110100004001 |
|----|----------------------|------------------|-----------------------|-------------|--------|--------|---------|---------|---------|--------------|
| •  | 项目编码<br>工程数里<br>所属部位 | 11010000<br>建筑工程 | 4001 项目名<br>单位 功<br>V | 3称 临时道<br>5 | 受施     |        | 项目特征    |         |         |              |
|    | 清单                   | 子目               | 资源                    | 取费          | 分包     | 进成本    |         |         |         |              |
|    | ☑ 自定义                | 进成本,             | 否则执行管理                | 员设置的ほ       | 硕算费类]单 | 可[成本项目 | ]对应关系。  |         |         |              |
|    | 📕 婁名                 | -                | 进成本                   |             |        |        |         |         |         |              |
|    | 人工                   |                  | 临设人工                  |             |        |        |         |         |         |              |
|    | 🥒 材料                 |                  | 临设材料                  | $\sim$      |        |        |         |         |         |              |
|    | *                    |                  |                       |             |        |        |         |         |         |              |

图 3-3-2-3

问:管理员→字典库→预算费类中设置了预算费类和成本科目的对应关系,清单编 制界面又对某些清单进行了预算费类和成本科目对应关系的特殊定义,软件到底按哪个 设置来执行?

答:清单编制界面的定义优先级别高,即只要清单编制界面定义了预算费类和成本 科目的对应关系,那么就按此执行,否则执行管理员中的设置。

### 材料计划类别

| - | 级 → | 父码 🗸 | 编码 🔹   | 工作表单名称 🗸 | 所属大类 🚽 | 类号 ▼ | 代码▼ | 必填字段 ▼ | 默认报表 🗸    |
|---|-----|------|--------|----------|--------|------|-----|--------|-----------|
|   | 2   | 18   | 1804   | 材料计划     |        |      |     |        | 办公用品购置计划表 |
| Г | 3   | 1804 | 180401 | 材料采购计划   |        |      | С   | 工程简称   | 物资需用计划表   |
|   | 3   | 1804 | 180402 | 周转材料租赁计划 |        |      | Z   | 工程简称   | 物资需用计划表   |
| Г | 3   | 1804 | 180403 | 机械租赁计划   |        |      | J   | 工程简称   | 物资需用计划表   |
|   | 3   | 1804 | 180404 | 办公用品计划   |        |      | В   | 工程简称   | 办公用品购置计划表 |
|   |     |      |        |          |        |      |     |        |           |

图 3-3-3-1

一般企业会涉及到以上几种计划类别。根据企业实际需求在空白行输入父码、编码、 工作表单名称、代码,选择必填字段、默认报表即可,其它可选择性输入。

代码:建议用一位字母或数字表示,默认的计划单编号含此代码。

一问一答:

问:应该建多少种计划类别呢?

答:一般签批流程有多少,就要建立多少种计划类别,一个签批流程对应一个计划 类别。

#### 供方类别

一般企业供方分为以下几类,用户可根据企业的实际情况在空白行输入父码、编码、 代码、必填字段、默认报表即可,其它信息可选择性输入。

|   | 级▼ | 父码, | - 4 | 扁码 | * | 工作表单名称 🗸 | 代码 🗸 | 必填字段                   | ~      |     | 默认报表 🔹 | 系统 -         |
|---|----|-----|-----|----|---|----------|------|------------------------|--------|-----|--------|--------------|
|   | 1  |     | 20  |    |   | 供方管理     |      |                        |        | 供应商 | 申报表    |              |
|   | 2  | 20  | 200 | 01 |   | 材料供应商    | С    | 编号                     |        | 供应商 | 申报表    | ~            |
|   | 2  | 20  | 200 | 02 |   | 商砼公司     | S    |                        | $\sim$ | 供应商 | 申报表    |              |
|   | 2  | 20  | 200 | 03 |   | 材料租赁公司   | Z    | 类别                     |        | ^   | 申报表    | $\checkmark$ |
|   | 2  | 20  | 200 | 04 |   | 机械租赁公司   | J    | 编号                     |        |     | 甲报表    | $\checkmark$ |
|   | 2  | 20  | 200 | 05 |   | 劳务分包公司   | L    | 贝贡へ<br> 联系人            |        |     | 甲报表    | $\checkmark$ |
|   | 2  | 20  | 200 | 06 |   | 专业承包公司   | F    | 现场队长                   |        |     | 甲报表    | $\checkmark$ |
|   | 2  | 20  | 201 | 10 |   | 其它供方     | Q    | 分支帐户代码                 |        |     | 甲报表    |              |
| * |    |     |     |    |   |          |      | 1/1]印<br> 冻结           |        |     |        |              |
|   |    |     |     |    |   |          |      | 人数                     |        |     |        |              |
|   |    |     |     |    |   |          |      | 电话                     |        |     |        |              |
|   |    |     |     |    |   |          |      | 地址                     |        |     |        |              |
|   |    |     |     |    |   |          |      | 在京地址                   |        |     |        |              |
|   |    |     |     |    |   |          |      | 备注                     |        |     |        |              |
|   |    |     |     |    |   |          |      | 田岡田                    |        |     |        |              |
|   |    |     |     |    |   |          |      | 账号                     |        |     |        |              |
|   |    |     |     |    |   |          |      | 预审资料                   |        |     |        |              |
|   |    |     |     |    |   |          |      | 资信等级<br>  履約実知         |        |     |        |              |
|   |    |     |     |    |   |          |      | 价格比较                   |        |     |        |              |
|   |    |     |     |    |   |          |      | 产品质量                   |        |     |        |              |
|   |    |     |     |    |   |          |      | 售后服务<br>  劳业地的馆号       |        |     |        |              |
|   |    |     |     |    |   |          |      | 营业执照编写                 |        |     |        |              |
|   |    |     |     |    |   |          |      | 营业执照经营范围               |        |     |        |              |
|   |    |     |     |    |   |          |      | ISO证书编号                |        |     |        |              |
|   |    |     |     |    |   |          |      | 150阯书有效期<br> IS0证书试证范围 |        |     |        |              |
|   |    |     |     |    |   |          |      | 行业证书编号                 |        |     |        |              |
|   |    |     |     |    |   |          |      | 行业证书有效期                |        |     |        |              |
|   |    |     |     |    |   |          |      | 授权书有效期                 |        | ~   |        |              |

#### 图 3-3-4-1

代码:建议输入一位数字或字母,默认的供方编号含此代码。

## 合同类别

| Г |   | 绍 - | <ul> <li>()加二</li> </ul> | 编码   | 工作主单复称 - | 伴码 -   | (X)计   | 供方式定白 。 | 心描文段 -           | - 主北方理       | F |
|---|---|-----|--------------------------|------|----------|--------|--------|---------|------------------|--------------|---|
|   |   | 1   | 入时 *                     | 24   |          | TAH: * | 至时,    | F/J3087 | 选填子校 • • • 类别 主题 | *50.9/118-62 | 2 |
|   |   | 2   | 24                       | 2401 | 材料采购合同   | С      | 采购签订   | 材料供应商   | 类别 主题 乙方         |              |   |
|   |   | 2   | 24                       | 2402 | 商砼定货合同   | Т      | 砼签订    | 商砼公司    | 类别 主题 乙方         |              |   |
|   |   | 2   | 24                       | 2403 | 周转材料租赁合同 | Z      | 租赁签订   | 材料租赁公司  | 类别 主题 乙方         |              |   |
|   |   | 2   | 24                       | 2404 | 机械租赁合同   | J      | 租赁签订   | 机械租赁公司  | 类别 主题 乙方         |              | Γ |
|   |   | 2   | 24                       | 2405 | 劳务分包合同   | L      | 分包签订   | 劳务分包公司  | 类别 主题 乙方         |              |   |
|   |   | 2   | 24                       | 2406 | 专业分包合同   | F      | 分包签订 🔷 | 专业承包公司  | 类别 主题 乙方         |              |   |
|   |   | 2   | 24                       | 2407 | 其它 合同    | Q      |        | 其它供方    | 类别 主题 乙方         |              | Γ |
|   | * |     |                          |      |          |        |        |         |                  |              | Γ |
|   |   |     |                          |      |          |        |        |         |                  |              |   |

#### 图 3-3-5-1

您可参照图 **3-3-5-1**,在空白行依次输入父码、编码、工作表单名称、代码,选择合同签订界面样式、对应的供方类别、必填字段等。

"签订"选择不同,界面不同,一般按图 3-3-5-1 来定义。

供方或客户:如材料采购合同,所对应的供方类别应为"材料供应商",以此类推。 此处定义,影响合同乙方的可选项,如果材料采购合同的供方类别定义为材料供应商, 那么合同乙方的可选项只显示材料供应商。

必填字段:在合同界面,如果必填字段不输入,无法签名。

默认报表:在此设置默认的合同评审表格式。

#### 结算类别

| 🕼 Suhen                               | gEMP              |         |     |               |      |          |                      |           |               |         |         |          |                        |                   |      | - 0      |   |
|---------------------------------------|-------------------|---------|-----|---------------|------|----------|----------------------|-----------|---------------|---------|---------|----------|------------------------|-------------------|------|----------|---|
| 文件(E)                                 | 林芳芳(])            | 待我审(26) | 3   | 统设置           | 資源息  | 车 计划     | 合同管理 物资管理 租赁         | 待归类       | 资金管理 财务       | 5 行政管   | 理       |          |                        |                   |      |          |   |
| 1 <b>17</b> (*                        | · 13 速恒研发*        | 中心项目部   | 流转  | : 全部          | - 現  | 间: 2021年 | 06月 - 自 2021-05-26 至 | 2021-06-2 | 25 1 1 1 新建(N | ) 🚰 居性( | a) #1 🌾 | 派 Σ 数据([ | )• 🗉 🔳 🖬               | 🔔 预览(V) 页面(V) 🌧 扌 | 印色 6 | s 🔒 🖕    |   |
| · · · · · · · · · · · · · · · · · · · | 会计 🔳 系统           | 设置 🔳    | 结算审 | 甜             |      |          |                      |           |               |         |         |          |                        |                   |      |          |   |
| 系统日                                   | 字典数据              |         |     |               |      |          |                      |           |               |         |         |          |                        |                   |      |          |   |
| 二工作类                                  | 뭔                 | 1       | 4   | 级 •           | 父码 • | 编码、      | 工作名称 •               | 代码 •      | ıĽ            | 填字段     |         | 默认报表     | <ul> <li>供方</li> </ul> | 合同・               | 细项。  | 成本科目     | * |
|                                       | 性                 |         | E   | 1             | 38   | 38       | 结算审批                 |           | 本次结算 主        | 题       |         | 结算审批表    |                        |                   |      |          |   |
| 「「「「」」とは                              | 報省份城市<br>参価       |         | Ŧ   | З             | 38   | 3801     | 材料采购结算审批             | С         | 本次结算 含        | 同编号     | 主题      | 结算审批表    | 材料供应商                  | 材料采购合同            | 3    |          |   |
| 田统计指                                  | 标                 |         | ٠   | 3             | 38   | 3802     | 周转材料租赁结算审批           | Z         | 本次结算 合        | 同编号     | 主题      | 结算审批表    | 材料租赁公司                 | 周转材料租赁合同          | 5    | i 周转材料租赁 | 费 |
| 白服員                                   | 动合同               |         | ٠   | 2             | 38   | 3803     | 机械租赁结算审批             | J         | 本次结算 合        | 同编号 .   | 主题      | 结算审批表    | 机械租赁公司                 | 机械租赁合同            | 5    |          |   |
|                                       | 员日志关键词            |         | ۰   | 2             | 3803 | 380301   | 机械租赁结算按月、日           | J         | 本次结算 合        | 同编号 .   | 主题      | 结算审批表    | 机械租赁公司                 | 机械租赁合同            | 3    | 1 机械租赁费  |   |
| - 新沙                                  | +<br>贸结算依据        |         | Ŧ   | 2             | 3803 | 380302   | 机械租赁结算按台班            | J         | 本次结算 合        | 同编号     | 主题      | 结算审批表    | 机械租赁公司                 | 机械租赁合同            | 3    | 1 机械租赁费  |   |
|                                       | □薪资结算依据<br>曰      |         | H   | 2             | 38   | 3804     | 分包费结算审批              | F         | 本次结算 合        | 同编号     | 主题      | 结算审批表    | 专业承包公司                 | 专业分包合同            | 6    |          |   |
| □ 单据类                                 | 8                 |         | Ξ   | 2             | 3804 | 380401   | 分包费结算审批按工作           | F         | 本次结算 合        | 同编号     | 主题      | 结算审批表    | 专业承包公司                 | 专业分包合同按工作         | 7    | 分包费      | ~ |
|                                       | ⊣结收火<br>正单        |         | H   | 2             | 3804 | 380402   | 分包费结算审批按清单           | F         | 本次结算 合        | 同编号     | 主题      | 结算审批表    | 专业承包公司                 | 专业分包合同按清单         | . 7  | 分包费      |   |
| 成本                                    | <b>本计划</b><br>◎计划 |         | H   | 2             | 38   | 3805     | 劳务费结算审批              | L         | 本次结算 含        | 同编号     | 主题      | 结算审批表    | 劳务分包公司                 | 劳务分包合同            | 8    | 承包内      |   |
| 回供                                    | 行管理               |         | H   | 2             | 38   | 3806     | 其它合同结算审批             | Q         | 本次结算 含        | 同编号     | 主题      | 结算审批表    | 其它供方                   | 其它 合同             | 1    |          |   |
| 供7                                    | - 评估类别<br>与结付欠    |         | *   |               |      |          |                      |           |               |         |         |          |                        |                   |      |          |   |
| 129                                   | 3.00 M            |         |     | ч <b>—</b> 34 | 1    | 1        |                      | 1         |               |         |         |          |                        | 1                 | 1    |          | - |

图 3-3-6-1

在空白行输入父码、编码、工作名称、代码,选择必填字段、对应的供方、合同、默 认报表,定义细项(结算及扣款项目)、结算金额所进的成本科目,成本科目可选项来 源于"成本项目"中实际成本来源是结算审批的科目。请参照图 3-3-6-1 来定义结算类 别。

结算及扣款项目: 在图 3-3-6-1 中,单击"细项",图 3-3-6-2 打开,输入"序号"、 "项目"、定义"扣项",选择"来源单据",其它信息可以不输入。

材料采购结算与扣款项目设置见图 3-3-6-2,入库金额来源单据选择"材料入库"。

| Ē | 8 材料会计 | 🔳 系统设置 🔳 结 | 算审批 | -8 <7        | 材料采购结算审批>的结算 | 模板 |
|---|--------|------------|-----|--------------|--------------|----|
| 4 | 🛛 序号 👻 | 项目         | • 扣 | 项 🔹          | 来源单据         | Ŧ  |
|   | 1      | 入库金额       |     |              | 材料入库         |    |
|   | 2      | 违约金        |     | $\checkmark$ | 费用项          |    |
|   | 3      | 结算金额       |     |              | 合计           |    |
| ¥ | ÷      |            |     |              |              |    |
|   |        |            |     |              |              |    |

图 3-3-6-2

周转材料租赁结算与扣款项目一般包括租赁费、运费、赔偿费等,见图 3-3-6-3,租 赁费来源单据选择"周转材料租入",周转材料租入指的是周转材料进场和退场单。运 费、赔偿费,来源单据选择"费用项",费用项指的是可以直接输入数据,没有来源的 原始单据。

| 1 |      |                 |       |             |        |
|---|------|-----------------|-------|-------------|--------|
|   | 材料会计 | - 13 系统设置 3 结算审 | 批 😑 < | 《周转材料租赁结算审批 | 1>的结算模 |
|   | 序号 👻 | 项目 🔹            | 扣项 🔹  | 来源单据        | +      |
|   | 1    | 租赁费用            |       | 周转材料租入      |        |
|   | 2    | 运费              |       | 费用项         |        |
|   | 3    | 丢失、损坏赔偿费        |       | 费用项         |        |
|   | 5    | 违约金             |       | 费用项         |        |
|   | 6    | 结算金额            |       | 合计          |        |
| * |      |                 |       |             |        |
|   |      |                 |       |             |        |

图 3-3-6-3

按月、日租赁的机械,租赁费来源单据为"费用项",见图 3-3-6-4;按台班、小时、 工程量租的机械,租赁费来源选择"设备日作业单",见图 3-3-6-5。

| Ξ | 3 材料会计 | - 📑 系统设置 | 🔳 结算审 | 批 ==         | < | 机械租赁结算按月、 | 日>的结算模 |
|---|--------|----------|-------|--------------|---|-----------|--------|
| 2 | 序号 ▼   | 项目       | -     | 扣项           | Ŧ | 来源单据      | •      |
|   | 1      | 租赁费用     |       |              |   | 费用项       |        |
|   | 2      | 违约金      |       | $\checkmark$ |   | 费用项       |        |
|   | 3      | 结算金额     |       |              |   | 合计        |        |
| * |        |          |       |              |   |           |        |

#### 图 3-3-6-4

| == | 材料会计 | - 🗐 系统设置 🔳 | 结算审 | 批 🔳          | < | 机械租赁结算按台班>的结 | 算模 | 扳 |
|----|------|------------|-----|--------------|---|--------------|----|---|
| 4  | 序号 👻 | 项目         | Ŧ   | 扣项           | Ŧ | 来源单据         | -  |   |
|    | 1    | 租赁费用       |     |              |   | 设备日作业单       |    |   |
|    | 2    | 违约金        |     | $\checkmark$ |   | 费用项          |    |   |
|    | 3    | 结算金额       |     |              |   | 合计           |    |   |
| *  |      |            |     |              |   |              |    |   |
|    |      |            |     |              |   |              |    |   |

图 3-3-6-5

分包结算与扣款项目包括已完工程计价、进度罚款、质量罚款、安全罚款等,已完 工程计价来源单据一般为"费用项"。罚款项目来源单据一般为"奖罚单"或"费用项"。

| P  | SuhengEl | MP         |          |              |        |               |      |   |
|----|----------|------------|----------|--------------|--------|---------------|------|---|
| 3  | 文件(E) 🤤  | 张小美(!) 待我审 | ā(24) 系统 | 统设置 资        | 頭总库    | 工程项目          | 预算   | 1 |
| == | 项目商务     | 经理 📑 系统设   | 置 🗐 结    | 算审批 📑        | 3 <分包募 | <b>步行算审批按</b> | 工作>的 |   |
|    | 序号 👻     | 项目         | *        | 扣项 🔹         | F      | そ源单据          | *    |   |
|    | 1        | 已完工程计价     |          |              | 费用项    |               |      |   |
|    | 2        | 进度罚款       |          | $\checkmark$ | 费用项    |               |      |   |
|    | 3        | 质量罚款       |          |              | 费用项    |               |      |   |
|    | 4        | 安全罚款       |          | $\checkmark$ | 费用项    |               |      |   |
|    | 5        | 文明施工罚款     |          | $\checkmark$ | 费用项    |               |      |   |
|    | 6        | 其它罚款       |          | $\checkmark$ | 费用项    |               |      |   |
|    | 7        | 结算金额       |          |              | 合计     |               |      |   |
| *  |          |            |          |              |        |               |      |   |

图 3-3-6-6

劳务结算与扣款项目包括已完工程计价、超用材料扣款、代购材料扣款、进度罚款、 质量罚款、安全罚款、文明施工罚款、结算金额等几项。已完工程计价来源单据可定义 为"费用项"和"任务书",如果您启用了任务书模块(记录每日的工作内容及完成情 况),在此可定义来源单据为"任务书",否则定义为"费用项"。

|   | 材料会计 | □ 系统设置 🔳 结算审 | 批 🔳 <        | 劳务费结算审批>的结算模板 |
|---|------|--------------|--------------|---------------|
|   | 序号 🗸 | 项目 🔹         | 扣项 🔹         | 来源单据 🔹        |
|   | 1    | 已完工程计价       |              | 费用项           |
|   | 2    | 超用材料扣款       | $\checkmark$ | 盘点节超          |
|   | 3    | 代购材料扣款       | $\checkmark$ | 材料出库          |
|   | 4    | 进度罚款         | $\checkmark$ | 奖罚单           |
|   | 5    | 质量罚款         | $\checkmark$ | 费用项           |
|   | 6    | 安全罚款         | $\checkmark$ | 费用项           |
|   | 7    | 文明施工罚款       | $\checkmark$ | 费用项           |
|   | 8    | 结算金额         |              | 合计            |
| * |      |              |              |               |

图 3-3-6-7

结算金额的来源单据请选择"合计"。以图 3-3-6-7 中劳务结算为例: 8=1-2-3-4-5-6-7

一问一答:

问:为什么要定义合同类别和供方类别?

答:影响结审单上供方和合同的可选项。如材料采购结算对应的合同类别是材料采购合同,供方类别对应的是材料供应商,那么在材料采购结算单上选择供方或合同时只

出现材料供应商和材料采购合同,其它类别供应商和合同不显示。

问: 怎样定义结算金额所进成本科目?

答:按图 3-3-6-1 设置即可。材料采购结算不定义进成本,材料成本不来源于结算, 来源于出库单;

周转材料租赁结算定义进周转材料租赁费;

机械租赁结算金额定义进成本中机械租赁费;

劳务结算定义进成本中承包内的人工费;

分包结算定义进成本中的分包费;

其它合同结算可以不在此处定义进成本,因为它们所进成本的科目不固定,要看结 算的内容而确定,所以在结算单据中指定所进成本科目较好。

问:有些结算,如零工结算,不执行管理员中结算所进成本科目的设置,能实现吗?

答:对于零工的结算一般进成本中人工费的下级科目零工,而不是管理员中设置的 承包内人工费,您可在结算单据中定义结算项目所进的成本科目。

#### 资金计划类别

| 4 | 级▼ | 父码 → | 编码 🔹   | 工作表单名称 🔹   | 代码 🗸 | 样式 ▾ | 必填字段 →    | 默认报表 👻 |
|---|----|------|--------|------------|------|------|-----------|--------|
|   | 2  | 41   | 4113   | 资金计划       |      |      |           | 资金计划报表 |
|   | 3  | 4113 | 411301 | 项目部资金计划    | x    | 1    | 计划付款 工程简利 | 资金计划表  |
|   | 3  | 4113 | 411302 | 公司行政费用资金计划 | G    | 2    | 计划付款 工程简利 | 资金计划表  |
| * | -  |      |        |            |      |      |           |        |

3-3-7-1

一般企业会涉及到以上 2 种资金计划类别。根据企业实际需求在空白行依次输入父 号、编号、工作表单名称、代码,选择样式和必填字段。

代码:建议用一位字母或数字表示,默认的资金计划单编号含此代码。

样式:不同的样式,资金计划界面不同,一般项目资金计划选择1,公司行政费用 计划选择2。

1 按供方合同 2 按成本项 3-3-7-2

付款审批类别

|   |                                      | studie - 2                                                                                                    | 上1F表甲洛孙 ▼                                                                                                    | 代码 👻                                                                                                    | 样式▼                                                                                                    | - 必填字段 - ▼                                                                                                    | 默认报表 🗸 🗸                                                                                                    | 供方・                                                                                                    | 合同 🗸                                                                                                    |
|---|--------------------------------------|----------------------------------------------------------------------------------------------------|----------------------------------------------------------------------------------------------------|----------------------------------------------------------------------------------------------------|----------------------------------------------------------------------------------------------------|----------------------------------------------------------------------------------------------------|----------------------------------------------------------------------------------------------------|----------------------------------------------------------------------------------------------------|----------------------------------------------------------------------------------------------------|
| 1 | 41                                   | 4163                                                                                                    | 付款审批                                                                                                    |                                                                                                    |                                                                                                    |                                                                                                    | 付款审批表                                                                                                    |                                                                                                    |                                                                                                    |
| 2 | 4163                                 | 416302                                                                                                    | 材料采购付款审批                                                                                                    | С                                                                                                    | 1                                                                                                    | 合同编号                                                                                                    | 付款审批表                                                                                                    | 材料供应商                                                                                                    | 材料采购合同                                                                                                    |
| 3 | 4163                                 | 416303                                                                                                    | 周转材料租赁付款审批                                                                                                    | Z                                                                                                    | 1                                                                                                    | 合同编号                                                                                                    | 付款审批表                                                                                                    | 材料租赁公司                                                                                                    | 周转材料租赁合同                                                                                                    |
| 3 | 4163                                 | 416304                                                                                                    | 机械租赁付款审批                                                                                                    | J                                                                                                    | 1                                                                                                    | 合同编号                                                                                                    | 付款审批表                                                                                                    | 机械租赁公司                                                                                                    | 机械租赁合同                                                                                                    |
| 3 | 4163                                 | 416305                                                                                                    | 劳务外包付款审批                                                                                                    | L                                                                                                    | 1                                                                                                    | 合同编号                                                                                                    | 付款审批表                                                                                                    | 劳务分包公司                                                                                                    | 劳务分包合同                                                                                                    |
| 3 | 4163                                 | 416306                                                                                                    | 专业分包付款审批                                                                                                    | F                                                                                                    | 1                                                                                                    | 合同编号                                                                                                    | 付款审批表                                                                                                    | 专业承包公司                                                                                                    | 专业分包合同                                                                                                    |
| 3 | 4163                                 | 416307                                                                                                    | 管理费付款审批                                                                                                    | G                                                                                                    | 2                                                                                                    |                                                                                                    | 付款审批表                                                                                                    |                                                                                                    |                                                                                                    |
|   | 1<br>2<br>3<br>3<br>3<br>3<br>3<br>3 | 1     41       2     4163       3     4163       3     4163       3     4163       3     4163       3     4163       3     4163 | 1         41         4163           2         4163         416302           3         4163         416303           3         4163         416304           3         4163         416305           3         4163         416305           3         4163         416305           3         4163         416306           3         4163         416306 | 1         41         4163         何氣重批           2         4163         416302         材料采购付款审批           3         4163         416303         周转材料租赁付款审批           3         4163         416304         机械租赁付款审批           3         4163         416305         芳务外包付款审批           3         4163         416306         专业分包付款审批           3         4163         416307         管理费付款审批 | 1         41         4163         付款审批           2         4163         416302         村料采购付款审批         C           3         4163         416303         周转材料租赁付款审批         Z           3         4163         416304         机械租赁付款审批         Z           3         4163         416305         劳务外包付款审批         L           3         4163         416306         专业分包付款审批         F           3         4163         416307         管理费付款审批         G | 1     41     4163     付款审批       2     4163     416302     村科采购付款审批     C     1       3     41630     周转材料租赁付款审批     Z     1       3     416304     机械租赁付款审批     J     1       3     416304     机械租赁付款审批     J     1       3     416304     机械租赁付款审批     L     1       3     416304     416305     劳务外包付款审批     L     1       3     416304     416306     麦业分包付款审批     F     1       3     41630     416307     管理费付款审批     G     2 | 1     41     4163     付款审批     C     1     合同编号       2     41630     416302     材料采购付款审批     C     1     合同编号       3     41630     月转材料租赁付款审批     Z     1     合同编号       3     41630     月转材料租赁付款审批     J     1     合同编号       3     41630     416305     芳务外包付款审批     L     1     合同编号       3     4163     416306     专业分包付款审批     F     1     合同编号       3     4163     416307     管理费付款审批     G     2 | 1         41         4163         付款审批         6         同報 日和表面         付款审批表           2         4163         416302         材料采购付款审批         C         1         合同编号         付款审批表           3         4163         416303         周转材料租赁付款审批         Z         1         合同编号         付款审批表           3         4163         416304         机械租赁付款审批         J         1         合同编号         付款审批表           3         4163         416305         劳务外包付款审批         L         1         合同编号         付款审批表           3         4163         416306         专业分包付款审批         L         1         合同编号         付款审批表           3         4163         416307         专业分包付款审批         F         1         合同编号         付款审批表           3         4163         416307         管理费付款审批         F         1         合同编号         付款审批表 | 1         410         4163         付款审批         6         付款审批表         付款审批表           2         41630         416302         材料采购付款审批         C         1         合同编号         付款审批表         材料供应商           3         41630         416303         周转材料租赁付款审批         Z         1         合同编号         付款审批表         材料租赁公司           3         41630         机械租赁付款审批         J         1         合同编号         付款审批表         机械租赁公司           3         41630         机械租赁付款审批         J         1         合同编号         付款审批表         机械租赁公司           3         41630         416306         劳务外包付款审批         L         1         合同编号         付款审批表         55 分包公司           3         41630         416307         管理费付款审批         F         1         合同编号         付款审批表         6±业承包公司           3         41630         416307         管理费付款审批         F         1         合同编号         付款审批表         6±业承包公司           3         41630         416307         管理费付款审批         F         1         合同编号         付款审批表         6±业承包公司 |

图 3-3-8-1

不同的付款类别对应不同的签批流。

在空白行依次输入父码、编码、工作表单名称、代码,选择样式、必填字段、对应 的供方和合同。

代码一般一位字母和数字,单据编号默认含此代码。

样式:管理费付款审批一般选择"按成本项",其它付款审批类别样式选择"按供 方合同"。样式影响付款审批界面,不同的样式,界面不同。

|   | 3 | 4163 | 416307 | 管理费付款审批 | G | 2 | $\sim$ | 付 |
|---|---|------|--------|---------|---|---|--------|---|
| - |   |      |        |         |   | 1 | 按供方合同  |   |
|   |   |      |        |         |   | 2 | 按成本项   |   |

图 3-3-8-2

入库类别

| ID | * | 名称          | * | 代码• |
|----|---|-------------|---|-----|
| 1  |   | 采购          |   | c   |
| 2  |   | 调入          |   | D   |
| 3  |   | 甲供          |   | J   |
|    |   | 1.1.1.6.6.7 |   |     |

图 3-3-9-1

此处定义影响入库单界面的"来源",见图 3-3-9-2。软件会在【材料收发存】中按此 三种类别分别统计入库材料,见图 3-3-9-3。

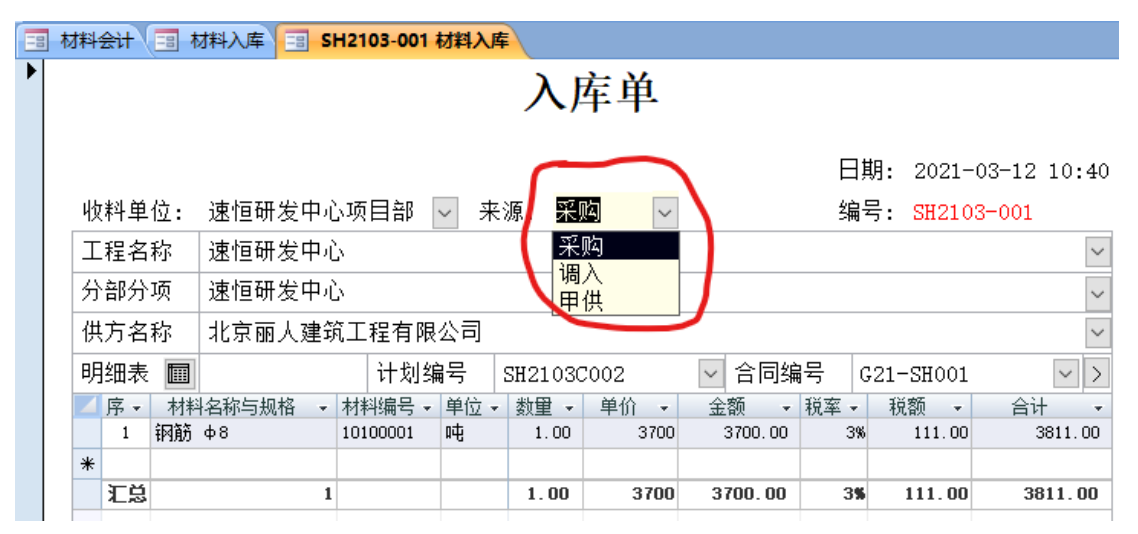

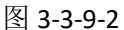

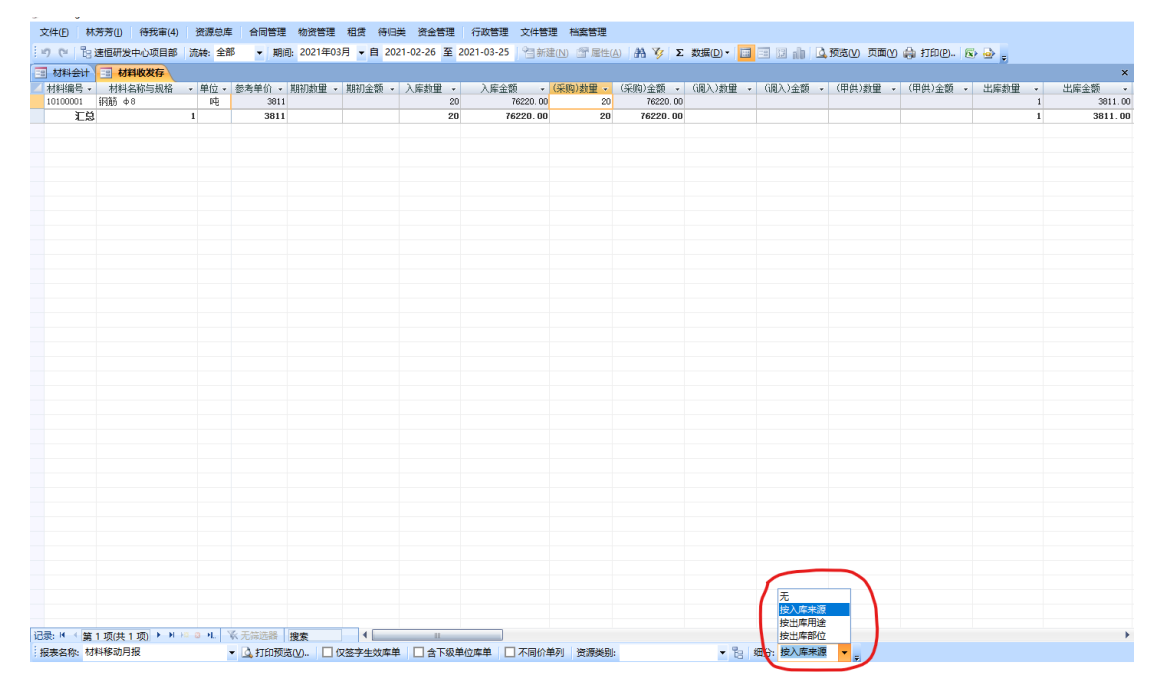

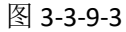

代码:建议用一位字母或数字表示,入库单的默认编号含此代码。

#### 出库类别

|   | ID | Ŧ | 名称 | Ŧ | 代码 🗸 | 进成本    | *      |        |
|---|----|---|----|---|------|--------|--------|--------|
|   | 1  |   | 工程 |   | G    | 实体出库材料 |        |        |
|   | 2  |   | 临设 |   | L    | 临设出库材料 |        |        |
|   | 3  |   | 调出 |   | D    |        |        |        |
|   | 4  |   | 办公 |   | В    | 低值易耗品  | $\sim$ |        |
| * |    |   |    |   |      | 成本项    |        | 编号     |
|   |    |   |    |   |      | 实体出库材料 |        | 020101 |
|   |    |   |    |   |      | 主材费    |        | 0204   |
|   |    |   |    |   |      | 设备费    |        | 0205   |
|   |    |   |    |   |      | 临设出库材料 |        | 040102 |
|   |    |   |    |   |      | 低值易耗品  |        | 0503   |

图 3-3-10-1

出库类别要结合成本科目来建立,出库单中"用途"的可选项来源于此,见图 3-3-10-2, 出库单选择不同的类别,此单中材料的合价进入不同的成本科目。

|                               | 出库单        |      |        |                     |          |      |         |            |          |  |  |  |
|-------------------------------|------------|------|--------|---------------------|----------|------|---------|------------|----------|--|--|--|
| 日期: 2021-03-16                |            |      |        |                     |          |      |         |            |          |  |  |  |
| 发料单位:速恒研发中心项目部 🗹 用途: 🎞 🤂 🔤 编号 |            |      |        |                     |          |      |         | SH2103G001 |          |  |  |  |
| 工程名称 速恒研約                     | 发中心        |      |        | 工程                  |          |      |         |            | $\sim$   |  |  |  |
| 部位全称 建筑工利                     | Ē          |      | i<br>i | <sup>価设</sup><br>调出 |          |      |         |            | $\sim$   |  |  |  |
| 清单项目                          | ∨ 清单编码     | 清单编码 |        |                     | 料单位      |      |         |            | $\sim$   |  |  |  |
| 明细表 🔟                         | 入库单号       |      |        | ~                   | 领料合同     | i料合同 |         |            | $\sim$ > |  |  |  |
| 🗾 序 🖌 材料名称与规格                 | 各 → 材料编号 → | 单位 🗸 | 数里 -   | 単价 ▼                | 金额 👻     | 税率・  | 税额 👻    | 合计         | -        |  |  |  |
| 1 钢筋 中8                       | 10100001   | 吨    | 10.00  | 3700                | 37000.00 | 3%   | 1110.00 | 38110.     | 00       |  |  |  |
| *                             |            |      |        |                     |          |      |         |            |          |  |  |  |
| 汇总                            | 1          |      |        |                     | 37000.00 |      | 1110.00 | 38110.     | 00       |  |  |  |

图 3-3-10-2

代码:建议用一位字母或数字表示,出库单的默认编号含此代码。

出库类别为工程: 定义进"材料费"的下级科目"实体出库材料"科目。

临设:一般定义进"临设出库材料"。

调出:不定义进成本。出库单类别为"调出",领料单位只可选择单位,如第一项 目部、第二项目部,不能选择外施队和部门。

办公:一般定义进成本"现场经费"的下级科目"低值易耗品"。办公用品出库, 出库单用途类别选择办公,领料单位只可选择单位和部门。如办公室领用电暖气供办公 人员取暖用,那么办理材料出库时,类别选办公,领料单位选择办公室。

### 摊销类别

|   | 展开 -         | 上级编码 ▾ | 编码 👻 | 名称 🗸   | 算法 👻  | 进成本 👻      | 备注 →   |
|---|--------------|--------|------|--------|-------|------------|--------|
|   | $\checkmark$ |        | 00   | 各种摊销   |       |            |        |
|   | $\checkmark$ | 00     | 0001 | 自有周转材料 | 平均年限法 | 周转材料摊销折旧   |        |
|   | $\checkmark$ | 00     | 0003 | 固定资产   | 平均年限法 | 固定资产折旧     |        |
|   |              | 00     | 0002 | 自有机械设备 | 工作里法  | 机械摊销折旧 🗸 🗸 |        |
| * |              |        |      |        |       | 成本项        | 编号     |
|   |              |        |      |        |       | 周转材料摊销折旧   | 020301 |
|   |              |        |      |        |       | 机械摊销折旧     | 030201 |
|   |              |        |      |        |       | 固定资产折旧     | 0504   |

图 3-3-11-1

一般企业的摊销折旧类别见图 3-3-11-1,在空白行输入上级编码、编码、名称,选择算法,定义进成本科目即可。

摊销算法:包括平均年限法、双倍余额递减法、工程量法、年度总和法等。

进成本:成本可选项来源于"成本项目"中实际成本来源于"摊销折旧"的科目。

#### 设备属性

| T | 序号 ▾ | 保养类别 | 修理类别 | Ŧ | 停机原因 | Ŧ | 租赁方式 | - |
|---|------|------|------|---|------|---|------|---|
|   | 1    | 一保   | 大修   |   | 停工   |   | 月租   |   |
|   | 2    | 二保   | 项修   |   | 保养   |   | 日租   |   |
|   | 3    |      | 零修   |   | 故障   |   | 时租   |   |
|   | 4    |      |      |   | 维修   |   | 工作里  |   |
|   | 5    |      |      |   | 雨天   |   | 台班   |   |
|   | 6    |      |      |   | 报停   |   | 组合   |   |
|   | 7    |      |      |   |      |   |      |   |

图 3-3-12-1

一般按图 3-3-12-1 设置即可,也可在空白行自行添加。

保养类别:影响设备保养中派工记录单的保养类别可选项。

修理类别:影响设备维修中派工记录单的维修类别可选项。

停机原因:影响设备日作业单中停机原因可选项。

租赁方式:影响机械租赁合同→签订中租赁方式的可选项。
#### 设备物权

| Z | 级。 | 父号 • | 编号 ▼ | 名称   | 代码 - | 进成本 | Ŧ |
|---|----|------|------|------|------|-----|---|
|   | 1  |      | 05   | 设备物权 |      |     |   |
|   | 2  | 05   | 0501 | 自有   |      |     |   |
|   | 2  | 05   | 0502 | 租入   |      |     |   |
|   | 2  | 05   | 0503 | 租出   |      |     |   |

图 3-3-13-1

一般按图 3-3-13-1 设置即可。此处设置影响设备管理中设备物权的可选项。

## 奖罚类别

| T |   | 级 - | 父码 🗸 | 编码 🔹   | 工作表单名称 🔹 | 代码。 | 必填字段           | ~      | 默认报表 | - |
|---|---|-----|------|--------|----------|-----|----------------|--------|------|---|
|   |   | 2   | 20   | 2099   | 奖罚单      |     |                |        | 奖罚单  |   |
|   |   | 3   | 2099 | 209901 | 安全奖罚单    | A   | 工程编号 工程简称 合同编号 | $\sim$ | 奖罚单  |   |
|   |   | 3   | 2099 | 209902 | 质重奖罚单    | Z   | 工程编号 工程简称 合同编号 |        | 奖罚单  |   |
|   |   | 3   | 2099 | 209903 | 进度奖罚单    | J   | 工程编号 工程简称 合同编号 |        | 奖罚单  |   |
|   | * |     |      |        |          |     |                |        |      |   |

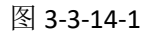

在空白行依次输入父码、编码、工作表单名称、代码,选择必填字段和默认报表即

可。

不同类别的奖罚单可以设置不同的签批流程。

#### 工资项目

| 序号 可 项目名称 | ▼ 计算公式 ▼                                                                                                    | 列宽▼ | 显示・      | 打印・      | 备注 🔹 | 进成本 |
|-----------|----------------------------------------------------------------------------------------------------|-----|----------|----------|------|-----|
| 基础工资      |                                                                                                    | 2   |          |          |      |     |
| 2 浮动工资    |                                                                                                    | 2   |          | V        |      |     |
| 3 假别工资    |                                                                                                    | 2   |          | 1        |      |     |
| 4 减少工资    |                                                                                                    | 2   |          | V        |      |     |
| 5 绩效工资    |                                                                                                    | 2   |          |          |      |     |
| 6 证书工资    |                                                                                                    | 2   | <b>V</b> | V        |      |     |
| 7 加班工资    |                                                                                                    | 2   |          |          |      |     |
| 8 夜班补贴    |                                                                                                    | 2   |          | <b>V</b> |      |     |
| 9 年功工资    |                                                                                                    | 2   | V        | V        |      |     |
| 10 预留1    |                                                                                                    | 2   |          | V        |      |     |
| 11 应付工资   | 基础工资+浮动工资+假别工资-减少工资+绩效工资+证书工资+加班工资+夜班补贴+年功工资+预留1                                                                    | 2   |          |          |      |     |
| 12 住房补贴   |                                                                                                    | 2   |          | 1        |      |     |
| 13 预留2    |                                                                                                    | 2   |          | V        |      |     |
| 14 预留3    |                                                                                                    | 2   |          | V        | 1    |     |
| 15 社会保险   |                                                                                                    | 4   |          | V        |      |     |
| 16 公积金    |                                                                                                    | 2   |          | V        |      |     |
| 17 预留4    |                                                                                                    | 2   |          |          |      |     |
| 18 税前金额   | 应付工资+住房补贴+预留2+预留3-社会保险-公积金-预留4                                                                                      | 2   | 2        |          |      |     |
| 19 B      | Iif(税前金额>1600,税前金额-1600,0)                                                                                          | 2   | 2        |          | 计税金额 |     |
| 20 所得税    | Int (Iif (B<=0, 0, Iif (B<=500, B*.05, Iif (B<=2000, B*.1-25, Iif (B<=5000, B*.15-125, Iif (B<=20000, B*.2-375, Iif | 3   |          | 1        |      |     |
| 21 实发工资   | 税前金额-所得税                                                                                                    | 4   |          | V        |      |     |
|           |                                                                                                    |     |          |          |      |     |

图 3-3-15-1

每个企业的工资项目都不同,您可以在此定义工资项目及计算公式,列宽及定义所 进成本科目。

设置工作流

设置→岗位工作→工作流程

|   | 序号・ | 单位类型 🔹 | 岗位 🔹    | 新建 -         | 签批 • | 同签 ▼ | 紙签▼ | 短信・ | 解锁▼          | 评审内容 •       | 限时 - | 条件 🔹         | 动作 👻 |
|---|-----|--------|---------|--------------|------|------|-----|-----|--------------|--------------|------|--------------|------|
|   | 1   |        | 项目合同员   | $\checkmark$ |      |      |     |     |              |              |      |              |      |
|   | 2   |        | 项目物资部长  |              |      |      |     |     |              | 确认材料保修期限符合国家 |      | · · ·        |      |
|   | 3   |        | 项目商务经理  |              |      |      |     |     |              | 合同内容审核。      |      |              |      |
|   | 4   |        | 项目经理    |              |      |      |     |     |              |              |      |              |      |
|   | 5   |        | 分公司物资部长 |              |      |      |     |     |              |              |      |              |      |
|   | 6   |        | 分公司经理   |              |      |      |     |     |              |              |      |              |      |
|   | 7   |        | 经营部部长   |              |      |      |     |     |              |              |      |              |      |
|   | 8   |        | 总经济师    |              |      |      |     |     | $\checkmark$ |              |      | 合同金额>=300000 | 生效   |
| * |     |        |         |              |      |      |     |     |              |              |      |              |      |
|   |     |        |         |              |      |      |     |     |              |              |      |              |      |

图 3-4-1

如要设置材料采购合同的签批流程,请在左面选择材料采购合同,右面输入序号, 选择单位类型、岗位,设置新建、签批、同签、纸签、短信、解锁权限等。

新建:此岗位有新建单据的权利。

签批:此岗位需要在软件的单据上签字后单据才能向下流转,签字后数据锁定。

同签:某些岗位可同时签批。

- -

纸签:此岗位可以不在软件中签字,签批流仍可继续流转。

解锁:此岗位有删除签批流中所有岗位签名的权利,删除签名后,数据解除锁定, 单子的发起者就可以对单据进行重新修改了。

评审内容:可以备注某个岗位重点关注合同条款的哪一块内容。

限时:可以在此设置多长时间不签,系统自动签批。

| 1 | _11%常程 | 岗位工作   |         |                         |     |      |     |      |              |        |      |        |                 |                                |                 |        |
|---|--------|--------|---------|-------------------------|-----|------|-----|------|--------------|--------|------|--------|-----------------|--------------------------------|-----------------|--------|
|   |        |        |         |                         |     |      |     |      |              |        |      |        |                 |                                |                 | 权限: 查看 |
|   | 序号▼    | 单位类型 🔹 | 岗位      | <ul> <li>新建、</li> </ul> | 签批▼ | 同签 ▼ | 纸签▼ | 短信 - | 解锁▼          | 评审内容 ▼ | 限    | 时▼     |                 | 条件                             |                 | 动作     |
|   | 1      |        | 项目合同员   |                         |     |      |     |      |              |        | Г    | $\sim$ |                 |                                |                 |        |
|   | 2      |        | 项目物资部长  |                         |     |      |     |      |              |        | 1    |        | 1小时             | 仅计算工作时间(周一至周日                  | 1,8—12、13—17时), | 不考虑节日。 |
|   | 3      |        | 项目商务经理  |                         |     |      |     |      |              |        | 2    |        | 2小时             | 2个工作小时                         |                 |        |
|   | 4      |        | 项目经理    |                         |     |      |     |      |              |        | 4    |        | 3/1411<br>4/小田1 | 3个上1F小时<br>4个工作小时              |                 |        |
|   | 5      |        | 分公司物资部长 |                         |     |      |     |      |              |        | 5    |        | 5小时             | 5个工作小时                         |                 |        |
|   | 6      |        | 分公司经理   |                         |     |      |     |      |              |        | 6    |        | 6小时             | 6个工作小时                         |                 |        |
|   | 7      |        | 经营部部长   |                         |     |      |     |      |              |        | ś    |        | 77m<br>1个工作日    | 8个工作小时为1个工作日                   |                 |        |
|   | 8      |        | 总经济师    |                         |     |      |     |      | $\checkmark$ |        | 16   | 6      | 2个工作日           | 16个工作小时为2个工作日                  |                 |        |
| * |        |        |         |                         |     |      |     |      |              |        | 24   | 4      | 3个工作日<br>1.公工作用 | 24个工作小时为3个工作日<br>40个工作小时为5个工作日 | 四本工作国           |        |
|   |        |        |         |                         |     |      |     |      |              |        | - 40 | ,      | I LIF/9         | 401 T1E0 M3/301 T1ED1          |                 |        |

3-4-2

条件:可以在此设置签批条件,满足所设置的条件才需要此岗位签字,比如可设定 合同金额>300000的才需要总经济师签字。

|   | 序号・ | 单位类型 - | 岗位      | • 新建 •       | 签批▼          | 同签 ▼ | 纸签、 | 短信 • | 解锁▼ | 评审内容 | - 限时 - | 条件           | ~      | ž, |
|---|-----|--------|---------|--------------|--------------|------|-----|------|-----|------|--------|--------------|--------|----|
|   | 1   |        | 项目合同员   | $\checkmark$ | $\checkmark$ |      |     |      |     |      |        |              |        |    |
|   | 2   |        | 项目物资部长  |              | $\checkmark$ |      |     |      |     |      |        |              |        |    |
|   | 3   |        | 项目商务经理  |              | $\checkmark$ |      |     |      |     |      |        |              |        |    |
|   | 4   |        | 项目经理    |              | $\checkmark$ |      |     |      |     |      |        |              |        |    |
|   | 5   |        | 分公司物资部长 |              |              |      |     |      |     |      |        |              |        |    |
|   | 6   |        | 分公司经理   |              | $\checkmark$ |      |     |      |     |      |        |              |        |    |
|   | 7   |        | 经营部部长   |              | $\checkmark$ |      |     |      |     |      |        |              |        |    |
| Ø | 8   |        | 总经济师    |              |              |      |     |      |     |      |        | 合同金额>=300000 | $\sim$ | 生效 |
| * |     |        |         |              |              |      |     |      |     |      |        | 合同金额>=300000 |        |    |
|   |     |        |         |              |              |      |     |      |     |      |        | 単位类型='项目部'   |        |    |
|   |     |        |         |              |              |      |     |      |     |      |        | 単位線和=2公司机关2  |        |    |
|   |     |        |         |              |              |      |     |      |     |      |        | 单位状态<>`解体'   |        |    |
|   |     |        |         |              |              |      |     |      |     |      |        | 工程类型='水工'    |        |    |
|   |     |        |         |              |              |      |     |      |     |      |        | 工程状态<> 竣工    |        |    |
|   |     |        |         |              |              |      |     |      |     |      |        |              |        |    |

图 3-4-3

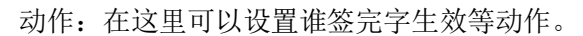

|    |      |        |         |      |              |      |     |     |      |      |        |              |                                               |                 | 权限: 查看 |
|----|------|--------|---------|------|--------------|------|-----|-----|------|------|--------|--------------|-----------------------------------------------|-----------------|--------|
|    | 序号 - | 单位类型 🔹 | 岗位      | * 14 | 登批 -         | 同签 ▾ | 纸签。 | 短信・ | 解锁 • | 评审内容 | - 限时 - | 条件           | •                                             | 动作              | -      |
|    | 1    |        | 项目合同员   |      | $\checkmark$ |      |     |     |      |      |        |              |                                               |                 |        |
|    | 2    |        | 项目物资部长  |      | $\checkmark$ |      |     |     |      |      |        |              |                                               |                 |        |
|    | 3    |        | 项目商务经理  |      | $\checkmark$ |      |     |     |      |      |        |              |                                               |                 |        |
|    | 4    |        | 项目经理    |      | $\checkmark$ |      |     |     |      |      |        |              |                                               |                 |        |
|    | 5    |        | 分公司物资部长 |      | $\checkmark$ |      |     |     |      |      |        |              |                                               |                 |        |
|    | 6    |        | 分公司经理   |      | $\checkmark$ |      |     |     |      |      |        |              |                                               |                 |        |
|    | 7    |        | 经营部部长   |      | $\checkmark$ |      |     |     |      |      |        |              |                                               |                 |        |
| \$ | 8    |        | 总经济师    |      |              |      |     |     |      |      |        | 合同金额>=300000 | 生效                                            |                 | ~      |
| *  |      |        |         |      |              |      |     |     |      |      |        |              | 追加【附                                          | 件】              |        |
|    |      |        |         |      |              |      |     |     |      |      |        |              | 44数<br>修改印花<br>约定付累<br>实际付累<br>付款前20<br>至期前60 | 税<br>天提醒<br>天提醒 |        |

图 3-4-4

## 设置月份

设置→系统数据→月份

| = | 系统设置 | 1 🔳 月份   |            |           |
|---|------|----------|------------|-----------|
|   | 代码 👻 | 月份名称 👻   | 开始日期 👻     | 结束日期 👻    |
|   | 2101 | 2021年01月 | 2020-12-26 | 2021-1-25 |
|   | 2102 | 2021年02月 | 2021-1-26  | 2021-2-25 |
|   | 2103 | 2021年03月 | 2021-2-26  | 2021-3-25 |
| * |      |          |            |           |

图 3-5-1

系统默认上月 26 日至本月 25 日算一个月,您也可以在此界面修改,所有有月份的 界面都跟此设置有关,如材料入库界面,如想查看 21 年 3 月份的所有入库单,那么入 库日期在 2021-2-26 至 2021-3-25 期间的所有入库单就都显示出来了。

# 设置必填字段、默认报表及修改工作名称

设置→岗位工作→工作表单,图 3-6-1 打开,在此选择工作的必填字段,默认打开的报表。如果对工作名称不满意,如想把"材料收发存"改为"材料库存",直接修改工作名称即可。

| Suh  | engEM    | Р    |        |                          |                          |                |                              |                          |                             | - 0     | o × |
|------|----------|------|--------|--------------------------|--------------------------|----------------|------------------------------|--------------------------|-----------------------------|---------|-----|
| 文件([ | D M M    | 芳芳①  | 待我审(26 | <ol> <li>系统设置</li> </ol> | 资源总库 计划 合同管理 帧           | 资管理 租赁 待       | 归类 资金管理 财务 行政管理              |                          |                             |         |     |
| 20   | -   °e ; | 速恒研发 | 中心项目部  | 流转:全部                    | ▼ 期间: 2021年06月 ▼ 自 2     | 021-05-26 至 20 | 21-06-25 👌 新建(N) 🖀 屬性(A) 🔥 🤻 | 🕅 🖹 🕅 Σ 数据(D) • 🛄 🗔      | ] 🔄 🍿 💪 現逸(2) 页面(2) 🖨 打印(2) | . 🐼 🔿 🖕 |     |
| - 材  | 타순计      | 🔳 🕺  | 统设置 😑  | 工作模块 全部                  |                          |                |                              |                          |                             |         |     |
| J    | 展开 ・     | 级 *  | 父码 •   | 编码                       | <ul> <li>工作名称</li> </ul> | 流程 • 代码 •      | 必填字段                         | <ul> <li>展现样式</li> </ul> | • 默认报表 •                    | 备注      | *   |
| ۲    |          | 3    | 38     | 3801                     | 材料采购结算审批                 | 7 C            | 本次结算 合同编号 主题                 |                          | 结算审批表                       |         |     |
| ۲    |          | 3    | 38     | 3802                     | 周转材料租赁结算审批               | 7 Z            | 本次结算 合同编号 主题                 |                          | 结算审批表                       |         |     |
| ۲    |          | 2    | 38     | 3803                     | 机械租赁结算审批                 | 8 J            | 本次结算 合同编号 主题                 |                          | 结算审批表                       |         |     |
| ۲    |          | 2    | 3803   | 380301                   | 机械租赁结算按月、日               | J              | 本次结算 合同编号 主題                 |                          | 结算审批表                       |         |     |
| ۲    |          | 2    | 3803   | 380302                   | 机械租赁结算按台班                | J              | 本次结算 合同编号 主题                 |                          | 结算审批表                       |         |     |
| ٠    |          | 2    | 38     | 3804                     | 分包费结算审批                  | 7 F            | 本次结算 合同编号 主题                 |                          | 结算审批表                       |         |     |
| ٠    |          | 2    | 3804   | 380401                   | 分包费结算审批按工作               | F              | 本次结算 合同编号 主题                 |                          | 结算审批表                       |         |     |
| ۲    |          | 2    | 3804   | 380402                   | 分包费结算审批按清单               | F              | 本次结算 合同编号 主题                 |                          | 结算审批表                       |         |     |
| ۲    |          | 2    | 38     | 3805                     | 劳务费结算审批                  | 7 L            | 本次结算 合同编号 主题                 |                          | 结算审批表                       |         |     |
| ٠    |          | 2    | 38     | 3806                     | 其它合同结算审批                 | 7 Q            | 本次结算 合同编号 主题                 |                          | 结算审批表                       |         |     |
| ٠    |          |      |        | 41                       | 资金管理                     |                |                              |                          |                             |         |     |
| ۲    |          | 2    | 41     | 4113                     | 资金计划                     | 7              |                              |                          | 资金计划报表                      |         |     |
| ٠    |          | 3    | 4113   | 411301                   | 项目部资金计划                  | 1 X            | 计划付款 工程简称 类别                 | 1                        | 资金计划表                       |         |     |
| ٠    |          | 3    | 4113   | 411302                   | 公司行政费用资金计划               | 1 G            | 计划付款 工程简称 类别                 | 2                        | 资金计划表                       |         |     |
| ۲    |          | 3    | 4113   | 411391                   | 资金计划汇总申请                 |                |                              |                          |                             |         |     |
| ٠    |          | 3    | 4113   | 411393                   | 资金计划执行                   |                |                              |                          | 资金计划执行情况(按部门)               |         |     |
| ÷    |          | 2    | 41     | 4134                     | 收款单                      | 1              |                              |                          | 收款单                         |         |     |
| ÷    |          |      | 4134   | 413413                   | 收款发票申请                   |                |                              |                          |                             |         |     |
| ۲    |          |      | 4134   | 413415                   | 抵扣税款                     |                |                              |                          |                             |         |     |
| ٠    |          | 2    | 4134   | 413417                   | 退税审批                     |                |                              |                          |                             |         |     |
| ÷    |          |      | 41     | 4153                     | 税费预缴                     |                |                              |                          |                             |         |     |
| ٠    |          | 2    | 41     | 4155                     | 接收发票                     |                | 供方名称                         |                          | 采购发票签批表(凭证)                 |         |     |
| ٠    |          | 2    | 41     | 4157                     | 支票(现金)领用单                |                | 分子简称                         |                          | 支票領用单(15x10cm)              |         |     |
| ÷    |          | 2    | 41     | 4159                     | 费用报销单                    | 1              | 类别 分子简称                      |                          | 费用报销单(15x10cm)              |         |     |
| ÷    |          | 1    | 41     | 4163                     | 付款审批                     |                | 主題                           |                          | 付款审批表                       |         |     |
| ٠    |          | 2    | 4163   | 416302                   | 材料采购付款审批                 | 9 C            | 合同编号 主题 实际付款                 | 1                        | 付款审批表                       |         |     |
| ٠    |          | 3    | 4163   | 416303                   | 周转材料租赁付款审批               | 9 Z            | 合同编号 主题 实际付款                 | 1                        | 付款审批表                       |         |     |
| ٠    |          | 3    | 4163   | 416304                   | 机械租赁付款审批                 | 9 J            | 合同编号 主题                      | 1                        | 付款审批表                       |         |     |
| ٠    |          | 3    | 4163   | 416305                   | 劳务外包付款审批                 | 9 L            | 合同编号 主题                      | 1                        | 付款审批表                       |         |     |
|      | (        | )    |        | 3                        | 31 331                   | 300 42         |                              | 46                       | 22 77                       |         | 8   |

图 3-6-1

系统默认显示的是全部工作,如只想设置某大类如合同管理类的工作,请单击左下 角 <sup>1</sup>6,图 3-6-2 打开,选择"合同管理"即可。

| +   |         | 1     |           | 06        | 人力资源               | T |
|-----|---------|-------|-----------|-----------|--------------------|---|
| +   |         | 2     | 06        | 0601      | 1 取员档案 1           | Γ |
| +   |         | 2     | 06        | 0603      | 劳动合同1              | Γ |
| +   |         | 2     | 06        | 0605      |                    | Γ |
| +   |         | 2     | 06        | 0607      | 甲系统设置 ^            | Γ |
| +   |         | 2     | 06        | 0609      | ■ 田田県101<br>● 人力资源 | Γ |
| +   |         | 3     | 0609      | 060902    | ···资源总库<br>资源总库    | Γ |
| +   |         | 3     | 0609      | 060904    |                    | Γ |
| +   |         | 2     | 06        | 0611      | ■ 上柱坝目<br>曲·预算     | Γ |
| +   |         |       | 06        | 0621      | ■ 计划<br>■ 供方管理     | Γ |
| +   |         | 1     |           | 08        | ■ 乐 <u></u> ● 采购   | Γ |
| +   |         | 1     |           | 10        |                    | Γ |
| +   |         | 2     | 10        | 1003      |                    | Γ |
| +   |         | 2     | 10        | 1013      |                    | Γ |
| +   |         | 2     | 10        | 1023      | 查找: 🔽 🔽 应用 确定      |   |
| +   |         |       | 10        | 1053      | 客人                 |   |
|     | 0       |       |           |           | 331 331 300 42     |   |
| 记录: | ◀ ◀ 第 1 | 项(共 3 | 331 3 🕨 🕨 | ×≊ ⊗ →L N | ▼无筛选器 搜索 4         |   |
| 工作  | E: 全部   |       | 6_        |           |                    |   |

图 3-6-2

一问一答:

问:登录密码忘了,如何清空后重设?

答:系统管理员界面→常用→清除密码,选择登录名后单击"立即清除密码"。清 空后请重新登录,"菜单栏"→单击自己的名字→更改密码,旧密码空,输入新密码即 可。

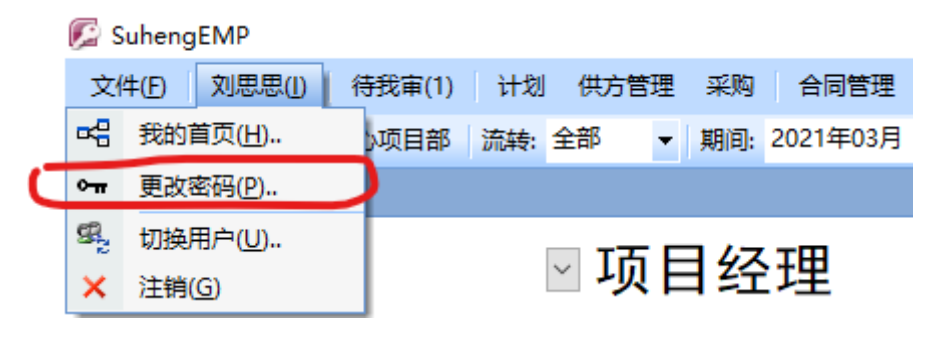

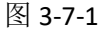

问: 怎样查看在线人员以及登录时间等信息?

答: 常用→ 🕑 或 💕

4 Emp 流程图

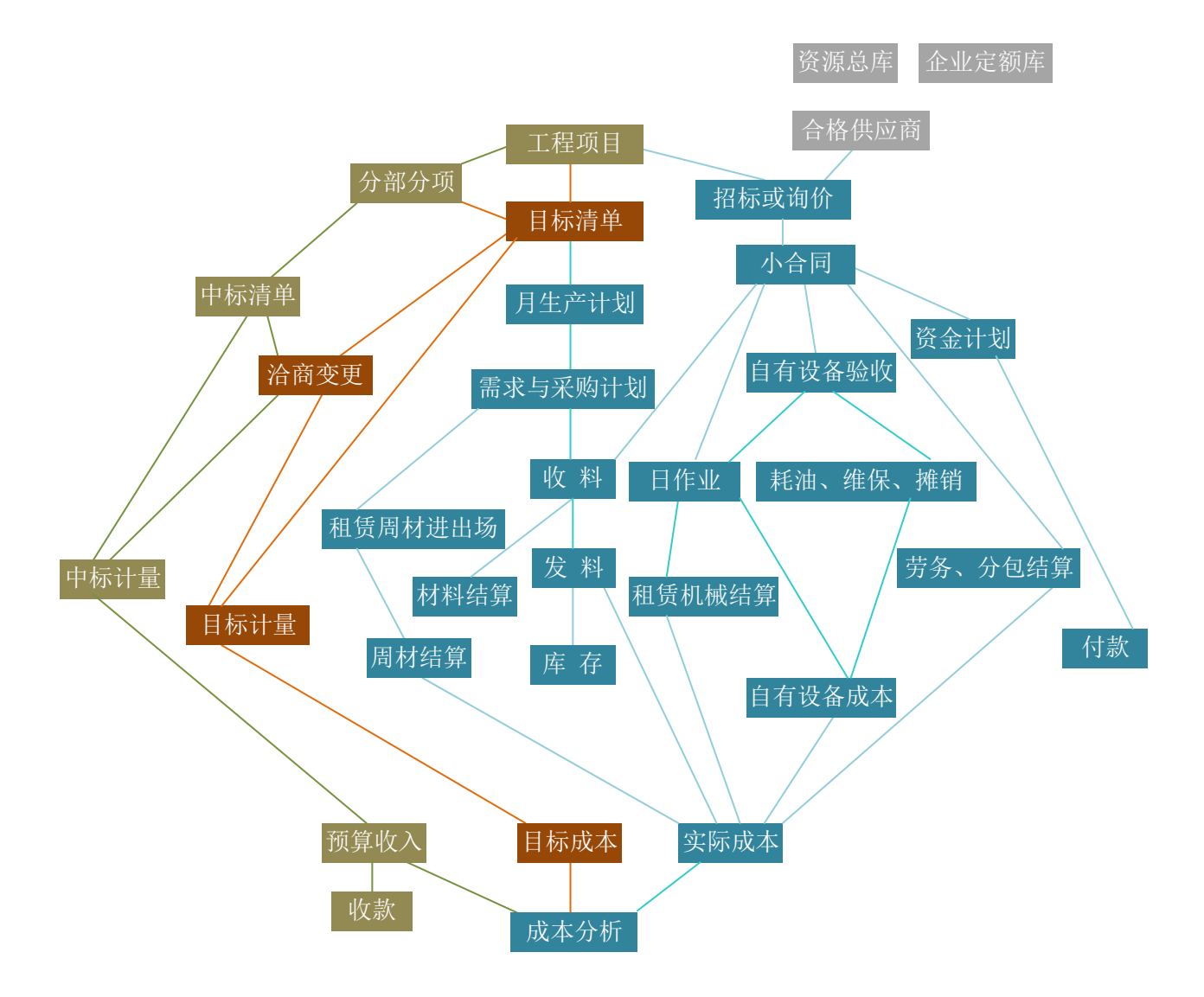

# **5** 基础数据准备

初始设置完毕后,下面开始基础数据的准备工作,首先需要建立的是资源总库、供 方库和企业定额库(可选)。

#### 资源总库

资源总库中存放着您施工用到的所有材料、周转材料、机械设备以及人工,包括资 源类别、资源编号、名称与规格、单位等,它与大多数功能模块都有关系,如目标成本 编制时要从此库选择资源进行成本测算,材料计划、入库、出库等都要用到此库资源。

资源总库一般由公司统一建立,规范资源类别、编码、名称与规格、单位等信息, 各项目直接使用,如施工用到的材料,资源总库没有,那么项目需要请负责此库维护的 人员来增加。

| unengen         |                                | 101 (AL 101 BB) 100 |                          |                                                  | 7.4.4% (T.S.LARTH)       |            |              |              |             |                   |        |        |
|-----------------|--------------------------------|---------------------|--------------------------|--------------------------------------------------|--------------------------|------------|--------------|--------------|-------------|-------------------|--------|--------|
| ∓(E) ≱<br>⊡ 1°≎ | (方方(1) 待戎車(26)<br>連何研労由心(17日朝) | 系统设置 31<br>液体·全部    | 10歳忠库 计划 音向言埋 物          | 1)资言理 租赁 待归类 资金言理<br>021-05-26 至 2021-06-25 🖓 新潮 | 別労 行政管理<br>ま(N) ●● 届性(A) | AA 🏹 🐨 🔽 🕷 | 94F(D) - 🗔 🗔 | ei Ja 12 Kas | あの 市面の 値    | h #TER(P)         |        |        |
| 材料会计            | □ 溶源总库 0 (全部                   | Diper. alar         | And controots in a c     |                                                  |                          | au y « • • |              |              | ACC SCALC & | 9 3360 ( <u>)</u> |        |        |
| 类别I             | D · 类别名称 ·                     | · 资源编号 •            | <ul> <li>资源名称</li> </ul> | ▼ 規格型号                                           | <ul> <li>单位、</li> </ul>  | 公司指导价。     | 最近采购价 •      | 季平均价 🔹       | 年最低价。       | 預算价 •             | 市场信息价。 | - 附件() |
| 0101            | 钢筋                             | 01001               | 钢筋                       | Φ10以内                                            | kg                       |            |              |              |             | 2.43              |        |        |
| 0101            | 钢筋                             | 0101001             | 圆钢                       | Φ8                                               | 吨                        | 3750.00    | 3700.00      | 3700.00      | 3700.00     |                   |        |        |
| 0101            | 钢筋                             | 0101002             | 圆钢                       | Φ10                                              | 吨                        |            | 3700.00      | 3700.00      | 3700.00     |                   |        |        |
| 0101            | 钢筋                             | 0101003             | 圆钢                       | Φ12                                              | 吨                        |            | 4026.00      | 4026.00      | 4026.00     |                   |        |        |
| 0101            | 钢筋                             | 0101004             | 圆钢                       | Φ14                                              | 吨                        |            |              |              |             |                   |        |        |
| 0101            | 钢筋                             | 84012               | 钢筋成型加工及运费                | Φ10以内                                            | kg                       |            |              |              |             | 0.14              |        |        |
| 0102            | 商砼                             | 0102001             | 商砼                       | C20                                              | n3                       |            | 380.00       | 375.00       | 375.00      |                   |        |        |
| 0102            | 商砼                             | 0102002             | 商砼                       | C25                                              | n3                       |            | 380.00       | 380.00       | 380.00      |                   |        |        |
| 0102            | 商砼                             | 0102003             | 商砼                       | C30                                              | n3                       |            |              |              |             |                   |        |        |
| 0102            | 商砼                             | 0102004             | 商砼                       | C35                                              | n3                       |            |              |              |             |                   |        |        |
| 0103            | 木材                             | 0103001             | 木方                       | 10*10                                            | n3                       |            | 1300.00      | 1300.00      | 1300.00     |                   |        |        |
| 0103            | 木材                             | 0103050             | 竹胶板                      |                                                  | m2                       |            |              |              |             |                   |        |        |
| 0105            | 五金                             | 0105001             | 钉子                       | 50nn                                             | kg                       |            | 45.00        | 45.00        | 45.00       |                   |        |        |
| 0105            | 五金                             | 0105002             | 螺栓                       |                                                  | kg                       |            | 0.80         | 0.80         | 0.80        |                   |        |        |
| 0105            | 五金                             | 0105003             | 滚刷                       |                                                  | 把                        |            | 9.00         | 9.00         | 9.00        |                   |        |        |
| 0107            | 油料                             | 0107001             | 柴油                       |                                                  | 升                        |            | 6.00         | 6.00         | 6.00        |                   |        |        |
| 0110            | 其它                             | 84004               | 其它材料费                    |                                                  | 元                        |            |              |              |             | 1.00              |        |        |
| 0120            | 租赁周转材料                         | 0120001             | 架子管                      | 6米                                               | 米                        |            |              |              |             |                   |        |        |
| 0120            | 租赁周转材料                         | 0120002             | 架子管                      | 10米                                              | 米                        |            |              |              |             |                   |        |        |
| 0120            | 租赁周转材料                         | 0120100             | 钢模板                      | 6090                                             | n2                       |            |              |              |             |                   |        |        |
| 0120            | 租赁周转材料                         | 0120150             | U型卡                      |                                                  | 个                        |            |              |              |             |                   |        |        |
| 0120            | 租赁周转材料                         | 0120160             | 十字扣件                     |                                                  | 套                        |            |              |              |             |                   |        |        |
| 02              | 机械                             | 0201001             | 汽车泵                      |                                                  | n3                       |            |              |              |             |                   |        |        |
| 02              | 机械                             | 0201002             | 塔吊                       | STT153                                           | 台                        |            |              |              |             |                   |        |        |
| 02              | 机械                             | 0201003             | 挖掘机                      | 60型                                              | 台班                       |            |              |              |             |                   |        |        |
| 02              | 机械                             | 0201004             | 压路机                      | 18T                                              | 小时                       |            |              |              |             |                   |        |        |
| 02              | 机械                             | 0201005             | 吊篮                       |                                                  | 台                        |            |              |              |             |                   |        |        |
| 02              | 机械                             | 0201007             | 车载泵                      |                                                  | n3                       |            |              |              |             |                   |        |        |
| 02              | 机械                             | 0201100             | 进场及安装费                   |                                                  | 台                        |            |              |              |             |                   |        |        |
| 02              | 机械                             | 0201101             | 退场及拆除费                   |                                                  | 台                        |            |              |              |             |                   |        |        |

图 5-1-1

#### 建资源类别

初始的资源总库是空的,首先需要建立资源类别,在图 5-1-1 中,单击左下角"资源类别表",打开图 5-1-2,在空白行依次输入父号、编号、名称即可。

| 物资部部         | ж 😑                  | 资源总库 0                                                                                                    | _(全部) 😑 🕉                                                                                                    | 资源类别 (全部)                                                                                                    |                                                                                                    |                                                                                                    |                                                                                                    |
|--------------|----------------------|----------------------------------------------------------------------------------------------------|----------------------------------------------------------------------------------------------------|----------------------------------------------------------------------------------------------------|----------------------------------------------------------------------------------------------------|----------------------------------------------------------------------------------------------------|----------------------------------------------------------------------------------------------------|
| 展开 👻         | 级 🗸                  | 父号 🔸                                                                                                    | 编号 🔹                                                                                                    | 名称 🗸                                                                                                    | 单位 🔹                                                                                                    | 预算费类 🗸                                                                                                    | ·                                                                                                    |
|              | 0                    |                                                                                                    | 0                                                                                                    | 全部                                                                                                    |                                                                                                    |                                                                                                    |                                                                                                    |
|              | 1                    | 0                                                                                                    | 01                                                                                                    | 材料                                                                                                    |                                                                                                    |                                                                                                    |                                                                                                    |
|              | 2                    | 01                                                                                                    | 0101                                                                                                    | 钢筋                                                                                                    |                                                                                                    |                                                                                                    |                                                                                                    |
|              | 2                    | 01                                                                                                    | 0102                                                                                                    | 商砼                                                                                                    |                                                                                                    |                                                                                                    |                                                                                                    |
|              | 2                    | 01                                                                                                    | 0103                                                                                                    | 木材                                                                                                    |                                                                                                    |                                                                                                    |                                                                                                    |
|              | 2                    | 01                                                                                                    | 0104                                                                                                    | 地材                                                                                                    |                                                                                                    |                                                                                                    |                                                                                                    |
|              | 2                    | 01                                                                                                    | 0105                                                                                                    | 五金                                                                                                    |                                                                                                    |                                                                                                    |                                                                                                    |
|              | 2                    | 01                                                                                                    | 0106                                                                                                    | 电料                                                                                                    |                                                                                                    |                                                                                                    |                                                                                                    |
|              | 2                    | 01                                                                                                    | 0108                                                                                                    | 机械                                                                                                    |                                                                                                    |                                                                                                    |                                                                                                    |
|              | 2                    | 01                                                                                                    | 0110                                                                                                    | 其它                                                                                                    |                                                                                                    |                                                                                                    |                                                                                                    |
|              | 2                    | 01                                                                                                    | 0120                                                                                                    | 租赁周转材料                                                                                                    |                                                                                                    |                                                                                                    |                                                                                                    |
| $\checkmark$ | 1                    | 0                                                                                                    | 02                                                                                                    | 机械                                                                                                    |                                                                                                    |                                                                                                    |                                                                                                    |
| $\checkmark$ | 1                    | 0                                                                                                    | 03                                                                                                    | 人工                                                                                                    |                                                                                                    |                                                                                                    |                                                                                                    |
|              |                      |                                                                                                    |                                                                                                    |                                                                                                    |                                                                                                    |                                                                                                    |                                                                                                    |
|              | 物资部部<br>展开 ▼<br>2000 | 物资部部长<br>展开 → 级 →<br>図 →<br>0<br>0<br>1<br>2<br>1<br>1<br>1<br>1<br>1<br>1<br>1<br>1<br>1<br>1<br>1<br>1<br>1<br>1<br>1<br>1 | 物资部部长       資源息库の         展升       级       父号         〇       0         〇       1       0         〇       1       0         〇       2       01         〇       2       01         〇       2       01         〇       2       01         〇       2       01         〇       2       01         〇       2       01         〇       2       01         〇       2       01         〇       2       01         〇       2       01         〇       2       01         〇       2       01         〇       2       01         〇       2       01         〇       1       0         〇       1       0         〇       1       0 | 物资部部长       資源息库 0_(全部)       通         展井 ・ 级 ・ 父号 ・ 编号 ・         〇       0       0         〇       1       0       0         〇       1       0       01         〇       1       0       01         〇       1       0       01         〇       2       01       0101         〇       2       01       0102         〇       2       01       0103         〇       2       01       0103         〇       2       01       0105         〇       2       01       0106         〇       2       01       0108         〇       2       01       0108         〇       2       01       0120         〇       2       01       0120         〇       1       0       02         〇       1       0       03         〇       1       0       03 | 物資部部长       資源息库 し_(全部)         展开 ・ 级 ・ 父号 ・ 编号 ・ 名称       名称         図       0       全部         図       1       0       01       材料         □       2       01       0101       朝筋         □       2       01       0102       商社         □       2       01       0102       商社         □       2       01       0103       木材         □       2       01       0104       地材         □       2       01       0105       五金         □       2       01       0106       电料         □       2       01       0106       見容         □       2       01       0106       見容         □       2       01       0108       机械         □       2       01       0100       其它         □       2       01       0120       租賃周转材料         □       2       01       0120       租賃周转利         □       1       0       02       机械         □       1       0       03       人工         □       1       0       03 | 物資部部长         資源息库 し         資源製作         資源製作         名称         単位、           図         0         名称         単位、           図         0         全部            □         1         0         1            □         2         01         材料            □         2         01         101         钢筋            □         2         01         0101              □         2         01         0101               □         2         01         0102                □         2         01         0103         木材              □         2         01         0104         地材              □         2         01         0105         五金               □         2         01         0106         規汚用               □         2         01         0120 | 物资部時长         資源总库 0_(全部)         資源決別 (全部)           展开・级、         父号、编号、         名称         单位、         预算费类、           〇         0         全部         6         6         6           〇         1         0         0         全部         6         6           〇         1         0         01         材料         6         6         6           〇         2         01         0101         钢筋         6         6         6           〇         2         01         0102         商砼         6         6         6           〇         2         01         0103         木材         6         6         6           〇         2         01         0104         地材         6         6         6           〇         2         01         0105         五金         6         6         6           〇         2         01         0106         电料         6         6         6           〇         1         0100         其它         1         6         6         6           〇         1         0100         和         1         6 |

图 5-1-2

#### 输入具体规格材料

资源类别建立完毕后,下面输入某一类别中具体规格的材料,如我想输入"圆钢 Φ 8"这个材料,在图 5-1-1 中单击"新建",在弹出的界面的空白行先选择类别 ID"0101 钢 筋",再输入资源编号"0101001"、资源名称"圆钢"、规格型号"Φ8"、单位"吨",其 它信息可选择性输入。

建议"资源编号"编号规则:0101001,前两位01-代表一级类别"材料";后面两位01-代表二级类别"钢筋";最后三位001-代表具体规格材料。

注意:资源编号为 3~10 个字符;资源编号不能重复;名称与规格与单位的组合不能重复;资源编号建议使用数字、英文字母。

季平均价、年最低价、最近采购价:此三个价格不是用户输入的,单击"刷新价格", 软件根据入库单价自动计算。

公司指导价:您可以定期输入公司指导价,以控制项目的合同签订价。单击"公司

指导价",图 5-1-3 打开,在空白行输入日期、单价即可。

| E | 物资部部长      | 资源总库 0_(全部) | 3 资源指导价 0 | 101001 钢筋 φ8 吨 |
|---|------------|-------------|-----------|----------------|
|   | 日期 👻       | 単价 →        | 租赁单价 ▪    |                |
|   | 2021-03-17 | 3500        |           |                |
|   | 2021-02-01 | 3600        |           |                |
| * |            |             |           |                |

图 5-1-3

#### 查找某个材料

单击工具栏 A , 在下图查找内容处输入关键字,选择"查找范围",单击"查找下一个"即可。

| 查找和替换    |                       | ?    | ×    |
|----------|-----------------------|------|------|
| 查找 替换    |                       |      |      |
| 查找内容(N): | φ8                    | 查找下一 | 个(F) |
|          |                       | 取消   | Í    |
| 查找范围(L): | 规格型号 🗸                |      |      |
| 匹酉2(光):  | 字段任何部分 🧹              |      |      |
| 搜索(S):   | 全部 🗸                  |      |      |
|          | □区分大小写(C) □按格式搜索字段(0) |      |      |

图 5-1-4

#### 查看材料的价格

双击"资源编号",见图 5-1-5,您可以看到此材料的公司最近指导价、最近采购价、 季平均价、年最低价,还包括此材料每一次的入库价、合同签订价及公司历史指导价。 软件会按合同价、入库价和指导价生成价格曲线,以便您掌握价格走势,决策何时采购 以及采购量,以达到控制成本的目的,单击 🖬 🍳 即可,见图 5-1-6。

| 息曾                 | 理员 🔳                     | 资源总库           | ■ 0_(全部)   |                | 021   | 资源总库             |               |          |                                         |       |                         |       |
|--------------------|--------------------------|----------------|------------|----------------|-------|------------------|---------------|----------|-----------------------------------------|-------|-------------------------|-------|
|                    |                          |                |            |                | 资     | §源属 <sup>,</sup> | 性表            |          |                                         |       |                         |       |
|                    |                          |                |            |                |       |                  |               |          | 类别I                                     | D:    | 010101                  |       |
| 资》                 | 源编号:                     | 01-01-         | -021       |                |       |                  |               |          | 类别名                                     | 3称:   | 钢筋                      |       |
| 资济                 | 原名称                      | 二级螺            | 紋钢筋        |                |       |                  |               |          |                                         |       |                         |       |
| 空手                 | 。<br>25 与 抑救             |                | 的如何        | ₫1 <i>4</i> mm |       |                  |               |          | 计量的                                     | 自信    | nt                      |       |
| 101                | 小一JAX1日<br>くしんロンセン       | <br>           | 858. TP190 | ⊕14mm          |       | 피르스지             |               |          | 비보기                                     | ~ 152 | н <u>с</u>              |       |
| 关<br>联<br>(向父)汇总系数 |                          |                | (上级資源)又ち   |                |       | 型亏(个)            |               |          | ਡੂ <u></u> 1913 1∓ (                    | 附件(个) |                         |       |
|                    |                          |                | ξ          |                | 级     | 配合比              |               | <u>د</u> | ( 大小(                                   | KB)   |                         |       |
|                    | 公司指导                     | 价              |            |                | 生     | 产厂家              |               |          |                                         |       |                         |       |
|                    | 最近采购                     | 价              |            | 4743.36        |       | (最近采购            | 1)供方名称        |          | 北京东]                                    |       | ·<br>·贸有限公 <sup>·</sup> | 司     |
| 单                  | 委平均价                     |                |            | 4707.15        | 发     | 联系人              | :             | H        | ¥系申话                                    |       | +                       |       |
| 价                  | 在最低价                     |                | _          | 4707 15        | 生     | 出防商              |               |          | 지지 이지                                   | ₽     | 1.26'                   | 70 1  |
|                    | 千取以川                     |                | _          | 4707.15        |       | 広辺向              |               | - 6      |                                         | =     | 120                     | 10.1  |
|                    | 预昇价                      | 21/1<br>2.信白.人 |            |                |       | 合同               |               | 19 月     | 11日月 11日月 11日月 11日月 11日月 11日月 11日月 11日月 | Ē     | 12061                   | 1.69  |
|                    | 市场信息                     | 价              |            |                | 社     | 会编号              |               |          | 库存量                                     |       | 608                     | 3. 40 |
| 价植                 | 各走势                      | <b>M</b> 🔍     | ]          |                | 备     | 注                |               |          |                                         |       |                         |       |
|                    | 日期 👻                     | 价序▼            | 价类 👻       | 单价,            | -     | 供                | 方名称           |          | ▼ 联系人                                   | -     | 电话 🗸                    |       |
|                    | 2021-05-06               | 1              | 入库价        | 4778.7         | '6 #L | 京                | 勿肩限公司         | 韩生气      | 0.                                      |       |                         |       |
|                    | 2021-04-30               | 1              | 入库价        | 4725.6         | 6天    | 津山               | 同有限公司         |          | 李 と                                     | 15    | - ····3                 |       |
|                    | 2021-04-30               | 1              | 入库价        | 4725.6         | 6天    | 津ご               | 没有限公司         |          | 李- /                                    | 15    |                         |       |
|                    | 2021-04-30               | 1              | 入库价        | 4955.5         | 3天    | 津二               | 气有限公司         |          | 李二                                      | 1.    | 010004000               |       |
|                    | 2021-04-30               | 1              | 入库价        | 4955.7         | 5天    | 津観 1111          | 具有限公司         |          | 李.1                                     | 1-    |                         |       |
|                    | 2021-04-07               | 1              | 入库价        | 4743.3         | 6天    | 津信主命政府           | 限公司           |          | 陈仁庆                                     | 10    | 27.101012               |       |
|                    | 2021-04-09 1 入库价 4752.   |                |            |                | 1 天   | 津仁士              | 限公司           |          | 陈铜云                                     | 10    |                         |       |
|                    | 2021-04-07               | 1              | 入库价        | 4743.3         | 6天    | 津川 江月            | 限公司           |          | 陈宫宫                                     | 10    | 5                       |       |
|                    | 2021-04-09               | 1              | 入库价        | 4752.2         | 1 天   | 津約ヶ岡英市           | 限公司           |          | 陈⁵                                      | 10    |                         |       |
|                    | 2021-05-13               | 1              | 入库价        | 4513.2         | :7 #Ľ | 京ふく うくしゅう        | <u>」</u> 自限公司 |          | 安》                                      | 10    | 201101751               |       |
|                    | 2021-05-13 1 入库价 4654    |                |            |                |       | 京大台北武吉           | 只有限公司         |          | 安震音                                     | 10    | l                       |       |
|                    | 2021-05-13               | 1              | 八戶川        | 1001.0         |       |                  |               |          |                                         |       |                         |       |
|                    | 2021-05-13<br>2021-05-13 | 1              | 入库价        | 4681.4         | 2 11  | 京东, Jyunana      | 灵有限公司         |          | 安温泉                                     | 12    | 77.111.101              |       |

| 图 | 5-1 | 5 |
|---|-----|---|
|---|-----|---|

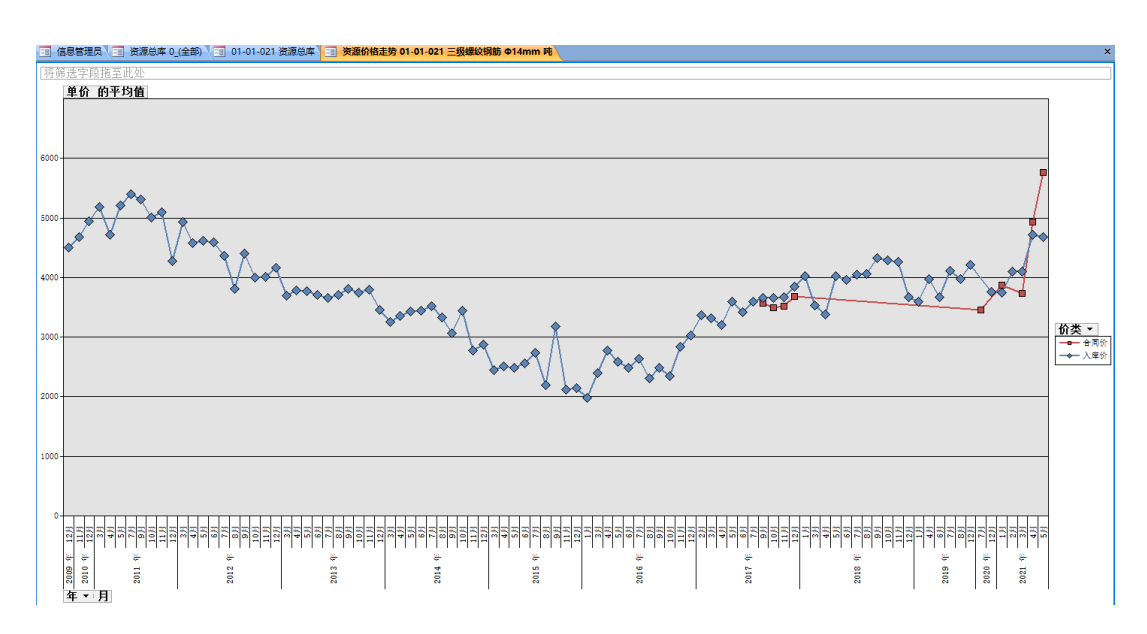

图 5-1-6

#### 查看合同签订情况、材料入库情况、出库情况

在图 5-1-5 中单击"相关数据"→"合同签订"、"入库单"、"出库单"等按钮即 可。

| 下级再细分规格型号 |                |
|-----------|----------------|
| 配合比数据     |                |
| 每笔价格      |                |
| 公司指导价     |                |
| 市场价       |                |
| 供应商       |                |
| 合同签订      |                |
| 入库单       |                |
| 出库单       |                |
| 库存        |                |
| ▼ 28 相关数  | 据( <u>R)</u> ▼ |

图 5-1-7

#### 预算材料与实际材料建立关联

要想进行材料成本控制,一般我们会用预算材料来控制实际消耗,但预算中分析的 材料和实际使用的材料规格不完全一致,比如预算中钢筋分"钢筋 φ 10 以内"和"钢 筋φ 10 以外",实际的材料要分具体规格,这就需要您把实际使用的材料与预算材料建 立关联。比如把"圆钢 φ 8"与预算中材料"钢筋 φ 10 以内"建立关联:在图 5-1-8 中单 击"(上级资源) 父号"右面箭头选择"01001 钢筋 φ 10 以内"即可。如果预算材料和 实际材料单位不同,您还需要输入汇总系数,如预算中钢筋单位是 kg,实际采购单位是 吨,您在"(向父)汇总系数"处输入 1000 即可。

| a 1 | 材料会      | 計 🔳 簽                           | 源总库 0_     | (全部) 📑 010100      | 资源       | 总库              |    |       |     |                 |                  |            |        |  |
|-----|----------|---------------------------------|------------|--------------------|----------|-----------------|----|-------|-----|-----------------|------------------|------------|--------|--|
|     | 资源属性表    |                                 |            |                    |          |                 |    |       |     |                 |                  |            |        |  |
|     | 资        | 源编号 <b>:</b>                    | 010100:    | L                  |          |                 |    |       |     | 类别I<br>类别名      | D:<br>S称:        | 0101<br>钢筋 | $\sim$ |  |
|     | 资济       | 原名称                             | 圆钢         |                    |          | 规格型号            | Φ8 |       |     | <u>у н</u> е на | 6 / <del>1</del> | n±         |        |  |
|     | 名和关      | 名称与规格 圆钢 Ψ8<br>关 (上级资源)父号 01001 |            |                    |          | 型号(个)           |    |       | 冬   | 订重日<br>附件(      | ₽1⊻<br>(个)       | чң         | ~      |  |
|     | 联        | (向父)汇                           | 总系数        | 材料编号<br>01001      | 名称<br>钢筋 | ×与规格<br>j Φ10以内 |    |       |     | 单位:<br>kg       | 型号<br>1          |            |        |  |
|     |          | 公司指导最近采购                        | ≇价<br>]价   | 0101002<br>0101003 | 圆钢圆钢     | Φ10<br>Φ12      |    |       |     | 吨<br>吨          |                  | <br>【有限公司  | ~      |  |
|     | 単<br>  价 | 季平均份                            | 1          | 0101004<br>84012   | 圆钞<br>钢筋 | 」Φ14<br>防成型加工及  | 运费 | Ф10以P | 3   | म्म्<br>kg      |                  | 879000123  | 4      |  |
|     |          | 年最低价 预算价                        | Ì          | 3700.00            | -        | 供应商<br>全同       |    | 1     | 仓   | 入库量             | Ĕ                |            | 5      |  |
|     | 市场信息价    |                                 |            | 社会                 | 会编号      |                 | 1  | 片     | 库存量 |                 |                  |            |        |  |
|     | 价机       | 各走势                             | <b>M</b> 🔍 |                    | 备〉       | È               | 备注 |       |     |                 |                  |            |        |  |

图 5-1-8

# 合格供方管理

供方库中存放着所有合格的合作伙伴信息,包括编号、供方简称、供方名称、评估 类别等。合同的乙方来自此供方库。

| 文件(1) 瑞佳(1) 特徴率(0) 資源品牌供方言理得出 英金管理行政言理文件言語 福寒管理<br>「「」で「記 <mark>記 旅源通信</mark> 洗珠:全部・ 期時:今年 ・ 自 2021-01-01 至 2021-03-17 13 新建(1) 雪屋性(2) 斜 文 2 数点(1)・ 🔲 🗐 🗟 🏥 🗋 数点(2) 页面(1) 🖨 打印(2)- 10 🗟 👼 |          |
|----------------------------------------------------------------------------------------------------|----------|
| 🗊 🕫 🔁 🧞 非 288                                                                                                    |          |
|                                                                                                    |          |
| ····································                                                                                                    |          |
| 🗾 申报日期 📲 <mark>供方编号 •</mark> 供方名称 🔹 联系人 • 联系人电话 • 合同数 • 合同金额 • 推荐单位 • 经办人 • 首要类                                                                                                    | 」 → 资源 • |
| ■ 2021-03-16 SH2103J001 北京市旺盛机械租赁中心 王丽娜 13728876543 速恒研发中心项目部 张小美 机械租赁公                                                                                                    | 司        |
| ■ 2021-03-12 SH2103C002 北京丽人建筑工程有限公司 刘梦梅 18790001234 1 1000000.00 速恒研发中心项目部 魏森 材料供应商                                                                                                    |          |
| ■ 2021-03-12 SH2103+002 北京雨虹防水工程有限公司 社福 18543847835 速恒研发中心项目部 张小美 专业承包公                                                                                                    | 司        |
| ■ 2021-03-12 SH2103F001 北京鑫城建筑工程有限公司 赵况 17390938222 1 67507.10 速恒研发中心项目部 张小美 劳务分包公                                                                                                    | 司        |
| ■ 2021-03-12 SH2103Z002 北京市海旺盛建筑机械租赁中心 周笑天 18765382292 速恒研发中心项目部 魏森 机械租赁公                                                                                                    | 司        |
| ■ 2021-03-12 SH21032001 北京利升建筑设备租赁有限公司 谢婷婷 18765342134 速恒研发中心项目部 魏森 材料租赁公                                                                                                    | 司        |
| ■ 2021-03-11 SH2103C001 北京方盛电子商务有限公司 社丽 13452782112 速恒研发中心项目部 张小美 材料供应商                                                                                                    |          |
| *                                                                                                    |          |
| 汇总 2 1067507.10                                                                                                    |          |
|                                                                                                    |          |
|                                                                                                    |          |
|                                                                                                    |          |
|                                                                                                    |          |
|                                                                                                    |          |
|                                                                                                    |          |
|                                                                                                    |          |
|                                                                                                    |          |
|                                                                                                    |          |
|                                                                                                    |          |
|                                                                                                    |          |
|                                                                                                    |          |
|                                                                                                    |          |
|                                                                                                    |          |
|                                                                                                    |          |
|                                                                                                    |          |
|                                                                                                    |          |
|                                                                                                    |          |
|                                                                                                    |          |
|                                                                                                    |          |
|                                                                                                    |          |
|                                                                                                    |          |
|                                                                                                    |          |

图 5-2-1

#### 增加供方

在图 5-2-1 中,单击"新建",在弹出的图 5-2-2 中单击申报日期,供方编号、推荐 单位、经办人自动生成,再输入供方名称等信息,插入营业执照、税务登记证等电子版 文件,走合格供方审批流程,签批流程生效,评估类别选择"合格",才能与此供应商 合作签合同。

签批流程中可以设置哪个岗位可以修改评估类别。如某个合格供方合作一段时间后 发现不符合合格供方的要求,想把它移出合格供方名册,有修改评估类别权限的岗位直 接修改评估类别即可。

| Suhen          | gEN       | IP           |           |               |        |            |                      |          |             |        |      |               |            |               |       |                |
|----------------|-----------|--------------|-----------|---------------|--------|------------|----------------------|----------|-------------|--------|------|---------------|------------|---------------|-------|----------------|
| 文件(E)          | 瑂         | i佳(l)        | 待我审(0     | ) 资源总         | 库      | 供方         | 管理 待!!               | 猆        | 资金管理        | 行政管    | 理    | 文件管           | 理档案        | 管理            |       |                |
| 9 (2)          | 18        | 北京速恒         | . 流转:     | 全部 🚽          | 期      | 间:         | 今年                   | •        | 自 2021-01   | -01 🖾  | 20   | 021-03-       | 17 🤗 🕯     | 新建(N)         | r)    | 属性( <u>A</u> ) |
| 物资料            | :B≅B4     |              | 出方管理      | SH21          | 0300   | 02         | 材料供应商                |          |             |        |      |               | _          |               |       |                |
|                |           |              | ///J LI/I |               |        |            | 104-HAGEING          |          |             |        |      |               |            |               |       |                |
|                |           |              |           |               |        |            | 仕す                   | 77       | 既况表         |        |      |               |            |               |       |                |
|                |           |              |           |               |        |            |                      | J        | 2000        |        |      |               |            |               |       |                |
| <sub>由</sub> : | <b>据日</b> | <b>∐</b> 月:  | 2021      | -03-12        |        | 推          | <del></del> 荐单位: 读   | 刺毒者      | 带发中心项目部     | 6 🗸    |      |               | 评估日        | Ħ:            | 202   | 1-3-12         |
| 供              | …<br>方编   | 문· SH2       | 103000    | 2             |        | 经.         | 赤人・ 魏                | 雲        |             |        |      |               | 评估类        | ····<br>别· 合非 | <br>格 |                |
| 田              | 方夕        | 称出来          | 与而人建      | 。<br>裕工程有限    | 小司     | -1         |                      |          |             |        | 台    | <b>亜</b> 米 別  | 林料供        | के स्त्र      |       |                |
|                | 位地        | til          |           | AN LE LE PERK | 40     |            |                      |          | 邮编          |        | 附    | 2 关 51<br>属类别 | TITIES     | 02.141        |       | v              |
|                | 法知        |              |           |               |        |            | 联系人姓名                | 名        | 刘梦梅         |        |      | 席号 -          | 类别名        | 術 👻           |       |                |
| <u>+</u>       | 负责        | 長人电话         | -         |               |        | 联          | 联系人电话                | 舌        | 18790001234 |        | *    |               |            |               |       |                |
| 17             | 手ŧ        | Л,           |           |               |        | 系          | 传真                   |          |             |        |      |               |            |               |       |                |
|                | 身份证号码     |              |           |               |        |            | 邮箱                   |          |             |        |      | 质量、           | 安全健康       |               |       |                |
|                | 开升        | 开户银行         |           |               |        |            | 网址                   |          |             |        |      | 、环境           | 体系状况       |               |       |                |
| 银行             | 银征        | 亍账号          |           |               |        | 现场队长       |                      |          |             |        | 生产/销 | 肖售能力          |            |               |       |                |
| 1]             | 纳科        | 人类型          |           |               | $\sim$ | 资          | 资源类别                 |          |             | $\sim$ | :0   | 使用其           | 产品数量       |               |       |                |
| 务              | 税号        | 3            | 2<br>5    |               |        | 源          | 提供的主要                | 要        |             |        | 迥查   | 及使用           | 双果         |               |       |                |
|                | 増         | 直税税率         |           |               |        | ρ          | )产血与服务               |          |             |        |      | 合作记           | 录、业绩       |               |       |                |
|                | 信月        | 用代码          |           |               |        | λ          | 人数                   |          |             |        |      | 、信告           | 朳尻         |               |       |                |
| 曹              | 注册        | 冊资本          |           |               | 数 负责人数 |            |                      | <b>1</b> |             |        |      | 申报理           | 由          |               |       |                |
| <u>1</u>       | 成正        | 2日期          |           |               |        | 1.000.0    | 施工人员参                | 数        |             |        | LQ,  | 调查小           | 组意见        |               |       |                |
| 山田             | 宫当        | 上期限<br>まだ(図  |           |               |        | 贸          | 贡类别及等<br>5.本书编号      | 級        |             |        |      | 台同数           | ±Z         |               |       | 1              |
| ~~~            | 223       | ミ氾围          |           |               | 资      | 寅          | 页阯书辆亏<br>手去动即        |          |             |        | 籏    | 首回玉<br>44 98  | <b>斎</b> 贝 | 1             | υυυι  | 00.00          |
|                |           |              |           |               | 质      | (页)<br>(元) | 贞 <b>有</b> 汉期<br>世笙砚 | -        |             |        | 行    | 结异<br>(付款     |            |               |       |                |
|                | R(† (     | 生(个)         |           |               |        | 承          | 衣守叔<br>修笔纲           | -        |             |        |      | 「小小」          |            |               |       |                |
|                | PDT       | サイトノ<br>昔小坊E | 招         |               |        | 承i         | ◎守-3×<br>ず等-38       | -        |             |        |      | 私审盗           | 料          |               | 1     | 内部             |
| 附              | Ħ         | 田山()         | ू<br>जोस  |               |        | 小()<br>安:  |                      | -        |             |        |      | 1X中久<br>届约夫   | 70         |               | 标     | 淮λ■            |
| 件              | 曱         | 税务登记         | 2ùE       |               |        | 安治         |                      |          |             |        | 评    | 价格比           | 较          | ~             | 讫     | 冻结厂            |
|                |           | 近期发          | <u>چ</u>  |               | 证      | 质          | 重证有效期                |          |             |        | 估    | 产品质           | 里          | ~             | 1     | 记号             |
|                |           | 发票查询         | 间结果       |               |        | 环          | 竟证有效期                |          |             |        | ρ    | 售后服           | 务          | ~             |       |                |
|                | 证书(个)     |              |           |               |        |            | 止证有效期                |          |             |        | 注    | 消日期           |            |               | _     |                |
|                |           |              |           |               |        |            | Ê                    | 自批:      | 意见表         |        |      |               |            |               |       |                |
|                | 序         |              | 岗位        | Ť             | 岗位审    | ī批I        | 职责                   |          | 审批意见        |        | β    | 的件 🔡          | 签名         | 签批            | 时间    |                |
|                | 1         | 项目物          | 资部长       |               |        |            |                      |          |             |        |      |               |            |               |       |                |
|                |           |              |           |               |        |            |                      |          |             |        |      |               |            |               |       |                |

图 5-2-2

| = | 自定义< | 材料供应商>的工 | 作流程     |      |      |      |      |      |      |        |           |      |
|---|------|----------|---------|------|------|------|------|------|------|--------|-----------|------|
|   | 工作流程 | 岗位工作     |         |      |      |      |      |      |      |        |           |      |
|   |      |          |         |      |      |      |      |      |      |        | 枳         | 限: 🚊 |
|   | ⊿ 序号 | • 单位类型 • | 岗位 ▼    | 新建 - | 签批 ▼ | 同签 ▼ | 纸签 - | 短信 ◄ | 解锁 ◄ | 评审内容 🗸 | 动作        | - 限  |
|   | 1    |          | 项目物资部长  |      |      |      |      |      |      |        | 生效        |      |
|   | 2    |          | 项目经理    |      |      |      |      |      |      |        |           |      |
|   | 3    |          | 分公司物资部长 |      |      |      |      |      |      |        |           |      |
|   | 4    |          | 物资部部长   |      |      |      |      |      |      |        |           | ~    |
|   | *    |          |         |      |      |      |      |      |      |        | 追加【附件】    |      |
|   |      |          |         |      |      |      |      |      |      |        | 可修改【评估类别】 |      |

图 5-2-3

类别:来源于管理员-→设置→字典库→供方类别,一般包括材料采购供应商、周转 材料租赁供应商、机械租赁供应商、劳务分包公司、专业分包公司、其他供方等。

#### 插入营业执照、开户许可证等电子版证件

单击相应证件右面的格,图 5-2-4 打开,单击"添加",选择相应的文件即可。注意: 比如您想在"营业执照"处附加营业执照的电子文件,那么要求您电子文件的文件名包 含"营业执照",如果不含,它将附加到"附件"处,而不是"营业执照"处。其它同 理。

| 🔳 供方附      | "件    |        |      | _ |      | ×              |
|------------|-------|--------|------|---|------|----------------|
| ] 附件(双击司   | 可打开): |        |      |   |      |                |
| ⊿序         | 文件名称  | 大小(KB) | 上传时间 |   | 添加(  | <u>A</u> )     |
|            |       |        |      |   |      |                |
|            |       |        |      |   | 一一刑除 | ;( <u>ℝ</u> )  |
| -          |       |        |      |   | 打开   | ·( <u>0</u> )  |
|            |       |        |      |   | 另存为  | j ( <u>s</u> ) |
|            |       |        |      |   |      |                |
| -          |       |        |      |   |      |                |
|            |       |        |      |   |      |                |
| 4=14(1)(-) |       |        |      |   | 70   | -              |
| _ 精拍仪(C).  | •••   |        |      |   | 确    | 定              |

图 5-2-4

#### 按类别查看供方

比如只想看材料供应商,把光标停在"首要类别"为材料供应商处,单击 2 即可完成筛选。再单击 2 即可恢复筛选。

#### 按评估类别查询

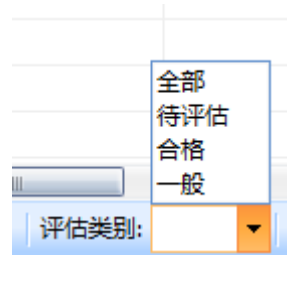

图 5-2-5

按资源类别查询

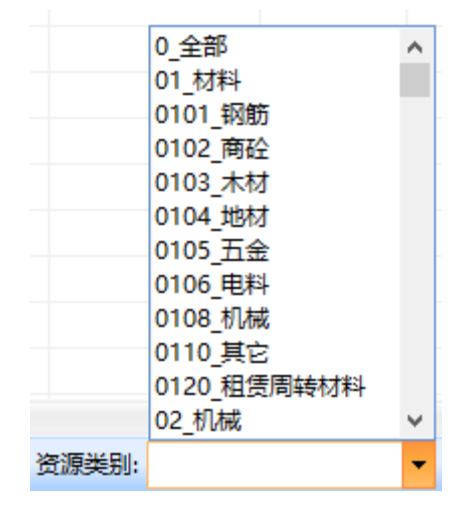

图 5-2-6

打印合格供方名册

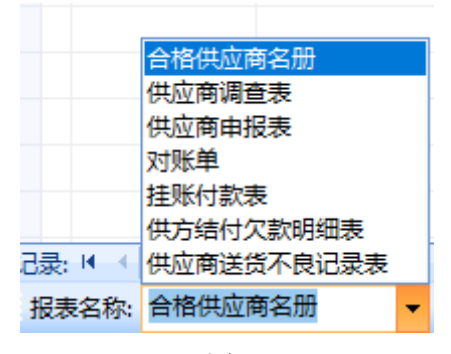

图 5-2-7

#### 查看供方详细信息

双击"供方编号"或单击"工具栏 管 雇性(A) 。

一问一答:

问:如果一个供应商既是材料供应商又是周转材料租赁供应商,我该怎么输入?

答: 首要类别可选择材料供应商, 附属类别处序号输入"1", 类别名称选择"材料 租赁公司"。

| 资部    | 部长 (    | 3 供  | 方管理 🧃 SH210 | 3C002 | 2 材料供应商           |          |              |        |       |           |  |  |  |
|-------|---------|------|-------------|-------|-------------------|----------|--------------|--------|-------|-----------|--|--|--|
| 供方概况表 |         |      |             |       |                   |          |              |        |       |           |  |  |  |
| 申报    | 6日期:    |      | 2021-03-12  | 推     | ]<br>荐单位:速        | 恒研发中心项目部 | $\sim$       |        | 评估日期: | 2021-3-17 |  |  |  |
| 供方    | 5编号:    | SH21 | 03C002      | 经     | ·<br>ふん: <u>魏</u> | 大<br>林   | 评估类别: 合格 🛛 🗸 |        |       |           |  |  |  |
| 供方    | 方名称     | 北京   | 丽人建筑工程有限公   | 词     |                   |          |              | 首要类别   | 材料供应商 | ~         |  |  |  |
| 单位    | 立地址     |      |             |       |                   | 邮编       |              | 附属类别   |       |           |  |  |  |
|       | 法定代表    | 表人   |             |       | 联系人姓名             | : 刘梦梅    |              | │ 序号 ▾ | 类别名称  | -         |  |  |  |
| 法     | 法 负责人电话 |      | 联           | 联系人电话 | 18790001234       |          | 1            | 材料租赁公司 |       |           |  |  |  |
| X     | 人 手机    |      | 系           | 传真    |                   |          | *            |        |       |           |  |  |  |

图 5-2-8

# 企业清单或定额

如果您单位有自己的企业定额,资源总库输入完毕后即可编制企业定额。投标报价、 目标成本编制要用到企业定额,如果没有企业定额,可依据政府定额来投标报价或编制 目标成本。

双击"清单库维护"或"定额库维护"。以企业清单为例介绍操作,企业定额与企业清单操作大体相同,只是不需要再输入清单项,直接输入定额,然后输入定额资源。

建立章节

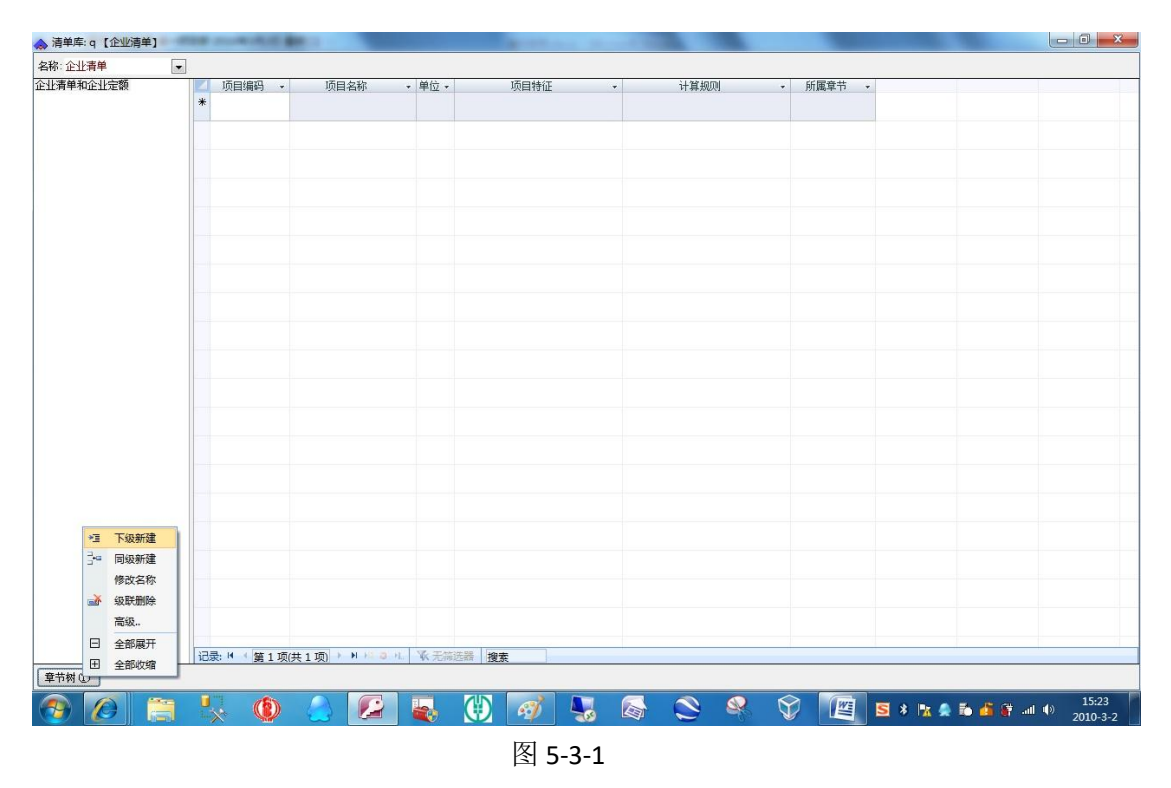

在图 5-3-1 中,单击章节树→下级新建,如输入"建筑工程"....。

输入清单项

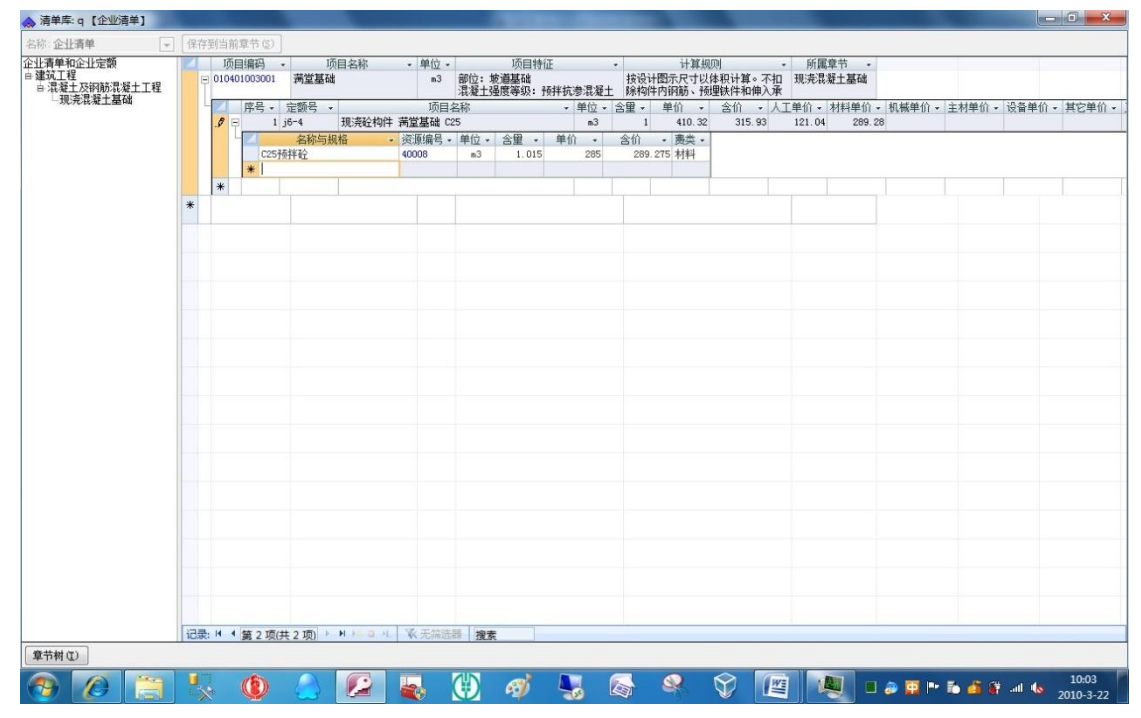

图 5-3-2

在图 5-3-2 中,单击左面的章节"现浇混凝土基础",右面空白行输入项目编码如"010401003001"、项目名称如"满堂基础"、单位"m3"。

#### 清单下套定额

单击项目编码 "010401003001" 左面的小加号,输入序号、定额号、项目名称、单位。

#### 定额下输入资源

单击序号左面的小加号,在名称与规格处输入材料的关键字如"砼"后回车,在可选项中选择"C25预拌砼",输入含量即可。

材料的可选项来自"资源总库"。

#### 把清单和定额另存到企业清单或定额中

以另存企业清单为例,双击桌面上的中标清单或目标清单→双击"单据编号"→清 单表,图 5-3-3 打开,如想把"010416001001 现浇混凝土钢筋 Φ8"存到企业清单中: 双击"项目编码",在图 5-3-4 中单击"另存到",在图 5-3-5 中选择章节"钢筋工程", 然后单击"保存到当前章节中"。

| 文件(E)  | 张小美()   | 待找审(1  | 15) 系统设      | 置 资源总库   | 工程项目   | 预算 计划   | 供方管理 | 采购   | 合同管理       | 物资管理 | ! 计量统计 { | 待归类   | 资金管理     | 成本分析      | 防务 行政管理      | 文件管理          | 档案管理   |        |        |
|--------|---------|--------|--------------|----------|--------|---------|------|------|------------|------|----------|-------|----------|-----------|--------------|---------------|--------|--------|--------|
| 19 (°  | 12 速恒研发 | 中心流    | 转:待我签        | ▼ 期间: 全部 | - 1    | Ê.      | 至    |      | (N) 音新建(N) | 🔐 層性 | (A) 👫 🎸  | Σ数3   | 据(D) 🕶 🛄 |           | ▲ 预览(V) 页面   | ब्रिट) 🏟 राहा | IP 🐼 🌛 | =      |        |
| 🖃 预算   | 1 💷 中标  | 青単 📰   | SH2103-001   | 中标清单 🔳   | 中标清单 連 | 恒研发中心   |      |      |            |      |          |       |          |           |              |               |        |        |        |
| 4      | 所属部位    | • 序号 • | 项目编码 🔹       |          | 项目名称   |         |      | 项目特征 |            | 单位 🔹 | 工程數量计算式  | t • 1 | 工程数量 →   | 综合单价 🔹    | 综合合价 🔹       | 分包单价 🔹        | 分包合价 🔹 | 暂估单价 🔹 | 暂估合价 、 |
| 🥑 🗉 建筑 | に程      |        | 010416001001 | 现清清凝土钢制  | 筋 @ 8  |         | 钢筋种类 | 1、規格 |            | t    |          |       | 30       | 4185.2900 | 125, 558. 70 |               |        |        |        |
| *      |         |        |              |          |        |         |      |      |            |      |          |       |          |           |              |               |        |        |        |
| _      | 3-      |        |              |          |        |         |      |      |            |      |          |       |          |           |              |               |        |        |        |
|        | 4       | 8      |              |          |        |         |      |      |            |      |          |       |          |           |              |               |        |        |        |
|        |         |        |              |          |        |         |      |      |            |      |          |       |          |           |              |               |        |        |        |
|        |         |        |              |          |        |         |      |      |            |      |          |       |          |           |              |               |        |        |        |
|        |         |        |              |          |        |         |      |      |            |      |          |       |          |           |              |               |        |        |        |
|        |         |        |              |          |        |         |      |      |            |      |          |       |          |           |              |               |        |        |        |
|        |         |        |              |          |        |         |      |      |            |      |          |       |          |           |              |               |        |        |        |
|        |         |        |              |          |        |         |      |      |            |      |          |       |          |           |              |               |        |        |        |
|        |         |        |              |          |        |         |      |      |            |      |          |       |          |           |              |               |        |        |        |
|        |         |        |              |          |        |         |      |      |            |      |          |       |          |           |              |               |        |        |        |
|        |         |        |              |          |        |         |      |      |            |      |          |       |          |           |              |               |        |        |        |
|        |         |        |              |          |        |         |      |      |            |      |          |       |          |           |              |               |        |        |        |
|        |         |        |              |          |        |         |      |      |            |      |          |       |          |           |              |               |        |        |        |
|        |         |        |              |          |        |         |      |      |            |      |          |       |          |           |              |               |        |        |        |
|        |         |        |              |          |        |         |      |      |            |      |          |       |          |           |              |               |        |        |        |
|        |         |        |              |          |        |         |      |      |            |      |          |       |          |           |              |               |        |        |        |
|        |         |        |              |          |        |         |      |      |            |      |          |       |          |           |              |               |        |        |        |
|        |         |        |              |          |        |         |      |      |            |      |          |       |          |           |              |               |        |        |        |
|        |         |        |              |          |        |         |      |      |            |      |          |       |          |           |              |               |        |        |        |
|        |         |        |              |          |        |         |      |      |            |      |          |       |          |           |              |               |        |        |        |
|        |         |        |              |          |        |         |      |      |            |      |          |       |          |           |              |               |        |        |        |
|        |         |        |              |          |        |         |      |      |            |      |          |       |          |           |              |               |        |        |        |
|        |         |        |              |          |        |         |      |      |            |      |          |       |          |           |              |               |        |        |        |
|        |         |        |              |          |        |         |      |      |            |      |          |       |          |           |              |               |        |        |        |
|        |         |        |              |          |        |         |      |      |            |      |          |       |          |           |              |               |        |        |        |
|        |         |        |              |          |        |         |      |      |            |      |          |       |          |           |              |               |        |        |        |
|        |         |        |              |          |        |         |      |      |            |      |          |       |          |           |              |               |        |        |        |
|        |         |        |              |          |        |         |      |      |            |      |          |       |          |           |              |               |        |        |        |
|        |         |        |              |          |        |         |      |      |            |      |          |       |          |           |              |               |        |        |        |
| 记录: 🖬  | 第1项(共   | 1项) 🕨  | HA S H.      | ¥ 无筛选器   | 搜索     | 4       |      |      |            |      |          |       |          |           |              |               |        |        |        |
| 18 速恒  | 研发中心    | 三清单:分  | 部分项 ▼        | □清单 🖻 资  | 原唱取费   | Σ汇总 🥘 报 | 表 插入 | 导入;  |            |      |          |       |          |           |              |               |        |        |        |

图 5-3-3

| <br>预算员<br>项目编码<br>工程数里 | <ul> <li>申标清单</li> <li>01041600100</li> <li>建筑工程</li> </ul> | 1 项目名<br>30 单位 4 | 2103<br>3称<br>t | -001 中标清明<br>现浇混凝土银 | 単 📑 中板<br>羽筋 Φ8 | 清单 速恒研<br>项<br>目<br>特征 | 发中心 📑 清单项目: 010416001001<br>钢筋种类、规格 |
|-------------------------|-------------------------------------------------------------|------------------|-----------------|---------------------|-----------------|------------------------|-------------------------------------|
| 清单                      | 子目                                                          | 资源               | 取               | 费 分包                | 进成本             |                        | 11                                  |
| 费项                      | 单价                                                          | 合价               |                 | 费项                  | 单价              | 合价                     | 工程数里计算式                             |
| 人工费                     | 183, 9700                                                   | 5519.            | 10              | 管理费                 |                 |                        |                                     |
| 材料费                     | 3997, 5900                                                  | 119927.          | 70              | 现场经费                |                 |                        |                                     |
| 机械费                     | 111.90                                                      |                  |                 | 企业管理费               |                 |                        | 工程里计算规则                             |
| 主材费                     |                                                             |                  |                 | 规费                  |                 |                        | 按设计图示钢筋(网)长度(面                      |
| 设备费                     |                                                             |                  |                 | 风险费用                |                 |                        | 枳)乘以单位埋论质重计算                        |
| 其它费                     |                                                             |                  |                 | 利润                  |                 |                        |                                     |
| 直接费                     | 4185, 2900                                                  | 125558.          | 70              | 税金                  |                 |                        |                                     |
|                         |                                                             |                  |                 | 综合单价                | 4185, 2900      | 125, 558, 70           | A                                   |
| 暂估价                     |                                                             |                  |                 | 〒1.钢筋               | (网、笼)制          | 作、运输                   |                                     |
| 甲供价                     |                                                             |                  |                 |                     | (网、笼)安          | 装                      |                                     |
| 分包价                     |                                                             |                  |                 | 容                   |                 |                        | 另存到                                 |

图 5-3-4

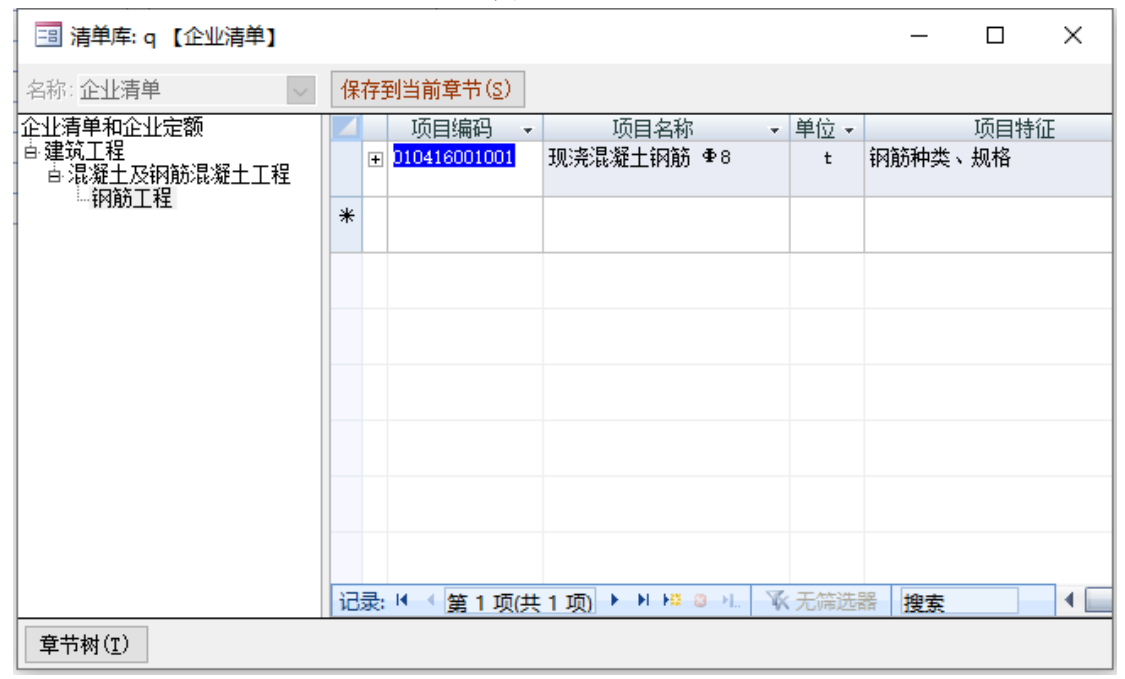

图 5-3-5

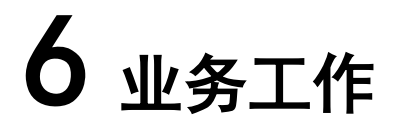

基础数据输入完毕后,业务工作开始了。

# 6.1 建立新工程项目

在工作界面单击"工程项目",见图 6-1-1。

| 文件(E)  | 张小    | 美(1) 待我审(1)  | 5) 系统设置                   | 资源总库    | 工程项目 | 预算 计划      | 供方管理 | 采购合同 | 司管理物   | 资管理 计量统     | 计符归类 | 资金管理 成本分析    | f 财务 行政        | 管理 文件管理 :   | 档案管理        |     |        |
|--------|-------|--------------|---------------------------|---------|------|------------|------|------|--------|-------------|------|--------------|----------------|-------------|-------------|-----|--------|
| 17 (21 | 13 33 | 恒研发中心项目部     | 流转:待我签                    | ▼ 期间::  | 全部   | <b>▼</b> 自 | 至    |      | 1 🚰 新建 | (N) 營 屬性(A) | AA 🎸 | Σ数据(D) - 🛄 🗄 | 🛛 航 🗳 预        | 訖(V)页面(Y) 🦣 | 打印(P) 🐼 🌛 🝦 |     |        |
| 💿 预算   | 顷 💷   | 工程项目         |                           |         |      |            |      |      |        |             |      |              |                |             |             |     |        |
| ⊿ 序    | ;号 •  | 登记日期 •       | 工程编号 •                    |         |      | 工程名利       | 尔    |      | -      | 単位简称        |      | 合同价          | -              | 建设单位        |             | • [ | ī程状态 → |
| ۲      | 1     | 2021-03-11   | Gc. 00001                 | 速恒研发    | 甲心   |            |      |      | 这      | 11回研发中心项    | 自部   | 100000000.0  | 0 北京速恒公司       | 5           |             | 5   | 祠      |
| *      | V= 34 |              |                           |         |      |            |      |      |        |             |      |              | -              |             |             |     |        |
|        | 汇总    |              | ]                         | 1       |      |            |      |      |        |             |      | 100000000.0  | 0              |             |             | 1   | 1      |
|        |       |              |                           |         |      |            |      |      |        |             |      |              |                |             |             |     |        |
|        |       |              |                           |         |      |            |      |      |        |             |      |              |                |             |             |     |        |
|        |       |              |                           |         |      |            |      |      |        |             |      |              |                |             |             |     |        |
|        |       |              |                           |         |      |            |      |      |        |             |      |              |                |             |             |     |        |
|        |       |              |                           |         |      |            |      |      |        |             |      |              |                |             |             |     |        |
|        |       |              |                           |         |      |            |      |      |        |             |      |              |                |             |             |     |        |
|        |       |              |                           |         |      |            |      |      |        |             |      |              |                |             |             |     |        |
|        |       |              |                           |         |      |            |      |      |        |             |      |              |                |             |             |     |        |
|        |       |              |                           |         |      |            |      |      |        |             |      |              |                |             |             |     |        |
|        |       |              |                           |         |      |            |      |      |        |             |      |              |                |             |             |     |        |
|        |       |              |                           |         |      |            |      |      |        |             |      |              |                |             |             |     |        |
|        |       |              |                           |         |      |            |      |      |        |             |      |              |                |             |             |     |        |
|        |       |              |                           |         |      |            |      |      |        |             |      |              |                |             |             |     |        |
|        |       |              |                           |         |      |            |      |      |        |             |      |              |                |             |             |     |        |
|        |       |              |                           |         |      |            |      |      |        |             |      |              |                |             |             |     |        |
|        |       |              |                           |         |      |            |      |      |        |             |      |              |                |             |             |     |        |
|        |       |              |                           |         |      |            |      |      |        |             |      |              |                |             |             |     |        |
|        |       |              |                           |         |      |            |      |      |        |             |      |              |                |             |             |     |        |
|        |       |              |                           |         |      |            |      |      |        |             |      |              |                |             |             |     |        |
|        |       |              |                           |         |      |            |      |      |        |             |      |              |                |             |             |     |        |
|        |       |              |                           |         |      |            |      |      |        |             |      |              |                |             |             |     |        |
|        |       |              |                           |         |      |            |      |      |        |             |      |              |                |             |             |     |        |
|        |       |              |                           |         |      |            |      |      |        |             |      |              |                |             |             |     |        |
|        |       |              |                           |         |      |            |      |      |        |             |      |              |                |             |             |     |        |
|        |       |              |                           |         |      |            |      |      |        |             |      |              |                |             |             |     |        |
| 记录: 🖬  | < 第1  | 项(共 1 项) ▶ ▶ | 18 B JL                   | 无筛选器 搜  | ŧ.   | 4          | )    |      |        |             |      |              |                |             |             |     |        |
| 报表名    | 你: 工程 | 卡片           | <ul> <li>人打印预览</li> </ul> | 〔⊻〕 工程类 | 型:   | • I        | 程状态: | •    | 区域:    | ▼ 省份        | :    | ▼ 🎱 工程成本分析表  | 5 <sub>6</sub> |             |             |     |        |

图 6-1-1

#### 添加新工程

单击"新建",选择单位,登记日期、工程编号自动生成,输入工程简称、工程名称,其它信息可以选择性输入。

登记日期和存档日期:

如登记日期是 2021 年 3 月 18 日,那么从 2021 年 3 月 18 日及以后,此工程能显示 到相应的功能界面。 如存档日期是 2021 年 3 月 18 日,那么从 2021 年 3 月 18 日起(含 18 日当天),此 工程不能显示到相应的功能界面。

登记日期默认是新建此工程的日期。

如果工程已竣工、债权和债务都不存在了,不希望此工程显示到相应的功能界面, 那么可以设置存档日期。

工程状态、工程类型等可选信息:工程状态和工程类型等工程属性的可选项来自于 管理员→字典数据→工程属性中的设置,见图 6-1-2,您可以任意增加和删除。

| 工程属性                                  | │ 序号 ◄ | 工程类型・ | 重点级别▼  | 投资来源 • | 用途分类 🗸 | 结构类型 - | 工程状态 •      | 状态说明 🔹 | 地域▼ | 区县 -             |
|---------------------------------------|--------|-------|--------|--------|--------|--------|-------------|--------|-----|------------------|
| 指标项                                   | 1      | 房屋建筑  | 国家     | 政府     | 厂房     | 框剪     | 准备          | 准备阶段   | 本市  | 东城               |
| 一文件尖別                                 | 2      | 市政工程  | 市级     | 民间     | 仓库     | 框筒     | 基础          | 基础施工阶段 | 外埠  | 西城               |
| ————————————————————————————————————— | 3      | 设备安装  | 重要     | 外商     | 商业     | 大模     | 结构          | 结构施工阶段 | 境外  | 崇文               |
| 白塘据类别                                 | 4      | 建筑装饰  | 一般     | 港澳台    | 服务     | 内模     | 装修          | 装修阶段   |     | 宣武               |
| □ 一 供力突別<br>□                         | 5      | 其他    | 006203 |        | 宾馆     | 内外模    | 路基          | 工程完成   |     | 朝阳               |
| 一计划类别                                 | 6      | 5     |        |        | 办公     | 滑模     | 路面          | 已办竣工手续 |     | 海淀               |
| - 入库类别                                | 7      |       |        |        | 眷宿     | 升板     | 完工          |        |     | 石景山              |
|                                       | 8      |       |        |        | 单宿     | 内型钢    | 竣工          |        |     | 门头沟              |
| - 摊销类别                                | 9      |       |        |        | 文化     | 外型钢    | 收尾          |        |     | 丰台               |
| 一资金账科目                                | 10     |       |        |        | 教育     | 钢结构    | 管线          |        |     | 密云               |
| —— 设备初权<br>—— 边留迷别                    | 11     |       |        |        | 医疗     | 框混     | 外线          |        |     | 怀柔               |
| 结算与付款                                 | 12     |       |        |        | 科研     | 砖混     | 停丁          |        |     | 延庆               |
|                                       | 13     |       |        |        | 地铁     | 全装配    | San Control |        |     | 昌平               |
|                                       | 14     |       |        |        | 轻轨     | 其他     |             |        |     | 房山               |
|                                       | 15     |       |        |        | 公路     |        |             |        |     | **               |
|                                       | 16     |       |        |        | 道路     |        |             |        |     | life 2           |
|                                       | 17     |       |        |        | 污水     |        |             |        |     | 诵州               |
|                                       | 18     |       |        |        | 其他     |        |             |        |     | 平谷               |
|                                       | 19     |       |        |        | 2010   |        |             |        |     | में में<br>को कि |
|                                       | 20     |       |        |        |        |        |             |        |     | 小庄               |
|                                       | 21     |       |        |        |        |        |             |        |     | 治外               |
|                                       | *      |       |        |        |        |        |             |        |     | 現刀               |
|                                       |        |       |        |        |        |        |             |        |     |                  |

图 6-1-2

## 删除工程

系统空典数据

选中某行,按键盘上的"Delete"键或按右键点"删除记录"。

#### 查看工程的详细信息

双击"工程编号",见图 6-1-3,在这里您可查看工程的相关信息。

| -8 | 预算            |                           | I I | 呈项目          | -8  | 速恒     | 研发         | た中小              | い 工程         | 西日     |        |        |                      |      |           |      |        |       |                 |      |      |               |
|----|---------------|---------------------------|-----|--------------|-----|--------|------------|------------------|--------------|--------|--------|--------|----------------------|------|-----------|------|--------|-------|-----------------|------|------|---------------|
|    | I             | 程简                        | 称:  | 速恒研          | 用发中 | սն     | 1          |                  |              | 工利     | 呈状え    | 5:     |                      |      | `         | < D  |        | 工程    | 编号:             | Gc.  | 0000 | )5            |
|    | I             | 程名                        | 称   | 速恒砌          | F发中 | հՆ     |            |                  |              |        |        |        |                      |      |           |      |        | 工程    | 类别              |      |      | $\sim$        |
|    | 建             | 设单                        | 位   | 北京返          | 東恒公 | 司      |            |                  |              |        |        |        |                      |      |           |      |        | 资金    | 来源              |      |      | $\sim$        |
|    | 设             | 计单                        | 位   |              |     |        |            |                  |              |        |        |        |                      |      |           |      |        | 重点    | 级别              |      |      | $\sim$        |
|    | 监             | 理单                        | 位   |              |     |        |            |                  |              |        |        |        |                      |      |           |      |        | 质量    | 等级              |      |      | $\sim$        |
|    | 施             | 工単                        | 位   |              |     |        |            |                  |              |        |        |        |                      |      |           |      |        | 经营    | 警示              |      |      | $\sim$        |
|    | I             | 程地                        | 址   | 区域           |     |        |            | $\sim$           | 省份           |        |        | $\sim$ | 城                    | 市    |           |      | $\sim$ | 中标    | 方式              |      |      | $\sim$        |
|    |               |                           |     | 区县           |     |        |            | $\sim$           | 位置           |        |        | $\sim$ | 地                    | 点    |           |      |        |       |                 |      | 自行   | 承揽            |
|    | 项             | 目内                        | 容   |              |     |        |            |                  |              |        |        |        | 项                    | 目绍   | 理         |      |        | 经理    | 手机              |      |      |               |
|    |               |                           |     |              |     |        |            |                  |              |        |        |        | 项                    | 目送   | ļI.       |      |        | 总工    | 手机              |      |      |               |
|    | 分             | )部分                       | 「项数 | [            | 1   | ρ      | <u>4</u> 2 | 办                | 人            | 张小朝    | 美<br>〔 |        | 现                    | 场贫   | 啧人        |      |        | 现场    | 手机              |      |      |               |
|    | 4             | 结构                        | ]类型 |              |     | $\sim$ |            | 层                | 数            |        |        |        | ÷                    | 层    | 高(m)      |      |        | 建筑    | 面积              |      |      |               |
|    | ね             | 用途                        | 分类  | :            |     | $\sim$ | 伝   数      | 地                | 上层数          |        |        |        | 向度                   | 檐    | 高(m)      |      | 思      | 地上    | 面积              |      |      |               |
|    |               | 单体                        | 数量  | :            |     |        |            | 地                | 下层数          |        |        |        | ~ `                  | 跨度   | 度         |      |        | 地下    | 面积              |      |      |               |
|    | 中             | 合同                        | 编号  |              |     |        | 合          | 不                | 含税价          | 100000 | 0000.  | 00     | 付                    | 预作   | 寸款        |      | 应      | 一级    | 费率              |      |      |               |
|    | 标             | 签订                        | 日期  |              |     |        | 同          | 税                | 率            |        |        |        | 款                    | 进周   | <u></u>   |      | 11() 管 | 一级    | 费额              |      |      |               |
|    |               | 卅그                        | 日期  |              |     |        | זע         | 税                | 额            |        |        |        | 力式                   | 竣.   | L验收       |      | 理      | 二级    | 费率              |      |      |               |
|    |               | 竣工                        | 日期  |              |     |        | ~          | 合                | 同造价          | 100000 | 0000.  | 00     |                      | 结算   | 算审计<br>   |      | 费      | 二级    | 费额              |      |      |               |
|    | $\mathcal{P}$ | 미合                        | 山東  |              |     | ~      | 印サ         | 비                | 花税率          |        |        |        | 型1                   | 资力   | 元         |      | 官      | 理费附   | 表答 <u>例</u><br> |      |      |               |
|    | 买             | 际工                        | 期   |              |     |        | 18         | [타]<br>- 7       | 花税           |        | 1      |        | 施                    | 工许   | F可证       |      | 抵      | 税限额   | ۵.              |      |      |               |
|    | 买             | 际开口                       | E日期 |              |     |        | 办          | 理力               | +⊥螢≸<br>、□★- | ミナ 探   |        | ~      | 廾.                   | 上抄   | きと        |      |        | 11. 7 |                 |      |      |               |
|    |               | 际驳_                       | 山田期 |              |     |        | 昂          | 27               | 3回有7         | 七分包    |        | $\sim$ | 竣.                   | 上抄   | おと        |      | 1913   | 1千(个, | )               |      |      | 1             |
|    | 分             | 包里                        | 192 |              |     |        |            |                  |              |        |        |        |                      |      |           |      |        |       |                 |      |      | $\mathcal{P}$ |
|    | Ê             | Æ                         |     |              |     |        |            |                  |              |        |        |        |                      |      |           |      |        |       |                 |      |      |               |
|    |               |                           |     |              |     |        |            | · <del>-</del> · |              |        |        |        |                      |      |           |      |        |       |                 |      |      |               |
|    |               | 「反」」「反応」                  |     |              |     |        | رىك        |                  | +            | 许申.    | 너지     | 成衣     | llu <del>ste</del> r | -    | n/4/4     |      | 55 Ju  | ~     | without         |      |      |               |
|    |               | 序<br>1                    | 预算得 | (図1)立<br>見   |     |        |            | [四]              | 立申批职:        | Ā      |        |        | 甲ł                   | K.思) | <u>//</u> | PITA | F      | 金治    | 4               | SICH |      |               |
|    |               | 2                         | 话日3 | ,<br>新条 经刊   | ₽   |        |            |                  |              |        |        |        |                      |      |           |      |        |       |                 |      |      |               |
|    |               | 2 <u>坝日南方空理</u><br>3 项日经理 |     |              |     |        |            |                  |              |        |        |        |                      |      |           | _    |        |       |                 |      |      |               |
|    |               | 3                         | 까티? | エ4王<br>ヨ477日 |     | _      |            |                  |              |        |        |        |                      |      |           |      | _      |       |                 |      |      |               |
|    |               | 4         分公司经理           |     |              |     |        |            |                  |              |        |        |        |                      |      |           |      |        |       |                 |      |      |               |

图 6-1-3

# 合同附加插入

单击附件右面的空白格,可以插入合同等内容,见图 6-1-4。

|   | == ] | 程附件           |      |        |                 | _  |     | ×            |
|---|------|---------------|------|--------|-----------------|----|-----|--------------|
| 1 | 附件(家 | 収击可打开         | ·):  |        |                 |    |     |              |
| ł | ☑序   |               | 文件名称 | 大小(KB) | 上传时间            |    | 添加( | <u>A</u> )   |
| ł | 1    | 合同. doc       | x    | 10     | 2021-03-12 14:2 | 24 |     |              |
| ł |      |               |      |        |                 |    | 删除  | ( <u>R</u> ) |
|   |      |               |      |        |                 |    | 打开  | ( <u>0</u> ) |
| 1 |      |               |      |        |                 |    | 另存为 | I(S)         |
| 1 |      |               |      |        |                 |    |     |              |
|   |      |               |      |        |                 |    |     |              |
|   |      |               |      |        |                 |    |     |              |
|   |      |               |      |        |                 |    |     |              |
|   | 精拍的  | χ( <u>c</u> ) |      |        |                 |    | 确   | 定            |

图 6-1-4

#### 签批

附件中合同内容审核无误就可以签批了,在图 6-1-3 评审记录表中,选择名字即完成签名。

#### 打印工程基本情况

左下角选择"工程卡片"后单击"打印预览"→"工具栏" 🛑。

# 6.2 建工程分部分项

单击工作界面的"分部分项"图标,图 6-2-1 打开。

|   | 9 (2) | 13 <b>E</b> | 目研发中心项目 | 部   流検: | 全部 | ▼ 期间: 2021年03月 ▼ 自 2021-02-26 | 至 | 2021-03-25 | 2 | 新建(N) | 雪履性(A) A | ③ Σ 数据(D) | - 🔲 🗆 | ia do | ▲预覧(V) 页 | 面(Y) 🥼 打印 | I(P) 💽 | <u>۽</u> ا |      |  |
|---|-------|-------------|---------|---------|----|-------------------------------|---|------------|---|-------|----------|-----------|-------|-------|----------|-----------|--------|------------|------|--|
| Ξ | · 预算员 |             | 分部分项 (无 | 指定工程)   |    |                               |   |            |   |       |          |           |       |       |          |           |        |            |      |  |
| Z | 展开・   | 级•          | 父码      | 编码      |    | 分部分项名称                        | * | 工程量        | ÷ | 单位 、  | 开始日期 •   | 结束日期 •    | 类别 -  | 分包・   | 分包       | 说明 •      | 仓库 •   | 日志・        | 记录人· |  |
| * |       |             |         |         |    |                               |   |            |   |       |          |           |       |       |          |           |        |            |      |  |
|   |       |             |         |         |    |                               |   |            |   |       |          |           |       |       |          |           |        |            |      |  |
|   |       |             |         |         |    |                               |   |            |   |       |          |           |       |       |          |           |        |            |      |  |
|   |       |             |         |         |    |                               |   |            |   |       |          |           |       |       |          |           |        |            |      |  |

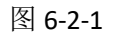

首先选择工程:单击左上角"速恒研发中心项目部",在图 6-2-2 中选择"速恒研发中心"工程,单击"确定。单击"新建",在图 6-2-3 中,选择"父码",输入"分部分项名称"。

对于房建工程,一级部位一般这样建:建筑工程、装饰工程、电气工程、给排水工程、采暖工程、消防工程、通风工程、措施项目、现场经费;

二级部位:建筑工程下级建结构和二次结构;措施项目下级建模板、脚手架、垂直 运输机械、临时设施、文明施工、环境保护、安全施工、大型机械进出场及安拆、检验 试验费等;

三级部位:结构工程的下级建基础、地下室、一层、标准层、顶层。

对于分包的部位,要在图 6-2-3 的"分包"处打上对勾,部位颜色变成紫色,人材 机费用自动归到成本中的分包成本中,而不进相应的人、材、机成本科目。

如果想让部位树的某个部位默认展开,看到下级部位,请在"展开"处打上对勾。

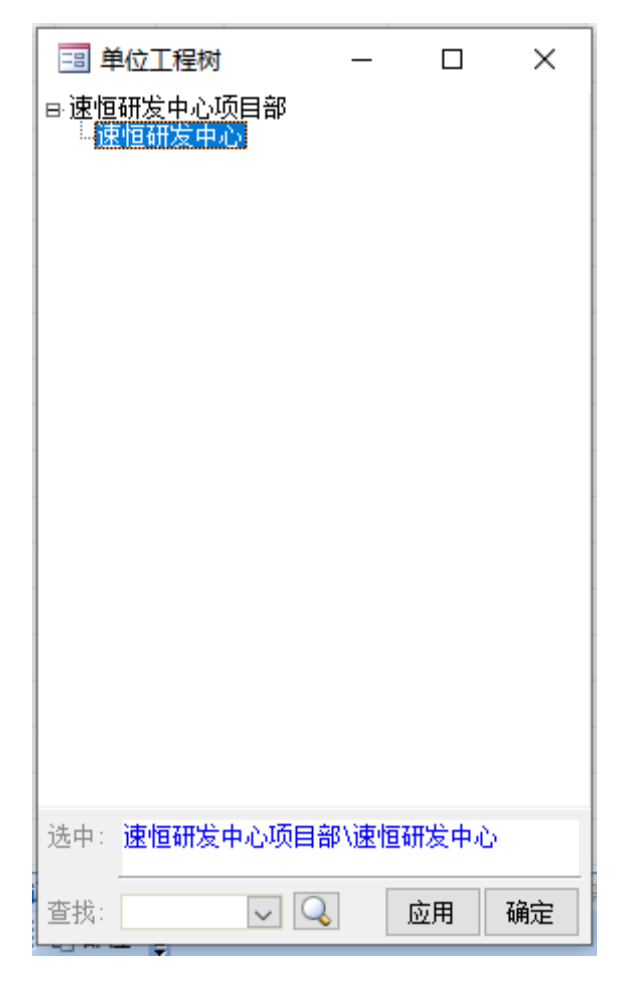

图 6-2-2

| 🔎 Si | uhengEMP                         |             |      |        |        |     |                 |        |                           |         |       |                       |       |
|------|----------------------------------|-------------|------|--------|--------|-----|-----------------|--------|---------------------------|---------|-------|-----------------------|-------|
| 文件   | ‡(E) 张小美(l)                      | 待我审(69) 系统设 | 置资源  | 原总库    | 投标     | 管理  | 工程项             | 阿月 预算  | [ 计划                      | 」供方     | 管理 彩  | 购                     | 合同管理  |
| Ξij  | 🥲 🗄 速恒研发中                        | 心 流转:全部     | ▼ 期间 | : 2021 | 年06,   | 月 🕇 | <b>a</b> 2021   | -05-26 | <b>至</b> 202 <sup>-</sup> | 1-06-25 | 新疆    | <b>≹</b> ( <u>N</u> ) | 🚰 属性( |
| == 3 | 预算员 🗐 分部分1                       | 顷 速恒研发中心\速恒 | 研发中心 |        | 部位     |     |                 |        |                           |         |       |                       |       |
| •    |                                  | L           | 【程   | 分音     | 85     | }巧  | 〔属 <sup>·</sup> | 性表     |                           |         |       |                       |       |
|      | 父码: <u>01</u><br>编码: <u>0102</u> | ~           |      |        |        |     |                 |        |                           |         | 展开。级别 |                       | 2     |
|      | 分部分项名称                           | 砌筑工程        |      |        |        |     |                 | 工程简    | 称 〕                       | 束恒研     | 发中心   |                       |       |
|      | 分部分项全称                           | 建筑工程\砌筑]    | 程    |        |        |     |                 | 1      |                           |         |       |                       |       |
|      | 工程量                              |             | 单位   |        | $\sim$ | 分包  |                 | 分包说    | 明                         |         |       |                       |       |
|      | 开始日期                             |             | 结束日  | 期      |        |     |                 | Ba     | Ê                         |         | 材料仓屋  | È.                    |       |
|      | 备注                               |             |      |        |        |     |                 |        |                           |         |       |                       |       |
|      |                                  |             |      |        |        |     |                 |        |                           |         |       |                       |       |

图 6-2-3

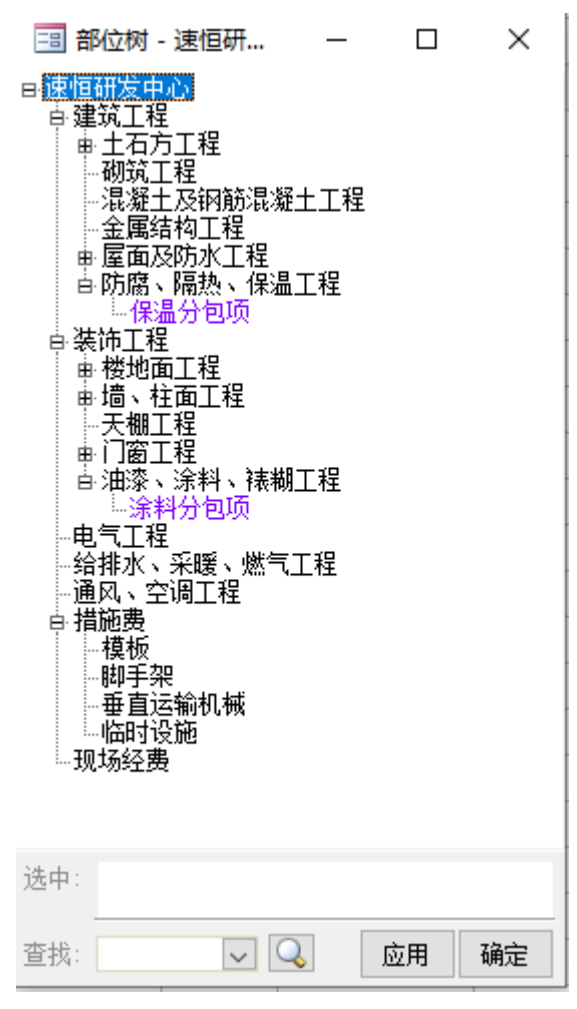

图 6-2-4

# 6.3 中标清单

单击工作界面的"中标清单"→工具栏"新建"按钮,在弹出的界面中选择工程名称、分部分项,单位名称、制单日期、单据编号自动生成。

| 算员 🔳 中村        | 际清单 😑 SH      | 12103-001 | 中标清单       |        |        |              |                      |                    |
|----------------|---------------|-----------|------------|--------|--------|--------------|----------------------|--------------------|
|                |               |           | Τ <b>ŕ</b> | 宇宙批表   |        |              |                      |                    |
| 工作名称:<br>单位名称: | 中标清单<br>速恒研发中 | 心项目部      | ~          |        |        | 制单日期<br>单据编号 | : 2021-0<br>: SH2103 | )3-12 09:<br>3-001 |
| 工程名称           | 速恒研发中         | 心         |            |        |        |              |                      |                    |
| 分部分项           | 速恒研发中         | 心         |            |        |        |              |                      |                    |
| 摘要             |               |           |            |        |        |              |                      |                    |
| 明细表            | 1             | . 清单表     | 2. 资源表     | 3. 取费表 | 4. 汇总录 | ₹ 5.j        | <b></b>              |                    |
| 部门             | 经营部           |           | 经办人        | 张小美    |        | 审结日期         |                      |                    |
| 附件(个)          |               | 大小(KB)    | )          | 待签岗位   | 预算     | 员            |                      |                    |
|                |               |           | Ē          | 目批意见表  |        |              |                      |                    |
| ✓ 序<br>1 预算(   | 岗位            | 岗位国       | 审批职责       | 审批意见   | 0      | 附件 💲         | 2名 3                 | 签批时间               |

图 6-3-1

#### 导入中标清单

在图 6-3-1 中,单击"清单表",如果您投标时用的是其它软件编制的预算,那么您 需要把中标预算导入到 Emp 软件中,以便下一步与甲方办理计量、申请工程进度款以 及成本核算。

导入方法:如我要导入建筑工程的中标清单,单击左下角的"速恒研发中心",在图 6-3-3 中选择"建筑工程",单击页面底部的"导入",在图 6-3-4 中选择"约定格式的 Excel 清单文件"和数据文件后,单击"开始读入"。

|    |                                             |        |              | Adapt The Long    |                 |        | w m y z ; |        |           | 3,000 X      | 400 IBI 1100 |        | Ŧ      |        |      |
|----|---------------------------------------------|--------|--------------|-------------------|-----------------|--------|-----------|--------|-----------|--------------|--------------|--------|--------|--------|------|
|    | 预算员 🖃 中标清                                   | ₩ 🗉    | SH2103-001   | 中标清单 📑 中标清单 速恒研发中 | <del>†</del> 10 |        |           |        |           |              |              |        |        |        | :    |
| 2  | 所属部位 -                                      | 序号▼    | 项目编码 →       | 项目名称              | ▼ 项目特征          | ▼ 单位 ▼ | 工程数量计算式 🔹 | 工程数量 • | 综合单价 🗸    | 综合合价 •       | 分包单价 🔹       | 分包合价 • | 暂估单价 🔹 | 暂估合价 🔹 | 甲供单价 |
|    | 19 運攻上程                                     |        | 010416001001 | 坝:完花雅主钢筋 ♥8       | 初動种菜、規格         | t      |           | 30     | 4185.2900 | 125, 558. 70 |              |        |        |        |      |
| *  |                                             |        |              |                   |                 |        |           |        |           |              |              |        |        |        |      |
| _  | 10                                          |        | 1            |                   |                 |        |           | 30     |           | 125 558 70   |              |        |        |        |      |
|    | 1.25                                        |        |              |                   |                 |        |           |        |           | 120,000.10   |              |        |        |        |      |
|    |                                             |        |              |                   |                 |        |           |        |           |              |              |        |        |        |      |
|    |                                             |        |              |                   |                 |        |           |        |           |              |              |        |        |        |      |
|    |                                             |        |              |                   |                 |        |           |        |           |              |              |        |        |        |      |
|    |                                             |        |              |                   |                 |        |           |        |           |              |              |        |        |        |      |
|    |                                             |        |              |                   |                 |        |           |        |           |              |              |        |        |        |      |
|    |                                             |        |              |                   |                 |        |           |        |           |              |              |        |        |        |      |
|    |                                             |        |              |                   |                 |        |           |        |           |              |              |        |        |        |      |
|    |                                             |        |              |                   |                 |        |           |        |           |              |              |        |        |        |      |
|    |                                             |        |              |                   |                 |        |           |        |           |              |              |        |        |        |      |
|    |                                             |        |              |                   |                 |        |           |        |           |              |              |        |        |        |      |
|    |                                             |        |              |                   |                 |        |           |        |           |              |              |        |        |        |      |
|    |                                             |        |              |                   |                 |        |           |        |           |              |              |        |        |        |      |
|    |                                             |        |              |                   |                 |        |           |        |           |              |              |        |        |        |      |
|    |                                             |        |              |                   |                 |        |           |        |           |              |              |        |        |        |      |
|    |                                             |        |              |                   |                 |        |           |        |           |              |              |        |        |        |      |
|    |                                             |        |              |                   |                 |        |           |        |           |              |              |        |        |        |      |
|    |                                             |        |              |                   |                 |        |           |        |           |              |              |        |        |        |      |
|    |                                             |        |              |                   |                 |        |           |        |           |              |              |        |        |        |      |
|    |                                             |        |              |                   |                 |        |           |        |           |              |              |        |        |        |      |
|    |                                             |        |              |                   |                 |        |           |        |           |              |              |        |        |        |      |
|    |                                             |        |              |                   |                 |        |           |        |           |              |              |        |        |        |      |
|    |                                             |        |              |                   | •               |        |           |        |           |              |              |        |        |        |      |
|    |                                             |        |              |                   |                 |        |           |        |           |              |              |        |        |        |      |
|    |                                             |        |              |                   |                 |        |           |        |           |              |              |        |        |        |      |
|    |                                             |        |              |                   |                 |        |           |        |           |              |              |        |        |        |      |
|    |                                             |        |              |                   |                 |        |           |        |           |              |              |        |        |        |      |
|    |                                             |        |              |                   |                 |        |           |        |           |              |              |        |        |        |      |
|    |                                             |        |              |                   |                 |        |           |        |           |              |              |        |        |        |      |
|    |                                             |        |              |                   |                 |        |           |        |           |              |              |        |        |        |      |
| 记录 | - 14 ( 1117 117 117 117 117 117 117 117 117 | (面) トト | ING OF S     |                   |                 |        |           |        |           |              |              |        |        |        |      |

图 6-3-2

| <ul> <li>::::::::::::::::::::::::::::::::::::</li></ul> | 速恒研 | _  |    | ×  |
|---------------------------------------------------------|-----|----|----|----|
| 选中:                                                     |     |    |    |    |
| 查找:                                                     | ~ ( | Q. | 应用 | 确定 |

图 6-3-3

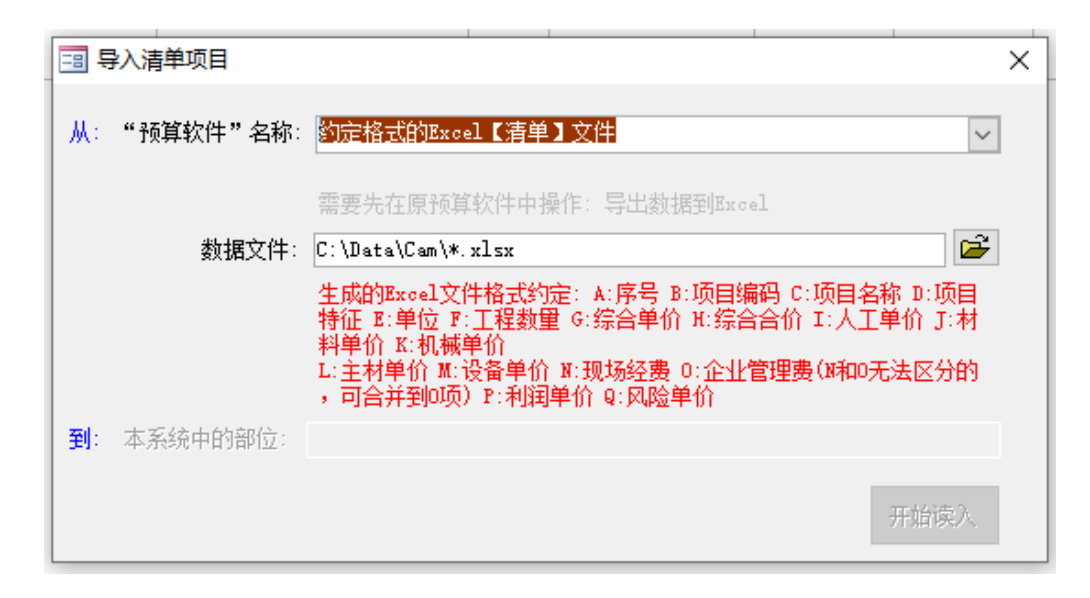

图 6-3-4

#### 导入中标资源

在图 6-3-1 中,单击"资源表",在图 6-3-5 页面底部单击"导入",图 6-3-6 打开,选择"约定格式的 Excel【资源】文件",然后打开要导入的数据文件,单击"开始读入"即可。

| 50        | 管: 速恒研发        | 中心 流转:待我签 👻 期间:全部         | -                | 自        | 至        | 😁 t      | 飛建(N) 🚦 | 🖥 雇性(A) 🛛 👬 | 🎸 Σ 数据(D) | • 🔲 🗔   | 🗄 航 🗳 预数  | €(V)页 | 面(Y) 🍰 | 魚 打印( |
|-----------|----------------|---------------------------|------------------|----------|----------|----------|---------|-------------|-----------|---------|-----------|-------|--------|-------|
| 预算员       | 1 中标准          | 青单 🔄 SH2103-001 中标清单 📑    | 中标清单资            | 源 速恒研发中  | UC1      |          |         |             |           |         |           |       |        |       |
| 费类 🗸      | 资源编号           | <ul> <li>名称与规格</li> </ul> | ▼ 単位 ▼           | 用量 ▼     | 定额价 •    | 市场价 🔹    | 调比 -    | 单价 🔹        | 合价 🔹      | 价差 🔹    | 价差合计 →    | 暂估 ▼  | 甲供 ▾   | 打印、   |
| KT ~      | 82005          | 综合工日5                     | IΒ               | 158.76   | 31.12    | 50.00    |         | 31.12       | 4940.61   |         |           |       |        |       |
| 人工        | 82013          | 其它人工费                     | 元                | 578.40   | 1.00     | 77.00    |         | 1.00        | 578.40    |         |           |       |        |       |
| 材料        | 84004          | 其它材料费                     | 元                | 463.80   | 1.00     |          |         | 1.00        | 463.80    |         |           |       |        |       |
| 材料        | 84012          | 钢筋成型加工及运费 ♥10以内           | kg               | 30750.00 | 0.14     |          |         | 0.14        | 4151.25   |         |           |       |        |       |
| 材料        | 0101001        | 钢筋 Φ8                     | цф               | 30.75    |          | 3700.00  |         | 3700.00     | 113775.00 | 3700.00 | 113775.00 |       |        |       |
| 机械        | 84023          | 其它机具费                     | 元                | 111.90   | 1.00     |          |         | 1.00        | 111.90    |         |           |       |        |       |
|           |                |                           |                  |          |          |          |         |             |           |         |           |       |        |       |
| 汇总        | L              | 6                         |                  | 32093.61 | 6.85     | 1275.67  |         | 622.38      | 124020.96 | 3700.00 | 113775.00 | i     |        |       |
|           |                |                           |                  |          |          |          |         |             |           |         |           |       |        |       |
|           |                |                           |                  |          |          |          |         |             |           |         |           |       |        |       |
|           |                |                           |                  |          |          |          |         |             |           |         |           |       |        |       |
|           |                |                           |                  |          |          |          |         |             |           |         |           |       |        |       |
|           |                |                           |                  |          |          |          |         |             |           |         |           |       |        |       |
|           |                |                           |                  |          |          |          |         |             |           |         |           |       |        |       |
|           |                |                           |                  |          |          |          |         |             |           |         |           |       |        |       |
|           |                |                           |                  |          |          |          |         |             |           |         |           |       |        |       |
|           |                |                           |                  |          |          |          |         |             |           |         |           |       |        |       |
|           |                |                           |                  |          |          |          |         |             |           |         |           |       |        |       |
|           |                |                           |                  |          |          |          |         |             |           |         |           |       |        |       |
|           |                |                           |                  |          |          |          |         |             |           |         |           |       |        |       |
|           |                |                           |                  |          |          |          |         |             |           |         |           |       |        |       |
|           |                |                           |                  |          |          |          |         |             |           |         |           |       |        |       |
|           |                |                           |                  |          |          |          |         |             |           |         |           |       |        |       |
|           |                |                           |                  |          |          |          |         |             |           |         |           |       |        |       |
|           |                |                           |                  |          |          |          |         |             |           |         |           |       |        |       |
|           |                |                           |                  |          |          |          |         |             |           |         |           |       |        |       |
|           |                |                           |                  |          |          |          |         |             |           |         |           |       |        |       |
|           |                |                           |                  |          |          |          |         |             |           |         |           |       |        |       |
|           |                |                           |                  |          |          |          |         |             |           |         |           |       |        |       |
|           |                |                           |                  |          |          |          |         |             |           |         |           |       |        |       |
|           |                |                           |                  |          |          |          |         |             |           |         |           |       |        |       |
|           |                |                           |                  |          |          |          |         |             |           |         |           |       |        |       |
|           |                |                           |                  |          |          |          |         |             |           |         |           |       |        |       |
|           |                |                           |                  |          |          |          |         |             |           |         |           |       |        |       |
|           |                |                           |                  |          |          |          |         |             |           |         |           |       |        |       |
| B. 14 4   | (数 1 ) (元/井 6) |                           | +Ch atta         |          |          |          |         |             |           |         |           | -     | -      |       |
| 2001 IN 1 | 第二坝(六0         |                           | 13E.61           |          | A#7   N1 | - X2 mit |         |             |           |         |           |       |        |       |
| 1812日付    |                | 物加朱源:【京源总库】中【簸近采购         | /u <b>▼</b> /⁄10 | 里姐 並示:   | ±nP 💌 🔛  | 马人 凹 删算  | F 🗣     |             |           |         |           |       |        |       |

图 6-3-5

| <b></b> 5  | 身入部位资源        |                                                                                                 | $\times$ |
|------------|---------------|-------------------------------------------------------------------------------------------------|----------|
| <u></u> Ж: | "预算软件"名称:     | 約定格式的Excel【资源】文件                                                                                | ]        |
|            | *540++        | 需要先在原预算软件中操作:导出数据到Excel                                                                         | 1        |
|            | <b>数据义</b> 件: | C:\Emp\*.xIsx                                                                                   |          |
| -          |               | 生成的Excel"资源文件"格式约定: A:序号 B:材料编号 C:材料名称<br>与规格 D:单位 B:数里 P:单价 G:合价 H:材料类别<br>第1行为标题行,从第2行开始读入数据。 |          |
| 到:         | 本系统中的部位:      | 速恒研发中心                                                                                          |          |
|            |               | 开始读入                                                                                            |          |

图 6-3-6

## 编制中标预算

Emp 本身也有预算编制功能。

## 挂清单库和定额库

您所需的清单库或定额库请先在管理员界面挂接好。挂接方法:管理员→库文件→ 各种清单库或各种定额库→挂接新文件,清单库默认路径为 C:\Emp\清单库\...,定额库 的默认路径为 C:\Emp\定额库\...,见图 6-3-7。

| 三 系统设置                   | E                                  |                             |                     |         |    |    |        |          |   |
|--------------------------|------------------------------------|-----------------------------|---------------------|---------|----|----|--------|----------|---|
| 常用                       | 设置                                 | 选项                          | 库文件                 | 维护      | 关于 | =  |        |          |   |
| 本系统所用<br>1. <b>〈各种</b> 〉 | 月基础数据库文件<br><b>青单库&gt; 2. &lt;</b> | 牛,采用外挂方式<br>谷 <b>种定额库</b> > | ,您可灵活               | 选用。     |    |    |        |          |   |
|                          | URL                                |                             | <b>v</b>            | 名称      | Ŧ  | 代码 | ▼ 序号 · | ▼ 备注 ・   | • |
| C:\Emp                   | ∖定额库\《北京                           | 京市建设工程预算                    | <mark>產</mark> 北京预算 | 定额 2012 |    | Ч  | 1      | 2021-3-1 | 8 |
| *                        |                                    |                             |                     |         |    |    |        |          |   |
|                          |                                    |                             |                     |         |    |    |        |          |   |
|                          |                                    |                             | 困っっ                 | . –     |    |    |        |          |   |

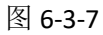

#### 输入清单项

如在"建筑工程"下输入"010416001001 现浇混凝土钢筋 Φ8"这个清单:首先 选择部位"建筑工程",然后再输入清单项和工程数量。

两种方法输入清单项: 1、直接输入清单编码 "010416001001"回车; 2、空白行的 项目编码处双击,系统自动打开清单库,见图 6-3-8,双击相应的清单项的项目编码 "010416001001"或项目名称"现浇混凝土钢筋",清单项即被选到清单组价界面。

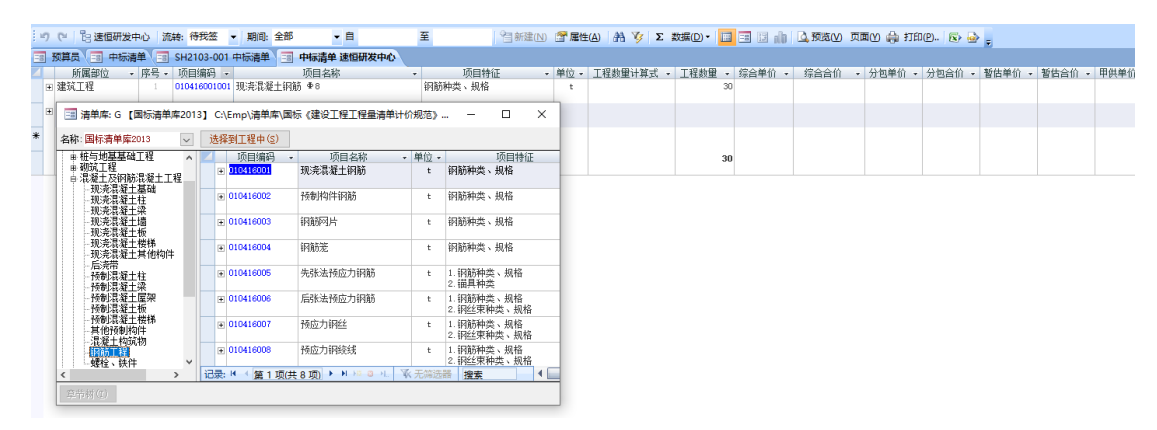

图 6-3-8

#### 清单组价

#### 套定额

如套 "8-1 钢筋 Φ10 以内"这个定额:单击清单项左面的小加号,输入定额和工程量。

输入定额的方法有两种: 1、直接输入定额号"YJ8-1"后回车; 2、在空白行双击"定额号",定额库打开,见图 6-3-9,双击定额号"8-1"或项目名称"钢筋 Φ10 以内"即可。

定额号 YJ8-1 中 yj 的意义: y-定额的代码,代表北京 2012 预算定额; J-建筑专业。 当打开定额库时您能看到定额和专业的代码,不用费力记忆。

如在 YJ8-1 下面继续输入北京 2012 定额中建筑专业的子目时,您不用在输入 yj,只 需输入定额号。如输入其他定额或其他专业的子目时,定额号前需输入定额库代码和专 业代码。

| DQ#900 | 一 中秋海車 SH2103-001 -<br>30分 度見 1万回使用 | +10V月4 | 15                                    | <b>単 送担制が</b><br>515 | CHADA (      | -      | 活口林尔            | r    |        | 1÷ 1        | 1944931                | 94-F   | T 19 | 100 | 0.00  | 1000   | (Adm   | ±//\   | 44-    | N/0 1    | 新开网心    | 新井山山   | <b>一</b> 用供給(A)          |
|--------|-------------------------------------|--------|---------------------------------------|----------------------|--------------|--------|-----------------|------|--------|-------------|------------------------|--------|------|-----|-------|--------|--------|--------|--------|----------|---------|--------|--------------------------|
| 明確な工程  | 日辺 ・ 月ち ・ 川田 明日 ・                   | 和这很多   | 一 一 一 一 一 一 一 一 一 一 一 一 一 一 一 一 一 一 一 | ⊨†⊅                  |              | 20386  | · 贝田村田<br>伯米、招格 | 2    | • +    | * 201       | 「柱剣里り                  | "侍卫"、* | 工程刻量 | 30  | 白干川 * | 17000  | * 778  | ≠1)I ♥ | 70 824 | =1/I ♥ · | 10年11 - | TRAU . | 中民主加,                    |
|        |                                     | 200000 | CTN940 - 0                            |                      |              | W 1957 | Prove • Anna    |      |        | · .         |                        |        |      | ~   |       |        |        |        |        |          |         |        |                          |
|        | 定额号 → 子目                            | 目名称    |                                       | ▼ 単位 ▼               | 工程量          | 1计算式 → | 工程型 ▼           | 单价   | * 1    | 合价          | <ul> <li>含量</li> </ul> | 含价     | v    | 备注  | *     | 人工单价。  | 材料单价、  | 机械单    | 价。     | 主村单位     | ↓ 设备单位  | ↓ 其它单价 | <ul> <li>暫估单价</li> </ul> |
|        | y]8-1 初動 Φ10以内                      |        |                                       | t                    |              | 10*1   | 30              | 4134 | . 03   | 124020.     | 96                     | 1 413  | 4.03 |     |       | 183.97 | 3946.3 | 4      | 3,73   |          |         |        |                          |
|        |                                     |        |                                       |                      |              |        |                 |      |        |             |                        |        |      |     |       |        |        |        |        |          |         |        |                          |
| *      | 📃 📑 定额库: Y 【北京预算定额 2                | 2012]  | C:\Emp\定额                             | 车\《北京市)              | 建设工作         | 呈预算定都  | ₿} 2001         | -    |        | ×           |                        |        |      |     |       |        |        |        |        |          |         |        |                          |
|        | 15·1 完新: 北京預算完新 2012                |        | 日溶液                                   | 杳                    | 載            |        |                 |      |        |             |                        |        |      |     |       |        |        |        |        |          |         |        |                          |
|        | 1 19872 T 19                        |        |                                       |                      |              | 语中方称   |                 |      | 20 (A) |             | -                      |        |      | 30  |       |        |        |        |        |          |         |        |                          |
|        | B-J建筑工程<br>B-土石方工程                  |        | 正親写 ★<br>8-1                          | 銅絲 ゆ10以              | 山山           | 坝目洛称   |                 |      | * 単位、  | · 単1)<br>2日 |                        |        |      |     |       |        |        |        |        |          |         |        |                          |
|        | # 桩基及基坑支护工程                         |        | 8-2                                   | 詞論 Φ100              | 小小           |        |                 |      | +      | 28          | 8                      |        |      |     |       |        |        |        |        |          |         |        |                          |
|        | # P#小工性<br># 砌筑工程                   |        | 8-3                                   | 冷轧带肋钢                | 筋            |        |                 |      | t      | 30          |                        |        |      |     |       |        |        |        |        |          |         |        |                          |
|        | B 現场撹拌混凝土工程<br>現場損益工程               |        | 8-4                                   | 冷轧带肋钢                |              |        |                 |      | t      | 34          | 4                      |        |      |     |       |        |        |        |        |          |         |        |                          |
|        | ■ 79开心型工工程<br>由植板工程                 |        | 8-5                                   | 行用铁件制:               | ₽            |        |                 |      | t      | 36          | 8                      |        |      |     |       |        |        |        |        |          |         |        |                          |
|        | 申钢筋工程                               |        | 8-6                                   | 镶锌钢筋网                | 片            |        |                 |      |        |             |                        |        |      |     |       |        |        |        |        |          |         |        |                          |
|        |                                     |        | 8-7                                   | 钢筋机械车                | ·<br>接 锥螺    | 纹接头 4  | 25以内            |      | 个      |             |                        |        |      |     |       |        |        |        |        |          |         |        |                          |
|        | 预应力钢丝束、钢绞线                          |        | 8-6                                   | 钢筋机械连                | 接 锥蛾         | 纹接头 ◀  | 25以外            |      | 个      |             | 1                      |        |      |     |       |        |        |        |        |          |         |        |                          |
|        | B·构件运输上程<br>+ 木结构工程                 |        | 8-9                                   | 钢筋机械连                | 接 冷挤         | 压接头 4  | 25以内            |      | 个      |             |                        |        |      |     |       |        |        |        |        |          |         |        |                          |
|        | 申 构件制作安装工程                          |        | 8-10                                  | 钢筋机械连                | 摘 冷挤         | 压接头 4  | 25以外            |      | 个      |             | 1                      |        |      |     |       |        |        |        |        |          |         |        |                          |
|        | ● 座面上程<br>- 防水工程                    |        | 8-11                                  | 预应力钢丝                | 束            |        |                 |      | t      | 46          | 8                      |        |      |     |       |        |        |        |        |          |         |        |                          |
|        | ■ 室外道路、停车场及管道工1                     | e i    | 8-12                                  | 预应力钢绞                | 绒            |        |                 |      | t      | 58          | 2                      |        |      |     |       |        |        |        |        |          |         |        |                          |
|        | ● 脚手架工程                             | ~      | 8-13                                  | 无粘结预向;               | 力钢丝纫         | ŧ.     |                 |      | t      | 69          | e                      |        |      |     |       |        |        |        |        |          |         |        |                          |
|        | < >                                 | ì      | 录:■ (第                                | 1 项(共 17 項           | <b>ĭ</b> ► N | H1 2 H | ₩ 无筛透           | 器搜   | 素      |             | L                      |        |      |     |       |        |        |        |        |          |         |        |                          |

图 6-3-9

#### 工料机调整

| 单击定额号"vi8-1"前面的小加号,] | 工料机打开, | 见图 6-3-10。 |
|----------------------|--------|------------|
|----------------------|--------|------------|

| E  | 00 | <b>反算</b> |     | -   | 中核 | 清  | Ê ( | -8         | S⊦  | 210  | 03- | 00  | 1 👎  | - 初 | 清年  | 1    | -8   | 中    | 标  | ţ¥ | 速   | 恒日 | 版 | 中小 | 2    |     |    |              |    |    |     |      |    |    |    |    |     |     |     |      |    |    |    |   |     |     |    |   |    |    |      |       |     |    |       |       |     |       |    |    |     |    |     |    |     |    |      |     |     |   |
|----|----|-----------|-----|-----|----|----|-----|------------|-----|------|-----|-----|------|-----|-----|------|------|------|----|----|-----|----|---|----|------|-----|----|--------------|----|----|-----|------|----|----|----|----|-----|-----|-----|------|----|----|----|---|-----|-----|----|---|----|----|------|-------|-----|----|-------|-------|-----|-------|----|----|-----|----|-----|----|-----|----|------|-----|-----|---|
| 4  |    |           | 所属  | 鄙位  |    | ٣  | 序₽  | ; <b>•</b> | IJ  | ill! | 扁矸  | }   | •    |     |     |      |      | IJ   | 鮰  | 郤  | 峁   |    |   |    |      | ٣   |    |              |    | Ŗ  | 间   | 特    | ίĒ |    |    | •  | - 5 | 自位  | 2 - | I    | 程劃 | 里i | +消 | 试 | ٣   | I   | 程素 | 悝 | ¥  | 综合 | i单(  | ĥ.    | •   | 综合 | 合价    | ì     | - 1 | 1包!   | 創作 | ٣  | 分包  | 合信 | ì • | 暂  | は単  | 价, | 暫    | 古合价 | î • | 甲 |
| .e | P  | 建筑        | 江程  |     |    |    |     |            | 01  | 0410 | 600 | 100 | 01 3 | 现须  | 680 | 楚土   | 钢    | 95 · | ₽8 |    |     |    |   |    |      |     | Ŧ  | 995)<br>1995 | 种芬 | ξ, | 规   | 槄    |    |    |    |    |     | t   |     |      |    |    |    |   |     |     |    |   | 30 | 1  | 1185 | . 290 | 0   |    | 25, 5 | 58.   | ro  |       |    |    |     |    |     |    |     |    |      |     |     |   |
|    |    |           | ٣   | 定   | 額  | 7  |     |            |     |      |     | -   | 子目   | 阁   | 家   | _    | _    | _    | _  |    | - 5 | 单位 | Ŧ | I  | 程度   | 11  | 算; | £ -          |    | L稻 | 鋰   | v    |    | 单伯 | ĥ  | ٠  |     | 合   | 价   | Ŧ    | 含  | 里  | -  | 含 | 价   |     |    | _ | 춟  | 注  |      | Ŧ     | 人   | ΙĤ | 价,    | 材     | 科单  | 价,    | 机  | 械单 | 价,  | È  | 材单  | 价, | · 设 | 备单 | iî • | 其它  | 单价  | Ŧ |
|    |    |           | F 1 | yJ8 | -1 |    | ŧ   | 磞          | Ф   | 1013 | 内   |     |      |     |     |      |      |      |    |    |     | t  |   |    |      | 10* | 1  |              |    |    |     | 30   | 0  | 41 | 85 | 29 |     | 12  | 665 | 8. 7 | 0  |    | 1  |   | 418 | 5.2 | 9  |   |    |    |      |       |     | 1  | 33.91 | r     | 39  | 97. B | 3  |    | 3.7 | 3  |     |    |     |    |      |     |     |   |
|    |    |           | 42  | 序   | ۳I | 處3 | ŧ,  |            |     | 名種   | 約   | 规   | 格    |     |     | - A  | 资源   | 编    | 号  | *  | 单   | 应. |   | 含量 | 1    | •   | 单  | 价            | Ŧ  | 2  | 谕   |      |    | 鈷  | •  | 甲  | 供   | • 3 | 分包  | ] •  |    |    |    |   |     |     |    |   |    |    |      |       |     |    |       |       |     |       |    |    |     |    |     |    |     |    |      |     |     |   |
|    |    |           |     | 2   |    | 신  |     | 35         | 合.  |      | 5   |     |      |     |     | 82   | 005  |      |    |    | 1   | 8  |   | Ę  | 5.29 | 12  |    | 31.          | 12 |    | 16  | 4.6  | 9  |    |    |    |     |     |     |      |    |    |    |   |     |     |    |   |    |    |      |       |     |    |       |       |     |       |    |    |     |    |     |    |     |    |      |     |     |   |
|    |    |           |     | 3   |    | 材料 | 1   | 月          | È,  | 朝料   | 责   |     |      |     |     | 84   | 1004 |      |    |    |     | 元  |   |    | 15.4 | 6   |    | 1.           | 00 |    | 1   | 5.4  | 6  |    |    |    |     |     |     |      |    |    |    |   |     |     |    |   |    |    |      |       |     |    |       |       |     |       |    |    |     |    |     |    |     |    |      |     |     |   |
|    |    |           |     | 4   |    | 材料 |     | 钢          | ĀIJ | 苑型   | 50  | Ľδ  | 202  | 费   | Φ1  | C 84 | 012  |      |    |    |     | kg |   |    | 102  | 5   |    | 0.           | 14 |    | 13  | 8.3  | 8  | _  |    |    |     |     |     |      |    |    |    |   |     |     |    |   |    |    |      |       |     |    |       |       |     |       |    |    |     |    |     |    |     |    |      |     |     |   |
|    |    |           |     | 6   |    | 机构 | ŧ   | Ä          | È   | 1月   | 责   |     |      |     |     | 84   | 1023 | 3    |    |    |     | 元  |   |    | 3.1  | '3  |    | 1.           | 00 |    |     | 3.7  | 3  |    |    |    |     |     |     |      |    |    |    |   |     |     |    |   |    |    |      |       |     |    |       |       |     |       |    |    |     |    |     |    |     |    |      |     |     |   |
|    |    |           |     | 6   |    | 材料 | ł   | ŧP.        | AH. | φŝ   |     |     |      |     |     | 01   | 010  | 001  |    |    |     | ιę |   | 3  | 1.02 | 5   | 31 | 60.          | 00 | 3  | 384 | 3. 7 | 5  |    |    |    |     |     |     |      |    |    |    |   |     |     |    |   |    |    |      |       |     |    |       |       |     |       |    |    |     |    |     |    |     |    |      |     |     |   |
|    |    |           | *   |     |    |    |     |            |     |      |     |     |      |     |     |      |      |      |    |    |     |    |   |    |      |     |    |              |    |    |     |      |    | L  | 1  |    |     |     |     |      |    |    |    |   |     |     |    |   |    |    |      |       |     |    |       |       |     |       |    |    |     |    |     |    |     |    |      |     |     |   |
|    |    |           |     |     |    |    |     |            |     |      |     |     |      |     |     |      |      |      |    |    |     |    |   |    |      |     |    |              |    |    |     |      |    |    |    |    |     |     |     |      |    |    |    |   |     |     |    |   |    |    |      |       |     |    |       |       |     |       |    |    |     |    |     |    |     |    |      |     |     |   |
|    |    | *         |     |     |    | _  | _   |            |     |      |     |     | _    |     |     |      |      |      |    |    |     |    |   |    |      |     | -  |              |    |    |     |      | -  |    |    |    | -   |     |     |      |    |    |    |   | _   |     |    |   | _  |    |      |       | Ļ., |    |       |       | _   |       |    | _  |     |    |     | _  |     |    | _    | L   |     | _ |
| *  |    |           |     |     |    |    |     |            |     |      |     |     |      |     |     |      |      |      |    |    |     |    |   |    |      |     |    |              |    |    |     |      |    |    |    |    |     |     |     |      |    |    |    |   |     |     |    |   |    |    |      |       |     |    |       |       |     |       |    |    |     |    |     |    |     |    |      |     |     |   |
|    |    |           |     |     | τ  | 怠  |     |            |     |      |     |     | 1    |     |     |      |      |      |    |    |     |    |   |    |      |     |    |              |    |    |     |      |    |    |    |    |     |     |     |      |    |    |    |   |     |     |    |   | 30 |    |      |       |     | 12 | 5,58  | 58. 1 | 0   |       |    |    |     |    |     |    |     |    |      |     |     |   |
|    | -  |           |     |     |    |    |     |            |     |      |     |     |      |     |     |      |      |      |    |    |     |    |   |    |      |     |    |              |    |    |     |      |    |    |    |    |     |     |     |      |    |    |    |   |     |     |    |   |    |    |      |       |     |    |       |       |     |       |    |    |     |    |     |    |     |    |      |     |     |   |
|    |    |           |     |     |    |    |     |            |     |      |     |     |      |     |     |      |      |      |    |    |     |    |   |    |      |     |    |              |    |    |     |      |    |    |    |    |     |     |     |      |    |    |    |   |     |     |    |   |    |    |      |       |     |    |       |       |     |       |    |    |     |    |     |    |     |    |      |     |     |   |
|    |    |           |     |     |    |    |     |            |     |      |     |     |      |     |     |      |      |      |    |    |     |    |   |    |      |     |    |              |    |    |     |      |    |    |    |    |     |     |     |      |    |    |    |   |     |     |    |   |    |    |      |       |     |    |       |       |     |       |    |    |     |    |     |    |     |    |      |     |     |   |
|    |    |           |     |     |    |    |     |            |     |      |     |     |      |     |     |      |      |      |    |    |     |    |   |    |      |     |    |              |    |    |     |      |    |    |    |    |     |     |     |      |    |    |    |   |     |     |    |   |    |    |      |       |     |    |       |       |     |       |    |    |     |    |     |    |     |    |      |     |     |   |
|    |    |           |     |     |    |    |     |            |     |      |     |     |      |     |     |      |      |      |    |    |     |    |   |    |      |     |    |              |    |    |     |      |    |    |    |    |     |     |     |      |    |    |    |   |     |     |    |   |    |    |      |       |     |    |       |       |     |       |    |    |     |    |     |    |     |    |      |     |     |   |
|    |    |           |     |     |    |    |     |            |     |      |     |     |      |     |     |      |      |      |    |    |     |    |   |    |      |     |    |              |    |    |     |      |    |    |    |    |     |     |     |      |    |    |    |   |     |     |    |   |    |    |      |       |     |    |       |       |     |       |    |    |     |    |     |    |     |    |      |     |     |   |
|    |    |           |     |     |    |    |     |            |     |      |     |     |      |     |     |      |      |      |    |    |     |    |   |    |      |     |    |              |    |    |     |      |    |    |    |    |     |     |     |      |    |    |    |   |     |     |    |   |    |    |      |       |     |    |       |       |     |       |    |    |     |    |     |    |     |    |      |     |     |   |
|    |    |           |     |     |    |    |     |            |     |      |     |     |      |     |     |      |      |      |    |    |     |    |   |    |      |     |    |              |    |    |     |      |    |    |    |    |     |     |     |      |    |    |    |   |     |     |    |   |    |    |      |       |     |    |       |       |     |       |    |    |     |    |     |    |     |    |      |     |     |   |
|    |    |           |     |     |    |    |     |            |     |      |     |     |      |     |     |      |      |      |    |    |     |    |   |    |      |     |    |              |    |    |     |      |    |    |    |    |     |     |     |      |    |    |    |   |     |     |    |   |    |    |      |       |     |    |       |       |     |       |    |    |     |    |     |    |     |    |      |     |     |   |
|    |    |           |     |     |    |    |     |            |     |      |     |     |      |     |     |      |      |      |    |    |     |    |   |    |      |     |    |              |    |    |     |      |    |    |    |    |     |     |     |      |    |    |    |   |     |     |    |   |    |    |      |       |     |    |       |       |     |       |    |    |     |    |     |    |     |    |      |     |     |   |
|    |    |           |     |     |    |    |     |            |     |      |     |     |      |     |     |      |      |      |    |    |     |    |   |    |      |     |    |              |    |    |     |      |    |    |    |    |     |     |     |      |    |    |    |   |     |     |    |   |    |    |      |       |     |    |       |       |     |       |    |    |     |    |     |    |     |    |      |     |     |   |
|    |    |           |     |     |    |    |     |            |     |      |     |     |      |     |     |      |      |      |    |    |     |    |   |    |      |     |    |              |    |    |     |      |    |    |    |    |     |     |     |      |    |    |    |   |     |     |    |   |    |    |      |       |     |    |       |       |     |       |    |    |     |    |     |    |     |    |      |     |     |   |
|    |    |           |     |     |    |    |     |            |     |      |     |     |      |     |     |      |      |      |    |    |     |    |   |    |      |     |    |              |    |    |     |      |    |    |    |    |     |     |     |      |    |    |    |   |     |     |    |   |    |    |      |       |     |    |       |       |     |       |    |    |     |    |     |    |     |    |      |     |     |   |
|    |    |           |     |     |    |    |     |            |     |      |     |     |      |     |     |      |      |      |    |    |     |    |   |    |      |     |    |              |    |    |     |      |    |    |    |    |     |     |     |      |    |    |    |   |     |     |    |   |    |    |      |       |     |    |       |       |     |       |    |    |     |    |     |    |     |    |      |     |     |   |
|    |    |           |     |     |    |    |     |            |     |      |     |     |      |     |     |      |      |      |    |    |     |    |   |    |      |     |    |              |    |    |     |      |    |    |    |    |     |     |     |      |    |    |    |   |     |     |    |   |    |    |      |       |     |    |       |       |     |       |    |    |     |    |     |    |     |    |      |     |     |   |
|    |    |           |     |     |    |    |     |            |     |      |     |     |      |     |     |      |      |      |    |    |     |    |   |    |      |     |    |              |    |    |     |      |    |    |    |    |     |     |     |      |    |    |    |   |     |     |    |   |    |    |      |       |     |    |       |       |     |       |    |    |     |    |     |    |     |    |      |     |     |   |
|    |    |           |     |     |    |    |     |            |     |      |     |     |      |     |     |      |      |      |    |    |     |    |   |    |      |     |    |              |    |    |     |      |    |    |    |    |     |     |     |      |    |    |    |   |     |     |    |   |    |    |      |       |     |    |       |       |     |       |    |    |     |    |     |    |     |    |      |     |     |   |
|    |    |           |     |     |    |    |     |            |     |      |     |     |      |     |     |      |      |      |    |    |     |    |   |    |      |     |    |              |    |    |     |      |    |    |    |    |     |     |     |      |    |    |    |   |     |     |    |   |    |    |      |       |     |    |       |       |     |       |    |    |     |    |     |    |     |    |      |     |     |   |
|    |    |           |     |     |    |    |     |            |     |      |     |     |      |     |     |      |      |      |    |    |     |    |   |    |      |     |    |              |    |    |     |      |    |    |    |    |     |     |     |      |    |    |    |   |     |     |    |   |    |    |      |       |     |    |       |       |     |       |    |    |     |    |     |    |     |    |      |     |     |   |
|    |    |           |     |     |    |    |     |            |     |      |     |     |      |     |     |      |      |      |    |    |     |    |   |    |      |     |    |              |    |    |     |      |    |    |    |    |     |     |     |      |    |    |    |   |     |     |    |   |    |    |      |       |     |    |       |       |     |       |    |    |     |    |     |    |     |    |      |     |     |   |

#### 图 6-3-10

增加材料:在空白行双击,"资源总库"打开,双击材料的"资源编号"或"名称与规格"即可选中,然后把费类归一下,费类可选项:人工、材料、机械、主材、设备、 其它。或者输入"名称与规格"的关键字回车,在可选项中单击选择。可选项来自于"资源总库"。

替换材料:对着要替换的材料双击,资源总库打开,双击材料的"资源编号"或"名称与规格"即可完成替换。

量价调整:直接修改"含量"和"单价"即可。

调价

| ∃ 预算员 | も 🔳 中标清算                             | 单 📑 SH2103-001 中标清单 📑                                            | 中标清单计                                          | 速恒研发中心   | 😑 中标清单              | 资源 速恒研发 | た中心  |         |           |         |           |      |         |        |
|-------|--------------------------------------|------------------------------------------------------------------|------------------------------------------------|----------|---------------------|---------|------|---------|-----------|---------|-----------|------|---------|--------|
| 费类 、  | 资源编号 🗸                               | 名称与规格                                                            | ▼ 単位 ▼                                         | 用望 ▼     | 定额价 🔹               | 市场价 🔻   | 调比 👻 | 单价 🔻    | 合价 🔹      | 价差 ▼    | 价差合计 →    | 暂估 ▼ | 甲供 -    | 打印     |
| ٨T 🖻  | 82005                                | 综合工日5                                                            | IE                                             | 158.76   | 31.12               |         |      | 31.12   | 4940.61   |         |           |      |         |        |
| 人工    | 82013                                | 其它人工费                                                            | 元                                              | 578.40   | 1.00                |         |      | 1.00    | 578.40    |         |           |      |         | E      |
| 材料    | 84004                                | 其它材料费                                                            | 元                                              | 463.80   | 1.00                |         |      | 1.00    | 463.80    |         |           |      |         |        |
| 树料    | 84012                                | 钢筋成型加工及运费 ♥10以内                                                  | kg                                             | 30750.00 | 0.14                |         |      | 0.14    | 4151.25   |         |           |      |         |        |
| 树料    | 0101001                              | 钢筋 Φ8                                                            | 吨                                              | 30.75    |                     | 3700.00 |      | 3700.00 | 113775.00 | 3700.00 | 113775.00 |      |         |        |
| Л械    | 84023                                | 其它机具费                                                            | 元                                              | 111.90   | 1.00                |         |      | 1.00    | 111.90    |         |           |      |         |        |
|       |                                      |                                                                  |                                                |          |                     |         |      |         |           |         |           |      |         | t      |
| T     | a (                                  | 6                                                                |                                                | 32093.61 | 6.85                | 3700.00 |      | 622.38  | 124020.96 | 3700.00 | 113775.00 | )    |         | t      |
|       | -                                    |                                                                  |                                                |          |                     |         |      |         |           |         |           | -    |         | -      |
|       |                                      |                                                                  |                                                |          |                     |         |      |         |           |         |           |      |         |        |
|       |                                      |                                                                  |                                                |          |                     |         |      |         |           |         |           |      |         |        |
|       |                                      |                                                                  |                                                |          |                     |         |      |         |           |         |           |      |         |        |
|       |                                      |                                                                  |                                                |          |                     |         |      |         |           |         |           |      |         |        |
|       |                                      |                                                                  |                                                |          |                     |         |      |         |           |         |           |      |         |        |
|       |                                      |                                                                  |                                                |          |                     |         |      |         |           |         |           |      |         |        |
|       |                                      |                                                                  |                                                |          |                     |         |      |         |           |         |           |      |         |        |
|       |                                      |                                                                  |                                                |          |                     |         |      |         |           |         |           |      |         |        |
|       |                                      |                                                                  |                                                |          |                     |         |      |         |           |         |           |      |         |        |
|       |                                      |                                                                  |                                                |          |                     |         |      |         |           |         |           |      |         |        |
|       |                                      |                                                                  |                                                |          |                     |         |      |         |           |         |           |      |         |        |
|       |                                      |                                                                  |                                                |          |                     |         |      |         |           |         |           |      |         |        |
|       |                                      |                                                                  |                                                |          |                     |         |      |         |           |         |           |      |         |        |
|       |                                      |                                                                  |                                                |          |                     |         |      |         |           |         |           |      |         |        |
|       |                                      |                                                                  |                                                |          |                     |         |      |         |           |         |           |      |         |        |
|       |                                      |                                                                  |                                                |          |                     |         |      |         |           |         |           |      |         |        |
|       |                                      |                                                                  |                                                |          |                     |         |      |         |           |         |           |      |         |        |
|       |                                      |                                                                  |                                                |          |                     |         |      |         |           |         |           |      |         |        |
|       |                                      |                                                                  |                                                |          |                     |         |      |         |           |         |           |      |         |        |
|       |                                      |                                                                  |                                                |          |                     |         |      |         |           |         |           |      |         |        |
|       |                                      |                                                                  |                                                |          |                     |         |      |         |           |         |           |      |         |        |
|       |                                      |                                                                  |                                                |          |                     |         |      |         |           |         |           |      |         |        |
|       |                                      |                                                                  |                                                |          |                     |         |      |         |           |         |           |      |         |        |
|       |                                      |                                                                  |                                                |          |                     |         |      |         |           |         |           |      |         |        |
|       |                                      |                                                                  |                                                |          |                     |         |      |         |           |         |           |      |         |        |
|       |                                      |                                                                  |                                                |          |                     |         |      |         |           |         |           |      |         |        |
|       |                                      |                                                                  |                                                |          |                     |         |      |         |           |         |           |      |         | -      |
| 记录: M | 第 1 项(共 6 J<br>开发中心 ) 三 ;<br>开发中心 市场 | ③ ▶ ▶ ▶ ♥ ◎ ╹ ▼ 元端法器<br>清单:分部分项 ▼ □ 清单 ● 资源<br>价未源:【资源总库】中【最近采购化 | 搜索<br>原 <sup>11</sup> 11 取费<br>行] → <i>2</i> 1 | Σ 汇总 📲   | 报表   插入  <br>全部 ▼ 🕌 | 导入      | 删    | 删除      | 删除        | 新除 _    | 影除 _      |      | Elite _ | Elle _ |

在图 6-3-1 中,单击"资源",可对工程的材料进行调价。

图 6-3-11

调价方法: 1、直接输入市场价; 2、市场价来源处选择, 如选择【资源总库】中【最

近采购价】,见图 6-3-12。

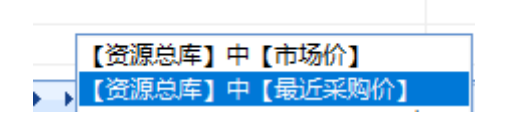

#### 图 6-3-12

市场价输入或选择完毕,单击"重组"即可完成清单调价。

取费

取费的意义就是把各项费用如"企业管理费"、"利润"、"风险费用"等综合到分部 分项或措施清单项的综合单价中。

在图 6-3-11 中,单击"取费",然后在左下角选择专业,如建筑工程、电气工程.... 再选择"取费程序名称",即可完成清单组价,见图 6-3-13。

| 😥 Suhen    | gEMP           |                                    |              |                   |                            |               |       |            |       |              |           |         |
|------------|----------------|------------------------------------|--------------|-------------------|----------------------------|---------------|-------|------------|-------|--------------|-----------|---------|
| 文件(E)      | 张小美()) 待我审(68) | 系统设置 资源总库                          | 投标管理 工程项目    | 目 预算 计划           | 供方管理 采购                    | 合同管理 🐐        | 资管理 音 | 计量统计 待归类   | 资金管理反 | 体分析 行政管理     | 文件管理 枝    | 調案管理    |
| 10 (11     | 🔁 速恒研发中心  流转:  | 待我签 👻 期间:全部                        | • 自          | 至                 | 👌 新建(N)                    | 😭 厘性(A)       | A 🎸 🕯 | K Σ数据(D) ▼ |       | 1 🛕 预览(V) 页面 | im 👜 tite | . 💿 🅁 📮 |
| ■ 预算(      | 司 中标清单 🗔 SH    | 2103-001 中标清单 🗔                    | 中标洁单 速恒研发中   | 心 同 中标清单          | 取盡 速恒研发中心\强                | #筑工程          |       |            |       |              |           |         |
| ▲ 席号 -     | 费用名称           | 计算公式                               | - 憲室(%) -    | 费用金额(元) ・         |                            |               |       |            |       |              |           |         |
| 1          | 人工费            |                                    |              | 49, 202, 213. 20  |                            |               |       |            |       |              |           |         |
| 2          | 规费1:人工费        | (1)*费室                             | 18.73        | 9, 215, 574. 53   |                            |               |       |            |       |              |           |         |
| 3          | 人工费(扣规费后)      | (1)-(2)                            |              | 39, 986, 638. 67  |                            |               |       |            |       |              |           |         |
| 4          | 材料费            |                                    |              | 79, 130, 713. 85  |                            |               |       |            |       |              |           |         |
| 5          | 机械费            |                                    |              | 114, 339. 40      |                            |               |       |            |       |              |           |         |
| 6          | 小计             | (3)+(4)+(5)                        |              | 119, 231, 691. 92 |                            |               |       |            |       |              |           |         |
| 7          | 现场经费           | (6)*费车                             | 4.9          | 5, 842, 352. 90   |                            |               |       |            |       |              |           |         |
| 8          | 规责2:现场经费       | (7)*费室                             | 14.45        | 844, 219. 99      |                            |               |       |            |       |              |           |         |
| 9          | 现场经费(扣规费后)     | (7)-(8)                            |              | 4, 998, 132. 91   |                            |               |       |            |       |              |           |         |
| 10         | 直接费            | (6)+(9)                            |              | 124, 229, 824. 83 |                            |               |       |            |       |              |           |         |
| 11         | 企业管理费          | (10)*费室                            | 6.05         | 7, 515, 904. 40   |                            |               |       |            |       |              |           |         |
| 12         | 规责3:企业管理费      | (11)*费室                            | 29.16        | 2, 191, 637. 72   |                            |               |       |            |       |              |           |         |
| 13         | 企业管理费(扣规费后)    | (11)-(12)                          |              | 5, 324, 266. 68   |                            |               |       |            |       |              |           |         |
| 14         | 规责             | (2)+(8)+(12)                       |              | 12, 251, 432. 25  |                            |               |       |            |       |              |           |         |
| 15         | 利润             | ((10)+(13))*费车                     | 7            | 9,068,786.41      |                            |               |       |            |       |              |           |         |
| 16         | 风险费用           | ((10)+(13)+(15))*费率                |              |                   |                            |               |       |            |       |              |           |         |
| 17         | 管理费            | (9)+(13)+(16)                      |              | 10, 322, 399. 59  |                            |               |       |            |       |              |           |         |
| 18         | 综合单价/工程总价      | (6)+(15)+(17)                      |              | 138, 622, 877. 91 |                            |               |       |            |       |              |           |         |
| 19         |                |                                    |              |                   |                            |               |       |            |       |              |           |         |
| 20         | 临时设施费(直接费)     | ((1)+(4)+(5))*憲室                   | 3.1          | 3,981,865.26      |                            |               |       |            |       |              |           |         |
| 21         | 临时设施费(企管费)     | (20)*费室                            | 6.05         | 240, 902. 85      |                            |               |       |            |       |              |           |         |
| 22         | 临时设施费(利润)      | ((20)+(21))*婁室                     | 7            | 295, 593. 77      |                            |               |       |            |       |              |           |         |
| 23         | 临时设施费          | (20)+(21)+(22)                     |              | 4, 518, 361.88    |                            |               |       |            |       |              |           |         |
| *          |                |                                    |              |                   |                            |               |       |            |       |              |           |         |
|            |                |                                    |              |                   |                            |               |       |            |       |              |           |         |
|            |                |                                    |              |                   |                            |               |       |            |       |              |           |         |
|            |                |                                    |              |                   |                            |               |       |            |       |              |           |         |
|            |                |                                    |              |                   |                            |               |       |            |       |              |           |         |
|            |                |                                    |              |                   |                            |               |       |            |       |              |           |         |
|            |                |                                    |              |                   |                            |               |       |            |       |              |           |         |
|            |                |                                    |              |                   |                            |               |       |            |       |              |           |         |
|            |                |                                    |              |                   |                            |               |       |            |       |              |           |         |
|            |                |                                    |              |                   |                            |               |       |            |       |              |           |         |
| 记录: Ⅰ      | 第1项(共23项▶▶)    | 8 JL 家 无筛选器 投                      | 索            |                   |                            |               |       |            |       |              |           |         |
| 1 19 建筑    | T程 三 清单: 分部分项  | ▼ □ 清单 🖻 资源 🖓                      | 】取弗 Σ 汇总 🌆   | 据表 插入 导入          |                            |               |       |            |       |              |           |         |
| - 1- 3mear |                | <ol> <li>(1) 法田的取書程度をか。</li> </ol> | 取曲程序01       |                   | -<br>■<br>2/2048 □ 11-0-44 | (1) 维速取要理)    | ż     |            |       |              |           |         |
| : LE XEAL  |                | い」とのついうな変性が合い。                     | -10001E/J-01 |                   |                            | 11111年1月1日(日) |       |            |       |              |           |         |

图 6-3-13

如果您需要编辑取费程序,如修改项目名称、计算公式、费率等,请单击"编辑", 在图 6-3-14 中编辑取费表。

| ▶ 収费程序01<br>名称: 已关联至 | 山工程的取费程序 | ▼ 从《書用完              | 额》中选择II     | 書程序  |      |   |        |        | 1  |
|----------------------|----------|----------------------|-------------|------|------|---|--------|--------|----|
|                      |          | ■ 「水 · Solute 序号 • * | <b>费</b> 用名 | 称 •  | 计算公式 |   | 豊室(%)・ | 目标字段 • |    |
| 编辑类别 <sup>tet</sup>  | 下级新建     | 插入删除                 | 删除全部        | 系统变量 |      |   |        |        | 关闭 |
| 3-                   | 同级新建     |                      | -           |      |      | - |        |        | -  |
|                      | 修改名称     |                      |             |      |      |   |        |        |    |
|                      | 高级       |                      |             |      |      |   |        |        |    |
|                      | 全部展开     |                      |             |      |      |   |        |        |    |
| ±                    | 全部收缩     |                      |             |      |      |   |        |        |    |

图 6-3-14

#### 编辑取费程序的类别

"名称"选择"已关联到工程的取费程序,"单击"编辑类别树",即可完成新建、 删除取费程序类别和修改名称等工作。如想把"取费程序 01"改为"建筑工程",请单 击"修改名称"。

#### 编辑取费程序

您可以单击"从费用定额选择取费程序",见图 6-3-15、6-3-16,根据工程类型、建 筑面积等来选择相应的取费程序,然后再根据实际情况修改费用项目、计算公式、费率 等。

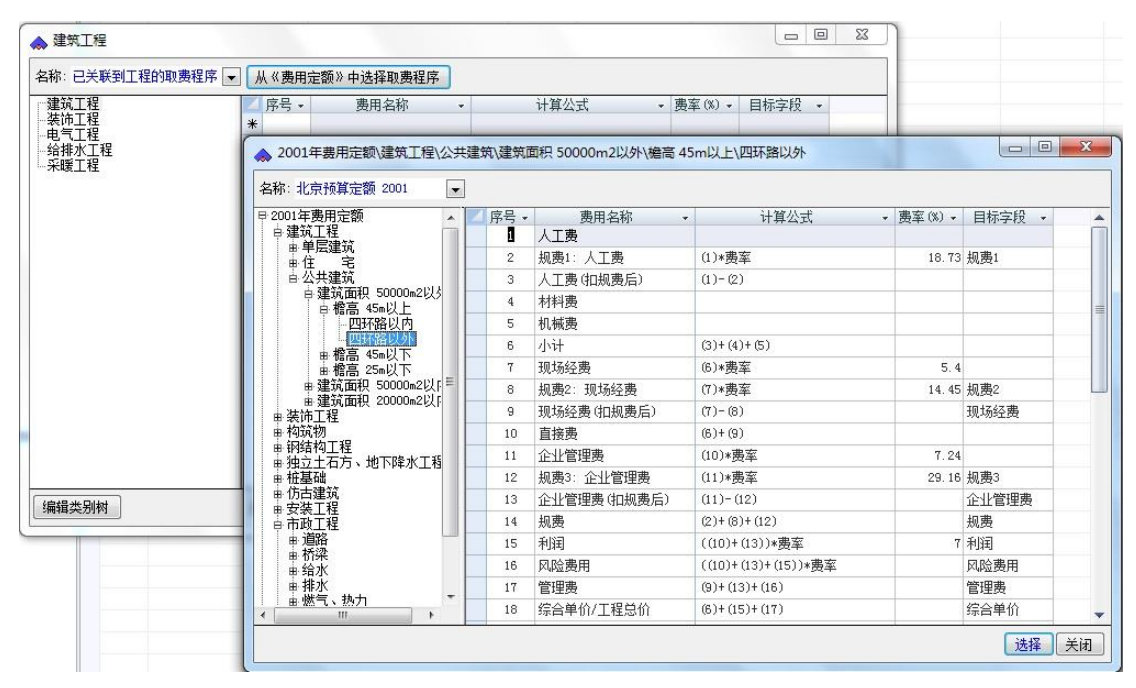

图 6-3-15

|   | 席     |               | <ul> <li>计算公式</li> </ul> | · 憲室(%) · | 目标字段 • |  |  |
|---|-------|---------------|--------------------------|-----------|--------|--|--|
|   |       | 1 人工费         |                          |           |        |  |  |
| 2 |       | 2 规费1:人工费     | (1)*费室                   | 18.73     | 规费1    |  |  |
| - |       | 3 人工费(扣规费后)   | (1)-(2)                  |           |        |  |  |
|   |       | 4 材料费         |                          |           |        |  |  |
|   | 3     | 5 机械费         |                          |           |        |  |  |
|   |       | 6 小计          | (3)+(4)+(5)              |           |        |  |  |
|   |       | 7 现场经费        | (6)*费率                   | 5.4       |        |  |  |
|   |       | 8 規费2:现场经费    | (7)*费车                   | 14.45     | 规费2    |  |  |
|   | 1     | 9 现场经费(扣规费后)  | (7)-(8)                  |           | 现场经费   |  |  |
|   | 1     | 0 直接费         | (6)+(9)                  |           |        |  |  |
|   | 1     | 1 企业管理费       | (10)*费率                  | 7.24      |        |  |  |
|   | 1     | 2 規奏3:企业管理费   | (11)*费率                  | 29.16     | 規费3    |  |  |
|   | 1     | 3 企业管理费(扣规费后) | (11)-(12)                |           | 企业管理费  |  |  |
|   | 1     | 4 規奏          | (2)+(8)+(12)             |           | 规费     |  |  |
|   | 1     | 5 利润          | ((10)+(13))*憲室           | 7         | 利润     |  |  |
|   | 1     | 6 风险费用        | ((10)+(13)+(15))*费车      |           | 风险费用   |  |  |
|   | ,     | 7 管理费         | (9)+(13)+(16)            |           | 管理费    |  |  |
|   | 1     | 8 综合单价/工程总价   | (6)+(15)+(17)            |           | 综合单价   |  |  |
|   | 1     | 9             |                          |           |        |  |  |
|   | 2     | 20 临时设施费(直接费) | ((1)+(4)+(5))*费车         | 2.6       |        |  |  |
|   | 2     | 21 临时设施费(企管费) | (20)*费率                  | 7.24      |        |  |  |
|   | 2     | 2 临时设施费(利润)   | ((20)+(21))*憲室           | 7         |        |  |  |
|   | 2     | 23 临时设施费      | (20)+(21)+(22)           |           |        |  |  |
|   | *     |               |                          |           |        |  |  |
|   |       |               |                          |           |        |  |  |
|   |       |               |                          |           |        |  |  |
|   |       |               |                          |           |        |  |  |
|   |       |               |                          |           |        |  |  |
|   |       |               |                          |           |        |  |  |
|   |       |               |                          |           |        |  |  |
|   |       |               |                          |           |        |  |  |
|   |       |               |                          |           |        |  |  |
| 7 | Į.ά.λ | HK HK A A     | P                        |           |        |  |  |

M (100) (100) (100 (100 (100))
M (100) (100) (100 (100))
M (100) (100) (100) (100) (100) (100)
M (100) (100) (10

计算公式可以引用"序号"也可以引用"系统变量",括号中数字引用的是"序号"。

引用系统变量,请单击"系统变量"按钮,在图 6-3-17 单击"选用"。

| 直接费    |   |
|--------|---|
| 人工费    |   |
| 材料费    |   |
| 机械费    |   |
| 主材费    |   |
| 设备费    |   |
| 其它费    |   |
| 分部分项   |   |
| 措施项    |   |
| 其他项    |   |
| 零星项    |   |
| 50.4   |   |
| 选用 直接费 | _ |

图 6-3-17

目标字段:指的是取费项目与清单项的各项费用(现场经费、企业管理费、利润....) 的对应关系。

编辑好后,在 6-3-13 中,"选用的取费程序名称"右面的小箭头选择即可。

措施项目、其他项目、规费项目、税金项目的输入和组价方法,同分部分项,不再 介绍。
#### 汇总表

在图 6-3-1 中,单击"汇总",图 6-3-18 打开。在此界面,您可看到某个部位的分部 分项、措施项...的汇总金额。双击计算公式处,图 6-3-19 打开,此处的变量在"计算公 式"中可直接引用,双击某个变量即可。

| E | 预算员 | 3 🗐 中标清单 🗐 SH2103-0 | 01 中标清单 🗐 计价            |         |
|---|-----|---------------------|-------------------------|---------|
|   | 序号▼ | 项目名称 🔹 👻            | 计算公式 👻                  | 金额(元) 🚽 |
|   | 1   | 分部分项工程重清单计价合计       | 分部分项                    |         |
|   | 2   | 措施项目清单计价合计          | 措施项                     |         |
|   | 3   | 其他项目清单计价合计          | 其他项                     |         |
| I | 4   | 规费                  |                         |         |
|   | 5   | 税金                  | ((1)+(2)+(3)+(4))*0.034 |         |
|   | 汇总  |                     |                         |         |
|   |     |                     |                         |         |

📰 预算员 📰 中标清单 📰 SH2103-001 中标清单 📰 计价 ▲ 序号 ▼ 项目名称 ▼ 计算公式 ✓ 金额(元) Ŧ 分部分项工程重清单计价合计 分部分项 1 措施项目清单计价合计 2 措施项 3 其他项目清单计价合计 其他项 4 规费 ((1)+(2)+(3)+(4))\*0.0345 税金 汇总 📑 变量 🛛 🗙 🔼 名称 🔺 直接费 人工费 材料费 ≡ 机械费 主材费 设备费 其它费 分部分项 措施项 其他项 零星项 规费 Ŧ ▲ 🛄 🕨

图 6-3-18

图 6-3-19

在图 6-3-1 中,单击"报表",图 6-3-20 打开,在这里可以选择相应的报表预览或打印。

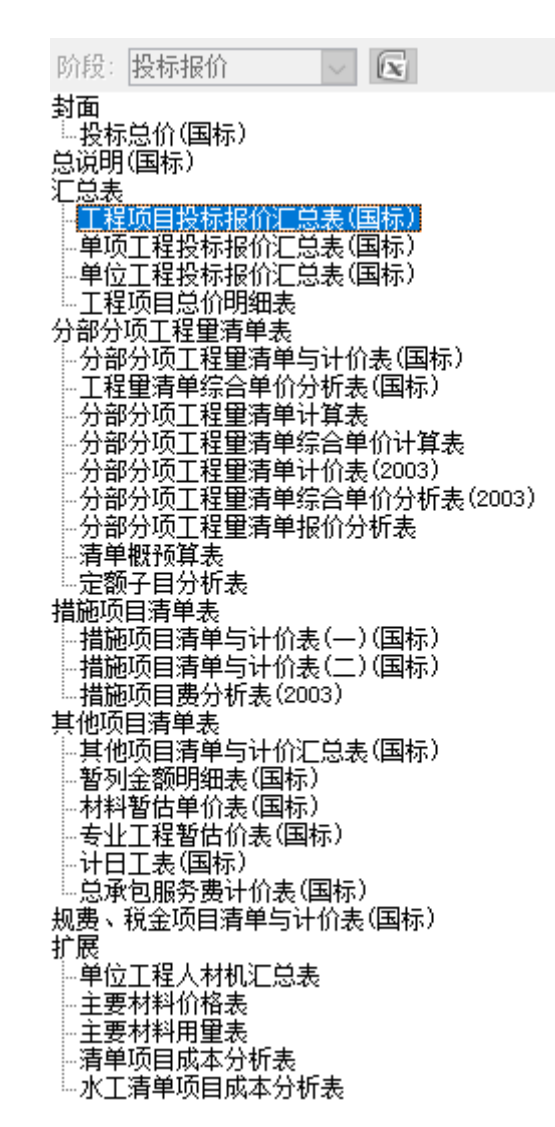

图 6-3-20

报表导出到 EXCEL 中: 如想把"分部分项工程清单计价表"导出到 Excel, 在图 6-3-20

选择此表,然后单击"工具栏"上的 💽,见图 6-3-21。

|          | 14         | 1 17 11               | (~ ~) | Ŧ        | 10.00 | Sec. 1                                                                        |                | -     |         | antes A      | Object -  | Micros | oft Excel          | in the second second |         |        |       | _    |            |               |                    | - 0          | ×           |
|----------|------------|-----------------------|-------|----------|-------|-------------------------------------------------------------------------------|----------------|-------|---------|--------------|-----------|--------|--------------------|----------------------|---------|--------|-------|------|------------|---------------|--------------------|--------------|-------------|
| -        |            | 开始                    | 插入    | 页面布局     | 公式    | 数据                                                                            | 审阅             | 视图    |         |              |           |        |                    |                      |         |        |       |      |            |               |                    |              | σx          |
| 私務       |            | , 剪切<br>) 复制<br>/ 格式局 | 宋体    | 7 пПо    | • 9   | - A A                                                                         |                | ==    | »-<br>- | 自动换行         | 常规        | . 0/ . | v<br>(*,000        | 条件格式                 | 夏月      | 单元格    | 「「「」」 | 学会   | 格式         | Σ 自动求和 夏 填充 ▼ | <b>之了</b><br>排序和 查 | 我和           |             |
| *        |            | -                     |       |          |       | × X                                                                           |                |       |         | 1 11/1/11/11 |           | 76 ,   | 00 -00             | *                    | 表格格式    | • 样式 • | *     | *    | 7          | of use        | 筛选 - 选             | 择•           |             |
|          | 티네         | R I                   |       | - (2     | F14.  |                                                                               | <u> </u>       | )     | 的开方式    |              | ·*        | 数字     |                    |                      | 样式      |        |       | 早元格  |            | 1             | 648                |              | ×           |
| 1        | 4          | Ab                    | 2     | C C      | 1× 2  |                                                                               | D              | r.    | F       | म            | C         |        | н                  | т                    |         | T      | K     | I    |            | W             | N                  | 0            |             |
|          | a          |                       |       | 0        | 公立    | 分面                                                                            | ТĨ             | 日告》   | 吉畄      |              | (本)       |        |                    | *                    |         | ,      | 15    | 1    |            | A             | A                  |              |             |
| 1 2      | ⊤寢         | 名称・诸                  | 随办公核  | *        | 기마    | 1 -2                                                                          | -1-1           | 主里1   | 月午-     | 3110         | 1 1X      |        | 笛                  | 1 页 # 1              | ਨ       |        |       |      |            |               |                    |              |             |
| 3        | 序号         | 项目                    | 编码    | 。<br>项目4 | S称    |                                                                               | 项目特征           | 正描述   | 11      | 建 工程数重       | 1 (C) (C) | 140    | 金额(元)              | 1                    | ~<br>// |        |       |      |            |               |                    |              |             |
| -        | 1          | 0104010               | 03001 | 满堂基础     |       | 部位: 坡<br>混凝土强度<br>C30                                                         | 「「「「「」」」       | 倾拌抗参混 | *±      | 193.1        | 9 412     | 2.35   | 79661.9            | A.H. 1810            | ¥1.     |        |       |      |            |               |                    |              |             |
| 6        | 2          | 0101010               | 01001 | 平整场地     |       | <ol> <li>0 % 5 m f</li> <li>1 土壤类别</li> <li>2 弃土运器</li> <li>3 取土运器</li> </ol> |                |       | ná      |              |           |        |                    |                      |         |        |       |      |            |               |                    |              |             |
| 7        |            |                       |       |          |       | <u>本</u> 页<br>合                                                               | <u>合计</u><br>计 |       |         |              |           |        | 79661.9<br>79661.9 |                      | 0       |        |       |      |            |               |                    |              |             |
| 9        |            | _                     | _     |          |       |                                                                               |                |       |         |              | _         |        |                    | -                    |         |        |       |      |            |               |                    |              |             |
| 11       |            |                       |       |          |       |                                                                               |                |       |         |              |           |        |                    |                      |         |        |       |      |            |               |                    |              |             |
| 13       |            |                       |       |          |       |                                                                               |                |       |         |              |           |        |                    |                      |         |        |       |      |            |               |                    |              |             |
| 14<br>15 |            |                       |       |          |       |                                                                               |                |       |         |              |           |        |                    |                      |         |        |       |      |            |               |                    |              |             |
| 16       |            |                       |       |          |       |                                                                               |                |       |         |              |           |        |                    |                      |         |        |       |      |            |               |                    |              |             |
| 18       |            |                       |       |          |       |                                                                               |                |       |         |              |           |        |                    |                      |         |        |       |      |            |               |                    |              |             |
| 20       |            |                       |       |          |       |                                                                               |                |       |         |              |           |        |                    |                      |         |        |       |      |            |               |                    |              |             |
| 22       |            |                       |       |          |       |                                                                               |                |       |         |              |           |        |                    |                      |         |        |       |      |            |               |                    |              |             |
| 23<br>24 |            |                       |       |          |       |                                                                               |                |       |         |              |           |        |                    |                      |         |        |       |      |            |               |                    |              |             |
| 25       |            |                       |       |          |       |                                                                               |                |       |         |              |           |        |                    |                      |         |        |       |      |            |               |                    |              |             |
| 27       |            |                       |       |          |       |                                                                               |                |       |         |              |           |        |                    |                      |         |        |       |      |            |               |                    |              |             |
| 4        | <b>F H</b> | 分部                    | 小项工利  | 2量清单 🦯   | 3/    |                                                                               |                |       |         |              |           |        |                    | 14                   |         |        |       | ш    |            |               |                    |              |             |
| 就绪       |            |                       |       |          | _     | _                                                                             |                |       | _       | -            | _         |        |                    | _                    | _       | _      |       | _    |            |               | 0%日中               | <b>→</b> °,  | 4 6 1       |
| 1        |            | 0                     |       | ×        |       |                                                                               |                | 16    | 8       | BJCA         | C         | ٢      | 2                  | <b>i</b>             | 2 4     | ý 8    | 0:    | 100% | <u>)</u> e | - 😤 🕾         | 🗑 al 🍕             | 9:1<br>2010, | 29<br>/6/18 |

图 6-3-21

## 6.4 总目标成本编制

### 拟分包项目估价

常见的拟分包专业分项工程有:土方、防水工程、涂料、外墙外保温、门窗工程等, 根据设计图纸、招标文件的要求,整理出拟分包项目清单,并进行专业分项工程询价。

第一步:在"分部分项"中建立分包部位并定义此部位为分包:在分包部位的"分 包"处打上对勾,此部位变成紫色,分包部位下的费用自动进成本中的分包费,而不进 成本的人、材、机中,以便核算分包项目的目标成本和实际成本的盈亏情况。

| E | 预算员 | -8 | 分部分项 速恒 | 研发中心\速恒研发 | 中心          |                                      |                           |      |      |      |        |              |
|---|-----|----|---------|-----------|-------------|--------------------------------------|---------------------------|------|------|------|--------|--------------|
| Z | 展开・ | 级, | 父码 •    | 编码 •      | 分部分项名称 •    | 工程量 🔹                                | 单位 •                      | 开始   | 日期 🔹 | 结束日期 | ▪ 类别 ▪ | 分包 🔹         |
|   |     |    |         | 0         | 速恒研发中心      |                                      |                           |      |      |      |        |              |
|   |     | 1  | 0       | 01        | 建筑工程        |                                      |                           |      |      |      |        |              |
|   |     | 2  | 01      | 0101      | 土石方工程       |                                      |                           |      |      |      |        |              |
|   |     | 3  | 0101    | 010101    | 机挖土方、回填分包项  | == 部位树                               | - 速恒研                     | -    |      | ×    |        | $\checkmark$ |
|   |     | 2  | 01      | 0102      | 砌筑工程        | 速恒研发中心                               |                           |      |      | ^    |        |              |
|   |     | 2  | 01      | 0103      | 混凝土及钢筋混凝土工程 | 申 建巩工程<br>  申 土石方]                   | 程                         |      |      |      |        |              |
|   |     | 2  | 01      | 0104      | 金属结构工程      | 一机挖土                                 | 上方、回填                     | 分包项  |      |      |        |              |
|   |     | 2  | 01      | 0105      | 屋面及防水工程     | 一混凝土及                                | 如筋混凝:                     | 土工程  |      |      |        |              |
|   |     | 3  | 0105    | 010501    | 防水分包项       | - 金属结科                               | 9上程<br>5水工程               |      |      |      |        | $\checkmark$ |
|   |     | 2  | 01      | 0106      | 防腐、隔热、保温工程  | <u>「防水</u>                           | <mark>计包顶</mark><br>刺,你是" | T 49 |      |      |        |              |
|   |     | 3  | 0106    | 010601    | 保温分包项       |                                      | 1823、床油。<br>分包项           | L1±  |      |      |        | $\checkmark$ |
|   |     | 1  | 0       | 02        | 装饰工程        | □ 白 袋饰工程<br>□ □ 白 楼地面 □              | 程                         |      |      |      |        |              |
|   |     | 2  | 02      | 0201      | 楼地面工程       | 「防水                                  | 包项                        |      |      |      |        |              |
|   |     | 3  | 0201    | 020101    | 防水分包项       |                                      | 包顷                        |      |      |      |        | $\checkmark$ |
|   |     | 2  | 02      | 0202      | 墙、柱面工程      | 一天棚工札                                | Į                         |      |      |      |        |              |
|   |     | 3  | 0202    | 020201    | 石材分包项       | 塑钢                                   | 窗分包项                      |      |      |      |        | $\checkmark$ |
|   |     | 2  | 02      | 0203      | 天棚工程        | 防盗                                   | 份包顷                       |      |      |      |        |              |
|   |     | 2  | 02      | 0204      | 门窗工程        | 白油深い渕                                | ќ料、裱糊]<br>♪包顶             | 工程   |      |      |        |              |
|   |     | 3  | 0204    | 020401    | 塑钢门窗分包项     | 电气工程                                 | ingi Jakater -            | - 19 |      |      |        | $\checkmark$ |
|   |     | 3  | 0204    | 020402    | 防火门分包项      | ──────────────────────────────────── | :唛、燃气_<br>肛程              | LÆ   |      | ~    |        | $\checkmark$ |
|   |     | 3  | 0204    | 020403    | 防盗门分包项      | 选中:                                  |                           |      |      |      |        | $\checkmark$ |
|   |     | 2  | 02      | 0205      | 油漆、涂料、裱糊工程  |                                      |                           |      |      |      |        |              |
|   |     | 3  | 0205    | 020501    | 涂料分包项       | 查找:                                  | $\sim$                    | Q    | 应用   | 确定   |        | $\checkmark$ |
|   |     | 1  | 0       | 04        | 电气工程        |                                      |                           |      |      |      |        |              |
|   |     | 1  | 0       | 05        | 给排水、采暖、燃气工程 |                                      |                           |      |      |      |        |              |
|   |     | 1  | 0       | 06        | 通风、空调工程     |                                      |                           |      |      |      |        |              |
|   |     | 1  | 0       | 08        | 措施费         |                                      |                           |      |      |      |        |              |
|   |     | 2  | 08      | 0801      | 模板          |                                      |                           |      |      |      |        |              |
|   |     | 2  | 08      | 0802      | 脚手架         |                                      |                           |      |      |      |        |              |
|   |     | 2  | 08      | 0803      | 垂直运输机械      |                                      |                           |      |      |      |        |              |
|   |     |    |         |           |             |                                      |                           |      |      |      |        |              |

图 6-4-1

第二步: 输入清单及组价

以防水分包为例:单击"目标清单"→"新建"或双击"单据编号"打开"清单表", 左上角单击工程<sup>飞速值研发中心</sup>,打开部位树,在部位树中选择"防水分包项";

在"项目编码"处输入项目编码或者双击项目编码,在清单库中选择清单项,如 010703002001 墙、地面防水 聚氨酯防水涂料 2mm 厚;

单击清单项左面的小加号,套定额,如果没有可用的定额,直接输入子目名称、单 位; 单击定额号左面的小加号,输入工料机信息,由于是包工包料,直接在名称与规格 处输入关键字输入"聚氨酯"回车,"资源总库"中包含"聚氨酯"的材料列出,选择 "聚氨酯涂料分包 2mm 厚";输入含量、分包单价,费类选择"其它"(如果在"资源 总库"中资源类别中已定义费类,此处不用重复定义),并且在"分包"处打上"√", 这样清单项的其它合价进入分包合价中。

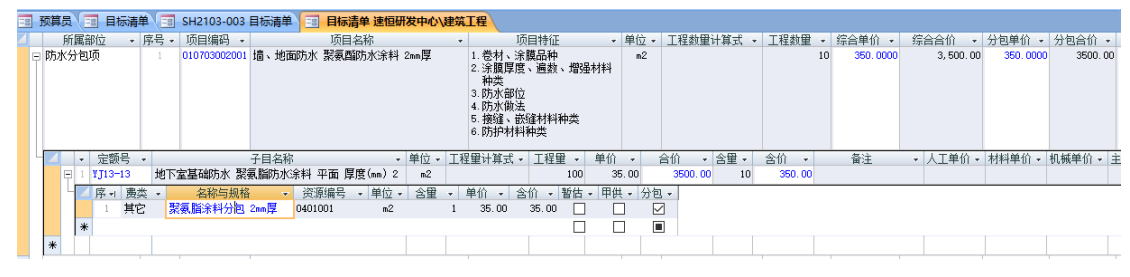

图 6-4-2

#### 实体部分

以房建工程为例来介绍操作方法。

如果您单位没有企业定额,实体性消耗估价的依据是:消耗量依据地方定额;人工费、主要材料费根据市场询价调整,人工费如以建筑面积承包,可以按建筑面积向劳务分包商询价,反推出人工工日单价;中小型机械费、次要材料费一般执行定额标准。

预算编制方法同"中标清单"。

#### 措施费部分

房建工程措施费一般包括:模板工程费、脚手架使用费、垂直运输机械使用费、临 时设施费等。

路桥工程措施费一般包括模板加工费、模板租赁费、龙门吊购置费、龙门吊维护费、 架桥机购置费、架桥机维护费、机械检定费用、预制厂建设费、施工便道修建费、便道 维护费、试验检测费、安全措施费、变压器临时用电设施、现场驻地费等,根据工期、 每月额定标准和施工方案来测算。

以房建工程为例,来介绍操作方法。

模板工程中的人工工日单价测算方法同实体性消耗人工工日单价。

需租赁的模板及支撑体系:根据使用部位、模板种类按照施工组织设计拟投入的数量、租赁时间、租赁单价进行测算,租赁的模板及支撑体系须考虑损耗率。

1、在图 6-4-3 中,单击左下角的"建筑工程",部位树打开,选择"措施费"→"模板",再单击"分部分项"右面的小箭头,在图 6-4-4 中选择"措施项目",然后依次输入项目名称"模板及支撑体系租赁费"、单位"天";

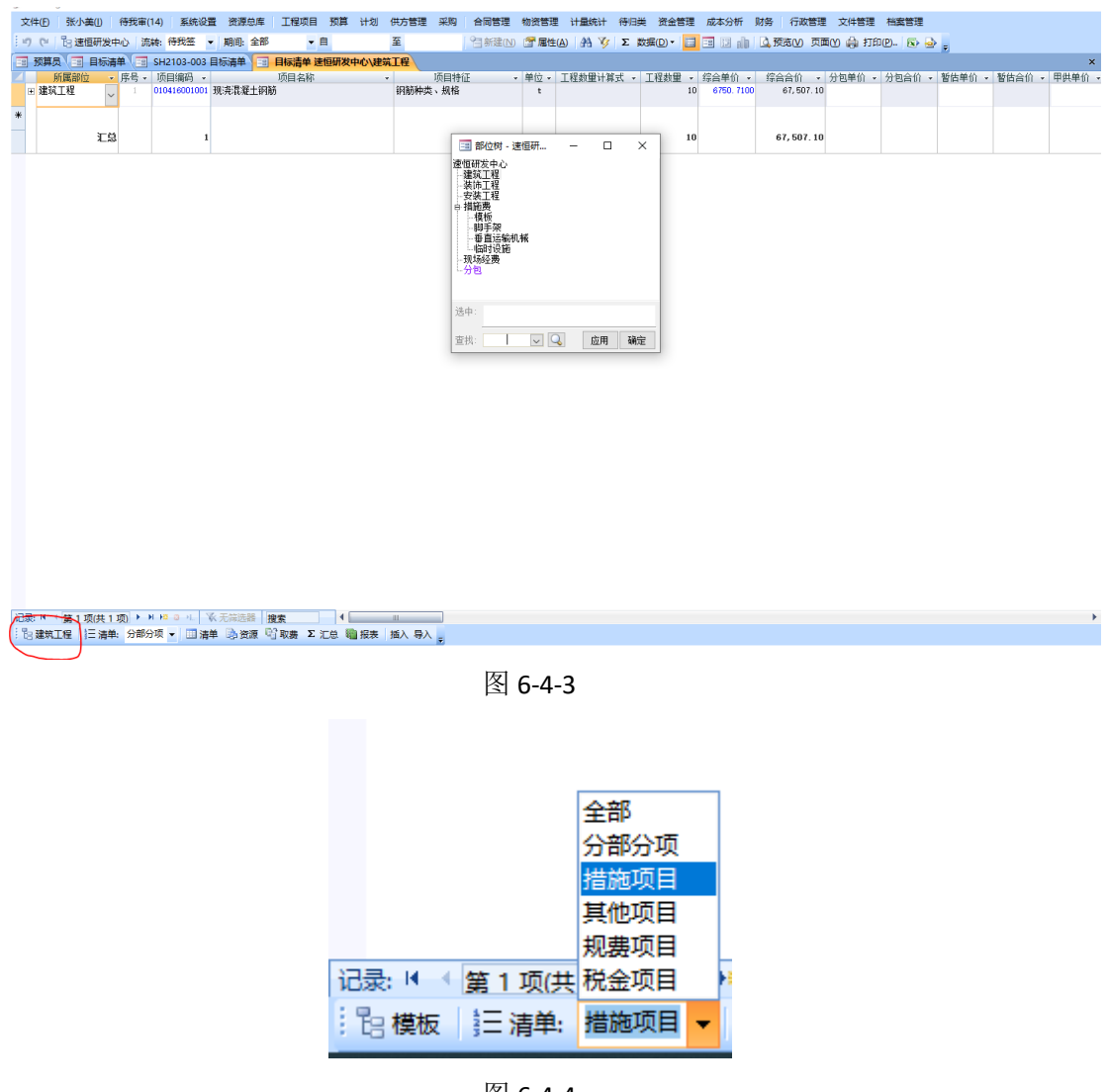

图 6-4-4

2、单击此清单项左面的小加号,输入定额号后回车,再输入工程量。如没有可以引用的定额,定额号可空,直接输入子目名称"模板及支撑体系租赁费"、单位"天"、工程量"30";

|   | 文件   | Ð      | 张小美(                                 | 1) 很 | <del>]</del> 我审(14 | ·) 系统设    | 置 资源  | 总库   工  | 星项目                      | 预算 计划   | 供方管]                   | 里 采购      | 合同管   | 里 物:  | 资管理   | 计量统计    | 待归类   | 资金管理     | 成本分析       | 财务 行                     | 政管理    | 文件管理       | 档案管理      |          |          |       |
|---|------|--------|--------------------------------------|------|--------------------|-----------|-------|---------|--------------------------|---------|------------------------|-----------|-------|-------|-------|---------|-------|----------|------------|--------------------------|--------|------------|-----------|----------|----------|-------|
|   | 19 1 | (H   E | 8 速恒和                                | 用发中心 | > 流转               | : 待我签     | ▼ 期间: | 全部      | ▼ 自                      |         | 至                      |           | 自新建   | (N) 😭 | 「層性(  | a) #4 🍞 | Σ数    | 据(D) - 🔲 | dh El 🗉    | 预览(                      | ()页面   | ico 🏟 fite | D(P). 🐼 🗧 | ۵.       |          |       |
| E | a 19 | 算员     | -                                    | 标清单  | S E                | H2103-003 | 目标清单  |         | 清单 速修                    | 研发中心\   | 主義工程                   |           |       |       |       |         |       |          |            |                          |        |            |           |          |          |       |
| Z |      | 所      | 翩位                                   | - 月  | 5号 - □             | 页目编码 🔹    |       | 项目      | 名称                       |         | *                      | 项目特征      | E     | ▼ 単   | 位,    | 工程数量计算  | 第式 🔹  | 工程数量 ▼   | 综合单价。      | <ul> <li>综合合任</li> </ul> | û - I  | 分包单价 🔹     | 分包合价      | • 暂估单价 · | • 暂估合价 • | 甲的    |
|   | -    | 摸板     |                                      |      |                    |           | 模板及支  | 種体系租赁   | 遗                        |         |                        |           |       |       | 天     |         |       | 31       | 0 1977.428 | 6 59, :                  | 322.84 |            |           |          |          |       |
|   | 14   | 4      | <ul> <li>         定警     </li> </ul> | 枵 •  |                    | 子         | 目名称   |         | ▼ 单                      | 位 - 工程師 | 1計算式 -                 | 工程里 -     | 单价    | * 1   | 合价    | ▼ 含里 ▼  | 含价    | • i      | ¥注 •       | 人工单价。                    | 材料单    | 单价 ▾ 机械    | 单价 🔹 主材   | 单价 🗸 设备单 | 价 - 其它单价 | [ + ] |
|   |      | P      |                                      |      | 模板及                | 支撑体系租赁    | 鏤     |         |                          | 天       |                        | 30        | 1977. | 43    | 69322 | . 84    | 1977. | 43       |            |                          | 19     | 977. 43    |           |          |          |       |
|   |      | 4      | ▲ 席・                                 | 费类   | ~                  | 名称与规格     | i •   | 资源编号    | <ul> <li>¥ 单位</li> </ul> | - 含里    | <ul> <li>单价</li> </ul> | ・ 含价 ・    | 暂估 •  | 甲供 •  | 分包    | *       |       |          |            |                          |        |            |           |          |          |       |
|   |      |        | 1                                    | 材料   | 钢棒                 | 板 6090    |       | 0120100 | nî                       | 2 49    | 80 0.3                 | 5 1736.00 |       |       |       |         |       |          |            |                          |        |            |           |          |          |       |
|   |      |        | 2                                    | 材料   | V型-                | F.        |       | 0120150 | 1                        | 372     | 38 0.0                 | 1 223.43  | 3     |       |       |         |       |          |            |                          |        |            |           |          |          |       |
|   |      |        | 3                                    | 材料   | 十字                 | :扣件       |       | 0120160 | 自                        | 18      | 0.0                    | 1 18.00   |       |       |       |         |       |          |            |                          |        |            |           |          |          |       |
|   |      | 1      | *                                    |      |                    |           |       |         |                          |         |                        |           |       |       |       |         |       |          |            |                          |        |            |           |          |          |       |
|   |      | *      |                                      |      |                    |           |       |         |                          |         |                        |           |       |       |       |         |       |          |            |                          |        |            |           |          |          |       |
| * |      |        |                                      |      |                    |           |       |         |                          |         |                        |           |       |       |       |         |       |          |            |                          |        |            |           |          |          |       |
|   |      |        |                                      | 汇总   |                    | C         | ,     |         |                          |         |                        |           |       |       |       |         |       | 30       | )          | 59, 3                    | 22.84  |            |           |          |          |       |

#### 图 6-4-5

3、单击"定额号"前面的小加号,系统打开工料机编辑界面,如添加新材料"钢 模 6090",请在空白行双击,系统打开资源库,首先找到"周转材料"类别,然后双击 此材料的"资源编号"或"名称与规格",再输入含量"4960"、单价"0.35"。其他材 料添加方法同理。

4、材料添加完毕后须选择"费类"。

脚手架使用费:按照施工组织设计中要求使用脚手架的形式及历史成本确定丢失损 耗,材料费根据使用数量、使用时间、租赁单价进行估价;人工费按照历史成本估价。

垂直运输机械使用费:根据型号、数量和使用时间,向租赁分包商询价,确定进出场费、租赁单价,从而估算出垂直运输机械使用费。

临时设施费:临时设施费包含内容:为项目管理人员提供的临时办公楼、会议室、 厕所及生活设施用房,包括为其配备的空调、餐具等设施费用;为工人提供的临时宿舍、 厕所及生活设施用房,工人自备的床铺、餐具等生活设施除外;工程需要的加工用房、 仓库用房;塔式起重机基础;现场临水设施;现场临电设施等。操作方法同理。

| F   | 措施 | 项目          |         | 2  | 20 <b>B-04</b> B   | 区 办公区 单层房 非彩 | 纲板房            |           | 415-1-11 | -/=       | · 1747.010 | 项      |       |        |          | 1  | 12826.018 | 4 12, 8 | 6. 02    |
|-----|----|-------------|---------|----|--------------------|--------------|----------------|-----------|----------|-----------|------------|--------|-------|--------|----------|----|-----------|---------|----------|
| 14  | 4  | ~           | 定额号     | +  | 子目                 | 名称           | • 单位 •         | 工程量计算     | 算式 ▼     | 工程量 🔹     | 单价 🔹       | 合价     | -     | 含量・    | 含价 🗸     | 备注 | È -       | 人工单价・   | 材料单价 - 机 |
|     | E  | + [         | e1-299  | [  | 回填土夯填 房心回填         |              | 100m3          | :-0.24*4. | 6*3)*0   | 0.133     | 3363.36    | 44     | 7.33  | 0.133  | 447.33   |    |           | 3363.36 |          |
|     | E  | <b>+</b> 6  | q-3     | I  | 8区 办公区 单层房 非       | ≕彩钢板房 暂定单价   | M <sup>2</sup> | 20*4.     | 6        | 92        | 100.00     | 920    | 0.00  | 92     | 9200.00  |    |           |         | 100.00   |
|     | E  | • 7         | e3-81   |    | 小型空心砌块墙 基础         |              | 10m3           | .2+4.6*3) | *0.24*   | 0.3024    | 3056.99    | 92     | 4. 44 | 0.3024 | 924.44   |    |           | 1073.80 | 1983.19  |
|     | E  | • 9         | e9-28   | 1  | <b>楼地面砼或硬基层上</b> 水 | 〈泥砂浆找平层20mm  | 100m2          | 49.2*(0.2 | +0.12)   | 0.1574    | 1063.37    | 16     | 7.37  | 0.1574 | 167.37   |    |           | 805.35  | 258.02   |
|     | E  | <b>1</b> 0  | e9-30*2 | 1  | 腰地面水泥砂浆找平层         | 医细胞 The Same | 100m2          | 49.2*(0.2 | +0.12)   | 0.1574    | 420.03     | e      | 6.11  | 0.1574 | 66.11    |    |           | 291.20  | 128.83   |
|     | E  | <b>=</b> 11 | £1-38   | đ  | 地砖楼地面周长(2400)      | nm以内)食堂地砖    | 100m2          | 4*4.      | 6        | 0.184     | 5677.70    | 104    | 4. 70 | 0.184  | 1044. 70 |    |           | 3033.29 | 2644.41  |
|     |    | 4           | 序ィ费     | 类, | - 名称与规格            | ▼ 资源编号 ▼     | 单位 🗸           | 含量 🖌      | 单价 🔹     | 含价 🗸      | 暂估 → 甲     | 供 🗸 分包 | l -   |        |          |    |           |         |          |
|     |    |             | 1 材     | 科  | 水                  | C1345        | mЗ             | 2.6       | 8.0      | 0 20.80   |            |        |       |        |          |    |           |         |          |
|     |    |             | 8 材     | 科  | 陶瓷地面砖 600×6        | 3656         | m2             | 102.5     | 20.0     | 0 2050.00 |            |        |       |        |          |    |           |         |          |
|     |    |             | 12 人    | Ι  | 暂设工日               | RG04         | 工日             | 23.333    | 130.0    | 0 3033.29 |            |        | 0     |        |          |    |           |         |          |
|     |    |             | 13 材    | 料  | 砂子                 | C10010180    | mЗ             | 2.08      | 82.3     | 3 171.25  |            |        | 0     |        |          |    |           |         |          |
|     |    |             | 14 材    | 料  | 水泥 32.5            | HbSz0371     | t              | 0.958     | 420.0    | 0 402.36  |            |        | 0     |        |          |    |           |         |          |
|     |    | *           |         |    |                    |              |                |           |          |           |            |        |       |        |          |    |           |         |          |
|     | *  |             |         |    |                    |              |                |           |          |           |            |        |       |        |          |    |           |         |          |
| 1.1 |    |             |         | 1  |                    |              |                |           |          |           |            |        |       |        |          | -  |           | 1       |          |

#### 图 6-4-6

有些费用不执行管理员中预算费类与成本科目对应关系的设置,如措施费中的临时 设施费的人工费应进成本科目中措施费中的临设人工费,而不是进人工费,材料费应进 措施费中的临设材料费而不是进材料费......它们需要特殊定义。定义方法:双击"项目 编码",图 6-4-7 打开,单击"进成本","自定义进成本"左面的方格中打上对勾,费名 "人工费"定义进成本科目"临时设施费"→"临设人工费";"材料费"定义进成本科

目"临时设施费"→"临设材料费" .....。

| · | 项目编码<br>工程数里<br>所属部位 | B-04<br>措施项目 | 项目<br>1 単位<br>マ | 名称 B区<br>项 ✓ 房<br>20                                                                                                    | 办公区 单胆 | 昙房 非彩钢 | 板 项<br>自<br>行<br>征 | ~ ~ |
|---|----------------------|--------------|-----------------|----------------------------------------------------------------------------------------------------|--------|--------|--------------------|-----|
|   | 清单                   | 子目           | 资源              | 取费                                                                                                    | 分包     | 进成本    |                    |     |
|   | ☑ 自定>                | 义进成本,召       | 四则执行管理          | 眼しい しゅうしん しゅうしん しんしゅう ほうしん しんしゅう しんしゅう しんしゅ しんしゅ | 预算费类]4 | 与[成本项目 | ]对应关系。             |     |
|   | 🔼 费名                 | Ξ ▼          | 进成本             | Ŧ                                                                                                    |        |        |                    |     |
|   | *                    |              |                 | $\sim$                                                                                                    |        |        |                    |     |
|   |                      |              |                 |                                                                                                    |        |        |                    |     |

图 6-4-7

### 现场经费

现场经费包括管理人员工资、办公费、交通费、低值易耗品摊销费、业务招待费等。 以工资测算为例,见图 6-4-8。

目标清单 速恒研 预算员 🗐 目标清单 🗐 SH2103-003 目标清单 🗐 项目特征 单位 · 人均月丁读(10000元)+人数(10 月.人 )→工期(12<sup>4</sup>月) → 単位 · 工程量计算式 · 工程量 · 单价 · 会价 月.人 10+12 ★ 序号 ▼ 项目编码 ▼ 工资 所属部位 现场经费 工程数里计算式 ▼ 工程数里 ▼ 综合单价 ▼ 综合合价 ▼ 120 10000.0000 1,200,000.00 项目名称 合价 1200000 人工单价 • 材料单 定额号 ▼ 子目名称 含价 → 10000.00 工资 
 月人
 10\*12
 10\*12

 淡源编号、单位、含重、单价、含价、智志、甲铁、分包、
 5001
 月人
 1 10000.00
 00
 0
 0
 0
 0
 0
 0
 0
 0
 0
 0
 0
 0
 0
 0
 0
 0
 0
 0
 0
 0
 0
 0
 0
 0
 0
 0
 0
 0
 0
 0
 0
 0
 0
 0
 0
 0
 0
 0
 0
 0
 0
 0
 0
 0
 0
 0
 0
 0
 0
 0
 0
 0
 0
 0
 0
 0
 0
 0
 0
 0
 0
 0
 0
 0
 0
 0
 0
 0
 0
 0
 0
 0
 0
 0
 0
 0
 0
 0
 0
 0
 0
 0
 0
 0
 0
 0
 0
 0
 0
 0
 0
 0
 0
 0
 0
 <t 「序・」 農类 ・ 名称与规格 其它 Tŵ 汇总 120 1,200,000.00 0

图 6-4-8

1、首先切换到"其他项目",然后左下角部位选择"现场经费";

2、在"项目名称"处输入"工资",在"项目特征"处输入"人均月工资(10000元)\*
人数(10人)\*工期(12个月)","单位"处输入"月.人";

3、单击清单项左面的小加号,在此输入定额,如果有企业定额,直接输入企业定额号即可,如果没有企业定额,请输入子目名称"工资"和单位"月.人";

4、单击定额号前面的小加号,工料机界面打开,空白行双击,资源库打开,在"资源总库"中选择左面的类别"现场经费",双击"工资"这个资源,输入含量"1",单价"10000",费类选择"其它"。

5、特定的清单项定义进成本科目:双击清单项"工资",图 6-4-9 打开,单击"进 成本","自定义进成本"左面的方格中打上对勾,费名"其它"定义进成本科目"管理 人员工资"。

| -8 | 预算员          | 3 目标清     | 単 📰 SH         | 2103-003  | 目标清单                                  | 🔳 目标清              | 掸 速恒研发中  | □心\建筑工程                           | 📑 清单项目:       |
|----|--------------|-----------|----------------|-----------|---------------------------------------|--------------------|----------|-----------------------------------|---------------|
|    | 项目编码         |           | 项目名            | 3称 工资     | 2                                     |                    | 顶人       | 均月 <u>工</u> 资(10000<br>1人)*工期(12个 | )元)*人数<br>(日) |
|    | 上柱数里<br>所属部位 | 现场经费      | 120 単位 引       | 1         |                                       |                    | · 特 (11) | ///**#n(***                       | <sup>''</sup> |
|    | 清单           | 子目        | 资源             | 取费        | 分包                                    | 进成本                |          |                                   |               |
|    | 「戸白完ツ        | 讲成本。3     | 空间场 行管理        | 局设罢的      | [編官弗米])                               | 。<br>与「成本项目        | 时应关系。    |                                   |               |
|    |              |           |                | :ж клан ) | 工程总成本                                 |                    | 0        | <b></b>                           |               |
|    | 费 日<br>日本    | ▼ 倍4      | 一世成本           | · ·       | 人工费                                   |                    | 01       |                                   |               |
|    | .r           |           |                | v         | 承巴内<br>委工                             |                    | 0101     |                                   |               |
|    | *            |           |                |           | ~~                                    |                    | 02       |                                   |               |
|    |              |           |                |           | 消耗性材                                  | 料                  | 0201     |                                   |               |
|    |              |           |                |           | 实体出                                   | 库材料                | 020101   |                                   |               |
|    |              |           |                |           | 商砼                                    |                    | 020102   |                                   |               |
|    |              |           |                |           | 租赁周转                                  | 材料                 | 0202     |                                   |               |
|    |              |           |                |           | 周转<br>「 一 一 声 田 姑                     | 村租赁费               | 020201   |                                   |               |
|    |              |           |                |           | 日有周報<br>周转材                           | 約約<br>料擁销折旧。       | 0203     |                                   |               |
|    |              |           |                |           | 主材费                                   | тпрентопны         | 0204     |                                   |               |
|    |              |           |                |           | 设备费                                   |                    | 0205     |                                   |               |
|    |              |           |                |           | 机械费                                   |                    | 03       |                                   |               |
|    |              |           |                |           | 租赁机械                                  | /                  | 0301     |                                   |               |
|    |              |           |                |           | 1000000000000000000000000000000000000 | 贤费                 | 030101   |                                   |               |
|    |              |           |                |           | 日白れ城                                  | 销刊旧                | 0302     |                                   |               |
|    |              |           |                |           | 其它直接费                                 | налан              | 04       |                                   |               |
|    |              |           |                |           | 临时设施                                  | 费                  | 0401     |                                   |               |
|    |              |           |                |           | 临设人                                   | I                  | 040101   |                                   |               |
|    |              |           |                |           | 临设出                                   | 库材料                | 040102   |                                   |               |
|    |              |           |                |           | - 临设机<br>                             | 硪                  | 040103   |                                   |               |
|    |              |           |                |           | 小电费<br>检验试验                           | 弗                  | 0402     |                                   |               |
|    |              |           |                |           | 工程定位                                  |                    | 复_ 0404  |                                   |               |
|    |              |           |                |           | 其它费                                   |                    | 0410     |                                   |               |
|    |              |           |                |           | 现场经费                                  |                    | 05       |                                   |               |
|    |              |           |                |           | 管理人员                                  | 工资                 | 0501     |                                   |               |
|    |              |           |                |           |                                       | 电                  | 0502     |                                   |               |
|    |              |           |                |           | 左戚父通<br>固定盗卒                          | <sub>突</sub><br>折旧 | 0503     |                                   |               |
|    |              |           |                |           | 低值易耗                                  |                    | 0505     |                                   |               |
|    |              |           |                |           | 业务招待                                  | 费                  | 0506     |                                   |               |
|    |              |           |                |           | 融资利息                                  |                    | 0507     |                                   |               |
|    |              |           |                |           | 規費 口 いまの                              |                    | 0508     |                                   |               |
|    |              | 1 44 4 -7 | Table a with a | N. 1.99   | - 风险费用<br>公句弗                         |                    | 0509     |                                   |               |
|    | 记录:          | 📲 🗎 功     | (共1项) 🕨        | PI 192 8  | 가면공                                   |                    | 00       |                                   |               |

图 6-4-9

# 6.5 合同管理

合同的类别如材料采购合同、周转材料租赁合同、机械租赁合同、劳务外包合同、 专业分包合同等可以在管理员界面自定义,并设置各自的签批流程。

### 新建

以材料采购合同为例:单击工作界面的"材料采购合同"图标,图 6-5-1-1 打开。 单击"新建",在图 6-5-1-2 中选择"工程名称",输入"合同名称",选择"甲方"、"乙 方"等信息。

| 🗭 Suh | engEMP            |                                       |         |       |       |      |         |       |        |              |            |         |                |                       |           |              |         | - 0 | $\times$ |
|-------|-------------------|---------------------------------------|---------|-------|-------|------|---------|-------|--------|--------------|------------|---------|----------------|-----------------------|-----------|--------------|---------|-----|----------|
| 文件低   | D 魏森山             | 待我审(5)                                | 计划 供    | 方管理   | 采购 合同 | 管理 🕴 | 約资管理 :  | 粗赏 待归 | 关 资金管理 | 行政管理         | 文件管理 相     | 案管理     |                |                       |           |              |         |     |          |
| 10 0  | *   19 速恒研        | 发中心项目部                                | 流转:待    | 我签 👻  | 期间:全部 |      | - 自     | 至     |        | 🔧 新建(        | N) 🚰 属性(A) | # 🌾 Σ   | 2数据(D)▼        | 🔲 🎫 🖬 ⋔               | ▲ 预览(V) 页 | 面(Y) 🍰 打印(P) | . 🗈 🎍 🖕 |     |          |
| 三 项   | 目物资部长             | ····································· | 合同      |       |       |      |         |       |        |              |            |         |                |                       |           |              |         |     | ×        |
| 4     | 签订日期              | 月 - 12                                | 同编号。    |       | 単位名称  | -    |         |       | 工程名    | 3称           |            | *       |                | 乙方                    | *         |              | 合同名称    |     |          |
| ۲     | 2021-03-2         | 3 09:58 C2                            | 1-SH001 | 速恒研   | 发中心项目 | 部    | 速恒研发    | 中心    |        |              |            | 北京商     | 丽人建筑工          | [程有限公司                |           | 钢筋采购合同       |         |     |          |
| *     |                   | 100                                   |         |       |       |      |         |       |        |              |            |         |                |                       |           |              |         |     |          |
|       |                   | 汇忌                                    | 1       |       |       |      |         |       |        |              |            | 1       |                |                       | 1         |              |         |     |          |
|       |                   |                                       |         |       |       |      |         |       |        |              |            |         |                |                       |           |              |         |     |          |
|       |                   |                                       |         |       |       |      |         |       |        |              |            |         |                |                       |           |              |         |     |          |
|       |                   |                                       |         |       |       |      |         |       |        |              |            |         |                |                       |           |              |         |     |          |
|       |                   |                                       |         |       |       |      |         |       |        |              |            |         |                |                       |           |              |         |     |          |
|       |                   |                                       |         |       |       |      |         |       |        |              |            |         |                |                       |           |              |         |     |          |
|       |                   |                                       |         |       |       |      |         |       |        |              |            |         |                |                       |           |              |         |     |          |
|       |                   |                                       |         |       |       |      |         |       |        |              |            |         |                |                       |           |              |         |     |          |
|       |                   |                                       |         |       |       |      |         |       |        |              |            |         |                |                       |           |              |         |     |          |
|       |                   |                                       |         |       |       |      |         |       |        |              |            |         |                |                       |           |              |         |     |          |
|       |                   |                                       |         |       |       |      |         |       |        |              |            |         |                |                       |           |              |         |     |          |
|       |                   |                                       |         |       |       |      |         |       |        |              |            |         |                |                       |           |              |         |     |          |
|       |                   |                                       |         |       |       |      |         |       |        |              |            |         |                |                       |           |              |         |     |          |
|       |                   |                                       |         |       |       |      |         |       |        |              |            |         |                |                       |           |              |         |     |          |
|       |                   |                                       |         |       |       |      |         |       |        |              |            |         |                |                       |           |              |         |     |          |
|       |                   |                                       |         |       |       |      |         |       |        |              |            |         |                |                       |           |              |         |     |          |
|       |                   |                                       |         |       |       |      |         |       |        |              |            |         |                |                       |           |              |         |     |          |
|       |                   |                                       |         |       |       |      |         |       |        |              |            |         |                |                       |           |              |         |     |          |
|       |                   |                                       |         |       |       |      |         |       |        |              |            |         |                |                       |           |              |         |     |          |
|       |                   |                                       |         |       |       |      |         |       |        |              |            |         |                |                       |           |              |         |     |          |
|       |                   |                                       |         |       |       |      |         |       |        |              |            |         |                |                       |           |              |         |     |          |
|       |                   |                                       |         |       |       |      |         |       |        |              |            |         |                |                       |           |              |         |     |          |
|       |                   |                                       |         |       |       |      |         |       |        |              |            |         |                |                       |           |              |         |     |          |
|       |                   |                                       |         |       |       |      |         |       |        |              |            |         |                |                       |           |              |         |     |          |
|       |                   |                                       |         |       |       |      |         |       |        |              |            |         |                |                       |           |              |         |     |          |
|       |                   |                                       |         | 17    |       |      |         |       |        |              |            |         |                |                       |           |              |         |     |          |
| 记录: 1 | 第1项()<br>76%、全国二型 | ₹1项) ▶ ₩<br>≔                         | 12 0 H. | w 尤筛选 | ※ 接索  | 00 4 |         |       |        | 7(D) - M909. | -          | 2.021M8 | Contral Prints | <b>古曲(10) (45)</b> (- | - 10      |              |         |     | •        |
| :成本者  |                   |                                       |         | •     |       | w. = | IPHA:22 |       | 11日大甲旗 |              | •          | 人的到期    | HINKA A        | 子與他一陸仍入:              | • 10      | Ŧ            |         |     |          |

图 6-5-1-1

| 文件(  | Ð              | 魏森山        | 待我审(5)   | 计划 伊           | 坊間          | 星 采购 :    | 合同管理     | 物资管理      | 租      | ₹ f      | 待归类资金             | 管理                 | 行政管        | 理:   | 文件管理   | 档案管理   |                                          |         |            |          |             |           |
|------|----------------|------------|----------|----------------|-------------|-----------|----------|-----------|--------|----------|-------------------|--------------------|------------|------|--------|--------|------------------------------------------|---------|------------|----------|-------------|-----------|
| 9 0  | 18             | 3 速恒研      | 发中心项目部   | 流转:待           | 我签          | ▼ 期间: :   | 全部       | • 自       |        |          | 至                 | 1                  | 自新建        |      | 🚰 層性(A | 0 #A 🍕 | Σ                                        | 対据(□) ▼ | 🗆 😑 🖬 🖻    | ) 🛕 预览(V | ) 页面(Y) 🌼 打 | file. 🐼 🌛 |
| - 项  | 目物说            | tink (     | 🛛 材料采购台  |                | C21-S       | H001 材料采  | 自合同      |           |        |          |                   |                    |            |      |        |        |                                          |         |            |          |             |           |
|      |                |            |          |                |             | 合同        | 概        | 兄表        |        |          |                   |                    |            |      |        |        |                                          |         |            |          |             |           |
|      | 合同<br>单位       | 类别:<br>名称: | 材料采购部    | 合同<br>中心项目的    | -<br>38     | ,<br>好办   | 人: 釉     | <b></b>   |        | 签订<br>合同 | 丁日期: 2<br>司编号: €2 | 2021-03<br>21-SH00 | -23 (<br>1 | 9:58 | 3      |        |                                          |         |            |          |             |           |
| ſ    | 工程             | 名称         | 谏恒研发口    | 中心             |             |           |          |           |        | 部位       | 名称 …              |                    |            | ~    | 1      |        |                                          |         |            |          |             |           |
|      | 合同             | 名称         | 钢筋采购。    | 合同             |             |           |          |           |        |          |                   |                    |            |      | -      |        |                                          |         |            |          |             |           |
|      |                |            |          |                | £           | 自位名称      |          |           |        | H        | 联系电话              | 联系                 | Y          | 更多   |        |        |                                          |         |            |          |             |           |
|      | 22 F           | ₽方         | 速恒研发口    | 中心项目的          | 1 <b>B</b>  |           |          |           | ~      | 1854     | 43213456          | 韩子7                | F          |      |        |        |                                          |         |            |          |             |           |
|      | 药。             | 乙方 1       | 北京丽人派    | 建筑工程有          | <b></b> 旬限2 | 、司        |          |           | ~      | 1879     | 90001234          | 刘梦楼                | 5          |      | •      |        |                                          |         |            |          |             |           |
|      | <sup>7</sup> թ | 丙方         |          |                |             |           |          |           | ~      |          |                   |                    |            |      | -      |        |                                          |         |            |          |             |           |
|      |                | 「方         |          |                |             |           |          |           | ~      |          |                   |                    |            |      |        |        |                                          |         |            |          |             |           |
|      | 签订             | 地点         | 北京       |                | ρ           | 不含税金額     | 颜        | 100000.   | 00     |          | 费类                | 材料费                | ł          |      | 1      |        |                                          |         |            |          |             |           |
|      | 起始             | 日期         | 20       | 21-03-2        | 3           | 增值税率      |          | 3.0       | 0%     | 本」       | 成本计划              | 200                | 00000      | 0.00 |        |        |                                          |         |            |          |             |           |
|      | 终止             | 日期         | 20       | 22-04-2        | 2 签         | 増值税       |          | 3000.     | 00     | 计日       | 合同累计              |                    |            |      |        |        |                                          |         |            |          |             |           |
|      | 合同             | 状态         |          | ~              | 二与          | 合同金额      |          | 103000.   | 00     | i        | 计划余额              | 200                | 00000      | 0.00 |        |        |                                          |         |            |          |             |           |
|      | 招标             | 方式         | 招标       | ~              | 変更          | 暂估        |          | 签订        |        | į        | 已结清               |                    |            |      |        |        |                                          |         |            |          |             |           |
|      | 科目             | ρ          |          | ~              | < ^         | 变更金额      | ρ        |           |        | ŧ        | 结算金额              | 1                  | 0300       | 0.00 |        |        |                                          |         |            |          |             |           |
|      |                |            |          |                |             | 变更后金物     | 顶        | 103000.   | 00     | 结        | (约)实)付次数          | h.                 |            |      |        |        |                                          |         |            |          |             |           |
|      | 质保             | 日期         |          |                |             | 计税类别      |          |           | $\sim$ | 反        | 付款金额              | )                  |            |      |        |        |                                          |         |            |          |             |           |
|      | 质保             | 金率         |          |                | 印           | 印花税率      | _        |           | _      | 1        | 签订付款率             | 2                  |            |      |        |        |                                          |         |            |          |             |           |
|      | 质保             | 金          |          |                | 税           | 印花税       |          |           | _      | 1        | 实际付款率             | 3                  |            |      |        |        |                                          |         |            |          |             |           |
|      | 银行拍            | 1保附件       |          |                | _           | 计税附件      | _        |           | _      | ĺ        | 合同余额              | ) 1                | .0300      | 0.00 |        |        |                                          |         |            |          |             |           |
|      | 附件             | (个)        |          |                |             | 计税备注      |          |           |        | 签批       | 日期                |                    |            |      |        |        |                                          |         |            |          |             |           |
|      | 备注             |            |          |                |             |           |          |           |        |          |                   |                    |            |      | -      |        |                                          |         |            |          |             |           |
|      | 显力             | 下二维る       | 当識   打日  | 11条形码構         | 不 川川<br>后宙州 | 审<br>·m=  | <u> </u> | 表 副影響用    |        | 的色       | t 次々              | 2014               | 8tia       |      |        |        |                                          |         |            |          |             |           |
|      | 1              | 项目         | 湖道部长     | 确认材料           | 保修期         | 限符合国家     |          | 1916/6/20 |        | 9014     | - 201 <b>4</b> 1  | 20110              | H119       |      |        |        |                                          |         |            |          |             |           |
| 禄: • | • • •          | 育 1 项(共    | [1项] ▶ ▶ | 10 <b>0</b> H. | 家天          | 筛选器 搜索    | R.       |           |        |          |                   |                    |            |      |        |        |                                          |         |            |          |             |           |
| 报表名  | 5柄: 1          | 皆同一觅       | *        |                |             | ▲ 121 101 | ₩æ(V)    | 台間状态:     |        |          | ▼相                | 天単張( <u>R</u> )・   | 期間         | R:   | •      | 大内到    | ED ED ED ED ED ED ED ED ED ED ED ED ED E | 化祝奉     | 子典(1) 经办人: | •        | E E         |           |

图 6-5-1-2

必填的内容格底色是粉色的,在管理员界面可设置必填内容,见合同类别。

合同编号说明:合同编号系统自动生成,如 C21-SH001, C-代表合同类别代码,如 材料采购合同类; 21-代表 2021 年签订的; SH-单位代码。<u>合同类别代码请在管理员→设</u> 置→字典数据→合同类别中设置。 单位代码请在管理员→设置→单位中设置。

成本计划:自动生成,来自于您编制的目标清单或成本计划(比较粗)的材料费科 目,成本科目与合同类别的对应关系在管理员→设置→字典数据→合同管理→成本科目 中设置,见图 6-5-1-3,目的是用材料目标成本控制材料合同额,超出红字预警。

| . –                  |   |   |     |      |        |           |        |         |        |          |         |        |        |
|----------------------|---|---|-----|------|--------|-----------|--------|---------|--------|----------|---------|--------|--------|
| 项目物资部长 III 系统设       | 2 | 8 | 合同管 | æ    |        |           |        |         |        |          |         |        |        |
| 系统字典数据               |   |   |     |      |        |           |        |         |        |          |         |        |        |
| 二工作类别                |   |   | 级 • | 父码 、 | 编码・    | 工作名称 🔸    | 禁止新建 - | 附件(个) ・ | 嵌入文档 • | 大小(KB) • | 成本科目 -  | 类别编号 → | 所属大类 - |
| 甲位周性<br>白. 丁程属性      |   | ۲ | 1   |      | 24     | 合同管理      |        |         |        |          |         | 00005  | 合同管理   |
| 区域省份城市工程收款商          |   | ۲ | 2   | 24   | 2401   | 材料采购合同    |        |         | 1      | 160      | 材料费     | 00005  | 合同管理   |
| E 统计指标               |   | Ŧ | 2   | 24   | 2402   | 商砼定货合同    |        |         | 1      | 30       | 商砼      | 00005  | 合同管理   |
| 白· 职员<br>            |   | Ŧ | 2   | 24   | 2403   | 周转材料租赁合同  |        |         |        |          | 周转材料租赁费 | 00005  | 合同管理   |
|                      |   | Ŧ | 2   | 24   | 2404   | 机械租赁合同    |        |         |        |          | 机械租赁费   | 00005  | 合同管理   |
| 薪资结算依据               |   | ۲ | 2   | 24   | 2405   | 劳务分包合同    |        |         |        |          | 承包内     | 00005  | 合同管理   |
|                      |   | ٠ | 2   | 24   | 2406   | 专业分包合同    |        |         | 1      | 33       | 分包费     | 00005  | 合同管理   |
| 日 单据类别               |   | ٠ | 2   | 2406 | 240601 | 专业分包合同按清单 |        |         |        |          |         | 00005  | 合同管理   |
| - 签证单                |   | ٠ | 2   | 2406 | 240602 | 专业分包合同按工作 |        |         |        |          |         | 00005  | 合同管理   |
| 成本计划<br>材料计划         |   | ٠ | 2   | 24   | 2407   | 其它 合同     |        |         |        |          |         | 00005  | 合同管理   |
| □ 供方管理               | * | ĸ |     |      |        |           |        |         |        |          |         |        |        |
| 评估类别<br>供方结付欠<br>奖罚单 |   |   | 汇复  | 5    | 10     | 10        |        |         | 3      | 223      |         | 10     | 10     |

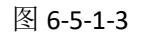

### 签订

在图 6-5-1-2 中,单击"签订"右面的空白格,在弹出的界面输入签订的明细项。 每类合同对应的明细界面都不同,在管理员→设置→字典库→合同→签订管理中设置, 见合同类别。

### 材料采购合同

在图 6-5-2-1 中,在"名称与规格"处输入关键字如"钢筋"回车,系统会列出"资源总库"中所有含"钢筋"的材料,单击选择,然后输入"除税单价"或"含税单价"、 "税率"、"数量"等即可。在可选列表中,您可以看到此材料的最近采购价和公司最近 指导价。公司指导价用来控制项目材料合同价,您可以在软件的"资源总库"中定期发 布公司指导价。向右移动滚动条,还能看到此材料的中标量价以及目标量价,目的是用 中标和目标量价控制实际采购量价。

| 🕼 SuhengE   | MP     |         |          |         |        |                  |        |                |             |      | -    |        |       |      |       |       |      |             |           |              |             | -        | o ×  |
|-------------|--------|---------|----------|---------|--------|------------------|--------|----------------|-------------|------|------|--------|-------|------|-------|-------|------|-------------|-----------|--------------|-------------|----------|------|
| 文件旧         | 魏森山    | 待我审(6)  | 计划       | 供方管理    | 采购     | 合同管理             | 物资     | 管理 租           | 贯待          | 归类   | 资金管理 | 理(名    | 行政管理  | 文件   | 管理 相  | 当室管理  |      |             |           |              |             |          |      |
| i 🔊 (*   1  | 3 速恒研发 | 中心项目部   | 流转:      | 待我签     | - 期间:  | 全部               | -      | 自              |             | 至    |      |        | ∃新建(  | N) 😭 | 属性(A) | A 🌾 🗅 | Σ 数据 | (D) • 🔲 🗉 🛛 | 3 👍 🛕 预选( | V) 页面(Y) 🦛 : | TEO (P) 🐼 🍛 |          |      |
| 🔲 项目物资      | 部长     | 材料采购省   |          | C21-SH0 | 01 材料5 | 彩购合同             | 3 AF   | 同签订 C2         | 1-SH0       | 01号合 | 9    |        |       |      |       |       |      |             |           |              |             |          | ×    |
| ⊿ 序号 •      |        | 名称      | 与规格      |         |        | 材料编号             | ; -    | 数量             | Ŧ           | 单位   | ì -  | 不言     | 含稅金額  | 通 -  | 税率 •  | 税額    | -    | 合同金額 🔹      | 中标余量 🛛    | 中标数量 🔹       | 中标单价 🔹      | 中标合价 🔹   | 目标数量 |
| 1           | 钢筋 ⊄   | 8       |          |         | 0      | 101001           | $\sim$ |                | 15          |      | 3700 |        | 55500 | 00.0 |       |       |      | 55500.00    | 10.625    | 25.625       | 3700        | 94812.50 |      |
| *           |        |         |          |         | 2      | 材料编号             | 4      | 13称与为          | 格           |      |      |        | 单位    | 采购   | 1价    | 公司指导  | 导价   | 市场信息价       |           |              |             |          |      |
| 汇总          |        |         |          |         | 1      | 01001<br>0101001 | 1      | 刃肋 ⊕.<br>夙篅 Φ: | .ukan       |      |      |        | Kg    | 370  | 1     | 3750  |      |             | 10.625    | 25.625       | 3700        | 94812.50 |      |
|             |        |         |          |         |        | 0101002          | ţ      | 网筋 Φ:          | .0          |      |      |        | 吨     |      |       |       |      |             |           |              |             |          |      |
|             |        |         |          |         |        | 0101003          |        | 阿筋 Φ:          | .2          |      |      |        | 吨     |      |       |       |      |             |           |              |             |          |      |
|             |        |         |          |         |        | B4012            | 1<br>1 | 列肋 Ψ.<br>网筋成型  | .4<br>(hot) | 3 运费 | Φ10l | 以内     | her h |      |       |       |      |             |           |              |             |          |      |
|             |        |         |          |         | 2      |                  |        | 100000         |             |      |      |        | 1.0   |      |       |       |      |             |           |              |             |          |      |
|             |        |         |          |         |        |                  |        |                |             |      |      |        |       |      |       |       |      |             |           |              |             |          |      |
|             |        |         |          |         |        |                  |        |                |             |      |      |        |       |      |       |       |      |             |           |              |             |          |      |
|             |        |         |          |         |        |                  |        |                |             |      |      |        |       |      |       |       |      |             |           |              |             |          |      |
|             |        |         |          |         |        |                  |        |                |             |      |      |        |       |      |       |       |      |             |           |              |             |          |      |
|             |        |         |          |         |        |                  |        |                |             |      |      |        |       |      |       |       |      |             |           |              |             |          |      |
|             |        |         |          |         |        |                  |        |                |             |      |      |        |       |      |       |       |      |             |           |              |             |          |      |
|             |        |         |          |         |        |                  |        |                |             |      |      |        |       |      |       |       |      |             |           |              |             |          |      |
|             |        |         |          |         |        |                  |        |                |             |      |      |        |       |      |       |       |      |             |           |              |             |          |      |
|             |        |         |          |         |        |                  |        |                |             |      |      |        |       |      |       |       |      |             |           |              |             |          |      |
|             |        |         |          |         |        |                  |        |                |             |      |      |        |       |      |       |       |      |             |           |              |             |          |      |
|             |        |         |          |         |        |                  |        |                |             |      |      |        |       |      |       |       |      |             |           |              |             |          |      |
|             |        |         |          |         |        |                  |        |                |             |      |      |        |       |      |       |       |      | •           |           |              |             |          |      |
|             |        |         |          |         |        |                  |        |                |             |      |      |        |       |      |       |       |      |             |           |              |             |          |      |
|             |        |         |          |         |        |                  |        |                |             |      |      |        |       |      |       |       |      |             |           |              |             |          |      |
|             |        |         |          |         |        |                  |        |                |             |      |      |        |       |      |       |       |      |             |           |              |             |          |      |
|             |        |         |          |         |        |                  |        |                |             |      |      |        |       |      |       |       |      |             |           |              |             |          |      |
|             |        |         |          |         |        |                  |        |                |             |      |      |        |       |      |       |       |      |             |           |              |             |          |      |
|             |        |         |          |         |        |                  |        |                |             |      |      |        |       |      |       |       |      |             |           |              |             |          |      |
|             |        |         |          |         |        |                  |        |                |             |      |      |        |       |      |       |       |      |             |           |              |             |          |      |
|             |        |         |          |         |        |                  |        |                |             |      |      |        |       |      |       |       |      |             |           |              |             |          |      |
| 记录: ዞ - < : | 第1项(共  | 1项) ▶ ₩ | HQ (3) H | L. 家 无簿 | 法器 #   | 史安               | 4      |                |             | ш    |      |        |       |      |       |       |      |             |           |              |             |          | •    |
| 报表名称:       | 合同一览表  | 5       |          |         | - 🗋 🖅  | 印预道(⊻)           | 合同     | 伏态:            |             | -    | 相关单  | 据(R) • | 期限:   |      | -     | 天内到期  | 印花粉  | 記率 字典(D) 经  | 纳人: 🔻     | ID _         |             |          |      |
| 比质比         | 介表 选自  | 1:      | •        | 导入自Exc  | el文件   | 应用到入降            | 单价     | ÷              |             |      |      |        |       |      |       |       |      |             |           |              |             |          |      |

图 6-5-2-1

### 周转材料租赁合同

在图 6-5-2-2 中,单击"签订"右面的空白格,图 6-5-2-3 打开,在"名称与规格"

处输入关键字如"架子管"后回车,"资源总库"中含"架子管"的材料都列出,单击选择,然后输入"除税单价"或"含税单价"、"税率"、"数量"、"租期"等信息。

注意: 合同"签订"必须输入,否则进场和退场单无法选择材料。

| -8 | 项目物 | 资部   | € (I          | 周转材料租赁合同          |        | (新       | 键)周转材料租                | 赁合同 | )    |        |     |                  |                                       |        |
|----|-----|------|---------------|-------------------|--------|----------|------------------------|-----|------|--------|-----|------------------|---------------------------------------|--------|
| •  |     |      |               |                   |        |          | 合同                     | 既復  | 兄表   |        |     |                  |                                       |        |
|    | 合   | 同类Я  | 别:            | 周转材料租赁合           | 同      | $\sim$   |                        |     |      |        | 签   | 订日期: 20          | 021-03-23                             | 14:28  |
|    | 单   | 位名和  | 尔:            | 速恒研发中心项           | 目部     | $\sim$   | 经办人                    | : 魏 | 森    |        | 合   | 同编号: <u>Z2</u> : | 1-SH001                               |        |
|    | I;  | 程名和  | 弥             | 速恒研发中心            |        |          |                        |     |      | $\sim$ | 部位  | 之名称 …            |                                       | $\sim$ |
|    | 合   | 同名和  | 弥             | 架子管租赁             |        |          |                        |     |      |        |     |                  |                                       |        |
|    |     |      |               |                   |        | 单        | 自位名称                   |     |      |        |     | 联系电话             | 联系人                                   | 更多     |
|    | 签   | 甲方   | ī             | 速恒研发中心项           | 目部     |          |                        |     |      | $\sim$ | 185 | 543213456        |                                       |        |
|    | 约   | 乙方   | ī   1         | 北京丽人建筑工           | 程有     | 限公       | 词                      |     |      | $\sim$ | 187 | 790001234        | 刘梦梅                                   |        |
|    |     | 丙方   | Ī             |                   |        |          |                        |     |      | $\sim$ |     |                  |                                       |        |
|    |     | 丁方   | Ī             |                   |        |          |                        |     |      | $\sim$ |     |                  |                                       |        |
|    | 签   | 订地。  | <u>۲</u>      | 北京                |        | ρ        | 不含税金额                  |     | 500  | 00.00  | 成   | 费类               | 周转                                    | 材料租:   |
|    | 起   | 始日期  | 抈             | 2021-03           | -23    |          | 增值税率                   |     |      | 3.00%  | 本   | 成本计划             |                                       |        |
|    | 终.  | 止日期  | 抈             | 2021-09           | -01    | 签订       | 增值税                    |     | 15   | 00.00  | 订划  | 合同累计             |                                       |        |
|    | 合   | 同状類  | 7             |                   | $\sim$ | 与        | 合同金额                   |     | 515  | 00.00  |     | 计划余额             |                                       |        |
|    | 招   | 标方式  | ť,            | 直签                | $\sim$ | 受更       | 暂估                     |     | 签订   |        |     | 已结清              |                                       |        |
|    | 科   |      | $\mathcal{O}$ |                   | $\sim$ |          | 变更金额 🔑                 |     |      |        |     | 结算金额2            | 515                                   | 500.00 |
|    |     |      |               |                   |        |          | 变更后金额                  |     | 515  | 00.00  | 结付  | (约 实)付次数         |                                       |        |
|    | 质   | 保日期  | 钥             |                   |        |          | 计税类别                   |     |      | $\sim$ | 欠   | 付款金额             |                                       |        |
|    | 质   | 保金科  | 噽             |                   |        | 印        | 印花税率                   |     |      |        |     | 签订付款率            |                                       |        |
|    | 质   | 保金   |               |                   |        | 税        | 印花税                    |     |      |        |     | 实际付款率            |                                       |        |
|    | 银行  | 丁担1制 | 附件            |                   |        |          | 计税附件                   |     |      |        |     | 合同余额 🔎           | 515                                   | 500.00 |
|    | 附   | 件(个  | •)            |                   |        |          | 计税备注                   |     |      |        | 签挂  | 比日期              |                                       |        |
|    | 备   | 注    |               |                   |        | _        |                        |     |      |        |     |                  |                                       |        |
|    | 5   | 記示コ  | [维码           | 乌鼹 <u>打印条形</u>    | 码标     |          | 审批                     | 意见  | 表    |        | D/4 |                  | · · · · · · · · · · · · · · · · · · · | 1      |
|    |     | 1    | 项目物           | → MI2<br>物资部长 确认本 | 料保     | 申北<br>修期 | <sup>状页</sup><br>限符合国家 | F   | 可优息儿 |        | PH4 | 1+ 金冶            | 金加时间                                  | 1      |
|    |     | 2 ]  | 项目预           | 商务经理 合同内          | ]容审    | 核。       |                        |     |      |        |     |                  |                                       |        |

图 6-5-2-2

| ÷ | ୩ ୯   ଅ | ;速恒研发中心项目部 流转; | 待我签 🔻                  | 期间: 全部   | ▼ 自      | 至           |         | 管新建( <u>N</u> ) | 🚰 属性(A) | 🗎 🎸 Σ数据(D)・ |          | 👔 🛕 预览(V) 页 |
|---|---------|----------------|------------------------|----------|----------|-------------|---------|-----------------|---------|-------------|----------|-------------|
| E | 项目物资    | 部长 🗐 周转材料租赁合同  | Z21-SH                 | 001 周转材料 | 料租赁合同 🔳  | 合同签订 Z21-SH | 1001号合同 |                 |         |             |          |             |
| 4 | 序号 ▼    | 名称与规格          | <ul> <li>材料</li> </ul> | キ编号 →    | 租赁方式 🔹   | 单价 🔹        | 税率 🔹    | 合同数量 🔹          | 租期 -    | 不含税金额 →     | 税额 🔹     | 合同金额 🔹      |
| ø | 1       | 架子管            | 01200                  | 1011 ~   | 日租       | 0.012       | 3%      | 550000          | 90      | 594000.00   | 17820.00 | 611820.00   |
| * |         |                | 材料线                    | 骗号 名     | 名称与规格    |             | 单位      | 采购价             | 公司指导    | 价 市场信息价     |          |             |
|   | 汇点      |                | 01200                  | 001 🛛 🖗  | ︎︎保子管 6米 |             | 米       |                 |         |             |          |             |
|   | 12,00   |                | 01200                  | 002 - 芬  |          |             | 米       |                 |         |             |          |             |

图 6-5-2-3

### 机械设备租赁合同

在图 6-5-2-4 中,单击"签订"右面的空白格,图 6-5-2-5 打开,在"名称与规格" 处输入关键字如"塔吊"后回车,"资源总库"中含"塔吊"的材料都列出,单击选择, 然后选择租赁方式,如月租、日租、台班租、时租、工程量租等,输入"数量"、租期 "、"除税单价"或"含税单价"、"税率等信息。

| ● Changedde       日本回       日本回       ● 日本回       ● 日本回                                                                                                    |     |                        |          |                  |       |         |           |           |            |        |      |            |         |     |         |         |   |          |     |                |    |      |       |        |       |        |
|----------------------------------------------------------------------------------------------------|-----|------------------------|----------|------------------|-------|---------|-----------|-----------|------------|--------|------|------------|---------|-----|---------|---------|---|----------|-----|----------------|----|------|-------|--------|-------|--------|
| ● 1000000000       ● 1000000000000000000000000000000000000                                                                                                    |     |                        |          |                  |       |         |           |           |            |        |      |            |         |     |         |         |   |          |     |                |    |      |       |        |       |        |
|                                                                                                    | 6   | 1 🔋 速恒研                | 发中心项目部   | 流转:              | 待我多   | \$      | ▼ 期间: 全部  | <b>\$</b> | <b>-</b> E | 1      |      | 至          | 4       | 一部  | 建(N)    | 🚰 届性(A) | # | <b>V</b> | Σ数  | <u></u> 居(D) ▼ |    | -8   | dla 1 | ▲ 预览(V | 页面(Y) | 👜 打印(2 |
| <section-header>      Actor     Category     Category       Category     Category     Category       Category     Category     Category       Catego</section-header>                                                                                                    | 项   | 目生产经理                  | 1 机械租赁合  |                  | J21-  | SHO     | 002 机械租赁台 | 詞         |            |        |      |            |         |     |         |         |   |          |     |                |    |      |       |        |       |        |
| 各同类别:       机械租赁会同        公式日期::       2021-03-24:08:29         単位名称:       速恒研发中心,目部        公式力:       大学和工具          工程名称:       速恒研发中心,可目部              一口方         13823213450             2000         13823213450 <t< th=""><th></th><th></th><th></th><th></th><th></th><th></th><th>合同</th><th>既</th><th>兄表</th><th></th><th></th><th></th><th></th><th></th><th></th><th></th><th></th><th></th><th></th><th></th><th></th><th></th><th></th><th></th><th></th><th></th></t<>                                                                                                    |     |                        |          |                  |       |         | 合同        | 既         | 兄表         |        |      |            |         |     |         |         |   |          |     |                |    |      |       |        |       |        |
|                                                                                                    | í   | 合同类别:                  | 机械租赁合    | 言同               |       | $\sim$  |           |           |            |        | 2    | 签订日期: 2    | 021-03- | -24 | 08:2    | 9       |   |          |     |                |    |      |       |        |       |        |
| 工程名称     運行研发中心     副金名称     一       日日     単位名称     联系人     更多       中方     建信研发中心项目部     1854221345     町       200     7.5     1254221345     町       201     7.5     125328876543     王丽那     1       201     7.5     1     7.5     1       201     7.5     1     7.5     1     1       201     7.5     1     7.5     1     1       201     7.5     1     7.5     1     1       201-00-01     第     第     1     1     1       201-00-02     第     第     1     1     1       201-00-02     第     第     1     1     1       201-00-02     第     第     1     1     1       201-00-02     第     第     1     1     1       201-00-02     第     第     1     1     1       201-00-02     第     1     1     1     1       201-00-02     1     1     1     1     1       201-00-02     1     1     1     1     1       201-02-02     1     1     1     1     1        201-0                                                                                                    | 1   | 单位名称:                  | 速恒研发中    | 中心项目             | 部     | $\sim$  | 经办人       | : Ŧ       | 贺          |        | ź    | 合同编号: J2   | 1-SH00: | 2   |         |         |   |          |     |                |    |      |       |        |       |        |
| 日日日       協用租赁         日日       単位名称       联系电话       联系电话       第系名       ####################################                                                                                                    |     | 工程名称                   | 速恒研发中    | 心                |       |         |           |           |            | $\sim$ | 部    | 位名称…       |         |     | ~       |         |   |          |     |                |    |      |       |        |       |        |
| ● 方       単位名称       联系电话       联系人       更多         2万       北京市旺盛机械相度中心       18542213456       ・・・         万方       ・・・       13728876543       王丽那       ・・・         万方       ・・・       ・・・       ・・・       ・・・         花丁山点       北京市旺盛机械相度中心       ・・・       ・・・       ・・・       ・・・         万方       ・・・       ・・・       ・・・       ・・・       ・・・         花丁山点       北京       不合視金額       67522.94       横水 北見       黄菜       小・・       ・・・         信用状态       旅行中       ●       ●       一       一       合同索北       ・・・       ・・・         台同大杰       履行中       ●       ●       ●       ●       ●       ●       ●       ●       ●       ●       ●       ●       ●       ●       ●       ●       ●       ●       ●       ●       ●       ●       ●       ●       ●       ●       ●       ●       ●       ●       ●       ●       ●       ●       ●       ●       ●       ●       ●       ●       ●       ●       ●       ●       ●       ●       ●       ●       ●       ●       ●       ●                                                                                                    | í   | 合同名称                   | 塔吊租赁     |                  |       |         |           |           |            |        |      |            |         |     |         |         |   |          |     |                |    |      |       |        |       |        |
|                                                                                                    |     |                        |          |                  |       | 单       | 位名称       |           |            |        |      | 联系电话       | 联系.     | Y   | 更多      |         |   |          |     |                |    |      |       |        |       |        |
| 2万       北京市旺盛机械相貨中心       13728876543       王丽娜       10         万方       13728876543       王丽娜       10         万方       13728876543       王丽娜       10         2010年       北京       13728876543       王丽娜       10         登山山点       北京       13728876543       王丽娜       10         登山山点       北京       70000.00       13728876543       王丽娜       10         台同状态       原行中       13728876543       王丽娜       10       10         台目状态       原行中       13728876543       王丽娜       10         日日       2021-08-04       2021-08-04       10       10       10         日日       2021-09-01       10       10       10       10       10         日日       2021-09-01       10       10       10       10       10       10       10       10       10       10       10       10       10       10       10       10       10       10       10       10       10       10       10       10       10       10       10       10       10       10       10       10       10       10       10       10       10       10       10                                                                                                    | 4   | 签 甲方                   | 速恒研发中    | 中心项目             | 部     |         |           |           |            | $\sim$ | 18   | 3543213456 |         |     |         | -       |   |          |     |                |    |      |       |        |       |        |
| 内方       一       一       一         T方 <td></td> <td>約 乙方</td> <td>北京市旺盛</td> <td><sup>盛</sup>机械租</td> <td>賃中</td> <td>uЪ</td> <td></td> <td></td> <td></td> <td>~</td> <td>13</td> <td>3728876543</td> <td>王丽朔</td> <td>ß</td> <td></td> <td>•</td> <td></td> <td></td> <td></td> <td></td> <td></td> <td></td> <td></td> <td></td> <td></td> <td></td>                                                                                                    |     | 約 乙方                   | 北京市旺盛    | <sup>盛</sup> 机械租 | 賃中    | uЪ      |           |           |            | ~      | 13   | 3728876543 | 王丽朔     | ß   |         | •       |   |          |     |                |    |      |       |        |       |        |
| 丁方       「方方       「「方方」       「「方方」       「「うう」       「「うう」」       「「うう」」」       「「うう」」」       「「うう」」」       「「うう」」」       「「うう」」」       「「うう」」」」       「「うう」」」」       「「うう」」」」       「「うう」」」」       「「うう」」」」」       「「うう」」」」」」       「「うう」」」」」」       「「うう」」」」」                                                                                         | 1   | 丙方                     |          |                  |       |         |           |           |            | $\sim$ |      |            |         |     |         | -       |   |          |     |                |    |      |       |        |       |        |
| 公司       不合税金額       67522.94       技成       技成       L       L <thl< th=""> <thl< th="">       L</thl<></thl<>                                                                                                    |     | 丁方                     |          |                  |       |         |           |           |            | $\sim$ |      |            |         |     | ••      | •       |   |          |     |                |    |      |       |        |       |        |
| 超始日期       2021-03-24       費       增值稅率       3.665       第       成本计划         合同版态       履行中       愛       資       合同原计       一       行       分       分       ○       ○       ○       ○       ○       ○       ○       ○       ○       ○       ○       ○       ○       ○       ○       ○       ○       ○       ○       ○       ○       ○       ○       ○       ○       ○       ○       ○       ○                                                                                                    | 1   | 签订地点                   | 北京       |                  | ۶     | );      | 不含税金额     |           | 675        | 22.94  | l st | 费类         | 村       | 1.械 | 租赁费     | ŧ       |   |          |     |                |    |      |       |        |       |        |
| Schwarzsky       140 1989 1989 1989 1989 1989 1989 1989 198                                                                                                    |     |                        |          |                  |       |         |           |           |            |        |      |            |         |     |         |         |   |          |     |                |    |      |       |        |       |        |
| 合同状态     履行中     「       招标方式     招标     要要       招标方式     招标     要要       新日     ●       取入文档     ●       取入文档     ●       変更金額     ○       変更金額     ○       変更金額     ○       変更金額     ○       変更金額     ○       変更金額     ○       変更金額     ○       変更金額     ○       方保金率     ●       印花税率     ○       取代理(明件     ●       印花税率     ○       安原付款率     ○       市税     ●       原保金     ●       印花税率     ○       安原付款率     ○       市税     ○       方     ●       日     ●       日     ●       日     ●       日     ●       日     ●       日     ●       日     ●       日     ●       日     ●       日     ●       日     ●       日     ●       日     ●       日     ●       日     ●       日     ●       日     ●       日     ● </th <td>ŝ</td> <td>终止日期</td> <td>20</td> <td>21-09-</td> <td>01 🛓</td> <td>É j</td> <td>增值税</td> <td></td> <td>24</td> <td>77.06</td> <td>切切</td> <td>合同累计</td> <td></td> <td></td> <td></td> <td></td> <td></td> <td></td> <td></td> <td></td> <td></td> <td></td> <td></td> <td></td> <td></td> <td></td>                                                                                                    | ŝ   | 终止日期                   | 20       | 21-09-           | 01 🛓  | É j     | 增值税       |           | 24         | 77.06  | 切切   | 合同累计       |         |     |         |         |   |          |     |                |    |      |       |        |       |        |
| 招标方式       招标       変更       習信       □       租賃       3         科目       2       変更       会更       会近       会算       会近       会算       会近       会近 <t< th=""><td>í</td><td>合同状态</td><td>履行中</td><td></td><td>~ 2</td><td>j i</td><td>合同金额</td><td></td><td>700</td><td>00.00</td><td></td><td>计划余额</td><td></td><td></td><td></td><td></td><td></td><td></td><td></td><td></td><td></td><td></td><td></td><td></td><td></td><td></td></t<> | í   | 合同状态                   | 履行中      |                  | ~ 2   | j i     | 合同金额      |           | 700        | 00.00  |      | 计划余额       |         |     |         |         |   |          |     |                |    |      |       |        |       |        |
| 科目 <ul> <li></li></ul>                                                                                                    | 1   | 招标方式                   | 招标       |                  | ✓ 3/E |         | 暂估        |           | 租赁         | 3      |      | 已结清        |         |     |         |         |   |          |     |                |    |      |       |        |       |        |
| 嵌入文档                                                                                                    | 3   | 科目 🔎                   |          |                  | ~     | - 3     | 变更金额 🔎    |           |            |        |      | 结算金额       |         | 700 | 00.00   | )       |   |          |     |                |    |      |       |        |       |        |
| 质保白期           计税类别           Y         Y         Y                                                                                                    | i   | 嵌入文档                   |          |                  |       | 3       | 变更后金额     |           | 700        | 00.00  | 结    | (约)实)付次数   |         |     |         |         |   |          |     |                |    |      |       |        |       |        |
| 廣保金率     印     印花税率     登订付款率       廣保金     印花税     空际付款率       宿日余額の     70000.00       附件(个)     计税附件       音合、額の     70000.00       留住(市場)     並出日期       音行(新方式)     正示二錐码器       星示二錐码器     打印条形码标        星示二錐码器     百合、新の       2日/>     第       日     単位(市場)       21(1)     市北意见未       21(1)     市北意见未       21(1)     市北意见未       21(1)     市北意见未       21(1)     市北意见未       21(1)     市北意见未       21(1)     市北意见未       21(1)     市北意见未       21(1)     市北意见未       21(1)     市北意见未       21(1)     市北意见未       21(1)     市北意见未       21(1)     市北意见未       21(1)     市北意思       21(1)     市北意思       21(1)     市北意思       21(1)     市北意思       21(1)     小銀市       21(1)     市北意思       21(1)     市北意思       21(1)     市北市市       21(1)     小銀市       21(1)     小銀市       21(1)     小銀市       21(1)     小銀市       21(1)     小銀市       21(1)     小銀市                                                                                                    | )   | 质保日期                   |          |                  |       | Ŀ       | 计税类别      |           |            | $\sim$ | 円    | 付款金額       |         |     |         |         |   |          |     |                |    |      |       |        |       |        |
| 原保金     作     印花税     空际付款率       開行组物附件     竹税附件     合同余額の     70000.00       附件(小)     计税附件     合同余額の     70000.00       時代(小)     计税备注     密批日期       合行款方式<br>及比例     現金     電批意见表       显示二维码器     打印条形码标 無     事批意见表       空間     単位本地内面     田村     202       2010     1000     合同余数     文地公司                                                                                                    | 1   | 质保金率                   |          |                  | E     | p       | 印花税率      |           |            |        |      | 签订付款率      |         |     |         |         |   |          |     |                |    |      |       |        |       |        |
| 銀行狙網網件<br>附件(个)<br>附件(个)<br>留注(摘要)<br>含付款方式<br>及比例<br>显示二維码器 打印条形码标 ■ 审批意见表<br>正示二維码器 打印条形码标 ■ 审批意见表<br>量示二維码器 打印条形码标 ■ 审批意见表<br>本(* (篇4项供4项)、************************************                                                                                                    | J   | 质保金                    |          |                  | 1<br> | £<br>Ң_ | 印花税       |           |            |        |      | 实际付款率      |         |     |         |         |   |          |     |                |    |      |       |        |       |        |
| 附件(个)     计税备注     笠批日期       备注(摘要)<br>合付款方式<br>及比例          显示二維码認認<br>日の条形码标画     审批意见表<br>事業(中の)         電気二維码認認<br>日の条形码标画     市地意见表<br>事業(中の)         をパく(篇4项)     ************************************                                                                                                    | ŧ   | 限行担保附件                 |          |                  |       | Ŀ       | 计税附件      |           |            |        |      | 合同余額       |         | 700 | 00.00   | 2       |   |          |     |                |    |      |       |        |       |        |
|                                                                                                    | ļ   | 附件(个)                  |          |                  |       |         | 计税备注      |           |            |        | 쑾    | 批日期        |         |     |         |         |   |          |     |                |    |      |       |        |       |        |
| 显示二维码器     打印条形码标 Ⅲ     审批意见表       上示二维码器     打印条形码标 Ⅲ     审批金回       た ( 〈 算 4 项 t, 4 页) + N = 0 = 1     《 光海流器     2%       20 打印服表:     全     相关单编(2) × 期限:     ▼       次(0)打印服表:     全     相关单编(2) × 期限:     ▼       水( * ( 算 4 项 t, 4 页 t, - N = 0) = 1     《 光海流器     2%                                                                                                    |     | 备注(摘要)<br>含付款方式<br>及比例 |          |                  |       |         |           |           |            |        |      |            |         |     |         |         |   |          |     |                |    |      |       |        |       |        |
| た * 〈 算 4 项 (共 4 项) → × № 0 * i 〈 大洋造器   <u>換素</u><br>(2)打印服表: 合同一流表 · (1) 预洗打印(1) 合同状态: · 相关单据(2) · 期限: · 天内到期 印花税率 字典(2) 经办人: · ID                                                                                                    |     | 显示二维研                  | 马鬣 打印    | 「条形码             | 标业    |         | 审批        | 意见        | 表          |        | 0    |            | **111   | n   |         |         |   |          |     |                |    |      |       |        |       |        |
| ▲但打印报表:合同一流表 ▲ 通 预选打印 ① 合同状态: ▲ 相关单据(图) ▲ 期限: ▲ 天内到期 印花税率 字典(2) 经办人: ▲ ID                                                                                                    | ; H | ▲ 第 4 项(共              | ξ4项) ▶ ₩ | H2 8 →I.         | W     | 无命      | 洗器 搜索     |           |            |        |      |            | 20110   |     |         |         |   |          |     |                |    |      |       |        |       |        |
|                                                                                                    | (P) | 打印报表: 合                | 同一览表     |                  |       |         | - 🗳       | 预览打       | 衐(⊻)       | 合同状    | 态:   |            | · 相关单   | 编(E | ()▼   期 | 將艮:     | • | Ŧ        | 内到期 | 印花             | 脱率 | 字典([ | ) 经   | 办人:    | ▼ ID  | -      |

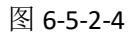

月租如塔吊,输入方法参照图 6-5-2-5。

| P | SuhengE   | MP                          |           |         |          |        |              |       |             |        |           |           |       | _  | ٥ | × |
|---|-----------|-----------------------------|-----------|---------|----------|--------|--------------|-------|-------------|--------|-----------|-----------|-------|----|---|---|
| 2 | 文件(E)     | 王智(1) 待我审(4) 系统设置 资源总库      | 供方管理 合同管理 | 租赁      | 待归类      |        |              |       |             |        |           |           |       |    |   |   |
| Đ | ୨ ୯୮   ସି | 3. 速恒研发中心项目部 流转:待我签 👻 期     | 印:全部 🗸    | 8       | 至        | 自航     | 圭(N) 🚰 居性(A) | Α 🎸 Σ | 数据(D) - 🔟 📧 | E de E | ▲ 預速(V)页面 | Y 🌲 打印色 🧯 | è 💩 🖕 |    |   |   |
| E | 项目生产      | "经理 🗐 机械粗赁合同 🗐 J21-SH002 机标 | 胡思合同 📑 合同 | 签订 J21- | SH002号合同 |        |              |       |             |        |           |           |       |    |   | × |
|   | 序号 •      | 名称与规格                       | 材料编号 •    | 单位 •    | 合同数量 -   | 租赁方式 • | 单价 🔹         | 租期 •  | 不含税金額 •     | 税率 •   | 税額 🔹      | 合同金额 🔹    |       | 备注 | E |   |
|   | 1         | 塔吊 STT153                   | 0201002   | 台       | 1        | 月租     | 27522.94     | 13    | 27522.94    | 9%     | 2477.06   | 30000.00  |       |    |   |   |
|   | 2         | 进出场费                        | 0201104   | 元       |          |        |              |       | 27522.94    | 9%     | 2477.06   | 30000.00  |       |    |   |   |
|   | 3         | 塔吊预埋件费                      | 0201105   | 元       |          |        |              |       | 9174.31     | 9%     | 825.69    | 10000.00  |       |    |   |   |
| * |           |                             |           |         |          |        |              |       |             |        |           |           |       |    |   |   |
|   | 汇总        | . 3                         |           |         | 1        |        | 27522.94     | 13    | 64220.19    |        | 5779.81   | 70000.00  |       |    |   |   |
|   |           |                             |           |         |          |        |              |       |             |        |           |           |       |    |   |   |

图 6-5-2-5

日租如吊篮, 输入方法参照图 6-5-2-6。

| P  | SuhengEl  | MP                         |           |              |     |        |              |       |             |       |            |            |       | -  | ٥ | × |
|----|-----------|----------------------------|-----------|--------------|-----|--------|--------------|-------|-------------|-------|------------|------------|-------|----|---|---|
| 3  | x件(E) 🗍 🗄 | 王贺(1) 待我审(4) 系统设置 资源总库     | 供方管理 合同管  | 理相贯待归纳       | ŧ   |        |              |       |             |       |            |            |       |    |   |   |
| Đ  | १ 🤍 हि    | 3 速值研发中心项目部 流转:待我签 👻 期     | 间:全部 🔻    | Ê            | 至   | 自新     | E(N) 🚰 居性(A) | 2 💱 🚯 | 数据(D) 🕶 🛄 🗔 | 🗄 航 🗌 | ▲ 預売(V) 页面 | い 🖨 打印の… 📧 | > 🕹 🖕 |    |   |   |
| -8 | 项目生产      | "经理 💼 机械粗赁合同 📑 J21-SH006 机 | 城租赁合同 📑 合 | 同签订 J21-SH00 | 号合同 |        |              |       |             |       |            |            |       |    |   | × |
|    | 序号 ・      | 名称与规格 •                    | 材料编号      | 租赁方式 •       | 单位, | 合同数量 - | 单价 •         | 租期 •  | 不含税金額 •     | 税率 ・  | 税额 🔹       | 合同金额 🔹     |       | 备注 |   |   |
|    | 1         | 吊篮                         | 0201005   | 日租           | 台   | 10     | 36           | 120   | 43200.00    | 3%    | 1296.00    | 44496.00   |       |    |   |   |
|    | 2         | 进场及安装费                     | 0201100   |              | 台   | 10     | 339.81       | [     | 3398.10     | 3%    | 101.94     | 3500.04    |       |    |   |   |
|    | 3         | 退场及拆除费                     | 0201101   |              | 台   | 10     | 339, 81      |       | 3398.10     | 3%    | 101.94     | 3500.04    |       |    |   |   |
|    | 4         | 吊篮移蓝费                      | 0201102   |              | 台.次 | 5      | 291.262      |       | 1456.31     | 3%    | 43.69      | 1500.00    |       |    |   |   |
| *  |           |                            |           |              |     |        |              |       |             |       |            |            |       |    |   |   |
|    | 汇总        |                            | 1         |              |     | 35     | 251.7205     | 120   | 51452.51    |       | 1543.57    | 52996.08   |       |    |   |   |
|    |           |                            |           |              |     |        |              |       |             |       |            |            |       |    |   |   |

图 6-5-2-6

台班、小时租如挖掘机、压路机,输入方法参照图 6-5-2-7。

| Ø | SuhengE         | MP                          |          |               |     |       |             |         |             |        |             |           |       | _  | σ | $\times$ |
|---|-----------------|-----------------------------|----------|---------------|-----|-------|-------------|---------|-------------|--------|-------------|-----------|-------|----|---|----------|
|   | 文件(E)           | 王智(1) 待我审(4) 系统设置 资源总库      | 供方管理 合同管 | 理 租赁 待归类      | 1   |       |             |         |             |        |             |           |       |    |   |          |
| ł | <b>୬ ୯</b>   ସି | 3 速恒研发中心项目部 流转: 待我签 ▼ 期     | 间:全部 🔻   | Ê             | 至   | 自新    | 圭(N) 🚰 屢性(A | ) 🔠 🎸 🛙 | 数据(D) - 🛄 🗔 | E de l | 4. 預渡(1) 页面 | 🖞 🌲 打印色 🧯 | è 💩 🖕 |    |   |          |
| E | 项目生产            | "经理 💼 机械粗赁合同 📑 J21-SH004 机构 | 胡虎合同 📑 合 | 司签订 J21-SH004 | 号合同 |       |             |         |             |        |             |           |       |    |   | ×        |
|   | 序号・             | 名称与规格 •                     | 材料编号 •   | 租赁方式 •        | 单位, | 合同数量。 | 租期 •        | 单价 •    | 不含税金額 •     | 税率 •   | 税額 •        | 合同金额 🔹    |       | 备注 | È |          |
|   | 1               | 压路机 18T                     | 0201004  | 时租            | 小时  | 1     | 30          | 100     | 3000.00     | 3%     | 90.00       | 3090.00   |       |    |   |          |
|   | 2               | 挖掘机 60型                     | 0201003  | 台班            | 台班  | 1     | 10          | 1000    | 10000.00    | 3%     | 300.00      | 10300.00  |       |    |   |          |
| * |                 |                             |          |               |     |       |             |         |             |        |             |           |       |    |   |          |
|   | 汇总              | . 2                         |          |               |     | 2     | 40          | 550     | 13000.00    |        | 390.00      | 13390.00  |       |    |   |          |
|   |                 |                             |          |               |     |       |             |         |             |        |             |           |       |    |   |          |

图 6-5-2-7

工程量租如泵车,输入方法参照图 6-5-2-8。

| ß | SuhengE      | MP                          |          |              |      |        |              |       |           |        |           |           |       | -  | ٥ | × |
|---|--------------|-----------------------------|----------|--------------|------|--------|--------------|-------|-----------|--------|-----------|-----------|-------|----|---|---|
| 3 | <b>Հ件(E)</b> | 王贺(1) 待我审(4) 系统设置 资源总库      | 供方管理 合同管 | 理相信 待归的      | ŧ    |        |              |       |           |        |           |           |       |    |   |   |
| Ð | 🤊 🝽 🛙 ដែ     | 3 速恒研发中心项目部 流转:待我签 👻 期间     | 8:全部 ▼   | Ē.           | 至    | 雪瓶     | 圭(N) 🚰 屋性(A) | Η 🌾 Σ | 数据(D) 📲 📰 | E de E | ▲ 預遊(⊻)页面 | ග 🌲 打හලා  | 🔊 🕹 🖕 |    |   |   |
| E | 项目生产         | ※経理 🧊 机械租赁合同 📑 J21-SH005 机械 | 相信合同 📑 合 | 同签订 J21-SH00 | 5号合同 |        |              |       |           |        |           |           |       |    |   | × |
|   | 序号 •         | 名称与规格 🔹                     | 材料编号 •   | 租赁方式 、       | 单位 • | 合同数量 - | 単价 🔹         | 租期 •  | 不含税金額 •   | 税率 、   | 税额 🔹      | 合同金额 🔹    |       | 备法 | È |   |
|   | 1            | 汽车泵                         | 0201001  | 工作量          | mЗ   | 10000  | 25           |       | 250000.00 | 3%     | 7500.00   | 257500.00 |       |    |   |   |
|   | 2            | 车载泵                         | 0201007  | 工作量          | n3   | 20000  | 16           |       | 320000.00 | 3%     | 9600.00   | 329600.00 |       |    |   |   |
| * |              |                             |          |              |      |        |              |       |           |        |           |           |       |    |   |   |
|   | 汇总           | 2                           |          |              |      | 30000  | 20.5         |       | 570000.00 |        | 17100.00  | 587100.00 |       |    |   |   |
|   |              |                             |          |              |      |        |              |       |           |        |           |           |       |    |   |   |

图 6-5-2-8

### 劳务外包合同

在图 6-5-2-9 中,输入项目名称、单位、数量、除税单价或含税单价、税率等信息 即可。劳务价款结算方式一般包括按建筑面积计价、工日计价、工作内容计价。

按建筑面积计价,输入方法参考图 6-5-2-9。

| 6 | Suheng           | MP           |           |        |        |           |                          |       |      |          |                 |         |         |      |      |         |      |
|---|------------------|--------------|-----------|--------|--------|-----------|--------------------------|-------|------|----------|-----------------|---------|---------|------|------|---------|------|
| 3 | 文件(E)            | 张小美(!) 待我审(1 | 9) 系统设置   | 资源总库   | 工程项目   | 预算 计划     | 供方管理                     | 采购合   | 同管理  | 物资管理     | +量统计            | 待归类     | 资金管理    | 成本分析 | 财务   | 行政管理    | 文件管  |
| ŧ | <u>י</u> ר פין 1 | 🔋 速恒研发中心项目部  | · 流转: 全部  | ▼ 期间:  | 全部     | ▼ 自       | 至                        |       | 會新   | 健(N) 🚰 📠 | 性( <u>A</u> ) 6 | H 🌾 🛛   | E 数据(D) | -    | 2 di | ▲ 预览(⊻) | 页面(Y |
| E | 预算员              | 📑 劳务分包合同     | E21-SH002 | 劳务分包合同 |        | 签订 L21-SH | 02号合同                    |       |      |          |                 |         |         |      |      |         |      |
|   | 序号・              | 名称           | 与规格       | *      | 数量 •   | 单价        | <ul> <li>不含税金</li> </ul> | 金額 ▼  | 税率 • | 税额       | ▼ 合             | 同金额     | *       |      | 备注   |         | *    |
|   | 1                | 地上结构         |           |        | 18000  | ) 2       | 65 4770                  | 00.00 | 3%   | 143100.  | 00 4            | 913100. | 00      |      |      |         |      |
|   | 2                | 地下结构         |           |        | 2000   | ) 3       | 95 790                   | 00.00 | 3%   | 23700.   | 00              | 813700. | 00      |      |      |         |      |
|   | 3                | 工具用具、易耗;     | 材料费       |        | 200000 | )         | 10 2000                  | 00.00 | 3%   | 60000.   | 00 2            | 060000. | 00      |      |      |         |      |
| * |                  |              |           |        |        |           |                          |       |      |          |                 |         |         |      |      |         |      |
|   | 汇员               | i,           |           | 3      | 220000 | 223.33    | 33 75600                 | 00.00 |      | 226800.  | 00 77           | 86800.  | 00      |      |      |         |      |
|   |                  |              |           |        |        |           |                          |       |      |          |                 |         |         |      |      |         |      |

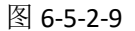

按工日计价,输入方法参考图 6-5-2-10。

| Ç. | Suheng | EMP             |         |          |         |      |        |         |         |      |      |         |       |         |        |         |       |         |       |
|----|--------|-----------------|---------|----------|---------|------|--------|---------|---------|------|------|---------|-------|---------|--------|---------|-------|---------|-------|
| 3  | 文件(E)  | 张小美( <u>l</u> ) | 待我审(41) | 系统设置     | 置 资源总库  | 工程项目 | 预算     | 计划(     | 共方管理 采购 | 1    | 合同管理 | 物资管理    | 计量统   | 计符归类    | 资金管理   | ■ 成本分析  | 财务    | 文件管理    |       |
| Ð  | 9 @    | 8 速恒研发          | 中心项目部   | 流转:待我    | 签 ▼ 期间  | : 全部 | • 自    |         | 至       |      | 會新   | 府建(N) 😭 | 属性(A) | A 🎸 🗴   | : 数据(D | ) - 🔲 🖃 | iZ db | ▲ 预览(⊻) | 页面(Y) |
| E  | 预算员    | 3 劳务分           | 8包合同 📑  | L21-SHOC | 1 劳务分包合 |      | ]签订 L2 | 1-SH001 | 号合同     |      |      |         |       |         |        |         |       |         |       |
| 4  | 序号、    |                 | 名称ら     | 刺格       | *       | 数量 - | · 单    | 价,•     | 不含税金额   | į v  | 税率 • | 税额      | Ψ     | 合同金额    | *      |         | 备注    |         |       |
|    | 1      | 主体部分            | 计日      |          |         | 260  | 0      | 315     | 819000  | . 00 | 3%   | 2457    | 0.00  | 843570. | 00     |         |       |         |       |
|    | 2      | 低值易兼            | 毛品、工具   | 用具       |         |      | 1      | 2000    | 2000    | . 00 | 3%   | 6       | 0.00  | 2060.   | 00     |         |       |         |       |
|    | 3      | 零工              |         |          |         |      |        | 360     |         |      |      |         |       |         |        |         |       |         |       |
|    | 4      | 窝工、作            | 亨工      |          |         |      |        | 180     |         |      |      |         |       |         |        |         |       |         |       |
| *  |        |                 |         |          |         |      |        |         |         |      |      |         |       |         |        |         |       |         |       |
|    | 汇      | Ś.              |         |          |         |      |        |         |         |      |      |         |       |         |        |         |       |         |       |

图 6-5-2-10

按工作内容计价,输入方法参考图 6-5-2-11。

|   | Suheng | EMP                               |        |             |          |              |         |           |            |                |             |
|---|--------|-----------------------------------|--------|-------------|----------|--------------|---------|-----------|------------|----------------|-------------|
|   | 文件(E)  | 张小美( <u>1</u> ) 待我审(41) 系统设置 资源总师 | 车 工程项  | 目 预算 计划     | 川 供方管理   | 采购 合同管理      | 物资管理    | 计量统计 待归   | 炎 资金管理     | 成本分析 财务 文件管理   |             |
| ł | 50     | 🛿 速恒研发中心项目部   流转: 待我签 👻 期         | 间: 全部  | ▼ 自         | 至        | <b>1</b> (1) | f建(N) 😭 | 属性(A) 👫 🎸 | Σ 数据(D) ▼  | 🔲 🗉 🗊 航 🗳 预览(V | 页面(Y) 🍰 打印( |
| E | ■ 预算员  | 📑 劳务分包合同 🧮 L21-SH003 劳务分包         | 合同 😑 🕯 | 合同签订 L21-SH | 1003号合同  |              |         |           |            |                |             |
| Z | 序号     | - 名称与规格 -                         | 单位 👻   | 数量 🔹        | 单价 •     | 不含税金额 🔹      | 税率 •    | 税额 🔹      | 合同金额 🔹     | 备注             | *           |
|   | 1      | 挖沟槽                               |        | 40000       | 30       | 1200000.00   | 3%      | 36000.00  | 1236000.00 | 0              |             |
|   | 2      | 回填土、砂                             |        | 13000       | 15       | 195000.00    | 3%      | 5850.00   | 200850.00  | 0              |             |
|   | 3      | 碎石、砂垫层                            |        | 30000       | 20       | 600000.00    | 3%      | 18000.00  | 618000.00  | 0              |             |
|   | 4      | 混凝土垫层                             |        | 15000       | 12       | 180000.00    | 3%      | 5400.00   | 185400.00  | o l            |             |
|   | 5      | 钢筋绑扎                              |        | 40          | 700      | 28000.00     | 3%      | 840.00    | 28840.00   | o l            |             |
|   | 6      | 模板制作安装                            |        | 7000        | 70       | 490000.00    | 3%      | 14700.00  | 504700.00  | 0              |             |
|   | 7      | 混凝土浇筑                             |        | 1500        | 55       | 82500.00     | 3%      | 2475.00   | 84975.00   | 0              |             |
|   | 8      | 低值易损材料、工具                         |        | 1           | 100000   | 100000.00    | 3%      | 3000.00   | 103000.00  | o l            |             |
| * |        |                                   |        |             |          |              |         |           |            |                |             |
|   | ЖĽ,    | ź. ł                              | 3      | 106541      | 12612.75 | 2875500.00   |         | 86265.00  | 2961765.00 | D              |             |
|   |        |                                   |        |             |          |              |         |           |            |                |             |

图 6-5-2-11

### 专业分包合同

专业分包合同计价方式一般为按工作内容计价和工程量清单模式计价。

按工作内容计价:

在图 6-5-2-12 中,输入项目名称、单位、数量、除税单价或含税单价、税率等。

| 62  | SuhengE  | MP                                                    |         |              |           |           |        |          |            |
|-----|----------|-------------------------------------------------------|---------|--------------|-----------|-----------|--------|----------|------------|
| 3   | で件(E)    | 张小美()) 待我审(41) 系统设置 资源总库 工程项目 预算 计划 供方管理 采购 合同管理      | 物资管理    | 计量统计 待       | 归类 资金管理   | 成本分析 财务   | 文件管理   |          |            |
| £ a | 7 (°   E | 3.速恒研发中心项目部 流转:待我签 ▼ 期间:全部 ▼ 自 至 133                  | 新建(N) 😭 | 「居性(A) (計) 「 | 🤣 Σ 数据(D) | • 🗉 🗉 🖬   | ▲ 预览(V | )页面(Y) 🌼 | 打印色. 📧 🌛 🖕 |
| -0  | 预算员      | 📧 专业分包合同按工作 🔢 F21-SH004 专业分包合同按工作 🔢 合同签订 F21-SH004号合同 |         |              |           |           |        |          |            |
|     | 序号 ▼     | 名称与规格                                                 | · 单位 ▼  | 数量 -         | 单价 🔹      | 不含税金額 🔹   | 税率 •   | 税额 🔹     | 合同金额 🗸     |
|     | 1        | 地下室底板卷材防水(4+3mm双层SBS聚酯胎改性领情防水卷材)                      |         | 2000         | 87        | 174000.00 | 3%     | 5220.00  | 179220.00  |
|     | 2        | 地下室顶板、外墙卷材防水(4nnSBS改性沥青耐根刺防水卷材+3nnSBS改性沥青防水卷材         |         | 1900         | 100       | 190000.00 | 3%     | 5700.00  | 195700.00  |
|     | 3        | 平屋面及女儿墙卷材防水(3mm+3mmSBS改性沥青防水卷材)                       |         | 1200         | 80        | 96000.00  | 3%     | 2880.00  | 98880.00   |
|     | 4        | 1.0厚单组份聚氨酯防水涂膜                                        |         | 300          | 33        | 9900.00   | 3%     | 297.00   | 10197.00   |
|     | 5        | 1.5厚单组份聚氨酯防水涂膜                                        |         | 280          | 40        | 11200.00  | 3%     | 336.00   | 11536.00   |
| *   |          |                                                       |         |              |           |           |        |          |            |
|     | 汇总       |                                                       | 5       | 5680         | 68        | 481100.00 |        | 14433.00 | 495533.00  |

图 6-5-2-12

按工程量清单模式计价:

在图 6-5-2-13 中,选择部位,输入或选择清单编码、输入数量、综合单价等。

| () | SuhengE        | MP               |          |         |          |     |      |          |       |      |          |                        |      |         |          |              |              |        |     | <br>σ | $\times$ |
|----|----------------|------------------|----------|---------|----------|-----|------|----------|-------|------|----------|------------------------|------|---------|----------|--------------|--------------|--------|-----|-------|----------|
|    | 文件(E)          | 张小美()) 待我审(42) 系 | 统设置资     | 源总库     | 工程项目     | 预算  | 计划(  | 共方管理     | 采购    | 合同管理 | 物资管理     | 1 计量统计                 | 待归   | 类 资金管理  | 成本分析     | 财务 文件管理      |              |        |     |       |          |
| ł  | <b>n</b> 🗠   î | 3 速恒研发中心项目部 流转:  | 待我签      | • 期间: : | 全部       | - 8 |      | 至        |       | 11   | ]新建(N) 🔮 | <b>了居性(A)</b>          | A 🍞  | Σ 数据(D) | - 🔳 🗉 🛙  | 1 航 🚨 1928 ( | V)页面(Y) 🍰 打I | 0(P) 🐼 | 🕹 🖕 |       |          |
| E  | 预算员            | 💼 专业分包合同按清单 📑    | F21-SH00 | 05 专业分包 | 包合同按清单   |     | 合同签订 | J F21-SH | 005号合 | P    |          |                        |      |         |          |              |              |        |     |       | ×        |
| Z  | 序号 -           | 部位名称 •           | • 项目     | 编码      | <b>v</b> |     |      | 项目名      | 称     |      |          | <ul> <li>単位</li> </ul> | • 数量 | ≧计算式 、  | 数量 •     | 单价 •         | 不含税金额 🔹      | 税率・    | 税额  | 合同金額  | à .      |
|    | 1              | 涂料分包项            | 0205070  | 001001  | 墙面刷      | 喷涂料 | 仿石>  | 涂料       |       |      |          | n2                     |      |         | 100      | 87           | 8700.00      |        |     | 870   | 00.00    |
|    | 2              | 涂料分包项            | 0205070  | 001002  | 墙面刷      | 喷涂料 | 质感   | 涂料       |       |      |          | <b>n</b> 2             |      |         | 9000     | 75           | 675000.00    |        |     | 67500 | 00.00    |
|    | 3              | 涂料分包项            | 0205070  | 001003  | 天棚刷      | 喷涂料 | 质感)  | 涂料       |       |      |          | n2                     |      |         | 20       | 75           | 1500.00      |        |     | 150   | 00.00    |
|    | 4              | 涂料分包项            | 0117070  | 001002  | 文明施      | I   |      |          |       |      |          | 项                      |      |         | 1        | 30000        | 30000.00     |        |     | 3000  | 00.00    |
|    | 5              | 涂料分包项            |          |         | 规费       |     |      |          |       |      |          |                        |      |         | 40500    | 1            | 40500.00     |        |     | 4050  | 00.00    |
|    | 6              | 涂料分包项            |          |         | √ 税金     |     |      |          |       |      |          |                        |      |         | 0.09     | 760000       | 68400.00     |        |     | 6840  | 00.00    |
| *  |                |                  |          |         |          |     |      |          |       |      |          |                        |      |         |          |              |              |        |     |       |          |
|    | 汇总             |                  |          |         | 4        |     |      |          |       |      |          |                        |      |         | 49621.09 | 131706.33    | 824100.00    |        |     | 82410 | 0.00     |
|    |                |                  |          |         |          |     |      |          |       |      |          |                        |      |         |          |              |              |        |     |       |          |

图 6-5-2-13

### 附件插入

在图 6-5-3-1 中,单击"附件"右面的空白格->添加,选择合同文件后单击"确定"

即可。

| heng    | EMP       |            |        |            |                   |           |             |    |              |              |     |                  |           |         |               |      |         |        |      |    |                  |              |
|---------|-----------|------------|--------|------------|-------------------|-----------|-------------|----|--------------|--------------|-----|------------------|-----------|---------|---------------|------|---------|--------|------|----|------------------|--------------|
| Œ       | 魏森(1)     | 待我审(6)     | 计划     | 供方         | 管理                | 采购        | 合同智         | 管理 | 物资管理         | 里利           | 遺賃  | 待归类              | 资金        | 管理      | 行政管理          | 1 文  | 4管理     | 档案管    | 理    |    |                  |              |
| 6       | 28 速恒研    | 发中心项目部     | 流转:    | 待我         | Š                 | ▼ 期间:     | 全部          |    | <b>▼</b> 自   |              |     | 至                |           |         | 智新建           | (N)  | 了属性(A   | ) (#1  | ¥,   | Σ  | 数据( <u>D</u> ) ▼ |              |
| 目物      | 资部长       | - 材料采购台    |        | C21        | SHO               | 001 材料羽   | <b>《购合同</b> | J  |              |              |     |                  |           |         |               |      |         |        |      |    |                  |              |
|         |           |            |        |            |                   | 合同        | 司椤          | €ð | 記表           |              |     |                  |           |         |               |      |         |        |      |    |                  |              |
| 合同      | 司类别:      | 材料采购含      | 司      | -          | ~                 |           |             | ×4 | -            | ſ            |     | ・エロ 期<br>合同附件    |           | 001_0   | 0 <u>00 0</u> | ).EO |         |        |      | _  |                  | ×            |
| 里信      | 立名称:      | 速恒研发口      | 中心项目   | 目部         | $\sim$            | 经历        | ▶人:         | 麲采 | <del>к</del> | _            | R针住 | (२० <b>±</b> ता± | T#)·      |         |               |      |         |        |      |    |                  |              |
| 工利      | 呈名称       | 速恒研发口      | 中心     |            |                   |           |             |    |              | ~            |     | 7                | 1///<br>文 | 牛名称     |               | 大小(K | B)      | 上传时    | 间    |    | 添加(4             | )            |
| 合同      | 司名称       | 钢筋采购含      | 司      |            |                   |           |             |    |              |              | l   | 材料系              | 购合同       | I. doox |               |      | 10 2021 | -03-23 | 11:3 | 38 | ania             | (m)          |
|         |           |            |        |            | 单1                | 位名称       |             |    |              |              |     |                  |           |         |               |      |         |        |      |    | 刪际               | ( <u>R</u> ) |
| 签       | 甲方        | 速恒研发口      | 中心项目   | 目部         |                   |           |             |    |              | ~            |     |                  |           |         |               |      |         |        |      |    | 打开               | ( <u>0</u> ) |
| 约方      | 乙方 1      | 北京丽人到      | 建筑工利   | 呈有阴        | 公司                | 5         |             |    |              | ~            |     |                  |           |         |               |      |         |        |      |    | 另存为              | ( <u>s</u> ) |
| <i></i> | 丙方        |            |        |            |                   |           |             |    |              | ~            |     |                  |           |         |               |      |         |        |      |    |                  |              |
|         | 丁方        |            |        |            |                   |           |             |    |              | ~            |     |                  |           |         |               |      |         |        |      |    |                  |              |
| 签i      | 丁地点       | 北京         |        | \$         | 2 7               | 不含税金      | 额           |    | 5550         | <b>).</b> 00 |     |                  |           |         |               |      |         |        |      |    |                  |              |
| 起效      | 台日期       | 20         | 21-03- | -23        | t                 | 曾值税率      | ŝ           |    |              |              | 糖拍  | иу(с)            |           |         |               |      |         |        |      |    | 福日               | 2            |
| 終⊥      | 上日期       | 20         | 22-04- | -22        | ŝĽ                | 曾值税       |             |    |              | l            | 切   |                  | 2.61      |         |               |      |         |        |      | _  |                  |              |
| 合同      | 司状态       |            |        | $\sim$     |                   | 合同金额      | i           |    | 5550         | 0. 00        |     | 计划分              | 额         |         |               |      |         |        |      |    |                  |              |
| 招移      | 示方式       | 招标         |        | $\sim$     |                   | 暂估        |             |    | 签订           | 1            |     | 已结清              | 1         |         |               |      |         |        |      |    |                  |              |
| 科目      |           |            |        | $\sim$     | 3                 | 变更金额      | į 🔎         |    |              |              |     | 结算金              | ·额 🔎      | >       | 55500         | .00  |         |        |      |    |                  |              |
|         |           |            |        |            | 3                 | 变更后金      | 额           |    | 5550         | 0.00         | 结   | (约 实)            | 付次對       | Į       |               |      |         |        |      |    |                  |              |
| 质伤      | 吊日期       |            |        |            | ì                 | 计税类别      | d           |    |              | $\sim$       | 行欠  | 付款金              | È额 🔎      | >       |               |      |         |        |      |    |                  |              |
| 质伤      | 呆金率       |            |        | I          | ip f              | 印花税率      | 2           |    |              |              |     | 签订付              | 「款率       |         |               |      |         |        |      |    |                  |              |
| 质伤      | 呆金        |            |        | 3          | έ<br>H            | 印花税       |             |    |              |              |     | 实际付              | 「款率       |         |               |      |         |        |      |    |                  |              |
| 银行      | i担保附件     |            |        |            | ì                 | 计税附件      | F           |    |              |              |     | 合同余              | ·额 🔎      | )       | 55500         | .00  |         |        |      |    |                  |              |
| 附作      | 牛(个)      |            |        | 1          | ì                 | 计税备注      | E           |    |              |              | 签扫  | 比日期              |           |         |               |      |         |        |      |    |                  |              |
| 备》      | È         |            |        |            |                   |           |             |    |              |              |     |                  |           |         |               |      |         |        |      |    |                  |              |
| 垣       | 显示二维码     | 马鼹 打印      | 「条形研   | 马标 [       |                   | Ē         | 审批意         | 见君 | 長            |              |     |                  |           |         |               |      |         |        |      |    |                  |              |
|         | 序<br>1 项目 | 岗位<br>勿资部长 | 确认材    | 岗位审<br>料保修 | <br>批职<br> <br>期限 | 唐<br>符合国家 |             | 审  | 批意见          |              | 附   | 件签               | 名         | 签       | 批时间           |      |         |        |      |    |                  |              |

图 6-5-3-1

### 签批

在图 6-5-4-1 中,单击"签名"格小箭头,选择自己的名字即可。此签批流程在管

#### 理员→设置→工作流中设置。

| 8 | 页目物 | 资部     | K (       | 3 材料3                                  | 彩购合同                                  | -= C2      | 1-SI     | H001 材料采    | 购台 | 同   |      |     |        |        |           |     |          |      |    |
|---|-----|--------|-----------|----------------------------------------|---------------------------------------|------------|----------|-------------|----|-----|------|-----|--------|--------|-----------|-----|----------|------|----|
|   | 히合  | 司类别    | 列:        | 材料采                                    | 购合同                                   |            | $\sim$   | 1           |    |     |      |     |        | 签      | 订日期:      | 20  | 21-03-23 | 09:5 | 58 |
|   | 单位  | 立名和    | 弥:        | 速恒研                                    | 发中心                                   | 页目部        | $\sim$   | 经办          | 人: | 麴   | 森    |     |        | 合      | 同编号:      | C21 | -SH001   |      |    |
|   | 工利  | 呈名利    | 弥         | 速恒研                                    | F发中心                                  |            |          |             |    |     |      |     | $\sim$ | 部位     | 之名称 …     | 混為  | 疑土及钢筋    | 混凝   | ~  |
|   | 合同  | 司名和    | 弥         | 钢筋采                                    | 购合同                                   |            |          |             |    |     |      |     |        |        |           |     |          |      |    |
|   |     |        |           |                                        |                                       |            | È        | 自位名称        |    |     |      |     |        |        | 联系电话      |     | 联系人      | 更多   | ;  |
|   | 签   | 甲方     | <u>,</u>  | 速恒研                                    | 发中心耳                                  | 页目部        |          |             |    |     |      |     | $\sim$ | 185    | 543213450 | 6   | 韩子才      | ·    |    |
|   | 约   | Z.Ť.   | ī 1       | 北京丽                                    | ī人建筑]                                 | 工程有        | 限公       | 司           |    |     |      |     | $\sim$ | 187    | 90001234  | 1   | 刘梦梅      | ·    |    |
|   |     | 丙方     | ī         |                                        |                                       |            |          |             |    |     |      |     | $\sim$ |        |           |     |          | ·    |    |
|   |     | 丁方     | ī         |                                        |                                       |            |          |             |    |     |      |     | $\sim$ |        |           |     |          | ·    |    |
|   | 签订  | 丁地,    | Ψ         | 北京                                     |                                       |            | ρ        | 不含税金        | 额  |     | 555  | 00. | 00     | ती     | 费类        |     | 材料费      |      |    |
|   | 起如  | 台日期    | 抈         |                                        | 2021-0                                | 03-23      |          | 增值税率        |    |     |      |     |        | 本      | 成本计划      |     |          |      |    |
|   | 终止  | 上日算    | 抈         |                                        | 2022-0                                | 04-22      | 签订       | 增值税         |    |     |      |     |        | 计划     | 合同累计      |     |          |      |    |
|   | 合同  | 司状派    | 态         |                                        |                                       | $\sim$     | 与        | 合同金额        |    |     | 555  | 00. | 00     |        | 计划余额      |     |          |      |    |
|   | 招椅  | 示方式    | द         | 招标                                     |                                       | $\sim$     | 变面       | 暂估          |    |     | 签订   |     | 1      |        | 已结清       |     |          |      |    |
|   | 科目  | 3      | $\wp$     |                                        |                                       | $\sim$     | ×        | 变更金额        | ρ  |     |      |     |        |        | 结算金额      | ρ   | 555      | 00.0 | 0  |
|   |     |        |           |                                        |                                       |            |          | 变更后金        | 额  |     | 555  | 00. | 00     | 结      | (约 实)付》   | で数  |          |      |    |
|   | 质伤  | 吊日期    | 抈         |                                        |                                       |            |          | 计税类别        |    |     |      |     | $\sim$ | 1<br>欠 | 付款金额      | ρ   |          |      |    |
|   | 质例  | 帰金≦    | 率         |                                        |                                       |            | 印        | 印花税率        |    |     |      |     |        |        | 签订付款      | 率   |          |      |    |
|   | 质伤  | 呆金     |           |                                        |                                       |            | 化税       | 印花税         |    |     |      |     |        |        | 实际付款      | 率   |          |      |    |
|   | 银行  | i担保    | 附件        |                                        |                                       |            |          | 计税附件        |    |     |      |     |        |        | 合同余额      | ρ   | 555      | 00.0 | 0  |
|   | 附作  | 牛(个    | •)        |                                        |                                       | 1          |          | 计税备注        |    |     |      |     |        | 签挂     | 比日期       |     |          |      |    |
|   | 备》  | È      |           |                                        |                                       |            |          |             |    |     |      |     |        |        |           |     |          |      |    |
|   | 垣   | 記示コ    | _维矿       |                                        | 打印条册                                  | 形码标        |          | 〕           | 刵北 | 意见: | 表    |     |        |        |           |     |          |      |    |
|   |     | 序<br>1 | 项目制       | 岗位<br>加资部长                             | 确认                                    | 岗位<br>人材料保 | 审批<br>修期 | 职责<br>限符合国家 |    | Ē   | 间批意见 |     |        | 附      | 件 签名      |     | 签批时间     |      |    |
|   |     | 2      | 小日<br>项目和 | 新经理                                    | ····································· | ≦          | <br>核。   |             |    |     |      |     |        |        | 魏森        |     |          |      | -  |
|   |     | 3      | 项目组       | ······································ |                                       |            |          |             |    |     |      |     |        | -      |           |     |          |      |    |
|   |     |        |           | - 11 - 51- 4-                          |                                       |            |          |             |    |     |      |     |        |        |           | -   |          |      | _  |

图 6-5-4-1

## 打印预览合同会审表

见图 6-5-5-1 中,操作方法见预览打印报表。

| P | Suher | gEMP                                    |              |                          |          |            |        |         |      | -    |                        |         |       |       |         |          |        |        |          |               | - | ø  | × |
|---|-------|-----------------------------------------|--------------|--------------------------|----------|------------|--------|---------|------|------|------------------------|---------|-------|-------|---------|----------|--------|--------|----------|---------------|---|----|---|
| 2 | 文件(E) | 张小美(1)                                  | 待我审(19       | <ol> <li>系统设置</li> </ol> | 资源总库     | 工程项目       | 预算     | 计划(     | 共方管理 | 采购   | 合同管理                   | 物资管理    | 计量统计  | 待归类   | 资金管理    | 成本分析     | 财务     | 行政管理   | 文件管理     | 档案管理          |   |    |   |
|   | 20    | 13 速恒研发                                 | 中心项目部        | 流轴:待我签                   | ▼ 期间     | ): 全部      | - 8    | 1       | 至    |      | 1 93                   | 新建(N) 😭 | 属性(A) | a 🍫 🗅 | Σ 数据(D) | - 🔲 == 1 | a la E | ▲ 預览(V | )页面(1) 🧔 | ) 打印(P) 📧 🎰 💂 |   |    |   |
| E | 预算    | 1 = + + + + + + + + + + + + + + + + + + | 包合同          | F21-SH001                | 专业分包合    | R = A      | 同签订 F2 | 1-SH001 | 号合同  |      |                        |         |       |       |         |          |        |        |          |               |   |    | × |
| 4 | 序号    | <ul> <li>项目组</li> </ul>                 | 码 •          |                          |          | 项目名称       |        |         |      | • 单位 | <ul> <li>数量</li> </ul> | 计算式 🔹   | 数量    | • 単   | - 价     | 不含税金家    | 頁 • 彩  | l率 ·   | 税额       | 合同金额 →        |   | 备注 |   |
|   | 1     |                                         | 涞            | 韓紅基础防.                   | 水 4+3厚   | SBS改性      | 沥青防水   | k卷材     |      |      |                        |         | 50    | 00    | 110     | 550000   | 0.00   |        |          | 550000.00     |   |    |   |
| * |       |                                         |              |                          |          |            |        |         |      |      |                        |         |       |       |         |          |        |        |          |               |   |    |   |
|   | Ж     | 总                                       | 0            |                          |          |            |        |         |      |      |                        |         | 500   | 00    | 110     | 550000   | . 00   |        |          | 550000.00     |   |    |   |
|   |       |                                         |              |                          |          |            |        |         |      |      |                        |         |       |       |         |          |        |        |          |               |   |    |   |
|   |       |                                         |              |                          |          |            |        |         |      |      |                        |         |       |       |         |          |        |        |          |               |   |    |   |
|   |       |                                         |              |                          |          |            |        |         |      |      |                        |         |       |       |         |          |        |        |          |               |   |    |   |
|   |       |                                         |              |                          |          |            |        |         |      |      |                        |         |       |       |         |          |        |        |          |               |   |    |   |
|   |       |                                         |              |                          |          |            |        |         |      |      |                        |         |       |       |         |          |        |        |          |               |   |    |   |
|   |       |                                         |              |                          |          |            |        |         |      |      |                        |         |       |       |         |          |        |        |          |               |   |    |   |
|   |       |                                         |              |                          |          |            |        |         |      |      |                        |         |       |       |         |          |        |        |          |               |   |    |   |
|   |       |                                         |              |                          |          |            |        |         |      |      |                        |         |       |       |         |          |        |        |          |               |   |    |   |
|   |       |                                         |              |                          |          |            |        |         |      |      |                        |         |       |       |         |          |        |        |          |               |   |    |   |
|   |       |                                         |              |                          |          |            |        |         |      |      |                        |         |       |       |         |          |        |        |          |               |   |    |   |
|   |       |                                         |              |                          |          |            |        |         |      |      |                        |         |       |       |         |          |        |        |          |               |   |    |   |
|   |       |                                         |              |                          |          |            |        |         |      |      |                        |         |       |       |         |          |        |        |          |               |   |    |   |
|   |       |                                         |              |                          |          |            |        |         |      |      |                        |         |       |       |         |          |        |        |          |               |   |    |   |
|   |       |                                         |              |                          |          |            |        |         |      |      |                        |         |       |       |         |          |        |        |          |               |   |    |   |
|   |       |                                         |              |                          |          |            |        |         |      |      |                        |         |       |       |         |          |        |        |          |               |   |    |   |
|   |       |                                         |              |                          |          |            |        |         |      |      |                        |         |       |       |         |          |        |        |          |               |   |    |   |
|   |       |                                         |              |                          |          |            |        |         |      |      |                        |         |       |       |         |          |        |        |          |               |   |    |   |
|   |       | 合同一览表                                   |              |                          | ^        |            |        |         |      |      |                        |         |       |       |         |          |        |        |          |               |   |    |   |
|   |       | 合同会签和                                   | 审批表          |                          |          |            |        |         |      |      |                        |         |       |       |         |          |        |        |          |               |   |    |   |
|   |       | 合同申请表                                   | _            |                          |          |            |        |         |      |      |                        |         |       |       |         |          |        |        |          |               |   |    |   |
|   |       | 物资购销合物资购销合                              | 可<br>同時編集    |                          |          |            |        |         |      |      |                        |         |       |       |         |          |        |        |          |               |   |    |   |
|   |       | 商品混凝土                                   | 采购合同         |                          |          |            |        |         |      |      |                        |         |       |       |         |          |        |        |          |               |   |    |   |
|   |       | 商品混凝土                                   | 采购合同明约       | 田表                       |          |            |        |         |      |      |                        |         |       |       |         |          |        |        |          |               |   |    |   |
|   |       | 合同采购107<br>材料采购入                        | 陷灼吃表<br>车明细表 |                          |          |            |        |         |      |      |                        |         |       |       |         |          |        |        |          |               |   |    |   |
|   |       | 分包合同结                                   | 単単           |                          |          |            |        |         |      |      |                        |         |       |       |         |          |        |        |          |               |   |    |   |
| 记 | 灵: ₩  | 商砼合同按                                   | 月结算单         |                          | ✓ 38     | 搜索         |        |         |      |      |                        |         |       |       |         |          |        |        |          |               |   |    | • |
| 1 | 8表名和  | 合同一览表                                   |              |                          | - Q 1    | 印预造(V)     | 合同状    | 态:      |      | 相关的  | 毘据( <u>R</u> )▼        | 期限:     | •     | 天内到期  | 印花税率    | 字典(D) 经  | 动人:    | •      | ID       | Ŧ             |   |    |   |
| 8 | LL m  | しんま 注意的                                 |              | - 616                    | F1994/44 | 00 mm 2017 | ##KIA  |         |      |      |                        |         |       |       |         |          |        |        |          |               |   |    |   |

图 6-5-5-1

#### 合同变更

在工作界面单击"合同变更",图 6-5-6-1 打开,单击"新建",图 6-5-6-2 打开,选择"工程名称"、"合同类别"、"合同乙方"、"合同编号",输入"变更内容","本次变更金额"、"税率","原合同额"、"本次变更前金额"、"本次变更后金额"自动生成。

插入附件,操作方法见插入附件。

"变更编号"按主合同编号生成,如主合同号是 C21-SH002,变更编号为 C21-SH002-1、 C21-SH002-2.....

"变更序号"指的是主合同第几次变更。

成本计划: 以材料采购合同为例, 是开工前测算的计划成本中的材料成本。

合同累计:如果变更的是材料采购合同,此处合同累计指的是所有材料采购合同累 计的合同变更后金额。

|           |      |      |       |             |         |                    | 图        | 6-5      | -6-1   |            |            |            |                  |
|-----------|------|------|-------|-------------|---------|--------------------|----------|----------|--------|------------|------------|------------|------------------|
| Su        | heng | EMP  |       |             |         |                    |          |          |        |            |            |            |                  |
| て件        | Ð    | 张小美( | D í   | 寺我审(64)     | 系统      | <b>殳置</b> 资源       | 总库       | 投机       | 管理     | 工程项目 予     | 顾算计划       | 供方管理采购     | 合同管理             |
| 9<br>1 27 |      | 白速恒研 | F发中/  |             | 流转: 全   |                    | 期间       | ]: 202   | 21年06月 | ▼自 2021    | -05-26 至 2 | 021-06-25  | 新建( <u>N</u> ) [ |
| a l       | (#W  |      | 미코보   | -3 42       | -311002 | -1 - 1 - 1 - 2 - 3 | e<br>• • |          |        | •          |            |            |                  |
|           |      |      |       |             |         | 1                  | 合        | 可之       | 变更     | 表          |            |            |                  |
|           |      |      |       |             |         |                    |          |          |        |            | 变更日期:      | 2021-5-28  |                  |
|           | 单位   | 2名称: | 速忆    | 直研发中心       | 、项目部    | 爭                  | $\sim$   |          |        |            | 变更编号:      | C21-SH002- | 1                |
|           | 工利   | 昆名称  | 速     | 直研发中心       | 2       |                    |          |          |        |            |            |            | ~                |
|           | 히合   | 同类别  | 材料    | 4采购合同       | 5       |                    | $\sim$   | 部位       | 2名称    |            |            |            | ~                |
|           | 히合   | 司乙方  | 北京    | まう盛电子       | F商务1    | 有限公司               |          |          |        |            |            |            | ~                |
| r         | 合同   | 词编号  | C21   | -SH002      |         |                    | $\sim$   | 变更       | 序号     | 1          | 变更类别       | 合同变更       | ~                |
|           | 히合   | 同名称  | 钢角    | 所采购合同       | 5       |                    |          |          |        |            |            |            |                  |
|           | 变更   | 夏内容  | 钢角    | 6采购补3       | 记协议     |                    |          |          |        |            |            |            |                  |
|           |      |      |       |             |         |                    |          |          |        |            |            |            |                  |
|           | *    | 金额   |       |             |         | 100, 000.          | 00       | 숨        | 科目     |            | 材料费        |            | $\sim$           |
|           | 次    | 税率   |       |             |         | 13.0               | 0%       | 同        | 合同原    | 签订金额       |            | 1, 270, 8  | 388.40           |
|           | 更    | 税额   |       |             |         | 13,000.            | 00       | 菿        | 本次变    | 更前金额       |            | 1, 270, 8  | 388.40           |
|           |      | 合计   |       |             |         | 113, 000.          | 00       |          | 本次变    | 更后金额       |            | 1, 383, 8  | 388.40           |
|           | 成    | 费类   |       | 材料费         |         |                    |          | 附件       | =(个)   |            | 部门         | 经营部        | $\sim$           |
|           | 本    | 成本计  | ·划    |             | 20,     | 000, 000.          | 00       | 大小       | (KB)   |            | 经办人        | 张小美        |                  |
|           | 划    | 合同素  | it    |             |         | 25, 800.           | 00       | 备注       | E      |            |            |            |                  |
|           |      | 计划余  | 额     |             | 19,     | 974, 200.          | 00       | <u> </u> |        |            |            |            |                  |
|           |      | Z _  | 117   | - 7         | 首位。     | 粉田 -               | 首化       | 变更       | 明细表    | 5 - 4      | 5.注 _      |            |                  |
|           | - J. | •    | 11.20 | 15 <b>*</b> | 千回▼     |                    | 千川       | · •      | 又史並後   | <u>y</u> • | ■注 ▼       |            |                  |

| 🕼 Suhe  | ngEMP     |                                           |         |          |           |      |           |         |          |        |        |         |       |       |        |       |            |          |            | _          | ٥     | ×    |
|---------|-----------|-------------------------------------------|---------|----------|-----------|------|-----------|---------|----------|--------|--------|---------|-------|-------|--------|-------|------------|----------|------------|------------|-------|------|
| 文件(E)   | 张小美山      | 待我审(64)                                   | 系统设置    | 资源总库     | 投标管理      | 工程项  | 目预算       | 计划 俳    | 共方管理     | 采购 合同  | 管理 翁   | 波管理     | 计量统计  | 待归类   | 资金管理   | 成本分析  | 行政管理       | 文件管理     | 档案管理       |            |       |      |
| 10 (11  | 123 法恒研2  | 使中心项目部 济                                  | 滅:全部    | - 期间     | : 2021年06 | 词 ▼自 | 2021-05-2 | 26 至 20 | 21-06-25 | 2 新建(N | ) 🖀 🖻  | ±(A) (∦ | V V   | Σ 数据( | D) • 🔲 | 🗉 🖬 👍 | ▲ 预览(V)    | )页面(1) 🦂 | 打印(P)      | 6 🕹 🔒      |       |      |
| 11 预算   |           | 度更                                        |         |          |           |      |           |         |          |        |        |         |       |       |        |       |            |          |            |            |       | ×    |
| 4 3     | 更日期 •     | 变更编号 -                                    |         |          | 変更        | 「内容  |           |         | -        | 金額     | -      | 税率      | -     | 税額    | -      | 合计    | •          | 合同原签     | 丁金额 ・      | 本次变更前金     | 额 •   | 本次変更 |
| Ŧ       | 2021-5-28 | C21-SH002-1                               | 钢筋采则    | 肉补充协议    | 2         |      |           |         |          | 100,   | 000.00 | 1       | 3.00% | 13, 0 | 000.00 | 11    | 3, 000. 00 | 1,27     | 0, 888. 40 | 1, 270, 8  | 88.40 | 1,3  |
|         | 北忠        |                                           |         |          |           |      |           |         |          | 100,0  | 00.00  | 13      | . 00% | 13,0  | 00.00  | 113   | , 000. 00  | 1,270    | , 888. 40  | 1, 270, 88 | 8.40  | 1,38 |
|         |           |                                           |         |          |           |      |           |         |          |        |        |         |       |       |        |       |            |          |            |            |       |      |
|         |           |                                           |         |          |           |      |           |         |          |        |        |         |       |       |        |       |            |          |            |            |       |      |
|         |           |                                           |         |          |           |      |           |         |          |        |        |         |       |       |        |       |            |          |            |            |       |      |
|         |           |                                           |         |          |           |      |           |         |          |        |        |         |       |       |        |       |            |          |            |            |       |      |
|         |           |                                           |         |          |           |      |           |         |          |        |        |         |       |       |        |       |            |          |            |            |       |      |
|         |           |                                           |         |          |           |      |           |         |          |        |        |         |       |       |        |       |            |          |            |            |       |      |
|         |           |                                           |         |          |           |      |           |         |          |        |        |         |       |       |        |       |            |          |            |            |       |      |
|         |           |                                           |         |          |           |      |           |         |          |        |        |         |       |       |        |       |            |          |            |            |       |      |
|         |           |                                           |         |          |           |      |           |         |          |        |        |         |       |       |        |       |            |          |            |            |       |      |
|         |           |                                           |         |          |           |      |           |         |          |        |        |         |       |       |        |       |            |          |            |            |       |      |
|         |           |                                           |         |          |           |      |           |         |          |        |        |         |       |       |        |       |            |          |            |            |       |      |
|         |           |                                           |         |          |           |      |           |         |          |        |        |         |       |       |        |       |            |          |            |            |       |      |
|         |           |                                           |         |          |           |      |           |         |          |        |        |         |       |       |        |       |            |          |            |            |       |      |
|         |           |                                           |         |          |           |      |           |         |          |        |        |         |       |       |        |       |            |          |            |            |       |      |
|         |           |                                           |         |          |           |      |           |         |          |        |        |         |       |       |        |       |            |          |            |            |       |      |
|         |           |                                           |         |          |           |      |           |         |          |        |        |         |       |       |        |       |            |          |            |            |       |      |
|         |           |                                           |         |          |           |      |           |         |          |        |        |         |       |       |        |       |            |          |            |            |       |      |
|         |           |                                           |         |          |           |      |           |         |          |        |        |         |       |       |        |       |            |          |            |            |       |      |
|         |           |                                           |         |          |           |      |           |         |          |        |        |         |       |       |        |       |            |          |            |            |       |      |
|         |           |                                           |         |          |           |      |           |         |          |        |        |         |       |       |        |       |            |          |            |            |       |      |
|         |           |                                           |         |          |           |      |           |         |          |        |        |         |       |       |        |       |            |          |            |            |       |      |
|         |           |                                           |         |          |           |      |           |         |          |        |        |         |       |       |        |       |            |          |            |            |       |      |
|         |           |                                           |         |          |           |      |           |         |          |        |        |         |       |       |        |       |            |          |            |            |       |      |
|         |           |                                           |         |          |           |      |           |         |          |        |        |         |       |       |        |       |            |          |            |            |       |      |
|         |           |                                           |         |          |           |      |           |         |          |        |        |         |       |       |        |       |            |          |            |            |       |      |
| 记录: 🖬   | (第1项(共    | 1项) > > > > > > > > > > > > > > > > > > > | 3 M. W. | 无筛选器     | 搜索        |      | _         | Ш       | _        |        |        |         |       |       |        |       |            |          |            |            |       | +    |
| : 👘 (P) | 加报表: 合    | 时受更台乐                                     | - LQ 7  | 庾宽打印(⊻)… | =         |      |           |         |          |        |        |         |       |       |        |       |            |          |            |            |       |      |

图 6-5-6-2

# 6.6月生产计划

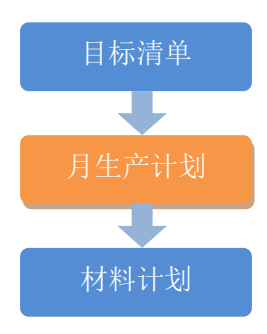

单击工作界面的"生产计划"→"新建"→"清单表"。月生产计划是根据下月进

| 🕼 Suhen      | gEMP                   |                                         |                       |                      |               |      |        |        |                      |         |         |                                           |         |                  |                           | -        | - 0 | ×  |
|--------------|------------------------|-----------------------------------------|-----------------------|----------------------|---------------|------|--------|--------|----------------------|---------|---------|-------------------------------------------|---------|------------------|---------------------------|----------|-----|----|
| 文件(E)        | 张小美山                   | 待我审(67)                                 | 系统设                   | 置 资源点                | 如此 投标管理       | 工程项目 | 预算 计   | 划 供方管理 | 采购合同                 | 管理 物资管理 | 计量统计 待则 | 日类 资金管理                                   | 或本分析 行  | 政管理 文件           | 管理 档案管理                   |          |     |    |
| 50           | e 速恒研发                 | 中心项目部                                   | 流转:待我                 | 毯 - !                | 明间: 全部        | • 自  |        | 至      | <sup>●</sup> 計 新建(N) | 🚰 居性(A) | A 🕉 🕅 D | 数据(D) - 🛄 🖃                               | 🖬 航 🕰   | 预览(⊻)页面          | ග 🖨 打印色                   | 🐼 🎰 🖕    |     |    |
| - 预算         |                        |                                         |                       |                      |               |      |        |        |                      |         |         |                                           |         |                  |                           |          |     | ×  |
|              | 制単日期                   | · 単打                                    | 居编号 -                 | 月份 •                 | 摘             | 要    | • 明细 • | 法标研究中  | 工利                   | 名称      |         | <ul> <li>単位ID、</li> <li>010101</li> </ul> | 単位      | 名称               | <ul> <li>附件(个)</li> </ul> | • 大小(KB) | -   | 备注 |
| ± 20         | 21-00-00               | 汇资                                      | 100- <mark>001</mark> | 2100                 | ,             |      | 비포     | 迷道则没中  | U.                   |         |         | 010101                                    | 本 但明 夜日 | -00% <b>H</b> ap |                           |          |     |    |
|              |                        | 12.85                                   |                       |                      |               |      |        |        |                      |         |         |                                           |         |                  |                           |          |     |    |
|              |                        |                                         |                       |                      |               |      |        |        |                      |         |         |                                           |         |                  |                           |          |     |    |
|              |                        |                                         |                       |                      |               |      |        |        |                      |         |         |                                           |         |                  |                           |          |     |    |
|              |                        |                                         |                       |                      |               |      |        |        |                      |         |         |                                           |         |                  |                           |          |     |    |
|              |                        |                                         |                       |                      |               |      |        |        |                      |         |         |                                           |         |                  |                           |          |     |    |
|              |                        |                                         |                       |                      |               |      |        |        |                      |         |         |                                           |         |                  |                           |          |     |    |
|              |                        |                                         |                       |                      |               |      |        |        |                      |         |         |                                           |         |                  |                           |          |     |    |
|              |                        |                                         |                       |                      |               |      |        |        |                      |         |         |                                           |         |                  |                           |          |     |    |
|              |                        |                                         |                       |                      |               |      |        |        |                      |         |         |                                           |         |                  |                           |          |     |    |
|              |                        |                                         |                       |                      |               |      |        |        |                      |         |         |                                           |         |                  |                           |          |     |    |
|              |                        |                                         |                       |                      |               |      |        |        |                      |         |         |                                           |         |                  |                           |          |     |    |
|              |                        |                                         |                       |                      |               |      |        |        |                      |         |         |                                           |         |                  |                           |          |     |    |
|              |                        |                                         |                       |                      |               |      |        |        |                      |         |         |                                           |         |                  |                           |          |     |    |
|              |                        |                                         |                       |                      |               |      |        |        |                      |         |         |                                           |         |                  |                           |          |     |    |
|              |                        |                                         |                       |                      |               |      |        |        |                      |         |         |                                           |         |                  |                           |          |     |    |
|              |                        |                                         |                       |                      |               |      |        |        |                      |         |         |                                           |         |                  |                           |          |     |    |
|              |                        |                                         |                       |                      |               |      |        |        |                      |         |         |                                           |         |                  |                           |          |     |    |
|              |                        |                                         |                       |                      |               |      |        |        |                      |         |         |                                           |         |                  |                           |          |     |    |
|              |                        |                                         |                       |                      |               |      |        |        |                      |         |         |                                           |         |                  |                           |          |     |    |
|              |                        |                                         |                       |                      |               |      |        |        |                      |         |         |                                           |         |                  |                           |          |     |    |
|              |                        |                                         |                       |                      |               |      |        |        |                      |         |         |                                           |         |                  |                           |          |     |    |
|              |                        |                                         |                       |                      |               |      |        |        |                      |         |         |                                           |         |                  |                           |          |     |    |
|              |                        |                                         |                       |                      |               |      |        |        |                      |         |         |                                           |         |                  |                           |          |     |    |
|              |                        |                                         |                       |                      |               |      |        |        |                      |         |         |                                           |         |                  |                           |          |     |    |
|              |                        |                                         |                       | 7. 77.845149.00      | 100.00        |      |        |        |                      |         |         |                                           |         |                  |                           |          |     |    |
| 10382: M     | 1 第 1 项(共<br>1 印根表: 生产 | 1.収) トート                                |                       | 4、70%は第<br>1、1初始までFD | 1 3836<br>(V) |      |        |        |                      |         |         |                                           |         |                  |                           |          |     |    |
| . aCld (E)33 | MUDDER: ID             | 2 0000 00 00 00 00 00 00 00 00 00 00 00 |                       | 1911 EDROVEL (B      | œ∕~ ₹         |      |        |        |                      |         |         |                                           |         |                  |                           |          |     |    |

度及总的目标清单来编制的。

图 6-6-1

| hengEMP                    |                        |                |                    |                           |                      |              |          |       |          |          |         |             |      |
|----------------------------|------------------------|----------------|--------------------|---------------------------|----------------------|--------------|----------|-------|----------|----------|---------|-------------|------|
| E) 张小黄(1)                  | ) 待我审(67) 系統           | 设置 资源总库        | 投标管理 工程            | 项目预算计                     | 十划 供方管理              | 采购 合同管理      | 物资管理     | 计最统计  | 待归美 资    | 金管理 成本分析 | ff 行政管理 | 文件管理 档案管理   | 1    |
| 他這種研                       | 没中心项目部 流转:             | 侍我签 • 期间       | 全部 • 1             | 8                         | 至                    | 21新建(N) 22   | ·羅性(A) 計 | N & 1 | Σ 数据(D)· |          | 自己,现现以  | ) 页面的 🖨 打印图 | - 67 |
| 構成「国                       | SH2105-0               | 101            |                    |                           |                      |              |          |       |          |          |         |             |      |
|                            |                        | I              | 乍审批表               |                           |                      |              |          |       |          |          |         |             |      |
| 工作名称:<br>单位名称:             | 速恒研发中心项目               | 18F            | 月份: 2              | 制单<br>105 🗸 単振            | 日期: 2021<br>编号: 3121 | -05-05 14:26 |          |       |          |          |         |             |      |
| 工程名称                       | 速恒研发中心                 |                |                    | Contraction of the second |                      | >            |          |       |          |          |         |             |      |
| 43-08-63-98                |                        |                |                    |                           |                      | 14           |          |       |          |          |         |             |      |
| 摘要                         |                        |                |                    |                           |                      | 1000         |          |       |          |          |         |             |      |
|                            |                        |                |                    |                           |                      |              |          |       |          |          |         |             |      |
| -867                       | 1. 清单:                 | 表 2.资源表<br>经办人 | 3. 取费表 (<br>3. 小美  | 4. 汇总表 (                  | 5. 支付表<br>日期8        |              |          |       |          |          |         |             |      |
| #PI J                      | 23 AP                  | 2197A          | State And State (A | IN W S                    |                      |              |          |       |          |          |         |             |      |
| serve data di Californi di | 大小                     | 10.0           | 172012             | 四韓則                       |                      |              |          |       |          |          |         |             |      |
| mitty 17                   |                        |                |                    |                           |                      |              |          |       |          |          |         |             |      |
|                            | shi dov u              | 的家庭的东          | 申批意见表              | 0/124                     | 26.6                 | 904404420    |          |       |          |          |         |             |      |
| 四 序<br>1 预期                | 肉位 P                   | 的位审批职责         | 申批意见表              | Dilf#                     | 26                   | 至批时间         |          |       |          |          |         |             |      |
| 2 序<br>1 授助<br>2 项目        | <u>肉位</u><br>员<br>商务经理 | 的位审批职责         | 审批意见表              | 0114                      | 28                   | 至批时间         |          |       |          |          |         |             |      |

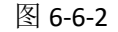

| 2  | 6   |              | 和研发中心 法转                | · · · · ·                                                      | 2021       | ¥05月 · ■ 2021-0                         | 4-26 至 202           | 21-05-25                    | 1.000 |            | 居(‡(A) 4     | A VE V | Σ 款据(D)·  |           | ala à se |           | A 11E1(PL | 100 AL   |                              |                      |
|----|-----|--------------|-------------------------|----------------------------------------------------------------|------------|-----------------------------------------|----------------------|-----------------------------|-------|------------|--------------|--------|-----------|-----------|----------|-----------|-----------|----------|------------------------------|----------------------|
|    | 1   |              | SH SH                   | 12105-001                                                      |            | 2個研发中心                                  |                      |                             |       |            | a de la como | 1 7 H  | 20 MON(20 |           |          |           |           |          |                              |                      |
| 辞号 |     | 页目<br>编码     | 项目名称                    | 项目特征                                                           | 单位         | 合 工程数量<br>综合单价<br>综合合价 常计量<br>本和完成工程量的  | 相望前<br>列余量<br>十算公式   | 实际完成量<br>报公司<br>报出理<br>出理师学 | 本月计划  | 1498<br>余約 | 89           | 消费     | 人工费<br>合价 | 材料费<br>合价 | 机械费合价    | 主村長<br>合約 | 设备费<br>合约 | 規奏<br>合价 | 人工单价<br>村科单价<br>机械单价<br>其它单价 | 主材单价<br>设备单价<br>规费单价 |
| 1  | 010 | 04160<br>002 | 现.兆畏凝土间筋<br>◆12         | 钢筋种类、规格                                                        | •          | 20<br>4136.96<br>82739.20               | 20<br>20<br>20       |                             |       | 1          |              |        |           |           |          |           |           |          | 171.52<br>3961.68<br>3.76    |                      |
| 2  | 010 | 04160<br>301 | 现壳素凝土间筋 ◆0              | 钢筋种类、蜗临                                                        | •          | 20<br>30<br>4134.022<br>124020.96<br>30 | 30<br>30<br>30       |                             |       |            |              |        |           |           |          |           |           |          | 183.97<br>3946.34<br>3.73    |                      |
| 1  | 010 | 07030<br>001 | 達、地面防水 脱氨<br>酮防水涂料 2mg厚 | 1. 巻材、涂積品种<br>2. 涂積厚度、適数、<br>増爆材料 种类<br>3. 防水部位                | *2         | 10<br>350<br>3500.00<br>10              | 10<br>10<br>10       |                             |       |            |              |        |           |           |          |           |           |          | 350.00                       |                      |
|    | 020 | 05070<br>001 | 墙面剔晒涂料 仿石<br>涂料         | 1. 總閣宋料部位:入<br>户门头<br>2. 仍石宋料<br>3. 剧团封闭底幸                     | =2         | 100<br>87<br>8700.00                    | 100<br>100<br>100    |                             |       |            |              |        |           |           |          |           |           |          |                              |                      |
|    | 020 | 95070<br>902 | 總面刷隨涂料 质感<br>涂料         | 1.時期余料部位:外<br>場<br>2.质感余料<br>3.時間余料<br>3.時間分料<br>3.時間分析<br>5.月 | <b>a</b> 2 | 0000<br>75<br>675000.00                 | 9000<br>9000<br>9000 |                             |       |            |              |        |           |           |          |           |           |          |                              |                      |
|    | 020 | 95070<br>903 | 天棚刷暗涂料 质感<br>涂料         | 1. 注射涂料部位: 雨<br>相板<br>2. 质超涂料<br>3. 别四封闭底变                     | *2         | 20<br>75<br>1500.00                     | 20<br>20<br>20       |                             |       |            |              |        |           |           |          |           |           |          |                              |                      |

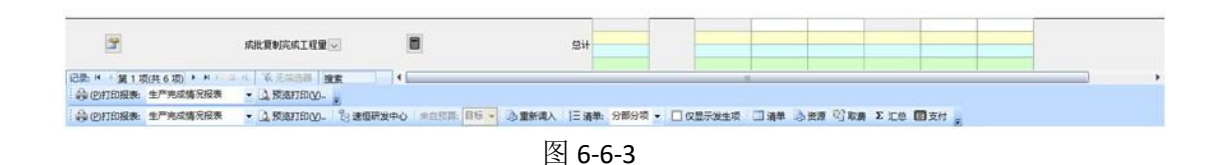

在图 6-6-3 中, 1、单击"重新调入",目标清单自动调入此界面,默认显示的是"分部分项"清单项目,单击"分部分项"右面的小箭头,可切换到"措施项目,见图 6-6-4"; 2、输入"本月计划工程量"。

当剩余量为负数时,颜色变红,提示量超。

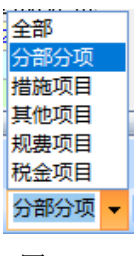

图 6-6-4

显示本月发生项:光标停在"本月计划工程量"处, **2 Q显示发生项** 打上对勾即可。 去掉对勾,即可显示全部项目。

查看某个清单项目的资源消耗等信息:双击"项目名称"→单击"资源",见图 6-6-5。

| S  | uhengE               | MP                     |                       |                  |        |        |      |        |      |            |                        |                |    |       |                 |     |                |
|----|----------------------|------------------------|-----------------------|------------------|--------|--------|------|--------|------|------------|------------------------|----------------|----|-------|-----------------|-----|----------------|
| 文  | 4(E)                 | 张小美(]                  | ) 待                   | 我审(67)           | 系      | 祝賀置    | 资源   | 总库     | 投标管  | 理          | 工程项目                   | 目预             | 算  | 计划    | 供方管             | 锂   | 采购             |
| 19 | 615                  | 3 速恒研                  | 7发中心                  | 流转:              | 待我答    | E 🔻    | 期间:  | 2021   | 年05月 | <b>-</b> É | 2021-0                 | 04-26          | 至  | 2021- | 05-25           | 1   | 新建( <u>N</u> ) |
| 8  | 预算员                  | <b>I</b>               | 标计量                   | 🔳 SH             | 2105-0 | 001 目  | 标计量  |        | 目标计  | 量速         | 亘研发中,                  | <del>ت</del> ن | 清  | 单项目   | <b>: 010</b> 41 | 600 | 1002           |
|    | 项目编码<br>工程数量<br>所属部位 | 3 010410<br>2<br>2 速恒研 | 5001002<br>2(<br>T发中心 | 项目4<br>9 单位<br>~ | 3称 ∃ 1 | 见浇混    | 疑土钢) | 资 ❹ 12 | 2    |            | 项<br>钢筋<br>目<br>特<br>征 | 种类、            | 规格 |       |                 |     |                |
|    | 清单                   | 子目                     | 1                     | 资源               | 取费     |        | 分包   | 进      | 戓本   |            |                        |                |    |       |                 |     |                |
|    |                      |                        |                       |                  |        |        |      |        |      |            |                        |                |    |       |                 |     |                |
|    | ∠ 资源                 | 编号 👻                   | 名                     | G称与规构            | 各      | - ▼ 単  | 位,   | 总里     | -    | 急价         | · ·                    |                |    |       |                 |     |                |
|    | 01010                | 103                    | 钢筋 Φ                  | 12               |        | 唭      | ł    |        | 20.5 | 76         | 875.00                 |                |    |       |                 |     |                |
|    | 82005                | i                      | 综合工師                  | ∃5               |        | I      | 日    | 9      | 7.74 | 30         | 041.67                 |                |    |       |                 |     |                |
|    | 82013                | ;                      | 其它人                   | 工费               |        | 元      |      | 3      | 88.8 | ;          | 388.80                 |                |    |       |                 |     |                |
|    | 84004                |                        | 其它材料                  | 料费               |        | 亓      |      |        | 288  | :          | 288.00                 |                |    |       |                 |     |                |
|    | 84013                | ;                      | 钢筋成数                  | 型加工及             | 运费。    | Þ10 k≬ | ζ    | 2      | 0500 | 20         | 070.50                 |                |    |       |                 |     |                |
|    | 84023                | 1                      | 其它机                   | 具费               |        | π      |      |        | 75.2 |            | 75.20                  |                |    |       |                 |     |                |

图 6-6-5

查看本月资源的消耗情况:在图 6-6-3 中,单击"资源"。

说明:月生产计划编制完成后,在"月材料需求及采购计划"中,单击"来自<生 产计划>"后材料需求计划自动生成。

## 6.7 需求与采购计划管理

计划类别可在管理员→设置→字典数据中建立,一般包括材料采购计划、周转材料 租赁计划、周转材料采购计划、机械设备租赁计划、机械设备采购计划等,不同的计划 类别可设不同的签批流程。本册只以材料需求与采购计划为例来介绍,其他计划操作同 理。

### 新建

单击桌面上的"材料需求与采购计划"→"新建"按钮,在图 6-7-2 中选择"工程 名称",在空白行的"名称与规格"处输入材料名称的关键字如"钢筋"后回车,资源 总库中材料名称含"钢筋"的材料被搜索出,单击选择"钢筋 φ 8",输入需用量等信 息;材料计划还可从"生产计划"调入,单击"来自<生产计划>"。

| 🕼 Su   | hengEMP            |                   |                     |   |                  |         |            | -                         |
|--------|--------------------|-------------------|---------------------|---|------------------|---------|------------|---------------------------|
| 文件     | *(E) 高桂林(I) 待我     | 8审(1) 计划          | 行政管理 文件管理 档案管理      |   |                  |         |            |                           |
| = =9   | ○ 記 速恒研发中心功        | <b>瓦目部 流轴: 待ち</b> | 签 ▼ 期间:全部 ▼ 自       | 至 | 23新建(N) 37 居性(A) | 番麥      | Σ数据① - 🔲 🗄 | 🔢 💼 🚨 预览业 页面业 🚔 打印吧 💽 🍛 💡 |
| -8     | I长 🗃 材料采购计划        |                   |                     |   | an 15 March      | 100.000 | A 14       |                           |
| ▲<br>¥ | 日期                 | • 编号 •            | 工程名称                | • | 単位简称 •           | 资源 •    | 合价 •       | 备注 •                      |
| *      | 373                | 5 n               |                     |   |                  |         |            |                           |
|        | /L.4               | 5. v              |                     |   |                  |         |            |                           |
|        |                    |                   |                     |   |                  |         |            |                           |
|        |                    |                   |                     |   |                  |         |            |                           |
|        |                    |                   |                     |   |                  |         |            |                           |
|        |                    |                   |                     |   |                  |         |            |                           |
|        |                    |                   |                     |   |                  |         |            |                           |
|        |                    |                   |                     |   |                  |         |            |                           |
|        |                    |                   |                     |   |                  |         |            |                           |
|        |                    |                   |                     |   |                  |         |            |                           |
|        |                    |                   |                     |   |                  |         |            |                           |
|        |                    |                   |                     |   |                  |         |            |                           |
|        |                    |                   |                     |   |                  |         |            |                           |
|        |                    |                   |                     |   |                  |         |            |                           |
|        |                    |                   |                     |   |                  |         |            |                           |
|        |                    |                   |                     |   |                  |         |            |                           |
|        |                    |                   |                     |   |                  |         |            |                           |
|        |                    |                   |                     |   |                  |         |            |                           |
|        |                    |                   |                     |   |                  |         |            |                           |
|        |                    |                   |                     |   |                  |         |            |                           |
|        |                    |                   |                     |   |                  |         |            |                           |
|        |                    |                   |                     |   |                  |         |            |                           |
|        |                    |                   |                     |   |                  |         |            |                           |
|        |                    |                   |                     |   |                  |         |            |                           |
|        |                    |                   |                     |   |                  |         |            |                           |
|        |                    |                   |                     |   |                  |         |            |                           |
| :      | H                  | нюан 🛛            |                     |   |                  |         |            |                           |
|        | (P)打印报表: 物资需用;     | +划表 ↓ 7           | · 预版打印(V) □ 明细音询(C) | m |                  |         |            |                           |
|        | Contraction (1996) |                   |                     |   |                  | -       |            |                           |

图 6-7-1

|                | EMP           |          |                |          |          |       |                |                                       |        |                                            |       |       |               |
|----------------|---------------|----------|----------------|----------|----------|-------|----------------|---------------------------------------|--------|--------------------------------------------|-------|-------|---------------|
| 文件(E)          | 高桂林           | 木(1) 待我智 | <b></b><br>(1) | 计划 (     | 行政管理     | 文件管理  | 档案管理           |                                       |        |                                            |       |       |               |
| <b>n</b> 🗠   E | 8 速恒          | 目研发中心项目  | 目部             | (特) (待我  | 签 ▼ 期    | 间: 全部 | <b>▼</b> Ē     | 1                                     |        | 至                                          |       | 省新    | 建( <u>N</u> ) |
| IK             | 書 材           | 料采购计划    | == SH          | 12104C00 | 01 材料采购证 | HØI   |                |                                       |        |                                            |       |       |               |
|                |               |          |                |          | 材        | 料计    | ·划表            |                                       |        |                                            |       |       |               |
|                |               | \+ I=    | <b></b>        |          |          | 401 J |                | 15.1                                  | _      | 日期:                                        | 2021- | 04-18 | 15:28         |
| 単位             | [简称           | : 速恒研    | 发甲心            | 项目部      | ~        | 突别: 7 | 材料米购计          | -刻                                    | $\sim$ | 编号:                                        | SH210 | 4C001 |               |
|                | 11/1石         | 速恒研      | 友中心<br>        | •        |          |       |                |                                       |        |                                            |       |       | ~             |
| 万部             | )汀坝           | 速恒研      | 友中心            | •        |          |       |                |                                       |        |                                            |       |       | ~             |
| 自注             | -             |          |                |          |          |       |                |                                       |        |                                            |       |       |               |
| 明細             | 表【            |          |                |          |          |       | 询价             | · · · · · · · · · · · · · · · · · · · | :自<生i  | 产计划:                                       | 〉历史   | 日出库   | >             |
|                | 序▼            | 名利       | 6与规格           |          | 资源编号     | → 单位  | ▼ 需用量          | • 审                                   | 定里 🛃   | 单价                                         | 合价    | *     | 备注            |
| ÷              | 1             | 钢筋 Φ8    |                |          | 0101001  | 吨     |                | 10                                    | 10     |                                            |       |       |               |
| *              | 汇总            |          |                |          |          |       |                | 10                                    | 10     |                                            |       |       |               |
|                | -LA           |          |                |          |          |       |                |                                       |        |                                            |       |       |               |
|                |               |          |                |          |          |       |                |                                       |        |                                            |       |       |               |
|                |               |          |                |          |          |       |                |                                       |        |                                            |       |       |               |
|                |               |          |                |          |          |       |                |                                       |        |                                            |       |       |               |
|                |               |          |                |          |          |       |                |                                       |        |                                            |       |       |               |
|                |               |          |                |          |          |       |                |                                       |        |                                            |       |       |               |
|                |               |          |                |          |          |       |                |                                       |        |                                            |       |       |               |
|                |               |          |                |          |          |       |                |                                       |        |                                            |       |       |               |
|                |               |          |                |          |          |       |                |                                       |        |                                            |       |       |               |
|                |               |          |                |          |          |       |                |                                       |        |                                            |       |       |               |
|                |               |          |                |          |          |       |                | _                                     |        |                                            |       |       |               |
| 记录:<br>  仕古    | ▲▲            | 第1项(共1   | 项) 🕨           | M 15 8   | PL. 承无篇  | 初近語 措 | 톬              | 4                                     | 全位     |                                            |       |       |               |
| 日日             | in⊐ n∿<br>F J |          |                |          | 部门       | 工程    | È₽             | ~                                     | 入库电    | 单号                                         |       |       |               |
|                |               |          |                |          | цыгт     | 1±    | нг             |                                       | 10+4   | + 7                                        |       |       | Ľ             |
| 1              |               |          |                |          | 经市人      | 言 桂   | ŧ <del>≴</del> |                                       | 戸入さ    | うちょう 白 二 二 二 二 二 二 二 二 二 二 二 二 二 二 二 二 二 二 |       |       |               |

#### 图 6-7-2

在图 6-7-1 中,单击 >>,图 6-7-3 打开,在这里您能看到此材料的中标量价、目标 量价,累计计划量若超过中标或目标量,需用量红色字预警,提示此材料量亏了。

中标数量、单价:来自于"中标清单"。

目标数量、单价:来自于"目标清单"。

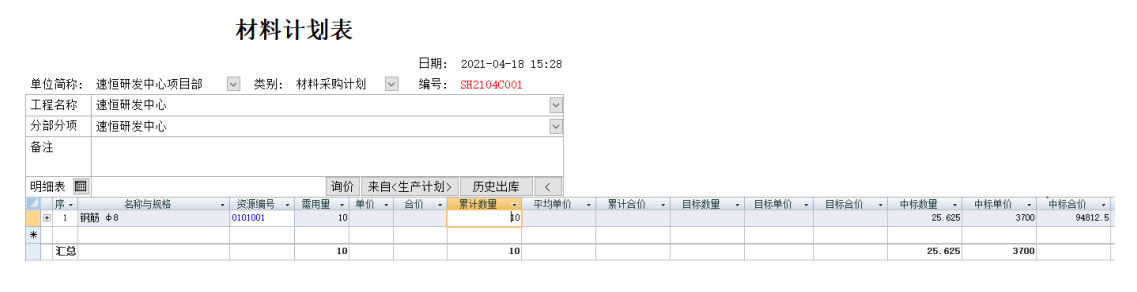

图 6-7-3

### 明细查询

在图 6-7-1 中,单击"明细查询",图 6-7-4 打开,在此界面可查看材料的属性,包括单号、需用量、使用单位等。利用"工具栏"上的 第二、 У 等按钮实现对材料的任意查询。

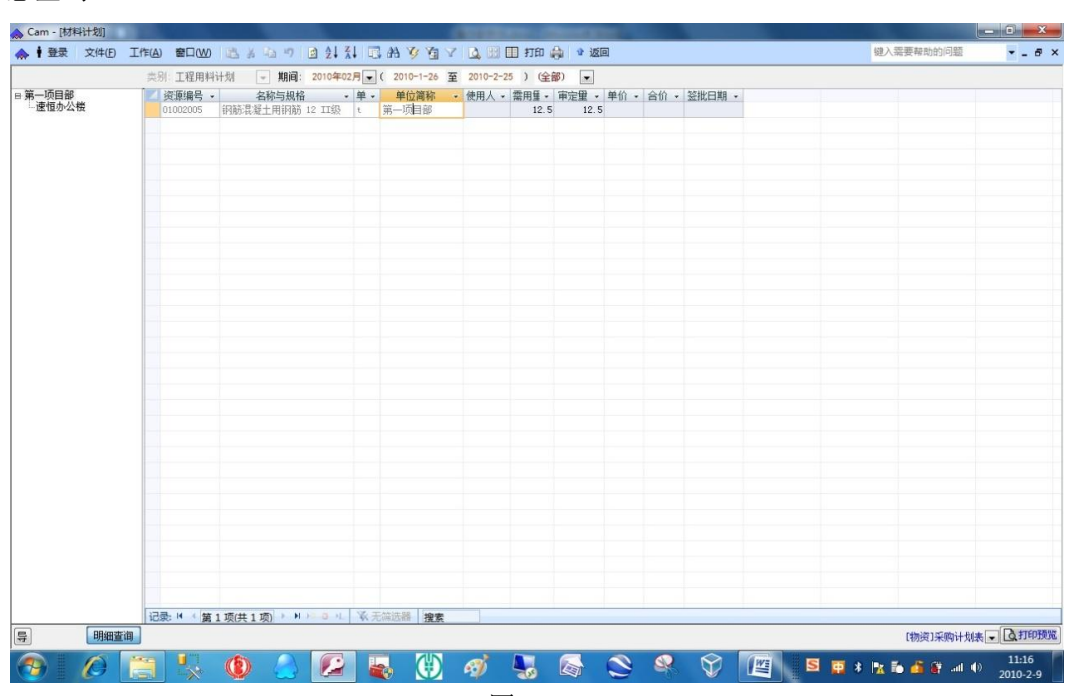

图 6-7-4

# 6.8 材料管理

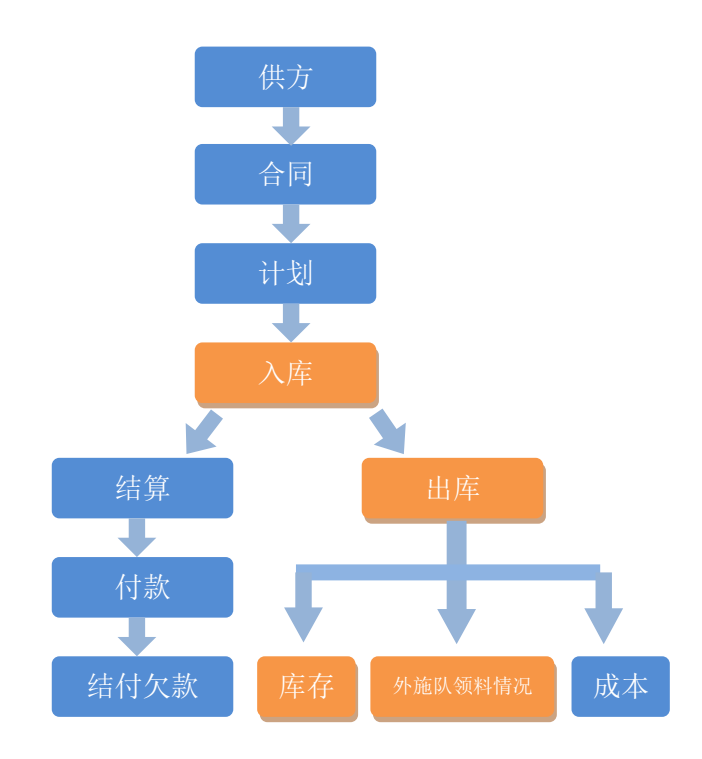

在此只介绍入库、出库、库存、外施队领料情况,材料管理的其它模块请看相关模 块介绍,<u>供方、合同、计划、结算、付款、结付欠款、成本</u>。

### 材料入库

单击工作界面的"材料入库"图标,图 6-8-1-1 打开。

| 🗭 Su     | hengEMP                  |              |                |             |                                               |            |        |       |      |                        |         |     |       |            |     |           |           |          | -  | ٥ | × |
|----------|--------------------------|--------------|----------------|-------------|-----------------------------------------------|------------|--------|-------|------|------------------------|---------|-----|-------|------------|-----|-----------|-----------|----------|----|---|---|
| 文件       | (E) 林芳芳(I)               | 待我审(7)       | 资源总库           | 合同智         | 理物资管理                                         | 租赁         | 待归类    | 资金管理  | 行政管理 | 文件管理                   | 档案管理    |     |       |            |     |           |           |          |    |   |   |
| 19       | (*) 🔋 這個研发:              | P心项目部        | · 流转: 待我       | 摇 - )       | 明间:全部                                         | -          | Ē.     | 至     |      | ♀ 新建(N                 | 🚰 屋性(A) | A V | Σ 数据( | D) • 🔲 💷 📴 | 前山  | (1) 页面(1) | 🏫 打印(2) 🐼 | <u>ه</u> |    |   |   |
| -=       | 料会计 📰 材料                 | 入库           |                |             |                                               |            |        |       |      |                        |         |     |       |            |     |           |           |          |    |   | × |
|          | 日期                       | -            | 编号 •           | 来源・         | 工程名称                                          | κ <b>-</b> |        | 供方名称  |      | <ul> <li>资源</li> </ul> | · 金籠    | 顶 • | 税率 •  | 税额         | • É | 合计 、      | 送货日期 •    |          | 备注 |   |   |
| ۰        | 2021-04-21 1             | 0:11 SH      | 2104C001       | 采购          | 速恒研发中                                         | 心          | 北京丽人   | 建筑工程有 | F限公司 |                        | 2       |     |       |            |     |           |           |          |    |   |   |
| *        |                          |              |                |             |                                               |            |        |       |      |                        |         |     |       |            |     |           |           |          |    |   |   |
|          |                          | 汇总           |                |             |                                               |            |        |       |      |                        | 2       |     |       |            |     |           |           |          |    |   |   |
|          |                          |              |                |             |                                               |            |        |       |      |                        |         |     |       |            |     |           |           |          |    |   |   |
|          |                          |              |                |             |                                               |            |        |       |      |                        |         |     |       |            |     |           |           |          |    |   |   |
|          |                          |              |                |             |                                               |            |        |       |      |                        |         |     |       |            |     |           |           |          |    |   |   |
|          |                          |              |                |             |                                               |            |        |       |      |                        |         |     |       |            |     |           |           |          |    |   |   |
|          |                          |              |                |             |                                               |            |        |       |      |                        |         |     |       |            |     |           |           |          |    |   |   |
|          |                          |              |                |             |                                               |            |        |       |      |                        |         |     |       |            |     |           |           |          |    |   |   |
|          |                          |              |                |             |                                               |            |        |       |      |                        |         |     |       |            |     |           |           |          |    |   |   |
|          |                          |              |                |             |                                               |            |        |       |      |                        |         |     |       |            |     |           |           |          |    |   |   |
|          |                          |              |                |             |                                               |            |        |       |      |                        |         |     |       |            |     |           |           |          |    |   |   |
|          |                          |              |                |             |                                               |            |        |       |      |                        |         |     |       |            |     |           |           |          |    |   |   |
|          |                          |              |                |             |                                               |            |        |       |      |                        |         |     |       |            |     |           |           |          |    |   |   |
|          |                          |              |                |             |                                               |            |        |       |      |                        |         |     |       |            |     |           |           |          |    |   |   |
|          |                          |              |                |             |                                               |            |        |       |      |                        |         |     |       |            |     |           |           |          |    |   |   |
|          |                          |              |                |             |                                               |            |        |       |      |                        |         |     |       |            |     |           |           |          |    |   |   |
|          |                          |              |                |             |                                               |            |        |       |      |                        |         |     |       |            |     |           |           |          |    |   |   |
|          |                          |              |                |             |                                               |            |        |       |      |                        |         |     |       |            |     |           |           |          |    |   |   |
|          |                          |              |                |             |                                               |            |        |       |      |                        |         |     |       |            |     |           |           |          |    |   |   |
|          |                          |              |                |             |                                               |            |        |       |      |                        |         |     |       |            |     |           |           |          |    |   |   |
|          |                          |              |                |             |                                               |            |        |       |      |                        |         |     |       |            |     |           |           |          |    |   |   |
|          |                          |              |                |             |                                               |            |        |       |      |                        |         |     |       |            |     |           |           |          |    |   |   |
|          |                          |              |                |             |                                               |            |        |       |      |                        |         |     |       |            |     |           |           |          |    |   |   |
|          |                          |              |                |             |                                               |            |        |       |      |                        |         |     |       |            |     |           |           |          |    |   |   |
|          |                          |              |                |             |                                               |            |        |       |      |                        |         |     |       |            |     |           |           |          |    |   |   |
|          |                          |              |                |             |                                               |            |        |       |      |                        |         |     |       |            |     |           |           |          |    |   |   |
|          |                          |              |                |             |                                               |            |        |       |      |                        |         |     |       |            |     |           |           |          |    |   |   |
|          | 4 (                      | 75) k ki     | M O H S        | C II.ANXESS | +01.25                                        |            |        |       |      |                        |         |     |       |            |     |           |           |          |    |   |   |
| 10xC     | ) 第1 坝(共1<br>の)町印訳書。 入庫( | P(K) 「「<br>自 | - o - 1.   - 1 | いてに見て       | <ul> <li>「現版</li> <li>) 初始まTFD(0.0</li> </ul> |            | 日朝春頃へつ |       |      |                        |         |     |       |            |     |           |           |          |    |   | , |
| - nGel ( |                          | -            |                | - 4         | ™ 1×0223110(V)                                |            |        | . e   |      |                        |         |     |       |            |     |           |           |          |    |   |   |

图 6-8-1-1

### 添加入库单

- 1、在图 6-8-1-1 中, 单击"新建"按钮;
- 2、在图 6-8-1-2 中,选择"工程名称"、"合同编号"等信息;
- 3、在"名称与规格"处输入材料关键字如"钢筋"后回车,资源总库中材料名称 含"钢筋"的材料列出,单击选择,然后输入"数量"和"单价"、"税率"等 信息即可。

| 本 (E) 4<br>(E) 9<br>日<br>(日) 9<br>日<br>(E) 4<br>日<br>(E) 4<br>日)<br>(E) 4<br>日<br>(E) 4<br>日)<br>(E) 4<br>日<br>(E) 4<br>日)<br>(E) 4<br>日<br>(E) 4<br>日)<br>(E) 4<br>日)<br>(E) 4<br>(E) 4<br>日)<br>(E) 4<br>(E) 4<br>(E) | ★芳芳(∐)<br>  速恒研) | 待我审(7)       | 资源总      | <u></u><br>「 」 「 」 」 | 同管理物         | 容管理 鈤信     | E &±10344 | Ver A METE |            |                       |
|----------------------------------------------------------------------------------------------------|------------------|--------------|----------|----------------------|--------------|------------|-----------|------------|------------|-----------------------|
| で   増<br>材料会计                                                                                                    | 速恒研              | 发中心项目部       |          |                      |              | A DAE 185  | 5 待归失     | 資金官均       | E 行政官理     | 又件官埋                  |
| 材料会计                                                                                                    |                  | X-1-O-X H HP | 流转: 1    | <del>邦</del> 签・      | • 期间: 全      | 部          | 自         | 至          |            | 🔚 新建(N                |
|                                                                                                    | (三) 枝            | 料入库 🔳        | SH2104   | C001 材料              | 入库           |            |           |            |            |                       |
|                                                                                                    |                  |              |          |                      | λ            | <b>広</b> 畄 |           |            |            |                       |
|                                                                                                    |                  |              |          |                      |              | 17-7-      |           |            |            |                       |
|                                                                                                    |                  |              |          |                      |              |            |           |            | 龃. 2021_   | 04-21 08.             |
| 비원주의 명                                                                                                    | ± /÷ .           | ᇾᇥᆓᆇᇚ        | ेक्तन    | ÷0                   | কা প্ৰদান কা | n da       |           | L          |            | 0 <del>4</del> 21 08. |
| 12 412                                                                                                    | ₽1⊻:<br>575      | 迷怛听友中        | 小坝日      | ₽P \_                | 木源: 木        | : (MA)     |           |            | 亏: SH210   | 40001                 |
| 上柱で                                                                                                    | 当称               | 速恒研友中<br>    | 心<br>、   |                      |              |            |           |            |            |                       |
| 分部分                                                                                                    | <u></u>          | 速恒研发中        | ம்       |                      |              |            |           |            |            |                       |
| 供方名                                                                                                    | 3称               | 北京丽人建        | 筑工程      | 有限公司                 | 1            |            |           |            |            |                       |
| 明细颖                                                                                                    | 長 🔳              |              | ੀ        | 划编号                  | SH2104       | C001       | ~ 合[      | 司编号        | C21-SH001  | $\sim$                |
| 🔼 序、                                                                                                    | • 材料             | 名称与规格        | - 材料编    | 号 ▼ 単(               | 立→ 数里 →      | 单价 🔹       | 金额        | ▼ 税率、      | · 税额 -     | 合计                    |
| 1                                                                                                    | 钢筋               | φ8           | 010100   | )1 吨                 | 10.00        | 3700       | 37000.    | .00 3      | % 1110.00  | 38110.                |
| 2                                                                                                    | 钢筋               | ф10          | 010100   | 2 吨                  | 15.00        | 3700       | 55500.    | .00 3      | % 1665.00  | 57165.                |
| *<br>भ                                                                                                    | <u> </u>         |              | 2        |                      | 25.00        | 3700       | 92500     | 00 3       | \$ 2775.00 | 95275 (               |
| ~                                                                                                    | -                |              |          |                      |              |            |           |            |            |                       |
|                                                                                                    |                  |              |          |                      |              |            |           |            |            |                       |
|                                                                                                    |                  |              |          |                      |              |            |           |            |            |                       |
|                                                                                                    |                  |              |          |                      |              |            |           |            |            |                       |
|                                                                                                    |                  |              |          |                      |              |            |           |            |            |                       |
|                                                                                                    |                  |              |          |                      |              |            |           |            |            |                       |
|                                                                                                    |                  |              |          |                      |              |            |           |            |            |                       |
|                                                                                                    |                  |              |          |                      |              |            |           |            |            |                       |
|                                                                                                    |                  |              |          |                      |              |            |           |            |            |                       |
|                                                                                                    |                  |              |          |                      |              |            |           |            |            |                       |
|                                                                                                    |                  |              |          |                      |              |            |           |            |            |                       |
| 고콩                                                                                                    | 4 4 44           | 1 1西(井 2 1西) | b bl bes | 8 H 1                | 12 天体洪巽      | 地去         |           |            |            |                       |
| 各注                                                                                                    | 55               | - 秋天 4 秋     |          |                      | ▼▼ 209市火空背直  | 12.31      |           |            |            |                       |

图 6-8-1-2

如果选择了"合同编号",入库"单价"来源于合同"签定"中的材料单价,也可 手工修改。合同签订外的材料目前也可入库。

如果选择了"计划编号",材料自动从"材料计划单"中调入,"数量"来自于"材料计划单"上的待收量,待收量=计划总量-已入库量。当入库数量、单价大于计划数量、单价时,入库数量、单价会红色字预警。计划单以外的材料不允许入库。

"来源类别"(采购、甲供、调入......),在管理员→设置→字典库→入库类别中设置, 默认为"采购"。

### 删除入库单上的材料

选中某个材料,右键→删除记录,见图 6-8-1-3。

| 🕼 SuhengEMP |
|-------------|
|-------------|

| 文              | 件(E) 林芳芳(L)      | 待我审(7)       | 系统设置      | 资源总属       | 车 合同              | 管理物资             | 管理 租赁    | 待归类  | 资金管理                         | 行政管理 文化              |
|----------------|------------------|--------------|-----------|------------|-------------------|------------------|----------|------|------------------------------|----------------------|
| 19             | 🥲 🔋 记 速恒研        | 发中心项目部       | 流转: 待我签   | E 🔻 🕽      | 朝间: 全部            | 3 👻              | 自        | 至    |                              | 👌 新建( <u>N)</u>      |
| -8             | 材料会计 🔳 友         | 料入库 🗉 (      | (新建) 材料入  | <b>库</b>   |                   |                  |          |      |                              |                      |
|                | 收料单位:            | 速恒研发中,       | 心项目部「     | → 来:       | <b>入月</b><br>源:采『 | <b>车单</b><br>购 □ |          | 日    | 期: 2021-<br>号: <u>SH21</u> 0 | 04-21 10:36<br>4C001 |
|                | 工程名称             | 速恒研发中,       | ù         |            |                   |                  |          |      |                              | ~                    |
|                | 分部分项             | 速恒研发中,       | ن         |            |                   |                  |          |      |                              | ~                    |
|                | 供方名称             | 北京丽人建筑       | 筑工程有限     | 公司         |                   |                  |          |      |                              | ~                    |
|                | 明细表 🔳            |              | 计划编       | <b>岩</b> 号 | SH21040           | 001              | ✓ 合同:    | 编号(  | C21-SH001                    | ~ >                  |
|                | ▲ 序 ▼ 材料         | 名称与规格        | 材料编号 -    | 单位 🗸       | 数里 👻              | 单价 👻             | 金额       | √税率・ | 税额 👻                         | 合计 👻                 |
|                | 1 xMAA<br>新记录(W) | -φ8          | 0101001   | цf         | 10.00             | 3700             | 37000.00 | 3%   | 5 1110.00                    | 38110.00             |
| <b></b>        | 删除记录( <u>R</u> ) | 1            | 1         |            | 10.00             | 3700             | 37000.00 | 3%   | 1110.00                      | 38110.00             |
| ¥              | 剪切( <u>T</u> )   |              |           |            |                   |                  |          |      |                              |                      |
| G <sub>a</sub> | 复制(C)            |              |           |            |                   |                  |          |      |                              |                      |
| ß              | 粘贴( <u>P</u> )   |              |           |            |                   |                  |          |      |                              |                      |
| ‡⊡             | 行高( <u>R</u> )   |              |           |            |                   |                  |          |      |                              |                      |
|                |                  |              |           |            |                   |                  |          |      |                              |                      |
|                |                  |              |           |            |                   |                  |          |      |                              |                      |
|                |                  |              |           |            |                   |                  |          |      |                              |                      |
|                |                  |              |           |            |                   |                  |          |      |                              |                      |
|                |                  |              |           |            |                   |                  |          |      |                              |                      |
|                |                  |              |           |            |                   |                  |          |      |                              |                      |
|                | (고쿠, 네. 네. 444   | 1 1页(井 1 1页) | N N N N N | <br>       |                   | 地本               | 4        |      |                              | •                    |
|                | 备注               |              |           |            | JYPAZZAR          | 192.07           |          |      |                              |                      |
|                | 送货日期             |              |           | 金额         |                   | 370              | 00.00    | 直接出  | 库区                           | ]                    |
|                | 运输单号             |              | ~ _       | 税率         |                   |                  | 3% 出     | 出库单  | .号                           | ~                    |
|                | 结审单号             |              | 靈         | 税额         |                   | 11               | 10.00 库  | 已出净  |                              | ]                    |

图 6-8-1-3

签名

材料输入完毕后,在图 6-8-1-4 中,单击"签名"下面的小箭头,选择自己的名字即可。签名后入库单就不能修改了,如想修改,需进入反审核流程,规则为:本岗位可

删除本岗位以上所有岗位的签名,有解锁权限的岗位可以删除流程中所有岗位的签名,

🕼 SuhengEMP 文件(E) 林芳芳(I) 待我审(7) 系统设置 资源总库 计划 合同管理 物资管理 租赁 待归类 资金管理 行政管理 ▼自 「 ♡ ♡ □ □ 速恒研发中心项目部 | 流转:全部 🚽 期间:全部 至 🔚 新建(N) 🔮 📧 材料会计 🔚 材料入库 🗐 SH2104C001 材料入库 速恒研发中心 分部分项  $\sim$  $\sim$ 供方名称 北京丽人建筑工程有限公司 计划编号 ✓ 合同编号 明细表 🔳 SH2104C001 C21-SH001  $\sim$  > 📶 序 ▾ 🛛 材料名称与规格 🔹 材料编号 ▾ 单位 ▾ 数里 ▾ 金额 • 税率 • 税额 • 单价 👻 合计 -1 钢筋 Φ8 0101001 吨 5.00 3700 18500.00 18500.00 \* 汇总 5.00 3700 18500.00 18500.00 1 记录: 🛯 🗸 ▶ ▶ ▶ ◎ ↓ 承 无筛选器 搜索 • 备注 送货日期 直接出库 金额 18500.00  $\checkmark$ 出 运输单号  $\sim$ 税率 出库单号  $\sim$ 金 库 已出净 结审单号 额 税额 发票编号 合计 18500.00 凭证编号 审批意见表 岗位审批职责 序 审批意见 附件 签批时间 岗位 签名 材料会计 生效 1 Ι  $\sim$ 林芳芳 2 库管员 记录: ♥ ◀ 第 2 项(共 2 项) ▶ ♥ № ◎ № 承 无筛选器 搜索 ▼ 🛕 预览打印(V).. 🔲 明细查询(C).. 💡 🚔 (P)打印报表: 入库清单

解锁权限在管理员→设置→岗位工作→工作流程中设置。

图 6-8-1-4

#### 直接出库

如果此材料入库后直接出库,请在图 6-8-1-4 中单击"直接出库",系统自动生成一 张出库单,见图 6-8-1-5。

| Suhen                                    | gEMF        | 0         |                      |                                                                            |                     |                       |                  |              |            |                      |                  |        |
|------------------------------------------|-------------|-----------|----------------------|----------------------------------------------------------------------------|---------------------|-----------------------|------------------|--------------|------------|----------------------|------------------|--------|
| (牛(E)                                    | 林           | 芳芳(1)     | 待我审(7)               | 系统设置                                                                       | 资源总库                | 合同管理                  | 物资管理             | 租赁           | 待归类        | 资金管理                 | 行政管理             |        |
| (Ci                                      | i i i       | 東恒研       | 发中心项目部               | 流转: 待我答                                                                    | 签 ▼ 期)              | <b>司:</b> 全部          | ▼ 自              |              | 至          |                      | 👌 新建([           | N)     |
| 材料                                       | 会计          | == t      | 料入库 😑 (              | (新建) 材料入                                                                   | 库 😑 SI              | H2104C001             | 材料出库             |              |            |                      |                  |        |
|                                          |             |           |                      |                                                                            |                     | 出库                    | 单                |              |            |                      |                  |        |
| <u></u>                                  | **1 b4      | جر        | 法运行公开                | 아프며한미                                                                      |                     | > T19                 |                  |              | 日          | 期: 2021 <sup>.</sup> | -04-21 10        | :      |
| ター クローク クローク クローク クローク クローク クローク クローク クロ | .科里         | 1⊻:<br>⊉5 | 迷怛研友中·<br>法 惊 研 安 中· | 心坝日部                                                                       |                     | 1: 上程                 | $\sim$           |              | 細          | 方: <u>Si21</u>       | 040001           | _      |
|                                          | 111111      | 个小<br>15- | 迷怛听久中                | יטי<br>א                                                                   |                     |                       |                  |              |            |                      |                  | _      |
| 部                                        | 加工          | <b></b> が | 速恒研友中·               | ال<br>ل≢ فلا بلک تھ                                                        |                     |                       | 太太 火川 삼          | . J.S.       |            |                      |                  | _      |
| 消                                        | (里坝         |           | ~                    | )<br>「「「「「」<br>「」<br>「」<br>「」<br>「」<br>「」<br>「」<br>」<br>「」<br>」<br>「」<br>」 |                     |                       | 「 秋井 4           | 1 <u>1</u> 1 |            |                      |                  | l<br>I |
| 明                                        | 细表          | ++++      | 万秒片雨救                | 入库里亏                                                                       | SH210               | 4C001<br>哈巴 单心        | ✓ 领科台            | 问            | 指委         | 书杨                   | ⊻                | ļ      |
|                                          | )∱, ▼<br>1  | 钢筋        | ►各称与规格   ●<br>●8     | · 1/1科9冊写 ▼<br>0101001                                                     | <u>単位▼ 変</u><br>吨 1 | 以里 ▼ 早1) (<br>.0.00 : | ▼ 玉剤<br>3700 370 | • • •        | 祝卒 ▼<br>3% | 税 創 ▼ 1110.00        | 百叶 *<br>38110.00 |        |
| *                                        |             |           |                      |                                                                            |                     |                       |                  |              |            |                      |                  |        |
|                                          | 汇总          |           |                      | 1                                                                          |                     |                       | 3700             | 0.00         |            | 1110.00              | 38110.00         |        |
|                                          |             |           |                      |                                                                            |                     |                       |                  |              |            |                      |                  |        |
|                                          |             |           |                      |                                                                            |                     |                       |                  |              |            |                      |                  |        |
|                                          |             |           |                      |                                                                            |                     |                       |                  |              |            |                      |                  |        |
|                                          |             |           |                      |                                                                            |                     |                       |                  |              |            |                      |                  |        |
|                                          |             |           |                      |                                                                            |                     |                       |                  |              |            |                      |                  |        |
|                                          |             |           |                      |                                                                            |                     |                       |                  |              |            |                      |                  |        |
|                                          |             |           |                      |                                                                            |                     |                       |                  |              |            |                      |                  |        |
|                                          |             |           |                      |                                                                            |                     |                       |                  |              |            |                      |                  |        |
|                                          |             |           |                      |                                                                            |                     |                       |                  |              |            |                      |                  |        |
|                                          |             |           |                      |                                                                            |                     |                       |                  |              |            |                      |                  |        |
|                                          |             |           |                      |                                                                            |                     |                       |                  |              |            |                      |                  |        |
| 记                                        | <b>灵: Ⅰ</b> | •         |                      | ▶ <b>N N</b> @ →                                                           | L. 承无歸              | 选器 搜索                 |                  | •            |            |                      |                  |        |
| Ť                                        | ·汪          |           | 且出                   |                                                                            |                     |                       |                  |              |            |                      |                  |        |
| 设                                        | 备名          | 称         |                      |                                                                            |                     |                       |                  |              | 金额         |                      | 37000.           | (      |
| 设                                        | 备编          | 号         |                      | ~ 保                                                                        | 修编号                 |                       | ~                |              | 税率         |                      |                  | 3      |
| 仟                                        | 务书          | 묵         |                      | ~ 经                                                                        | 办人                  |                       |                  | 並 <br>  额    | 税额         |                      | 1110.            | í      |
|                                          |             | _         |                      |                                                                            | · · · · ·           |                       |                  | -            |            |                      |                  |        |

图 6-8-1-5

## 删除入库单

在图 6-8-1-6 中,选中某个入库单,右键→删除记录。

| <b>(</b> 2) | SuhengEM       | P          |       |         |      |     |    |       |     |      |     |      |       |    | _       |      |                           |      |        |       |       |       |         |    |
|-------------|----------------|------------|-------|---------|------|-----|----|-------|-----|------|-----|------|-------|----|---------|------|---------------------------|------|--------|-------|-------|-------|---------|----|
| 文           | 件(E) 林:        | 芳芳(])      | 待我审   | 氰(7) 系  | 统设置  | 资源  | 总库 | 合同管理  | 物资管 | 吉理 利 | 1度  | 待归类  | 资金管理  | í  | 5政管理 :  | 文件管理 | 档案管理                      | Ŧ    |        |       |       |       |         |    |
| 19          | (° 181         | 速恒研发       | 中心项目  | 目部 流報   | : 待我 | 签 - | 期间 | 全部    | •   | 自    |     | 至    |       | 14 | 3 新建(N) | 🚰 属性 | ( <u>A</u> ) ( <u>A</u> ) | \$   | Σ数据(D) | - 🔲 = | ii dh | 预覧(⊻) | 页面(Y)   | ¢  |
| -0          | 材料会计           | = 材        | 料入库   |         |      |     |    |       |     |      |     |      |       |    |         |      |                           |      |        |       |       |       |         |    |
|             | E              | 日期         |       | 编号      | ~    | 来源  | •  | 工程名称  | ~   |      | 1   | 共方名利 | 弥     | ~  | 资源 ▼    |      | 金额                        | ~    | 税率 🗸   | 税额    | ~     | 合计    |         | •  |
|             | 1 0001 (       | 1 01       | 10:36 | SH21040 | 001  | 采购  | 速  | 恒研发中心 | 2   | 北京雨  | 百人刭 | 建筑工程 | 官有限公司 | ]  | 1       |      | 37000                     | 0.00 | 3%     | 11    | 10.00 | (     | 38110.0 | )0 |
|             | 新口末( <u>W</u>  |            |       |         |      |     |    |       |     |      |     |      |       |    |         |      |                           |      |        |       |       |       |         | Т  |
| <u>ه</u>    | 删除记录(          | <u>(R)</u> | 汇总    |         |      |     |    |       |     |      |     |      |       |    | 1       | 1    | 37000                     | . 00 |        | 111   | 0.00  | 3     | 8110.0  | 0  |
| ¥           | 剪切(I)          |            |       |         |      |     |    |       |     |      |     |      |       |    |         |      |                           |      |        |       |       |       |         | -  |
|             | 复制(C)          |            |       |         |      |     |    |       |     |      |     |      |       |    |         |      |                           |      |        |       |       |       |         |    |
| 8           | 粘贴(P)          |            |       |         |      |     |    |       |     |      |     |      |       |    |         |      |                           |      |        |       |       |       |         |    |
| ‡⊡          | 行高( <u>R</u> ) |            |       |         |      |     |    |       |     |      |     |      |       |    |         |      |                           |      |        |       |       |       |         |    |
| _           |                |            |       |         |      |     |    |       |     |      |     |      |       |    |         |      |                           |      |        |       |       |       |         |    |

图 6-8-1-6

### 打开已有入库单

在图 6-8-1-6 中,双击"编号"即可。

### 预览、打印入库单

在图 6-8-1-7 中,选中要预览的入库单后单击 <sup>▲</sup> 预览打印 №...,图 6-8-1-8 打开,单 击左下角的 ▶,可以浏览下一页,空白格处也可直接输入页数, <sup>▲</sup> 4 2 ...,如 输入 2,则会切换至第 2 页。单击"工具栏"上的 ♣ 即可打印。

如果想直接打印,请在图 6-8-1-7 中,单击左下角 🖨 (2)打印报表:

🕼 SuhengEMP

| 相关会计 三三十            | th11 λ 库 |                 |            |                  |                           |                                                                      |                              |                          |               |              |      |
|---------------------|----------|-----------------|------------|------------------|---------------------------|----------------------------------------------------------------------|------------------------------|--------------------------|---------------|--------------|------|
| 日期                  |          |                 | 来源→        | 工程名称             | -                         | 供方名称                                                                 | - 咨渡 -                       | 余刻 → 税率                  | ▼ 税物 ▼        | 승난 🗸 1       | 关份日期 |
| 2021-04-21          | 12:29    | SH2104C002      | 采购         | 速恒研发中心           | 北京丽人                      | 建筑工程有限公司                                                             | 1                            | 55500.00                 |               | 55500.00     |      |
| 2021-04-21          | 10:36    | SH2104C001      | 采购         | 速恒研发中心           | 北京丽人                      | 建筑工程有限公司                                                             | 1                            | 18500.00                 |               | 18500.00     |      |
|                     |          |                 |            |                  |                           |                                                                      |                              |                          |               |              |      |
|                     | 汇总       |                 |            |                  |                           |                                                                      | 2                            | 74000.00                 |               | 74000.00     |      |
|                     |          |                 |            |                  |                           |                                                                      |                              |                          |               |              |      |
|                     |          |                 |            |                  |                           |                                                                      |                              |                          |               |              |      |
|                     |          |                 |            |                  |                           |                                                                      |                              |                          |               |              |      |
|                     |          |                 |            |                  |                           |                                                                      |                              |                          |               |              |      |
|                     |          |                 |            |                  |                           |                                                                      |                              |                          |               |              |      |
|                     |          |                 |            |                  |                           |                                                                      |                              |                          |               |              |      |
|                     |          |                 |            |                  |                           |                                                                      |                              |                          |               |              |      |
|                     |          |                 |            |                  |                           |                                                                      |                              |                          |               |              |      |
|                     |          |                 |            |                  |                           |                                                                      |                              |                          |               |              |      |
|                     |          |                 |            |                  |                           |                                                                      |                              |                          |               |              |      |
|                     |          |                 |            |                  |                           |                                                                      |                              |                          |               |              |      |
|                     |          |                 |            |                  |                           |                                                                      |                              |                          |               |              |      |
|                     |          |                 |            |                  |                           |                                                                      |                              |                          |               |              |      |
|                     |          |                 |            |                  |                           |                                                                      |                              |                          |               |              |      |
|                     |          |                 |            |                  |                           |                                                                      |                              |                          |               |              |      |
|                     |          |                 |            |                  |                           |                                                                      |                              |                          |               |              |      |
|                     |          |                 |            |                  |                           |                                                                      |                              |                          |               |              |      |
|                     |          |                 |            |                  |                           |                                                                      |                              |                          |               |              |      |
|                     |          |                 |            |                  |                           |                                                                      |                              |                          |               |              |      |
|                     |          |                 |            |                  |                           |                                                                      |                              |                          |               |              |      |
|                     |          |                 |            |                  |                           |                                                                      |                              |                          |               |              |      |
|                     |          |                 |            |                  |                           |                                                                      |                              |                          |               |              |      |
|                     |          |                 |            |                  |                           |                                                                      |                              |                          |               |              |      |
|                     |          |                 |            |                  |                           |                                                                      |                              |                          |               |              |      |
|                     |          |                 |            |                  |                           |                                                                      |                              |                          |               |              |      |
|                     |          |                 |            |                  |                           |                                                                      |                              |                          |               |              |      |
| 4 / Anto a 1007/114 | 0.100    | N DE DE S       | Z. TAN24-8 | 2 40 ===         |                           |                                                                      | _                            |                          |               |              |      |
| ) 第1坝(共             | (2坝) /   |                 | K 元序过者     |                  | BRADIERSCO (C)            |                                                                      |                              |                          |               |              |      |
| HILLING RC /        |          |                 | •          | 3) 190501 101(♥) |                           | · -                                                                  |                              |                          |               |              |      |
|                     |          |                 |            |                  |                           |                                                                      |                              |                          |               |              |      |
|                     |          |                 |            |                  |                           | 图 6-8-1-                                                             | 7                            |                          |               |              |      |
|                     |          |                 |            |                  |                           |                                                                      |                              |                          |               |              |      |
| engEMP              |          |                 |            |                  |                           |                                                                      |                              |                          |               | -            | ٥    |
| ) 林芳芳())            | 待我审(7)   | 系统设置资源          | 总库 计划      | 」 合同管理 物资管       | 理租赁待归                     | 淡 资金管理 行政管理                                                          | 文件管理 档案                      | 管理                       |               |              |      |
| 1 速恒研发中             | 心项目部     | 流转: 全部 <b>▼</b> | 期间:全       | 部・自              | 至                         | 31 新建(N) 37 №                                                        | B性(A) (約 🎸                   | Σ数据(2) - 🔲 🗉 🖬 👔         | 🛛 🚨 预宽心 页面心 🖨 | 打印(2). 📧 🌛 🚪 |      |
| 科会计 📑 材料            | 入库 🗐 .   | 人库单             |            |                  |                           |                                                                      |                              |                          |               |              |      |
|                     |          |                 |            |                  |                           |                                                                      |                              |                          |               |              |      |
|                     |          |                 |            |                  | 入厚美新: 晃吻<br>入岸羊号: 942104  | 2001 入库单                                                             | (1844年1日)<br>王務病学: 66        | 国際文中ム現目的<br>.0000        |               |              |      |
|                     |          |                 |            |                  | #同時号: (21-5)<br>供方名称: 北京田 | 2021年4月21日<br>人建筑工程有限公司                                              | 工程同称:通<br>新位名称:通             | 372+0<br>372+0           |               |              |      |
|                     |          |                 |            |                  | 20101001 明新               | 半位         数量         半           65         16         16         5 | et 全原 税年<br>3700 18500.00 36 | 祝祝 会计<br>605.00 19055.00 |               |              |      |
|                     |          |                 |            |                  | 金计 依积的                    | 计大写全级: 医方取许等但指促无数                                                    | 19500.00 2%                  | 555.00 19055.00          |               |              |      |
|                     |          |                 |            |                  |                           |                                                                      |                              |                          |               |              |      |

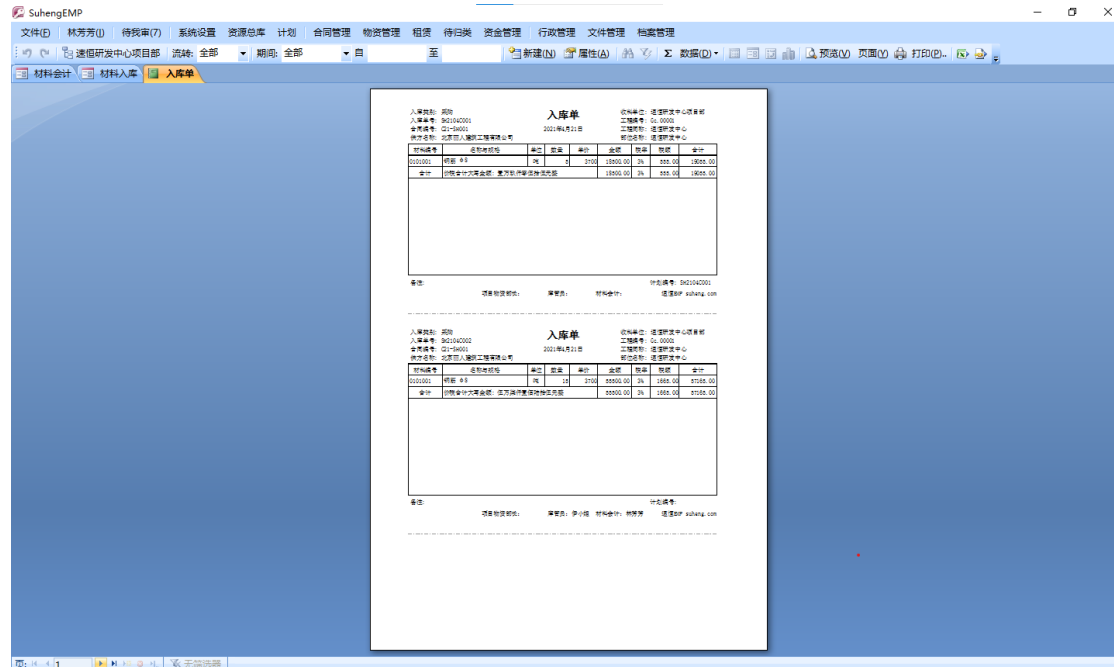

图 6-8-1-8

## 明细查询

在图 6-8-1-7 中,单击"明细查询",图 6-8-1-9 打开,在此界面可按材料来查看相

关信息,包括单号、供方、数量、单价等。利用"工具栏"上的 第 、 Ў 等按钮实现 对材料的任意查询。如想查询"北京方盛电子商务有限公司"这个月供应了"钢筋 Φ8" 多少吨:选中"北京方盛电子商务有限公司"这个供方→单击"工具栏"上的 Ў →选 中"钢筋 Φ8"这个材料,单击 Ў,最后一行看到的是汇总数。

| 🕼 Suhen | EMP                 |           |            |        |                    |             |                           |    |                |    |               |        |      |       |             |          |            |           |
|---------|---------------------|-----------|------------|--------|--------------------|-------------|---------------------------|----|----------------|----|---------------|--------|------|-------|-------------|----------|------------|-----------|
| 文件(E)   | 林芳芳(1)              | 待我审(8)    | 系统设        | 置 资源总  | 塘 计划               | 合同管理        | 物资管理和                     | 1度 | 待归类 资金         | 管理 | 行政管理          | 2 文件管理 | 里档   | 案管理   |             |          |            |           |
| · • •   | <sup>2</sup> 8 速恒研发 | 中心项目部     | 流转: 全      | 部 👻    | 期间:全部              | -           | 8                         | 至  |                | 會新 | <b>≛(N)</b> ≦ | 『属性(A) | #4 X | 🧿 Σ数据 | (D) - 🔲 🖃 🛙 | a do I 🛛 | . 预览(⊻)页面( | ) 🌲 打印(2) |
| 🔳 材料会   | 計 🔳 材料              | 入库 🔳      | 入库明细       |        |                    |             |                           |    |                |    |               |        |      |       |             |          |            |           |
| ▲ 生效    | · 入库单号 •            | 入库日期・     | 类别         |        | 供方名称               |             | <ul> <li>材料编号、</li> </ul> |    | 名称与规格          | ~  | 单位 -          | 数量     | •    | 单价 🔹  | 金额 🔹        | 税率 🔹     | 税额 🔹       | 合计 🔹      |
|         | SH2104C003          | 2021-4-22 | : 米购<br>亚购 | 北京方盛日  | 电子商务有限<br>由        | 公司          | 0101002                   | 钢筋 | φ10<br>. 46.19 |    | 99<br>ata     |        | 10   | 3700  | 37000.00    | 3%       | 1110.00    | 38110.00  |
|         | SH2104C002          | 2021-4-21 | 采购         | 北京丽人   | も」 両方 日降<br>建筑工程有限 | (公司)<br>【公司 | 0101003                   | 钢筋 | φ8<br>         |    | 岐             |        | 5    | 3700  | 18500.00    | 3%       | 555.00     | 19055.00  |
| Ľ       | 3                   |           |            |        |                    |             |                           |    |                |    |               |        | 25   | 3700  | 92500.00    | 3%       | 2775.00    | 95275.00  |
|         |                     |           |            |        |                    |             |                           |    |                |    |               |        |      |       |             |          |            |           |
|         |                     |           |            |        |                    |             |                           |    |                |    |               |        |      |       |             |          |            |           |
|         |                     |           |            |        |                    |             |                           |    |                |    |               |        |      |       |             |          |            |           |
|         |                     |           |            |        |                    |             |                           |    |                |    |               |        |      |       |             |          |            |           |
|         |                     |           |            |        |                    |             |                           |    |                |    |               |        |      |       |             |          |            |           |
|         |                     |           |            |        |                    |             |                           |    |                |    |               |        |      |       |             |          |            |           |
|         |                     |           |            |        |                    |             |                           |    |                |    |               |        |      |       |             |          |            |           |
|         |                     |           |            |        |                    |             |                           |    |                |    |               |        |      |       |             |          |            |           |
|         |                     |           |            |        |                    |             |                           |    |                |    |               |        |      |       |             |          |            |           |
|         |                     |           |            |        |                    |             |                           |    |                |    |               |        |      |       |             |          |            |           |
|         |                     |           |            |        |                    |             |                           |    |                |    |               |        |      |       |             |          |            |           |
|         |                     |           |            |        |                    |             |                           |    |                |    |               |        |      |       |             |          |            |           |
|         |                     |           |            |        |                    |             |                           |    |                |    |               |        |      |       |             |          |            |           |
|         |                     |           |            |        |                    |             |                           |    |                |    |               |        |      |       |             |          |            |           |
|         |                     |           |            |        |                    |             |                           |    |                |    |               |        |      |       |             |          |            |           |
|         |                     |           |            |        |                    |             |                           |    |                |    |               |        |      |       |             |          |            |           |
|         |                     |           |            |        |                    |             |                           |    |                |    |               |        |      |       |             |          |            |           |
|         |                     |           |            |        |                    |             |                           |    |                |    |               |        |      |       |             |          |            |           |
|         |                     |           |            |        |                    |             |                           |    |                |    |               |        |      |       |             |          |            |           |
|         |                     |           |            |        |                    |             |                           |    |                |    |               |        |      |       |             |          |            |           |
|         |                     |           |            |        |                    |             |                           |    |                |    |               |        |      |       |             |          |            |           |
|         |                     |           |            |        |                    |             |                           |    |                |    |               |        |      |       |             |          |            |           |
|         |                     |           |            |        |                    |             |                           |    |                |    |               |        |      |       |             |          |            |           |
|         |                     |           |            |        |                    |             |                           |    |                |    |               |        |      |       |             |          |            |           |
|         |                     |           |            |        |                    |             |                           |    |                |    |               |        |      |       |             |          |            |           |
|         |                     |           |            |        |                    |             |                           |    |                |    |               |        |      |       |             |          |            |           |
|         |                     |           |            |        |                    |             |                           |    |                |    |               |        |      |       |             |          |            |           |
|         |                     |           | _          |        |                    |             |                           |    |                |    |               |        |      |       |             |          |            |           |
| 记录: 🖬   | 第1项(共3              | 项) ▶ ▶ ₩  | 2 (2) ML   | ₩ 无筛选择 | 識し捜索               |             |                           | -  |                |    |               |        |      |       |             |          |            |           |
| :鳥(2)打  | 辺报表: 入库             | ₽         |            | •      | ④ 预览打印             | (1) 🔲 明     | 拙查询(C)                    |    |                |    |               |        |      |       |             |          |            |           |

图 6-8-1-9

材料出库

| 💯 SuhengEMP     |           |         |       |       |        |          |        |         |             |          |            |         |               |              | -  | o × |
|-----------------|-----------|---------|-------|-------|--------|----------|--------|---------|-------------|----------|------------|---------|---------------|--------------|----|-----|
| 文件(E) 林芳芳(I)    | 待我审(9)    | 系统设置    | 资源总周  | 11 计划 | 合同管理   | 物资管理     | 租赁待机   | 日美 资金管理 | 行政管理 3      | 文件管理 档案管 | 會理         |         |               |              |    |     |
| 」で 「 13 速恒研发    | 中心项目部     | 流转:全部   | - A   | 间: 全部 | - 1    | <b>a</b> | 至      | 2       | 新建(N) 🚰 属性  | ±(A) 👫 🎸 | Σ 数据(D)▼ 🛄 | = B alt | ▲ 預覧(V) 页面(Y) | 🖨 打印(2). 🐼 🍛 |    |     |
| 团 材料会计 团 材      | 料出库       |         |       |       |        |          |        |         |             |          |            |         |               |              |    | ×   |
| ⊿ 日期            | - š       | 号 -     | 用途・   |       | 工程     | 名称       |        | - Ý     | <b>预料单位</b> | - 资源 ·   | 金額         | • 税率 •  | 税額・           | 合计 •         | 备注 | -   |
|                 | 08:44 SH2 | 1043001 | 工程    | 速恒研发  | 甲心     |          |        | 北京鑫城到   | 建筑工程有限公     | 公司 1     | 18500.     | 00 3%   | 555.00        | 19055.00     |    |     |
| *               | ar M      | 1       |       |       |        |          |        |         |             |          | 10500      | 00 08   | EEE AA        | 10055 00     |    |     |
|                 | 1.25      | 1       |       |       |        |          |        |         |             | 1        | 18500.     | 00 3%   | 555.00        | 19055.00     |    |     |
|                 |           |         |       |       |        |          |        |         |             |          |            |         |               |              |    |     |
|                 |           |         |       |       |        |          |        |         |             |          |            |         |               |              |    |     |
|                 |           |         |       |       |        |          |        |         |             |          |            |         |               |              |    |     |
|                 |           |         |       |       |        |          |        |         |             |          |            |         |               |              |    |     |
|                 |           |         |       |       |        |          |        |         |             |          |            |         |               |              |    |     |
|                 |           |         |       |       |        |          |        |         |             |          |            |         |               |              |    |     |
|                 |           |         |       |       |        |          |        |         |             |          |            |         |               |              |    |     |
|                 |           |         |       |       |        |          |        |         |             |          |            |         |               |              |    |     |
|                 |           |         |       |       |        |          |        |         |             |          |            |         |               |              |    |     |
|                 |           |         |       |       |        |          |        |         |             |          |            |         |               |              |    |     |
|                 |           |         |       |       |        |          |        |         |             |          |            |         |               |              |    |     |
|                 |           |         |       |       |        |          |        |         |             |          |            |         |               |              |    |     |
|                 |           |         |       |       |        |          |        |         |             |          |            |         |               |              |    |     |
|                 |           |         |       |       |        |          |        |         |             |          |            |         |               |              |    |     |
|                 |           |         |       |       |        |          |        |         |             |          |            |         |               |              |    |     |
|                 |           |         |       |       |        |          |        |         |             |          |            |         |               |              |    |     |
|                 |           |         |       |       |        |          |        |         |             |          |            |         |               |              |    |     |
|                 |           |         |       |       |        |          |        |         |             |          |            |         |               |              |    |     |
|                 |           |         |       |       |        |          |        |         |             |          |            |         |               |              |    |     |
|                 |           |         |       |       |        |          |        |         |             |          |            |         |               |              |    |     |
|                 |           |         |       |       |        |          |        |         |             |          |            |         |               |              |    |     |
|                 |           |         |       |       |        |          |        |         |             |          |            |         |               |              |    |     |
|                 |           |         |       |       |        |          |        |         |             |          |            |         |               |              |    |     |
|                 |           |         |       |       |        |          |        |         |             |          |            |         |               |              |    |     |
| 记录: 🖻 🗯 1 项(共   | 1项 ▶ ዞ ዞ  | a a. 🔣  | 、无筛选器 | 搜索    | •      |          | Ш      |         |             |          |            |         |               |              |    |     |
| · 🕼 (2)打印报表: 出席 | 単         |         |       | - 🗳 预 | 范打印(V) | 🗆 明细查    | 词(C) 💡 |         |             |          |            |         |               |              |    |     |

单击工作界面的"材料出库"图标,图 6-8-2-1 打开。

图 6-8-2-1

### 添加出库单

- 1、 在图 6-8-2-1 中, 单击"新建"按钮;
- 2、 在图 6-8-2-2 中, 选择"工程名称"、"部位全称"、"领料合同"等信息;
- 在"名称与规格"处输入材料关键字如"钢筋"后回车,库存中材料名称含"钢筋"的材料列出,单击选择,数量、单价自动调入。数量调入的是待出量,待出量=入 库量-已出库量,数量超过待出量不允许出库。单价来自于"入库单"单价。
| uhengEMP   |            |             |      |           |       |        |                 | -        |              |                   |                                         |       |                          |
|------------|------------|-------------|------|-----------|-------|--------|-----------------|----------|--------------|-------------------|-----------------------------------------|-------|--------------------------|
| (E) 林芳芳(L) | ) 待我审(9)   | 系统设置        | 资源总师 | 车 计划      | 合同    | 管理 物资管 | 理租              | き 待归美    | 资金管理         | 行政管理              | 文件管理                                    | 档案管理  | Ŧ                        |
| 🥲 🕆 记 速恒研  | 发中心项目部     | 流转:全部       | ▼ ]  | 明间:全      | 部     | ▼ 自    |                 | 至        | 1            | 新建( <u>N</u> ) 😭  | ■ / / / / / / / / / / / / / / / / / / / | δ 🦉 Σ | : 数据( <u>D</u> ) - 🗐 🗐 🕄 |
| 材料会计 🔳 村   | 材料出库 😑 S   | H2104G001   | 材料出降 | ŧ         |       |        |                 |          |              |                   |                                         |       |                          |
|            |            |             |      | 出         | 産单    |        |                 |          |              |                   |                                         |       |                          |
|            |            |             |      |           |       |        |                 |          |              |                   |                                         |       |                          |
|            |            |             |      |           |       |        |                 | 日期: 203  | 21-04-2      | 3 08:44           |                                         |       |                          |
| 发料单位:      | 速恒研发中,     | 心项目部        | ~ 用  | l途: ]     | _程    | ~      |                 | 编号: SH:  | 2104G00      | 1                 |                                         |       |                          |
| 工程名称       | 速恒研发中,     | <u></u>     |      |           |       |        |                 |          |              | ~                 |                                         |       |                          |
| 部位全称       | 速恒研发中,     | <u>Ն</u>    |      |           |       |        |                 |          |              | ~                 |                                         |       |                          |
| 清单项目       | ~          | 清单编码        | _    |           |       | 领料单位   | 北京              | [鑫城建筑]   | C程有限:        | 公司 🗸              |                                         |       |                          |
| 明细表 🔳      | しつわたねお     | 入库单号        | 前位   | *** 62    | ✓     | (领料合同  | L21-            | -SH001   |              | ~ >               |                                         |       |                          |
| ● 1 钢筋     | ↑白物→規備 ▼   |             | 千位 * | 999里▼     | 〒川 ▼  | 立创     | * 1九半           | ▼ 1九合则 ▼ | - <u>а</u> л | •                 |                                         |       |                          |
| *          |            | 材料编号        | 名称华  | 与规格<br>●8 |       | 1      | 単位 待日<br>中 5    | 出望 单     | 1价<br>700    | 入库日期<br>2021-04-2 | 入库单号<br>1 \$1210400                     | 席号    | 供方名称<br>北京丽人建筑工程有限公      |
| 北忠         |            | 0101003     | 钢筋   | ₱12       |       | 9      | 电 10            | 37       | 700          | 2021-04-2         | 1 SH2104C00                             | 12 1  | 北京方盛电子商务有限公              |
|            |            | 0101002     | THAU | φιο       |       |        | 4 10            | 51       | 00           | 2021 04 2         | 2 3//2/104000                           | 15 1  | 11.宋月盈电于南方有限公            |
|            |            |             |      |           |       |        |                 |          |              |                   |                                         |       |                          |
|            |            |             |      |           |       |        |                 |          |              |                   |                                         |       |                          |
|            |            |             |      |           |       |        |                 |          |              |                   |                                         |       |                          |
|            |            |             |      |           |       |        |                 |          |              |                   |                                         |       |                          |
|            |            |             |      |           |       |        |                 |          |              |                   |                                         |       |                          |
|            |            |             |      |           |       |        |                 |          |              |                   |                                         |       |                          |
|            |            |             |      |           |       |        |                 |          |              |                   |                                         |       |                          |
|            |            |             |      |           |       |        |                 |          |              |                   |                                         |       |                          |
|            |            |             |      |           |       |        |                 |          |              |                   |                                         |       |                          |
| 记录: ◄ ◀ 第  | 1项(共1项)    | ► N N2 © →I | 家无   | 筛选器       | 搜索    | 4      |                 |          |              | •                 |                                         |       |                          |
| 备注         |            |             |      |           |       |        |                 |          |              |                   |                                         |       |                          |
|            |            |             |      |           |       |        |                 |          |              |                   |                                         |       |                          |
| 设备名称       |            |             |      |           |       |        | 金额              |          |              |                   |                                         |       |                          |
| 设备编号       |            | ~ 保1        | 修编号  |           |       | ×      | 税率              |          |              |                   |                                         |       |                          |
| ■ ● 第1项()  | ŧ1项) ▶ ₩ № |             | 无筛选器 | 搜索        |       |        | /               |          |              |                   |                                         |       |                          |
| 2)打印报表: 出  | 库单         |             |      | - 🗳       | 预览打印( | ⊻) □明  | 细查询( <u>C</u> ) |          |              |                   |                                         |       |                          |

图 6-8-2-2

"用途"(工程、临设、调出、办公.....),在管理员→设置→字典库→出库类别中 设置,默认为"工程"。

如果"领料单位"、"领料合同"不选择,系统不能按外施队或劳务合同来统计领料 情况,也不能对外施队领料情况进行考核。如"清单编码"不输入,则不能按清单进行 成本分析。

材料扣款:如有些材料需要在结算时扣外施队或设备租赁厂商的款,在图 6-8-2-2 中,单击 → → 在图 6-8-2-3 中,单击"进结算"右面箭头,在可选项中选择进哪项扣款。 弹出的可选项来自管理员→设置→字典数据→结算审批→细项中结算及扣款项目定义 为"材料出库"的项目,见图 6-8-2-4。

| 文件(D) 林芳芳(U) 待我审(11) 系統设置 资源总库 计划 合同管理 物资管理 租赁 待归类 资金管理 行政管理 文件管理<br>□ (* 12) 速恒研发中心项目部 流转: 待我签 • 期间: 全部 • 自 至 *3) 新建(N) ☞ 属性(A) 為<br>□ 材料会计 □ 材料出库 □ SH2104G003 材料出库<br>↓ 日 古 古 | 档案管理<br>ダ Σ 数据① - □ |
|----------------------------------------------------------------------------------------------------|---------------------|
| ・・・・・・・・・・・・・・・・・・・・・・・・・・・・・・・・・・・・                                                                                                    | ∛ Σ数据(D) ▼ □        |
| <ul> <li>□ 材料会计 □ 材料出库 □ SH2104G003 材料出库</li> <li>山 庄 畄</li> </ul>                                                                                                    |                     |
| ) 山 庄 诒                                                                                                    |                     |
| 山牛牛                                                                                                    |                     |
| 日期: 2021-04-23 09:04                                                                                                    |                     |
| 发料单位: 速恒研发中心项目部 🖌 用途: <u>1程</u> 🖌 编号: SH2104G003                                                                                                    |                     |
| 工程名称 速恒研发中心 🗸                                                                                                    |                     |
| 部位全称 速恒研发中心 🗸                                                                                                    |                     |
| 清单项目 🗸 清单编码 领料单位 北京鑫城建筑工程有限公司 🗸                                                                                                    |                     |
| 明细表 ■ 入库単号 ダ 领料合同 L21-SH001 √ <                                                                                                    |                     |
| ✓ 序 · 材料名称与规格 · 材料编号 · 单位 · 数里 · 单价 · 金额 · 税率 · 税额 · 合计 · 进结算 ·                                                                                                    | 备注 ▼ 工程:            |
| * * //////////////////////////////////                                                                                                    | 3 劳务费结算审批           |
| 工芸 1 44400.00 1332.00 45732.00                                                                                                    |                     |
|                                                                                                    |                     |
|                                                                                                    |                     |
|                                                                                                    |                     |
|                                                                                                    |                     |
|                                                                                                    |                     |
|                                                                                                    |                     |
|                                                                                                    |                     |
|                                                                                                    |                     |
|                                                                                                    |                     |
|                                                                                                    |                     |
|                                                                                                    |                     |
| 记录: № 《 第 1 项供 1 项) → № ◎ № 家无筛选器 搜索 4                                                                                                    |                     |

图 6-8-2-3

| P   | SuhengEl | MP     |         |     |              |   |       |              |     |        |
|-----|----------|--------|---------|-----|--------------|---|-------|--------------|-----|--------|
| 2   | 文件(E) 🕴  | 林芳芳(]) | 待我审(11) | 彩   | 充设置          | 资 | 源总库   | 计划           | 合同智 | き理 🌵   |
| Į s | ୨ ୯   ଞ  | ] 速恒研发 | 中心项目部   | 流转: | 全部           | ŀ | ▼ 期间: | 2021年(       | 04月 | ▼ 自 2  |
| ==  | 材料会计     | - 🔳 系統 | 税设置 🔳   | 结算审 | 批 😑          | 劳 | 务费结算  | 审批 工作        |     | <劳务    |
|     | 序号 ▼     |        | 项目      | -   | 扣项           | * | ž     | <b>ド源単</b> 据 | È   | ~      |
|     | 1        | 已完工利   | 呈计价     |     |              |   | 费用项   |              |     |        |
|     | 2        | 超用材料   | 扣款      |     | $\checkmark$ |   | 费用项   |              |     |        |
|     | 3        | 代购材料   | 扣款      |     |              |   | 材料出   | 库            |     | $\sim$ |
|     | 4        | 进度罚款   | 次       |     |              |   | 费用项   |              |     |        |
|     | 5        | 质量罚款   | 次       |     | $\checkmark$ |   | 费用项   |              |     |        |
|     | 6        | 安全罚款   | 次       |     |              |   | 费用项   |              |     |        |
|     | 7        | 文明施]   | E罚款     |     | $\checkmark$ |   | 费用项   |              |     |        |
|     | 8        | 结算金额   | 页       |     |              |   | 合计    |              |     |        |
| *   |          |        |         |     |              |   |       |              |     |        |
|     |          |        |         |     |              |   |       |              |     |        |

图 6-8-2-4

材料输入完毕后,在图 6-8-2-5 中,单击"签名"下面的小箭头,选择自己的名字

即可。

🕼 SuhengEMP

| 文件   | Œ    | 林           | 芳芳(])       | 待我             | 审(9)          | 系统       | 置           | 资源总属         | ↓ 计划  | 合同智    | 锂   | 勿资管理           | 租赁     | 待归类    | 资金管理    | 行政            | 管理     |
|------|------|-------------|-------------|----------------|---------------|----------|-------------|--------------|-------|--------|-----|----------------|--------|--------|---------|---------------|--------|
| 19   | 6    | te i        | 東恒研         | 发中心项           | 目部            | 流转:      | 全部          | <b>▼</b>   其 | 阴间: 全 | 部      | ▼ 自 |                | 至      |        | 分析      | 建( <u>N</u> ) |        |
| == 木 | 料会   | ≩ìt         | <u>=</u> 1  | 排出库            | -= -          | 5H2104   | G001        | 材料出库         | E     |        |     |                |        |        |         |               |        |
|      | 部    | 位全          | 称           | 速恒研            | 发中,           | ù.       |             |              |       |        |     |                |        |        |         |               | $\sim$ |
|      | 清.   | 单项          | 目           |                | $\sim$        | 清单约      | 扁码          |              |       |        | 领料  | 单位             | 北京蠢    | 鹹建筑Ⅰ   | 程有限公    | 司             | $\sim$ |
|      | 明    | 细表          |             |                |               | 入库的      | 自号          | SH21         | 04C00 | 1 ~    | 领料: | 合同             | L21-SI | H001   |         | $\sim$        | >      |
|      |      | 序▼          | 材料          | 名称与规           | 1格 🗸          | 材料绑      | 枵 -         | 単位・          | 数里▼   | 单价 ▼   | 金額  | 颖 🗸            | 税率・    | 税额 🚽   | 合计      | <b>.</b>      |        |
|      | *    | 1           | 钢肋          | Ф8             |               | 01010    | J1          | чų           | 5.00  | 3700   | 18  | 500.00         | 3%     | 555. U | J 19055 | ). UU         |        |
|      |      | 汇总          |             |                | 1             | 1        |             |              |       |        | 185 | 00.00          |        | 555.00 | 19055.  | .00           | -      |
|      |      |             |             |                |               |          |             |              |       |        |     |                |        |        |         |               |        |
|      |      |             |             |                |               |          |             |              |       |        |     |                |        |        |         |               | _      |
|      |      |             |             |                |               |          |             |              |       |        |     |                |        |        |         |               | -      |
|      |      |             |             |                |               |          |             |              |       |        |     |                |        |        |         |               |        |
|      |      |             |             |                |               |          |             |              |       |        |     |                |        |        |         |               |        |
|      |      |             |             |                |               |          |             |              |       |        |     |                |        |        |         |               | _      |
|      |      |             |             |                |               |          |             |              |       |        |     |                |        |        |         |               |        |
|      |      |             |             |                |               |          |             |              |       |        |     |                |        |        |         |               |        |
|      |      |             |             |                |               |          |             |              |       |        |     |                |        |        |         |               |        |
|      |      |             |             |                |               |          |             |              |       |        |     |                |        |        |         |               | _      |
|      |      |             |             |                |               |          |             |              |       |        |     |                |        |        |         |               |        |
|      | 记录   | है: ।∢      | ▲第          | 1 项(共 )        | 1 项)          | ► H HS   | <b>8</b> →I | - 承无         | 筛选器   | 搜索     |     | •              |        |        |         |               | Þ      |
|      | 备    | 注           |             |                |               |          |             |              |       |        |     |                |        |        |         |               |        |
|      |      |             |             |                |               |          |             |              |       |        |     |                |        |        |         |               |        |
|      | 设    | 备名          | 称           |                |               |          |             |              |       |        |     |                | 金额     |        | 185     | 00.0          | 0      |
|      | 设    | 备编          | 号           |                |               | ~        | 保           | 修编号          |       |        |     | ✓ <sub>全</sub> | 税率     |        |         | 3             | 3%     |
|      | 任    | 务书          | 号           |                |               | ~        | · 经?        | か人           | 林芝    | 芳      |     | 额              | 税额     |        | 5       | 55.0          | 0      |
|      | 凭    | 证编          | 号           |                |               |          | 签           | 批日期          |       |        |     | _              | 合计     |        | 190     | 55.0          | 0      |
|      | 苔    | βÌΊ         | 物资          | § 部            |               |          | _           |              | 审批    | 1意见表   |     |                |        |        | 4       | 主效 [          |        |
|      |      | 序           |             | 岗位             |               | ۲<br>۲   | 位审          | 批职责          |       | 审批     | 意见  |                | 附件     | 签名     | 签批时间    |               |        |
|      |      | 1           | 材料会         | ≩भ<br>-        | 1             | 生效       |             |              |       |        |     |                |        | ~      |         |               |        |
| 277  |      | 2           | 库管道         | Q<br>La ser la |               | 1 (0) 12 | 12          | T AA34- 99   | +0-+  |        |     |                | 材      | 防方     |         |               |        |
|      | р)‡т | □第一<br>FN据⇒ | □坝(円<br>┣□出 | 、「坝)」<br>佐魚    | <b>P</b> 1 P3 | * @ Pl., | - W.        | 元师匹普         | 捜索    | 预监打FDA | n I | 8日2日3          | 新闻(C)  |        |         |               |        |

图 6-8-2-5

### 明细查询

在图 6-8-2-1 中,单击"明细查询",图 6-8-2-6 打开,在此界面可按材料来查看相 关信息,包括单号、供方、数量、单价等。利用"工具栏"上的 斋、 Ӳ 等按钮实现 对材料的任意查询。如想查询"北京鑫城建筑工程有限公司"这个月领了"钢筋 Φ8" 多少吨:选中"北京鑫城建筑工程有限公司"→单击"工具栏"上的 Ӳ →选中"钢筋 Φ8"这个材料,单击 Ӳ,最后一行看到的是汇总数。

| 🗭 Suheng   | EMP                 |           |                                        |         |          |          |            |               |         |     |               |            |       |         |                  |             |                                                   |                | -         |
|------------|---------------------|-----------|----------------------------------------|---------|----------|----------|------------|---------------|---------|-----|---------------|------------|-------|---------|------------------|-------------|---------------------------------------------------|----------------|-----------|
| 文件(F)      | 林芳芳(I)              | 待我审(9)    | 系统议                                    | 2章 资源总  | apa 计    | 划 合同管    | 理(         | 物资管理          | 租赁      | 待归类 | 资金管           | 理 行政管理     | 文件管   | 理 档案管理  | 1                |             |                                                   |                |           |
| Eig. or I  | -<br>海海研始は          | 山山市日朝     | ·*****                                 | 全部 🚽    | 18日 4    | 2 AR     | <b>.</b> e |               | 至       |     | 19            | 日 新建(N) (例 | 届性(A) | A V S   | 教提(D) *          |             | 2 菊塔の 市雨の 🐣 打印の                                   |                |           |
|            |                     |           |                                        |         | H01404 1 | LHF      |            |               | -       |     |               |            |       | 100 y 2 | 9008( <u>2</u> ) |             | 2000 XMC 6 1100.                                  | . 💽 🔤          | Ŧ         |
|            | 대 (크) 신원            |           | ~~~~~~~~~~~~~~~~~~~~~~~~~~~~~~~~~~~~~~ |         | 6        | 10-10-10 |            | 首任            | 45.00   |     | 64 /A         | 公務         | 15.37 | 1695    | A11              | 次国家注        | · · · · · · · · · · · · · · · · · · ·             | <b>人工100 」</b> | 42 h 1    |
|            | 出岸半与*<br>SH2104G003 | 2021-4-23 | <u> </u>                               | 0102001 | · 商砕 C   | 20       | ÷          | #1 <u>0</u> * | 叙里      | 120 | ++01 ♥<br>370 | 44400.00   | 1元半 * | 1332.00 | 45732.00         | (只原面注<br>() | <ul> <li>         ・         ・         ・</li></ul> | 30HV *         | · 经小八 ▼ : |
|            | SH2104G002          | 2021-4-23 | 工程                                     | 0101003 | 钢筋 4     | Þ12      |            | 岐             |         | 10  | 3700          | 37000.00   | 3%    | 1110.00 | 38110.00         | )           | 北京鑫城建筑工程有限公司                                      |                | 林芳芳       |
|            | SH2104G001          | 2021-4-23 | 工程                                     | 0101001 | 钢筋 4     | ¢8       |            | ιġ            |         | 5   | 3700          | 18500.00   | 3%    | 555.00  | 19055.00         | )           | 北京鑫城建筑工程有限公司                                      |                | 林芳芳       |
| 15         | 1                   |           |                                        |         |          |          | 3          |               | :       | 135 | 2590          | 99900.00   | 3%    | 2997.00 | 102897.00        | 1           |                                                   |                |           |
|            |                     |           |                                        |         |          |          |            |               |         |     |               |            |       |         |                  |             |                                                   |                |           |
|            |                     |           |                                        |         |          |          |            |               |         |     |               |            |       |         |                  |             |                                                   |                |           |
|            |                     |           |                                        |         |          |          |            |               |         |     |               |            |       |         |                  |             |                                                   |                |           |
|            |                     |           |                                        |         |          |          |            |               |         |     |               |            |       |         |                  |             |                                                   |                |           |
|            |                     |           |                                        |         |          |          |            |               |         |     |               |            |       |         |                  |             |                                                   |                |           |
|            |                     |           |                                        |         |          |          |            |               |         |     |               |            |       |         |                  |             |                                                   |                |           |
|            |                     |           |                                        |         |          |          |            |               |         |     |               |            |       |         |                  |             |                                                   |                |           |
|            |                     |           |                                        |         |          |          |            |               |         |     |               |            |       |         |                  |             |                                                   |                |           |
|            |                     |           |                                        |         |          |          |            |               |         |     |               |            |       |         |                  |             |                                                   |                |           |
|            |                     |           |                                        |         |          |          |            |               |         |     |               |            |       |         |                  |             |                                                   |                |           |
|            |                     |           |                                        |         |          |          |            |               |         |     |               |            |       |         |                  |             |                                                   |                |           |
|            |                     |           |                                        |         |          |          |            |               |         |     |               |            |       |         |                  |             |                                                   |                |           |
|            |                     |           |                                        |         |          |          |            |               |         |     |               |            |       |         |                  |             |                                                   |                |           |
|            |                     |           |                                        |         |          |          |            |               |         |     |               |            |       |         |                  |             |                                                   |                |           |
|            |                     |           |                                        |         |          |          |            |               |         |     |               |            |       |         |                  |             |                                                   |                |           |
|            |                     |           |                                        |         |          |          |            |               |         |     |               |            |       |         |                  |             |                                                   |                |           |
|            |                     |           |                                        |         |          |          |            |               |         |     |               |            |       |         |                  |             |                                                   |                |           |
|            |                     |           |                                        |         |          |          |            |               |         |     |               |            |       |         |                  |             |                                                   |                |           |
|            |                     |           |                                        |         |          |          |            |               |         |     |               |            |       |         |                  |             |                                                   |                |           |
|            |                     |           |                                        |         |          |          |            |               |         |     |               |            |       |         |                  |             |                                                   |                |           |
|            |                     |           |                                        |         |          |          |            |               |         |     |               |            |       |         |                  |             |                                                   |                |           |
|            |                     |           |                                        |         |          |          |            |               |         |     |               |            |       |         |                  |             |                                                   |                |           |
|            |                     |           |                                        |         |          |          |            |               |         |     |               |            |       |         |                  |             |                                                   |                |           |
|            |                     |           |                                        |         |          |          |            |               |         |     |               |            |       |         |                  |             |                                                   |                |           |
|            |                     |           |                                        |         |          |          |            |               |         |     |               |            |       |         |                  |             |                                                   |                |           |
|            |                     |           |                                        |         |          |          |            |               |         |     |               |            |       |         |                  |             |                                                   |                |           |
|            |                     |           |                                        |         |          |          |            |               |         |     |               |            |       |         |                  |             |                                                   |                |           |
|            |                     |           |                                        |         |          |          |            |               |         |     |               |            |       |         |                  |             |                                                   |                |           |
|            |                     |           |                                        |         |          |          |            |               |         |     |               |            |       |         |                  |             |                                                   |                |           |
| 记录: 🖬 🛶    | 第1项(共3              | 项 • • •   | a a H.                                 | 承 无筛选   | 器 搜索     | £        | ۹ 🗌        |               |         | _   | Ш             |            |       |         |                  |             |                                                   |                |           |
| i 🏟 (Ditte | 口报表: 出库单            | ¥.        |                                        |         | - 2      | 、预览打印(V  | )   [      | ]明细音          | 10(C) , |     |               |            |       |         |                  |             |                                                   |                |           |

图 6-8-2-6

材料库存

单击工作界面的"材料收发存"图标,图 6-8-3-1 打开。

| (* B  | 速恒研发中心项目部 流转:         | 全部          | ▼ 期间: 20214      | F04月 👻 自 | 2021- | -03-26 至 | 2021-04 | -25 1 1 新建(1 | 1) 🕾 雇性(A) 🖁 👫 | 🎸 Σ 数据(D)、 | · 🗉 🗉 🖬   | ▲ 预览(V)页面 | (Y) 🏟 打印(P). |
|-------|-----------------------|-------------|------------------|----------|-------|----------|---------|--------------|----------------|------------|-----------|-----------|--------------|
| 材料会计  | □ 材料收发存               |             |                  |          |       |          |         |              |                |            |           |           |              |
| 料编号 🗸 |                       | ▼ 单位        | ▼ 参考单价 、         | 期初数量     | Ŧ     | 期初金额     | Ŧ       | 入库数量 🔹       | 入库金额 🔹         | 出库数量 🔹     | 出库金额 🗸    | 期末数量 🔹    | 期末金额         |
| 01001 | 钢筋 Φ8                 | 吨           | 370              | D        |       |          |         | 5            | 19055.00       | 5          | 19055.00  |           |              |
| 01002 | 钢筋 Φ10                | 吨           | 370              | D        |       |          |         | 10           | 38110.00       |            |           | 10        | 38110        |
| 01003 | 钢筋 Φ12                | цф          | 370              | D        |       |          |         | 10           | 38110.00       | 10         | 38110.00  |           |              |
| 02001 | 商砼 C20                | m3          | 37               | D        |       |          |         | 120          | 45732.00       | 120        | 45732.00  |           |              |
| 02002 | 商砼 C25                | m3          | 36               | D        |       |          |         | 210          | 82194.00       |            |           | 210       | 8219-        |
| 汇篇    |                       | 5           | 237              | 0        |       |          |         | 355          | 223201.00      | 135        | 102897.00 | 220       | 120304       |
|       |                       |             |                  |          |       |          |         |              |                |            |           |           |              |
|       |                       |             |                  |          |       |          |         |              |                |            |           |           |              |
|       |                       |             |                  |          |       |          |         |              |                |            |           |           |              |
|       |                       |             |                  |          |       |          |         |              |                |            |           |           |              |
|       |                       |             |                  |          |       |          |         |              |                |            |           |           |              |
|       |                       |             |                  |          |       |          |         |              |                |            |           |           |              |
|       |                       |             |                  |          |       |          |         |              |                |            |           |           |              |
|       |                       |             |                  |          |       |          |         |              |                |            |           |           |              |
|       |                       |             |                  |          |       |          |         |              |                |            |           |           |              |
|       |                       |             |                  |          |       |          |         |              |                |            |           |           |              |
|       |                       |             |                  |          |       |          |         |              |                |            |           |           |              |
|       |                       |             |                  |          |       |          |         |              |                |            |           |           |              |
|       |                       |             |                  |          |       |          |         |              |                |            |           |           |              |
|       |                       |             |                  |          |       |          |         |              |                |            |           |           |              |
|       |                       |             |                  |          |       |          |         |              |                |            |           |           |              |
|       |                       |             |                  |          |       |          |         |              |                |            |           |           |              |
|       |                       |             |                  |          |       |          |         |              |                |            |           |           |              |
|       |                       |             |                  |          |       |          |         |              |                |            |           |           |              |
|       |                       |             |                  |          |       |          |         |              |                |            |           |           |              |
|       |                       |             |                  |          |       |          |         |              |                |            |           |           |              |
|       |                       |             |                  |          |       |          |         |              |                |            |           |           |              |
|       |                       |             |                  |          |       |          |         |              |                |            |           |           |              |
|       |                       |             |                  |          |       |          |         |              |                |            |           |           |              |
|       |                       |             |                  |          |       |          |         |              |                |            |           |           |              |
|       |                       |             |                  |          |       |          |         |              |                |            |           |           |              |
|       |                       |             |                  |          |       |          |         |              |                |            |           |           |              |
|       |                       |             |                  |          |       |          |         |              |                |            |           |           |              |
|       |                       |             |                  |          |       |          |         |              |                |            |           |           |              |
|       |                       |             |                  |          |       |          |         |              |                |            |           |           |              |
|       |                       |             |                  |          |       |          |         |              |                |            |           |           |              |
|       |                       |             |                  |          |       |          |         |              |                |            |           |           |              |
| 4 《 盆 | 1 项(共 5 项) ト トレ 3 日、1 | <b>家 天然</b> | SCC.252. 400.440 | 4        |       |          |         |              |                |            |           |           |              |

图 6-8-3-1

## 查看任意时间的收发存情况

单击"期间"右面小箭头,选择即可,也可直接修改开始时间和结束时间,见图 6-8-3-2。

| 🗭 S  | uhengEN | ΛP             |       |             |     |          |            |     |            |        |      |       |                  |           |      |          |              |       |     |              |
|------|---------|----------------|-------|-------------|-----|----------|------------|-----|------------|--------|------|-------|------------------|-----------|------|----------|--------------|-------|-----|--------------|
| 文    | ‡Œ   ≉  | 大芳芳(L) 待我审(11) | 系统设置  | <b>貴 资源</b> | 隠库  | 计划 合同智   | 管理         | 物资  | 管理 租赁      | 待归类    | 资金   | 管理    | 行政管理             | 文件管理      | 档案管理 | <b>#</b> |              |       |     |              |
| ÷ •7 | (°   B  | 速恒研发中心项目部      | 流转:全部 | 3 -         | 期间: | 2021年04月 | <b>-</b> E | 202 | 21-03-26 至 | 2021-0 | 4-25 | 11 新建 | ( <u>N</u> ) 🖀 🗖 | 副性(A) A   | 🦉 Σ  | 数据(D     | ih 🗉 🗉 🔲 - ( | 预览(⊻) | 页面  | 🕚 🍓 打印(巴 🛛 🖲 |
| -8   | 材料会计    | 📑 材料收发存        |       |             |     | 全部       | ^          |     |            |        |      |       |                  |           |      |          |              |       |     |              |
| ▲ 木  | 斜编号、    | 材料名称与规格        | + -   | 单位 -        | 参考  | 自定义      | 黛          | -   | 期初金額       | 額 🔹    | 入库   | 数里 -  | · 入盾             | 金额 🔹      | 出库禁  | 理 -      | 出库金额 🚽       | 期末数量  | -   | 期末金额 →       |
| 0    | 01001   | 钢筋 Φ8          |       | 吨           |     | 今年       |            |     |            |        |      |       | 5                | 19055.00  | )    | 5        | 19055.0      | )     |     |              |
| 0    | 101002  | 钢筋 Φ10         |       | 啤           |     | 2021年04月 |            |     |            |        |      | 1     | 0                | 38110.00  | )    |          |              |       | 10  | 38110.00     |
| 0    | 101003  | 钢筋 ●12         |       | 睥           |     | 2021年03月 |            |     |            |        |      | 1     | 0                | 38110.00  | )    | 10       | 38110.0      | )     |     |              |
| 0    | 102001  | 商砼 C2O         |       | m3          |     | 2021年01月 |            |     |            |        |      | 12    | 0                | 45732.00  | )    | 120      | 45732.0      | )     |     |              |
| 0    | 02002   | 商砼 C25         |       | m3          |     | 2020年12月 |            |     |            |        |      | 21    | 0                | 82194.00  | )    |          |              |       | 210 | 82194.00     |
|      | 汇       | 3              | E     | 5           |     | 2020年11月 |            |     |            |        |      | 35    | 5                | 223201.00 | )    | 135      | 102897.0     | )     | 220 | 120304.00    |
|      |         |                |       |             |     | 2020年10月 |            |     |            |        |      |       |                  |           |      |          |              |       |     |              |
|      |         |                |       |             |     | 2020年09月 |            |     |            |        |      |       |                  |           |      |          |              |       |     |              |
|      |         |                |       |             |     | 2020年08月 | ~          |     |            |        |      |       |                  |           |      |          |              |       |     |              |
|      |         |                |       |             |     |          |            |     |            |        |      |       |                  |           |      |          |              |       |     |              |

图 6-8-3-2

### 按材料类别来查看

单击"资源类别"右面的小箭头,然后单击选择相应类别,如图 6-8-3-3。

| 文件(世) 林方方() 待務<br>· つ () 透睡研发中心球<br>· 材料線構 · 材料<br>· 材料線構 · 材料<br>· 利料線構 · 利料<br>· 1010001<br>· 切動 参8<br>· 0101002<br>· 切動 参8<br>· 0102001<br>· 研給 · 02<br>· 01020001<br>· 研給 · 02<br>· 01020001<br>· 研給 · 02<br>· 01020001<br>· 研給 · 02<br>· 01020001<br>· 研給 · 02<br>· 01020001<br>· 研給 · 02<br>· 01020001<br>· 研給 · 02<br>· 01020001<br>· 可給 · 02<br>· 01020001<br>· 可給 · 02<br>· 01020001<br>· 可給 · 02<br>· 01020001<br>· 可給 · 02<br>· 01020001<br>· 可給 · 02<br>· 01020001<br>· 可給 · 02<br>· 01020001<br>· · · · · · · · · · · · · · · · · · ·                                                                                                     | 授軍(11) 系統设置<br>项目部 流映:全部<br><b>教存</b><br>名称与规格 ・<br>5 | <ul> <li>         ·   如用间:         <ul> <li></li></ul></li></ul>   | H划 合同管理     2021年04月 ● 目     40 ・ 期初激型     3700     3700     3700     3700     370     370     370     370     370     370     370     370     370     370     370     370     370     370     370     370     370     370     370     370     370     370     370     370     370     370     370     370     370     370     370     370     370     370     370     370     370     370     370     370     370     370     370     370     370     370     370     370     370     370     370     370     370     370     370     370     370     370     370     370     370     370     370     370     370     370     370     370     370     370     370     370     370     370     370     370     370     370     370     370     370     370     370     370     370     370     370     370     370     370     370     370     370     370     370     370     370     370     370     370     370     370     370     370     370     370     370     370     370     370     370     370     370     370     370     370     370     370     370     370     370     370     370     370     370     370     370     370     370     370     370     370     370     370     370     370     370     370     370     370     370     370     370     370     370     370     370     370     370     370     370     370     370     370     370     370     370     370     370     370     370     370     370     370     370     370     370     370     370     370     370     370     370     370     370     370     370     370     370     370     370     370     370     370     370     370     370     370     370     370     370     370     370     370     370     370     370     370     370     370     370     370     370     370     370     370     370     370     370     370     370     370     370     370     370     370     370     370     370     370     370     370     370     370     370     370     370     370     370     370     370     370     370     370     370     370     370     370     370     370     370     370     370     370     370 | 物资管理 租<br>2021-03-26<br>- 期初 | 讀 待归类 资金<br>至 2021-04-25<br>金额 → 入库結 | 普理 行政管理<br>分新建(N) 分<br>5<br>10<br>10<br>120<br>210 | 理 文件管理 2<br>属性(A) A 7<br>麻金額 ・<br>19055.00<br>38110.00<br>38110.00<br>45732.00<br>82194.00 | <b>档案管理</b><br>ダ Σ 数据①・<br>出库数量 ・<br>5 10 120                                            | 出床金額 ・<br>19055.00<br>38110.00<br>45732.00 | ▲ 预览(V) 页面<br>期末数量 ・<br>10 | ┓๊๊๊๊ (ஹ) (10) (10) (10) (10) (10) (10) (10) (10 |
|----------------------------------------------------------------------------------------------------|-------------------------------------------------------|--------------------------------------------------------------------|----------------------------------------------------------------------------------------------------|------------------------------|--------------------------------------|----------------------------------------------------|--------------------------------------------------------------------------------------------|------------------------------------------------------------------------------------------|--------------------------------------------|----------------------------|--------------------------------------------------|
| ・・・・         ・・・・         ・・・・         ・・・・         ・・・・         ・・・・         ・・・・         ・・・・         ・・・・         ・・・・         ・・・・         ・・・・         ・・・・         ・・・・         ・・・・         ・・・・         ・・・・         ・・・・         ・・・・         ・・・・         ・・・・         ・・・・         ・・・・         ・・・・         ・・・・         ・・・・         ・・・・         ・・・・         ・・・・         ・・・・         ・・・・         ・・・・         ・・・・         ・・・・         ・・・・         ・・・・         ・・・・・         ・・・・         ・・・・         ・・・・         ・・・・         ・・・・         ・・・・         ・・・・         ・・・・・・         ・・・・・         ・・・・・         ・・・・         ・・・・・         ・・・・・         ・・・・・・・・・・・・・・・         ・・・・・・・・・・・         ・・・・・・・・・・・・・・・・・・・・・・・          0102001         研放         10102         研放         10102         研放         10102         10102         10102         10102         10102         10102         10102         10102         10102         10102         10102         10102         10102         10102         10102         10102         10102         10102         10102         10102         10102         10102         10102         10102         10102         10102         10102         10102         10102         1                                                                                                    | - 项目部 読練 全部<br>- 数存<br>- 名称与规格 ・<br>- 5               | ▼ 期间:<br>単位 - 参考年<br>吨<br>吨<br>n3<br>n3                            | 2021年04月 • 自<br>部价 • 期初数里<br>3700<br>3700<br>3700<br>3700<br>3700<br>2370<br>2370                                                                                                    | 2021-03-26<br>- 期初<br>       | 至 2021-04-25<br>金額 • 入库建             | 合新建(1) 留<br>数単 → 入<br>5<br>10<br>10<br>120<br>210  | 居性(A) A<br>床金額 ·<br>19055.00<br>38110.00<br>38110.00<br>45732.00<br>82194.00               | ∑ 数据①     ×           出席数量 →           5           10           120                      | 出席金額・<br>19055.00<br>38110.00<br>45732.00  | ▲ 预览(V) 页目<br>期末数量 →<br>10 | ■① 🔒 打印②… (<br>期末金额 ・<br>38110.00                |
| 3 材料会计 3 材料改装 材料公式 水料名 (1) 水料名 (1) 水料名 (1) 小料名 (1) 小料名 (1) 小料名 (1) 小料名 (1) 小利3 (1) 小利3 (1) 小13 (1) 小13 (1 | <b>发存</b><br>名称与规格 •                                  | 単位 → 参考年<br>吨<br>吨<br>n3<br>n3                                     | ▲价 → 期初数量<br>3700<br>3700<br>3700<br>3700<br>370<br>380<br><b>2370</b>                                                                                                    | • 期初                         | 金額 → 入库刻                             | 故里 - 入<br>5<br>10<br>10<br>120<br>210              | 库金額 •<br>19055.00<br>38110.00<br>38110.00<br>45732.00<br>82194.00                          | 出库数量 -<br>5<br>10<br>120                                                                 | 出库金额 -<br>19055.00<br>38110.00<br>45732.00 | 期末数量 -<br>10               | 期末金额 →<br>38110.00                               |
| 利損傷 - 利利名<br>0101001<br>利助 0101001<br>利助 0101003<br>利助 0 110<br>0101003<br>0102001<br>前登 c25<br>1<br>1<br>1<br>1<br>1<br>1<br>1<br>1<br>1<br>1<br>1<br>1<br>1<br>1<br>1<br>1<br>1<br>1<br>1                                                                                                    | <u>名称与规格</u> •                                        | 単位 - 参考申<br>吨<br>吨<br>m3<br>m3                                     | △价 ・ 期初数量<br>3700<br>3700<br>3700<br>3700<br>3700<br>3800<br>2370                                                                                                    | - 期初                         | 金額 - 入库排                             | 対量 - 入<br>5<br>10<br>10<br>120<br>210              | 库金額 -<br>19055.00<br>38110.00<br>45732.00<br>82194.00                                      | 出庫数量 -<br>5<br>10<br>120                                                                 | 出库金额 -<br>19055.00<br>38110.00<br>45732.00 | 期末数量 → 10                  | 期末金额 -<br>                                       |
| 0101001 単構動 争 10<br>0101002 単構動 争 10<br>0101003 単制動 争 12<br>0102001 耐能 C20<br>0102002 耐能 C20<br>102202 可能 C20<br>12 53                                                                                                    | 5                                                     | 141<br>141<br>143<br>143<br>143<br>143<br>143<br>143<br>143<br>143 | 3700<br>3700<br>3700<br>370<br>380<br><b>2370</b>                                                                                                    |                              |                                      | 5<br>10<br>10<br>120<br>210                        | 19055.00<br>38110.00<br>38110.00<br>45732.00<br>82194.00                                   | 10<br>120                                                                                | 19055.00<br>38110.00<br>45732.00           | 10                         | 38110.00                                         |
| 0101003 中的 910<br>0101003 明約 910<br>0102001 前社 C20<br>0102002 前社 C25<br>可定的 第一章                                                                                                    | 5                                                     | ич;<br>pt;<br>m3<br>m3                                             | 3700<br>3700<br>380<br><b>2370</b>                                                                                                    |                              |                                      | 10<br>10<br>120<br>210                             | 38110.00<br>38110.00<br>45732.00<br>82194.00                                               | 10<br>120                                                                                | 38110.00<br>45732.00                       |                            | 30110.00                                         |
| 0102003 所設 12<br>0102002 所設 225<br>112202 所設 225                                                                                                    | 5                                                     | n3<br>n3                                                           | 370<br>380<br>2370                                                                                                    |                              |                                      | 120                                                | 45732.00<br>82194.00                                                                       | 120                                                                                      | 45732.00                                   |                            |                                                  |
|                                                                                                    | 5                                                     | n3                                                                 | 380                                                                                                    |                              |                                      | 210                                                | 82194.00                                                                                   |                                                                                          |                                            |                            |                                                  |
|                                                                                                    | 5                                                     |                                                                    | 2370                                                                                                    |                              |                                      |                                                    |                                                                                            |                                                                                          |                                            | 210                        | 82194.00                                         |
|                                                                                                    |                                                       |                                                                    |                                                                                                    |                              |                                      | 355                                                | 223201.00                                                                                  | 135                                                                                      | 102897.00                                  | 220                        | 120304.00                                        |
|                                                                                                    |                                                       |                                                                    |                                                                                                    |                              |                                      |                                                    |                                                                                            |                                                                                          |                                            |                            |                                                  |
|                                                                                                    |                                                       |                                                                    |                                                                                                    |                              |                                      |                                                    | 0                                                                                          | _全部<br>1_材料                                                                              | ^                                          |                            |                                                  |
| (元売: 14 ≪ (筆 ) 巧(共 5 沥))                                                                                                    |                                                       | 天箭洗器 埋                                                             | ± 1                                                                                                    |                              |                                      |                                                    | 000000000000000000000000000000000000000                                                    | 102_商砼<br>103_木材<br>103_木材<br>105_五金<br>106_电料<br>108_机械<br>110_其它<br>120_租赁周转材料<br>2 机械 |                                            |                            |                                                  |
| (□)打印报表: 材料移动月                                                                                                    | <b>▶</b> N H2 8 N - ¥                                 | 136                                                                |                                                                                                    | 宝生物医单                        |                                      |                                                    | ALL SAMPRESS CO.                                                                           |                                                                                          | - 9- 149/                                  |                            |                                                  |

图 6-8-3-3

# 同种材料不同价单列

在图 6-8-3-3 中,"不同价单列"处打上对勾。

## 按入库来源、出库用途、出库部位查看库存

在图 6-8-3-4 中,单击"细分"右面的小箭头,选择即可。入库来源如采购、调入、 甲供等,出库用途如工程、临设、调出、办公等,管理员界面→设置→字典数据→入库 类别(出库类别)中定义。

| uhengEM | IP             |         |      |                  |         |          |             |               |                |            |           |         |             |
|---------|----------------|---------|------|------------------|---------|----------|-------------|---------------|----------------|------------|-----------|---------|-------------|
| ŧ(E) 林  | (芳芳()) 待我审(11) | 系统设置    | 资源   | 息库 计划            | 合同管理    | 物资管理     | 租赁 待归类      | 资金管理 行        | 成管理 文件管理       | 档案管理       |           |         |             |
| ୯ ଅଚ    | 速恒研发中心项目部      | 流转:全部   | -    | 期间: 2021年(       | 04月 🕶 自 | 2021-03- | 26 至 2021-0 | 4-25   智新建(1) | U 評 厚性(A)   #4 | 🎸 Σ 数据(D)・ | · 🔳 🗉 🖬 🖞 | ▲ 預览Ⅳ 页 | 面(Y) 🥼 打印(F |
| 材料会计    | 📑 材料收发存        |         |      |                  |         |          |             |               |                |            |           |         |             |
| 料编号 🔹   | 材料名称与规         | 格 🔹     | 单位 • | 参考单价 🔹           | 期初数量    | *        | 朝初金额 🔹      | → 量機和人        | 入库金额 ▼         | 出库数量 🔹     | 出库金额 ▼    | 期末数量 🔹  | 期末金额        |
| 01001   | 钢筋 Φ8          |         | ф.   | 3700             |         |          |             | 5             | 19055.00       | 5          | 19055.00  |         |             |
| 01002   | 钢筋 φ10         |         | 吚    | 3700             |         |          |             | 10            | 38110.00       |            |           | 10      | 381         |
| 31003   | 钟崩う ♥12        |         | μ    | 3700             |         |          |             | 10            | 38110.00       | 10         | 38110.00  |         |             |
| 02001   | <b>簡</b> C20   |         | n3   | 370              |         |          |             | 120           | 45732.00       | 120        | 45732.00  |         |             |
| 02002   | 前位 C25         |         | n3   | 380              |         |          |             | 210           | 82194.00       |            |           | 210     | 821         |
| 上员      |                | 5       |      | 2370             |         |          |             | 355           | 223201.00      | 135        | 102897.00 | 220     | 12030       |
|         |                |         |      |                  |         |          |             |               |                |            |           |         |             |
|         |                |         |      |                  |         |          |             |               |                |            |           |         |             |
|         |                |         |      |                  |         |          |             |               |                |            |           |         |             |
|         |                |         |      |                  |         |          |             |               |                |            |           |         |             |
|         |                |         |      |                  |         |          |             |               |                |            |           |         |             |
|         |                |         |      |                  |         |          |             |               |                |            |           |         |             |
|         |                |         |      |                  |         |          |             |               |                |            |           |         |             |
|         |                |         |      |                  |         |          |             |               |                |            |           |         |             |
|         |                |         |      |                  |         |          |             |               |                |            |           |         |             |
|         |                |         |      |                  |         |          |             |               |                |            |           |         |             |
|         |                |         |      |                  |         |          |             |               |                |            |           |         |             |
|         |                |         |      |                  |         |          |             |               |                |            |           |         |             |
|         |                |         |      |                  |         |          |             |               |                |            |           |         |             |
|         |                |         |      |                  |         |          |             |               |                |            |           |         |             |
|         |                |         |      |                  |         |          |             |               |                |            |           |         |             |
|         |                |         |      |                  |         |          |             |               |                |            |           |         |             |
|         |                |         |      |                  |         |          |             |               |                |            |           |         |             |
|         |                |         |      |                  |         |          |             |               |                |            |           |         |             |
|         |                |         |      |                  |         |          |             |               |                |            |           |         |             |
|         |                |         |      |                  |         |          |             |               |                |            |           |         |             |
|         |                |         |      |                  |         |          |             |               |                |            |           |         |             |
|         |                |         |      |                  |         |          |             |               |                |            |           |         |             |
|         |                |         |      |                  |         |          |             |               |                |            |           |         |             |
|         |                |         |      |                  |         |          |             |               |                |            |           |         |             |
|         |                |         |      |                  |         |          |             |               |                |            |           |         |             |
|         |                |         |      |                  |         |          |             |               |                |            |           | 无       |             |
|         |                |         |      |                  |         |          |             |               |                |            |           | 皮入库来源   |             |
|         |                |         |      |                  |         |          |             |               |                |            |           | 安出库用途   |             |
| 4 → 筆   | 1项(共5项) ▶ ▶ →  | s a H 🕅 | 、无筛选 | <b>満 搜索</b>      |         |          |             |               |                |            |           | 安出库部位   |             |
|         |                |         |      | ( and the second |         |          |             |               |                |            |           |         |             |

图 6-8-3-4

# 查看某个材料库存

光标停在"名称与规格"处,单击工具栏 🏦,如想搜索"钢筋 φ 8",在图 6-8-3-5

"查找内容"处中输入"8",单击"查找下一个",找到后按 У。

| 查找                     |        | ?    | ×    |
|------------------------|--------|------|------|
| 查找                     |        |      |      |
| 查找内容(N): 8             | $\sim$ | 查找下一 | 个(F) |
|                        |        | 取消   | Í    |
| 查找范围(L): 材料名称与规格 🧹     |        |      |      |
| 匹配(H): 字段任何部分 🔽        |        |      |      |
| 搜索(S): 全部 🔽            |        |      |      |
| □区分大小写(C) ☑ 按格式搜索字段(O) |        |      |      |

图 6-8-3-5

预览打印报表

见预览打印报表。

| ·SuhengEMP<br>文件(E) 林芳芳(I) 待我审(11) | 系统    | 设置      | 资源总库 计划          | 合        | 同管理  | 1 1 | 防管理    | 相的        | 责 待   | 旧类    | 资金      | 管理         | 行政      | 管理               | 文件智                    | 鲤   | 档案管             | 理    |                 |    |           |      |    |             |      |                                                                                                    |                |          |
|------------------------------------|-------|---------|------------------|----------|------|-----|--------|-----------|-------|-------|---------|------------|---------|------------------|------------------------|-----|-----------------|------|-----------------|----|-----------|------|----|-------------|------|----------------------------------------------------------------------------------------------------|----------------|----------|
| っ (*) 12 速恒研发中心项目部                 | 流转: 🖆 | 全部      | ▼ 期间: 2021年      | ₹04)     | 月・   | 自 2 | 021-03 | -26       | £ 202 | 1-04- | 25      | <b>省</b> 新 | 建(N)    | œ.               | 副性( <u>A</u> )         | 44  | ğĮΣ             | :数据  | ≣( <u>D</u> ) ▼ |    | -8        | a dh | 4  | <b>顶览(</b>  | 2)页[ |                                                                                                    | 🗎 打A           | D(P) 🐼 🗟 |
| 」材料会计                              | 材料移   | 动月报     |                  |          |      |     |        |           |       |       |         |            |         |                  |                        |     |                 |      |                 |    |           |      |    |             |      |                                                                                                    |                |          |
|                                    |       |         |                  |          |      |     |        |           |       |       |         |            |         |                  |                        |     |                 |      |                 |    |           |      |    |             |      |                                                                                                    |                |          |
|                                    |       |         |                  |          |      |     |        |           |       |       | 2       | 北京城        | 建九建     | 设工               | 裡有限公                   | (司  |                 |      |                 |    |           |      |    |             |      |                                                                                                    |                |          |
|                                    |       |         |                  |          |      |     |        |           |       |       |         | 材          | 科利      | 云                | 1月打                    | Ł   |                 |      | _               |    |           |      |    |             |      |                                                                                                    |                |          |
|                                    |       | 须报单位    | : 運催研发中心项目的      |          |      |     |        |           |       |       |         | 202140     | 4月(202: | -03-26           | £ 2021-04-             | 25) |                 |      |                 |    |           |      |    |             |      |                                                                                                    | 1/1页           |          |
|                                    |       | ****    | 材料名称与规格          | ž        | 单合   | 2   | 28#7   |           | 侠     |       | 本系<br>八 | 880.<br>,  | 砌       | ¢                | 入會計                    | 21  | t <b>a</b> t    | I    | 8               | 本税 | 发出<br>itt | 8    | 陆  |             |      | *                                                                                                    | 地存             |          |
|                                    |       | 0101:   | 9 <u>5</u>       |          |      | 蒙皇  | 全领     | <u>業業</u> | 会领    | 教堂    | 会祭      | <u> 業業</u> | 金統      | 蒙里               | <b>会</b> 戦<br>95275.00 | **  | 全载<br>571 65.00 | 党皇   | 会続              | ** | 会祭        | **   | 金額 | <u>\$\$</u> | 会氣   | **                                                                                                    | 全联<br>38110.00 |          |
|                                    | :     | 0101001 | 4785 0 S         | 100      | 3700 |     |        |           |       |       |         |            |         | 5                | 19055.00               | 6   | 19055.00        |      |                 |    |           |      |    | -           |      | 10                                                                                                    | 381 10.00      | 1        |
|                                    | 3     | 0101003 | 4785 © 12        | 18       | 2700 |     |        |           |       |       |         |            |         | 10               | 38110.00               | 10  | 381 10.00       |      |                 |    |           |      |    |             |      |                                                                                                    |                | 3        |
|                                    |       | 0102:   | 商社               |          |      |     |        |           |       |       |         |            |         |                  | 1 2792 6.00            |     | 457 32.00       |      |                 |    |           |      |    |             |      |                                                                                                    | 82194.00       |          |
|                                    | 1     | 0102001 | 南松 C20<br>南松 C28 | n3<br>n3 | 370  |     |        |           |       | _     |         |            |         | 120              | 45732.00               | 120 | 45732.00        |      |                 |    |           |      |    | -           |      | 210                                                                                                    | 82194.00       | 1 2      |
|                                    |       | _       | a - Mala Au      |          |      |     | 1      |           |       |       |         |            |         |                  |                        |     | 100000          |      |                 |    |           |      |    | 1           | 1    | 1                                                                                                    |                |          |
|                                    |       |         | A 1 10 10 1      | -        | -    | -   |        |           |       | - 1   |         |            |         |                  |                        |     |                 | 1 1  |                 | 1  |           |      |    | -           | 1    | -                                                                                                    |                |          |
|                                    |       |         |                  |          |      |     |        |           |       |       |         |            |         |                  |                        |     |                 |      |                 |    |           |      |    |             |      |                                                                                                    |                |          |
|                                    |       |         |                  |          |      |     |        |           |       |       |         |            |         |                  |                        |     |                 |      |                 |    |           |      |    |             |      |                                                                                                    |                |          |
|                                    |       |         |                  |          |      |     |        |           |       |       |         |            |         |                  |                        |     |                 |      |                 |    |           |      |    |             |      |                                                                                                    |                |          |
|                                    |       |         |                  |          |      |     |        |           |       |       |         |            |         |                  |                        |     |                 |      |                 |    |           |      |    |             |      |                                                                                                    |                |          |
|                                    |       |         |                  |          |      |     |        |           |       |       |         |            |         |                  |                        |     |                 |      |                 |    |           |      |    |             |      |                                                                                                    |                |          |
|                                    |       |         |                  |          |      |     |        |           |       |       |         |            |         |                  |                        |     |                 |      |                 |    |           |      |    |             |      |                                                                                                    |                |          |
|                                    |       |         |                  |          |      |     |        |           |       |       |         |            |         |                  |                        |     |                 |      |                 |    |           |      |    |             |      |                                                                                                    |                |          |
|                                    |       |         |                  |          |      |     |        |           |       |       |         |            |         |                  |                        |     |                 |      |                 |    |           |      |    |             |      |                                                                                                    |                |          |
|                                    |       |         |                  |          |      |     |        |           |       |       |         |            |         |                  |                        |     |                 |      |                 |    |           |      |    |             |      |                                                                                                    |                |          |
|                                    |       |         |                  |          |      |     |        |           |       |       |         |            |         |                  |                        |     |                 |      |                 |    |           |      |    |             |      |                                                                                                    |                |          |
|                                    |       |         |                  |          |      |     |        |           |       |       |         |            |         |                  |                        |     |                 |      |                 |    |           |      |    |             |      |                                                                                                    |                |          |
|                                    |       |         |                  |          |      |     |        |           |       |       |         |            |         |                  |                        |     |                 |      |                 |    |           |      |    |             |      |                                                                                                    |                |          |
|                                    |       |         |                  |          |      |     |        |           |       |       |         |            |         |                  |                        |     |                 |      |                 |    |           |      |    |             |      |                                                                                                    |                |          |
|                                    |       | 前表:     |                  |          | 枝:   |     |        |           | 22    |       |         |            |         |                  |                        |     |                 | 47.5 |                 |    |           |      |    |             |      | a la companya da companya da companya da companya da companya da companya da companya da companya da companya d |                |          |
|                                    |       |         |                  |          |      |     |        |           |       |       |         |            |         | 8 <del>5</del> : |                        |     |                 | 44.4 |                 |    |           |      |    |             |      | 12 (30) P                                                                                                    | unang, con     | _        |

图 6-8-3-6

## 外施队用料考核

单击工作界面的"盘点结超"按钮,图 6-8-4-1 打开。

| 😥 Suheng         | EMP               |         |             |                   |              |          |         |            |          |        |           |           |        | -       | ٥   | ×  |
|------------------|-------------------|---------|-------------|-------------------|--------------|----------|---------|------------|----------|--------|-----------|-----------|--------|---------|-----|----|
| 文件(E)            | 林芳芳(1) 待我审(11)    | 系统设置资源的 | 說库 计划 合     | 同管理物资             | 管理租赁 待       | 旧类 资金管   | 理 行政管理  | 文件管理       | 档案管理     |        |           |           |        |         |     |    |
| 10 (21           | 管: 建恒研发中心项目部 前#   | æ:全部 ▼  | 期间: 2021年04 | 月 - 自 202         | 1-03-26 至 20 | 21-04-25 | 新建(N) 😭 | 蜜性(A) ( AA | 🌾 Σ 数据([ | )• 🗆 🔳 | 3 💼 🛕 预选( | の 页面の 🍓 打 | 印色 🐼 🌛 |         |     |    |
|                  | 計 🔳 盘点节超          |         |             |                   |              |          |         |            |          |        |           |           |        |         |     | ×  |
| 工程名称:            | 速恒研发中心            | ~       |             |                   |              |          |         |            |          |        |           |           |        |         |     |    |
| 领料单位:            | 北京鑫城建筑工程有限公司      | √ 期间:   | 2021年04月 🗸  | ( 2021-3-26       | 至 2021-4-25  | )        |         | ~          |          |        |           |           |        |         |     |    |
| ∠ 資源编<br>0101001 | 号 名称与规格<br>印筋 d 8 | ▼ 単位 ▼  | 出席堂 - 1     | 出库单价 -<br>3811 00 | 出库合价 -       | 目标量 🔹    | 应余量 ▼   | - 里京盘      | 差型 ▼     |        |           |           |        |         |     |    |
| 0101003          | 評訪 ♥12            | 吨       | 10          | 3811.00           | 38110.00     |          | 10      |            | -10      |        |           |           |        |         |     |    |
| 0102001          | 商砼 C20            | n3      | 120         | 381.10            | 45732.00     |          | 120     |            | -120     |        |           |           |        |         |     |    |
|                  | 汇总                |         | 135         |                   | 102897.00    |          | 135     |            | -135     |        |           |           |        |         |     |    |
|                  |                   |         |             |                   |              |          |         |            |          |        |           |           |        |         |     |    |
|                  |                   |         |             |                   |              |          |         |            |          |        |           |           |        |         |     |    |
|                  |                   |         |             |                   |              |          |         |            |          |        |           |           |        |         |     |    |
|                  |                   |         |             |                   |              |          |         |            |          |        |           |           |        |         |     |    |
|                  |                   |         |             |                   |              |          |         |            |          |        |           |           |        |         |     |    |
|                  |                   |         |             |                   |              |          |         |            |          |        |           |           |        |         |     |    |
|                  |                   |         |             |                   |              |          |         |            |          |        |           |           |        |         |     |    |
|                  |                   |         |             |                   |              |          |         |            |          |        |           |           |        |         |     |    |
|                  |                   |         |             |                   |              |          |         |            |          |        |           |           |        |         |     |    |
|                  |                   |         |             |                   |              |          |         |            |          |        |           |           |        |         |     |    |
|                  |                   |         |             |                   |              |          |         |            |          |        |           |           |        |         |     |    |
|                  |                   |         |             |                   |              |          |         |            |          |        |           |           |        |         |     |    |
|                  |                   |         |             |                   |              |          |         |            |          |        |           |           |        |         |     |    |
|                  |                   |         |             |                   |              |          |         |            |          |        |           |           |        |         |     |    |
|                  |                   |         |             |                   |              |          |         |            |          |        |           |           |        |         |     |    |
|                  |                   |         |             |                   |              |          |         |            |          |        |           |           |        |         |     |    |
|                  |                   |         |             |                   |              |          |         |            |          |        |           |           |        |         |     |    |
|                  |                   |         |             |                   |              |          |         |            |          |        |           |           |        |         |     |    |
|                  |                   |         |             |                   |              |          |         |            |          |        |           |           |        |         |     |    |
|                  |                   |         |             |                   |              |          |         |            |          |        |           |           |        |         |     |    |
|                  |                   |         |             |                   |              |          |         |            |          |        |           |           |        |         |     |    |
|                  |                   |         |             |                   |              |          |         |            |          |        |           |           |        |         |     |    |
|                  |                   |         |             |                   |              |          |         |            |          |        |           |           |        |         |     |    |
|                  |                   |         |             |                   |              |          |         |            |          |        |           |           |        |         |     |    |
|                  |                   |         |             |                   |              |          |         |            |          |        |           |           |        |         |     |    |
|                  |                   |         |             |                   |              |          |         |            |          |        |           |           |        |         |     |    |
|                  |                   |         |             |                   |              |          |         |            |          |        |           |           | 外施队    | 用料汇总表 🗸 | 〕山打 | 呼競 |

图 6-8-4-1

盘点量:手工输入。

出库量、出库单价来自"出库单"。

目标量来自于"月生产完成情况",也可手工输入。

应余量=目标量-出库量

差量=盘点量-应余量

差量为负,红色提示,表示此材料量亏,根据劳务合同可以对劳务队伍进行考核, 结算扣款。

#### 按工程查询

单击"工程名称"右面箭头,选择工程。若选"全部"即可查看本单位所有工程的 汇总数据。

#### 按领料单位查询

单击"领料单位"右面箭头,只弹出当前期间出库单上选择过的领料单位。

### 按时间段来查询

默认是按月来查询,修改开始和结束日期以实现按任意期间来查询。选"全部"即 是查询自开工到现在的数据。

### 按材料类别来查询

单击"按类别"右面的箭头即可。选择"全部"即显示所有类别材料。

一问一答:

问:入库单、出库单用什么型号的打印机和什么规格的打印纸?

答:打印机推荐用 Epson LQ630K 票据打印机;

打印纸推荐用一式多联无碳复写纸,高度约 9.3cm。

问:打印特殊规格的入库单和出库单,打印机怎样设置?

答:开始→设置→打印机→打印服务器属性,单击"创建新纸张规格",纸张规格 名称可输入 9.3,高度输 9.3cm,宽度输 25.4cm,单击"确定",见图 6-8-5-1。

#### 🖶 打印服务器 属性

| 🖶 打印服务器 属性                                       | ×               |
|--------------------------------------------------|-----------------|
| 纸张规格 端口 驱动程序 安全 高级                               |                 |
| 所有纸张规格(F): J1                                    |                 |
| 10 x 11 英寸<br>10x11                              | ▲ 删除(D)         |
| 10x14                                            |                 |
| 10x15cm 4"x6"                                    | ∨ (朱仔规怕(5)      |
| 纸张规格名称(N): 9.3                                   |                 |
| ☑ 创建新纸张规格(C)                                     |                 |
| 通过编辑现有的名称和度量设置来定义新的纸张规格。氛<br>击"保存规格"。            | 然后单             |
| 纸张规格描述(度量设置)                                     |                 |
| 单位: <ul> <li>④ 公制(M)</li> <li>〇 英制(E)</li> </ul> |                 |
| 纸张大小: 打印机区域边距:                                   |                 |
| 宽度(W): 25.40cm 左(L): 0.00cm 顶                    | 端(T): 0.00cm    |
| 高度(H): 9.3cm 右(R): 0.00cm 底                      | 部(B): 0.00cm    |
|                                                  |                 |
| ♥更改纸张规格设置(G)                                     |                 |
| 确定 取                                             | <b>C消</b> 应用(A) |

图 6-8-5-1

入库单→"工具栏"打印→属性→高级→打印机纸张尺寸→选9.3,依次确定,见图

6-8-5-2、6-8-5-3。

| 打印机                      |                                                |                 |           |
|--------------------------|------------------------------------------------|-----------------|-----------|
| 名称 (M):                  | EPSON LQ-630K                                  |                 | ▼ 属性(P)   |
| 状态:<br>类型:<br>位置:<br>注释: | 准备就绪<br>EFSON LQ-630K ESC/P 2 Ver 2.0<br>LPT1: |                 | 打印到文件 (L) |
| 打印范围<br>④ 全部内            | 容(4)                                           | 份数<br>打印份数 (C): | 1         |
| ◎页(6)                    | 从(07): 到(0):                                   | 123 123         | 🛛 逐份打印(0) |

图 6-8-5-2

| PSON LQ-630K 文档 属性                                  | x )      |
|-----------------------------------------------------|----------|
| 布局 紙张/质量 用户自定义纸张 扩展设置 方向(O):                        |          |
|                                                     |          |
| EPSON LQ-630K ESC/P 2 Ver 2.0 高级选项                  |          |
| ■ EPSON LQ-630K ESC/P 2 Ver 2.0 高级文档设置<br>日本型 纸张/输出 |          |
| ····································                |          |
| □ 打印质量: <u>180 x 180 dots per inch</u><br>□         |          |
|                                                     |          |
| ————————————————————————————————————                |          |
| 打印质量: <u>高速 - 默认值</u>                               | 高级(V)    |
|                                                     | 确定 取消    |
|                                                     | 40000.00 |
|                                                     |          |
| 确定取消                                                |          |

图 6-8-5-3

# 6.9 租赁周转材料管理

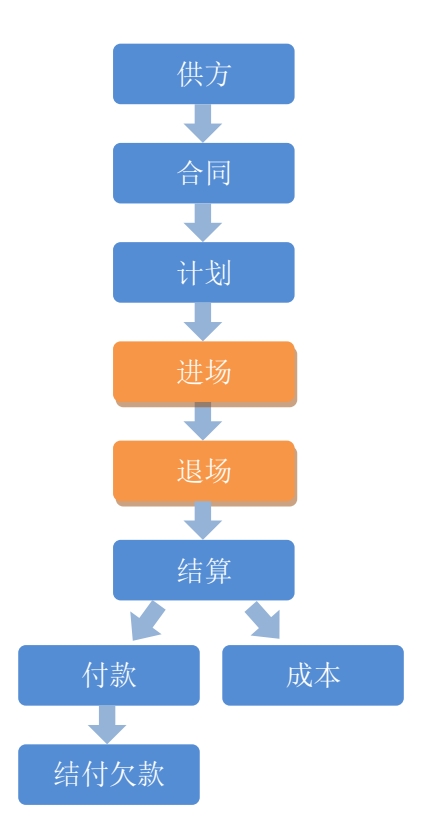

在此只介绍周转材料进场和退场管理,周转材料租赁<u>供方、合同、计划、结算、付款、成本</u>请参照相应章节。

### 周转材料进场

在工作界面单击"周转材料进场"图标。

| 🕼 Suhe  | ngEMP     |                       |                          |           |           |                  |       |      |                |       |      |        |             |                  |       | - 0  |
|---------|-----------|-----------------------|--------------------------|-----------|-----------|------------------|-------|------|----------------|-------|------|--------|-------------|------------------|-------|------|
| 文件(E)   | 林芳芳(1)    | 待我审(8                 | <ol> <li>系统设置</li> </ol> | 资源总库 计划   | 合同管理      | 物资管理             | 租赁 待归 | 英 资金 | 管理 行政管理 文件     | 管理档案  | 管理   |        |             |                  |       |      |
| 10 0    | 13 速恒研发   | 中心项目部                 | 流转:待我                    | 签 ▼ 期间:全部 | B 👻       | 自                | 至     |      | 😤 新建(N) 🔗 属性(A | ) 🐴 🍞 | Σ数据  | D• 🔲 🗉 | 1 🗊 航 🛄 预造0 | )页面(1) 👸 打印(1) 🐼 |       |      |
|         | isti 🗉 🕅  | 树料进场                  |                          |           |           |                  |       |      |                |       |      |        |             |                  |       |      |
|         | 制单日期      | * <u>f</u>            | 単据编号 →                   | 合同编号 •    |           | 供应商              |       | 资源 • | 备注             | -     | 车号 • | 施工队、   | 工程名称 、      | 单位名称             | 经办人 、 | 部门 - |
| * 2     | 021-04-25 | 08:52 <mark>SH</mark> | 2104-001                 | Z21-SH001 | 北京丽人      | 建筑工程有            | 限公司 🗸 |      |                |       |      |        | 速恒研发中心      | 速恒研发中心项目部        | 林芳芳   | 物资部  |
| *       |           | NE V                  |                          |           |           |                  |       |      |                |       |      |        |             |                  |       |      |
|         |           | 汇总                    | 1                        |           |           |                  |       |      |                |       |      |        |             |                  |       |      |
|         |           |                       |                          |           |           |                  |       |      |                |       |      |        |             |                  |       |      |
|         |           |                       |                          |           |           |                  |       |      |                |       |      |        |             |                  |       |      |
|         |           |                       |                          |           |           |                  |       |      |                |       |      |        |             |                  |       |      |
|         |           |                       |                          |           |           |                  |       |      |                |       |      |        |             |                  |       |      |
|         |           |                       |                          |           |           |                  |       |      |                |       |      |        |             |                  |       |      |
|         |           |                       |                          |           |           |                  |       |      |                |       |      |        |             |                  |       |      |
|         |           |                       |                          |           |           |                  |       |      |                |       |      |        |             |                  |       |      |
|         |           |                       |                          |           |           |                  |       |      |                |       |      |        |             |                  |       |      |
|         |           |                       |                          |           |           |                  |       |      |                |       |      |        |             |                  |       |      |
|         |           |                       |                          |           |           |                  |       |      |                |       |      |        |             |                  |       |      |
|         |           |                       |                          |           |           |                  |       |      |                |       |      |        |             |                  |       |      |
|         |           |                       |                          |           |           |                  |       |      |                |       |      |        |             |                  |       |      |
|         |           |                       |                          |           |           |                  |       |      |                |       |      |        |             |                  |       |      |
|         |           |                       |                          |           |           |                  |       |      |                |       |      |        |             |                  |       |      |
|         |           |                       |                          |           |           |                  |       |      |                |       |      |        |             |                  |       |      |
|         |           |                       |                          |           |           |                  |       |      |                |       |      |        |             |                  |       |      |
|         |           |                       |                          |           |           |                  |       |      |                |       |      |        |             |                  |       |      |
|         |           |                       |                          |           |           |                  |       |      |                |       |      |        |             |                  |       |      |
|         |           |                       |                          |           |           |                  |       |      |                |       |      |        |             |                  |       |      |
|         |           |                       |                          |           |           |                  |       |      |                |       |      |        |             |                  |       |      |
|         |           |                       |                          |           |           |                  |       |      |                |       |      |        |             |                  |       |      |
|         |           |                       |                          |           |           |                  |       |      |                |       |      |        |             |                  |       |      |
|         |           |                       |                          |           |           |                  |       |      |                |       |      |        |             |                  |       |      |
|         |           |                       |                          |           |           |                  |       |      |                |       |      |        |             |                  |       |      |
|         |           |                       |                          |           |           |                  |       |      |                |       |      |        |             |                  |       |      |
|         |           |                       |                          |           |           |                  |       |      |                |       |      |        |             |                  |       |      |
| 记录: 14  | (第1项(共1   | 项) ▶ ▶                | HE 8 H. 😵                | 、无筛选器 搜索  | •         |                  |       |      | Ш              |       |      |        |             |                  |       |      |
| - 🖨 (Di | 打印报表: 租赁  | 单                     |                          | 🔻 🛕 预覧打   | 81(V) 🖂 I | 明细查询( <u>C</u> ) | 分布    |      |                |       |      |        |             |                  |       |      |

图 6-9-1

### 添加进场单

- 1、在图 6-9-1 中,单击"新建"按钮;
- 2、 在图 6-9-2 中, 选择"工程名称"、"合同编号"等信息;
- 3、在"名称与规格"处输入材料关键字如"架子管"后回车,周转材料租赁合同 签订中材料名称含"架子管"的材料列出,单击选择,然后输入"数量"。"车 号"、"施工队"可选择性输入。

| 🔎 s          | uhen  | gEMP                                                                                                    |                           |                                           |                                    |            |            |              |                   |                         |             |       |
|--------------|-------|----------------------------------------------------------------------------------------------------|---------------------------|-------------------------------------------|------------------------------------|------------|------------|--------------|-------------------|-------------------------|-------------|-------|
| 文            | ‡(E)  | 林芳芳(                                                                                                    | l) 待我审(8) 系统设置            | 资源总库                                      | 计划 合同管                             | 理物资管理;     | 租赁待归类资     | 金管理 行政管理     | 里文件管理 档案管理        |                         |             |       |
| : <b>"</b> ) | 6     | 8 速恒研                                                                                                    | 开发中心项目部 流转:待我             | 签 ▼ 期间:                                   | 全部                                 | <b>▼</b> 自 | 至          | 11 新建(N) 11  | 🖥 屠性(A) 🔠 🎸 Σ数据(C | ) • 🔲 🔲 🖯 🥼 🚨 🕅 🔍 ABB 🖉 | 页面仪 👶 打印包 📧 | ) 🕹 🖕 |
| -3           | 材料    | 会计 <b>(</b> 国)                                                                                                    | 周转材料进场 📑 SH210            | 4-001 周转材料                                | 进场                                 |            |            |              |                   |                         |             |       |
|              |       |                                                                                                    | 租                         | 1赁周轧                                      | 专材料                                | 进场单        |            |              |                   |                         |             |       |
|              | 疳     | 信 本 别・                                                                                                    | 周菇材料讲场                    |                                           |                                    | 制度         | ●日期・ 2021- | -04-25 08:52 |                   |                         |             |       |
|              | 単     | 位名称:                                                                                                    | 速恒研发中心项目部                 | ~                                         |                                    | 単担         | F编号: SH210 | 4-001        |                   |                         |             |       |
|              | I     | 程名称                                                                                                    | 速恒研发中心                    |                                           |                                    |            |            | ~            |                   |                         |             |       |
|              | 供     | 应商                                                                                                    | 北京丽人建筑工程有                 | 限公司                                       |                                    |            |            | ~            |                   |                         |             |       |
|              | 合     | 同编号                                                                                                    | Z21-SH001 ~               | 车号                                        |                                    | 施口         | E队         | ~            |                   |                         |             |       |
|              | 资     | 源 🔳                                                                                                    | 3                         | 经办人                                       | 林芳芳                                | 部门         | ] 物资部      | }            |                   |                         |             |       |
|              | 4     | 序号・                                                                                                    | 名称与规格<br>加乙等 e半           | <ul> <li>资源编号</li> <li>0120001</li> </ul> | <ul> <li>単位・</li> <li>半</li> </ul> | 数量 -       | 在场数量 -     | 根/块 ・        |                   |                         |             |       |
|              |       | 2                                                                                                    | 未了官 0不<br>十字扣件            | 0120001                                   | 査                                  | 50         | 50         | 100          |                   |                         |             |       |
|              |       | 3                                                                                                    | U型卡                       | 0120150                                   | <u> 一</u> 个                        | 5          | 5          |              |                   |                         |             |       |
|              | *     |                                                                                                    |                           |                                           |                                    |            |            |              |                   |                         |             |       |
|              |       | 汇总                                                                                                    |                           |                                           |                                    |            |            | 100          |                   |                         |             |       |
|              |       |                                                                                                    |                           |                                           |                                    |            |            |              |                   |                         |             |       |
|              | 1     | -                                                                                                    |                           | 11 SE T 4458                              | - 52                               | 4          |            |              |                   |                         |             |       |
|              | 103   | 汞:" ) ) ;;;                                                                                                    | 81坝(共3坝) 🚺 🔽 💩            | 4. 私 元/時辺                                 | 唐核 袋字表                             |            | 11         |              |                   |                         |             |       |
|              |       | 序                                                                                                    | 岗位 岗位                     | 审批职责                                      | 审批                                 | 意见 附有      | 4 签名       | 签批时间         |                   |                         |             |       |
|              |       | 1 材料                                                                                                    | 会计生效                      |                                           |                                    |            |            |              |                   |                         |             |       |
|              |       | 2 库官                                                                                                    | 切び却と                      |                                           |                                    |            |            |              |                   |                         |             |       |
|              |       |                                                                                                    | 12/DALEP IA               |                                           |                                    |            |            |              |                   |                         |             |       |
|              |       |                                                                                                    |                           |                                           |                                    |            |            |              |                   |                         |             |       |
|              | 记     | 汞: M → 黛                                                                                                    | 第1项(共3项) 🕨 🍋 🛛            | N. 家 无筛逆                                  | 器 搜索                               |            |            |              |                   |                         |             |       |
|              | Ť     | 汪:                                                                                                    |                           |                                           |                                    |            |            |              |                   |                         |             |       |
|              |       |                                                                                                    |                           |                                           |                                    |            |            |              |                   |                         |             |       |
|              |       |                                                                                                    |                           |                                           |                                    |            |            |              |                   |                         |             |       |
| 记录<br>: 凸    | (P)#T | <ul> <li>第1项()</li> <li>()</li> <li>()</li>     &lt;</ul> | 共1项) ト H H2 @ HL N<br>H信单 | ★ 无筛选器<br>★ 2 预                           | 観索                                 | 明细查询(C)    | 分布         |              |                   |                         |             |       |
|              |       |                                                                                                    |                           | - 1×1                                     |                                    |            |            |              |                   |                         |             |       |

图 6-9-2

根、米;块、平米自动换算:如"架子管 6米"这个材料,在"资源总库"中输入 这个材料的"汇总系数"为 6,见图 6-9-1-3,在"进场单"上输入根数如 100,系统自 动按汇总系数换算成 600 米。

| -8 | 材料会     | 計 🔳 🗃                                                                                                    | 源总库 0_     | (全部) 📑 012000 | 1 资源     | 总库              |        |     |                |               |        |
|----|---------|----------------------------------------------------------------------------------------------------|------------|---------------|----------|-----------------|--------|-----|----------------|---------------|--------|
|    |         |                                                                                                    |            |               | 资        | 源属              | 性表     |     |                |               |        |
|    | 资       | 源编号 <b>:</b>                                                                                                    | 012000     |               |          |                 |        |     | 类别ID:<br>类别名称: | 0120<br>租赁周转材 | <br>料  |
|    | 资济      | 资源编号:        资源名称        名称与规格        大田        (上级资源       (白父) 汇)       (向父) 汇)       公司指导(       量价        年島低公 | 架子管        |               |          | 规格型号            | 6米     |     |                |               |        |
|    | 名和      | 称与规格                                                                                                    | 架子管        | 6米            |          |                 |        |     | 计量单位           | 米             | $\sim$ |
|    | 关       | (上级资                                                                                                    | 源)父号       | ~             | 下        | 型号(个)           |        | 8   | 附件(个)          |               |        |
|    | 联       | (向父)派                                                                                                    | 总系数        | 6             | 级        | 配合比             |        | 文   | 大小(KB)         |               |        |
|    |         | 公司指导                                                                                                    | 价          |               | 生j       | <sup>空</sup> 厂家 |        |     |                |               |        |
|    |         | *** (回文))L<br>公司指导<br>最近采购                                                                                         | 阶          |               |          | (最近采购           | 1)供方名称 |     |                |               | ~      |
|    | 单<br>价_ | 季平均化                                                                                                    | ì          |               | 发        | 联系人             |        | 联   | 系电话            |               |        |
|    |         | 年最低份                                                                                                    | 1          |               | <u>+</u> | 供应商             |        |     | 入库量            |               |        |
|    |         | 预算价                                                                                                    |            |               |          | 合同              | 1      | □□□ | 出库量            |               |        |
|    |         | 市场信息                                                                                                    | 、价         |               | 社        | 会编号             |        |     | 库存量            |               |        |
|    | 价       | 格走势                                                                                                    | <b>M</b> 🔍 |               | 备        | È               |        |     |                |               |        |

图 6-9-3

### 明细查询

在图 6-9-1 中,单击"明细查询",图 6-9-4 打开,在此界面可按材料来查看相关信息,包括单号、供方、数量等。利用"工具栏"上的 第 、 У 等按钮实现对材料的任意查询。如想查询这个月租了"北京丽人建筑工程有限公司"哪些材料:选中"北京丽人建筑工程有限公司"→单击"工具栏"上的 У 。返回上一个界面,单击 🕵。

| 🕼 SuhengEMP                                      |                                                                       | - 0     |
|--------------------------------------------------|-----------------------------------------------------------------------|---------|
| 文件(F) 林芳芳(I) 待我审(10) 系统设置 资源总库 计划 合同管理           | 物资管理租赁待归类资金管理行政管理文件管理档案管理                                             |         |
| ・ ヴ で 12 速恒研发中心项目部 流转: 待我签 🔻 期间: 全部 🔻 自          | 至 👌 新建Ν 🖉 雇性Α) 🤼 🎸 Σ数据Ο 🗸 🛅 🗃 🖬 🗋 八 政策Ο 页面Ο 🖨 打印Ο 🐼 🍛 🖕               |         |
| 📰 材料会计 📰 周转材料进场 📰 租赁明细                           |                                                                       |         |
| ✓ 日期 • 供方名称 • 合同编号 • 単振編号 •                      | 资源编号 + 名称与规格 + 单位 + 进出场缴里 + 在场数里 + 备注 + 运费 + 进出场费 + 修理费 + 赔偿费 + 其它费 + | 米 • 根 • |
| 2021-1-25 8:52 前前人建筑工程有限公司 Z21-SH001 SH2104-001  | 0120001 架子管 6米 米 600 600                                              | 600 100 |
| 2021-4-25 8:52 北京丽人建筑工程有限公司 Z21-SH001 SH2104-001 | 0120160 十字扣件 套 50 50                                                  |         |
| 2021-4-25 8:52 北京丽人建筑工程有限公司 Z21-SH001 SH2104-001 | 0120150 1四卡 个 5 5                                                     |         |
| 2021-4-25 9:34 北京丽人建筑工程有限公司 Z21-SH001 SH2104-002 | 0120001 架子管 6米 米 96 696                                               | 96 16   |
| 2021-4-25 9:34 北京丽人建筑工程有限公司 Z21-SH001 SH2104-003 | 0120150 1四卡 个 20 25                                                   |         |
| 汇总                                               | 771                                                                   |         |
|                                                  |                                                                       |         |

图 6-9-4

### 周转材料退场

在工作界面单击"周转材料退场"图标。操作方法同"进场单"在此不在介绍。

### 查看周转材料的分布情况

在"周转材料进场"或"退场"界面,单击"分布",图 6-9-5 打开,在这里您能看 到周转材料的租赁情况,包括分布在哪个工程、哪个供应商供应的、是内租还是外租。 在供应商管理界面"内部"打上对勾即按内租统计,见图 6-9-6。

| 🕼 SuhengE               | MP                           |                     |        |               |      |                  |           |      |
|-------------------------|------------------------------|---------------------|--------|---------------|------|------------------|-----------|------|
| 文件(E)                   | 魏森(1) 待我审(9)                 | 系统设置                | 资源总库   | 十划 供方管理       | 采购   | 合同管理             | 物资管理      | 租赁   |
| 1001                    | 。<br>3 速恒研发中心项目部             | 流转:全部               | 3 🔻 期间 | 3: 2021年04月   | ▼自   | 2021-03-26       | 至 2021-04 | 4-25 |
| 🗐 项目物资                  | 资部长 🗐 周转材料进                  | 场 🔳 租的              | 责分布    |               |      |                  |           |      |
| ⊿ 编号 ▼                  | 名称                           | ✓ 速恒研送              | 호中心 👻  | 外租 -          | 北京丽  | 人建筑工程有限          | 限 → 合计    | Ŧ    |
| 0120                    | 租赁周转材料                       |                     | 771    | 771           |      |                  | 771       | 771  |
| 02                      | 机械                           |                     | 0      | 0             |      |                  |           | 0    |
|                         |                              |                     |        |               |      |                  |           |      |
|                         |                              |                     |        |               |      |                  |           |      |
|                         |                              |                     |        |               |      |                  |           |      |
|                         |                              |                     |        |               |      |                  |           |      |
|                         |                              |                     |        |               |      |                  |           |      |
|                         |                              |                     |        |               |      |                  |           |      |
|                         |                              |                     |        |               |      |                  |           |      |
|                         |                              |                     |        |               |      |                  |           |      |
|                         |                              |                     |        |               |      |                  |           |      |
|                         |                              |                     |        |               |      |                  |           |      |
|                         |                              |                     |        |               |      |                  |           |      |
|                         |                              |                     |        |               |      |                  |           |      |
|                         |                              |                     |        |               |      |                  |           |      |
|                         |                              |                     |        |               |      |                  |           |      |
|                         |                              |                     |        |               |      |                  |           |      |
|                         |                              |                     |        |               |      |                  |           |      |
|                         |                              |                     |        |               |      |                  |           |      |
|                         |                              |                     |        |               |      |                  |           |      |
|                         |                              |                     |        |               |      |                  |           |      |
|                         |                              |                     |        |               |      |                  |           |      |
|                         |                              |                     |        |               |      |                  |           |      |
|                         |                              |                     |        |               |      |                  |           |      |
|                         |                              |                     |        |               |      |                  |           |      |
|                         |                              |                     |        |               |      |                  |           |      |
|                         |                              |                     |        |               |      |                  |           |      |
|                         |                              |                     |        |               |      |                  |           |      |
|                         |                              |                     |        |               |      |                  |           |      |
|                         |                              |                     |        |               |      |                  |           |      |
|                         |                              | UX 00 11 1          |        | 10 ±          |      |                  |           |      |
| 10来: 1 3<br>。<br>(P)打印: | 第 Ⅰ 坝(共 2 坝) 】 】<br>报表:年月周转校 | 14 0 14 14<br> 料分布表 |        | 援案<br>页览打印(V) | □明细音 | 查询( <u>C</u> ) 分 | 布 _       |      |

图 6-9-5

| 9  | Suhen | gEN                  | IP          |               |         |            |        |             |           |                                                                                                    |                      |                       |            |        |                |                |                   |        |                |        |
|----|-------|----------------------|-------------|---------------|---------|------------|--------|-------------|-----------|----------------------------------------------------------------------------------------------------|----------------------|-----------------------|------------|--------|----------------|----------------|-------------------|--------|----------------|--------|
| 文  | (牛(E) | 费                    | 森(1)        | 彳             | 寺我审(9   | ) 系统       | 设置     | ł           | 资源        | 恴 うんしょう 読ん しょうしん しんしょう しんしょう しんしょ しんしょ | <del> </del> 划       | 供方管                   | 理 采        | 购合     | 合同             | 管理 🧯           | 物资管理              | 租赁     | 搅拌             | 站 待归   |
| 1  | 6     | °e                   | 速恒码         | 开发。           | 中心项目    | 部流         | 转: 1   | 寺我          | 签         | ▼ 期间                                                                                                    | ]: 全                 | 部                     | <b>•</b> E | ≡      |                |                | Ξ                 | 1      | 省新             | 聿(N) 🔮 |
| == | 项目    | 物资部                  | 影长          | ==            | 材料租     | <b>憲公司</b> | -8     | SH:         | 210       | 3Z001 材                                                                                                    | 料租                   | 责公司                   |            |        |                |                |                   |        |                |        |
| .0 |       |                      |             |               |         |            |        |             |           |                                                                                                    |                      |                       |            |        |                |                |                   |        |                |        |
|    |       |                      |             |               |         |            |        |             |           | 供                                                                                                    | 方                    | 概為                    | 記表         |        |                |                |                   |        |                |        |
|    |       |                      |             |               |         |            |        |             |           |                                                                                                    |                      |                       | _          |        |                |                |                   |        |                |        |
|    | 申     | 报日                   | 期:          |               | 2021    | -03-12     |        |             | 摧         | 荐单位:                                                                                                    | 速恒                   | 研发中                   | 心项目        | 部~     |                |                | 评估                | 日期:    |                |        |
|    | 供     | 方编                   | 号:          | SH21          | LO3Z001 |            |        |             | 经         | 办人:                                                                                                    | 魏森                   | Ę                     |            |        |                |                | 评估:               | 类别:    |                | $\sim$ |
|    | 供     | 方名                   | 称           | 北京            | 利升建     | 筑设备租       | 賃有     | 聑限          | 公司        | ]                                                                                                    |                      |                       |            |        | 首              | 要类别            | 材料                | 租赁公司   |                | $\sim$ |
|    | 単     | 位地                   | 址           |               |         |            |        |             |           |                                                                                                    |                      |                       | 邮编         |        | 附              | 属类别            |                   |        |                |        |
|    |       | 法法                   |             | 达             |         |            |        |             |           | 联系人如                                                                                                    | 生名                   | 谢婷娟                   | ş<br>      | ••••   | *              | 帰亏 ▼           | 奕别:               | 名称 •   | •              |        |
|    | 法     | 東京                   | 复人电<br>n    | 站             |         |            |        |             | 联至        | 联系人即                                                                                                    | 包咕                   | 18765                 | 342134     |        |                |                |                   |        |                |        |
|    |       | <br>〕<br>〕<br>〕<br>〕 | ル<br>公证是    | 1,70          |         |            |        |             | ΙÅ.       | 10月<br>                                                                                                    |                      |                       |            |        |                | 后田、            | 安全健               | ŧ      |                |        |
|    | -     | 开                    | )症 5<br>⊃银行 | ř.            |         |            |        |             |           | ±μγπ <u>μ</u><br>⊠til                                                                                                    |                      |                       |            |        |                | 、环境            | § 主催)<br>体系状      | 況      |                |        |
|    | 银     | 银                    | <b></b>     | Ļ             |         |            |        |             |           | 现场队                                                                                                    | £                    |                       |            |        |                | 生产/            | 销售能力              | ]      |                |        |
|    | 们税    | 纳科                   | 兑人类         | <sup></sup> 型 |         |            |        | $\sim$      | 资         | 资源类别                                                                                                    | 列                    |                       |            | $\sim$ | <u>م</u>       | 使用其            | <u>快品数</u>        | ¥      |                |        |
|    | 务     | 税等                   | ₹           |               |         |            |        |             | 源         | 提供的                                                                                                    | È要                   |                       |            |        | 调查             | 及使用            | ]效果               |        |                |        |
|    |       | 増(                   | 直税税         | 〔率            |         |            |        |             | ρ         | 产品与原                                                                                                    | 版分                   |                       |            |        |                | 合作词            | ∃录、业结<br>*#*□     | 绩      |                |        |
|    |       | 信月                   | 用代码         | 3             |         |            |        |             | X         | 人数                                                                                                    |                      |                       |            |        |                |                | 11.元              | _      |                |        |
|    | 营     | 注册                   | 田田田         |               |         |            |        |             | 数         | 负责人都                                                                                                    | 演 <b>望</b>           |                       |            |        | B              | 甲报坞            | (細 <del>声</del> 団 |        |                |        |
|    | 业     | 八山                   | レ田邸         | 3             |         |            |        |             | 2001      | 旭土人!<br>舌米则及                                                                                                    | 见 <u>颈</u><br>笙犯     |                       |            |        | L <sup>Q</sup> | 调查/            | \狙息见<br>% ○       |        |                |        |
|    | 照     | 经营                   | 上新的<br>東茨属  | :<br>a        |         |            |        |             | 资         | <sub>如关  </sub>                                                                                                    | <del>~</del> 3×<br>문 |                       |            |        |                |                | × ~∕<br>≧窈        |        |                |        |
|    |       |                      | 3/012       |               |         |            |        | 资           | 资         | 云在 124M<br>质有效期                                                                                                    | <u> </u>             |                       |            |        | 履              | 结算             |                   |        |                |        |
|    |       |                      |             |               |         |            |        | 顷           | 承         | 装等级                                                                                                    |                      |                       |            |        | ÎΤ             | 付款             |                   |        |                |        |
|    |       | 附鱼                   | 牛(个)        | )             |         |            |        |             | 承         | 修等级                                                                                                    |                      |                       |            |        |                | 欠款             |                   |        |                |        |
|    |       |                      | 营业          | 执照            | Ę       |            |        |             | 承ì        | 式等级                                                                                                    |                      |                       |            |        |                | 预审资            | 資料                |        | ~              | 内部☑    |
|    | 附件    | 其                    | 开户          | 许可            | JùЕ     |            |        |             | 安         | 全证编号                                                                                                    |                      |                       |            |        | ÷т             | 履约表            | 見切                |        | ~标             | 准入国    |
|    |       | 1                    | 税务          | 登记            | 2证<br>- |            |        | il          | 安約        | 全证有效                                                                                                    | 期                    |                       |            |        | 估              | 价格比            | と较<br>← □2        |        | ~ <sup>K</sup> | 冻结     |
|    |       |                      | 近期          | 友票            | 12+ m=  |            |        | 证           | 质]<br>171 | 重让有效<br>ett 去动                                                                                                    | 期                    |                       |            |        | $\cap$         | 产品质            | 気里                |        | ~              | 化亏     |
|    |       | रेत्र :              | 久示<br>単(不)  |               | 师未      |            |        |             | 抑」        | 見111月21<br>ルに右が                                                                                                    | 曲                    |                       |            |        | <b>ア</b>       | 告 内 加<br>治 内 邯 | 限为 <sup>-</sup>   |        | ~              |        |
|    | -     | нт-                  | DA D        | r             |         |            |        |             | 1112      | цинх                                                                                                    | 市北                   | │<br>┟┟舎□□३           | 表          |        | Æ1             | нця            |                   |        |                |        |
|    |       | 庢                    |             | ř             | 岗位      |            | ц<br>Т | (<br>位<br>同 | ₩I        | 即吉                                                                                                    | 11                   | м <i>ж. 7</i> 67<br>Г | 12<br>副批意见 |        | ß              | 的件             | 签名                | 松井     | 时间             |        |
|    |       | 1                    | 项目          | 物资            | 部长      |            | 10     |             |           | 1/12/42                                                                                                    |                      |                       | 110101/0   |        | P              |                | TT H              | 11.222 | 0              |        |
|    |       | 0                    | t⊼⊨         | 47.IR         | R       |            |        |             |           |                                                                                                    |                      |                       |            |        |                |                |                   |        |                |        |

图 6-9-6

一问一答:

问:租期计算方法,怎么设置?

答:管理员→选项→租赁,见图 6-9-7,您可以任意设置进场当天计算租费,退场当 天计算租费,进退场当天都不计算租费,进退场当天都计算租费。

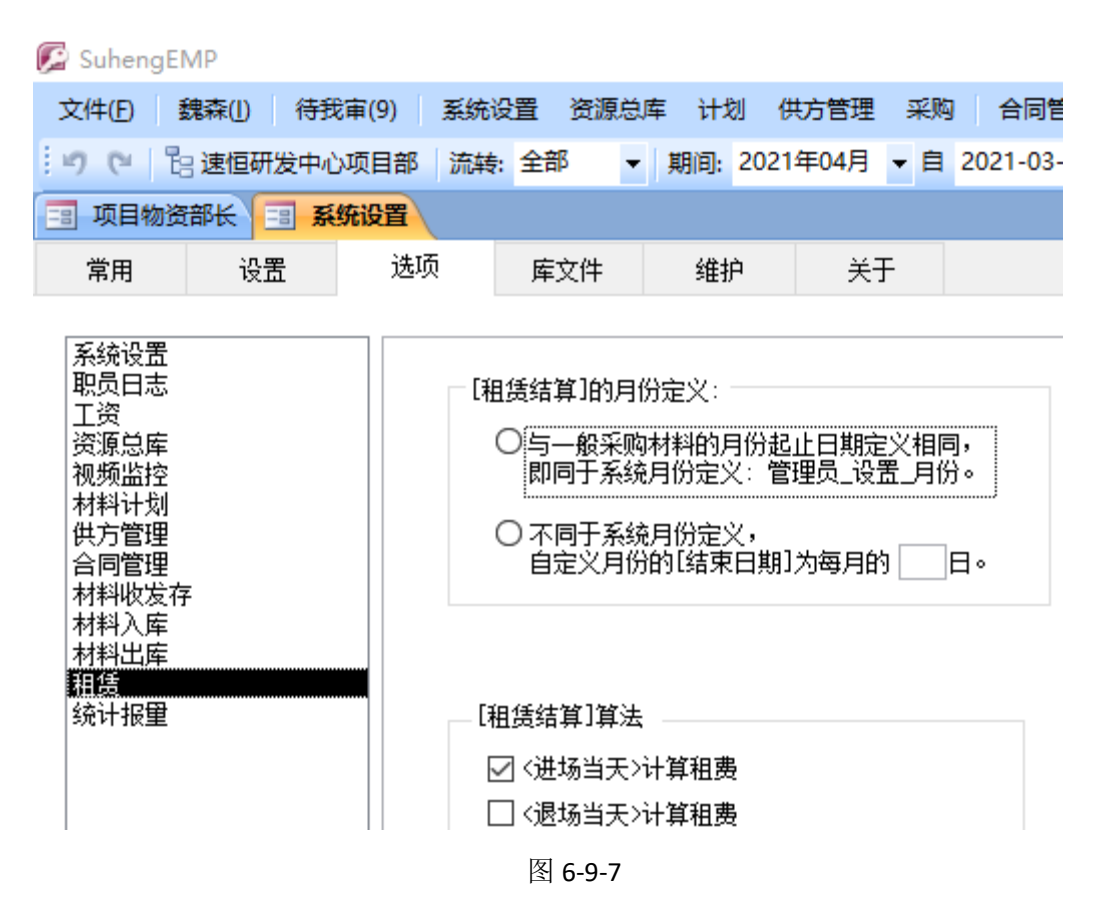

问:进场单上的名称与规格处输入关键字后回车,不能按关键字搜索出材料,这是 怎么回事?

答:请在周转材料租赁合同→签订中输入材料及单价。

# 6.10 机械设备管理

### 租赁机械设备管理

机械租赁方式一般有月租、日租、台班租、时租、工程量租几种方式。月租如塔吊、 日租如吊篮管理流程见 6-10-1-1。

台班租如挖掘机、时租如压路机、工程量租如汽车泵,管理流程见图 6-10-1-2,建 议您每日填作业单,月底自动结算。您也可以不输入日作业单,直接在结算中输入相应 信息。

在此只介绍机械日作业,机械租赁<u>供方、合同、计划、结算、付款、成本</u>请参照相 应章节。

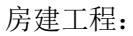

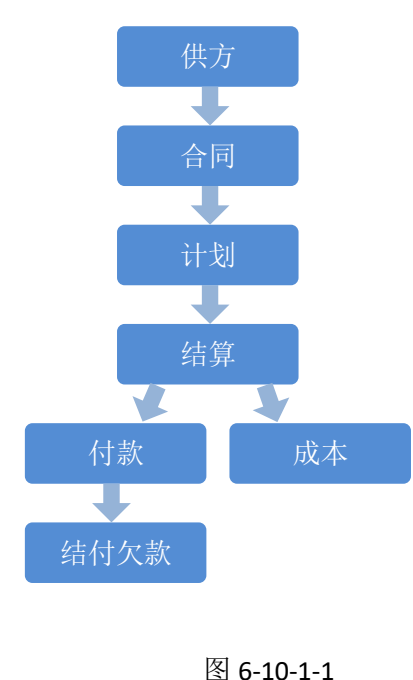

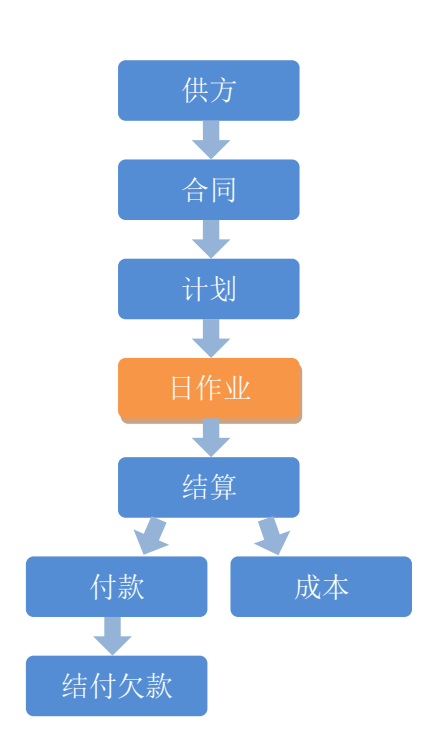

图 6-10-1-2

设备日作业单输入之前,请先在机械设备租赁合同的"签订"中输入签订的机械名称、单价、数量等,见<u>机械设备租赁合同</u>。

单击工作界面的"设备日作业单"图标→单击"新建",在图 6-10-1-3 中,输入"设 备名称"的关键字后回车,在弹出的可选项中单击选择,然后输入作业内容、数量、单 价等信息。

| □ 000010 设备日作业单                                      | о ти           | -                      | - 🗆 X           |
|------------------------------------------------------|----------------|------------------------|-----------------|
| 11-11日期 2021-5-11 设备名称 挖掘机 6<br>单据编号 000010 设备编号 001 | □型 ↓ 操作手       |                        |                 |
| 按时间段 作业概况 审批                                         |                |                        |                 |
| 🔼 序 🔹 作业内容 🗸                                         | 单位 → 数量 → 单价 → | 合价 🔹 开始时间 👻            | 结束时间 🚽          |
| 1 挖土、晒土                                              | 台班 1 1000.00   | 1000.00 2021-5-11 9:00 | 2021-5-11 10:00 |
| *                                                    |                |                        |                 |
|                                                      |                |                        |                 |
|                                                      |                |                        |                 |
|                                                      |                |                        |                 |
|                                                      |                |                        |                 |
|                                                      |                |                        |                 |
|                                                      |                |                        |                 |
|                                                      |                |                        |                 |
|                                                      |                |                        |                 |
|                                                      |                |                        |                 |
|                                                      |                |                        |                 |
|                                                      |                |                        |                 |
|                                                      |                |                        |                 |
|                                                      |                |                        |                 |
|                                                      |                |                        |                 |

图 6-10-1-3

## 自有机械设备管理

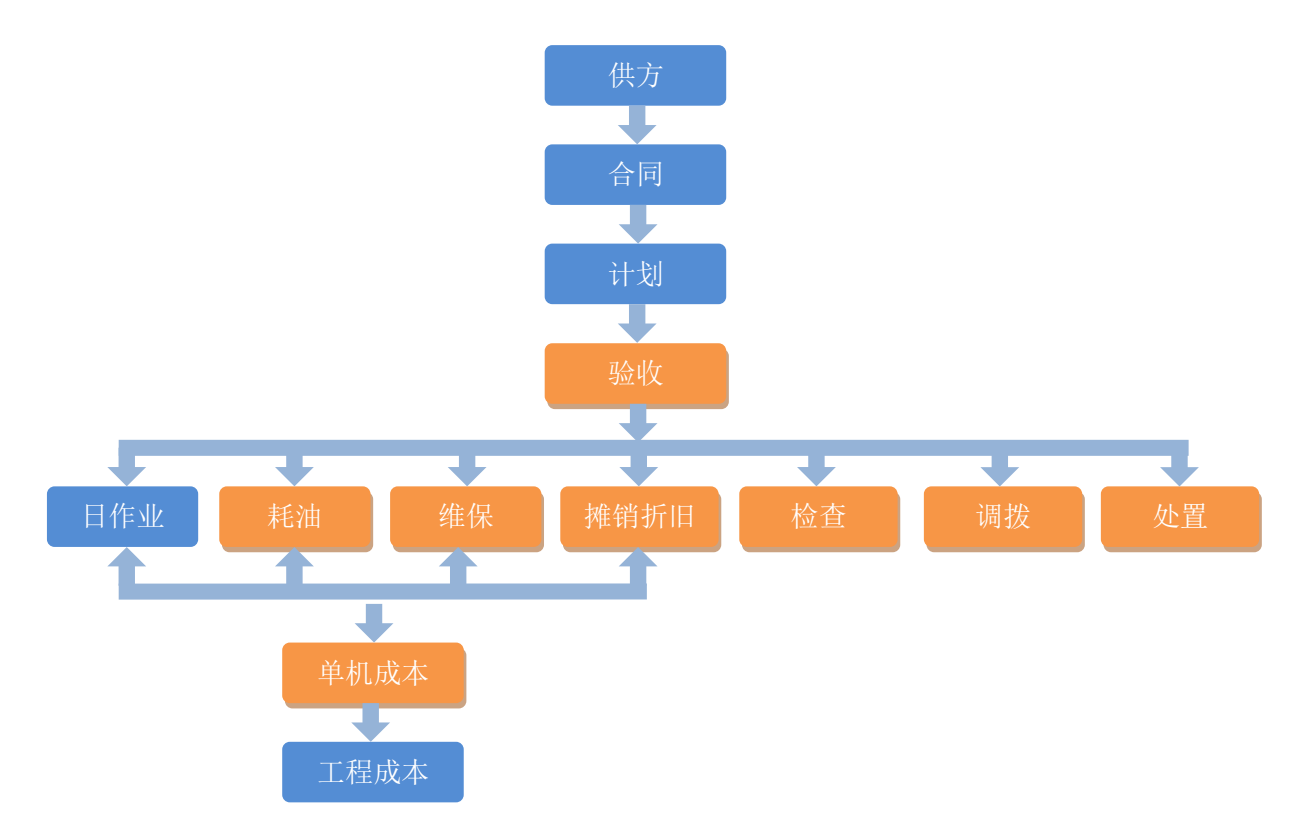

在此只介绍自有设备验收、耗油、维修保养、检查、摊销折旧、调拨、处置、单机 成本核算,其它请参照相应章节。

### 设备验收

#### 添加设备

在工作界面单击"设备验收"→"新建",图 6-10-2-1 打开,在"名称与规格"处 输入关键字如"摊铺机"后回车,系统自动从资源总库搜索出含此关键字的设备,单击 选择,物权选择"自有",依次输入其它信息。

| 文件(D) 史燕(D) 得我审(15) 系统设置 资源总库 合同管理 租赁 设备管理 待归美<br>・ ① で D) 速恒研发中心项目部 流转: 全部 ・ 期间: 2021年05月 • 自 2021-04-26 至 2021-05-25 ● 新速(D) ● 運 座 (A) ④ ③ Σ 数据(D) • □<br>● 项目机械员 ● 设备接收<br>物权: (全部) ● 新建(D) If: 设备验收 ● 期间: 自定义<br>● 速恒研发中心项目部 - 设备编号 · 设备<br>= 改值研发中心项目部 - 设备编号 · 设备<br>2021-5-11 001 挖掘机 60型<br>● 汇总 ● 花(D) ● 花(D) ● む(D) ● 花(D) ● 花(D) ● 花(D) ● 花(D) ● 花(D) ● 花(D) ● 花(D) ● 花(D) ● 花(D) ● 花(D) ● 花(D) ● 花(D) ● む(D) ● 花(D) ● む(D) ● 花(D) ● む(D) ● 花(D) ● 花(D) ● む(D) ● 花(D) ● 花(D) ● 花(D) ● 花(D) ● 花(D) ● 花(D) ● 花(D) ● 花(D) ● 花(D) ● 花(D) ● 花(D) ● 花(D) ● 花(D) ● 花(D) ● 花(D) ● 花(D) ● 花(D) ● 花(D) ● 花(D) ● 花(D) ● 花(D) ● 花(D) ● む(D) ● む(D) ● 花(D) ● む(D) ● む(D) ● 花(D) ● む(D) ● 花(D) ● む(D) ● む(D) ● 花(D) ● |      |        |                  |         |         |               |          |            |        |       |         |                                      |       |         |      |           |     |         | Р      | engEM               | 😥 Sul |
|----------------------------------------------------------------------------------------------------|------|--------|------------------|---------|---------|---------------|----------|------------|--------|-------|---------|--------------------------------------|-------|---------|------|-----------|-----|---------|--------|---------------------|-------|
| ・ の で 13 速値研发中心项目部 洗練、全部 ・ 期間: 2021年05月 ・ 自 2021-04-26 至 2021-05-25 ** 新建い 3* 黒性(A) A び Σ 数据(D)・ □           ・ の 型         ・ の 型         ・ の 2         ・ の 2                                                                                                    |      |        |                  |         |         |               |          |            |        | 类     | 里 待归    | 设备管理                                 | 里租赁   | 合同管理    | 受源总库 | 充设置       | ) 系 | 待我审(15) | 燕(1)   | 9 史                 | 文件(   |
| 3 项目机械员 3 设备绘收         物权:(全部) ● 新建(2)         1 班目山城。 设备绘收         9 逐售研发中心项目部         1 机械         - 1001         2021-5-11 001         2021-5-11 001         2021-5-11 001         2021-5-11 001         2021-5-11 001         2021-5-11 001         2021-5-11 001         2021-5-11 001         2021-5-11 001         2100         2100         2100         2100         2100         2101         2101         2101         2101         2101         2101         2101         2101         2101         2101         2101         2101         2101         2101         2101         2101         2101         2101         2101         2101         2101         2101         2101         2101         2101         2101         2101         2101         2101                                                                                                    | 13 n |        | 数据( <u>D</u> ) ▼ | Σ       | おす      | 性( <u>A</u> ) | N) 😭 🗖   | 自新建        | -05-25 | 至 202 | -04-26  | - 自 2021                             | ₹05月・ | : 2021年 | ▼ 期间 | ŧ: 全部     | 部一流 | 发中心项目部  | 速恒研发   | 16                  | 19 (  |
| 物収:(全部)       新建(W)       工作:设备绘收       期間:       自定义       通送       一         B 速恒研发中心项目部       1.11       设备编号       设备       设备       1.11       1.11       1.11       1.11       1.11       1.11       1.11       1.11       1.11       1.11       1.11       1.11       1.11       1.11       1.11       1.11       1.11       1.11       1.11       1.11       1.11       1.11       1.11       1.11       1.11       1.11       1.11       1.11       1.11       1.11       1.11       1.11       1.11       1.11       1.11       1.11       1.11       1.11       1.11       1.11       1.11       1.11       1.11       1.11       1.11       1.11       1.11       1.11       1.11       1.11       1.11       1.11       1.11       1.11       1.11       1.11       1.11       1.11       1.11       1.11       1.11       1.11       1.11       1.11       1.11       1.11       1.11       1.11       1.11       1.11       1.11       1.11       1.11       1.11       1.11       1.11       1.11       1.11       1.11       1.11       1.11       1.11       1.11       1.11       1.11       1.11       1.11       1.11                                                                                                    |      |        |                  |         |         |               |          |            |        |       |         |                                      |       |         |      |           |     | 设备验收    | 1 =    | 目机械员                | 💷 项   |
| B 速恒研发中心项目部     1     2021-5-11     001     技掘机 60型       - 上挖掘机 60型     2021-5-11     001     技掘机 60型       ● 1.22     2021-5-11     001     技掘机 60型       ● 1.23     2021-5-11     001       ● 1.23     2021-5-11     001       ● 1.23     2021-5-11     001       ● 1.23     2021-5-11     001       ● 1.23     2021-5-11     201       ● 1.23     2021-5-11     201       ● 1.23     2021-5-11     201       ● 1.23     2021-5-11     201       ● 1.23     2021-5-11     201       ● 1.23     2021-5-11     201       ● 1.23     2021-5-11     201       ● 1.23     2021-5-11     201       ● 1.23     2021-5-11     201       ● 1.24     2021-5-11     201       ● 1.25     2021-5-11     201       ● 1.24     201     201       ● 1.25     201     201       ● 1.25     201     201       ● 1.25     201     201       ● 1.25     201     201       ● 1.25     201     201       ● 1.25     201     201                                                                                                    |      |        |                  |         |         |               |          |            | a ar 1 |       | or or 1 | 1                                    | 自定义   | ā): I   | ▽ 期间 | 设备验收      | 工作: | 新建(N)   | $\sim$ | : (全部               | 物权    |
| B NM     2021-5-11 001     技振机 60型     设备编号 020202     设备编列 加盟     物权 自有 ● 所属单位 速恒研发中心项E ●<br>名称与型号J维制机     単位 台     工程名称     ●       - 打台     - 打台     - 打台     - 打台     - 打台     - 工程名称     ●       - 打台     - 打台     - 打台     - 打台     - 工程名称     ●       - 「佐田     - 「田     - 「田     - 「田     - 「田     - 「田     ●       - 「「牌型号     - 「日     - 「田     - 「田     - 「田     - 「田     ●       - 「四日     - 「田     - 「田     - 「田     - 「田     - 「田     - 「田       - 「 田     - 「田     - 「田     - 「田     - 「田     - 「田     - □                                                                                                    | ×    |        | -                |         |         |               |          |            |        |       |         | ···································· | 设备    | -       | 设备编号 | 用日期 ▾     | 」起  |         | 项目部    | 服发中心                | ⇒速恒   |
| ●     1.2     在約一型告報期机     甲位 日     上程名称     ●       概況<                                                                                                    |      | 顽₽~    | <b>画研发中</b> 点    | 位速幅     | 所属单位    | 自有~           | ✓ 物权     | 肌械         | 备类别    | 2 ì   | 020200  | 设备编号                                 | 几 60型 | 挖掘机     | 001  | 2021-5-11 |     |         | 60型    | <sup>哦</sup><br>挖掘机 | ⊟ 71. |
| 概況     验收     核算     折旧     耗油     检查     保养     维修     作业     调拔       设备名称     数里     设备价值     安装费用     安装费用     安装费用     安装费用       资源場号     020202     202202     20240     日历台时     累计台班                                                                                                    |      | $\sim$ |                  | 漸       | 工程治疗    |               | 甲位       |            |        |       | 与摊舶机    | 名称与型す                                | _     |         |      | 七日        | ~   |         |        |                     |       |
| 设备名称     数里     设备价值       「牌型号     安装费用       资源得号     020202       公用作用     日历台时       累计台班       四月月日                                                                                                    | 处置   | 黻      | ≣± ì             | 作       | 维修      | 保养            | 检查       | 耗油         | 折旧     | 核算    | 验收      | 概况                                   |       |         |      |           |     |         |        |                     |       |
|                                                                                                    |      |        |                  | 值       | 设备价值    |               | 数量       |            |        |       |         | 设备名称                                 |       |         |      |           |     |         |        |                     |       |
| 资源增导。0202002 · 台班单价 日历台时 累计台班                                                                                                    |      |        |                  | 用       | 安装费用    |               |          |            | _      |       | ·       | 厂牌型号                                 |       |         |      |           |     |         |        |                     |       |
|                                                                                                    |      |        | 计台班              | 累       | 3日寸<br> | 日历台           |          | 台班单价       | ~      |       | 0202003 | 资源编号                                 |       |         |      |           |     |         |        |                     |       |
| 日均満う チェーリー ユードコロ ボガムエー 供力名称 物定台时推油 利用室                                                                                                    |      |        | HAE              |         | 率       | 利用            | 毛油       | +<br>额定台时排 | ~      |       |         | 供方名称                                 |       |         |      |           |     |         |        |                     |       |
| 生产厂家出厂日期,完好台时间一种用年限。                                                                                                    |      |        | 油年限              | Tri Tri | 胡丁      | 完好台           |          | 出厂日期       |        |       |         | 生产厂家                                 |       |         |      |           |     |         |        |                     |       |
| 出厂编号 起用日期 2021-5-11 完好率 已用年限                                                                                                    |      |        | 2用年限             | Ē       | 率       | 完好            | 2021-5-1 | 起用日期       |        |       |         | 出厂编号                                 |       |         |      |           |     |         |        |                     |       |
| 车牌号 总功率(3-w) 发动机号                                                                                                    |      |        |                  |         | 号<br>-  | 发动机           |          | 室(kw)      | 总功     |       |         | 车牌号                                  |       |         |      |           |     |         |        |                     |       |
| 年梁号 目重(t) 外形尺寸<br>生产影力                                                                                                    |      |        |                  |         | ন       | 外形尺           |          | 重(t)       | 8      |       | h       | 车架号<br>生 产能:                         | _     |         |      |           |     |         |        |                     |       |
| 主动力名称 型号 規格                                                                                                    |      |        |                  |         | 格       | 规             |          | 빌묵         | 궠      |       | -<br>S称 | 主动力名                                 |       |         |      |           |     |         |        |                     |       |
|                                                                                                    |      |        |                  |         | 率       | 功             |          |            |        |       | -家<br>要 | 设备 厂<br>由初西3                         |       |         |      |           |     |         |        |                     |       |
|                                                                                                    |      |        |                  |         |         |               |          |            |        |       | u<br>K  | 主要性能                                 |       |         |      |           |     |         |        |                     |       |
| 说明                                                                                                    |      |        |                  |         |         |               |          |            |        |       | **      | 说明                                   | _     |         |      |           |     |         |        |                     |       |
| 王建國語                                                                                                    |      |        |                  |         |         |               |          |            |        |       | E       | 王要的                                  | _     |         |      |           |     |         |        |                     |       |
| 操作手 🗸 备注                                                                                                    |      |        |                  |         |         |               |          |            |        | 备注    | ~       | 操作手                                  | _     |         |      |           |     |         |        |                     |       |
|                                                                                                    |      |        |                  |         |         |               |          |            |        |       |         |                                      |       |         |      |           |     |         |        |                     |       |
|                                                                                                    |      |        |                  |         |         |               |          |            |        |       |         |                                      |       |         |      |           |     |         |        |                     |       |

图 6-10-2-1

#### 折旧设置

对于自有设备,需定期摊销进成本,物权选择"自有","折旧"打上对勾,此设备 即可传到"设备折旧"界面。

### 机械耗油

出库单"设备名称"处选择如"挖掘机",此出库单上的柴油自动进入"设备耗油" 中。如果与保修编号挂钩,自动进"设备维修"或"设备保养"中。

| Suhe           | ngEM         | Р            |                |               |               |                |                         |             |        |                |               |            |              |                                  |             |        |
|----------------|--------------|--------------|----------------|---------------|---------------|----------------|-------------------------|-------------|--------|----------------|---------------|------------|--------------|----------------------------------|-------------|--------|
| ( <b>#</b> (E) | 林            | 芳芳( <u> </u> | ) 待我审(16)      | 系统议           | 跧置            | 资源             | 說库 计                    | 划   1       | 合同智    | 管理             | 物资管           | 理租赁        | 待归类          | 资金管理                             | 财务          |        |
| C              | te i         | 東恒研          | 泼中心项目部         | 流转: 很         | 我签            | -              | 期间: 全                   | 部           |        | ▼自             |               | 至          |              | 👌 新                              | 键(N)        | [      |
| 材料             | 会计           | == 7         | 材料出库 🔳 (       | 新建) 材         | 料出廊           | ŧ              |                         |             |        |                |               |            |              |                                  |             |        |
|                |              |              |                |               |               |                | 出                       | 库」          | 单      |                |               |            |              |                                  |             |        |
|                |              |              |                |               |               |                |                         |             |        |                |               | _          |              |                                  |             |        |
|                |              |              |                |               |               | _              |                         |             |        | _              |               | H          | 期: 202       | 1-05-11                          | 15:2        | )E     |
| 8              | 5料里          | 位:<br>~~     | 速恒研发中,<br>     | いの目記          | <u></u> ββ    | ~ F            | 月途: <mark>-</mark>      | ∟程          |        | $\sim$         |               | 編          | 号: SH2       | 105G003                          |             | _      |
| -              | L程名          | 称            | 速恒研发中,         | <u>ن</u>      |               |                |                         |             |        |                |               |            |              |                                  |             | ~      |
| Ê              | 部位全<br>      | 称            | 速恒研发中,         | <u>ს</u><br>  |               |                |                         |             |        |                |               | 1          |              |                                  |             | ~      |
| Ň              | 青单项          | Ξ            | ~              | 清单编           | 码             |                |                         |             |        | 领料自            | 自位            |            |              |                                  |             | ~      |
| B              | 月细表          |              |                | 入库单           | <u>-</u> 号    | 24.12          |                         | 54.11       | $\sim$ | 领料台            | 合同            |            |              | A 11                             | $\sim$      | >      |
|                | · 序 ▼<br>1   | 材料<br>柴油     | 斗名称与规格 ▼       | 材料编<br>010700 | 号 ▼<br>1      | 里位 ▼<br>升      | · <u></u> 数里 →<br>50.00 | 単价          | •      | <u>金額</u><br>3 | 別 🔹<br>300.00 | 祝× ▼<br>3% | 税额 ▼<br>9.00 | <ul><li>合计</li><li>309</li></ul> | •<br>9.00   |        |
| *              | ÷            |              |                |               |               |                |                         |             |        |                |               |            |              |                                  |             |        |
|                | 汇总           |              | 1              | l             |               |                |                         |             |        | 30             | 00.00         |            | 9.00         | 309                              | . 00        |        |
|                |              |              |                |               |               |                |                         |             |        |                |               |            |              |                                  |             |        |
|                |              |              |                |               |               |                |                         |             |        |                |               |            |              |                                  |             |        |
|                |              |              |                |               |               |                |                         |             |        |                |               |            |              |                                  |             |        |
|                |              |              |                |               |               |                |                         |             |        |                |               |            |              |                                  |             |        |
|                |              |              |                |               |               |                |                         |             |        |                |               |            |              |                                  |             |        |
|                |              |              |                |               |               |                |                         |             |        |                |               |            |              |                                  |             |        |
|                |              |              |                |               |               |                |                         |             |        |                |               |            |              |                                  |             |        |
|                |              |              |                |               |               |                |                         |             |        |                |               |            |              |                                  |             |        |
|                |              |              |                |               |               |                |                         |             |        |                |               |            |              |                                  |             |        |
|                |              |              |                |               |               |                |                         |             |        |                |               |            |              |                                  |             |        |
|                |              |              |                |               |               |                |                         |             |        |                |               |            |              |                                  |             |        |
| ù              | 录: M<br>3.\} |              | 1项(共1项)        |               | <b>3</b> →1.  | - W            | 无筛选器                    | 搜索          |        |                | •             |            |              |                                  |             | •      |
| E              | 重注           |              |                |               |               |                |                         |             |        |                |               |            |              |                                  |             |        |
|                | በタタ          | <u>۲</u> .5  | 1☆1□1□ · · · 프 |               |               |                |                         |             |        |                |               |            |              |                                  |             | _      |
| 1              | 又田石          | 何            | 1212112111 60至 | <u>:</u>      | 107           | <i>a u</i> a 🗆 | 1                       |             |        |                |               | 玉襴         |              | 3                                | .00. 0<br>- | U<br>  |
| l l            | 対館编          | 5            | 001            | ~             | 1禾1<br>  47 - | 廖彌石<br>5 - 1   | ·  <br>++-•             | <del></del> |        | `              | 1金            | 税举         |              |                                  | 3           | Ж<br>О |
| 1              | ± 穷书         | 亏            |                | ~             | 经列            | ゆ人             | 林ブ                      | う方          |        |                | - 名卯          | 柷額         |              |                                  | 9.0         | 0      |
| 19             | t证编          | 号            |                |               | 签打            | 比日期            | 4                       |             |        |                |               | 合计         |              | 3                                | 09.0        | 0      |

图 6-10-2-2

单击工作界面的"设备耗油"图标,在图 6-10-2-3 中,挖掘机的耗油情况。

| 🕼 SuhengEMP                           |            |                            |                |          |              |         |         |            |           |              |          |          |
|---------------------------------------|------------|----------------------------|----------------|----------|--------------|---------|---------|------------|-----------|--------------|----------|----------|
| 文件(E) 史燕(L) 待我审(1-                    | 4) 系统设置    | 资源总库 合同智                   | 管理 租赁 设备管理     | 1 待归望    | ŧ            |         |         |            |           |              |          |          |
| ・・・・・・・・・・・・・・・・・・・・・・・・・・・・・・・・・・・・・ | 部 流转:全部    | ▼ 期间: 202                  | 1年05月 • 自 2021 | -04-26 🛾 | 至 2021-05-25 | (目新建(N) | 3 居性(A) | Α 🎸 Σ      | 数据(D) 🖌 🛄 | 🗉 🗊 🥼 🗳 預览(V | )页面(Y) 🧔 | )打印(P) 💽 |
| ····································· |            |                            |                |          |              |         |         |            |           |              |          |          |
|                                       | 工作:设备耗油    | ✓ 期间:                      | 自定义 🗸 ( 2000-  | 01-01 至  | 2049-12-31 ) |         |         |            |           |              |          |          |
| □ 速恒研发中心项目部                           | 日期         | <ul> <li>资源编号 •</li> </ul> | 油品名称与规格        | • 单位 •   | 数里・          | 单价 🔹    | 合价 •    | 出库单号 ▾     | 设备编号 •    | · 设备名称与型号    | •        | 备注 🔹     |
| 白 机械<br>按据机 60型                       | 2021-5-11  | 15:25 0107001              | 柴油             | Ĥ        | 50           | 6.00    | 309.00  | SH2105G003 | 001       | 挖掘机 60型      |          |          |
| 121010 001                            |            | 汇总                         |                |          | 50           |         | 309.00  | )          |           |              |          |          |
|                                       |            |                            |                |          |              |         |         |            |           |              |          |          |
|                                       |            |                            |                |          |              |         |         |            |           |              |          |          |
|                                       |            |                            |                |          |              |         |         |            |           |              |          |          |
|                                       |            |                            |                |          |              |         |         |            |           |              |          |          |
|                                       |            |                            |                |          |              |         |         |            |           |              |          |          |
|                                       |            |                            |                |          |              |         |         |            |           |              |          |          |
|                                       |            |                            |                |          |              |         |         |            |           |              |          |          |
|                                       |            |                            |                |          |              |         |         |            |           |              |          |          |
|                                       |            |                            |                |          |              |         |         |            |           |              |          |          |
|                                       |            |                            |                |          |              |         |         |            |           |              |          |          |
|                                       |            |                            |                |          |              |         |         |            |           |              |          |          |
|                                       |            |                            |                |          |              |         |         |            |           |              |          |          |
|                                       |            |                            |                |          |              |         |         |            |           |              |          |          |
|                                       |            |                            |                |          |              |         |         |            |           |              |          |          |
|                                       |            |                            |                |          |              |         |         |            |           |              |          |          |
|                                       |            |                            |                |          |              |         |         |            |           |              |          |          |
|                                       |            |                            |                |          |              |         |         |            |           |              |          |          |
|                                       |            |                            |                |          |              |         |         |            |           |              |          |          |
|                                       |            |                            |                |          |              |         |         |            |           |              |          |          |
|                                       |            |                            |                |          |              |         |         |            |           |              |          |          |
|                                       |            |                            |                |          |              |         |         |            |           |              |          |          |
|                                       |            |                            |                |          |              |         |         |            |           |              |          |          |
|                                       |            |                            |                |          |              |         |         |            |           |              |          |          |
|                                       |            |                            |                |          |              |         |         |            |           |              |          |          |
|                                       |            |                            |                |          |              |         |         |            |           |              |          |          |
|                                       |            |                            |                |          |              |         |         |            |           |              |          |          |
|                                       | 记录: Ⅰ ( 雪・ | 1 (西(井 1 (雨) ) )           |                | 先器 #20-5 | 去            |         |         |            |           |              |          |          |
|                                       | 设备属性卡(P)   | ]                          | V 70/04        | 183      | <i>a</i> .   |         |         |            |           |              |          |          |

图 6-10-2-3

### 设备维修和保养

单击工作界面的"设备维修"或"设备保养"图标。

### 添加派工单

单击左面的设备如"挖掘机"→"新建",图 6-10-2-4 打开,选择"修理内容"如 "零修",输入"修理内容"如"换油泵",在派工要求计划单处输入计划维修的开始时 间、结束时间等。

| 🕼 SuhengEMP             |                                 |                    |                                     |                                    |                     |
|-------------------------|---------------------------------|--------------------|-------------------------------------|------------------------------------|---------------------|
| 文件(E) 史燕(I) 待我审(15      | <li>う) 系统设置 资源总库 (</li>         | 合同管理 租赁 设备管理       | 待归类                                 |                                    |                     |
| 😳 😢 🔋 速恒研发中心项目          | 部 流转:待我签 ▼ 期间:                  | 2021年05月 🝷 自 2021- | 04-26 至 2021-05-25                  | 音新建(N) 含属性(A                       | ) 🖁 🏹 🛛 数据(D) 🖬 🔳 🗊 |
| 项目机械员 3 设备维修            |                                 |                    |                                     |                                    |                     |
| 物权: (全部) 🔍 新建(国)        | 工作:设备维修 🔽 期间                    | : 今年 🗸 ( 2021-0    | 01-01 至 2021-05-11 )                | i                                  |                     |
| B 速恒研发中心项目部<br>占 机械<br> | ✓     日期     →     修次编       工总 | H号 → 设备编号 == S     | H2105-004 设备维修                      | VP day to of the United States and | - 🗆 X               |
|                         |                                 | 制甲修次               | 当期 2021-5-11 15:46<br>編号 SH2105-004 | 设备名称 挖掘机 60型<br>设备编号 001           | ✓ 修理类别 零修 ✓         |
|                         |                                 | 派工                 | 记录单 文档                              | 出库单 审批                             |                     |
|                         |                                 |                    | 修理内容                                |                                    | 更换配件情况              |
|                         |                                 | 换油                 | 泉                                   |                                    |                     |
|                         |                                 | 派                  | 干始时间                                | 实 开始时间                             | 累计台时                |
|                         |                                 | 要                  | 工时数                                 | 情工时数                               | 派工人                 |
|                         |                                 |                    | 人工合价                                | 况 人工合价                             | 承修人                 |
|                         |                                 | 划 4                | 材料合价                                | 泉 材料合价                             | 监修人                 |
|                         |                                 |                    | 百00                                 | 千 百1)(                             | 短收入                 |
|                         |                                 | 工时承修               | 分配<br>单位                            |                                    |                     |
|                         |                                 | 附件                 | (个) 大小(KB)                          | )                                  |                     |
|                         |                                 | 备                  | 注                                   |                                    |                     |
|                         |                                 | 经边                 | ▶人 史燕 1                             | <b>签批日期</b>                        |                     |
|                         |                                 | 部                  | 门 工程部 1                             | 待签岗位 项目机械员                         |                     |
|                         |                                 | L HP               |                                     |                                    |                     |

图 6-10-2-4

#### 出库单

在图 6-10-2-5 中,出库单的"设备名称"处选择"挖掘机","保修编号"选择 "SH2105004",此"油泵"费用自动进入"设备维修"中,见图 6-10-2-6。

| uhe      | ngEN                         | 1P         |             |           |                       |                       |                                                                                                    |          |       |       |                         |           |      |         |         |               |
|----------|------------------------------|------------|-------------|-----------|-----------------------|-----------------------|----------------------------------------------------------------------------------------------------|----------|-------|-------|-------------------------|-----------|------|---------|---------|---------------|
| ‡(E)     | 柞                            | 大芳芳(1)     | 待我审         | F(16)     | 系统                    | 设置                    | 资源                                                                                                    | 刘库       | 计划    | 合同    | 管理                      | 物资管理      | 理 租赁 | 待归类     | 资金管理    | 财务            |
| 6ı       | 13                           | 速恒研        | 发中心项目       | 部         | 流转: 征                 | 待我签                   | -                                                                                                    | 期间:      | 全部    |       | ▼自                      |           | 至    |         | 省新      | 建( <u>N</u> ) |
| 郴        | 会计                           | (== t      | 材料出库 🛛      | -8 5      | H2105                 | G004                  | 材料出                                                                                                    | 库        |       |       |                         |           |      |         |         |               |
|          |                              |            |             |           |                       |                       |                                                                                                    |          |       |       |                         |           | 日    | 期: 202: | L-05-11 | 15:           |
| 失        | ≓≭斗È                         | 自位:        | 谏恒研;        | 发中,       | 心项目                   | 部、                    | / F                                                                                                    | 目途:      | 工程    |       | $\sim$                  |           | 编    | 묵: SH21 | 056004  |               |
|          | - 程名                         | - ユ-<br>S称 | 速恒研;        | ~.<br>发中, | <u>а ле</u><br>Ъ      |                       | <i>`</i>                                                                                                    |          |       |       |                         |           | -1.4 |         |         |               |
| 고        | <br>R位子                      | 計称         | 读 恒研:       | ~.<br>发中, | с<br>N                |                       |                                                                                                    |          |       |       |                         |           |      |         |         |               |
| 日<br>湯   | F 芭 Ti                       | 5日         |             |           | u <sup>.</sup><br>法自约 | <b>启</b> 码            |                                                                                                    |          |       |       | 瓴料                      | 单位        |      |         |         |               |
|          | 9 - <b>7</b> - 7<br>7 40 - 5 |            |             |           | /月平2<br>入床的           | ₩₩₽)<br>Ŕ₽            |                                                                                                    |          |       |       | 《从17日<br>(351)<br>(351) | + 년<br>수립 |      |         |         |               |
| -9       | 」」                           |            | <br>  夕称与坰; | 格 🗸       | 大学生                   | 부수<br>높은 <sub>구</sub> | <br>単位 。                                                                                                    | 一新日      | • 单   | 1位 🗸  | T↑W7<br>(全              | 미미 🗸      | 趙案↓  | 税额 🗸    | 合计      | ×             |
|          | 1                            | 油泵         | 114119-50W  | н         | 02020                 | D1                    | 台                                                                                                    | 1.0      | )0    | 60    | 312                     | 60.00     | 3%   | 1.80    | 61      | . 80          |
| *        |                              |            |             |           |                       |                       |                                                                                                    |          |       |       |                         |           |      |         |         |               |
|          | 1.5                          | 3          |             | 1         | 1                     |                       |                                                                                                    |          |       |       |                         | 60.00     |      | 1.80    | 61      | 80            |
|          |                              |            |             |           |                       |                       |                                                                                                    |          |       |       |                         |           |      |         |         |               |
|          |                              |            |             |           |                       |                       |                                                                                                    |          |       |       |                         |           |      |         |         |               |
|          |                              |            |             |           |                       |                       |                                                                                                    |          |       |       |                         |           |      |         |         |               |
|          |                              |            |             |           |                       |                       |                                                                                                    |          |       |       |                         |           |      |         |         |               |
|          |                              |            |             |           |                       |                       |                                                                                                    |          |       |       |                         |           |      |         |         |               |
|          |                              |            |             |           |                       |                       |                                                                                                    |          |       |       |                         |           |      |         |         |               |
|          |                              |            |             |           |                       |                       |                                                                                                    |          |       |       |                         |           |      |         |         |               |
|          |                              |            |             |           |                       |                       |                                                                                                    |          |       |       |                         |           |      |         |         |               |
|          |                              |            |             |           |                       |                       |                                                                                                    |          |       |       |                         |           |      |         |         |               |
|          |                              |            |             |           |                       |                       |                                                                                                    |          |       |       |                         |           |      |         |         |               |
|          |                              |            |             |           |                       |                       |                                                                                                    |          |       |       |                         |           |      |         |         |               |
| ìc       | l渌: ।                        | (《第        | 1 项(共 1     | 项)        | E E E                 | <b>⊗</b> →1.          | K                                                                                                    | 无筛选      | 器。 措  | 螦     |                         | •         |      |         |         |               |
| 4        | 注                            |            |             |           |                       |                       |                                                                                                    |          |       |       |                         |           |      |         |         |               |
| 낞        | 2备名                          | 3称         | 挖掘机         | 60型       | l                     |                       |                                                                                                    |          |       |       |                         |           | 金额   |         |         | 60.0          |
| Ъ        | 2备约                          | 扁号         | 001         |           | ~                     | 保修                    | 多编号                                                                                                    | <u>+</u> |       |       |                         | ~ ~       | 税率   |         |         | 3             |
| 日        | [务]                          | 号          |             |           | ~                     | 经力                    | ふんしょう ひんしょう ひんしょう しょうしょう ひんしょう ひょうしょう ひょう ひょうしょう ひょうしょう ひょうしょう ひょうしょう ひょうしょう ひょうしょう ひょうしょう ひょうしょう ひょうしょう ひょうしょう ひょうしょう ひょうしょう ひょうしょう ひょうしょう ひょうしょう ひょうしょう ひょうしょう ひょうしょう ひょうしょう ひょうしょう ひょうしょう ひょうしょう ひょうしょう ひょうしょう ひょうしょう ひょうしょう ひょうしょう ひょうしょう ひょうしょう ひょうしょう ひょうしょう ひょうしょう ひょうしょう ひょうしょう ひょうしょう ひょうしょう ひょうしょう ひょうしょう ひょうしょう ひょう ひょう ひょう ひょう ひょう ひょう ひょう ひょう ひょう ひ | S        | H2105 | 5-004 | 换油                      |           |      |         |         | 1.8           |
| 但        | FiF4                         | <br>畠号     |             |           |                       | (公井<br>(公井            | と<br>と<br>日<br>期                                                                                                    | I SI     | H2105 | 5-003 |                         |           |      |         |         | 1.8           |
| $\vdash$ | с «ш.»                       | на J<br>   |             |           |                       | 11 22                 | ан 79.                                                                                                    | · _ SI   | 12105 | 5-002 |                         |           |      |         |         | <u> </u>      |

图 6-10-2-5

| 🕼 SuhengEMP         |           |                           |        |         |                   |                |            |          |              |            |
|---------------------|-----------|---------------------------|--------|---------|-------------------|----------------|------------|----------|--------------|------------|
| 文件(E) 史燕(I) 待我审(15  | ) 系统设置    | 资源总库 合同                   | 管理和    | 目赁 设备管  | 锂 待归类             |                |            |          |              |            |
| 🤊 (*) 🎦 速恒研发中心项目部   | 部 流转:待我   | 遼 ▼ 期间: 20                | 21年05月 | ▼ 自 202 | 21-04-26 至 202    | 1-05-25   智新   | 健(N) 🖀     | 属性(A)    | 料 🎸 Σ 数据     | (D) • 🔲    |
| 项目机械员 ③ 设备维修        |           |                           |        |         |                   |                |            |          |              |            |
| 物权: (全部) 🗸 新建(1)    | 工作:设备维修   | ∨ 期间:                     | 今      | 年~(202  | 1-01-01 至 2021-   | 05-11 )        |            |          |              |            |
| □ 速恒研发中心项目部<br>由 机械 |           | ✓ 修次编号<br>15:46 SH210E=0( | ▼ 设    | 备编号 ▼   | 设备名<br>[按据机 co-편] | 称 •            | 序号 ▼ 修     | 建类别 ▼    | 修理内<br>協油石   | 容          |
|                     | 2021 0 1. | 汇总                        |        |         | 120201 00-22      |                | 1.92       | - 105    | 1天/田パ        |            |
|                     |           |                           |        | 1 设备    |                   |                |            |          | - 0          | ×          |
|                     |           |                           |        | 制单日期    | 2021-5-11 15:4    | 6 设备名称 挖掘      | 机 607型     |          |              |            |
|                     |           |                           |        | 修次编号    | SH2105-004        | · 设备编号 001     |            | ~ 修理     | 类別 零修 🗸      |            |
|                     |           |                           |        | 派工记录    | 单 文档              | 出库单            | 审批         |          |              |            |
|                     |           |                           |        |         | 日期                | • 编号           | ▼ 田诛       | <b>•</b> | 工程は          | 乙称         |
|                     |           |                           |        | ₽ 2     | 021-05-11 15:     | 50 SH2105G00   | 04 工程      | 速恒研      | 一一一.<br>肝发中心 |            |
|                     |           |                           |        |         | 序 ▼ 材料名称与<br>油石   | 5规格 → 材料4      | 号 → 单位     | → 数里 →   | 单价 → 金       | <u>ه م</u> |
|                     |           |                           |        |         | леяк.<br>Ж        | - 20200<br>- 告 | 1          | 1.00     | 00           | 00.0       |
|                     |           |                           |        |         |                   |                | -          |          |              |            |
|                     |           |                           |        |         |                   |                |            |          |              |            |
|                     |           |                           |        | -       |                   |                |            |          |              |            |
|                     |           |                           |        |         |                   |                |            |          |              |            |
|                     |           |                           |        |         |                   |                |            |          |              |            |
|                     |           |                           |        |         |                   |                |            |          |              |            |
|                     |           |                           |        |         |                   |                |            |          |              |            |
|                     |           |                           |        |         |                   |                |            |          |              |            |
|                     |           |                           |        | 记录: ◄   | < 第1项(共1项         | ) ► ► +≈ ⊗ →L  | <b>承无筛</b> | 选器搜索     |              | •          |
|                     |           |                           |        |         |                   |                |            |          |              |            |

图 6-10-2-6

### 设备实际维修或保养情况输入及查询

单击"设备维修",在图 6-10-2-4 中实际情况记录单处输入"开始时间"和"结束时间"、"人工合价"等信息。

要查看维修所用的配件,请单击"出库单",见图 6-10-2-6。

#### 设备检查

单击工作界面的"设备检查"图标。

单击左面设备如"挖掘机",在右面空白行依次输入"日期"、"检查情况"、"整改措施"、"检查人"。

| 🕼 SuhengEMP                                |            |                  |                         |                  |                 |                                    |
|--------------------------------------------|------------|------------------|-------------------------|------------------|-----------------|------------------------------------|
| 文件(E) 史燕(I) 待我审(15                         | ) 系统设置 资源总 | 如此 合同管理 租赁       | 设备管理 待归类                |                  |                 |                                    |
| 🔄 🔊 🥲 🔋 速恒研发中心项目部                          | 耶 流转:全部 ▼  | 期间: 2021年05月 👻 自 | 2021-04-26 至 2021-05-25 | 5 音新建(N) 🕾 雇性(A) | 🏦 🍹 Σ 数据(D) 🛛 🛙 | 3 🗐 🗊 🥼 💪 预览(V) 页面(V) (            |
| 项目机械员 ···································· |            |                  |                         |                  |                 |                                    |
| 物权: (全部) 🧹 新建(型)                           | 工作:设备检查    | - 期间: 自定义 - (    | 2000-01-01 至 2049-12-31 | )                |                 |                                    |
| □速恒研发中心项目部<br>□ 机械<br>□ 挖掘机 60型            |            | 设备编号 → 10<br>控掘机 | 设备名称 →<br>60型           | 检查情况 →           | 整改措施            | <ul> <li>◆ 检查人 ◆ 单位简称 ◆</li> </ul> |
|                                            | *          |                  |                         |                  |                 |                                    |

图 6-10-2-7

### 设备折旧

在工作界面单击"设备折旧"图标,图 6-10-2-8 打开。

在"设备验收"中定义"折旧"的设备自动进入此界面,在此界面需输入"起摊日期"、"数量"、"单价、"残值率"、"摊销算法"、"年限",系统自动按月、年进行摊销。

摊销算法包括平均年限法、双倍余额递减法、工作量法、年度总和法。不同的摊销 算法年提值、月提值不同。

分别以双倍余额递减法和工作量法来介绍操作方法。

| 🕼 SuhengEMP                                                                                                    | -    | σ    | ×    |
|----------------------------------------------------------------------------------------------------|------|------|------|
| 文件(B) 史燕(I) 待我审(15) 系统设置 资源总库 合同管理 租赁 设备管理 待归类                                                                                                    |      |      |      |
| 🗊 🕫 🔁 遠信研发中心項目部 法株 全部 💿 期時, 2021年05月 🔹 自 2021-04-26 至 2021-05-25 😤 新達(1) 🖉 屋住(2) 🖄 🍞 🗵 数据(1) - 🖬 🗊 📠 🗋 (2) 茨茲(1) 英国(1) 🎝 万郎(2) 🖓 🗛                                                                                                    |      |      |      |
|                                                                                                    |      |      | ×    |
| 期役: 全部) マ エ作: 设备折旧 マ 期间: 自定义 マ( 2000-01-01 至 2049-12-31 )                                                                                                    |      |      |      |
| ■ 建铬研发中心项目部 2 日期 - 編号 - 24応与線信 - 炭栗線号 - 単位 - 起始日期 - 数量 - 単价 - 原信(元) - 液値 - 立接信 - 已提信 - 浄信 - 類前<br>± 秋秋 2021-5-11 (3) 3 類論机 0002002 台 1<br>3 7 00 - 100 - 100 | 滇法 ▼ | 年限 • | 年家 • |
|                                                                                                    |      |      |      |

图 6-10-2-8

#### 双倍余额递减法

年折旧率=2/年限

月折旧率=年折旧率/12

月折旧额=年净值×月折旧率

最后两年按平均年限法折旧,最后两年每年摊销额=(净值-残值)/2

#### 年摊销情况查询

在 6-10-2-9 中,单击"摊铺机"左面的小加号,在这个界面,您能看到此材料每年的摊销情况,如年提值、期前净值等。

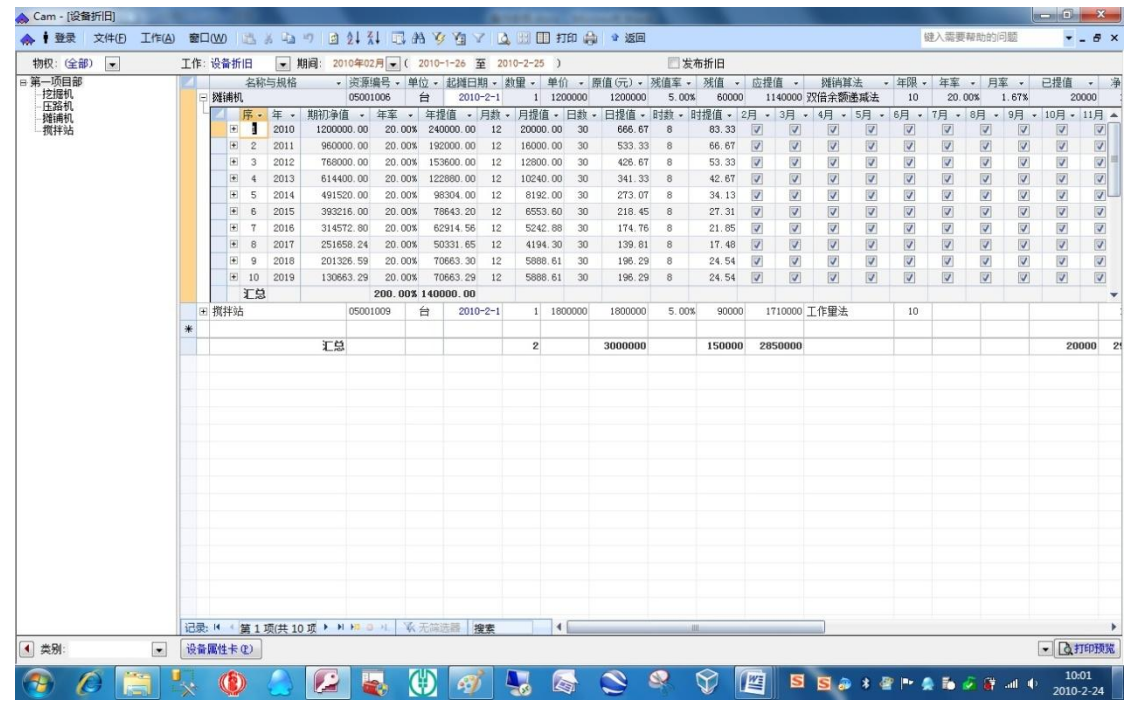

图 6-10-2-9

#### 月摊销情况查询

单击图 6-10-2-9 某一行左面的小加号,图 6-10-2-10 打开,在此界面您能看到每个 月的摊销情况,如月摊销率,本期计提、期末计提、期末净值。

| 第一项目部<br>技振机 |         | Fallskin | 名称与规格        | · 资源       | 編号 → 单  | 位 • 起摊日   | 期 → 数   | 里·单位     | - 1  | 原值(元) • 列 | 送值车 + | 残值 + 60000 | 应提值<br>11400 | <ul> <li>摊销销</li> <li>30/0-余频</li> </ul> | 法。   | · 年限 · | 年率   | • 月3 | E -  | 已提值  | *   |
|--------------|---------|----------|--------------|------------|---------|-----------|---------|----------|------|-----------|-------|------------|--------------|------------------------------------------|------|--------|------|------|------|------|-----|
| - 压路机        | l.      | 1001     | 席・年・         | 期1246 -    | 年室 •    | 年揚信 •     | 日料・     | 月提值 •    | 日約,  | 日提值 - 日   | 5.00% | 排值 - 2     | 月 • 3月       | - 4月 -                                   | 5月 - | 6月 -   | 7月 • | 8月 • | 9月 + | 10月・ | 11月 |
| 搅拌站          |         | P        | 1 2010       | 1200000.00 | 20.00%  | 240000.00 | 12      | 20000.00 | 30   | 666.67    | 8     | 83.33      |              |                                          |      | V      | V    | V    | V    | 7    | V   |
|              |         | 14       | <li>月 →</li> | 月率 • 本期    | 计提 • 期末 | k计提 → 期末  | €争值 •   |          |      |           |       |            |              |                                          |      |        |      |      |      |      | *   |
|              |         |          | 1002         | 1.66%      | 20000   | 20000     | 1180000 |          |      |           |       |            |              |                                          |      |        |      |      |      |      | 1   |
|              |         |          | 1003         | 1.66%      | 20000   | 40000     | 1160000 |          |      |           |       |            |              |                                          |      |        |      |      |      |      |     |
|              |         |          | 1004         | 1.66%      | 20000   | 60000     | 1140000 |          |      |           |       |            |              |                                          |      |        |      |      |      |      | =   |
|              |         |          | 1005         | 1.66%      | 20000   | 80000     | 1120000 |          |      |           |       |            |              |                                          |      |        |      |      |      |      |     |
|              |         |          | 1006         | 1.66%      | 20000   | 100000    | 1100000 |          |      |           |       |            |              |                                          |      |        |      |      |      |      |     |
|              |         |          | 1007         | 1.66%      | 20000   | 120000    | 1080000 |          |      |           |       |            |              |                                          |      |        |      |      |      |      | -   |
|              |         |          | 1008         | 1.66%      | 20000   | 140000    | 1060000 |          |      |           |       |            |              |                                          |      |        |      |      |      |      |     |
|              |         |          | 1009         | 1.66%      | 20000   | 160000    | 1040000 |          |      |           |       |            |              |                                          |      |        |      |      |      |      |     |
|              |         |          | 1010         | 1.65%      | 20000   | 180000    | 1020000 |          |      |           |       |            |              |                                          |      |        |      |      |      |      |     |
|              |         |          | 1011         | 1.00%      | 20000   | 200000    | 000000  |          |      |           |       |            |              |                                          |      |        |      |      |      |      |     |
|              |         |          | 11012        | 1.00%      | 20000   | 220000    | 960000  |          |      |           |       |            |              |                                          |      |        |      |      |      |      |     |
|              |         |          | 1101         | 10.02% 5   | 40000   | 240000    | 300000  |          |      |           |       |            |              |                                          |      |        |      |      |      |      |     |
|              |         | (F)      | 2 2011       | 960000.00  | 20.00%  | 192000.00 | 12      | 16000.00 | 30   | 533 33    | 8     | 66 67      |              |                                          |      |        |      |      |      |      | 10  |
|              |         | E        | 3 2012       | 768000.00  | 20.00%  | 153600.00 | 12      | 12800.00 | 30   | 426.67    | 8     | 53, 33     |              |                                          |      |        |      |      |      |      | 1   |
|              |         | ٠        | 4 2013       | 614400.00  | 20.00%  | 122880.00 | 12      | 10240.00 | 30   | 341.33    | 8     | 42.67      | 7            | 7 V                                      | V    |        |      | 7    | V    | V    | 1   |
|              |         | Đ        | 5 2014       | 491520.00  | 20.00%  | 98304.00  | 12      | 8192.00  | 30   | 273.07    | 8     | 34.13      |              |                                          | 1    |        |      | 1    |      | V    | 1   |
|              |         | ٠        | 6 2015       | 393216.00  | 20.00%  | 78643.20  | 12      | 6553,60  | 30   | 218.45    | 8     | 27.31      |              | / /                                      | 1    | 1      | V    | V    | V    | V    | 1   |
|              |         | ۲        | 7 2016       | 314572.80  | 20.00%  | 62914.56  | 12      | 5242.88  | 30   | 174.76    | 8     | 21.85      | 7            |                                          | V    | 1      | V    | 1    |      | V    | 8   |
|              |         | Ð        | 8 2017       | 251658.24  | 20.00%  | 50331.65  | 12      | 4194.30  | 30   | 139.81    | 8     | 17.48      |              | / /                                      | V    | 1      | V    | V    | 1    | V    |     |
|              |         | ٠        | 9 2018       | 201326.59  | 20.00%  | 70663.30  | 12      | 5888.61  | 30   | 196.29    | 8     | 24.54      |              | / /                                      |      | V      |      | 1    |      | V    | V   |
|              |         | Đ        | 10 2019      | 130663.29  | 20.00%  | 70663.29  | 12      | 5888.61  | 30   | 196.29    | 8     | 24.54      | 1            | V V                                      |      | 7      | V    | 7    | 1    | 1    | 2   |
|              | (m) 484 | 44/21    | C8           | 050        | 200.00% | 40000.00  | -0-1    | 1 100    | 0000 | 1000000   | E 004 | 00000      | 17100        | T (t B) t                                |      | 10     | -    |      |      |      | -   |
|              | CE 1/4  | 11-20    |              | 050        | 51009   | 2010      | -2-1    | 1 100    | 0000 | 1000000   | 5.00% | 90000      | 11100        | 30 上作重法                                  |      | 10     |      | -    | -    |      | -   |
|              | 14      |          |              | 王母         |         |           |         | 2        | -    | 3000000   |       | 150000     | 285000       | 10                                       |      | -      | -    |      |      | 20   | 000 |
|              | *       |          |              | 1_103      |         |           |         | -        | -    | 000000    |       | 100000     | 200000       |                                          |      | -      | -    |      |      | 2.0  | 000 |
|              | *       |          |              |            |         |           |         |          |      |           |       |            |              |                                          |      |        |      |      |      |      |     |
|              | *       | 6        |              | _          |         |           |         | _        |      |           |       |            |              | j.                                       |      |        |      |      |      |      | _   |

图 6-10-2-10

如果您把"2月"对勾取消,那么月摊销界面如图 6-10-2-11,摊销月数 11 个月,

月摊销率由 1.66%变成了 1.81%。

|       | 名称与规格 | -      | 资源编号、     | ● 単位 • 起                | 滩日期 -   数  | 重→単     | 价,     | 原值(元) - | 残值率, | 残值 ▼    | 应提值    | ī •     | 摊销算   | 去 •  | 年限 • | 年室   | - 月3 | 梥 ▼   | 已提值 →       |
|-------|-------|--------|-----------|-------------------------|------------|---------|--------|---------|------|---------|--------|---------|-------|------|------|------|------|-------|-------------|
| 🖻 摊铺机 |       |        | 05001006  | 台                       | 2010-2-1   | 1 12    | 200000 | 1200000 | 5.00 | % 60000 | 114    | 0000 75 | 7倍余额逾 | 國法   | 10   | 20.0 | 1%   | 1.67% | 20000       |
|       | 序▼年▼  | 期初争    | 直 🖌 年率    | <ul> <li>年提值</li> </ul> | • 月数 •     | 月提值・    | 日数     | - 日提值 - | 时数・  | 时提值 - : | 2月 - 3 | 3月 •    | 4月 -  | 5月 🔹 | 6月 • | 7月 - | 3月 • | 9月,   | ・ 10月 ・ 11月 |
| F     | 2010  | 12000  | 00.00 20. | 00% 240000              | 0.00 11    | 21818.1 | 3 30   | 727.27  | 8    | 90.91   |        | V       | V     | V    | 1    | V    | V    | V     | V V         |
| 14    | 乙月・   | 月率 🔹   | 本期计提•     | 期末计提 ▼                  | 期末净值 •     |         |        |         |      |         |        |         |       |      |      |      |      |       |             |
|       | 1003  | 1.81%  | 21818.18  | 21818.18                | 1178181.82 | 2       |        |         |      |         |        |         |       |      |      |      |      |       |             |
|       | 1004  | 1.81%  | 21818.18  | 43636.36                | 1156363.64 | L .     |        |         |      |         |        |         |       |      |      |      |      |       |             |
|       | 1005  | 1.81%  | 21818.18  | 65454.54                | 1134545.46 | 5       |        |         |      |         |        |         |       |      |      |      |      |       | =           |
|       | 1006  | 1.81%  | 21818.18  | 87272.72                | 1112727.28 | 3       |        |         |      |         |        |         |       |      |      |      |      |       |             |
|       | 1007  | 1.81%  | 21818.18  | 109090.9                | 1090909.1  |         |        |         |      |         |        |         |       |      |      |      |      |       |             |
|       | 1008  | 1.81%  | 21818.18  | 130909.08               | 1069090.92 | 2       |        |         |      |         |        |         |       |      |      |      |      |       |             |
|       | 1009  | 1.81%  | 21818.18  | 152727.26               | 1047272.74 | L.      |        |         |      |         |        |         |       |      |      |      |      |       |             |
|       | 1010  | 1.81%  | 21818.18  | 174545.44               | 1025454.56 | 5       |        |         |      |         |        |         |       |      |      |      |      |       |             |
|       | 1011  | 1.81%  | 21818.18  | 196363.62               | 1003636.38 | 3       |        |         |      |         |        |         |       |      |      |      |      |       |             |
|       | 1012  | 1.81%  | 21818.18  | 218181.8                | 981818.2   | 2       |        |         |      |         |        |         |       |      |      |      |      |       |             |
|       | 1101  | 1.81%  | 21818.18  | 239999.98               | 960000.02  | 2       |        |         |      |         |        |         |       |      |      |      |      |       |             |
|       | 11    | 19.91% | 239999.98 |                         |            | 1       |        |         |      |         |        |         |       |      |      |      |      |       | -           |

图 6-10-2-11

#### 工作量法

单位折旧额=原值\*(1-残值率) / 预计总量

月折旧额=当月工作量\*单位折旧额

在图 6-10-2-10 中,双击"搅拌站"的"起摊日期",图 6-10-2-12 弹出,在工作量 法处输入预计总量如 100000,预计月量 1000,单位提值自动计算。

| 资源编号 | 05001009 | -    | 名称 | 尔与规格 | 搅抖        | 站       | NG - 1 |          | 单位  | 台     |
|------|----------|------|----|------|-----------|---------|--------|----------|-----|-------|
| 购置日期 |          |      | 摊  | 销类别  | 各种        | 贼销      | -      | 原值(元)    | 52  | 20000 |
| 起摊日期 | 2010-    | -2-1 | 摊  | 销算法  | 工作        | 望法      | -      | 应提值      | 49  | 94000 |
| 概况   | 逐年       | 逐月   | ₹  |      |           |         |        |          |     |       |
| 残值率  | 5.00%    |      |    | 年限   |           | 8       |        | 工作       | 望法  |       |
| 残值   | 26000    |      |    | 年率   |           | 12.00%  |        | 单位       | mЗ  | -     |
| 初始提值 |          |      |    | 月率   |           | 1.00%   |        | 预计总里     | 10  | 00000 |
| 已提值  |          |      |    | 月提值  | ī         | 4940.00 |        | 单位提值     |     | 4.94  |
| 净值   | 520000   |      |    |      | o o h     |         |        | 预计月里     |     | 1000  |
| 单价   | 520000   |      |    |      |           |         |        |          |     |       |
| 数里   | þ        |      |    | 生产厂  | 家         |         |        | 备        | 注   |       |
| 工程简称 | 速恒办公楼    |      | -  | 存放地。 | <u>اي</u> |         |        | 设备编      |     |       |
| 单位简称 | 第一项目部    |      | -  | 状况   |           |         |        | 号:050010 | 109 |       |

图 6-10-2-12

月底,单击"逐月",在图 6-10-2-13 中输入当前月实际"工作量"。

| 资源编号 | 05001009 | - 名称   | 与规格 | 搅拌   | 沾          |   |        | 单位 | 台    |
|------|----------|--------|-----|------|------------|---|--------|----|------|
| 购置日期 |          | 摊销     | 肖类别 | 各种   | 难销         | - | 原值(元)  | 52 | 0000 |
| 起摊日期 | 2010-    | 2-1 摊销 | 肖算法 | 工作   | <b></b> 建法 | • | 应提值    | 49 | 4000 |
| 概况   | 逐年       | 逐年 逐月  |     |      |            |   |        |    |      |
| /月,  | 工作里 -    | 月率 🔹   | 本期计 | 提▼   | 期末计提 🗸     | 期 | 末净值 🖌  |    |      |
| 1002 | 1200     | 1.14%  |     | 5928 | 5928       |   | 514072 |    |      |
| 1003 | 1000     | 0.95%  |     | 4940 | 10868      |   | 509132 |    |      |
| 1004 | 1000     | 0.95%  |     | 4940 | 15808      |   | 504192 |    |      |
| 1005 | 1000     | 0.95%  |     | 4940 | 20748      |   | 499252 |    |      |
| 1006 | 1000     | 0.95%  |     | 4940 | 25688      |   | 494312 |    |      |
| 1007 | 1000     | 0.95%  |     | 4940 | 30628      |   | 489372 |    |      |
| 1008 | 1000     | 0.95%  |     | 4940 | 35568      |   | 484432 |    |      |
| 9    | 6 96200  | 91.39% | 475 | 5228 |            |   |        |    |      |

图 6-10-2-13

查询年摊销情况,请单击"逐年",见图 6-10-2-14。

| 资源  | 扁号 | 0500100 | ə 🗸      | 名称   | 称与:  | 规格 搅拌               | 半站                     |       |                   |        | _      | 单位 | ī 台    |
|-----|----|---------|----------|------|------|---------------------|------------------------|-------|-------------------|--------|--------|----|--------|
| 购置  | 日期 |         |          | 摊    | 销类   | 制 各種                | 中摊销                    |       | -                 | 原值     | 元)     | 5  | 520000 |
| 起摊  | 日期 | 20      | 10-2-1   | 摊    | 销貨   | 陆 工作                | 作里法                    |       | -                 | 应提     | 值      |    | 494000 |
| 概况  | 2  | 逐年      | 逐)<br>逐) | Ð    | 1    |                     |                        |       |                   |        |        |    |        |
|     | 序▼ | 年・      | 期初消      | 値    | ÷    | 工作里                 | <ul> <li>年率</li> </ul> | -     | 年提                | 值 ◄    | 月      | 数▼ | 月打▲    |
| +   | 1  | 2010    | 520      | 0000 | . 00 | 1200                | 00 11                  | . 40% | 59                | 280.0  | 5      | 12 | 4'     |
| Ŧ   | 2  | 2011    | 460      | 0720 | . 00 | 1200                | 0 11                   | . 40% | 59                | 280.0  | 5      | 12 | 4' =   |
| +   | 3  | 2012    | 401      | 1440 | . 00 | 1200                | 0 11                   | . 40% | 59                | 280.00 | 0      | 12 | 4      |
| Ŧ   | 4  | 2013    | 342      | 2160 | . 00 | 1200                | 0 11                   | . 40% | 59                | 280.0  | 5      | 12 | 4'     |
| +   | 5  | 2014    | 282      | 2880 | . 00 | 1200                | 0 11                   | . 40% | 59                | 280.0  | 0      | 12 | 4'     |
| +   | 6  | 2015    | 223      | 3600 | . 00 | 1200                | 0 11                   | . 40% | 59                | 280.0  | 5      | 12 | 4'     |
| (+) | 7  | 2016    | 164      | 1320 | 00   | 1200<br><b>9600</b> | nn 11<br>I <b>N 91</b> | 40%   | 59<br><b>4940</b> | 280 OI | ן<br>ו | 12 | d١     |

图 6-10-2-14

## 设备调拨

设备从一个项目调到另一个项目,就要用到"设备调拨"模块了。

单击工作界面的"设备调拨"图标,图 6-10-2-15 打开,左面选择调拨的设备→"新 建",在弹出的单子上输入日期、调出单位、调入单位等信息,此设备就自动转到了调 入单位的"设备管理"界面。

| 🕼 SuhengEMP                                                     |                                                                                                    |           |
|-----------------------------------------------------------------|----------------------------------------------------------------------------------------------------|-----------|
| 文件(E) 史燕(L) 待我审(15                                              | 系统设置资源总库 合同管理 租赁 设备管理 待归类                                                                                                    |           |
| 9 🕑 🔁 速恒研发中心项目部                                                 | ◎ 流转:全部 ▼ 期间: 2021年05月 ▼ 自 2021-04-26 至 2021-05-25                                                                                                    | 👌 新建(N) 🔮 |
| 项目机械员 3 设备调拨                                                    |                                                                                                    |           |
| 物权:(全部) 🗸 新建(N)                                                 | 工作: 设备调拨 🔍 期间: 自定义 🗸 ( 2000-01-01 至 2049-12-31 )                                                                                                    |           |
| □·速恒研发中心项目部 卣.机械 ····挖掘机 60型 ·································· | ✓     日期     ・     ·     ·     ·     ·     ·     ·     ·     ·     ·     ·     ·     ·     ·     ·     ·     ·     ·     ·     ·     ·     ·     ·     ·     ·     ·     ·     ·     ·     ·     ·     ·     ·     ·     ·     ·     ·     ·     ·     ·     ·     ·     ·     ·     ·     ·     ·     ·     ·     ·     ·     ·     ·     ·     ·     ·     ·     ·     ·     ·     ·     ·     ·     ·     ·     ·     ·     ·     ·     ·     ·     ·     ·     ·     ·     ·     ·     ·     ·     ·     ·     ·     ·     ·     ·     ·     ·     ·     ·     ·     ·     ·     ·     ·     ·     ·     ·     ·     ·     ·     ·     ·     ·     ·     ·     ·     ·     ·     ·     ·     ·     ·     ·     ·     ·     ·     ·     ·     ·     ·     ·     ·     ·     ·     ·     ·     ·     ·     ·     ·     ·     ·     ·     · | 操作手 → 调遣  |
|                                                                 |                                                                                                    |           |
|                                                                 | 日期       2021-5-12 设备名称 挖掘机 60型         编号       000004       设备编号       001       操作手         调批       审批       调出单位       項面研波中心项目部          调出单位       預面研波中心项目部            负责人             运输方              运输方              「加速费               运费承担                イ教情況 <td></td>                                                                                                    |           |

图 6-10-2-15

## 设备处置

设备报废、报损、报失、赠与及出售等,就要用到"设备处置"模块。

单击工作界面的"设备处置"图标,图 6-10-2-16 打开。左面选择处置的设备,右 面输入处置日期、接收处置单位、处置收入、处置性质等信息,此设备就不显示到"设 备管理"界面。

| ····································· |              |                              |           |                                                                                                    |             |             |           |     |           |            |             |               |          |               |              |
|---------------------------------------|--------------|------------------------------|-----------|----------------------------------------------------------------------------------------------------|-------------|-------------|-----------|-----|-----------|------------|-------------|---------------|----------|---------------|--------------|
| 物权: (全部) 🗸                            | 工作:设计        | 备处置                          | $\sim$    | 期间:                                                                                                 | 自知          | 主义 〜 (      | 2000-01-0 | 1 至 | 2049-12-3 | 31 )       |             |               |          |               |              |
| ∃·速恒研发中心项目部<br>白·机械<br>               | ▲ 起用 <br>202 | 日期 - <sup>-</sup><br>21-5-11 | 设备编·<br>· | 号 🕶                                                                                                 | i<br>挖掘机 0  | 设备名称与<br>2型 | 5型号       | *   | 操作手 ▼     | 设备类别<br>机械 | ▼ 资源 ○20100 | 扁号 →<br>I3    | 戶<br>速恒研 | 所属单位<br>7发中心现 | → 牧<br>页目部 租 |
| · 郑建初 언니                              |              | 1_73                         |           | · · · · · · · · · · · · · · · · · · ·                                                               |             |             |           |     |           |            |             |               | -        |               | ×            |
|                                       |              |                              | 礼名        | 设备编号     001     设备类别机械     ✓     物权 租入     ✓     所属单位 速       名称与型号/挖掘机 60型     单位     台班     工程名称 |             |             |           |     |           |            | z 速恒码<br>R  | 亘研发中心项目〜<br>〜 |          |               |              |
|                                       |              |                              | ŧ         | 既况                                                                                                  | 验收          | 核算          | 折旧        | 耗汨  | 由检查       | 保养         | 维修          | 作业            | k ∣ો     | 周拔            | 处置           |
|                                       |              |                              |           | 处置<br>处置                                                                                            | 置日期<br>置收入  |             |           |     |           |            |             |               |          |               |              |
|                                       |              |                              |           | 处置<br>接收9                                                                                           | 置性质<br>む置单位 |             |           |     |           |            |             |               |          |               |              |
|                                       |              |                              | -11       | 原使                                                                                                  | 用单位         | 速恒研发        | 中心项目部     | 3   |           |            |             |               |          |               |              |
|                                       |              |                              | 3         | 处置签                                                                                                 | 批:          |             |           |     |           |            |             |               |          |               |              |

图 6-10-2-16

### 单机成本

在工作界面单击"设备成本分析",图 6-10-2-17 打开,在此界面您可以对每台设备 进行成本核算。利润=收入-支出

| am - [设备成本分析]    |           |            |          |             |            | - Bernard |            |       | -     |         |      |       |      |     | _    |              |        |
|------------------|-----------|------------|----------|-------------|------------|-----------|------------|-------|-------|---------|------|-------|------|-----|------|--------------|--------|
| ● 登录 文件(E) 工作(A) | 窗口(W) 🔛   | 5 X 10 *   | 7 🖻 24   | XI 🗊 #      | 公園 2       | 1 🖪 🖽     | 田切り        | 2 2 返 | Ð     |         |      |       |      |     | 键入录  | 需要帮助的问题      | • -    |
| 羽枳: (全部) 💌       | 工作:设备成本   | 分析 🖃 期     | 间: 2010年 | 02月 💽 ( 2   | 010-1-26 3 | E 2010-2  | -25 ) 登    | £     |       |         |      |       |      |     |      |              |        |
| 一项目部             | ∠ 设备编号 -  | 设备名称,      | 利润 -     | 工作台时,       | 台班单价•      | 工作里 •     | 单量单价 •     | 收入 •  | 支出 •  | 折旧费 •   | 油费 • | 维保费 • | 人工费。 | 水園・ | 电费 • | 翻定台时油里・      | 实际台时油  |
| 压路机              | 05001003  | 挖掘机        | 15000    | 200         | 600        |           |            | 15000 |       |         |      |       |      |     | _    |              |        |
| <b>摊铺机</b>       | 05001005  | 上沿机        | 20775    | 240         | 700        |           |            | 21000 | 225   |         | 65   | 160   |      |     |      |              |        |
| 预开站<br>龙门吊       | 05001006  | 理用刊        | -5000    | 200         | 600        | 1000      |            | 15000 | 20000 | 20000   |      |       |      |     | -    |              | -      |
|                  | 05001009  | 1月11日      | 17666 67 | 240         | 000        | 1200      |            | 24000 | 5320  | 5320    |      |       |      |     |      |              |        |
|                  | 1000000   | 7/61 3/113 | 49513 7  | 1120        | 000        | 1200      |            | 24000 | 22496 | 39961 3 | 65   | 160   |      |     |      | -            |        |
|                  | 1.10      |            | 40313.1  | 1120        |            | 1200      |            | 01000 | 32400 | 52201.5 | 03   | 100   |      |     | -    |              | -      |
|                  |           |            |          |             |            |           |            |       |       |         |      |       |      |     |      |              |        |
|                  |           |            |          |             |            |           |            |       |       |         |      |       |      |     |      |              |        |
|                  |           |            |          |             |            |           |            |       |       |         |      |       |      |     |      |              |        |
|                  |           |            |          |             |            |           |            |       |       |         |      |       |      |     |      |              |        |
|                  |           |            |          |             |            |           |            |       |       |         |      |       |      |     |      |              |        |
|                  |           |            |          |             |            |           |            |       |       |         |      |       |      |     |      |              |        |
|                  |           |            |          |             |            |           |            |       |       |         |      |       |      |     |      |              |        |
|                  |           |            |          |             |            |           |            |       |       |         |      |       |      |     |      |              |        |
|                  |           |            |          |             |            |           |            |       |       |         |      |       |      |     |      |              |        |
|                  |           |            |          |             |            |           |            |       |       |         |      |       |      |     |      |              |        |
|                  |           |            |          |             |            |           |            |       |       |         |      |       |      |     |      |              |        |
|                  |           |            |          |             |            |           |            |       |       |         |      |       |      |     |      |              |        |
|                  |           |            |          |             |            |           |            |       |       |         |      |       |      |     |      |              |        |
|                  |           |            |          |             |            |           |            |       |       |         |      |       |      |     |      |              |        |
|                  |           |            |          |             |            |           |            |       |       |         |      |       |      |     |      |              |        |
|                  |           |            |          |             |            |           |            |       |       |         |      |       |      |     |      |              |        |
|                  |           |            |          |             |            |           |            |       |       |         |      |       |      |     |      |              |        |
|                  |           |            |          |             |            |           |            |       |       |         |      |       |      |     |      |              |        |
|                  |           |            |          |             |            |           |            |       |       |         |      |       |      |     |      |              |        |
|                  |           |            |          |             |            |           |            |       |       |         |      |       |      |     |      |              |        |
|                  |           |            |          |             |            |           |            |       |       |         |      |       |      |     |      |              |        |
|                  |           |            |          |             |            |           |            |       |       |         |      |       |      |     |      |              |        |
|                  |           |            |          |             |            |           |            |       |       |         |      |       |      |     |      |              |        |
|                  |           |            |          |             |            |           |            |       |       |         |      |       |      |     |      |              |        |
|                  |           |            |          |             |            |           |            |       |       |         |      |       |      |     |      |              |        |
|                  | 记录 14 4 第 | 1 顶(共 5 顶  | 5 F F F  | a 1 1 1 1 1 | Fileite A  | 146       | •          |       | -10   |         |      |       |      |     |      |              |        |
| 别:               | 设备属性卡定    | )          | SU.      |             |            | 676       |            |       |       |         |      |       |      |     |      | 设备成本分析:      | . Q #  |
|                  | (6)       |            |          |             | R          |           | <b>A</b> ( |       |       |         | VE C |       | 1 10 |     |      |              | 14:4   |
|                  |           | 6 3        |          |             |            | 25        | 59         |       | 12.21 |         |      |       |      |     | - E  | J 🔽 📑 Alli I | 2010-7 |

图 6-10-2-17

### 收入

收入=台班单价\*工作台时/8,工作台时来自日作业单,自动计算出。台班单价是根据公司管理制度手工计算后输入的,指的是额定台班单价。

支出

支出=折旧费+油费+维保费+人工费+电费+水费

折旧费来自"设备折旧"模块;油费来自"设备耗油"模块;维保费来自"设备维修"和"保养"模块;人工费、水费、电费手工输入。
# 6.11 结算管理

## 材料采购结算

单击工作界面的"材料采购结算审批"图标。

| 👰 Suh   | engEMP        |                      |           |                  |       |           |                |                     |                           | - 0      |
|---------|---------------|----------------------|-----------|------------------|-------|-----------|----------------|---------------------|---------------------------|----------|
| 文件(E    | ) 林芳芳(1)      | 待我审(9                | 9) 系统设置   | 资源总库 计划 合同       | 管理    | 物资管理租赁待归类 | 资金管理 行政管理 文件   | 管理档案管理              |                           |          |
| 20      | 1 12 速恒研2     | 中心项目部                | ß 流转:待我   | ·签 ▼ 期间: 全部      | - E   | 1 至       | 👌 新建(N) 🔗 属性(A | ) 斜 🌾 Σ 数据① - 🔲 🗉 🕼 | 🚨 预览(1) 页面(1) 🚔 打印(2) 🐼 🌛 | -        |
|         | ·<br>· 승나 📑 胡 | 料采购结算                | 审批        |                  |       |           |                |                     |                           | ·        |
|         | 日期            | -                    | 编号・       | 单位名称             | -     | 工利        | 呈名称            | · 供方名称              | <ul> <li>单据名称</li> </ul>  | 本次结算金額 🔹 |
| E :     | 2021-04-25    | 15:21 <mark>S</mark> | H2104C001 | 速恒研发中心项目部        |       | 速恒研发中心    |                | 北京丽人建筑工程有限公司        | 钢筋结算                      |          |
| *       |               |                      |           |                  |       |           |                |                     |                           |          |
|         |               | 汇总                   | 1         |                  |       |           |                |                     | 1 1                       |          |
|         |               |                      |           |                  |       |           |                |                     |                           |          |
|         |               |                      |           |                  |       |           |                |                     |                           |          |
|         |               |                      |           |                  |       |           |                |                     |                           |          |
|         |               |                      |           |                  |       |           |                |                     |                           |          |
|         |               |                      |           |                  |       |           |                |                     |                           |          |
|         |               |                      |           |                  |       |           |                |                     |                           |          |
|         |               |                      |           |                  |       |           |                |                     |                           |          |
|         |               |                      |           |                  |       |           |                |                     |                           |          |
|         |               |                      |           |                  |       |           |                |                     |                           |          |
|         |               |                      |           |                  |       |           |                |                     |                           |          |
|         |               |                      |           |                  |       |           |                |                     |                           |          |
|         |               |                      |           |                  |       |           |                |                     |                           |          |
|         |               |                      |           |                  |       |           |                |                     |                           |          |
|         |               |                      |           |                  |       |           |                |                     |                           |          |
|         |               |                      |           |                  |       |           |                |                     |                           |          |
|         |               |                      |           |                  |       |           |                |                     |                           |          |
|         |               |                      |           |                  |       |           |                |                     |                           |          |
|         |               |                      |           |                  |       |           |                |                     |                           |          |
|         |               |                      |           |                  |       |           |                |                     |                           |          |
|         |               |                      |           |                  |       |           |                |                     |                           |          |
|         |               |                      |           |                  |       |           |                |                     |                           |          |
|         |               |                      |           |                  |       |           |                |                     |                           |          |
|         |               |                      |           |                  |       |           |                |                     |                           |          |
|         |               |                      |           |                  |       |           |                |                     |                           |          |
|         |               |                      |           |                  |       |           |                |                     |                           |          |
|         | _             |                      |           |                  |       |           | 2              |                     |                           |          |
| 记录: 🛛   | (第1项(共        | 1項) >>               | ામઘલનાં પ | K 无筛选器 搜索        | 4     |           | J              |                     |                           |          |
| : 🖃 (P) | 1111报表: 结果    | #甲抗表                 | - 0       | ↓ 秋風打印(⊻) 💷 明细查) | IJ(C) | 验仍人: ▼ "  |                |                     |                           |          |

图 6-11-1-1

#### 添加结算单

第一步: 在图 6-11-1-1 中, 单击"新建"按钮, 图 6-11-1-2 打开;

第二步:在图 6-11-1-2中,选择"工程名称"、"合同编号"、"结算期间"如 2021 年 4 月(月结算期间的开始和结束日期在管理员中设置,见<u>设置月份</u>,也可在此界面手 工修改)。结算和扣款项目如入库金额、违约金、结算金额以及它们的数据来源在管理 员→设置→字典数据→结算审批中定义,见<u>结算类别</u>,入库金额的来源工作一般设置成 来自于材料入库,违约金一般包括质量罚款、逾期交货罚款等,数据来源定义为"费用 项",单击"细项"直接输入;

第三步: 光标停在"入库金额"上, 单击 <sup>□</sup>结算金额: 关联到<材料入库> 图 6-11-1-3 打开, 系统会把 2021 年 4 月所有签字生效的入库单调入, 单击选中入库单, 打上对勾

后表示本期结算此单,结算后结算金额生成,形成应付账款。

|                                                                                                    | engEMP<br>F) 林芳芳(I) | 待我甯(10)            | 系统设置 资源总库                                               | 计划合同管理    | 1 物密   | 管理 和凭                | 待归类                               | 资金管理         |         |           |                |                  |               |        |
|----------------------------------------------------------------------------------------------------|---------------------|--------------------|---------------------------------------------------------|-----------|--------|----------------------|-----------------------------------|--------------|---------|-----------|----------------|------------------|---------------|--------|
|                                                                                                    |                     | 安中心项目部             | 法: 待我答 ▼ 期间                                             | n 48      | ē      | ロル 111A<br>至         | 101400                            | 2013年<br>(N) | 🐨 屋性(A) | 44、72 5 数 | 据(D) • 🔲 🗐 🗑 🗃 | る物語のの            | 面の 命 和        | Π(P) 🕞 |
| starte the start is starte in the starte in the starte in                                 |                     | (料学物结管审批           | (新建) 材料采购                                               | 結算审批      | -      | -                    |                                   | _ mat(1)     |         | 10 1 2 20 |                |                  | .m(±) 101 111 |        |
| Base in the transfer and in the transfer and intervent of the transfer and intervent of the tra                     |                     |                    | 结                                                       | 算审批表      | ź      |                      |                                   |              |         |           |                |                  |               |        |
| Image: Set in the set of the set of the set o                      | 单据类别:<br>单位名称:      | 材料采购结<br>速恒研发中     | 算审批 🖌                                                   | 经办人: 林芳   | 芳      | 日期                   | 朝: 2021<br>号: <mark>SH21</mark> ( | -04-30 14:22 |         |           |                |                  |               |        |
| 100 %       2010 % 100 %       100         100 % 100 %       100 %       100         100 % 100 %       100 %       100         100 % 100 %       100 %       100         100 % 100 %       100 %       100         100 % 100 %       100 %       100         100 % 100 %       100 %       100         100 % 100 %       100 %       100         100 % 100 %       100 %       100         100 % 100 %       100 %       100         100 % 100 %       100 %       100         100 % 100 %       100 %       100 %         100 % 100 %       100 %       100 %         100 % 100 %       100 %       100 %         100 % 100 %       100 %       100 %         110 % 100 %       100 %       100 %         110 % 100 %       100 %       100 %         12 % 100 %       100 %       100 %         13 % 100 %       100 %       100 %         14 % 100 %       100 %       100 %         14 % 100 %       100 %       100 %         14 % 100 %       100 %       100 %         14 % 100 %       100 %       100 %         14 % 100 %                                                                                                    | 工程名称                | 速恒研发中              | 心                                                       |           |        |                      |                                   | ~            |         |           |                |                  |               |        |
| 18.467       1.105 / 2040-7.68-6184.01       Image: 12.000.00       Image: 12.000.00         18.476       Image: 12.000.00       Image: 12.000.00       Image: 12.000.00         18.476       Image: 12.000.00       Image: 12.000.00       Image: 12.000.00         18.476       Image: 12.000.00       Image: 12.000.00       Image: 12.000.00         18.48       Image: 12.000.00       Image: 12.000.00       Image: 12.000.00         19.48       Image: 12.000.00       Image: 12.000.00       Image: 12.000.00         19.48       Image: 12.000.00       Image: 12.000.00       Image: 12.000.00         19.48       Image: 12.000.00       Image: 12.000.00       Image: 12.000.00         19.48       Image: 12.000.00       Image: 12.000.00       Image: 12.000.00         19.48       Image: 12.000.00       Image: 12.000.00       Image: 12.000.00         10.48       Image: 12.000.00       Image: 12.000.00       Image: 12.000.00         12.48       Image: 12.000.00       Image: 12.000.00       Image: 12.000.00         12.10.00       Image: 12.000.00       Image: 12.000.00       Image: 12.000.00         12.10.00       Image: 12.000.00       Image: 12.000.00       Image: 12.000.00       Image: 12.000.00         12.10.00       Image: 12.000.00       Ima                                                                                                    | 分部分项                | 速恒研发中              | 心                                                       |           |        |                      |                                   | ~            | 1       |           |                |                  |               |        |
| 10.6 1 26 7 28 - 7 28 - 7 2                     | 単据名称<br>☞ 卅十五4      | 1. <del></del>     | フナタキャルコ                                                 |           |        |                      |                                   |              |         |           |                |                  |               |        |
| Bit Area       Bit Brain       Bit Brain                                                                                                    | 副 供力名称<br>47ヵ 」     | 北京力盛电              | す商労有限公司                                                 | 001 00000 |        | 41-297-0             | k-mi                              | `            |         |           |                |                  |               |        |
| 1000000000000000000000000000000000000                                                                                                    | <b>经</b> 小人<br>这份主车 | 111118<br> 本前位的反刺  | <ul> <li>回 百回編ち</li> <li>今回今部</li> </ul>                | 12000     | ~ ~    | 结异9 数量               | 6辺                                | 10           | 1       |           |                |                  |               |        |
| 11       11       11       11       11       11       11       11       11       11       11       11       11       11       11       11       11       11       11       11       11       11       11       11       11       11       11       11       11       11       11       11       11       11       11       11       11       11       11       11       11       11       11       11       11       11       11       11       11       11       11       11       11       11       11       11       11       11       11       11       11       11       11       11       11       11       11       11       11       11       11       11       11       11       11       11       11       11       11       11       11       11       11       11       11       11       11       11       11       11       11       11       11       11       11       11       11       11       11       11       11       11       11       11       11       11       11       11       11       11       11       11 <t< td=""><td>供原法法律</td><td>平里12111人参<br/> </td><td><ul> <li>□□□立朝</li> <li>□□□立朝</li> <li>□□□立朝</li> </ul></td><td>12000</td><td>0.00</td><td>数里 单心</td><td></td><td>10</td><td>-</td><td></td><td></td><td></td><td></td><td></td></t<>                                                                                                    | 供原法法律               | 平里12111人参<br>      | <ul> <li>□□□立朝</li> <li>□□□立朝</li> <li>□□□立朝</li> </ul> | 12000     | 0.00   | 数里 单心                |                                   | 10           | -       |           |                |                  |               |        |
| 1111章       1111章       2111章       2111章       <                                                                                                    | 万 奈叶油鼻              |                    |                                                         |           |        | 本 工会税                |                                   | 3700         | -       |           |                |                  |               |        |
| 次款       120000.00       資産時       1110.00         138 時間       2021-00-25       受業時号       3110.00         158 時間       2021-00-25       受業時号       3110.00         158 時間       2021-00-25       受業時号       3110.00         169 時間       2021-00-25       受業時号       3110.00         160 月月       170 月月       100 月月       100 月月       100 月月         170 月月       100 月月       100 日月       100 日月       100 日月       100 日月       100 日月         171 月月       100 月月       100 日月       100 日月       100 日月       100 日月       100 日月       100 日月       100 日月       100 日月       100 日月       100 日月       100 日月       100 日月       100 日月       100 日月       100 日月       100 日月       100 日月       100 日月       100 日月       100 10 110 00       100 00 110 00       100 00 110 00       100 00 110 00       100 00 110 00       100 00 110 00       100 00 110 00       100 00 110 00       100 00 110 00       100 00 110 00       100 00 110 00       100 00 110 00       100 00 110 00       100 00 110 00       100 00 110 00       100 00 110 00       100 00 110 00       100 00 110 00       100 00 100 00       100 00 100 00       100 00 100 00       100 00 100 00       100 00 100 00       100 00 100 00       100 00 100                                                                                                    | 付款家                 |                    | <b>回</b>                                                |           |        | 次 <u>小田祝</u><br>结 現家 | . 322, 1679                       | 37000.00     | -       |           |                |                  |               |        |
| 諸事期時<br>2021-06-50<br>時日       要用線       正確時<br>日本目       33110.00         推作内       2021-06-50<br>使用单位       運動回       物資部         第       通知       通知       10         第       通知       通知       10         第       通知       通知       10         第       1       人種品       201-06-50       受加         第       1       人種品       201-06-50       受加       10         第       1       人種品       201-06-50       受加       201-06-50       受加       201-06-50         第       第       1       人種品       201-06-50       受加       201-06-50       201-06-50       201-06-50       201-06-50       201-06-50       201-06-50       201-06-50       201-06-50       201-06-50       201-06-50       201-06-50       201-06-50       201-06-50       201-06-50       201-06-50       201-06-50       201-06-50       201-06-50       201-06-50       201-06-50       201-06-50       201-06-50       201-06-50       201-06-50       201-06-50       201-06-50       201-06-50       201-06-50       201-06-50       201-06-50       201-06-50       201-06-50       201-06-50       201-06-50       201-06-50       201-06-50       201-06-50       201-06-50       201-06-50 <t< td=""><td>欠款</td><td></td><td></td><td>12000</td><td>00.00</td><td>算税额</td><td></td><td>1110-00</td><td>1</td><td></td><td></td><td></td><td></td><td></td></t<>                                                                                                    | 欠款                  |                    |                                                         | 12000     | 00.00  | 算税额                  |                                   | 1110-00      | 1       |           |                |                  |               |        |
| 作用目期       2021-04-26       型       型       算算出版       1         14       2021-04-26       1       1       1       1       1       1       1       1       1       1       1       1       1       1       1       1       1       1       1       1       1       1       1       1       1       1       1       1       1       1       1       1       1       1       1       1       1       1       1       1       1       1       1       1       1       1       1       1       1       1       1       1       1       1       1       1       1       1       1       1       1       1       1       1       1       1       1       1       1       1       1       1       1       1       1       1       1       1       1       1       1       1       1       1       1       1       1       1       1       1       1       1       1       1       1       1       1       1       1       1       1       1       1       1       1       1       1       1 <t< td=""><td>结算期间</td><td>2021年05月</td><td>→ 发票编号</td><td></td><td>~</td><td>合计</td><td></td><td>38110.00</td><td>1</td><td></td><td></td><td></td><td></td><td></td></t<>                                                                                                    | 结算期间                | 2021年05月           | → 发票编号                                                  |           | ~      | 合计                   |                                   | 38110.00     | 1       |           |                |                  |               |        |
| 諸無日期       2021-05-25       W 後道線号       諸算金額       38110.00         排件(小)       使用单位       W 部)       前前前         建       一       (2) ((1) (1) (1) (1) (1) (1) (1) (1) (1) (                                                                                                    | 明 开始日期              | 2021-0             | 04-26 票 发票金额                                            | i         | _      | 结算比                  | 七例                                |              | 1       |           |                |                  |               |        |
|                                                                                                    | 3 结束日期              | 2021-0             | )5-25 <sup>让</sup> 凭证编号                                 |           |        | 结算金                  | <b>è额</b>                         | 38110.00     | 1       |           |                |                  |               |        |
| (+) (16)       世号       登批日期         11       八座金額       38110.00       38110.00       811       日         12       注約金       38110.00       38110.00       811       日       日         13       名賞金額       38110.00       38110.00       611       日       日       日         13       名賞金額       38110.00       611       日       日                                                                                                    | 附件(个)               |                    | 使用单位                                                    |           | $\sim$ | 部门                   | 物资                                | 部            | 1       |           |                |                  |               |        |
|                                                                                                    | 大小(KB)              |                    | 桩号                                                      |           |        | 签批日期                 |                                   |              |         |           |                |                  |               |        |
| 1       入庫金額       38110.00       38110.00       新用师       1         1       入庫金額       38110.00       38110.00       第冊师       1         2       1879金       日田田       日田       日田       日田       日田         3       第三       日田       日田       日田       日田       日田       日田         3       第三       日田       日田       日                                                                                                    | 备注                  |                    |                                                         |           |        |                      |                                   |              |         |           |                |                  |               |        |
|                                                                                                    |                     | -                  |                                                         |           |        |                      |                                   |              |         |           |                |                  |               |        |
| 第月名称、本期合价、开景合价、来集工作、銀頭、副□、         1       入度金額       38110.00       38110.00       38110.00       38110.00       38110.00       38110.00       38110.00       38110.00       38110.00       38110.00       38110.00       38110.00       38110.00       38110.00       38110.00       38110.00       38110.00       38110.00       38110.00       38110.00       38110.00       38110.00       38110.00       38110.00       38110.00       38110.00       38110.00       38110.00       38110.00       38110.00       38110.00       38110.00       38110.00       38110.00       38110.00       38110.00       38110.00       38110.00       38110.00       38110.00       38110.00       38110.00       38110.00       38110.00       38110.00       38110.00       38110.00       38110.00       38110.00       38110.00       38110.00       38110.00       38110.00       38110.00       38110.00       38110.00       38110.00       38110.00       38110.00       38110.00       38110.00       38110.00       38110.00       38110.00       38110.00       38110.00       38110.00       38110.00       38110.00       38110.00       38110.00       38110.00       38110.00       38110.00       38110.00       38110.00       38110.00       38110.00       38110.00       38110.00                                                                                                    | 明细 🔳                |                    |                                                         | ☑入库金額: 乡  | も联到<   | 材料入库                 | > 🖪                               | 《计价表》 >      |         |           |                |                  |               |        |
| 1       人居金額       33110.00       33110.00       村村人席       1         2       送野金       第月前       1       月前       1         3       営事金額       38110.00       合け       日       1         3       営事金額       38110.00       合け       1       1         4       1       1       1       1       1         4       1       1       1       1       1         3       営事金額       38110.00       合け       1       1         4       1       1       1       1       1       1         4       1       1       1       1       1       1       1         4       1       1       1       1       1       1       1         4       1       1       1       1       1       1       1         5       1       1       1       1       1       1       1       1         3       1       1       1       1       1       1       1       1       1       1       1       1       1       1       1       1       1       1       1                                                                                                    | ▲ 序号 ▾              | 费用名称               | · 本期合价 ·                                                | 开累合价 •    | 来调     | 江作 •                 | 细项 🔹                              | 部门 🔹         |         |           |                |                  |               |        |
| 2       1313 (注) (注) (注) (注) (注) (注) (注) (注) (注) (注)                                                                                                    | 1 /                 | く库金额               | 38110.00                                                | 38110.00  | 材料/    | \库                   | 1                                 |              |         |           |                |                  |               |        |
| 3 3 3 3 3 3 3 3 10.00       3 3 110.00       3 3 110.00       3 110.00       3 110.00       3 110.00       3 10.00       1 10.00       1 10.00       1 10.00       1 10.00       1 10.00       1 10.00       1 10.00       1 10.00       3 10.00       1 10.00       1 10.00       3 10.00       1 10.00       3 10.00       1 10.00       3 10.00       1 10.00       3 10.00       1 10.00       3 10.00       1 10.00       1 10.00       3 10.00       1 10.00       1 10.00       3 10.00       1 10.00       1 10.00       3 10.00       1 10.00       1 10.00       1 10.00       1 10.00       1 10.00       1 10.00       1 10.00       1 10.00       1 10.00       1 10.00       1 10.00       1 10.00       1 10.00       1 10.00       1 10.00       1 10.00       1 10.00       1 10.00       1 10.00       1 10.00       1 10.00       1 10.00       1 10.00       1 10.00       1 10.00       1 10.00       1 10.00       1 10.00       1 10.00       1 10.00       1 10.00       1 10.00       1 10.00       1 10.00       1 10.00       1 10.00       1 10.00       1 10.00       1 10.00       1 10.00       1 10.00       1 10.00       1 10.00       1 10.00       1 10.00       1 10.00       1 10.00       1 10.00       1 10.00       1 10.00       1 10.00                                                                                                    | 2 1                 | 551亚<br>± 201-0-05 | 00110.00                                                | 00110_00  | 費用り    | ą                    |                                   |              | -       |           |                |                  |               |        |
|                                                                                                    | ত গ<br>#            | 口昇立领               | 38110.00                                                | 38110.00  | 르비     |                      |                                   |              | -       |           |                |                  |               |        |
| ▲ 単本 単本 単本 単本 単本 単本 単本 単本 単本 単本 単本 単本 単本                                                                                                    |                     |                    |                                                         |           |        |                      |                                   |              | -       |           |                |                  |               |        |
| ▲ 1 取供1 取,************************************                                                                                                    |                     |                    |                                                         |           |        |                      |                                   |              |         |           |                |                  |               |        |
| (富1项供1页) * 1*9 ○ *1 家元和2008 選択          図 6-11-1-2         次取到 <材料入库>       一       □         注記       公 額号 ·       日期 ·       金额 ·       税额 ·       合计 ·       类别 ·       供方名称 ·       送货日         38110.00       38110.00       采购 ·       北京方盛电子商务有限公司       1       1       1       1       1       1       1       1       1       1       1       1       1       1       1       1       1       1       1       1       1       1       1       1       1       1       1       1       1       1       1       1       1       1       1       1       1       1       1       1       1       1       1       1       1       1       1       1       1       1       1       1       1       1       1       1       1       1       1       1       1       1       1       1       1       1       1       1       1       1       1       1       1       1       1       1       1       1       1       1       1       1       1       1       1       1       1       1       1       1       1       1                                                                                                    |                     |                    |                                                         |           |        |                      |                                   |              |         |           |                |                  |               |        |
| 「値1 取供1 取) ▶ 1 № 0 • 1 (私 元 四 5 部) 推索<br>「座1 取供1 取) ▶ 1 № 0 • 1 (私 元 四 5 部) 推索<br>SKE3  < 材料入库> - □<br>SKE3  < 本額 ◆ 税額 ◆ 谷額 ◆ 税額 ◆ 合計 ◆ 契別 ◆ 供方名称 ◆ 送货日<br>SK2104C005 2021-04-25 15:18 37000.00 1110.00 38110.00<br>工会 38110.00                                                                                                    |                     |                    |                                                         |           |        |                      |                                   |              |         |           |                |                  |               |        |
| 注                                                                                                    | ( ( 篇 1 项(共         | 1项) ▶ ▶ №          | a N. 承 无筛选器                                             | 搜索        |        |                      |                                   |              | 1       |           |                |                  |               |        |
| C     C     C |                     |                    |                                                         |           |        |                      | 图                                 | 6-11-1-      | 2       |           |                |                  |               |        |
| ・       日期 ・       金额 ・       税额 ・       合计 ・       类別 ・       供方名称 ・       送货日         SH2104C005       2021-04-25 15:18       37000.00       1110.00       38110.00       采购 ・       北京方盛电子商务有限公司         工          37000.00       1110.00       38110.00       采购 ・       北京方盛电子商务有限公司         工            38110.00       采购 ・       北京方盛电子商务有限公司         工             38110.00       采购 ・       北京方盛电子商务有限公司          工 <td>关联到&lt;</td> <td>材料入库&gt;</td> <td></td> <td></td> <td></td> <td></td> <td></td> <td></td> <td></td> <td></td> <td></td> <td></td> <td>— [</td> <td>3</td>                                                                                                    | 关联到<                | 材料入库>              |                                                         |           |        |                      |                                   |              |         |           |                |                  | — [           | 3      |
| Image: State of the state of the state         | 先中 🚽                | 编문 🚽               | 日期                                                      | ↓ 全部      | 5      | -                    | 税额                                | - <u>-</u>   | tit .   | * *** *** | (世)            | 名称               | <b>v</b> 1    | 送货日期   |
|                                                                                                    | EZA 514             | 21040005           | 2021-04-25 15                                           | 18 3      | 2000   | 00                   | 111                               | 0.00         | 38110.0 | 0 季励      | 北方方成由ス         | 5 Line<br>商各右限八詞 | 3             |        |
| List         38110.00           Image: State State                                                | 100 L               | 21040000           | 2021 04 20 10                                           |           |        | 00                   |                                   | 0.00         | 00110.0 |           | 1677/120-87    | млл никач        | 0             |        |
|                                                                                                    | と記                  |                    |                                                         |           |        |                      |                                   |              | 38110.0 | U         |                |                  |               |        |
|                                                                                                    |                     |                    |                                                         |           |        |                      |                                   |              |         |           |                |                  |               |        |
|                                                                                                    |                     |                    |                                                         |           |        |                      |                                   |              |         |           |                |                  |               |        |
|                                                                                                    |                     |                    |                                                         |           |        |                      |                                   |              |         |           |                |                  |               |        |
|                                                                                                    |                     |                    |                                                         |           |        |                      |                                   |              |         |           |                |                  |               |        |
|                                                                                                    |                     |                    |                                                         |           |        |                      |                                   |              |         |           |                |                  |               |        |
|                                                                                                    |                     |                    |                                                         |           |        |                      |                                   |              |         |           |                |                  |               |        |
|                                                                                                    |                     |                    |                                                         |           |        |                      |                                   |              |         |           |                |                  |               |        |
|                                                                                                    |                     |                    |                                                         |           |        |                      |                                   |              |         |           |                |                  |               |        |
|                                                                                                    |                     |                    |                                                         |           |        |                      |                                   |              |         |           |                |                  |               |        |
|                                                                                                    |                     |                    |                                                         |           |        |                      |                                   |              |         |           |                |                  |               |        |
|                                                                                                    |                     |                    |                                                         |           |        |                      |                                   |              |         |           |                |                  |               |        |
|                                                                                                    |                     |                    |                                                         |           |        |                      |                                   |              |         |           |                |                  |               |        |

图 6-11-1-3

•

在图 6-11-1-2 中,单击"细项"列可以查看此结算单的详细情况,如图 6-11-1-4,

单击左面的小加号可以查看此入库单入库情况,见图 6-11-1-5。

记录: № 《 第 1 项(共 1 项) → № 3 № 《 无筛选器 搜索 4

| e    | Suheng | EMP        |          |         |         |       |            |        |       |                                                                                 |      |         |         |       |          |             |          | -   | - 0 | $\times$ |
|------|--------|------------|----------|---------|---------|-------|------------|--------|-------|---------------------------------------------------------------------------------|------|---------|---------|-------|----------|-------------|----------|-----|-----|----------|
| Ż    | 件E     | 林芳芳(1)     | 待我审(10)  | 系统设置    | 资源总库    | 计划    | 合同管理       | 物资管理   | 租赁待归  | )<br>()<br>()<br>()<br>()<br>()<br>()<br>()<br>()<br>()<br>()<br>()<br>()<br>() | 會理   |         |         |       |          |             |          |     |     |          |
| 1 st | 61     | 8 速恒研发。    | 心项目部     | 流转:待我   | 笠 ▼ 期)  | l: 全部 | <b>▼</b> 自 | 1      | 至     | 1                                                                               |      | 🚰 屬性(A) | 約 🎸     | Σ数据([ | )• 🗉 🗉 🖬 | 💁 预览仪 页面仪 🧃 | 射印图. 💌 🥃 | ≥ _ |     |          |
| -8   | 材料会    | 計 🔳 材料     | 采购结算审    | 批 🔳 (新羅 | 劃) 材料采购 | 结算审批  | 📰 1.入库     | 金額明細   |       |                                                                                 |      |         |         |       |          |             |          |     |     | ×        |
|      |        | 日期         | v 4      | 寄号  ▼   | 来源 🔹    | 工程名   | 称 •        | 使      | (方名称  |                                                                                 | 资源 • | 金额      | ¥       | 税率 •  | 税额 •     | 合计 🔹        | 送货日期 🔹   | â   | 注   | Ψ.       |
|      | E 202  | 21-04-25 1 | 5:18 SH2 | 104C005 | 采购 i    | 速恒研发  | 中心 オ       | l 京方盛电 | 子商务有限 | 公司                                                                              | 1    | 37      | 7000.00 | 3%    | 1110.00  | 38110.00    |          |     |     |          |
|      |        |            | 汇总       |         |         |       |            |        |       |                                                                                 | 1    | 370     | 000.00  |       | 1110.00  | 38110.00    |          |     |     |          |

图 6-11-1-4

| 🕼 SuhengEMP                             |                |                   |                   |                          |                             |
|-----------------------------------------|----------------|-------------------|-------------------|--------------------------|-----------------------------|
| 文件(F) 林芳芳(I) 待我审(10) 系统设置 资源。           | 9年 计划 合同管理 物   | 资管理 租赁 待归类 资金管理   | ₫                 |                          |                             |
| ・ ヴ (*) 😕 速恒研发中心项目部   流转: 待我答 👻         | 期间:全部 🔻 自      | 至 📔               | 新建(N) 🚰 届性(A) 👫 🎸 | Σ数据(D) - 🔲 🗉 🗊 🛔         | 📔 💁 预览(V) 页面(Y) 👶 打印(P) 📧 🍛 |
| 🗐 材料会计 🗐 材料采购结算审批 🗐 (新建) 材料系            | 购结算审批 📑 1.入库金额 | <b>桑 明細</b>       |                   |                          |                             |
| Z □ □ □ □ □ □ □ □ □ □ □ □ □ □ □ □ □ □ □ | 工程名称 •         | 供方名称 🔹            | 资源 🔹 金額 🔹         | 税率 税额 •                  | 合计 • 送货日期 •                 |
| 2021-04-25 15:18 SH2104C005 采购          | 速恒研发中心 北京      | 17 「方盛电子商务有限公司    | 1 37000.00        | 3% 1110.0                | 38110.00                    |
| └── 席 • 材料名称与规格 • 材料编号 • 单位 •           | 教里 ▼ 単价 ▼ 金额   | ∬ • 税率 • 税額 • 合   | 计 → 备注            | <ul> <li>工程部位</li> </ul> | ▼ 合同数量 ▼ 合同单价 ▼             |
| I 钢筋 Φ10 0101002 吨                      | 10 3700 370    | 000.00 3% 1110.00 | 38110.00          |                          |                             |
| *                                       |                |                   |                   |                          |                             |
| 汇总                                      |                |                   | 1 37000.00        | 1110.00                  | 38110.00                    |
|                                         |                |                   |                   |                          |                             |

图 6-11-1-5

## 明细查询

| 🕼 SuhengEMP                 |                                              |                                     |                               | -           | 0        |
|-----------------------------|----------------------------------------------|-------------------------------------|-------------------------------|-------------|----------|
| 文件(E) 林芳芳(I) 待我审(25) 系统设置 3 | 资源总库 计划 合同管理 物资管理 租赁 待归类 资金管理                | 成本分析 财务 行政管理                        |                               |             |          |
| 9 (*) 🔁 速恒研发中心项目部   流转:全部   | ▼ 期间: 2021年05月 ▼ 自 2021-04-26 至 2021-05-25 🎦 | 新建(N) 🕾 屈性(A) 👫 🌾 🟌 🏾 数据(D) 🗸       | 📑 🗟 🍿 🗳 预览(1) 页面(1)           | 🌲 打印图 📧 🎰 🖕 |          |
| 📧 材料会计 📧 材料采购结算审批 📰 材料采购    | 独尊审批                                         |                                     |                               |             |          |
| ✓ 结算日期 • 结算单号 • 生效 • 入库单    | 号・入库日期・ 类别・ 供方名称 ・ 村                         | >>>>>>>>>>>>>>>>>>>>>>>>>>>>>>>>>>> | <ul> <li>単价 - 金額 -</li> </ul> | 税率 • 税額 • 台 | 合计 🔹     |
| 2021-04-30 14:22 SH2105C002 | #C005 2021-4-25 采购 北京方盛电子商务有限公司 01           | 01002 福筋 410 吨                      | 10 3700 37000.00              | 3% 1110.00  | 38110.00 |
| 汇总                          |                                              |                                     | 10 3700 37000.00              | 3% 1110.00  | 38110.00 |

图 6-11-1-6

# 周转材料租赁结算

单击工作界面的"周转材料租赁结算审批"图标。

| + (# (D | *****          | (10) <b></b>  |           |         | 100 64-300.000 EE | 4₽ (±17)₩ |               |                                        |      |                                |       |        |
|---------|----------------|---------------|-----------|---------|-------------------|-----------|---------------|----------------------------------------|------|--------------------------------|-------|--------|
| X14E    | M (方方()) (日32年 | (10) 363662   |           | TXU 급미급 |                   | 支 侍は奥     |               |                                        |      | Dimension of the second second |       |        |
| 11) (11 | 13 迷但研发中心项目    | 前》 流程: 王日     | p ▼ 期間:3  | ESD .   |                   | Ŧ         | 「新雄(N) 「「唐住() | A) 🚠 🌾 Σ 💥 🖽 🛄 📰 😳                     | 2 10 | 3. 预宽(V) 页面(Y) 🎲 打印(P          | 💌 🖻 💡 |        |
|         | 計 三 周转材料租      | 表结算审批         |           |         |                   |           |               |                                        |      |                                |       |        |
|         | 日期 •           | 编号 •          | 単位名       | 「石田ため」  | ·                 | 工程名       | 祁             | <ul> <li>供万名标</li> <li>北方石市</li> </ul> | •    | 里据名称 用はけお 印任                   | •     | 本次结算金额 |
| ± 202   | 21-04-25 10:57 | SH21042001    | 迷世听友中心    | 「「「日前」  | ✓ 迷怛听友中心          |           |               | 北京加入建筑工程有限公司                           |      | 周转材料租赁                         |       | 0.0    |
| *       |                |               |           |         |                   |           |               |                                        |      |                                |       |        |
|         | 汇忌             | 1             |           |         |                   |           |               |                                        | 1    |                                | 1     | 0.0    |
|         |                |               |           |         |                   |           |               |                                        |      |                                |       |        |
|         |                |               |           |         |                   |           |               |                                        |      |                                |       |        |
|         |                |               |           |         |                   |           |               |                                        |      |                                |       |        |
|         |                |               |           |         |                   |           |               |                                        |      |                                |       |        |
|         |                |               |           |         |                   |           |               |                                        |      |                                |       |        |
|         |                |               |           |         |                   |           |               |                                        |      |                                |       |        |
|         |                |               |           |         |                   |           |               |                                        |      |                                |       |        |
|         |                |               |           |         |                   |           |               |                                        |      |                                |       |        |
|         |                |               |           |         |                   |           |               |                                        |      |                                |       |        |
|         |                |               |           |         |                   |           |               |                                        |      |                                |       |        |
|         |                |               |           |         |                   |           |               |                                        |      |                                |       |        |
|         |                |               |           |         |                   |           |               |                                        |      |                                |       |        |
|         |                |               |           |         |                   |           |               |                                        |      |                                |       |        |
|         |                |               |           |         |                   |           |               |                                        |      |                                |       |        |
|         |                |               |           |         |                   |           |               |                                        |      |                                |       |        |
|         |                |               |           |         |                   |           |               |                                        |      |                                |       |        |
|         |                |               |           |         |                   |           |               |                                        |      |                                |       |        |
|         |                |               |           |         |                   |           |               |                                        |      |                                |       |        |
|         |                |               |           |         |                   |           |               |                                        |      |                                |       |        |
|         |                |               |           |         |                   |           |               |                                        |      |                                |       |        |
|         |                |               |           |         |                   |           |               |                                        |      |                                |       |        |
|         |                |               |           |         |                   |           |               |                                        |      |                                |       |        |
|         |                |               |           |         |                   |           |               |                                        |      |                                |       |        |
|         |                |               |           |         |                   |           |               |                                        |      |                                |       |        |
|         |                |               |           |         |                   |           |               |                                        |      |                                |       |        |
|         |                |               |           |         |                   |           |               |                                        |      |                                |       |        |
|         |                |               |           |         |                   |           |               |                                        |      |                                |       |        |
|         |                |               |           |         |                   |           |               |                                        |      |                                |       |        |
|         |                |               |           |         |                   |           |               |                                        |      |                                |       |        |
| 记录: 🛚 🕔 | 第1项(共1项)       | N H2 © N.   1 | K 尤筛选器 搜索 | Ś.      | 4                 |           |               |                                        |      |                                |       |        |

图 6-11-2-1

#### 添加结算单

第一步: 在图 6-11-2-1 中, 单击"新建"按钮, 图 6-11-2-2 打开;

第二步:在图 6-11-2-2 中,选择"工程名称"、"合同编号"、"结算期间"如 2021 年 4 月(月结算期间的开始和结束日期在管理员中设置,见<u>设置月份</u>,也可在此界面手 工修改)。结算及扣款项目如租赁费用、运费、赔偿费、违约金以及它们的数据来源可 在管理员界面自由设置,见<u>结算类别</u>。租赁费用的数据来源一般定义为"周转材料租入", 运费、赔偿费、违约金等的数据来源一般定义为"费用项",单击"细项",手工输入;

第三步: 光标停在"租赁费用"上,单击 **20租赁费用: 刷新自<周转材料租入>**→ "细项",图 6-11-2-3 打开,在这里能看到本月周材租赁情况,包括租赁了哪些材料、 租赁单价、数量、租期等,结算金额生成,形成应付账款。

| uneng           | gEMP                                      |           |                                        |              |             |             |                      |          |            |                   |               |            |                |                                               |                   |          |              |                  |
|-----------------|-------------------------------------------|-----------|----------------------------------------|--------------|-------------|-------------|----------------------|----------|------------|-------------------|---------------|------------|----------------|-----------------------------------------------|-------------------|----------|--------------|------------------|
| ‡( <u>F</u> )   | 林芳芳(                                      | I)        | 待我审(11)                                | 系统           | 设置          | ž           | 资源总属                 | ■ 计划     | 合          | 同管理               | 物资            | 管理         | 租赁             | 待则                                            | 瞨                 | 资金管理     | ! 行          | 政管理              |
| 0               | 包速回                                       | ₩发        | 中心项目部 法                                | <b>祥寺:</b> 很 | 劧           | Ś           | ▼ 期                  | 间: 全部    |            | <b>▼</b> É        | 1             |            | 至              |                                               |                   | 1        | 新建( <u>N</u> | .) 😭             |
| 材料会             | tit 🔳                                     | 周期        | 转材料租赁结算管                               | <b>軍批</b>    | -8          | SH2         | 21 <b>05Z</b> 0      | 01 周转材   | 料租         | <b>责结算</b>        | 氠批            |            |                |                                               |                   |          |              |                  |
|                 |                                           |           |                                        |              |             |             | 结                    | 算审       | 갬          | Ł表                |               |            |                |                                               |                   |          |              |                  |
| 単語              | 据类别:                                      |           | 周转材料租赁                                 | き結算<br>、     | 审           | 批~          | *                    | 17 L     |            | тт <del>т</del> . | <del>.+</del> |            | 日期             | 月:<br>- 「                                     | 202:              | 1-04-26  | 15:          | 12               |
| 単1              | 位名称:<br>四夕华                               |           | 速恒研友中心                                 | いの日          | 部           | $\sim$      | *                    | <u> </u> | ٨:         | 称方7               | 5             |            | 编字             | 5:                                            | SH21              | 05Z001   |              |                  |
|                 | 桂谷杯<br>50/1天                              | _         | 速恒研友中心                                 | <u>, </u>    |             |             |                      |          |            |                   |               |            |                |                                               |                   |          |              | $\sim$           |
| がた              | 部分坝<br>坦々巧                                | _         | 速恒研友中心<br>田林林料 印络                      | €##<br>``    |             |             |                      |          |            |                   |               |            |                |                                               |                   |          |              | $\sim$           |
| ■ 単:            | 店石砂<br>卅亡々3                               | جان       | 「「「「「「「「」」」 「「」」 「「」 「」 「」 「」 「」 「」 「」 | दछ<br>४⊤≠ष   | 方           | RA Z        |                      |          |            |                   |               |            |                |                                               |                   |          |              |                  |
|                 | 「広力有4<br>怒击ま                              | vþ<br>ا   | - 11-17-11-17-12-1<br>                 | °L⊥13        | E'H<br>R    | PR 2        | 同位を                  | 2 701_   | cuor       | 11                | ~             |            | ∕士笛≯           | ÷₩I                                           |                   |          |              |                  |
|                 | 1100人<br>该位方2                             | <br>在 7   | 大单位的欠款                                 |              |             |             | <b>□]3冊~</b><br> 同全家 |          | SHOU       | 71<br>64379       | 5 0.3         |            | - 17月7<br>- 数量 | -<br>                                         |                   |          | 540          | 18               |
| 供               | 累计结1                                      |           | T-+- 122 H J / Cay                     |              |             | 累           | 计结算                  | n<br>I   |            | 01020             |               |            | 单价             |                                               |                   |          | 0. 02        | 07               |
|                 | 累计付款                                      |           |                                        |              | 合同          | 累计付款        |                      |          |            |                   |               | 本次         |                | 金额                                            |                   | 1        | 120.         | 70               |
|                 | 付款率                                       |           |                                        |              |             |             | 款率                   | <u> </u> |            |                   |               | 法          | 税率             |                                               |                   | -        | 100.         |                  |
|                 | 欠款                                        |           |                                        |              |             | 欠           | 款                    |          |            | 64328             | 3.03          | 算          | 税额             |                                               |                   |          |              |                  |
| □ 结算期间 2021年04月 |                                           |           |                                        | $\sim$       |             | _ 发票编       |                      | 1        |            |                   | $\sim$        |            | 合计             |                                               |                   | 1        | 120.         | 70               |
| 期间              | 开始日期                                      | 抈         | 2021-03                                | 3-26         | 票           | 发           | 票金額                  | Ő.       |            |                   |               |            | 结算比            | 创                                             |                   |          |              |                  |
| 1-1             | 结束日期                                      | 抈         | 2021-04                                | <b>1</b> -25 | W           | 凭           | 证编号                  | <u>1</u> |            |                   |               |            | 结算金            | 额                                             |                   | 1        | 120.         | 70               |
| 附1              | 件(个)                                      |           |                                        |              | 使           | 用单          | 単位                   |          |            |                   | $\sim$        | 部          | )<br>D         |                                               | 物资                | §部       |              |                  |
| 大               | 小(KB)                                     |           |                                        |              | 桩           | 号           |                      |          |            |                   |               | 签:         | 批日期            |                                               |                   |          |              |                  |
| 备;              | 注<br>···································· |           |                                        |              |             |             | n                    | <u></u>  |            |                   | <u> </u>      | 7.4.4      |                | <u>,                                     </u> |                   | <u> </u> |              |                  |
| 明               |                                           | •         |                                        |              | #n /        |             |                      | ⊴租赁费     | 別:         | 刷新                | 目く周           | ]]转7<br>了一 | 材料租.           | <b>∧</b> >                                    |                   | 《计价表     | 長≫           | $\geq$           |
|                 | 序亏 ▼                                      | ÷Ð        | 费用名称 →<br>賃弗田                          | — 本:         | 期音          | 51))<br>371 | 70                   |          | ゴ1)<br>671 | 70                | 米》<br>国转7     | 泉土<br>財料   | 11⊨ -<br>.€⊟ λ | 细切                                            | रू <del>-</del> 5 | 部门       | *            |                  |
|                 | 2                                         | 行日        | 贝贝///<br>                              |              | 0           | 250         | . 70                 |          | 350        | . 70              | /□/マ′<br>弗田1  | ማጥገ<br>Έ   | 伯八             |                                               | 1                 |          |              |                  |
|                 | 3                                         | 乏美        |                                        |              |             | 99          | 00                   |          | 990        | 00                | 费用            | 汤          |                |                                               | 3                 |          |              |                  |
|                 | 5                                         | 山         | 八、100-17412<br>约金                      |              |             | ~~          |                      |          | ~~         |                   | 费用            | へ<br>页     |                |                                               | 1                 |          |              | -                |
|                 | 6                                         | 结结        |                                        |              | 11          | 20.         | . 70                 |          | 120        | . 70              | 合计            | ^          |                |                                               | -                 |          |              |                  |
| *               | -                                         |           |                                        |              |             |             |                      |          |            |                   |               |            |                |                                               |                   |          |              | $\left  \right $ |
|                 |                                           |           |                                        |              |             |             |                      |          |            |                   |               |            |                |                                               |                   |          |              | $\square$        |
| 'i              | 第 1 项()<br>印报表: 乡                         | 共 ·<br>吉第 | 1 项) 🕨 🕨 🛤<br>1 审批表                    | 3→L.<br>▼    | - WK<br>(4) | 无行          | ÷选器<br>封7印(⊻         | 搜索) 🔲 明  | 細查道        | )( <u>C</u> )     | 经办。           | ٨:         |                | Ļ                                             |                   |          |              |                  |

图 6-11-2-2

|   | Suheng | EMP                 |         |            |            |          |        |             |       |               |
|---|--------|---------------------|---------|------------|------------|----------|--------|-------------|-------|---------------|
| 2 | 文件(E)  | 林芳芳(1) 待我审(11) 系统;  | 22 资源总  | 车 计划 合同    | 管理物资管理     | 租賃 待归类 资 | 金管理 行調 | 政管理 文件管理    | 档案管理  | 里             |
| ł | 26     | 🗄 速恒研发中心项目部 🗌 流转: 🥅 | 我签 ▼ 期  | 间: 全部      | <b>▼</b> 自 | 至        | 🔚 新建(N | ) 🚰 属性(A) 👌 | δ 🥳 Σ | 数据(D) - 🔲 😑 🗒 |
| E | 1 材料会  | 计 🔄 周转材料租赁结算审批      | SH2105Z | 001 周转材料租賃 | 结算审批 🗐 1.1 | 目気費用 明細  |        |             |       |               |
|   | 序号     | ▼ 名称规格              | ▼ 単位 ▼  | 租赁方式 🔹     | 进出场日期 🔹    | 进出场数量 🔹  | 天数 🔹   | 日租金 🔹       | 月数 🔹  | 结算金额 🔹        |
|   | 1      | 架子管 6米              | 米       | 日租         | 2021-03-25 | 1000     | 31     | 0.0126      | 1     | 12.60         |
|   | 2      | U型卡                 | 个       | 日租         | 2021-03-25 | 500      | 31     | 0.0097      | 1     | 4.85          |
|   | 3      | 十字扣件                | 套       | 日租         | 2021-03-25 | 500      | 31     | 0.0097      | 1     | 4.85          |
|   | 4      | 架子管 6米              | 米       | 日租         | 2021-04-01 | 50000    | 24     | 0.0126      | 0     | 630.00        |
| I | 5      | U型卡                 | 个       | 日租 🗸       | 2021-04-02 | 2000     | 23     | 0, 0097     | 0     | 19.40         |
| * |        |                     |         |            |            |          |        |             |       |               |
|   | v- :   | 4                   |         |            |            |          |        |             |       |               |

图 6-11-2-3

运费

在图 6-11-2-2 中,单击"运费"的"细项",在图 6-11-2-4 中输入"项目名称"如 "退货运费"、单位、数量、单价等信息。

| 6 | a suneng | EMP    |         |      |       |     |     |     |      |            |        |    |     |      |                    |              |      |    |         |               |        |
|---|----------|--------|---------|------|-------|-----|-----|-----|------|------------|--------|----|-----|------|--------------------|--------------|------|----|---------|---------------|--------|
|   | 文件(E)    | 林芳芳(1) | 待我审(10) | ) 系统 | 航设置   | 资源  | 总库  | 计划  | 合同智  | 锂          | 物资管理   | 租赁 | 待归类 | 资金管理 | 行政管理               | 文件智          | 理档案  | 管理 |         |               |        |
| - | 90       | B 速恒研发 | 中心项目部   | 流转:  | 待我签   | ¥ • | 期间: | 全部  |      | <b>•</b> 自 | 1      | 至  |     | 1 🔁  | 新建( <u>N</u> ) 쭐 属 | <u> 性(A)</u> | AA 🍫 | Σ  | 数据(D) ▼ | <br>🗉 航 🗄 🖾 🕏 | 〔〔(⊻)〕 |
| I | 3 材料会    | 計 🔳 周  | 转材料租赁结  | 算审批  | (== ( | 新建) | 周转材 | 料租赁 | 结算审批 |            | 2.运费 明 | 細  |     |      |                    |              |      |    |         |               |        |
|   | 1 序号     | *      | 项目名称    |      | Ŧ     | 资源  | 编号  | -   | 单位   | -          | 数量     | -  | 单价  | • 1  | 金额                 | *            | 税率   | ~  | 税额      | 合价            | Ŧ      |
|   | 1        | 退货运    | 费       |      |       |     |     | t   |      |            |        | 10 |     | 35   | 3                  | 50.00        |      |    |         | 3             | 50.00  |
| ) | ĸ        |        |         |      |       |     |     |     |      |            |        |    |     |      |                    |              |      |    |         |               |        |
|   | ۶Ľ.      | 资      |         |      | 1     |     |     |     |      |            |        | 10 |     | 35   | 3                  | 50.00        |      |    |         | 35            | 50.00  |

图 6-11-2-4

#### 赔偿费

单击"丢失、损坏赔偿费"的"细项",图 6-11-2-5 打开,选择材料("项目名称" 处输入关键字后回车,合同签订中含此关键字的材料列出,单击选择;或者单击"资源 编号"),依次输入数量、单价等信息。

| P | Suh | eng | ΕN | 1F |
|---|-----|-----|----|----|

| 2  | 之件(E) 🛛 🕴 | 林芳芳(1) 待我审(10) 系 | 充设置 | 资源总库      | 十划 合同智 | 管理 物资管理 | 租赁 待归类   | 资金管理 行政管理    | 文件管理 档案  | 管理      |               |
|----|-----------|------------------|-----|-----------|--------|---------|----------|--------------|----------|---------|---------------|
| ļ. | ୨ ୯ ଅ     | 速恒研发中心项目部 流转:    | 待我多 | 签 ▼ 期间: : | 全部     | ▼ 自     | 至        | 👌 新建(N) 🔗 属t | ±(A) 👫 🎸 | Σ数据(D)▼ | ] 🗉 🖬 航 🗳 预览( |
|    | 材料会计      | 周转材料租赁结算审批       |     | (新建) 周转材料 | 租赁结算审批 | 3.丢失、排  | 员坏赔偿费 明细 |              |          |         |               |
|    | 序号 ▼      | 项目名称             | -   | 资源编号 🗸    | 单位 🔹   | 数量 🗸    | • 单价     | - 金额 -       | 税率 👻     | 税额 🔹    | 合价 🗸          |
|    | 1         | 架子管 6米           |     | 0120001   | 米      |         | 6 1      | 5 90.00      |          |         | 90.00         |
|    | 2         | 十字扣件             |     | 0120160   | 套      | :       | 2 4.     | 5 9.00       | )        |         | 9.00          |
| *  |           |                  |     |           |        |         |          |              |          |         |               |
|    | 汇总        |                  | 2   |           |        | 8       | B 9.7    | 5 99.00      | )        |         | 99.00         |
|    |           |                  |     |           |        |         |          |              |          |         |               |

图 6-11-2-5

#### 违约金

违约金包括质量不合格、未按时进场等,操作方法同"运费"。

#### 明细查询

单击"明细查询",图 6-11-2-6 打开,在此界面可按周转材料查看相关信息,包结 算单号、日期、供方名称、合同编号、数量、单价、合价等。利用"工具栏"上的 3 、 逐 等按钮实现对材料的任意查询。单击 还可返回到上一界面。

|     | SubangEMD   |  |
|-----|-------------|--|
| 100 | SunengEiviP |  |

|   | -     |       |            |          |       |       |       |     |           |   |     |         |       |        |                |      |         |                   |         |   |
|---|-------|-------|------------|----------|-------|-------|-------|-----|-----------|---|-----|---------|-------|--------|----------------|------|---------|-------------------|---------|---|
| 1 | 文件(E) | 林芳芳(  | ]) 待我审(1   | 18) 系统   | 设置    | 资源总库  | 计划    | 合同管 | 理物资管      | 理 | 租赁  | 待归类     | 资金管理  | 成本分析   | 财务             | 行政管  | 理       |                   |         |   |
| ł | 9 (*  | 包 速恒研 | 肝发中心项目音    | ß 流转:    | 全部    | ▼ 期间: | 全部    |     | 自         |   | 至   |         | 省新    | 建(N) 😭 | 属性( <u>A</u> ) | 曲飞   | - 🐝 🛛 Σ | : 数据( <u>D</u> )▼ |         | 2 |
| E | 3 材料会 | रो 🔳  | 周转材料租赁     | 结算审批     |       | 材料租赁  | 结算审批  |     |           |   |     |         |       |        |                |      |         |                   |         |   |
| Z | 类别    | 別 👻   | 编号 ▼       | 日期 🗸     |       | 供方名   | 称     | Ψ.  | 合同编号      | Ŧ | 小序・ | 资源编号 🗸  | 名     | G称与规格  | *              | 单位 🕶 | 数量 -    | 単价 ▼              | 合价 🔹    | 횖 |
|   | 周转材料  | 科租赁结算 | SH2105Z002 | 2021-4-2 | 8 北京丽 | 人建筑工程 | 建有限公司 | ]   | Z21-SH001 |   | 1   | 0120001 | 架子管 6 | 3米     |                | 天    | 100     | 0.0126            | 390.6   |   |
|   | 周转材料  | 湘租赁结算 | SH2105Z002 | 2021-4-2 | 8 北京丽 | 人建筑工程 | 目有限公司 | ]   | Z21-SH001 |   | 2   | 0120150 | ∪型卡   |        |                | 天    | 50      | 0.0097            | 150.35  |   |
|   | 周转材料  | 科租赁结算 | SH2105Z002 | 2021-4-2 | 8 北京丽 | 人建筑工程 | 有限公司  | ]   | Z21-SHOO1 |   | 3   | 0120160 | 十字扣件  | -      |                | 天    | 50      | 0.0003            | 4.65    |   |
|   | 周转材料  | 4租赁结算 | SH2105Z002 | 2021-4-2 | 8 北京丽 | 人建筑工程 | 電有限公司 | ]   | Z21-SHOO1 |   | 4   | 0120001 | 架子管 @ | 3米     |                | 天    | 5000    | 0.0126            | 15120   |   |
|   | 周转材料  | 粗赁结算  | SH2105Z002 | 2021-4-2 | 8 北京丽 | 人建筑工程 | 官有限公司 | ]   | Z21-SH001 |   | 5   | 0120150 | ∪型卡   |        |                | 天    | 200     | 0.0097            | 446.2   |   |
|   |       | 汇总    |            |          |       |       |       |     |           |   |     |         |       |        |                |      |         |                   | 16111.8 |   |
|   |       |       |            |          |       |       |       |     |           |   |     |         |       |        |                |      |         |                   |         |   |

图 6-11-2-6

## 机械租赁结算

机械租赁方式一般包括月租(如塔吊)、日租(如吊篮)、台班租(如挖掘机)、小时租(如压路机)、工程量租(如泵车)等。

根据结算数据来源的不同我设置了两种机械结算审批模式,机械租赁结算审批(月、 日租)和机械租赁结算审批(台班、小时、工程量租),您也可以根据自己的需求在管 理员界面<u>自由设置结算审批模式</u>,不同的结算审批模式可以设置不同的结算数据来源, 不同的签批流程等。

单击工作界面的"机械租赁结算审批(月、日租)"图标。

| 🕼 SuhengEMP                                             |                         |                     |                              | - 0      |
|---------------------------------------------------------|-------------------------|---------------------|------------------------------|----------|
| 文件(E) 史燕(I) 待我审(11) 系统设置 资源总库 合同管理 租赁                   | 设备管理 待归类 行政管理 文件管理 档案管理 |                     |                              |          |
| ・・・・・・・・・・・・・・・・・・・・・・・・・・・・・・・・・・・・                    | 自 至 👌 新建(N) 🚰 届性(A)     | 👫 🎸 Σ数据(D - 📴 🗉 🗊 🏢 | 🛕 預览(1) 页面(1) 🏫 打印(2). 🐼 🎰 🛓 |          |
| ·····································                   |                         |                     |                              |          |
| 日期 - 编号 - 单位名称                                          | 工程名称 -                  | 供方名称                | 单据名称 •                       | 本次结算金额 🔹 |
| ■ 2021-04-27 10:43 SH2105J003 速恒研发中心项目部                 | / 速恒研发中心                | 北京顺天建筑设备租赁有限公司      | 吊篮租赁                         | 23799.90 |
| ■ 2021-04-27 10:15 SH2105J001 速恒研发中心项目部                 | 速恒研发中心                  | 北京市旺盛机械租赁中心         | 塔吊租赁                         | 70000.00 |
| *                                                       |                         |                     |                              |          |
| 汇总 2                                                    |                         |                     | 2                            |          |
|                                                         |                         |                     |                              |          |
|                                                         |                         |                     |                              |          |
|                                                         |                         |                     |                              |          |
|                                                         |                         |                     |                              |          |
|                                                         |                         |                     |                              |          |
|                                                         |                         |                     |                              |          |
|                                                         |                         |                     |                              |          |
|                                                         |                         |                     |                              |          |
|                                                         |                         |                     |                              |          |
|                                                         |                         |                     |                              |          |
|                                                         |                         |                     |                              |          |
|                                                         |                         |                     |                              |          |
|                                                         |                         |                     |                              |          |
|                                                         |                         |                     |                              |          |
|                                                         |                         |                     |                              |          |
|                                                         |                         |                     |                              |          |
|                                                         |                         |                     |                              |          |
|                                                         |                         |                     |                              |          |
|                                                         |                         |                     |                              |          |
|                                                         |                         |                     |                              |          |
|                                                         |                         |                     |                              |          |
|                                                         |                         |                     |                              |          |
|                                                         |                         |                     |                              |          |
|                                                         |                         |                     |                              |          |
| THE IS A REPORT OF A LABOR OF A DESCRIPTION             | 4                       |                     |                              |          |
| 10.52: 1 (第1項(共2項)) 1 1 1 1 1 1 1 1 1 1 1 1 1 1 1 1 1 1 | (2±1).                  |                     |                              |          |
|                                                         |                         |                     |                              |          |

图 6-11-3-1

#### 添加结算单

第一步: 在图 6-11-3-1 中, 单击"新建"按钮, 图 6-11-3-2 打开;

第二步: 在图 6-11-3-2 中,选择"工程名称"、"合同编号"、"结算期间"如 2021 年 4 月(月结算期间的开始和结束日期在管理员中设置,见<u>设置月份</u>,也可在此界面手 工修改);结算及扣款项目如租赁费用、违约金以及它们的数据来源可在管理员界面自 由设置,见结算类别。

| 4(E)   | 史燕(1)             |    | 待我审(11)         | 系统设         | 置   | 资源总库           | :   ·      | 合同管理    | 租赁            | 设备管    | 理        | 待归类  | 行  | 政管理        | 文件管理     | 档    |
|--------|-------------------|----|-----------------|-------------|-----|----------------|------------|---------|---------------|--------|----------|------|----|------------|----------|------|
| CI     | 包速恒               | 研发 | 中心项目部 济         | <b>链:</b> 後 | 劧   | · · · · · ·    | 明间:        | 全部      | -             | 自      |          | 至    |    |            | 👌 新建(    | N)   |
| 项目机    | は成员               | 8  | 机械租赁结算按用        | 3、日         |     | SH210          | 5J00       | 01 机械租赁 | 結算技           | 玥、日    |          |      |    |            |          |      |
| 单      | 据类别:              |    | 机械租赁结算          | 算按月         | 1.  | <b>结</b><br>⊑~ | 上谷コノ       | 拿审打     | 比表            | Ż      |          | 日其   | 月: | 2021-      | 04-27 10 | :15  |
| 单1     | 位名称:              |    | 速恒研发中心          | 心项目         | 部   | $\sim$         |            | 经办人:    | 史燕            | ł      |          | 编号   | 3: | SH2105     | iJ001    |      |
| I      | 程名称               |    | 速恒研发中心          | 6           |     |                |            |         |               |        |          |      |    |            |          | ~    |
| 分析     | 部分项               |    | 速恒研发中心          | 6           |     |                |            |         |               |        |          |      |    |            |          | ~    |
| 単      | 据名称               |    | 塔吊租赁            |             |     |                |            |         |               |        |          |      |    |            |          |      |
| P      | 供方名               | 称  | 北京市旺盛村          | 几械租         | 赁   | 中心             |            |         |               |        |          |      |    |            |          | ~    |
|        | 经办人               |    | 王丽娜             |             | P   | 合同编            | 号          | J21-SH  | 001           | $\sim$ |          | 结算类  | 型  |            |          | ~    |
| 伳      | 该供方               | 在  | 本单位的欠款          |             |     | 合同金            | 额          |         |               |        |          | 数量   |    |            |          | 3    |
| 方      | 累计结               | 算  |                 |             | 슬   | 累计结            | 算          |         |               |        | *        | 单价   |    |            | 21406.   | . 73 |
|        | 累计付               | 款  |                 |             | 同   | 累计付            | 款          |         |               |        | 次        | 不含税  | 金额 |            | 64220.   | . 19 |
|        | 付款率               |    |                 |             |     | 付款率            |            |         |               |        | 结算       | 税率   |    |            |          | 99   |
|        | 欠款                |    |                 |             |     | 欠款             |            |         |               |        | 昇        | 税额   |    |            | 5779.    | . 81 |
| ĦΒ     | 结算期               | 间  | 2021年05月        | $\sim$      | m   | 发票编            | 号          |         |               | $\sim$ |          | 合计   |    |            | 70000.   | . 00 |
| 间      | 开始日               | 期  | 2021-04         | 4-26        | 宗证  | 发票金            | 额          |         |               |        |          | 结算比  | 公例 |            |          |      |
|        | 结束日               | 期  | 2021-05         | 5-25        |     | 凭证编            | 号          |         |               |        | <b>.</b> | 结算金  | 额  |            | 70000.   | . 00 |
| 附1     | 件(个)              |    |                 |             | 使   | 用单位            |            |         |               | $\sim$ | 哥        |      |    | 工程音        | β        |      |
|        | <u></u><br>Т.(КВ) |    |                 |             | 먼   | 亏              |            |         |               |        | 銎        | 批日期  |    |            |          |      |
| ·留)    | Æ                 | _  |                 |             |     |                |            |         |               |        |          |      |    |            |          |      |
| 明      | 细[                |    |                 |             |     |                |            | ₫租赁费    | 用: 1          | 直接输,   | λė       | 费用项: | >  | [₫, ≪      | 计价表》     |      |
|        | 序号 ▼              | 10 | 费用名称 🔹          | 本           | 期合  | ≧价 →           |            | 开累合价    | • 1           | 来》     | 原工       | 作・   | 细项 | <b>₹</b> - | 部门,      | -    |
|        | 1                 | 祖  | ) 頃費用<br>1450 へ |             | 700 | 00.00          |            | 7000    | 0.00          | 費用     | 灾        |      |    | 3          |          |      |
|        | 2                 | 违  | 対金              |             |     |                |            |         |               | 安用     | 贝        |      |    |            |          | _    |
|        | 3                 | 萡  | 昇金额             |             | 700 | 00.00          |            | 7000    | 0.00          | 合计     |          |      |    |            |          | _    |
| *      |                   |    |                 |             |     |                |            |         |               |        |          |      |    |            |          |      |
| ; 14 4 | 第2项               | 供  | 2 项) 🕨 🗏 🛙      | 8->I        | K   | 无筛选器           | 括          | 螦       |               |        |          |      |    |            |          |      |
| (P)ŧt  | 印报表:              | 结算 | 审批表             | -           | 4   | 预览打印(          | <u>v</u> ) | 🔲 明细查   | 眗( <u>C</u> ) | 经办。    | ٨:       | -    |    |            |          |      |

图 6-11-3-2

| 🗭 Su | hengE | ИР            |        |           |                        |      |           |         |                        |                        |       |              |                     |         |         |   |
|------|-------|---------------|--------|-----------|------------------------|------|-----------|---------|------------------------|------------------------|-------|--------------|---------------------|---------|---------|---|
| 文件   | E 5   | e燕(j) 待我审(11) | 系统设置   | 8源总库 -    | 合同管理和                  | 目気 後 | 设备管理 待归类  |         |                        |                        |       |              |                     |         |         |   |
| i ng | ୯   ଅ | 速恒研发中心项目部     | 流转:待我签 | ▼ 期间:     | 全部                     | ▼ 自  | 至         | 2       | ∃新建(N) 😭 /             | 副性(A) 🖁 👬 🍹            | Σ     | 据(D) • 🔲 🗉 🗓 | 1 👍 🗳 预览(V)         | 页面(Y) 🍰 | 打印(P) 🕟 |   |
| -8 I | 页目机械  | 员 🗐 机械粗赁结算接   | 明. 日 🔳 | SH2105J00 | 1 机械租赁组                | 講按月  | 、日 🔢 1.租赁 | 费用 明細   |                        |                        |       |              |                     |         |         |   |
| 🔺 F  | 弱号 ▪  | 项目名称          | ÷      | 单位        | <ul> <li>数量</li> </ul> |      | 单价 •      | 金額      | <ul> <li>税率</li> </ul> | <ul> <li>税額</li> </ul> |       | 合价 、         | <ul> <li></li></ul> |         | 进成本     | * |
|      | 1     | 塔吊 STT153     |        | 月         |                        | 1    | 27522. 9  | 4 27522 | 9. 94 9.               | 00% 24                 | 77.06 | 30000.0      | 0                   |         |         |   |
|      | 2     | 塔吊预埋件费        |        | 元         |                        | þ    | 9174.3    | L 9174  | . 31 9.                | 00% E                  | 25.69 | 10000.0      | 0                   |         |         |   |
|      | 3     | 进出场费          |        | 元         |                        | 1    | 27522. 9  | 4 27522 | 2. 94 9.               | 00% 24                 | 77.06 | 30000.0      | 0                   |         |         |   |
| *    |       |               |        |           |                        |      |           |         |                        |                        |       |              |                     |         |         |   |
|      | 汇总    |               |        |           |                        | 3    | 21406.73  | 64220   | . 19 9.                | 00% 57                 | 79.81 | 70000.0      | 0                   |         |         |   |

图 6-11-3-3

| F | 🖁 Suhengl | EMP                      |             |           |                        |            |           |              |          |             |              |                 |   |
|---|-----------|--------------------------|-------------|-----------|------------------------|------------|-----------|--------------|----------|-------------|--------------|-----------------|---|
|   | 文件(E)     | 史燕(1) 待我审(9)             | 系统设置        | 资源总库 合    | 同管理租赁                  | き 设备管理 待归  | 戦 一行政管理 こ | 文件管理 档案管理    |          |             |              |                 |   |
|   | 90        | 🗄 速恒研发中心项目部              | 流转:待我       | 签 ▼ 期间:   | 全部                     | ▼ 自        | 至         | 👌 新建(N) 🔗 属性 | E(A) 👫 🎸 | Σ 数据(D) ▼ 🛄 | 🗉 🔝 🥼 🚨 預览(V | ) 页面(Y) 🍰 打印(P) | X |
| E | 3 项目机     | 城员 📑 机械租赁结算              | <b>駿月、日</b> | SH2105J00 | 3 机械租赁结                | 算按月、日 🗐 1. | 租赁费用 明细   |              |          |             |              |                 |   |
|   | 序号        | <ul> <li>名称规格</li> </ul> | ÷ •         | 资源编号      | <ul> <li>单位</li> </ul> | 本期数量 🔹     | 单价 🔹      | 金额 🔹         | 税率 •     | 税额 🔹        | 本期合价 🔹       | 备注              | ¥ |
|   | 1         | 吊篮                       |             | 0201005   | 台                      | 300        | 34.951    | 10485.30     | 3.00%    | 314.56      | 10799.86     |                 |   |
|   | 2         | 进场及安装费                   |             | 0201100   | 台                      | 10         | 339, 81   | 3398.10      | 3.00%    | 101.94      | 3500.04      |                 |   |
|   | 3         | 退场及拆除费                   |             | 0201101   | 台                      | 10         | 339. 81   | 3398.10      | 3.00%    | 101.94      | 3500.04      |                 |   |
|   | 4         | 吊篮移蓝费                    |             | 0201102   | 台.次                    | 20         | 291.26    | 5825.20      | 3.00%    | 174.76      | 5999.96      |                 |   |
| э | e         |                          |             |           |                        |            |           |              |          |             |              |                 |   |
|   | £٦        | 2                        | 4           | ł         |                        | 340        | 251.4578  | 23106.70     | 3.00%    | 693.20      | 23799.90     |                 |   |
|   |           |                          |             |           |                        |            |           |              |          |             |              |                 |   |

图 6-11-3-4

单击"机械租赁结算审批(按台班、小时、工程量租)",操作方法同上,不同之处 是租赁费的来源不同,按台班、小时、工程量租的机械,租赁费来源于"日作业单", 单击 ▲ 1973 ● 1973 ● 1973 ● 1973 ● 1973 ● 1973 ● 1973 ● 1975 ● 1975 ● 19

| unen<br>(生(F) | gEMP<br>更蔬(I)   |                | 待我审(11)  | 医结设           | 뽑         | 答酒首回       | ŧ                 | 今同管理         | 租賃       | 设备管    | ŦÐ  | 待归类                | 行           | 政管理            | →仕管理              | 档    |
|---------------|-----------------|----------------|----------|---------------|-----------|------------|-------------------|--------------|----------|--------|-----|--------------------|-------------|----------------|-------------------|------|
| 0             | ~~~~~           | 开发             | はふずいが    | 法共 彳          | 一<br>寺我:  | ×          | - ·               | 全部           |          | é a c  | -   | - X-A-X-<br>至      |             | ~              | (日本)              | (N)  |
| 而日本           |                 |                | 机动组织体    | HONOLO I      |           | CH2105     | 1004              | 山村田住         | 生白坊ム     | TIF    |     | -                  |             |                | - 500£            |      |
| -XLD1/        | Internal (E     | <u> </u>       |          |               | -0        | 3112103    | 5004              | 171710111945 |          |        |     |                    |             |                |                   |      |
|               |                 |                |          |               |           | 4          | 吉佺                | 〔宙           | 批夫       | į.     |     |                    |             |                |                   |      |
|               |                 |                |          |               |           | -          | нл                | 1 .1. 1      |          | •      |     |                    |             |                |                   |      |
| 畄             | 据米别.            |                | 机械组售组    | き質控化          | ENIN      | НV         |                   |              |          |        |     |                    | 8.          | 2021-          | 04-27 11          | • 45 |
| 単             | 始天/小・<br>位名称:   |                | · 谏恒研发[  | 日乗12日<br>中心项目 | ⊢⊥⊥<br>目部 | + -        |                   | 经办人:         | 中燕       |        |     | 编号                 |             | 2021<br>SH2105 | 54 27 11<br>57004 |      |
| I             | 程名称             |                | 速恒研发     | <u></u><br>中心 |           |            |                   | -1////       | 2011     |        |     | -14                |             |                |                   | `    |
| 分             | 部分项             |                | 速恒研发「    | 中心            |           |            |                   |              |          |        |     |                    |             |                |                   | 1    |
| 単             | 据名称             |                | 压路机、打    | 它掘机和          | 赁         |            |                   |              |          |        |     |                    |             |                |                   | Line |
| P             | 供方名和            | 际              | 北京市鸿明    | 王盛建筑          | 瓴机        | 械租赁        | 中心                |              |          |        |     |                    |             |                |                   | `    |
|               | 经办人             |                | 周笑天      |               | P         | 合同纲        | 扁号                | J21-SH       | 004      | $\sim$ |     | 结算类                | 型           |                |                   | `    |
| 供             | 该供方物            | 在ス             | 本单位的欠    | 款             |           | 合同会        | 脑                 |              | 6592     | 20.00  |     | 数量                 |             |                | 1                 | 4. ! |
| 方             | 累计结1            | 算              |          |               | 슴         | 累计组        | 算                 |              | 6592     | 20.00  | 本   | 单价                 |             |                | 193.1             | 03   |
|               | 累计付款            | 款              |          |               | 同         | 累计作        | 款                 |              |          |        | 次   | 不含税                | 金额          |                | 2800              | . 0  |
|               | 付款率             |                |          |               |           | 付款率        | 2                 |              |          |        | 结宵  | 税率                 |             |                |                   | 39   |
|               | 欠款              |                |          | _             |           | 欠款         | . –               |              | 6592     | 20.00  | Ŧ   | 税额                 |             |                | 84                | . 0  |
| 期             | 5月期             | 日<br>+n        | 2021年05. | 月 🚩           | 靊         | 友票第        | 開号                |              |          | ~      |     | 合计                 | /5/         |                | 2884              | . 0  |
| 间             | 井炉口!<br>生士口!    | \$月<br>#0      | 2021-    | -04-26        | 证         | 反宗団        | 변경씨<br><b>참 모</b> |              |          |        |     | 5日月10<br>(41) (11) | _1列<br>- 全石 |                | 0004              | ~    |
| R(+)          | 11 宋口;<br>件 (本) | <del>ц</del> н | 2021-    | -05-25        | 伯         | 凭证3<br>田前位 | 用丂                |              |          |        | 立尺  | 泊昇団<br> 门          | EÂŅ         | 工程的            | 2884<br>R         | . 0  |
| <u></u><br>大  | 〒(FP)<br>小(KB)  | _              |          |               | 反抗        | 用単位<br>早   |                   |              |          | ~      | 中处  | 北口間                |             | 上作王曰           | IN                |      |
| - 各           | ,(mb)<br>注      | _              |          |               | UT.       | ~          |                   |              |          |        | 322 | 11111111111        |             |                |                   |      |
|               | / <b>T</b>      |                |          |               |           |            |                   |              |          |        |     |                    |             |                |                   |      |
| 明             | 细               |                |          |               |           |            | <b>D</b> ŧ        | 泪赁费用         | 1: 刷新    | 所自<该   | 备   | 日作业                | <b>単</b> >  | <b>a</b> ∢     | 计价表》              |      |
|               | 序号 ▾            |                | 费用名称     | ▼ 本           | 期語        | 合价 ,       |                   | 开累合你         | <b>ì</b> | 来测     | 亰工  | 作 •                | 细项          | ų              | 部门                | •    |
|               | 1               | 租              | 赁费用      |               | 28        | 384.00     |                   | 288          | 34.00    | 设备[    | 日作  | 业单                 |             | 4              |                   |      |
|               | 2               | 违              | 约金       |               |           |            |                   |              |          | 费用邛    | 页   |                    |             |                |                   |      |
|               | 3               | 结              | 算金额      |               | 28        | 384.00     |                   | 288          | 34.00    | 合计     |     |                    |             |                |                   |      |
| *             |                 |                |          |               |           |            |                   |              |          |        |     |                    |             |                |                   |      |
|               |                 |                |          |               |           |            |                   |              |          |        |     |                    |             |                |                   |      |
|               |                 |                |          |               |           |            |                   |              |          |        |     |                    |             |                |                   |      |
| 14            | ( AND 10 17     |                |          |               | 7         | T ##3#1    | 10 Jac            |              |          |        |     |                    |             |                |                   |      |
| 19.19         | 第2项(            | 共為             | 2 坝) 🕨 🔛 | ≈ © •l        | - 4%      | 九筛选者       | <b>隋 携</b>        | 东            |          |        |     |                    |             |                |                   |      |

图 6-11-3-5

| Ø | SuhengE         | MP                       |        |             |            |          |         |             |             |         |           |                |           | - |
|---|-----------------|--------------------------|--------|-------------|------------|----------|---------|-------------|-------------|---------|-----------|----------------|-----------|---|
| 1 | 文件(E)           | 史燕(1) 待我审(9)             | 系统设置   | 资源总库 合同     | 管理 租赁      | 设备管理 得   | 旧类 行政管理 | 文件管理 档案管理   | 1           |         |           |                |           |   |
|   | <b>n</b> (*   f | 3 速恒研发中心项目部              | 流转:待我  | 签 ▼ 期间:全    | 部 <b>-</b> | 自        | 至       | 👌 新建(N) 😭 ! | 属性(A) 🔠 🎸 Σ | 数据(D) • | i = I 👘 🛕 | 原筑(1)页面(1) 👜 扌 | 印色. 🐼 🌛 🖕 |   |
| E | 可 项目机械          | 成员 🗐 机械租赁结算              | 時作业单 [ | 🧧 (新建) 机械租賃 | 結算按作业自     | 1.租赁     | 费用 明细   |             |             |         |           |                |           |   |
| Z | 序号 ▼            | <ul> <li>名称规格</li> </ul> |        | - 日期        | - 资源编号     | 弓 • 单位 • | 本期数量 •  | 単价 →        | 金額・         | 税率 •    | 税额 🔹      | 本期合价 🗸         | 备注        | ~ |
|   | 1               | 压路机 18T                  |        | 2021-04-0   | 0201004    | - 小时     | 8       | 100         | 800.00      | 3.00%   | 24.00     | 824.00         |           |   |
|   | 2               | 挖掘机 60型                  |        | 2021-04-0   | 01 0201003 | 台班       | 1       | 1000        | 1000.00     | 3.00%   | 30.00     | 1030.00        |           |   |
|   | 3               | 压路机 18T                  |        | 2021-04-0   | 02 0201004 | - 小时     | 5       | 100         | 500.00      | 3.00%   | 15.00     | 515.00         |           |   |
|   | 4               | 挖掘机 60型                  |        | 2021-04-0   | 02 0201003 | : 台班     | 0.5     | 1000        | 500.00      | 3.00%   | 15.00     | 515.00         |           |   |
| * |                 |                          |        |             |            |          |         |             |             |         |           |                |           |   |
|   | 汇货              | í                        |        | 4           |            |          | 14.5    | 550         | 2800.00     | 3,00%   | 84,00     | 2884.00        |           |   |

| 图 | 6-11-3-6 |  |
|---|----------|--|
|---|----------|--|

| 2 | SuhengEl        | MP                    |       |           |         |            |        |             |             |           |             |                 |           | - |
|---|-----------------|-----------------------|-------|-----------|---------|------------|--------|-------------|-------------|-----------|-------------|-----------------|-----------|---|
|   | 文件(E)           | 史燕( <u>l</u> ) 待我审(9) | 系统设置  | 资源总库 台    | 合同管理 租赁 | 设备管理 待期    | 送 行政管理 | 文件管理 档案管理   | Ł           |           |             |                 |           |   |
| 1 | <b>n</b> (°   l | 速恒研发中心项目部             | 流转:待我 | 残签 ▼ 期间:  | 全部      | ▼ 自        | 至      | 👌 新建(N) 😁 🤊 | 属性(A) 船 🌾 Σ | 数据(D) 🕶 🛄 | i = i i i i | 東薗(V) 東面(Y) 🍰 持 | 印印. 🗈 🚽 🖕 |   |
| E | 3 项目机械          | 员 🔄 机械租赁结算            | 安作业单  | 📑 (新建) 机械 | 租赁结算按作业 | 单 1.租赁费    | 用明细    |             |             |           |             |                 |           |   |
| Z | 序号 ▼            | 名称规格                  |       | ▼ 资源编号    | • 单位 •  | 日期 -       | 本期数量 🔹 | 単价 ▼        | 金额 🔹        | 税率 •      | 税额 🔹        | 本期合价 🔹          | 备注        |   |
|   | 1               | 汽车泵                   |       | 0201001   | n3      | 2021-04-02 | 100    | 25          | 2500, 00    | 3.00%     | 75.00       | 2575.00         |           |   |
|   | 2               | 车载泵                   |       | 0201007   | n3      | 2021-04-02 | 90     | 16          | 1440.00     | 3.00%     | 43.20       | 1483.20         |           |   |
|   | 3               | 汽车泵                   |       | 0201001   | n3      | 2021-04-03 | 110    | 25          | 2750.00     | 3.00%     | 82.50       | 2832.50         |           |   |
|   | 4               | 车载泵                   |       | 0201007   | n3      | 2021-04-03 | 120    | 16          | 1920.00     | 3.00%     | 57.60       | 1977.60         |           |   |
| * |                 |                       |       |           |         |            |        |             |             |           |             |                 |           |   |
|   | 汇总              |                       |       | 4         |         |            | 420    | 20.5        | 8610.00     | 3.00%     | 258.30      | 8868.30         |           |   |
|   |                 |                       |       |           |         |            |        |             |             |           |             |                 |           |   |

图 6-11-3-7

## 违约金

违约金包括机械未按时进场、机械损坏未及时修好影响工期等。

违约金的"来源工作",您可以在管理员界面设置成来自"奖罚单"或"费用项", 如设置成来自"奖罚单",奖罚单输入完毕,在此界面刷新后自动生成数据;如设置成 来自"费用项",需要您单击"细项"手工输入。

# 劳务结算

单击工作界面的"劳务结算审批"图标,图 6-11-4-1 打开。

| 🕼 Sul-   | engEMP                                           |          |           |                           |        |                 |           |      |      |        |         |      |        |       |      |         |         |         |    | _   | σ      | ;    |
|----------|--------------------------------------------------|----------|-----------|---------------------------|--------|-----------------|-----------|------|------|--------|---------|------|--------|-------|------|---------|---------|---------|----|-----|--------|------|
| 文件(      | ) 张小美()                                          | 待我审(3    | 1) 系统设    | 置 资源总库                    | 工程项目   | 预算              | 计划 供方管    | 理 采购 | 合同管理 | 1 物资管理 | 1 计量统计  | 待归类  | 资金管理   | 成本分析  | 财务   | 行政管理    | 文件管理    | 档案管理    |    |     |        |      |
| 10 0     | 1 18 速恒研2                                        | 史中心项目部   | 『流絵:待     | 既签 ▼ 期间                   | 9: 全部  | • 自             |           | 至    | 2    | 新建(N)  | 🍸 層性(A) | A 🎸  | Σ数据(D) | · 🔲 🗉 | ah 🖾 | ▲ 预览(V) | 页面(Y) 🧯 | ) 打印(P) | li |     |        |      |
| 三 预      | 算员 📰 劳务                                          | 费结算审批    |           |                           |        |                 |           |      |      |        |         |      |        |       |      |         |         |         |    |     |        |      |
| 4        | 日期                                               | ¥        | 编号        | 单位                        | 位名称    | *               |           | I    | 程名称  |        | *       |      | 供方名    | 称     |      |         | 単据      | 名称      |    | 本次结 | 算金额    | ÷    |
| E        | 2021-04-28                                       | 11:28 SH | 12105L003 | 速恒研发中                     | 中心项目部  | 速               | 11回研发中心   |      |      |        | :       | 北京华宇 | 建筑工程有  | 可限公司  |      | 主体结构    | 勾施工     |         |    |     | 318270 | . 00 |
| ÷        | 2021-04-28                                       | 11:25 SI | 12105L002 | 速恒研发中                     | 中心项目部  | 辺               | 11日研发中心   |      |      |        |         | 北京鑫城 | 建筑上程有  | F限公司  |      | 王体结社    | 勾施上     |         |    |     | 330218 | . 00 |
| •        | 2021-04-28                                       | 11:20 SI | H2105L001 | 速恒研友4                     | 11心坝日部 | 18              | 21但畊友中心   |      |      |        |         | 北京靈珮 | 建筑工程和  | 目限公司  |      | 土体站和    | 勾施上     |         |    | 1   | 231468 | . 00 |
| *        |                                                  | ar 16    |           |                           |        |                 |           |      |      |        |         |      |        |       |      | 1       |         |         |    |     |        |      |
|          |                                                  | 九志       |           |                           |        |                 |           |      |      |        |         |      |        |       |      |         |         |         | 3  |     |        |      |
|          |                                                  |          |           |                           |        |                 |           |      |      |        |         |      |        |       |      |         |         |         |    |     |        |      |
|          |                                                  |          |           |                           |        |                 |           |      |      |        |         |      |        |       |      |         |         |         |    |     |        |      |
|          |                                                  |          |           |                           |        |                 |           |      |      |        |         |      |        |       |      |         |         |         |    |     |        |      |
|          |                                                  |          |           |                           |        |                 |           |      |      |        |         |      |        |       |      |         |         |         |    |     |        |      |
|          |                                                  |          |           |                           |        |                 |           |      |      |        |         |      |        |       |      |         |         |         |    |     |        |      |
|          |                                                  |          |           |                           |        |                 |           |      |      |        |         |      |        |       |      |         |         |         |    |     |        |      |
|          |                                                  |          |           |                           |        |                 |           |      |      |        |         |      |        |       |      |         |         |         |    |     |        |      |
|          |                                                  |          |           |                           |        |                 |           |      |      |        |         |      |        |       |      |         |         |         |    |     |        |      |
|          |                                                  |          |           |                           |        |                 |           |      |      |        |         |      |        |       |      |         |         |         |    |     |        |      |
|          |                                                  |          |           |                           |        |                 |           |      |      |        |         |      |        |       |      |         |         |         |    |     |        |      |
|          |                                                  |          |           |                           |        |                 |           |      |      |        |         |      |        |       |      |         |         |         |    |     |        |      |
|          |                                                  |          |           |                           |        |                 |           |      |      |        |         |      |        |       |      |         |         |         |    |     |        |      |
|          |                                                  |          |           |                           |        |                 |           |      |      |        |         |      |        |       |      |         |         |         |    |     |        |      |
|          |                                                  |          |           |                           |        |                 |           |      |      |        |         |      |        |       |      |         |         |         |    |     |        |      |
|          |                                                  |          |           |                           |        |                 |           |      |      |        |         |      |        |       |      |         |         |         |    |     |        |      |
|          |                                                  |          |           |                           |        |                 |           |      |      |        |         |      |        |       |      |         |         |         |    |     |        |      |
|          |                                                  |          |           |                           |        |                 |           |      |      |        |         |      |        |       |      |         |         |         |    |     |        |      |
|          |                                                  |          |           |                           |        |                 |           |      |      |        |         |      |        |       |      |         |         |         |    |     |        |      |
|          |                                                  |          |           |                           |        |                 |           |      |      |        |         |      |        |       |      |         |         |         |    |     |        |      |
|          |                                                  |          |           |                           |        |                 |           |      |      |        |         |      |        |       |      |         |         |         |    |     |        |      |
|          |                                                  |          |           |                           |        |                 |           |      |      |        |         |      |        |       |      |         |         |         |    |     |        |      |
|          |                                                  |          |           |                           |        |                 |           |      |      |        |         |      |        |       |      |         |         |         |    |     |        |      |
|          |                                                  |          |           |                           |        |                 |           |      |      |        |         |      |        |       |      |         |         |         |    |     |        |      |
|          | 4 444 4 477 11                                   |          |           | C. Transmort              | 10.00  |                 |           |      | _    |        |         |      |        |       |      |         |         |         |    |     |        |      |
| 11歳: 1   | <ul> <li>第4项(共</li> <li>+TCD+17=- /+1</li> </ul> | 4 项) ▶ ▶ | 20 8 H.   | ▼K 売帰近器                   | 授家     |                 | (7 th 1 ) |      |      |        |         |      |        |       |      |         |         |         |    |     |        |      |
| : 160 (B | 的印度表: 结                                          | 中和成      | - 4       | ⊇, 19038£JEU( <u>V</u> ). | 明瑞會    | N( <u>C</u> ) 1 | 129JA:    | • ÷  |      |        |         |      |        |       |      |         |         |         |    |     |        |      |

图 6-11-4-1

#### 添加结算单

第一步: 在图 6-11-4-1 中, 单击"新建"按钮, 图 6-11-4-2 打开;

第二步: 在图 6-11-4-2 中,选择"工程名称"、"合同编号"、"结算期间"如 2021 年 4 月(月结算期间的开始和结束日期在管理员中设置,见<u>设置月份</u>,也可在此界面手 工修改);结算及扣款项目如己完工程计价、超用材料扣款、代购材料扣款、各种罚款 以及它们的数据来源可在管理员界面自由设置,见<u>结算类别</u>。

第三步:光标停在"已完工程计价"这一行,单击"细项",图 6-11-4-3 打开,输入项目名称(来源于合同签订),数量等信息,结算金额生成,形成应付账款。按工日 计价的结算细项输入方法见图 6-11-4-3,按建筑面积计价的结算细项输入方法见 6-11-4-4, 按工作内容计价的结算细项输入方法见图 6-11-4-5。

| Suhen                                 | gEMP         |                                       |        |     |             |          |       |          |          |                                        |                |          |          |         |      |         |       |       |         |         |        |       |
|---------------------------------------|--------------|---------------------------------------|--------|-----|-------------|----------|-------|----------|----------|----------------------------------------|----------------|----------|----------|---------|------|---------|-------|-------|---------|---------|--------|-------|
| 文件旧                                   | 张小美(         | ) 待我审(31)                             | 系统说    | 置   | 资源总库        | 工程项目     | 预算    | 计戈       | 」供       | 方管理                                    | 采购             | 合同管      | 理物资管     | 理 计量统   | 计待归类 | 资金管理    | 成本分析  | 财务    | 行政管理    | 文件管理    | 档案管理   |       |
| <b>17</b> (*1                         | 包速恒频         | 1发中心项目部 流                             | (碑:待   | 我怎  | 8 ▼ 期间      | : 全部     | - 1   | 3        |          | 至                                      |                | 4        | ]新建(N)   | 🚰 屠性(A) | お多   | Σ 数据(D) | - 🗉 🖃 | ia dh | ▲ 预览(V) | 页面()) 🧔 | ,打印(P) | 🐼 🌛 🛓 |
| ····································· | . <b>.</b> # | 务费结算审批 🔳                              | SH21   | 05L | .001 劳务费约   | 结算审批     |       |          |          |                                        |                |          |          |         |      |         |       |       |         |         |        |       |
| <b></b>                               | 据米别,         | 去冬费结宵食                                | 티바     |     | V           |          |       |          |          | ПĦ                                     | 8. 2           | 021-04-  | 28 11.20 |         |      |         |       |       |         |         |        |       |
| <br>单                                 | 始天历:<br>位名称: | · · · · · · · · · · · · · · · · · · · | いの日    | ₿ß  | ~           | 经办人:     | 张小道   | ¥        |          | 141日日日日日日日日日日日日日日日日日日日日日日日日日日日日日日日日日日日 | ,,. ∠<br>∃: SI | H2105L00 | 11       |         |      |         |       |       |         |         |        |       |
|                                       | 程名称          | 速恒研发中心                                | N 11   | H.  |             |          |       |          |          | 214                                    |                |          | ~        | 1       |      |         |       |       |         |         |        |       |
| 分                                     | 部分项          | 速恒研发中心                                | 2      |     |             |          |       |          |          |                                        |                |          | ~        | i i     |      |         |       |       |         |         |        |       |
| 単                                     | 据名称          | 主体结构施口                                | E      |     |             |          |       |          |          |                                        |                |          |          |         |      |         |       |       |         |         |        |       |
| ₿ <sup>®</sup>                        | 供方名和         | \$ 北京鑫城建筑                             | f〔工程   | 有   | 限公司         |          |       |          |          |                                        |                |          | ~        | ]       |      |         |       |       |         |         |        |       |
|                                       | 经办人          | 赵况                                    | E      | đ   | 合同编号        | L21-SHO  | 02    | ~        |          | 结算类                                    | 5型 3           | 预结       | ~        | 1       |      |         |       |       |         |         |        |       |
| 供                                     | 该供方7         | E本单位的欠款                               |        |     | 合同金額        | 71       | 78680 | 0.00     |          | 数量                                     |                |          | 4011     | _       |      |         |       |       |         |         |        |       |
| 方                                     | 累计结3         |                                       |        | 合   | 累计结算        | 71       | 78680 | 0.00     | 本        | 単价                                     |                |          | 298.0802 | _       |      |         |       |       |         |         |        |       |
|                                       | <u>家计行</u>   | £                                     |        | 同   | <u>家计行款</u> |          |       |          | 次        | 不含枳                                    | 金额             | 11       | 95600.00 | -       |      |         |       |       |         |         |        |       |
|                                       | 円敷率          |                                       |        |     | 11 数率       | 77       | 70400 | 0 00     | 算        | 和平                                     |                |          | 3%       | -       |      |         |       |       |         |         |        |       |
|                                       | へ 称 (法質期)    | 3 2021年05日                            | ×      | -   | 大阪          |          | 0000  | 0.00     |          | 公计                                     |                | 12       | 31468 00 | -       |      |         |       |       |         |         |        |       |
| 期                                     | 开始日期         | 2021-04                               | 1-26   | 票   | 发票编号        |          |       |          |          | 信賀日                                    | 個              | 14       | 51400.00 | -       |      |         |       |       |         |         |        |       |
|                                       | 结束日期         | 月 2021-05                             | 5-25   | ìĒ  | 凭证编号        |          |       |          |          | 结算金                                    | 额              | 12       | 31468.00 | _       |      |         |       |       |         |         |        |       |
| 附                                     | 件(个)         |                                       |        | 使月  | 用单位         |          |       | ~        | 部        | ]                                      | 4              | 经营部      |          |         |      |         |       |       |         |         |        |       |
| 大                                     | 小(KB)        |                                       |        | 桩   | 묵           |          |       |          | 签挂       | 七日期                                    |                |          |          |         |      |         |       |       |         |         |        |       |
| 备                                     | 注            |                                       |        |     |             |          |       |          |          |                                        |                |          |          |         |      |         |       |       |         |         |        |       |
|                                       |              | _                                     |        |     |             |          |       |          |          |                                        |                |          |          |         |      |         |       |       |         |         |        |       |
| 明                                     | 细口           |                                       |        |     |             | )已完工程;   | +价:   | 直接       | 输入       | 〈费用:                                   | 顷>             | [▲≪计1    | ☆表》 >    |         |      |         |       |       |         |         |        |       |
|                                       | 序号 •         | 费用名称 ・                                | 本月     | 明合  | 前 ·         | <u> </u> | *     | (来)      | 源工1<br>西 | Ę ₹                                    | 细项             | • 部      |          | 1       |      |         |       |       |         |         |        |       |
|                                       | 2            | C元上住りり<br>20日材料切款                     | 123    | 514 | 08.00       | 1231408  | . 00  | 贫用<br>舟占 | 枳<br>牯邦  |                                        |                | 4        |          |         |      |         |       |       |         |         |        |       |
|                                       | 3            | 化脑材料扣款                                |        |     |             |          |       | 血感材料     | 北库       |                                        |                |          |          |         |      |         |       |       |         |         |        |       |
|                                       | 4            | 讲度罚款                                  |        |     |             |          |       | 奖罚       | 山)+<br>単 |                                        |                |          | U        | J       |      |         |       |       |         |         |        |       |
|                                       | 5            | 质量罚款                                  |        |     |             |          |       | 费用       | 项        |                                        |                |          |          |         |      |         |       |       |         |         |        |       |
|                                       | 6            | 安全罚款                                  |        |     |             |          |       | 费用       | 项        |                                        |                |          |          |         |      |         |       |       |         |         |        |       |
|                                       | 7            | 文明施工罚款                                |        |     |             |          |       | 费用       | 项        |                                        |                |          |          |         |      |         |       |       |         |         |        |       |
|                                       | 8            | 结算金额                                  | 123    | 314 | 68.00       | 1231468  | . 00  | 合计       |          |                                        |                |          |          |         |      |         |       |       |         |         |        |       |
| 125                                   | हू: I4 < ∰   | 1项(共 8 项) 🕨                           | H HD I | 8 ) | L. 承 无篇i    | 先器 搜索    |       | 4        |          |                                        |                |          | •        |         |      |         |       |       |         |         |        |       |
|                                       |              |                                       |        | S.  | TANKER      | 审批签名表    | ž     |          |          |                                        |                |          | 生效       | 1       |      |         |       |       |         |         |        |       |

11歳: (4 〈第 3 项(共 3 项)) ) ) / / 3 / 4 《 文(論処器) 提案 : 
→ ② 预览打印(公... ③ 明细查询(公... 经办人:

图 6-11-4-2

• .

| 🕼 Suhen | gEMP                     |          |        |                                       |            |            |            |           |           |              |      |
|---------|--------------------------|----------|--------|---------------------------------------|------------|------------|------------|-----------|-----------|--------------|------|
| 文件(E)   | 张小美(!) 待我审(3             | (0) 系统设置 | 资源总库   | 工程项目 预算                               | 计划 供方管理 羽  | 彩购 合同管理 物资 | 管理 计量统计    | 十 待归类 资金管 | 理 成本分析 财务 | 行政管理 文件管理    | 里 档题 |
| 19 (**  | 12 速恒研发中心项目部             | ß 流转:全部  | ▼ 期间:  | 全部 🔻 自                                | 至          | 👌 新建(      | N) 🚰 属性(A) | 治         | 0- 🔲 🗉 🖬  | ① 预览(V)页面(Y) | 俞 打  |
| 📧 预算部   | 🖥 📑 劳务费结算审批              | 🧾 (新建) 劳 | 务费结算审批 | ····································· | 介明細        |            |            |           |           |              |      |
| ⊿ 序号    | <ul> <li>项目名和</li> </ul> | 际 •      | 单位     | • 数量                                  | · 单价 •     | 金額 🔹       | 税率 •       | 税额・       | 合价 •      | 备注           | -    |
| 1       | 主体部分                     |          | IB     | 100                                   | 0 315      | 315000.00  | 3.00%      | 9450.00   | 324450.00 |              |      |
| 2       | 低值易耗品、工                  | 具用具      | 元      |                                       | 1 2000     | 2000.00    | 3.00%      | 60.00     | 2060.00   |              |      |
| 3       | 零工                       |          | IΠ     | 1                                     | 0 360      | 3600.00    | 3.00%      | 108.00    | 3708.00   |              |      |
| *       |                          |          |        |                                       |            |            |            |           |           |              |      |
| Ж       | 总                        | 3        |        | 101                                   | 1 891.6667 | 320600.00  | 3.00%      | 9618.00   | 330218.00 |              |      |

#### 图 6-11-4-3

| P  | SuhengE | MP     |         |          |     |       |         |            |     |      |    |          |             |                    |        |       |         |       |         |         |       |       |        |
|----|---------|--------|---------|----------|-----|-------|---------|------------|-----|------|----|----------|-------------|--------------------|--------|-------|---------|-------|---------|---------|-------|-------|--------|
| 3  | え件(E)   | 张小美()  | 待我审(29) | 系统设置     | 1 资 | 源总库   | 工程项目    | 预算         | 计划  | 供方管理 | 采购 | 合同管理     | 物资管理        | 计量统计               | 待归类    | 资金管理  | 成本分析    | 财务    | 行政管理    | 文件管理    | 档案管理  |       |        |
| ÷. | າ 🗠   ໂ | 3 速恒研发 | 中心项目部   | 流转:待我    | 盔   | ▼ 期间: | 全部      | <b>▼</b> 自 |     | 至    |    | 1 新      | <b>≇(N)</b> | <sup>#</sup> 居性(A) | AA 🎸 🛛 | 数据(D) | •       | i alb | ₫ 预览(⊻) | 页面(1) 🍦 | 打印(P) | 💿 🎃 🖕 |        |
| -8 | 预算员     | 🗐 劳务器  | 結算审批 [  | 🔠 (新建) 🕫 | 务费  | 结算审批  | == 1.已完 | 江程计        | 价明细 |      |    |          |             |                    |        |       |         |       |         |         |       |       |        |
|    | 序号、     |        | 项目名称    |          |     | 单位 ,  | 数量      | Ē          | -   | 单价   | -  | 金额       | · 形         | 率 -                | 税额     | -     | 合价      | -     | 备注      | È       | -     | 进成本   | -      |
|    | 1       | 地上结构   | 勾       |          | 平洋  | 米     |         | 300        | 00  | 2    | 65 | 795000.  | 00          | 3.00%              | 2385   | 0.00  | 81885   | 0.00  |         |         |       |       | $\sim$ |
|    | 2       | 地下结构   | 勾       |          | 平洋  | ж     |         | 100        | 00  | 3    | 95 | 395000.  | 00          | 3.00%              | 1185   | 0.00  | 40685   | 0.00  |         |         |       |       |        |
|    | 3       | 工具用    | 具、易耗材:  | 科费       | 平疗  | *     |         |            | 1   | 20   | 00 | 2000.    | 00          | 3.00%              | 6      | 0.00  | 206     | 0.00  |         |         |       |       |        |
|    | 4       | 零工     |         |          | IE  | 3     |         | 1          | LO  | 3    | 60 | 3600.    | 00          | 3.00%              | 10     | 8.00  | 370     | 3.00  |         |         |       |       |        |
| *  |         |        |         |          |     |       |         |            |     |      |    |          |             |                    |        |       |         |       |         |         |       |       |        |
|    | 汇总      | i.     |         |          | 4   |       |         | 401        | .1  | 7    | 55 | 1195600. | 00          | 3.00%              | 3586   | 3.00  | 1231468 | . 00  |         |         |       |       |        |

#### 图 6-11-4-4

| Ç: | Suhenge        | EMP                      |             |             |          |           |           |             |           |                  |
|----|----------------|--------------------------|-------------|-------------|----------|-----------|-----------|-------------|-----------|------------------|
| 3  | 文件(E)          | 张小美(1) 待我审(31) 系统设       | 置 资源总库      | 工程项目 预算 计   | 划(供方管理)采 | 购 合同管理 物资 | 管理 计量统计   | 待归类 资金管理    | 成本分析 财务   | 行政管理文件管理档题       |
| Ð  | <b>າ</b> ຕ   ຳ | 3 速恒研发中心项目部 流转:待到        | 迹 ▼ 期间: 1   | と部 - 自      | 至        | 🔧 新建(N    | ) 🚰 属性(A) | 治 ダ Σ 数据(D) | - 🗖 🗉 🖬 👘 | 💁 预览(V)页面(Y) 🌼 打 |
|    | 预算员            | 📑 劳务费结算审批 🗐 SH210        | 5L003 劳务费结算 | 审批 🔳 1.已完工和 | 呈计价 明细   |           |           |             |           |                  |
|    | 序号、            | <ul> <li>项目名称</li> </ul> | • 单位 •      | 数量 -        | 单价 🔹     | 金额 🔹      | 税率 •      | 税額 •        | 合价 •      | 备注 🔹             |
|    | 1              | 挖沟槽                      | n3          | 2000        | 30       | 60000.00  | 3.00%     | 1800.00     | 61800.00  |                  |
|    | 2              | 回填土、砂                    | n3          | 1500        | 15       | 22500.00  | 3.00%     | 675.00      | 23175.00  |                  |
|    | 3              | 碎石、砂垫层                   | n3          | 2000        | 20       | 40000.00  | 3.00%     | 1200.00     | 41200.00  |                  |
|    | 4              | 混凝土垫层                    | n3          | 1500        | 12       | 18000.00  | 3.00%     | 540.00      | 18540.00  |                  |
|    | 5              | 钢筋绑扎                     | t           | 20          | 700      | 14000.00  | 3.00%     | 420.00      | 14420.00  |                  |
|    | 6              | 模板制作安装                   | 平米          | 1000        | 70       | 70000.00  | 3.00%     | 2100.00     | 72100.00  |                  |
|    | 7              | 混凝土浇筑                    | n3          | 1500        | 55       | 82500.00  | 3.00%     | 2475.00     | 84975.00  |                  |
|    | 8              | 低值易耗品、工具                 | 元           | 1           | 2000     | 2000.00   | 3.00%     | 60.00       | 2060.00   |                  |
| *  |                |                          |             |             |          |           |           |             |           |                  |
|    | 汇              | 4                        | 8           | 9521        | 362.75   | 309000.00 | 3.00%     | 9270.00     | 318270.00 |                  |

图 6-11-4-5

#### 超用材料扣款

超用材料扣款的"来源工作",您可以在管理员界面设置成来自"盘点节超"或"费 用项",如设置成来自"盘点节超","盘点节超"数据输入完毕,在此界面刷新后自动 生成数据,如设置成来自"费用项",需要您单击"细项"手工输入。

一般钢筋、商砼实际用量如果超出目标量,在结算时要扣劳务队款。

单击"盘点节超",图 6-11-4-6 打开,选择领料单位如"北京鑫城建筑工程有限公司",期间选"2021年4月"。出库量、出库单价、出库合价来自当前期间的出库单,目标量来自于当前期间的目标计量,盘点量手工输入。应余量=目标量-出库量 差量=盘 点量-应余量

| 🕼 Suher | ngEMP       |              |          |            |            |            |               |           |         |           |       |               |         |
|---------|-------------|--------------|----------|------------|------------|------------|---------------|-----------|---------|-----------|-------|---------------|---------|
| 文件旧     | 林芳养         | ·[]) 待我审(10) | 系统设置     | 资源总        | 」库 计划 计    | 合同管理物      | 管理 租赁 谷       | 寺归类 资金管   | 理       |           |       |               |         |
| 500     | <b>と</b> 速恒 | 目研发中心项目部     | 流转:全部    | <b>-</b> ] | 朝间: 2021年0 | 5月 - 自 20  | 21-04-26 至 20 | 021-05-25 | 新建(N) 😭 | 属性(A) 🖁 👫 | ⑤ Σ数据 | (D) - 🔲 📰 🥼   | ▲ 预览(V) |
| = 材料    | 会计 📑        | 盘点节超         |          |            |            |            |               |           |         |           |       |               |         |
| 工程名称    | : 速恒研       | 发中心          | $\sim$   |            |            |            |               |           |         |           |       |               |         |
| 领料单位    | : (全部)      |              | $\sim$   | 期间:        | 2021年04月 🗸 | ( 2021-3-2 | 6 至 2021-4-2  | 5 ) 按类别:  |         | $\sim$    |       |               |         |
| ∠ 资源编   | 😽 ▾         | 名称与规格        | <b>.</b> | 単位 ▼       | 出库量 →      | 出库单价 🔹     | 出库合价 →        | 目标里 🗸     | 应余里 -   | 盘点里 🗸     | 差里 🗸  | 领料单位          | -       |
| 010100  | 01 靜        | 7筋 Φ8        |          | 吨          | 5          | 3811.00    | 19055.00      | 5         | 0       | (         | ) (   | ) 北京鑫城建筑工程有限: | 公司      |
| 010100  | 03 靜        | 1節 ●12       |          | 吨          | 10         | 3811.00    | 38110.00      | 10        | 0       | (         | ) (   | ) 北京鑫城建筑工程有限: | 公司      |
| 010200  | D1 P        | 陌砼 C2O       |          | mЗ         | 120        | 381.10     | 45732.00      | 120       | 0       | (         | ) (   | 0 北京鑫城建筑工程有限: | 公司      |
|         | 汇总          |              |          |            |            |            |               |           |         |           |       |               |         |

图 6-11-4-6

在图 6-11-4-2 中,光标停在"超用材料扣款",单击"刷新自盘点节超",盘点节超 中差量为负的数据自动生成。

#### 代购材料扣款

代购材料扣款的"来源工作",您可以在管理员界面设置成来自"材料出库"或"费 用项",如设置成来自"材料出库",在图 6-11-4-7 进"结算处"选择"代购材料扣款", 在图 6-11-4-2 中,光标停在"代购材料扣款"处,单击刷新自"材料出库",自动生成 数据。如设置成来自"费用项",需要您单击"细项"手工输入。

| Suhen | gEM                       | р           |             |        |             |              |        |      |     |      |      |       | _      |             |               |            |     |          |           |
|-------|---------------------------|-------------|-------------|--------|-------------|--------------|--------|------|-----|------|------|-------|--------|-------------|---------------|------------|-----|----------|-----------|
| (#(E) | 林                         | 芳芳(])       | 待我审(11)     | 系统     | 跧置          | 资源总          | 嫔 计    | 划    | 同智  | 理物 物 | 资管3  | 理 租赁  | 待归类    | 资金管理        |               |            |     |          |           |
| 6     | "e i                      | 速恒研;        | 发中心项目部      | 流转: 徐  | 我签          | - 1          | 期间: 全  | 部    |     | • 自  |      | 至     |        | 👌 新建(🗅      | ) 😚 属性(A)     | <b>A</b> A | 🦅 Σ | 数据       | (D) - [   |
| 材料会   | <u></u> ≩it               | <u>==</u> 木 | 料出库 🔳 (     | 新建) 材  | 料出属         | F            |        |      |     |      |      |       |        |             |               |            |     |          |           |
|       |                           |             |             |        |             |              | ш      | र हे | ¥   |      |      |       |        |             |               |            |     |          |           |
|       |                           |             |             |        |             |              | щ      | /+-  | F-  |      |      |       |        |             |               |            |     |          |           |
|       |                           |             |             |        |             |              |        |      |     |      |      | E     | 期: 202 | 1-05-04 10: | 19            |            |     |          |           |
| 发     | 料单                        | 位:          | 速恒研发中,      | 心项目    | ≩β _ ∖      | / 用          | i途: 🔤  | 程    | `   | ~    |      | 编     | 号: SH2 | 105G001     |               |            |     |          |           |
| I     | 程名                        | 称           | 速恒研发中,      | ù      |             |              |        |      |     |      |      |       |        |             | $\sim$        |            |     |          |           |
| 部     | 位全                        | 称           | 速恒研发中,      | ن      |             |              |        |      |     |      |      |       |        |             | ~             |            |     |          |           |
| 清     | 单项                        | 日           | $\sim$      | 清单维    | 码           |              |        |      |     | 领料单位 | λ,   | 北京鑫   | 城建筑工   | 程有限公司       | $\sim$        |            |     |          |           |
| 明     | 细表                        |             |             | 入库单    | 号           |              |        | [    | ~   | 领料合同 | 5    | L21-S | 1001   | ~           | <             |            |     |          |           |
|       | 序▼                        | 材料          | 名称与规格 🕞     | 材料编    | 묵 🗸         | 单位,          | 数里▼    | 单价   | •   | 金额   | v    | 税率 🗸  | 税额 👻   | 合计 -        | 进结算           | ~          | 备注  | Ŧ        | 工程        |
|       | 1                         | 钉子          | 50mm        | 010500 | 1           | kg           | 10.00  |      | 45  | 450  | . 00 | 3%    | 13.50  | 463.50      | /ko5++ki+o≠   | ~          | a # | \$#4     | -747-5240 |
|       | 2                         | 繁柱          |             | 010500 | 2           | kg<br>+m     | .00.00 |      | 0.8 | 100  | . 00 | 3%    | 2.40   | 82.40       | 15,0049744115 | 50         | 3 历 | 95 BB 66 | ,具甲抗      |
| ¥     | з                         | 淀吃物则        |             | 010500 | 2           | 18           | 20.00  |      | 9   | 100  | . 00 | 370   | 5.40   | 105.40      |               |            |     |          |           |
| *     | 汇总                        |             | 3           | 3      |             |              |        |      | _   | 710. | 00   |       | 21.30  | 731.30      |               |            |     |          |           |
|       |                           |             |             |        |             |              |        |      |     |      |      |       |        |             |               |            |     |          |           |
|       |                           |             |             |        |             |              |        |      |     |      |      |       |        |             |               |            |     |          |           |
|       |                           |             |             |        |             |              |        |      |     |      |      |       |        |             |               |            |     |          |           |
|       |                           |             |             |        |             |              |        |      |     |      |      |       |        |             |               |            |     |          |           |
|       |                           |             |             |        |             |              |        |      |     |      |      |       |        |             |               |            |     |          |           |
|       |                           |             |             |        |             |              |        |      |     |      |      |       |        |             |               |            |     |          |           |
|       |                           |             |             |        |             |              |        |      |     |      |      |       |        |             |               |            |     |          |           |
|       |                           |             |             |        |             |              |        |      |     |      |      |       |        |             |               |            |     |          |           |
|       |                           |             |             |        |             |              |        |      |     |      |      |       |        |             |               |            |     |          |           |
|       |                           |             |             |        |             |              |        |      |     |      |      |       |        |             |               |            |     |          |           |
| i2;   | ॡ: ।∢                     | ▲第          | 1 项(共 3 项)  | ► H HΩ | <b>8</b> →I | 承升           | 日筛选器   | 搜索   |     |      |      | i i   |        |             |               |            |     |          |           |
| 备     | 注                         |             |             |        |             |              |        |      |     |      |      |       |        |             |               |            |     |          |           |
|       |                           |             |             |        |             |              |        |      |     |      |      |       |        |             |               |            |     |          |           |
| 设     | 备名                        | 称           |             |        |             |              |        |      |     |      |      | 金额    |        | 710.        | 00            |            |     |          |           |
| 设     | 备编                        | 号           |             | ~      | 保修          | 多编号          |        |      |     | ~    | 숲    | 税率    |        |             | 3%            |            |     |          |           |
| 任     | 务书                        | 号           |             | ~      | 经办          | うん しょうしょうしょう | 林芝     | 芳    |     |      | 额    | 税额    |        | 21.         | 30            |            |     |          |           |
| 12    | ) <del>т</del> 4 ст<br>(ф | <br>1 (雨(井  | :11m) ► N H | 8 H.   | 85 A        | に開始          | 搜索     |      |     |      |      | ~     |        |             | ~             |            |     |          |           |

图 6-11-4-7

# 质量罚款、进度罚款、安全罚款

各种罚款的"来源工作",您可以在管理员界面设置成来自"奖罚单"或"费用项", 如设置成来自"奖罚单","奖罚单"输入完毕后在此界面刷新自动生成数据,如设置成 来自"费用项",需要您单击"细项"手工输入。

# 分包结算

单击工作界面的"分包结算审批"图标,图 6-11-5-1 打开。

| 🕼 SuhengEMP                                |                          |                      |                      | - 0       |
|--------------------------------------------|--------------------------|----------------------|----------------------|-----------|
| 文件(E) 张小美(I) 待我审(42) 系统设置 资源总库 工程项目 预算     | 计划 供方管理 采购 合同管理 物资管理 计量统 | 十 待归类 资金管理 成本分析 财务 : | 文件管理                 |           |
| · • ⑦ (* 1) 速恒研发中心项目部   流转: 待我签 ▼ 期间: 全部 ▼ | 自 至 👌 新建(N) 🚰 雇性(A)      | 👬 🎸 Σ数据①・ 📴 🗉 🏢      | 3、预览心页面创 🥼 打印包 🕟 💁 🚦 |           |
| ·····································      |                          |                      |                      |           |
|                                            | 工程名称 •                   | 供方名称 •               | 单据名称 •               | 本次结算金額 ・  |
|                                            | 速恒研发中心 🗸 🗸 🗸             | 北京雨虹防水工程有限公司         | 防水工程                 | 182310.00 |
| *                                          |                          |                      |                      |           |
| 汇总                                         |                          |                      | 1                    |           |
|                                            |                          |                      |                      |           |
|                                            |                          |                      |                      |           |
|                                            |                          |                      |                      |           |
|                                            |                          |                      |                      |           |
|                                            |                          |                      |                      |           |
|                                            |                          |                      |                      |           |
|                                            |                          |                      |                      |           |
|                                            |                          |                      |                      |           |
|                                            |                          |                      |                      |           |
|                                            |                          |                      |                      |           |
|                                            |                          |                      |                      |           |
|                                            |                          |                      |                      |           |
|                                            |                          |                      |                      |           |
|                                            |                          |                      |                      |           |
|                                            |                          |                      |                      |           |
|                                            |                          |                      |                      |           |
|                                            |                          |                      |                      |           |
|                                            |                          |                      |                      |           |
|                                            |                          |                      |                      |           |
|                                            |                          |                      |                      |           |
|                                            |                          |                      |                      |           |
|                                            |                          |                      |                      |           |
|                                            |                          |                      |                      |           |
|                                            |                          |                      |                      |           |
|                                            |                          |                      |                      |           |
| 记录: № 《 第 1 项(共 1 项) → ₩ № ◎ № 家 无筛选器 複変 4 |                          |                      |                      |           |
| 🚔 @打印报表: 结算审批表 👻 🗋 预览打印(V) 💷 明细查询(C)       | 经办人: 🗸 🗸                 |                      |                      |           |

图 6-11-5-1

# 添加结算单

第一步: 在图 6-11-5-1 中, 单击"新建"按钮, 图 6-11-5-2 打开;

第二步: 在图 6-11-5-2 中,选择"工程名称"、"合同编号"、"结算期间"如 2021 年 4 月(月结算期间的开始和结束日期在管理员中设置,见<u>设置月份</u>,也可在此界面手 工修改);结算及扣款项目如已完工程计价、各种罚款以及它们的数据来源可在管理员 界面自由设置,见<u>结算类别</u>。

第三步:光标停在"已完工程计价"这一行,单击"细项",图 6-11-5-3 打开,输入项目名称(来源于合同签订)、数量等信息,结算金额生成,形成应付账款。按工作内容计价的结算细项输入方法见图 6-11-5-3,按工程量清单计价的结算细项输入方法见 6-11-5-4。

| 🖉 Suheng | gEMP             |              |                                                                            |           |                      |             |            |         |                  |                   |         |         |     |         |      |     |      |         |    |         |         |       |
|----------|------------------|--------------|----------------------------------------------------------------------------|-----------|----------------------|-------------|------------|---------|------------------|-------------------|---------|---------|-----|---------|------|-----|------|---------|----|---------|---------|-------|
| 文件旧      | 张小美(             | ) 待我审(42)    | 系统设置                                                                       | 資源总库      | 工程项目 预算              | 计划          | 1 1        | 共方管理    | 采购               | 合同管理              | 物资管理    | l 计量统i  | 计待归 | 始 资金管理  | 成    | 本分析 | 财务   | 文件管理    |    |         |         |       |
| 19 (21   | <b>泡 速恒研</b>     | 按中心项目部 流     | ).<br>).<br>).<br>).<br>).<br>).<br>).<br>).<br>).<br>).<br>).<br>).<br>). | 签 ▼ 期间    | ):全部 👻               | 自           |            | 至       |                  | <b>*</b> =#       | 新建(N) 🗂 | ■ 雇性(A) | AV  | Σ 数据(D) | )- [ |     | a in | ▲ 預览(V) | の页 | (面(Y) 🖨 | ) 打印(P) | 🖾 🍛 🖕 |
| ■ 预算员    | 1 司 分            | 包费结算审批按工作    | F = S                                                                      | H2105F002 | 分包费结算审批按工            | <b>∕</b> ∕E |            |         |                  |                   |         |         |     |         |      |     |      |         |    |         |         |       |
|          |                  |              |                                                                            |           |                      |             |            |         |                  |                   |         |         |     |         |      |     |      |         |    |         |         |       |
|          |                  |              |                                                                            | 结         | 算审批表                 | È           |            |         |                  |                   |         |         |     |         |      |     |      |         |    |         |         |       |
|          |                  |              |                                                                            |           |                      |             |            |         |                  |                   |         |         |     |         |      |     |      |         |    |         |         |       |
| 単        | 据类别:             | 分包费结算官       | 11批按工                                                                      | 作~        |                      |             |            | 日期      | : 20             | 21-04-29          | 10:34   |         |     |         |      |     |      |         |    |         |         |       |
| 单        | 位名称:             | 速恒研发中心       | 项目剖                                                                        | ~         | 经办人: 张小              | 美           |            | 编号      | : SH2            | 2105F002          |         |         |     |         |      |     |      |         |    |         |         |       |
| I        | 程名称              | 速恒研发中心       | 5                                                                          |           |                      |             |            |         |                  |                   | ~       |         |     |         |      |     |      |         |    |         |         |       |
| 分        | 部分项              | 速恒研发中心       | <u>`</u>                                                                   |           |                      |             |            |         |                  |                   | ~       |         |     |         |      |     |      |         |    |         |         |       |
| 単        | 据名称              | 防水工程         |                                                                            |           |                      |             |            |         |                  |                   |         |         |     |         |      |     |      |         |    |         |         |       |
| r        | 供方名和             | \$ 北京雨虹防水    | く工程有                                                                       | 限公司       |                      |             |            |         |                  |                   | $\sim$  |         |     |         |      |     |      |         |    |         |         |       |
|          | 经办人              | 杜福           | (i)                                                                        | 合同编号      | F21-SH004            | $\sim$      |            | 结算类     | 型                |                   | $\sim$  |         |     |         |      |     |      |         |    |         |         |       |
| 毌        | 该供方在             | E本单位的欠款      |                                                                            | 合同金额      | 49553                | 3.00        |            | 数量      |                  |                   | 1900    |         |     |         |      |     |      |         |    |         |         |       |
| 方        | 累计结算             | <b>1</b>     | 4                                                                          | 累计结算      | 49553                | 3.00        | *          | 单价      |                  | 9                 | 3.1578  |         |     |         |      |     |      |         |    |         |         |       |
|          | 累计付款             | ¢            | ē                                                                          | 累计付款      |                      |             | 汳          | 不含税金    | È额               | 177               | 000.00  |         |     |         |      |     |      |         |    |         |         |       |
|          | 付款率              |              |                                                                            | 付款率       |                      |             | 结          | 税率      |                  |                   | 3%      |         |     |         |      |     |      |         |    |         |         |       |
|          | 欠款               |              |                                                                            | 欠款        | 49553                | 3.00        | 井          | 税额      |                  | 5                 | 310.00  |         |     |         |      |     |      |         |    |         |         |       |
| 期        | 结算期间             | 1 2021年05月   | ~ =                                                                        | 发票编号      |                      | $\sim$      |            | 合计      |                  | 182               | 310.00  |         |     |         |      |     |      |         |    |         |         |       |
| 间        | <u> </u>         | 月 2021-04    | I-26 큐<br>내                                                                | 发票金额      |                      |             |            | 结算比     | 例                |                   |         |         |     |         |      |     |      |         |    |         |         |       |
|          | 结束日期             | 月 2021-05    | 5-25                                                                       | 凭证编号      |                      | _           | ÷n.        | 结算金     | 额                | 182               | 310.00  |         |     |         |      |     |      |         |    |         |         |       |
| 1991     | 件(个)<br>小(WP)    |              | 19                                                                         | 1月単位      |                      | $\sim$      | 部          |         | 经                | 言部                |         |         |     |         |      |     |      |         |    |         |         |       |
|          | (D) (LD)         |              | 13                                                                         | 5         |                      |             | ₩:         | 抗日期     |                  |                   |         |         |     |         |      |     |      |         |    |         |         |       |
| <b>E</b> | 注                |              |                                                                            |           |                      |             |            |         |                  |                   |         |         |     |         |      |     |      |         |    |         |         |       |
| 084      | em me            | 1            |                                                                            | 10        |                      | 古拉          | <u>ل</u> م | / 曲 田17 | 5. F             | 3/11/14           | = > >   |         |     |         |      |     |      |         |    |         |         |       |
| 991      | ·四 · 回<br>· 尼· 曰 | 弗田夕む。        | 木扣                                                                         | ~ / ·     | 口元工作り切:              | 且按          | 胞ハ         | 《黄用》    | (/ L<br>细面。      | 94. \ เปปา/17<br> | ×// )   |         |     |         |      |     |      |         |    |         |         |       |
|          | 1                | 日完工程计价       | 182                                                                        | 310.00    | 182310 00            | 费田          | ホエ         | 1 -     | зш <i>у</i> ус т | 2 APL J           |         |         |     |         |      |     |      |         |    |         |         |       |
|          | 2                | 出度罚款         | 105                                                                        | 010100    | 102010.00            | 费用          | 页          |         |                  | -                 |         |         |     |         |      |     |      |         |    |         |         |       |
|          | 3                | 馬量罚款         |                                                                            |           |                      | 费用          | 页          |         |                  |                   |         |         |     |         |      |     |      |         |    |         |         |       |
|          | 4                | 安全罚款         |                                                                            |           |                      | 费用          | 顷          |         |                  |                   |         |         |     |         |      |     |      |         |    |         |         |       |
|          | 5                | 文明施工罚款       |                                                                            |           |                      | 费用          | 页          |         |                  |                   |         |         |     |         |      |     |      |         |    |         |         |       |
|          | 6                | 其它罚款         |                                                                            |           |                      | 费用          | 顷          |         |                  |                   |         |         |     |         |      |     |      |         |    |         |         |       |
|          | 7                | 结算金额         | 182                                                                        | 310.00    | 182310.00            | 合计          |            |         |                  |                   |         |         |     |         |      |     |      |         |    |         |         |       |
| □录: ዞ →  | 第1项(             | 共1项) ▶ ▶ № ( | 3 H. N                                                                     | 、无筛选器     | 搜索                   |             |            |         |                  |                   |         |         |     |         |      |     |      |         |    |         |         |       |
| 🖨 (D) 🕅  | 印报表: 斜           | 算审批表         | - 🗋                                                                        | 预览打印(⊻)。  | . 🔄 明细查询( <u>C</u> ) | 经办.         | ٨:         | -       | Ŧ                |                   |         |         |     |         |      |     |      |         |    |         |         |       |
|          |                  |              |                                                                            |           |                      |             |            |         | _                |                   |         |         |     |         |      |     |      |         |    |         |         |       |

图 6-11-5-2

| Ø | Suhengi   | MP        |               |         |            |       |      |      |         |       |       |                |      |        |      |        |          |      |            |            | -  | ٥        | × |
|---|-----------|-----------|---------------|---------|------------|-------|------|------|---------|-------|-------|----------------|------|--------|------|--------|----------|------|------------|------------|----|----------|---|
|   | 文件(E)     | 张小美(1) 待我 | <b>≆</b> (41) | 系统设置    | 资源总库       | 工程项目  | 预算   | 计划   | 供方管理    | 采购    | 合同管理  | 物资管理           | 计量组  | 航计 待归类 | 资金管  | 置 成本分析 | 财务 行政管   | 里 文件 | 管理档案       | 管理         |    |          |   |
|   | 5 (2) (2) | 8 速恒研发中心项 | 目部 流          |         | - 期间       | 全部    | • 自  |      | 至       |       | ) 👌 🗑 | (建(N) 😭        | 属性(A | ) 船 🎸  | Σ数据( | D• 🔲 🗉 | 🗆 航 🗳 MA | ☑ 页面 | (አ) 🥮 រុរម | D(P) 🐼 🎰 🖕 |    |          |   |
|   | 预算员       | 33 分包费结算; | 批按工作          | E 📰 SH  | 2105F002 🛠 | 包费结算审 | 批按工作 |      | 1.已完工程  | 十价 明細 |       |                |      |        |      |        |          |      |            |            |    |          |   |
|   | 序号·       |           |               |         |            | 项目名称  |      |      |         |       | -     | 单位             | -    | 数量     | -    | 单价 •   | 金额       | +    | 税率 🔹       | 税額 -       | 合自 | 介 -      | Т |
|   | 1         | 地下室底板着    | 材防水           | (4+3mm) | 双层SBS聚     | 酯胎改性邻 | 面情防2 | く卷材  | )       |       |       | $\mathbb{M}^2$ |      | 1      | 000  | 87     | 8700     | 0.00 | 3.00%      | 2610.00    | 1  | 39610.00 | ) |
|   | 2         | 地下室顶板、    | 外墙卷           | 材防水(    | 4mmSBS改    | 性沥青耐枯 | 剥防水  | 〈卷材· | 3nnSBSP | 女性沥青  | 防水卷材  | m²             |      |        | 900  | 100    | 9000     | . 00 | 3.00%      | 2700.00    | 1  | 92700.00 | ) |
| * |           |           |               |         |            |       |      |      |         |       |       |                |      |        |      |        |          |      |            |            |    |          |   |
|   | ¥٦        | á         |               |         |            |       |      |      |         |       |       |                |      | 1      | 900  | 93.5   |          |      |            |            |    |          |   |

图 6-11-5-3

| 🗭 Su | ihengE | MP                 |         |        |         |              |            |    |      |      |      |         |       |      |           |                                             |                        |       |           | -         |
|------|--------|--------------------|---------|--------|---------|--------------|------------|----|------|------|------|---------|-------|------|-----------|---------------------------------------------|------------------------|-------|-----------|-----------|
| 文件   | (E)    | 张 <b>小美(l)</b> ( 徐 | 寺我审(41) | 系统设置   | 资源总库    | 工程项目         | 预算         | 计划 | 供方管理 | 采购   | 合同管理 | 物资管理    | 计量统计  | 待归类  | 资金管理      | 成本分析 财务                                     | 行政管理                   | 文件智   | 理 档案管理    |           |
| : =7 | 6   1  | 3 速恒研发中心           | 心项目部    | 流转:待我答 | 笠 ▼ 期)  | <b>司:</b> 全部 | • <b>A</b> |    | 至    |      | 191  | 新建(N) 🖄 | 属性(A) | 科 🎸  | Σ 数据(D) ▼ |                                             | ▲ 预览(⊻)                | 页面()  | ) 🌐 打印(巴  | s 🚽 🖕     |
|      | 员算页    | F21-SH0            | 005 专业分 | 包合同按清单 |         | 同签订 F21-S    | H005号合     | P  |      |      |      |         |       |      |           |                                             |                        |       |           |           |
| ⊿ 房  | 号 •    | 部                  | 1位名称    |        | 项目组     | 扁码 🔹         |            |    | J    | 页目名称 |      |         | *     | 单位 🔹 | 数量计算式     | してい しょう しょう しょう しょう しょう しょう しょう しょう しょう しょう | <ul> <li>単价</li> </ul> |       | 不含税金额 🔹   | 合同金额 🔹    |
|      | 1      | 涂料分包项              | 页       |        | 0205070 | 01001        | 墙面刷呀       | 涂料 |      |      |      |         |       | m2   |           | 1                                           | 00                     | 87    | 8700.00   | 8700.00   |
|      | 2      | 涂料分包项              | π,      |        | 0205070 | 01002        | 墙面刷咧       | 涂料 |      |      |      |         |       | m2   |           | 90                                          | 00                     | 75    | 675000.00 | 675000.00 |
|      | 3      | 涂料分包项              | π       |        | 0205070 | 01003        | 天棚刷呀       | 涂料 |      |      |      |         |       | m2   |           |                                             | 20                     | 75    | 1500.00   | 1500.00   |
|      | 4      | 涂料分包项              | π,      |        | 0117070 | 01002        | 文明施Ⅰ       | -  |      |      |      |         |       | 项    |           |                                             | 1 3                    | 0000  | 30000.00  | 30000.00  |
|      | 5      | 涂料分包项              | 页       |        |         |              | 規費         |    |      |      |      |         |       |      |           | 405                                         | 00                     | 1     | 40500.00  | 40500.00  |
|      | 6      | 涂料分包项              | ۶.      |        |         |              | 税金         |    |      |      |      |         |       |      |           | 0.                                          | 09 76                  | 0000  | 68400.00  | 68400.00  |
| *    |        |                    |         |        |         |              |            |    |      |      |      |         |       |      |           |                                             |                        |       |           |           |
|      | 汇总     | i.                 |         |        |         | 4            |            |    |      |      |      |         |       |      |           | 49621.                                      | 9 131706               | i. 33 | 824100.00 | 824100.00 |

图 6-11-5-4

# 质量罚款、进度罚款、安全罚款

各种罚款的"来源工作",您可以在管理员界面设置成来自"奖罚单"或"费用项", 如设置成来自"奖罚单","奖罚单"输入完毕在此界面刷新后自动生成数据,如设置成 来自"费用项",需要您单击"细项"手工输入。

# 6.12 中标计量

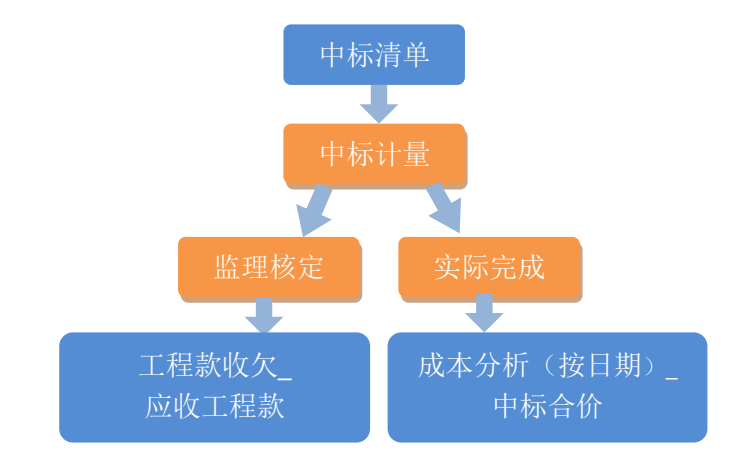

单击工作界面的"中标计量"图标,图 6-12-1 打开,单击"新建",在图 6-12-2 中,

| 🕼 Suhen                  | gEMP             |                    |                  |                |        |       |        |      |      |         |                |       |      |                  |                   |                    | _            | σ | ×    |
|--------------------------|------------------|--------------------|------------------|----------------|--------|-------|--------|------|------|---------|----------------|-------|------|------------------|-------------------|--------------------|--------------|---|------|
| 文件(E)                    | 张小美(1)           | 待我审(41)            | 系统设置             | 资源总            | 库 工程项目 | 预算 计划 | 供方管理   | 里 采购 | 合同管理 | 物资管理    | 计量统计           | 待归类   | 资金管理 | 成本分析 リ           | 讨务 文件管理           |                    |              |   |      |
| 50                       | 19 速恒研发          | 中心项目部              | 流转:全部            | ▼   用          | 间:全部   | ▼自    | 3      | £    | 1    | 新建(N) 🗂 | 尾性( <u>A</u> ) | Α 🌾 Σ | 数据(D | )• 🔲 🗉 📴         |                   | ) 🌐 打印图 🔞          | 🔤 💡          |   |      |
| ■ 预算(                    |                  | 1量                 | 0.46 -           |                | +¢ 71  |       | oD/m   |      |      | 工程力     | 15             |       |      | (d) /->          | 前片内扑              | 84747人公>           | ± 4 (117)    |   | (2)注 |
| <ul> <li>Ξ 20</li> </ul> | 司里口期<br>21-05-05 | × 単1<br>14:51 SH21 | 店编写 *<br>104-001 | 月107 ·<br>2104 | 捕货     | ÷ *   | - 明细 ▼ | 谏恒研发 | 中心   | 工在石     | 種              |       |      | 甲位ID *<br>010101 | 里辺石标<br>速恒研发中心项目音 | * PN1+(*1*) *<br>B | · )(],(KB) • |   | 面注   |
| *                        |                  |                    |                  |                |        |       |        |      |      |         |                |       | _    |                  |                   |                    |              |   |      |
|                          |                  | 汇总                 | 1                |                |        |       |        |      |      |         |                |       |      |                  |                   |                    |              |   |      |
|                          |                  |                    |                  |                |        |       |        |      |      |         |                |       |      |                  |                   |                    |              |   |      |
|                          |                  |                    |                  |                |        |       |        |      |      |         |                |       |      |                  |                   |                    |              |   |      |
|                          |                  |                    |                  |                |        |       |        |      |      |         |                |       |      |                  |                   |                    |              |   |      |
|                          |                  |                    |                  |                |        |       |        |      |      |         |                |       |      |                  |                   |                    |              |   |      |
|                          |                  |                    |                  |                |        |       |        |      |      |         |                |       |      |                  |                   |                    |              |   |      |
|                          |                  |                    |                  |                |        |       |        |      |      |         |                |       |      |                  |                   |                    |              |   |      |
|                          |                  |                    |                  |                |        |       |        |      |      |         |                |       |      |                  |                   |                    |              |   |      |
|                          |                  |                    |                  |                |        |       |        |      |      |         |                |       |      |                  |                   |                    |              |   |      |
|                          |                  |                    |                  |                |        |       |        |      |      |         |                |       |      |                  |                   |                    |              |   |      |
|                          |                  |                    |                  |                |        |       |        |      |      |         |                |       |      |                  |                   |                    |              |   |      |
|                          |                  |                    |                  |                |        |       |        |      |      |         |                |       |      |                  |                   |                    |              |   |      |
|                          |                  |                    |                  |                |        |       |        |      |      |         |                |       |      |                  |                   |                    |              |   |      |
|                          |                  |                    |                  |                |        |       |        |      |      |         |                |       |      |                  |                   |                    |              |   |      |
|                          |                  |                    |                  |                |        |       |        |      |      |         |                |       |      |                  |                   |                    |              |   |      |
|                          |                  |                    |                  |                |        |       |        |      |      |         |                |       |      |                  |                   |                    |              |   |      |
|                          |                  |                    |                  |                |        |       |        |      |      |         |                |       |      |                  |                   |                    |              |   |      |
|                          |                  |                    |                  |                |        |       |        |      |      |         |                |       |      |                  |                   |                    |              |   |      |
|                          |                  |                    |                  |                |        |       |        |      |      |         |                |       |      |                  |                   |                    |              |   |      |
|                          |                  |                    |                  |                |        |       |        |      |      |         |                |       |      |                  |                   |                    |              |   |      |
|                          |                  |                    |                  |                |        |       |        |      |      |         |                |       |      |                  |                   |                    |              |   |      |
|                          |                  |                    |                  |                |        |       |        |      |      |         |                |       |      |                  |                   |                    |              |   |      |
|                          |                  |                    |                  |                |        |       |        |      |      |         |                |       |      |                  |                   |                    |              |   |      |
|                          |                  |                    |                  |                |        |       |        |      |      |         |                |       |      |                  |                   |                    |              |   |      |
|                          |                  |                    |                  |                |        |       |        |      |      |         |                |       |      |                  |                   |                    |              |   |      |
|                          |                  |                    |                  |                |        |       |        |      |      |         | _              |       |      |                  |                   |                    |              |   |      |
| 记录: 🖬 🖞                  | 第1项(共            | 1项) 🕨 🛛            | 00 H. V          | k 无筛选器         | 搜索     | •     |        | -    | 1    |         |                |       |      |                  |                   |                    |              |   |      |

选择"工程名称"、"月份"、单击"清单表"。

图 6-12-1

| engentit                                                               |                                                                                                    |         |                  |        |         |         |        |                    |         |       |        |       |       |      |      |          |       |   |   | - | ٥ |
|------------------------------------------------------------------------|----------------------------------------------------------------------------------------------------|---------|------------------|--------|---------|---------|--------|--------------------|---------|-------|--------|-------|-------|------|------|----------|-------|---|---|---|---|
| ) 张小美(                                                                 | ]) 待我审(41)                                                                                                    | 系统设置    | 资源总库             | 工程项目   | 预算计划    | 供方管理    | 采购     | 合同管理物资管            | 皇 计量统计  | 待归类   | 资金管理   | 成本分析  | 财务    | 文件管理 |      |          |       |   |   |   |   |
| 19 速恒研                                                                 | 开发中心项目部                                                                                                    | 流转:全部   | ▼ 期间:            | 全部     | • 8     | 至       |        | <sup>2</sup> 新建(№) | 」 雇性(A) | ₩ 🌾 🗄 | Σ数据(D) | • 🗉 😑 | 12 ab | 4.预选 | ⊻)页面 | <u>م</u> | 打印(P) | 8 | = |   |   |
| #Ø (⊒ #                                                                | 物计量 😑 (第                                                                                                    | 键) 甲标计量 |                  |        |         |         |        |                    |         |       |        |       |       |      |      |          |       |   |   |   |   |
|                                                                        |                                                                                                    |         | 工作               | F审批    | 表       |         |        |                    |         |       |        |       |       |      |      |          |       |   |   |   |   |
|                                                                        |                                                                                                    |         |                  |        |         |         |        |                    |         |       |        |       |       |      |      |          |       |   |   |   |   |
| C作名称:                                                                  | 中标计量                                                                                                    |         | _                |        | _       | 制单日期    | : 2021 | -05-05 14:57       |         |       |        |       |       |      |      |          |       |   |   |   |   |
| 自位名称:                                                                  | 速恒研发中                                                                                                    | 心项目部    | ~                | 月份:    | 2105 ~  | / 单据编号  | : SH21 | 05-002             |         |       |        |       |       |      |      |          |       |   |   |   |   |
| [程名称                                                                   | 速恒研发中                                                                                                    | 心       |                  |        |         |         |        | ~                  |         |       |        |       |       |      |      |          |       |   |   |   |   |
| 分部分项                                                                   |                                                                                                    |         |                  |        |         |         |        | $\sim$             |         |       |        |       |       |      |      |          |       |   |   |   |   |
| 褲要                                                                     |                                                                                                    |         |                  |        |         |         |        |                    |         |       |        |       |       |      |      |          |       |   |   |   |   |
|                                                                        |                                                                                                    |         |                  |        |         |         |        |                    | -       |       |        |       |       |      |      |          |       |   |   |   |   |
|                                                                        | 1                                                                                                    | . 清单表   | 2. 资源表<br>2. 资源表 | 3. 取费表 | : 4. 汇t | (表 5.支) | 付表     |                    | _       |       |        |       |       |      |      |          |       |   |   |   |   |
| \$PIJ                                                                  | <b>社宮部</b>                                                                                                    | 3       | 到小人              | 账小类    |         | 申站日期    |        |                    | -       |       |        |       |       |      |      |          |       |   |   |   |   |
| d件(个)                                                                  |                                                                                                    | 大小(KB)  |                  | 待签岗    | 位預      | 軍员      |        |                    | -       |       |        |       |       |      |      |          |       |   |   |   |   |
|                                                                        | 44.43                                                                                                    |         | Ē                | ā批意见表  | the sea | -       |        | 2010 a 1271        |         |       |        |       |       |      |      |          |       |   |   |   |   |
| 1                                                                      | and the second second se | 肉拉唐     | 此职责              | 申批     | .意见     | 1911F 3 | 146    | 经批时间               |         |       |        |       |       |      |      |          |       |   |   |   |   |
| 序<br>1 預算                                                              | PH12<br>[员                                                                                                    |         |                  |        |         |         |        |                    |         |       |        |       |       |      |      |          |       |   |   |   |   |
| 序           1         预算           2         项目                        | 1011<br>10<br>10<br>10<br>6<br>分经理                                                                                                    |         |                  |        |         |         |        |                    |         |       |        |       |       |      |      |          |       |   |   |   |   |
| 序           1         预算           2         项目           3         项目 | PILL<br>「員<br>I商务经理<br>I经理                                                                                                    |         |                  |        |         |         |        |                    |         |       |        |       |       |      |      |          |       |   |   |   |   |
| 序<br>1 預算<br>2 项目<br>3 项目                                              | 7112<br> 員<br> 商务经理<br> 経理                                                                                                    |         |                  |        |         |         |        |                    |         |       |        |       |       |      |      |          |       |   |   |   |   |

图 6-12-2

#### 重调中标清单

单击"重新调入",中标清单自动调入,分别输入分部分项、措施项目、其他项目、 规费项目、税金项目的实际完成量、报公司、报监理量,监理核定在监理核定量后输入。

| 6 <u>-</u> - S | une | ngeiviP  |                         |                           |      |                                |                             |                   |                             |                        |           |          |           |           |           |           |           |          | -                            | · D                  | ~ |
|----------------|-----|----------|-------------------------|---------------------------|------|--------------------------------|-----------------------------|-------------------|-----------------------------|------------------------|-----------|----------|-----------|-----------|-----------|-----------|-----------|----------|------------------------------|----------------------|---|
| 文化             | ŧĐ  | 张小       | ▶美(]) 待我审(41)           | 系统设置 资源                   | 急库   | 工程项目                           | 預算 计:                       | 创 供方管理            | 里采购合                        | 同管理物                   | 资管理 计量    | 统计 待期    | 送 资金管理    | 成本分析      | 财务 文件     | 管理        |           |          |                              |                      |   |
| : <b>1</b> 7   | (H  | 13 3     | E恒研发中心   流转:            | 待我签 🔻 期间:                 | 2021 | 年05月 🝷 自                       | 2021-04                     | ·26 至 202         | 1-05-25                     | 新建(N) 🔮                | 『属性(A) 計  | -<br>γ Σ | 数据(□) • □ | i 🗉 Di di | 10.预选(V)  | 页面(1) 🌐   | 打印(2) 瓦   | ð 🍛 🖕    |                              |                      |   |
|                | 顶算  |          | 中标计量 📑 (新               | 建) 中标计量 📃                 | 中标   | 十星 速恒研发中                       | P/C                         |                   |                             |                        |           |          |           |           |           |           |           |          |                              |                      | × |
| 序号             | 1   | 项目<br>编码 | 项目名称                    | 项目特征                      | 单位   | 合 工程数量<br>综合单价<br>综合合价<br>本期完成 | 本月<br>累计量<br>工程 <b>留的</b> 计 | 8里前<br>剩余里<br>算公式 | 实际完成量<br>报公司<br>报监理<br>监理核定 | 本<br>月<br>计<br>別<br>合价 | 合价        | 简要<br>说明 | 人工费<br>合价 | 材料费<br>合价 | 机械费<br>合价 | 主材费<br>合价 | 设备费<br>合价 | 規费<br>合价 | 人工单价<br>材料单价<br>机械单价<br>其它单价 | 主材単价<br>设备单价<br>规费单价 |   |
|                | 01  | 04160    | 现浇混凝土钢筋 Φ8              | 钢筋种类、规格                   |      | 250                            | 10                          | 240               | 20                          |                        | 103180.64 |          | 3679.34   | 99426.7   | 74.6      |           |           |          | 183.97                       |                      |   |
| 1              | 01  | .001     |                         |                           | t    | 5159.032                       | 10                          | 240               | 20                          |                        | 103180.64 |          | 3679.34   | 99426.7   | 74.6      |           |           |          | 4971.34                      |                      |   |
|                |     |          |                         |                           |      | 1289758.00                     | 10                          | 240               | 20                          |                        | 103180.64 |          | 3679.34   | 99426.7   | 74.6      |           |           |          | 3.73                         |                      |   |
|                |     |          |                         |                           |      |                                |                             |                   | 18                          |                        | 92862.58  |          | 3311.41   | 89484.03  | 67.14     |           |           |          |                              |                      |   |
|                | 01  | 04160    | 现浇混凝土钢筋                 | 钢筋种类、规格                   |      | 190                            |                             | 190               | 50                          |                        | 260660.5  |          | 8576      | 251896.5  | 188       |           |           |          | 171.52                       |                      |   |
| 2              | 01  | .002     | • 12                    |                           | t    | 5213.21                        |                             | 190               | 50                          |                        | 260660.5  |          | 8576      | 251896.5  | 188       |           |           |          | 5037.93                      |                      |   |
|                |     |          |                         |                           |      | 990509.90                      |                             | 190               | 50                          |                        | 260660.5  |          | 8576      | 251896.5  | 188       |           |           |          | 3.76                         |                      |   |
|                | _   |          |                         |                           |      |                                |                             |                   | 45                          |                        | 234594.45 |          | 7718.4    | 226706.85 | 169.2     |           |           |          |                              |                      |   |
|                | 01  | 07030    | 屋面防水 4+3SBS改            | 1. 卷村、涂膜品种                |      | 8000                           |                             | 8000              | 2000                        |                        | 300000    |          |           |           |           |           |           |          |                              |                      |   |
| 1              | 02  | 0000     | 11377年17月17月1日日         | 2. 赤銀序反、西欧、<br>柳足材料 - 抽米  | n2   | 150                            |                             | 8000              | 2000                        |                        | 30000     |          |           |           |           |           |           |          |                              |                      |   |
|                |     |          |                         | 3.防水部位                    |      | 1200000.00                     | 0000                        | 8000              | 2000                        |                        | 30000     |          |           |           |           |           |           |          |                              |                      |   |
| -              |     | 0.2000   | Linestale coordinate    | 4 院前/街注                   | -    | 0000                           | 2000                        | 6000              | 2000                        |                        | 450000    |          |           |           |           |           |           |          |                              |                      |   |
|                |     | 07030    | 外国防水 4+3585次<br>計運動防水善材 | 1. 豆村、漆腐面秤<br>2. 涂葫厚度,遍粉。 |      | 150                            |                             | 0000              | 2000                        |                        | 450000    |          |           |           |           |           |           |          |                              |                      |   |
| 2              |     |          | 1230100000000           | 增强材料 种类                   | n2   | 1350000.00                     |                             | 9000              | 3000                        |                        | 450000    |          |           |           |           |           |           |          |                              |                      |   |
|                |     |          |                         | 3.防水部位                    |      |                                | 3000                        | 0000              | 5000                        |                        | 400000    |          |           |           |           |           |           |          |                              |                      |   |
|                | 1   |          |                         | N REWARKE                 | -    |                                |                             |                   |                             |                        |           |          |           |           |           |           |           |          |                              |                      |   |

|                     |                              |                |            | 1113841.14 |      | 12265.34 | 351323.2  | 262.6  |  |  |   |
|---------------------|------------------------------|----------------|------------|------------|------|----------|-----------|--------|--|--|---|
|                     |                              |                | H21        | 1113841.14 |      | 12255.34 | 351323.2  | 262.6  |  |  |   |
|                     | 关际元则 → 撤留理 →                 |                | 忠旺         | 1113841.14 |      | 12255.34 | 351323.2  | 262.6  |  |  |   |
|                     |                              |                |            | 327457.03  |      | 11029.81 | 316190.88 | 236.34 |  |  |   |
| 记录: 🖬 🖣 🗯 3 项(共 4 项 | 列 ▶ N /= a ·L 家 无筛选器 搜索      | 4              |            |            |      | 11       |           |        |  |  | • |
| : 12: 速恒研发中心   来自:  | 预算: 中标 ▼ 🕞 重新调入 🛛 三 清单: 分部分项 | ▼ □ 仅显示发生项 🔲 清 | 单 🗟 资源 😚 取 | 费 Σ 汇总 国   | 支付 💂 |          |           |        |  |  |   |
|                     |                              |                |            |            |      |          |           |        |  |  | _ |

图 6-12-3

默认显示的是分部分项的清单项,单击"分部分项"右面的箭头,见图 6-12-4,在 可选项中可分别选择措施项目、其他项目、规费项目、税金项目。

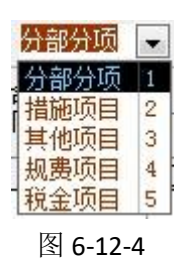

#### 输入完成量

根据面向的不同对象,可以分别按实际完成量、报公司量、报监理量来报量。 完成量的三种简单输入法:第一、双击某个清单项的"实际完成量"或"报公司" 或"报监理"或"监理核定",剩余量自动调入;第二、公式法输入:比如通过公式输 入"实际完成量",单击"实际完成量"→双击"本期完成工程量的计算公式"处,剩 余量调入,如完成剩余量的 50%,剩余量是 100,公式应该为 100\*0.5;第三、成批复制 工程量,见图 6-12-5。

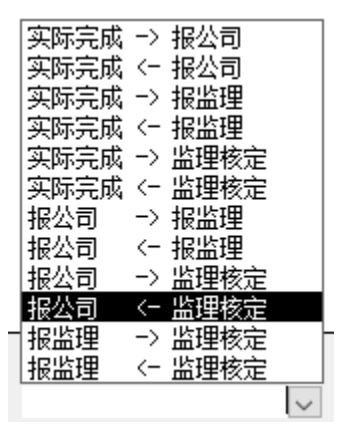

图 6-12-5

实际完成量输入完毕后,成本分析(按日期)中的中标合价自动生成。监理核定量 输入完毕后,应收款自动生成。

## 筛选出本月报量的所有清单

☑ 仅显示发生项 打上对勾,本月发生报量的清单项筛选出,没有发生的清单项就 不显示了。

# 查看某个清单项的属性

单击 🚰 或双击"项目名称",图 6-12-6 打开。在此界面您可查看此清单套的子目、

工料分析等情况。

🕼 SuhengEMP

| 2 | 文件(E)             | 张小美() 1                        | 寺我审(42)                        | 系统设置            | 8源总库 👘    | 工程项目         | 预算 计                | +划 供方       | 管理 采购      | 合同管理    |
|---|-------------------|--------------------------------|--------------------------------|-----------------|-----------|--------------|---------------------|-------------|------------|---------|
| Đ | 9 (*              | 28 速恒研发中                       | 心 流转:全部                        | 部 🔻 期           | 间: 2021年( | 04月 👻 自      | 2021-0              | 3-26 至      | 2021-04-25 | 音新建(N)  |
| E | 预算员               | 1 🔳 中标计量                       | 1 📰 SH210                      | 04-001 中标;      | +₤ 🗉 🕈    | 标计量 速        | 恒研发中心               | > 🗉 清       | 单项目: 01041 | 6001001 |
| • | 项目编<br>工程数<br>所属部 | 码 01041600100<br>理<br>3位 混凝土及钢 | 01 项目名称<br>250 单位 t<br>筋混凝 ~ 1 | :<br>现浇混凝土<br>~ | 钢筋 Φ8     |              | 项 钢筋<br>自<br>特<br>征 | ——<br>钟类、规格 | i          |         |
|   | 清单                | 子目                             | 资源 I                           | 取费 分            | 包 进成      | 本            |                     |             |            |         |
|   | 费项                | 〕 単价                           | 合价                             | 费项              | 单价        | 合价           |                     | 工程数         | 物里计算式      |         |
|   | 人工調               | 豊 183.9670                     | 45991.75                       | 管理费             |           |              | 250                 | )           |            |         |
|   | 材料調               | 豊 4971.3350                    | 1242833.75                     | 现场经费            |           |              |                     |             |            |         |
|   | 机械                | 豊 3.7300                       | 932.50                         | 企业管理费           | ŧ         |              |                     | 工程重         | 翟计算规则      |         |
|   | 主材類               | 费                              |                                | 规费              |           |              | 按                   | 设计图示钢       | 筋(网)长度(面   | i       |
|   | 设备题               | 费                              |                                | 风险费用            |           |              |                     | )乘以单位现      | 里论质里计算     |         |
|   | 其它朝               | 费                              |                                | 利润              |           |              |                     |             |            |         |
|   | 直接到               | 豊 5159.0320                    | 1289758.00                     | 税金              |           |              |                     |             |            |         |
|   |                   |                                |                                | 综合单价            | 5159, 032 | 0 , 289, 758 | 3.00 备              |             |            |         |
|   | 暂估住               | ) ()                           |                                | 工 1.钢筋          | 5(网、笼);   | 制作、运输        | 注                   |             |            |         |
|   | 甲供伯               | <b>介</b>                       |                                | 程  2.钢筋         | 5(网、笼)5   | 安装           |                     | 1           |            |         |
|   | 分包(               | ή                              |                                | 容               |           |              |                     |             | 另存到        |         |
|   |                   |                                |                                |                 |           |              |                     |             |            |         |

图 6-12-6

# 查看工料机汇总

图 6-12-3 中,单击 <sup>全资源</sup>,在此您可以查看本月工料机分析,默认是按实际完成 量分析的资源,您也可以按报公司和报监理来查看资源。

## 汇总表

计算公式可以引用系统变量,双击"计算公式",可选变量打开,双击选择。

| ۶  | Suheng | JEMP    |      |        |       |       |       |         |         |    |        |        |              |        |
|----|--------|---------|------|--------|-------|-------|-------|---------|---------|----|--------|--------|--------------|--------|
| 2  | 文件(E)  | 张小美(])  | 待我   | 8审(42) | 系统    | 设置    | 资源    | 息库      | 工程      | 项目 | 预算     | 计划     | 供方管理         | 采购     |
| ŧ. | 90     | 28 速恒研发 | 中心   | 流转: :  | 全部    | -     | 期间    | : 2021  | 年04月    | -  | 3 2021 | -03-26 | 至 2021       | -04-25 |
|    | 预算员    | 1 🔳 中标  | 揖量(  | == SH2 | 104-0 | 01 中  | 标计量   | 1 🖂     | 中标计     | 量速 | 恒研发。   | 中心 🗉   | ] 计 <b>价</b> |        |
|    | 序号 ▾   | 顷       | 间名称  | 尔      | Ŧ     |       |       | 计算公:    | 式       |    | ▼ 3    | 额(元)   | -            |        |
|    | 1      | 分部分项工程  | 呈 重清 | 单计价合   | 计     | 分部分   | 分项    |         |         |    |        | 156032 | 21.50        |        |
|    | 2      | 措施项目清单  | 单计价: | 合计     |       | 措施「   | 顷     |         |         |    |        |        |              |        |
|    | 3      | 其他项目清单  | 单计价; | 合计     |       | 其他四   | 顷     |         |         |    |        |        |              |        |
|    | 4      | 规费      |      |        |       |       |       |         |         |    |        |        |              |        |
|    | 5      | 税金      |      |        |       | ((1)- | +(2)+ | (3)+(4) | )*0.034 | 1  |        | 5308   | 50.93        |        |
|    | 汇总     |         |      |        |       |       |       | == 变    | 量       | ×  |        | 161337 | 2.43         |        |
|    |        |         |      |        |       |       |       |         | 名称      | -  |        |        |              |        |
|    |        |         |      |        |       |       |       | 直接      | 妾费      |    |        |        |              |        |
|    |        |         |      |        |       |       |       | 人       | Ľ费      |    |        |        |              |        |
|    |        |         |      |        |       |       |       | 材料      | ₿       |    |        |        |              |        |
|    |        |         |      |        |       |       |       | 机机      | 戒费      |    |        |        |              |        |
|    |        |         |      |        |       |       |       | 主相      | 胡费      |    |        |        |              |        |
|    |        |         |      |        |       |       |       | 设备      | る妻      |    |        |        |              |        |
|    |        |         |      |        |       |       |       | 其       | 之费      |    |        |        |              |        |
|    |        |         |      |        |       |       |       | 分割      | 部分项     |    |        |        |              |        |
|    |        |         |      |        |       |       |       | 措       | 海项      |    |        |        |              |        |
|    |        |         |      |        |       |       |       | 其任      | 顷       |    |        |        |              |        |
|    |        |         |      |        |       |       |       | 零月      | 星项      |    |        |        |              |        |
|    |        |         |      |        |       |       |       | 规题      | 喪       | -  |        |        |              |        |
|    |        |         |      |        |       |       |       | •       | •       |    |        |        |              |        |
|    |        |         |      |        |       |       |       |         |         |    |        |        |              |        |

图 6-12-7

# 工程应收款

监理核定数输入完毕后,在图 6-12-3 中,单击 **回**支付,图 6-12-8 打开,单击"重新调入",应收款生成,来源于汇总表中监理核定数。输入实际收款数,欠款生成。

| 🕼 Suheng | EMP                |                  |          |         |         |          |          |        |       |        |                                         |          |            |       |        |         |       |        |        |        |
|----------|--------------------|------------------|----------|---------|---------|----------|----------|--------|-------|--------|-----------------------------------------|----------|------------|-------|--------|---------|-------|--------|--------|--------|
| 文件(E)    | 张小美(1) 谷           | 寺我审(42)          | 系统设      | 置资源     | シェク 目   | 程项目      | 预算 计     | +划 供   | 方管理   | 采购     | 合同管理                                    | 物资管理     | 计量统计       | 待归类   | 资金管理   | 里成本分    | 浙贝    | 防 文    | 4管理    |        |
| 19 0     | 。<br>速恒研发中/        | 心 流转:            | 全部       | ▼ 期间:   | 2021年04 | 4月 🕶 🛙   | 3 2021-0 | 3-26 至 | 2021- | 04-25  | 管新建(N)                                  | 🚰 属性(    | A) #A 🍞    | Σ数    | 倨(D) - |         | l 💼 i | 3. 预览( | /)页面(Y | ) 🌲 打印 |
| 📰 预算员    | 🔳 中标计量             | E 🔳 SH2          | 2104-001 | 中标计量    | (三 中t   | 示计量 速    | 恒研发中心    |        | T程应收  | 款 2021 | 年04月 速恒                                 | 研发中心     |            |       |        |         |       |        |        |        |
| ⊿ 序号     | • 项                | 目内容              | Ŧ        | 合       | 同价      | -        | 至上月      | 累计     | -     | 本月     | 完成 🗸                                    | 自年       | 初累计        | -     | 自开工累   | it -    |       | 备      | 注      | -      |
| 1        | 工程进度素              | 欧                |          |         | 10000   | 0000     |          | 41340  | ). 4  | 1      | 472490.89                               | 9 22     | 200243.02  | 38    | 1513   | 8831.29 |       |        |        |        |
| 2        | 工程预收素              | <u>次</u>         |          |         |         |          |          |        |       |        |                                         |          |            | _     |        |         |       |        |        |        |
| 3        | 设计变更、              | 洽商               |          |         |         |          |          |        |       |        |                                         |          |            |       |        |         |       |        |        |        |
| 4        | 价格调整               |                  |          |         |         |          |          |        |       |        |                                         |          |            | _     |        |         |       |        |        |        |
| 5        | 費用家赔               |                  |          |         |         |          |          |        |       |        |                                         |          |            |       |        |         |       |        |        |        |
| 6        | 火金 24 10 00 (4) 10 | + 45 - 50 - 5    |          |         |         |          |          |        |       |        |                                         |          |            | _     |        |         |       |        |        |        |
| 7        | 建设单位活              | 赵门订金<br>(4~a 六 都 | 、<br>、   |         |         |          |          |        |       |        | 100100.00                               |          |            |       |        |         |       |        |        |        |
| 8        | 工程応通り              | (1 7之和)          | )        |         |         |          |          | 41340  | ). 4  | 1      | 472490.89                               | 3 22     | 200243.02  | 58    | 1513   | 831.29  |       |        |        |        |
| 9        | ▲柱顶収示<br>承句单位;     | 5.的城扣<br>主約男子    |          |         |         |          |          |        |       |        |                                         |          |            | _     |        |         |       |        |        |        |
| 11       | 小包干区の              | 152.0160.202     |          |         |         |          |          |        | _     |        |                                         |          |            | _     |        |         |       |        |        |        |
| 12       | 8) 煙砌肉             | -9-10-11         | )        |         |         |          |          | 41340  | 14    | 1      | 472490 80                               | 9 23     | 200243-02  | 28    | 1513   | 831 29  |       |        |        |        |
| 13       | 截止到本期              | 间实际收集            | ./<br>2對 |         |         |          |          | 11010  |       | 1      | 112100.0                                |          | .00210.02  |       | 1010   | ,001.20 |       |        |        |        |
| 14       | 欠款                 | ay(13, 183)      | ~~~      |         |         |          |          | 41340  | ), 4  | 1      | 472490, 89                              | 9 23     | 200243. 02 | 38    | 1513   | 831.29  |       |        |        |        |
|          | 2 (2)(             |                  |          |         |         |          |          |        |       |        |                                         |          |            |       |        |         |       |        |        |        |
|          |                    |                  |          |         |         |          |          |        |       |        |                                         |          |            |       |        |         |       |        |        |        |
|          |                    |                  |          |         |         |          |          |        |       |        |                                         |          |            |       |        |         |       |        |        |        |
|          |                    |                  |          |         |         |          |          |        |       |        |                                         |          |            |       |        |         |       |        |        |        |
|          |                    |                  |          |         |         |          |          |        |       |        |                                         |          |            |       |        |         |       |        |        |        |
|          |                    |                  |          |         |         |          |          |        |       |        |                                         |          |            |       |        |         |       |        |        |        |
|          |                    |                  |          |         |         |          |          |        |       |        |                                         |          |            |       |        |         |       |        |        |        |
|          |                    |                  |          |         |         |          |          |        |       |        |                                         |          |            |       |        |         |       |        |        |        |
|          |                    |                  |          |         |         |          |          |        |       |        |                                         |          |            |       |        |         |       |        |        |        |
|          |                    |                  |          |         |         |          |          |        |       |        |                                         |          |            |       |        |         |       |        |        |        |
|          |                    |                  |          |         |         |          |          |        |       |        |                                         |          |            |       |        |         |       |        |        |        |
|          |                    |                  |          |         |         |          |          |        |       |        |                                         |          |            |       |        |         |       |        |        |        |
|          |                    |                  |          |         |         |          |          |        |       |        |                                         |          |            |       |        |         |       |        |        |        |
|          |                    |                  |          |         |         |          |          |        |       |        |                                         |          |            |       |        |         |       |        |        |        |
|          |                    |                  |          |         |         |          |          |        |       |        |                                         |          |            |       |        |         |       |        |        |        |
|          |                    |                  |          |         |         |          |          |        |       |        |                                         |          |            |       |        |         |       |        |        |        |
| :        |                    |                  | - I B =  | eerom a | 1       | /\±1/\1  |          |        |       |        | ি সময় বি                               | 30 m m v |            | - 4-4 |        |         |       |        |        |        |
| ; 23 速恒频 |                    | 四月: 甲标           |          | 副初间人    | ;二 )有甲: | יכליה כל | ₩ ▼ ⊔    | 化亚木石   | 生坝    | 山 清甲   | " " " " " " " " " " " " " " " " " " " " | ∃収费 2    |            | UNJ 7 |        |         | _     |        |        |        |

图 6-12-8

# 导出到 Excel

单击"工具栏" 🔯。

# 计量台帐

单击工作界面 "统计台帐",图 6-12-9 打开。单击 1,您可以看到每个清单 1 月 到 12 月的报量情况以及累计完成量、剩余量等。默认显示的实际完成数的统计台帐, 您也可以按报公司数、监理核定数来查看台帐。

| 💯 SuhengEMP                   |             |                  |             |           |       |         |                |                   |                  |            |       |          |        |             |       |        |       |       | - 0          | ×    |
|-------------------------------|-------------|------------------|-------------|-----------|-------|---------|----------------|-------------------|------------------|------------|-------|----------|--------|-------------|-------|--------|-------|-------|--------------|------|
| 文件(E) 张小美(I) 待我审              | (42) 系统设    | 置 资源:            | 息库 工程       | 頭目 預算     | 计划    | 供方管理    | 采购 1           | 合同管理 4            | 物资管理 计           | 量统计 待归     | 关 资金管 | 理 成本分    | 析 财务   | 文件管理        |       |        |       |       |              |      |
| : 19 (*) 18 速恒研发中心项目          | 部 流转:全部     | 8 <b>-</b>       | 期间: 2021    | 年05月 • 自  | 2021- | 04-26 至 | 2021-05-2      | 5 1 智新            | 圭(N) 🗊 尾伯        | ±(A) 🔥 🎸   | Σ数据(  | D) • 💷 🚺 | I II 🔥 | 预造(         | の 页面凹 | 👜 打印() | 9 🐼 🔒 |       |              |      |
| ■ 预算员 ■ : 建恒研发中4              | 0           |                  |             |           |       |         |                |                   |                  |            |       |          |        |             |       |        |       |       |              | ×    |
| 工程:速恒研发中心 🔍 …                 | 全 年份:2      | 021年 、           | ✓ 子目:       | 当帐 资源台帐   | 报     | 隹: 实际完  | 成款 🗸           |                   |                  |            |       |          |        |             |       |        |       |       |              |      |
| 速恒研发中心<br>中建筑工程<br>中土石方工程     | 序 项目编码      |                  | 项目名         | 称         | 单位    | 综合单价    | 预 工程数<br>算 综合合 | ■ 剰 工程数<br>价 余 合作 | 始建 自开工<br>介 累计   | 自年初<br>累计  | 一月    | 二月       | 三月     | 四月          | 五月    | 六月     | 七月    | 八月    | 九月           | 十月   |
| 一十 <u>机挖土</u> 方、回填分包项<br>砌筑工程 | 1 010416001 |                  | 羅土钢筋 Φ(     |           | t     | 5159.03 | 250            | 140<br>58 732     | 110              | 110        |       |          | 10     | 100         |       |        |       |       |              |      |
| - 混凝土及钢筋混凝土工程<br>- 金属结构工程     | 2 010416001 | 1 现浇混溪           | 疑土钢筋 Φ1     | 12        | t     | 5213.21 | 190            | 110               | 80               | 80         |       |          | 11.54  | 80          |       |        |       |       |              |      |
| ■ 屋面及防水工程<br>□ 防腐、隔熱、保温工程     | 002         | 「皮面防」            | k 4+3585264 | 性活毒防水养材   |       |         | 9905           | 10 573<br>6000    | 453 4170<br>2000 | 2000       |       |          |        | 417057      |       |        |       |       |              |      |
| - 保温分包坝<br>装饰工程               | 1 008       | - 185 page / 1-3 |             | LWHMM'S I | n2    | 125.47  | 10037          | 78 752            | 834 2509         | 45 250945  |       |          |        | 250945      |       |        |       |       |              |      |
| 日報地國工程<br>- 防水分包顷<br>- 唐、拉萊丁提 | 2 010703002 | 2 外墙防力           | K 4+35BS改约  | 性沥青防水卷材   | n2    | 125, 47 | 11292          | 51 752            | 3000<br>834 3764 | 3000       | ,     |          |        | 3000 376417 |       |        |       |       |              |      |
| 一石材分包顶                        |             |                  |             |           |       |         |                |                   |                  |            |       |          |        |             |       |        |       |       |              |      |
| ○ 门窗工程<br>● 门窗工程<br>● 御知门窗分包顷 |             |                  |             |           |       |         |                |                   |                  |            |       |          |        |             |       |        |       |       |              |      |
| 防火门分包项<br>防盗门分包项              |             |                  |             |           |       |         |                |                   |                  |            |       |          |        |             |       |        |       |       |              |      |
| 白·油漆、涂料、裱糊工程<br>涂料分包项         |             |                  |             |           |       |         |                |                   |                  |            |       |          |        |             |       |        |       |       |              |      |
| - 电气工程<br>- 给排水、采暖、燃气工程       |             |                  |             |           |       |         |                |                   |                  |            |       |          |        |             |       |        |       |       |              |      |
| - 通风、空调上程<br>- 措施费            |             |                  |             |           |       |         |                |                   |                  |            |       |          |        |             |       |        |       |       |              |      |
| 脚手架                           |             |                  |             |           |       |         |                |                   |                  |            |       |          |        |             |       |        |       |       |              |      |
|                               |             |                  |             |           |       |         |                |                   |                  |            |       |          |        |             |       |        |       |       |              |      |
|                               |             |                  |             |           |       |         |                |                   |                  |            |       |          |        |             |       |        |       |       |              |      |
|                               |             |                  |             |           |       |         |                |                   |                  |            |       |          |        |             |       |        |       |       |              |      |
|                               |             |                  |             |           |       |         |                |                   |                  |            |       |          |        |             |       |        |       |       |              |      |
|                               |             |                  |             |           |       |         |                |                   |                  |            |       |          |        |             |       |        |       |       |              |      |
|                               |             |                  |             |           |       |         |                |                   |                  |            |       |          |        |             |       |        |       |       |              |      |
|                               |             |                  |             |           |       |         |                |                   |                  |            |       |          |        |             |       |        |       |       |              |      |
|                               |             |                  |             |           |       |         |                |                   |                  |            |       |          |        |             |       |        |       |       |              |      |
|                               |             |                  | 合           | it        |       |         | 44132          | 97 2811           | 635 16016        | 62 1601663 |       |          | 41340  | 1560322     |       |        |       |       |              |      |
|                               | 记录: H 🛛 🖢   | 育1项(共-           | 4项 🕨        | нан. 😵    | 无筛选   | 治 搜索    |                | •                 |                  |            |       |          | ш      |             |       |        |       |       |              | •    |
| <-                            |             |                  |             |           |       |         |                |                   |                  |            |       |          |        |             |       |        | 年实际   | 院成产值台 | 1 <b>1</b> 1 | 打印预览 |

图 6-12-9

如查看资源台帐:请单击"资源台帐"。

# 6.13 目标计量

单击工作界面的"目标计量"图标,图 6-13-1 打开,单击"新建",图 6-13-2 打开, 单击"清单表",图 6-13-3 打开。

| 😥 Suher   | IgEMP    |           |                       |        |        |      |      |                            |           |        |         |             |                  |           | -        | ٥ | ×  |
|-----------|----------|-----------|-----------------------|--------|--------|------|------|----------------------------|-----------|--------|---------|-------------|------------------|-----------|----------|---|----|
| 文件(E)     | 张小美()    | 待我审(67)   | 系统设置                  | E 资源总质 | 1 投标管理 | 工程项目 | 预算 计 | 划 供方管理                     | 采购 合同管理   | 物资管理   | 计量统计 待归 | 送 资金管理 )    | 成本分析 行政管理 文件     | 管理 档案管理   |          |   |    |
| 17 (*     | B 速恒研发   | 中心项目部     | 流转:待我                 | 篮 🔹 期  | 间: 全部  | ▼ 自  |      | 至                          | 👌 新建(N) 🔮 | 了屋性(A) | Α 🎸 🕅 Σ | 数据(1) • 🔲 🗉 | ] 🔝 🍿 🛕 预览(V) 页面 | 🕐 👜 打印(P) | 🐼 🔿 🖕    |   |    |
| 🗉 预算      | 员 📴 目标   | 计量        |                       |        |        |      |      |                            |           |        |         |             |                  |           |          |   | ×  |
|           | 制单日期     | • 単語      | 居编号 ・                 | 月份 -   | 摘要     | *    | 明细・  | and a long set of the sets | 工程名       | 称      | -       | ・ 単位ID 、    | 单位名称             | • 附件(个) • | 大小(KB) • |   | 备注 |
| + 20      | 21-05-05 | 14:26 SH2 | 105- <mark>001</mark> | 2105   |        |      | 计重   | 速恒研发中国                     | ٥.        |        |         | 010101      | 速恒畊发甲心项目部        |           |          |   |    |
|           |          | 汇思        | 1                     |        |        |      |      |                            |           |        |         |             |                  |           |          |   |    |
|           |          |           |                       |        |        |      |      |                            |           |        |         |             |                  |           |          |   |    |
|           |          |           |                       |        |        |      |      |                            |           |        |         |             |                  |           |          |   |    |
|           |          |           |                       |        |        |      |      |                            |           |        |         |             |                  |           |          |   |    |
|           |          |           |                       |        |        |      |      |                            |           |        |         |             |                  |           |          |   |    |
|           |          |           |                       |        |        |      |      |                            |           |        |         |             |                  |           |          |   |    |
|           |          |           |                       |        |        |      |      |                            |           |        |         |             |                  |           |          |   |    |
|           |          |           |                       |        |        |      |      |                            |           |        |         |             |                  |           |          |   |    |
|           |          |           |                       |        |        |      |      |                            |           |        |         |             |                  |           |          |   |    |
|           |          |           |                       |        |        |      |      |                            |           |        |         |             |                  |           |          |   |    |
|           |          |           |                       |        |        |      |      |                            |           |        |         |             |                  |           |          |   |    |
|           |          |           |                       |        |        |      |      |                            |           |        |         |             |                  |           |          |   |    |
|           |          |           |                       |        |        |      |      |                            |           |        |         |             |                  |           |          |   |    |
|           |          |           |                       |        |        |      |      |                            |           |        |         |             |                  |           |          |   |    |
|           |          |           |                       |        |        |      |      |                            |           |        |         |             |                  |           |          |   |    |
|           |          |           |                       |        |        |      |      |                            |           |        |         |             |                  |           |          |   |    |
|           |          |           |                       |        |        |      |      |                            |           |        |         |             |                  |           |          |   |    |
|           |          |           |                       |        |        |      |      |                            |           |        |         |             |                  |           |          |   |    |
|           |          |           |                       |        |        |      |      |                            |           |        |         |             |                  |           |          |   |    |
|           |          |           |                       |        |        |      |      |                            |           |        |         |             |                  |           |          |   |    |
|           |          |           |                       |        |        |      |      |                            |           |        |         |             |                  |           |          |   |    |
|           |          |           |                       |        |        |      |      |                            |           |        |         |             |                  |           |          |   |    |
|           |          |           |                       |        |        |      |      |                            |           |        |         |             |                  |           |          |   |    |
|           |          |           |                       |        |        |      |      |                            |           |        |         |             |                  |           |          |   |    |
|           |          |           |                       |        |        |      |      |                            |           |        |         |             |                  |           |          |   |    |
|           |          |           |                       |        |        |      |      |                            |           |        |         |             |                  |           |          |   |    |
|           |          |           |                       |        |        |      |      |                            |           |        |         |             |                  |           |          |   |    |
| 记录: H     | (第1项(共   | 1项 🕨      | о он. 🛯               | K 无筛选器 | 搜索     | •    |      | Ш                          |           |        |         |             |                  |           |          |   | ,  |
| i 🏟 (D) 🕅 | 101报表:生产 | 完成情况报表    | e 👻 🖸                 | 预透打印(V | ) 🚽    |      |      |                            |           |        |         |             |                  |           |          |   |    |

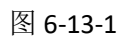

| 🕼 Si | iheng    | EMP           |                     |             |                                         |                   |       |              |                               |                                         |         |       |      |        |         |       |      |          |     | - |
|------|----------|---------------|---------------------|-------------|-----------------------------------------|-------------------|-------|--------------|-------------------------------|-----------------------------------------|---------|-------|------|--------|---------|-------|------|----------|-----|---|
| 文件   | Ð        | 张小美(          | (1) 待我审(            | 57) 系统设置    | <b>置 资源总库</b>                           | 投标管理              | 工程项目  | 预算 计划        | 供方管                           | 理 采购 合同智                                | 理物资管理   | 计量统计  | 待归类  | 资金管理   | 成本分析    | 行政管理  | 文件管理 | 档案管理     |     |   |
| 519  | Cr       | <b>泡 速恒</b> 频 | 研发中心项目部             | IB 流转:待我    | - 三 三 三 三 三 三 三 三 三 三 三 三 三 三 三 三 三 三 三 | 全部                | ▼ 自   | 3            | Ξ                             | 👌 新建(N)                                 | 🚰 居性(A) | 舟 🎸 🕅 | Σ数据( | D) • 🔲 | = II () | ▲ 预览( | 页面的  | 🌲 打印(P). | 🐼 🎃 | ÷ |
| 3    | 页算员      | i (== =       | 目标计量 📑              | SH2105-001  | 目标计量                                    |                   |       |              |                               |                                         |         |       |      |        |         |       |      |          |     |   |
|      |          |               |                     |             | Τť                                      | 乍审打               | 比表    |              |                               |                                         |         |       |      |        |         |       |      |          |     |   |
|      | 工作<br>单位 | 乍名称:<br>立名称:  | 目标计量<br>速恒研发        | 中心项目部       | ~                                       | 月份:               | 2105  | 制单日<br>> 単据编 | 明: 201<br>号: <mark>311</mark> | 21-05-05 14:20<br><mark>2105-001</mark> |         |       |      |        |         |       |      |          |     |   |
|      | 工利       | 呈名称           | 速恒研发                | 中心          |                                         |                   |       |              |                               | -                                       | ·       |       |      |        |         |       |      |          |     |   |
|      | 分割       | 部分项           |                     |             |                                         |                   |       |              |                               |                                         |         |       |      |        |         |       |      |          |     |   |
|      | 摘要       | Ę             |                     |             |                                         |                   |       |              |                               |                                         |         |       |      |        |         |       |      |          |     |   |
|      |          |               |                     |             |                                         |                   |       |              |                               |                                         |         |       |      |        |         |       |      |          |     |   |
|      | 明纠       | 田表            |                     |             |                                         |                   |       |              |                               |                                         |         |       |      |        |         |       |      |          |     |   |
|      |          |               |                     |             |                                         |                   |       |              |                               |                                         |         |       |      |        |         |       |      |          |     |   |
|      |          |               |                     |             |                                         |                   |       |              |                               |                                         |         |       |      |        |         |       |      |          |     |   |
|      |          |               |                     | 1. 清单表      | 2. 资源表                                  | 3. 取费             | 表 4.汇 | 总表 5.3       | 支付表                           |                                         |         |       |      |        |         |       |      |          |     |   |
|      |          |               |                     |             |                                         |                   |       |              |                               |                                         |         |       |      |        |         |       |      |          |     |   |
|      |          |               |                     |             |                                         |                   |       |              |                               |                                         |         |       |      |        |         |       |      |          |     |   |
|      |          |               |                     |             |                                         |                   |       |              |                               |                                         |         |       |      |        |         |       |      |          |     |   |
|      |          |               |                     |             |                                         |                   |       |              |                               |                                         |         |       |      |        |         |       |      |          |     |   |
|      | 部门       | J             | 经营部                 |             | 经办人                                     | 张小美               |       | 审结日期         | 阴                             |                                         | -       |       |      |        |         |       |      |          |     |   |
|      | 附作       | 牛(个)          |                     | 大小(KB       | )                                       | 待签                | 岗位 預  | 算员           |                               |                                         |         |       |      |        |         |       |      |          |     |   |
|      |          |               |                     |             | Ī                                       | 审批意见 <del>"</del> | ŧ     |              |                               |                                         |         |       |      |        |         |       |      |          |     |   |
|      |          | 序             | 岗位                  | 岗位词         | 审批职责                                    | Ħ                 | 副批意见  | 附件           | 签名                            | 签批时间                                    |         |       |      |        |         |       |      |          |     |   |
|      |          | 2 顶日          | ■ <b>贝</b><br>∃商冬公理 |             |                                         |                   |       |              |                               |                                         |         |       |      |        |         |       |      |          |     |   |
|      |          | 3 项目          | 16793124            |             |                                         |                   |       |              |                               |                                         |         |       |      |        |         |       |      |          |     |   |
|      |          |               |                     |             |                                         |                   |       |              |                               |                                         |         |       |      |        |         |       |      |          |     |   |
| 记录:  | H 4      | 第1项(          | (共1项) ▶             | 1 10 2 1. 1 |                                         | ()                |       |              |                               |                                         |         |       |      |        |         |       |      |          |     |   |
| 1    |          | 20.000        |                     |             | N 70992288 [ [2                         | S.M.              |       |              |                               |                                         |         |       |      |        |         |       |      |          |     |   |

图 6-13-2

| ¢, | Sul | nengEM   | <b>)</b>            |                       |      |                                             |                     |                             |                        |           |          |                    |           |           |           |               |          | -                            | . 0                  |   |
|----|-----|----------|---------------------|-----------------------|------|---------------------------------------------|---------------------|-----------------------------|------------------------|-----------|----------|--------------------|-----------|-----------|-----------|---------------|----------|------------------------------|----------------------|---|
|    | 文件( | D 张      | ト美(1) 待我宙(67)       | 系统设置 资源               | 煎库   | 投标管理 工程项目                                   | 1 预算 计              | 刘 供方管理                      | 采购合                    | 司管理 物资    | 管理 计复    | 融合计 待旧等            | : 资金管理    | 成本分析      | 行政管理      | 文件管理 ち        | 經管理      |                              |                      |   |
|    |     |          |                     | (140/11 100/0         | 2024 | Cor E de popt                               |                     |                             | Arthon of              |           |          | -                  |           |           |           | . (). tertain | 100.0    |                              |                      |   |
| :  | 9 ( | . BY     | 图但姘友中心 流转:          | 待找金 ▼ 期间:             | 2021 | 1年05月 • 日 2021-1                            | 14-26 主 202         | 21-05-25                    | 新建(N) 🔛                | "唐住(A) (F | a 🦻 🕅    | Σ <u>αχθε(D)</u> - | -S 12     |           | 3(1) 贝国(1 | 0 📾 អពាច      | · 🖻 🔿 📮  |                              |                      |   |
| Ε  | 预   | 算员       | 🛛 目标计量 📰 SH         | 12105-001 目标计量        | -    | 目标计量 速恒研发中                                  | 0                   |                             |                        |           |          |                    |           |           |           |               |          |                              |                      |   |
|    | 序号  | 项目<br>编码 | 项目名称                | 项目特征                  | 单位   | 合 工程数量 本。<br>同 综合单价<br>综合合价 累计量<br>本期完成工程量的 | 目报量前<br>剩余量<br>时算公式 | 实际完成量<br>报公司<br>报监理<br>监理核定 | 本<br>月<br>计<br>別<br>合价 | 合价        | 简要<br>说明 | 人工费<br>合价          | 材料费<br>合价 | 机械费<br>合价 | 主材费<br>合价 | 设备费<br>合价     | 规费<br>合价 | 人工单价<br>材料单价<br>机械单价<br>其它单价 | 主材単价<br>设备単价<br>规奏単价 |   |
|    |     | 0104160  | 现浇混凝土钢筋             | 钢筋种类、规格               |      | 20                                          | 20                  | 20                          |                        | 82739.2   |          | 3430.4             | 79233.6   | 75.2      |           |               |          | 171.52                       |                      |   |
|    | 1   | 01002    | <b>Φ</b> 12         |                       | t    | 4136.96                                     | 20                  | 20                          |                        | 82739.2   |          | 3430.4             | 79233.6   | 75.2      |           |               |          | 3961.68                      |                      |   |
|    |     |          |                     |                       |      | 82739.20                                    | 20                  |                             |                        |           |          |                    |           |           |           |               |          | 3.76                         |                      |   |
| _  | _   |          |                     | and the second second | -    |                                             |                     |                             |                        |           |          |                    |           |           |           |               |          | 100.00                       |                      | _ |
|    |     | 0104160  | 现浇混凝土钢筋 ♥8          | 钢筋种类、规格               |      | 3U<br>4124_020                              | 30                  | 30                          |                        | 124020.96 |          | 5519.01            | 118390.05 | 111.9     |           |               |          | 183.97                       |                      |   |
|    | 2   | 01001    |                     |                       | t    | 124020.96                                   | 30                  |                             |                        | 124020.90 |          | 5519.01            | 110390.05 | 111.9     |           |               |          | 3 73                         |                      |   |
|    |     |          |                     |                       |      | 124020.00                                   |                     |                             |                        |           |          |                    |           |           |           |               |          | 0.10                         |                      |   |
| _  |     | 0107030  | 墙、地面防水 緊氨           | 1. 巻材、涂腹品釉            |      | 10                                          | 10                  | 10                          |                        | 3500      |          |                    |           |           |           |               |          |                              |                      | 1 |
|    | 1   | 02001    | 酯防水涂料 2mm厚          | 2.涂膜厚度、遍教、            | n2   | 350                                         | 10                  | 10                          |                        | 3500      |          |                    |           |           |           |               |          |                              |                      |   |
|    |     |          |                     | 增强材料 种类               |      | 3500.00                                     | 10                  |                             |                        |           |          |                    |           |           |           |               |          |                              |                      |   |
| _  |     |          |                     | 3. 防水面位<br>4. 防水做注    |      |                                             |                     |                             |                        |           |          |                    |           |           |           |               |          | 350.00                       |                      |   |
|    |     | 0205070  | 墙面刷喷涂料 仿石           | 1.喷刷涂料部位:入            |      | 100                                         | 100                 | 90                          |                        | 7830      |          |                    |           |           |           |               |          |                              |                      |   |
|    | 1   | 01001    | 冻料                  | 戸门法<br>2 佑石涂料         | n2   | 87                                          | 100                 | 90                          |                        | 7830      |          |                    |           |           |           |               |          |                              |                      |   |
|    |     |          |                     | 3. 剧图封闭底漆             |      | 8700.00                                     | 100                 |                             |                        |           |          |                    |           |           |           |               |          |                              |                      |   |
| -  |     | 0206070  | ·告示足((在:全部) 反成      | 4 耐水開工<br>1 時間に会料部会・林 |      | 9000                                        | 9000                |                             |                        |           |          |                    |           |           |           |               |          |                              |                      | - |
| ſ  | 2   | 01002    | 溜曲#903*** Maz<br>涂料 | 1. 购和以不平的12. 7F       | n2   | 75                                          | 9000                |                             |                        |           |          |                    |           |           |           |               |          |                              |                      |   |
|    |     |          |                     | 2. 质感涂料               |      | 675000.00                                   | 9000                |                             |                        |           |          |                    |           |           |           |               |          |                              |                      |   |
|    |     |          |                     | 3. 朝国封闭風深<br>1. 耐止間工  |      |                                             |                     |                             |                        |           |          |                    |           |           |           |               |          |                              |                      |   |
|    |     | 0205070  | 天棚刷喷涂料 质感           | 1.涂刷涂料部位:雨            | i –  | 20                                          | 20                  |                             |                        |           |          |                    |           |           |           |               |          |                              |                      |   |
|    | 3   | 01003    | 涂料                  | 棚板。氏蔵会組               | n2   | 75                                          | 20                  |                             |                        |           |          |                    |           |           |           |               |          |                              |                      |   |
|    |     |          |                     | 3. 剧图封闭底漆             |      | 1600.00                                     | 20                  |                             |                        |           |          |                    |           |           |           |               |          |                              |                      |   |

|                          |                    |                      |           | 218090.16  | 8949.41                      | 197623.65                    | 187.1                                                                                                    |        |     |      |    |
|--------------------------|--------------------|----------------------|-----------|------------|------------------------------|------------------------------|----------------------------------------------------------------------------------------------------|--------|-----|------|----|
| <b>~</b>                 | 成批:复制完成工程母 🗸       |                      | 렸네        | 218090.16  | 8949.41                      | 197623.65                    | 187.1                                                                                                    |        |     |      |    |
|                          |                    |                      | 1011      |            |                              |                              |                                                                                                    |        |     |      |    |
|                          |                    |                      |           |            |                              |                              |                                                                                                    |        |     |      |    |
| 记录: 【 【 第 5 项(共 6 项) 】 】 | ◎ ·L   家 无筛远器   搜索 | •                    |           |            |                              |                              |                                                                                                    |        |     |      |    |
| · 🖨 (2)打印报表: 生产完成情况报表    | 🝷 🗋 预览打印(V) 🖕      |                      |           |            |                              |                              |                                                                                                    |        |     |      |    |
| · 🖨 (2)打印报表: 生产完成情况报表    | 🝷 🚨 预逸打印 🕐 🔋 速恒研   | 发中心 来自预算: 目标 🚽 🗟 重新。 | 周入   [三清] | 单:分部分项 👻 🗌 | 仅显示发生项                       | 🗌 清单 🕒                       | 资源 🖻 取费                                                                                                    | Σ 汇总 🛙 | 司支付 |      |    |
|                          |                    |                      |           |            | CONTRACTOR OF TAXABLE PARTY. | and the second second second | Support and the second second s |        |     | 40.0 | 20 |

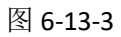

在图 6-13-3 中,单击"重新调入",目标清单调入,输入实际完成量、报公司量。 默认显示的是分部分项清单项,若要切换措施项目的清单,请单击"分部分项"右面的 箭头,在图 6-13-4 中选"措施项目"。

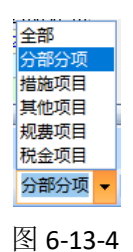

查看某个清单项目的资源消耗等信息:请双击"项目名称",单击"资源",见图 6-13-5。

|   | Suh                   | engEN             | 1P            |                      |               |                          |       |          |          |       |       |       |            |                |
|---|-----------------------|-------------------|---------------|----------------------|---------------|--------------------------|-------|----------|----------|-------|-------|-------|------------|----------------|
|   | 文件([                  | D 🗄               | (小美(          | ) 待                  | 戈审(67)        | 系统设                      | 置资源   | 憩库 投标    | 管理 工利    | 呈项目   | 预算    | 计划    | 供方管理       | 采购             |
| ÷ | 0.0                   | - 1 te            | 速恒研           | <b>股</b> 中心          | 流转:           | 待我签                      | ▼ 期间: | 2021年05月 | 1 - 自 20 | 21-04 | -26 至 | 2021- | 05-25      | 新建( <u>N</u> ) |
| E | 预                     | 算员(               | -8 8          | 标计量                  | 😑 SH          | 2105-001                 | 目标计量  | 目标       | 计量 速恒研》  | 发中心   | 日清    | 单项目   | : 01041600 | 1002           |
| • | 项<br>[<br>工<br>]<br>所 | 目编码<br>程数量<br>属部位 | 010416<br>速恒研 | 8001002<br>20<br>阪中心 | 项目名<br>単位<br> | <b>3称 现浇</b><br>t ✓<br>1 | 混凝土钢  | 筋 Φ12    | 项目特征     | 钢筋种   | 类、规相  | Å     |            |                |
|   | 澤                     | 事单                | 子目            | 1                    | 资源            | 取费                       | 分包    | 进成本      |          |       |       |       |            |                |
|   |                       | 资源编               | 枵 ▼           | 名                    | G称与规村         | Å <b>▼</b>               | 单位 🗸  | 总里 🔹     | 总价       | Ŧ     |       |       |            |                |
|   |                       | 010100            | 3             | 钢筋 Φ                 | 12            |                          | 吨     | 20.5     | 76875.   | 00    |       |       |            |                |
|   |                       | 82005             |               | 综合工師                 | ∃5            |                          | I日    | 97.74    | 3041.    | 67    |       |       |            |                |
|   |                       | 82013             |               | 其它人]                 | 工费            |                          | 元     | 388.8    | 388.     | 80    |       |       |            |                |
|   |                       | 84004             |               | 其它材料                 | 料费            |                          | 元     | 288      | 288.     | 00    |       |       |            |                |
|   |                       | 84013             |               | 钢筋成                  | 型加工及          | 运费 ⊕10                   | kg    | 20500    | 2070.    | 50    |       |       |            |                |
|   |                       | 84023             |               | 其它机,                 | 具费            |                          | 元     | 75.2     | 75.      | 20    |       |       |            |                |

查看本月资源的消耗情况:在图 6-13-3 中,单击"资源"。

显示本月发生项:光标停在"完成量"处, **仅显示发生项** 打上对勾即可。去掉对 勾,即可显示全部项目。

"目标计量"编制完毕后,本月的目标成本即可生成,传到在"成本分析(按期间)"的"目标合价"处。

# 6.14 资金管理

资金管理包括资金计划、资金收入、资金支出管理等。

### 资金计划

单击工作界面的"资金计划"图标,图 6-14-1-1 打开。

| 💭 Su | hengEMP                 |            |                         |      |             |      |                   |               |           |                   |           | -   | o ×  |  |  |
|------|-------------------------|------------|-------------------------|------|-------------|------|-------------------|---------------|-----------|-------------------|-----------|-----|------|--|--|
| 文件   | (E) 车松(I) 待我审(          | 4) 系统设置    | 资源总库 合同管理 待             | 归类   | 资金管理 财务     |      |                   |               |           |                   |           |     |      |  |  |
| 117  | で 🛛 🔁 速恒研发中心项目          | 目部 流转:待我   | 総 👻 期间: 全部              | ₹ É  | i 至         | 👌 新建 | (N) 😁 屬性(A) 🛛 👫 🍸 | び 数据(D)     ひ | • 🔲 🗉 🖬 👘 | 🛕 預览(V) 页面(Y) 🎲 🕯 | 印印色 🐼 🍲 🖕 |     |      |  |  |
| == 1 | [目会计 📑 资金计划             |            |                         |      |             |      |                   |               |           |                   |           |     | ×    |  |  |
|      | 日期                      | 编号 🔹       | 单位名称                    | *    |             | 工程名称 |                   | 期间类别,         | · 计划期间 •  | 计划付款 🗸            | 审批付款 •    | 细项・ | 开工日期 |  |  |
| Ð    | 2021-05-04 16:03        | SH2105-001 | 速恒研发中心项目部               |      | 速恒研发中心      |      |                   | 月             | 2021年05月  | 100.00            | 100.00    | 1   |      |  |  |
| *    |                         |            |                         |      |             |      |                   |               |           |                   |           |     |      |  |  |
|      | 汇思                      | . 1        |                         | 1    |             |      | 1                 |               | 1 1       |                   |           |     |      |  |  |
|      |                         |            |                         |      |             |      |                   |               |           |                   |           |     |      |  |  |
|      |                         |            |                         |      |             |      |                   |               |           |                   |           |     |      |  |  |
|      |                         |            |                         |      |             |      |                   |               |           |                   |           |     |      |  |  |
|      |                         |            |                         |      |             |      |                   |               |           |                   |           |     |      |  |  |
|      |                         |            |                         |      |             |      |                   |               |           |                   |           |     |      |  |  |
|      |                         |            |                         |      |             |      |                   |               |           |                   |           |     |      |  |  |
|      |                         |            |                         |      |             |      |                   |               |           |                   |           |     |      |  |  |
|      |                         |            |                         |      |             |      |                   |               |           |                   |           |     |      |  |  |
|      |                         |            |                         |      |             |      |                   |               |           |                   |           |     |      |  |  |
|      |                         |            |                         |      |             |      |                   |               |           |                   |           |     |      |  |  |
|      |                         |            |                         |      |             |      |                   |               |           |                   |           |     |      |  |  |
|      |                         |            |                         |      |             |      |                   |               |           |                   |           |     |      |  |  |
|      |                         |            |                         |      |             |      |                   |               |           |                   |           |     |      |  |  |
|      |                         |            |                         |      |             |      |                   |               |           |                   |           |     |      |  |  |
|      |                         |            |                         |      |             |      |                   |               |           |                   |           |     |      |  |  |
|      |                         |            |                         |      |             |      |                   |               |           |                   |           |     |      |  |  |
|      |                         |            |                         |      |             |      |                   |               |           |                   |           |     |      |  |  |
|      |                         |            |                         |      |             |      |                   |               |           |                   |           |     |      |  |  |
|      |                         |            |                         |      |             |      |                   |               |           |                   |           |     |      |  |  |
|      |                         |            |                         |      |             |      |                   |               |           |                   |           |     |      |  |  |
|      |                         |            |                         |      |             |      |                   |               |           |                   |           |     |      |  |  |
|      |                         |            |                         |      |             |      |                   |               |           |                   |           |     |      |  |  |
|      |                         |            |                         |      |             |      |                   |               |           |                   |           |     |      |  |  |
|      |                         |            |                         |      |             |      |                   |               |           |                   |           |     |      |  |  |
|      |                         |            |                         |      |             |      |                   |               |           |                   |           |     |      |  |  |
| :23. | H ( 1 157 (11 1 157 ) ) | NERH       |                         | 14.6 |             |      |                   |               |           |                   |           |     |      |  |  |
|      | P)打印报表: 资金计划报           | ŧ.         | ▼ 3. 预数打印///            | 1 BR | 细查询(C) 经办人· | -    |                   |               |           |                   |           |     |      |  |  |
|      |                         |            | (1) 1/2 (1) 1/2 (1) (1) | - 43 |             |      |                   |               |           |                   |           |     |      |  |  |

#### 图 6-14-1-1

在图 6-14-1-1 中,单击"新建"按钮,图 6-14-1-2 打开,选择"工程名称"、"期间 类别"、"计划期间",输入"预计收款",单击 ☑,在"明细"中,选择"供方名称"、 "合同编号",输入"计划付款"、"审批付款",其它信息如"项目"、"备注(合同摘要)"、 "合同类别"、"合同金额"、"合同约付率"等从"合同管理"中自动调入,合同约付率 也可手工修改;"合同结算"来自于"结算审批","预付款"、"进度款"来自于"付款 审批"。

"期初可用资金"="收款单"中累计"(收款)可用资金"-"付审单"中累计"实

际付款"

| 🗭 Sul  | engEMP   |             |                |         |             |         |             |         |         |              |         |      |           |           |           |           |         | -      | . 0  | ×    |
|--------|----------|-------------|----------------|---------|-------------|---------|-------------|---------|---------|--------------|---------|------|-----------|-----------|-----------|-----------|---------|--------|------|------|
| 文件(    | 5 车松(1   | ) 待我审(8)    | 系统设置           | 1 人力资   | 源 资源总库      | 合同管理    | 待归类         | 资金管理    | 财务 4    | 行政管理         |         |      |           |           |           |           |         |        |      |      |
| : 17 ( | 1 ie iza | 研发中心项目部     | 流转: =          | Èi 🕶    | 期间:全部       | - 自     |             | 至       |         | * 新建(N)      | 🚰 厚性(A) | 8A 🍫 | 家 Σ 数据    | D - 🗆 🖃   | 🖂 🥼 🚨 TAN | 20 页面20 🖨 | 打印(P) ( | s 🕹 🛓  |      |      |
|        | 88it 📑   | 资金计划 📑      | SH2105         | 001 资金; | HU          |         |             |         |         |              |         |      |           |           |           |           |         |        |      |      |
| •      |          |             |                |         | Mar A Y     | 1.54    |             |         |         |              |         |      |           |           |           |           |         |        |      |      |
|        |          |             |                |         | <b>贠</b> 金1 | 十划      |             |         |         |              |         |      |           |           |           |           |         |        |      |      |
|        | 单据类别     | : 资金计划      |                | $\sim$  |             |         |             | 日期:     | 2021-0  | 5-04 16:03   |         |      |           |           |           |           |         |        |      |      |
|        | 单位名称     | : 速恒研发中     | 心项目            | 部 ~     | ]           |         |             | 编号:     | SH2105- | -001         |         |      |           |           |           |           |         |        |      |      |
|        | 工程名称     | 速恒研发中       | ъò.            |         |             |         |             |         |         | ~            |         |      |           |           |           |           |         |        |      |      |
|        | 开工日期     | 2021-01     | -01            | 期间类别    | 別 月         | ~       | 期初          | 可用资金    | 7,      | 141, 266. 15 |         |      |           |           |           |           |         |        |      |      |
|        | 竣工日期     | 2021-11     | -01 it         | 计划期间    | 目 2021年0    | 5月 🖓 🖁  | ち 預计        | 收款      | 1,      | 000, 000. 00 |         |      |           |           |           |           |         |        |      |      |
|        | 附件(个)    |             | 划              | 经办人     | 车松          |         | 99<br>资 可用  | 资金      | 8,      | 141, 266. 15 | i       |      |           |           |           |           |         |        |      |      |
|        | 签批日期     |             |                | 部门      | 财务部         | 1       | 11 计划       | 付款      |         | 40, 220. 00  |         |      |           |           |           |           |         |        |      |      |
|        | 备注       |             |                |         |             | Ż       | <b>兄</b> 审批 | 付款      |         | 40, 220. 00  |         |      |           |           |           |           |         |        |      |      |
|        |          |             |                |         |             |         | 期末          | 可用资金    | 8,      | 101,046.15   | 1       |      |           |           |           |           |         |        |      |      |
|        | 明细       | ■ 细项        | 2              |         |             |         |             |         |         | <            |         |      |           |           |           |           |         |        |      |      |
|        | / 序号 、   | 项目          | - 计划           | 付款・     | 供方          | 名称      | • 1         | 同编号,    | 备注(7    | 合同摘要)・       | 合同类别    |      | 合同金額 🔹    | 合同结算・     | 合同约付率、    | 合同应付 •    | 預付款、    | 进度款 🔹  | 合同已付 | 1-   |
|        | 1        | 钢筋采购合       | 同 859          | 521.88  | 比京坊 盛电子     | 商务有限公   | \i ~ C2     | 1-SH002 | 每月按     | 结算的70%作      | 材料采购台   | 同    | 1383888.4 | 1270888.4 | 70.00%    | 889621.88 | 10000   | 20100  | 301  | .00  |
|        | 2        | 主体结构施       | I              | 20220 2 | 比京鑫城建筑      | [工程有限2  | 公司 L2       | 1-SH001 | 每月按     | 计量的80%作      | 劳务分包含   | 10   | 845630    | 330220    | 80.00%    | 264176    |         | 330220 | 3302 | :20  |
|        | *        | 4           | 0.070          |         |             |         | 0           |         |         |              |         |      | 0000540   |           |           | 4450505 0 | 10000   | 050000 | 0000 | 00.4 |
|        | ЯLЯ      | 5           | 2 879          | /41.9   |             |         | z           |         | 2       | 2            |         |      | 2229518.4 | 1001108   | 75.00%    | 1122141.9 | 10000   | 350320 | 3603 | 20 1 |
|        |          |             |                |         |             |         |             |         |         |              |         |      |           |           |           |           |         |        |      |      |
|        |          |             |                |         |             |         |             |         |         |              |         |      |           |           |           |           |         |        |      |      |
|        |          |             |                |         |             |         |             |         |         |              |         |      |           |           |           |           |         |        |      |      |
|        |          |             |                |         |             |         |             |         |         |              |         |      |           |           |           |           |         |        |      |      |
|        |          |             |                |         |             |         |             |         |         |              |         |      |           |           |           |           |         |        |      |      |
|        |          |             |                |         |             |         |             |         |         |              |         |      |           |           |           |           |         |        |      |      |
|        |          |             |                |         |             |         |             |         |         |              |         |      |           |           |           |           |         |        |      |      |
|        |          |             |                |         |             |         |             |         |         |              |         |      |           |           |           |           |         |        |      |      |
|        |          |             |                |         |             |         |             |         |         |              |         |      |           |           |           |           |         |        |      |      |
|        | 记录: н →  | 第1项(共2项)    | ► H H2         | 8 J. V  | 大筛选器 推      | 索       | •           |         |         | ш            |         |      |           |           |           |           |         |        |      | •    |
| 记录:    | 4 第 2 项  | (共 5 项) > > | )≊ <b>8</b> H. | 家 无筛道   | 器搜索         |         |             |         | _       | _            |         | _    |           |           |           |           |         |        |      |      |
| :      | )打印报表:   | 资金计划报表      |                | -       | ▲ 预览打印()    | /) 📃 明细 | 查询(C)       | 经办人:    | -       | -            |         |      |           |           |           |           |         |        |      |      |

图 6-14-1-2

#### 收款单

单击工作界面的"收款单"图标,图 6-14-2-1 打开。

| ß  | SuhengEMP                              |           |            |                          |                                  |              |            |        |             |        |                 |                           | -    | ٥      |
|----|----------------------------------------|-----------|------------|--------------------------|----------------------------------|--------------|------------|--------|-------------|--------|-----------------|---------------------------|------|--------|
| Ż  | (件(E) 车松                               | ) 待我审(4)  | 系统设置资      | 源总库 合同管理 待归              | 送 资金管理 财                         | 务            |            |        |             |        |                 |                           |      |        |
| ŧ, | 19  19  19  19  19  19  19  19  19  19 | 研发中心项目    | 部 流转:全部    | ▼ 期间: 2021年05月           | <ul> <li>自 2021-04-26</li> </ul> | 至 2021-05-25 | 👌新建(N) 😤 雇 | 性的 船 🎸 | Σ 数据(D) - 🛄 | in 🖬 🖬 | 🛕 预览(1) 页面(1) 🌐 | 打印(2) 📧 🍛                 | -    |        |
|    | 项目会计                                   | 收款单       |            |                          |                                  |              |            |        |             |        |                 |                           |      |        |
|    | 制单                                     | - 期       | 单据编号       | <ul> <li>单位名称</li> </ul> | *                                | 工程           | 名称         |        | 摘要          |        | 不含税金额           | <ul> <li>增值税税、</li> </ul> | 增值税  |        |
|    |                                        | −04 16:41 | SH2105-001 | 速恒研发中心项目部                | 速恒研发中。                           | Ъ.           |            |        |             |        | 1,000,000.      | 3.00%                     | 30,  | 000.00 |
| *  |                                        |           |            |                          |                                  |              |            |        |             |        |                 |                           |      |        |
|    |                                        | 汇总        | 1          | 1                        |                                  |              |            |        |             |        | 1,000,000.0     | 0 3.00%                   | 30,0 | 00.00  |

图 6-14-2-1

在图 6-14-2-1 中,单击"新建"按钮,图 6-14-2-2 打开,选择"单位名称"、"工程 名称"、输入本次收款信息、选择扣管理费基数(不含税金额、收款金额、发票金额), 输入扣管理费率,收款可用资金自动生成(=收款金额-增值税-附加税-管理费)。

| uheng | gEMP         |        |           |        |              |     |            |                 |              |             |                  |
|-------|--------------|--------|-----------|--------|--------------|-----|------------|-----------------|--------------|-------------|------------------|
| ŧ(E)  | 车松(1)        | 待我审(5) | 系统设置      | 资源总库   | 合同管理         | 待归  | 类          | 资金管             | 理财           | 务           |                  |
| 6     | 13 速恒研       | 发中心项目部 | ふ ( 流转: 全 | 部 🔻 期间 | <b>印:</b> 全部 |     | <b>▼</b> Ē | ≡               |              | 至           | * 新建(N)          |
| 项目会   | क्षेत्रे 🖂 🕯 | 收款单 🔳  | (新建) 收款   | 单      |              |     |            |                 |              |             |                  |
|       |              |        |           |        | 收款           | 单   | _          |                 |              |             |                  |
|       |              |        |           |        |              |     |            |                 | 制单           | 日期:         | 2021-05-07 12:10 |
| 单1    | 位名称:         | 速恒研发   | 中心项目      | Ξβ     | $\sim$       | 单位: | : त्र      | -               | 单据           | 编号:         | SH2105-002       |
| I     | 程名称          | 速恒研发   | 中心        |        |              |     |            | $\sim$          | 部门           |             | 财务部              |
| 客     | 户名称          |        |           |        |              |     |            |                 | 合同           | 编号          |                  |
| 联     | 系人           |        |           | 手机     |              |     |            |                 | 经办           | ٨.          | 车松               |
| 摘     | 要            |        |           |        |              |     |            |                 |              |             |                  |
|       |              |        |           |        |              |     |            |                 |              | 1           |                  |
|       | 不含税          | 金额     |           | 9, 0   | 000, 000.    | 00  | 66         | 发票组             | 扁号           |             |                  |
| *     | 增值税          | 税率     |           |        | 9.0          | 0%  | []<br>开    | 发票E             | 期            |             |                  |
| 次     | 増值税          |        |           | 8      | 310, 000.    | 00  | タ 票        | 发票积             | 兑额           |             |                  |
| 款     | 附加税          | 税率     |           |        |              |     |            | 发票金             | 它额           |             |                  |
|       | 附加税          |        |           |        |              |     | 附          | 附件(             | 个)           |             |                  |
|       | 收款金          | 额      |           | 9,8    | 310, 000.    | 00  | 注          | 大小(             | KB)          |             |                  |
| 自決    | 开工累计         | 收款     |           | 19,6   | 320, 000.    | 00  |            | 审结E             | 期            |             |                  |
| 扣     | 款基数          |        | 不含税金      | 涵      |              |     | 管理<br>(木)  | 豊田<br>          | 款基数<br>\ 司 田 | ∲*费率<br>次수⊎ | ;<br>口封其粉_附加稻_答到 |
| 扣     | 扣一级          | 管理费率   |           |        | β. 0         | 0%  | (平)<br>费。  | (入)(X)示(<br>扣款基 | / 可          | 页           | a款坐到             |
| 管理    | 扣一级          | 管理费    |           | 2      | 270,000.     | 00  | 金额         | 计发票             | 税额-          | 附加费         | -管理费。            |
| 费     | 扣二级          | 管理费率   |           |        | 5.0          | 0%  | (工)        | 程当前             | )可用          | 资金=\t       | ↓款可用资金−投标保       |
|       | 扣二级          | 管理费    |           | 4      | 450,000.     | 00  | 证金         | 計履约             | 保证金          | <u>)</u> 印花 | 税                |
| (羽    | (款)可用        | 资金     |           | 8,2    | 280, 000.    | 00  | 款—l        | 日付款             | 。详り          | し≪⊥租        | 重项日概况表 🖉 📑       |
| 备)    | 注            |        |           |        |              |     |            |                 |              |             |                  |
|       |              |        |           |        |              |     |            |                 |              |             |                  |
|       |              |        |           |        | 审批意见         | 心表  |            |                 |              |             |                  |

图 6-14-2-2

## 付款审批

付款审批类别包括材料采购付款审批、周转材料租赁付款审批、机械租赁付款审批、 劳务分包付款审批、专业分包付款审批等,不同的付款审批对应不同的签批流程、不同 的合同类别,您可以在管理员界面自由设置,见<u>付款审批类别</u>。

以材料采购付款审批为例来介绍添加付审单的操作步骤,单击工作界面的"材料采购付款审批"图标,图 6-14-3-1 打开。

| 🕼 Suhe     | engEMP                     |                 |                |                    |                         |               |              |                            | -       |
|------------|----------------------------|-----------------|----------------|--------------------|-------------------------|---------------|--------------|----------------------------|---------|
| 文件(E       | ) 林芳芳([) 待我审(*             | 15) 系统设置        | 资源总库 计划 合同     | 同管理 物资管理 租赁 待      | 扫类 资金管理                 |               |              |                            |         |
| 10.0       | 🔋 速恒研发中心项目音                | 部 流转:全部         | ▼ 期间: 2021年05月 | ▼自 2021-04-26 至 20 | 21-05-25 👌 😤 新建(N) 🔗 属性 | (A) 👫 🎸 Σ数据(D | )• 🔲 🗉 🖾 🥼 🕰 | 藤造(1) 页面(1) 🦣 打印(2). 📧 🌛 🍦 |         |
| 三 材料       | 会计 📑 材料采购付款                | 审批              |                |                    |                         |               |              |                            |         |
|            | 日期 •                       | 编号 •            | 合同编号           | • 单                | 据名称 •                   | 单位名称          |              | 工程名称                       | • 经办人 • |
|            | 2021-05-04 16:14           | SH2105C001      | C21-SH002      | ✓ 钢筋米购合同           |                         | 速恒研发中心项目部     | 速恒研发甲心       |                            | 林芳芳     |
| *          | v= 34                      |                 |                |                    |                         |               |              |                            |         |
|            | 无法                         | ]               | L              | 1                  | 1                       |               |              |                            |         |
|            |                            |                 |                |                    |                         |               |              |                            |         |
|            |                            |                 |                |                    |                         |               |              |                            |         |
|            |                            |                 |                |                    |                         |               |              |                            |         |
|            |                            |                 |                |                    |                         |               |              |                            |         |
|            |                            |                 |                |                    |                         |               |              |                            |         |
|            |                            |                 |                |                    |                         |               |              |                            |         |
|            |                            |                 |                |                    |                         |               |              |                            |         |
|            |                            |                 |                |                    |                         |               |              |                            |         |
|            |                            |                 |                |                    |                         |               |              |                            |         |
|            |                            |                 |                |                    |                         |               |              |                            |         |
|            |                            |                 |                |                    |                         |               |              |                            |         |
|            |                            |                 |                |                    |                         |               |              |                            |         |
|            |                            |                 |                |                    |                         |               |              |                            |         |
|            |                            |                 |                |                    |                         |               |              |                            |         |
|            |                            |                 |                |                    |                         |               |              |                            |         |
|            |                            |                 |                |                    |                         |               |              |                            |         |
|            |                            |                 |                |                    |                         |               |              |                            |         |
|            |                            |                 |                |                    |                         |               |              |                            |         |
|            |                            |                 |                |                    |                         |               |              |                            |         |
|            |                            |                 |                |                    |                         |               |              |                            |         |
|            |                            |                 |                |                    |                         |               |              |                            |         |
|            |                            |                 |                |                    |                         |               |              |                            |         |
|            |                            |                 |                |                    |                         |               |              |                            |         |
|            |                            |                 |                |                    |                         |               |              |                            |         |
|            |                            |                 | 100 Add 100    |                    |                         |               |              |                            |         |
| 记录: 1      | (第1项(共1项) ▶ ▶<br>(共1页) ▶ ▶ | 1 HE B HL   1 K | 大院远路 捜索        | <b>▲</b>           |                         |               |              |                            |         |
| : •## (P): | 1101版版: 日间小家年              | - LG            | 现现的问题。 经外入:    | - <u>-</u>         |                         |               |              |                            |         |

#### 图 6-14-3-1

第一步: 在图 6-14-3-1 中, 单击"新建"按钮, 图 6-14-3-2 打开;

第二步: 在图 6-14-3-2 中,选择"工程名称"、"合同编号"、"付款阶段"、"资金计划",输入"实际付款"等信息。选择"资金计划"后,"计划付款"、"审批付款"生成, "实际付款"若超过"计划付款"或"审批付款","实际付款"字颜色变红且不允许签 字。

收款可用:来自于"收款单"累计"收款可用资金",见图 6-14-2-2

工程付款:来自于"付款审批"累计"实际付款"

工程可用: 收款可用-工程付款

| uher   | IgEMP               |                  |             |                  |               |        |          |        |              |              |          |       |       |    |       |         |          |             |     |        |           |     | - | ۵ |   |
|--------|---------------------|------------------|-------------|------------------|---------------|--------|----------|--------|--------------|--------------|----------|-------|-------|----|-------|---------|----------|-------------|-----|--------|-----------|-----|---|---|---|
| #(E)   | 林芳芳山                | 待我审(26) 系统设      | 置           | 资源总库             | +划 合同管理       | 物资管    | 锂        | 租赁待    | 旧类           | 资金管理 财务      | f        | 于政管理  |       |    |       |         |          |             |     |        |           |     |   |   |   |
| 61     | 。 速恒研发              | 这中心项目部 流转:待      | 我签          | ▼ 期间: :          | 全部 • 自        |        |          | 至      |              |              | <b>8</b> | 屠性(A) | #1 79 | w. | Σ 数据( | D) - (D | <br>dh E | <u>▲</u> 預高 | w m | 面(Y) ∉ | )<br>ම ණා | ) 📧 |   |   |   |
| 材料     | 会计 🔳 材              | 料采购付款审批 📑 S      | 5H21        | 06C007 材料        | <b>R购付款审批</b> |        |          |        |              |              |          |       |       |    |       |         |          |             |     |        |           |     |   |   |   |
|        |                     |                  |             | /_+±/            |               |        |          |        |              |              |          |       |       |    |       |         |          |             |     |        |           |     |   |   |   |
|        |                     |                  |             | 151彰             | 审批表           |        |          |        |              |              |          |       |       |    |       |         |          |             |     |        |           |     |   |   |   |
| 付      | 款类别:                | 材料采购付款审批         | :           | ~                |               |        |          | 日期:    | 2021         | -05-28 10:26 | 5        |       |       |    |       |         |          |             |     |        |           |     |   |   |   |
| 単      | 位名称:                | 速恒研发中心项目         | 部           | ▼ 经力             | 人: 林芳芳        |        |          | 编号:    | SH21         | 106C007      |          |       |       |    |       |         |          |             |     |        |           |     |   |   |   |
| I      | 程名称                 | 速恒研发中心           |             | konnad           |               | $\sim$ | ų        | 女款可用   |              | 7604587.1    | 5        |       |       |    |       |         |          |             |     |        |           |     |   |   |   |
| 分      | 部分项                 |                  |             |                  |               | ~      | гĠ       | L程付款   |              | 463321.0     | 0        |       |       |    |       |         |          |             |     |        |           |     |   |   |   |
| 单      | 据名称                 | 钢筋采购合同           |             |                  |               | į      | 星 ]      | L程可用   |              | 7141266.1    | 5        |       |       |    |       |         |          |             |     |        |           |     |   |   |   |
| ß      | 供方名称                | 北京方盛电子商务         | 有限          | 公司               |               | $\sim$ | Я        | 形象进度   |              |              |          |       |       |    |       |         |          |             |     |        |           |     |   |   |   |
|        | 开户行                 |                  |             |                  |               | 6      | S 1      | 合同编号   | C21-         | -SH002       | ~        |       |       |    |       |         |          |             |     |        |           |     |   |   |   |
|        | 账号                  |                  |             |                  |               |        | ŕ        | 合同金额   |              | 1383888.4    | 0        |       |       |    |       |         |          |             |     |        |           |     |   |   |   |
|        | 税号                  |                  |             |                  |               |        | A 4      | 的定付率   |              |              |          |       |       |    |       |         |          |             |     |        |           |     |   |   |   |
| 供      | 经办人                 | 杜丽               | í           | 合同类别             | 材料采购合同        |        |          | 累计结算   |              | 1270888.4    | 0        |       |       |    |       |         |          |             |     |        |           |     |   |   |   |
| 方      | 该供方在                | 本单位的欠款           | 类ì          | 亥类合同额            | 1384888.      | 40     | , and    | 累计付款   |              | 889621.8     | 8        |       |       |    |       |         |          |             |     |        |           |     |   |   |   |
|        | 累计结算                | 56610.00         | 別<br>i      | 亥类付款额            | 33101.        | 00     | 1        | 合同付率   |              | 64.289       | 6        |       |       |    |       |         |          |             |     |        |           |     |   |   |   |
|        | 累计付款                | 894333.88        | ì           | 亥类付款率            | 2.39          | 9%     | 翁        | 吉算付率   |              | 70.009       | 6        |       |       |    |       |         |          |             |     |        |           |     |   |   |   |
|        | 付款率                 | 1579.81%         | ρ           | 合同付次             |               | 4      | 2        | 次款     |              | 381266.5     | 2        |       |       |    |       |         |          |             |     |        |           |     |   |   |   |
|        | 欠款                  | -837723.88       | 1           | 付款阶段             | 进度            | ~ .    |          | 日期     | *            | 买际付款         | •        |       |       |    |       |         |          |             |     |        |           |     |   |   |   |
|        | 累计审批                | 882221.88        | 本           | 资金计划             | 5             | $\sim$ |          | 2021-0 | 05-00        | 1000         | 00       |       |       |    |       |         |          |             |     |        |           |     |   |   |   |
|        | 科目                  | ~                | 伏白          | 计划付款             | 859521.       | 88 j   | 亥        | 2021-0 | DE-04        | 2000         | 00       |       |       |    |       |         |          |             |     |        |           |     |   |   |   |
| 怕子     | 结算单号                | × .              | 款           | 审批付款             | 859521.       | 88     |          | 2021-0 | 3-04<br>3-14 | 2000         | 00       |       |       |    |       |         |          |             |     |        |           |     |   |   |   |
| 企      | <b>友崇彌</b> ち        | ~                |             | 天陸市りまた           | 859521.       | 88     | н)<br>77 |        | 12.454       | 3010         |          |       |       |    |       |         |          |             |     |        |           |     |   |   |   |
| ·<br>据 | <u>久</u> 宗帜<br>坐覀口期 |                  |             | 防卒<br>時期         |               | —;     | 欠        |        |              |              |          |       |       |    |       |         |          |             |     |        |           |     |   |   |   |
|        | 公示口州                |                  |             | (기회)<br>(기회) 등 관 |               |        | ব        |        |              |              |          |       |       |    |       |         |          |             |     |        |           |     |   |   |   |
|        | 记账凭证                | ~                |             | 古西旦              |               | -      | 次        |        |              |              |          |       |       |    |       |         |          |             |     |        |           |     |   |   |   |
| BIN    | (件(个)               |                  | 部(1         | 2                | 物资部           | ~      | 窓北       | -FH HB |              |              | -        |       |       |    |       |         |          |             |     |        |           |     |   |   |   |
| 43     | 注                   |                  | ни          |                  | 1000000       |        | 177.110  | 11190  |              |              | -        |       |       |    |       |         |          |             |     |        |           |     |   |   |   |
|        |                     |                  |             |                  |               |        |          |        |              |              |          |       |       |    |       |         |          |             |     |        |           |     |   |   |   |
|        |                     |                  |             | ŧ                | 批签名表          |        |          |        |              | 生效           |          |       |       |    |       |         |          |             |     |        |           |     |   |   |   |
| 4      | 序                   | 岗位 岗位            | 位审批         | 比职责              | 审批意见          |        | Pitf     | 件登名    |              | 签批时间         |          |       |       |    |       |         |          |             |     |        |           |     |   |   |   |
| н      | ▲ 篇 1 项(共           | 3项) ▶ 버 1 = 3 1. | ¥.3         | 无筛选器 搜           | E.            |        |          |        |              |              |          |       |       |    |       |         |          |             |     |        |           |     |   |   | ſ |
| P)Ŧ    | 1印报表:合同             | 同付款单 🚽           | <u>,</u> 33 | 電打印(V)           | 经办人: 👻        | -      |          |        |              |              |          |       |       |    |       |         |          |             |     |        |           |     |   |   |   |

图 6-14-3-2

# 合同结付欠款查询

单击工作界面"合同结付欠",图 6-14-4-1 打开,在此可查看所有合同的合同总金额、本期结算金额、本期付款金额、累计结算金额、累计付款金额、付款比例、累计欠款金额。

合同总金额来自"合同管理";结算金额来自"结算审批";付款金额来自"付款审批"。

|           | IF                      |                          |          |        |           |                        |          |        |               |                            |            |                |                             |          | - 0      | y. |
|-----------|-------------------------|--------------------------|----------|--------|-----------|------------------------|----------|--------|---------------|----------------------------|------------|----------------|-----------------------------|----------|----------|----|
| \$(E) 张   | 小美(1) 待我审(35)           | <ol> <li>系统设置</li> </ol> | 资源总库     | 工程项目   | 目 預算 计均   | 別 供方言                  | 理采购      | 合同管理   | 物资管理 计量统计     | - 待归类 资金管                  | 理成本分析 🕠    | 榜 行政管理         | 文件管理                        |          |          |    |
| CI B      | 速恒研发中心项目部               | 流转:全部                    | ▼ 期间:    | 2021年0 | 5月 - 自 20 | 21-04-26               | 至 2021-  | 05-25  | (R) (部) 居性(A) | 斜 🌾 Σ 数据                   | D) • 🔲 🗏 🗐 | · lìn Là 预选(V) | 页面(Y) 🚔 打印(F                | n. 😰 🕹 🖢 |          |    |
| 「「「「「「」」  | 合同结付欠                   |                          |          |        |           |                        |          |        |               |                            |            |                |                             |          |          |    |
| 町日期 -     | 合同编号                    | • (#                     | :方名称     |        | 合同总余额     | <ul> <li>本期</li> </ul> | 古道金額 ・   | 本期发票全额 | 原 • 本期付款全额    | <ul> <li>累计结算余额</li> </ul> | • 累计发票全额 • | 累计付款全额         | <ul> <li>累计付款比例。</li> </ul> | 累计欠款金额 。 |          | 主新 |
|           |                         |                          |          |        |           |                        |          |        |               |                            |            |                |                             |          |          |    |
| 2021-4-12 | 121-58 <mark>001</mark> | 北京鑫城建筑                   | 成工程有限公司  | 5)     | 845630    | . 00                   | 330218.0 | 0      | 10000         | 00 330218.                 | 00         | 10000.0        | 3.03%                       | 320218.0 | 0 主体结构施工 | i  |
| 2021-3-15 | F21-SH001               | 北京雨虹防水                   | K工程有限公司  | 5      | 2626500   | . 00                   |          |        |               |                            |            |                |                             |          | 防水合同     |    |
| 2021-4-22 | C21-SH002               | 北京方盛电子                   | 子商务有限公司  | 5)     | 120000    | . 00                   | 41810.0  | 0      | 20000         | 00 41810.                  | 30         | 20000.0        | 00 47.84%                   | 21810.0  | 0 钢筋采购合同 | 1  |
| 2021-4-29 | F21-SH004               | 北京雨虹防水                   | K工程有限公司  | 5      | 495533    | . 00                   | 182310.0 | 0      | 100000        | 00 182310.                 | 00         | 100000.0       | 00 54.85%                   | 82310.0  | 0 防水工程   |    |
| 汇总        | L                       |                          |          |        | 4087663   | 00                     | 554338.0 | 0      | 130000.       | 00 554338.                 | 10         | 130000.0       | 00                          | 424338.0 | 0        |    |
|           |                         |                          |          |        |           |                        |          |        |               |                            |            |                |                             |          |          |    |
|           |                         |                          |          |        |           |                        |          |        |               |                            |            |                |                             |          |          |    |
|           |                         |                          |          |        |           |                        |          |        |               |                            |            |                |                             |          |          |    |
|           |                         |                          |          |        |           |                        |          |        |               |                            |            |                |                             |          |          |    |
|           |                         |                          |          |        |           |                        |          |        |               |                            |            |                |                             |          |          |    |
|           |                         |                          |          |        |           |                        |          |        |               |                            |            |                |                             |          |          |    |
|           |                         |                          |          |        |           |                        |          |        |               |                            |            |                |                             |          |          |    |
|           |                         |                          |          |        |           |                        |          |        |               |                            |            |                |                             |          |          |    |
|           |                         |                          |          |        |           |                        |          |        |               |                            |            |                |                             |          |          |    |
|           |                         |                          |          |        |           |                        |          |        |               |                            |            |                |                             |          |          |    |
|           |                         |                          |          |        |           |                        |          |        |               |                            |            |                |                             |          |          |    |
|           |                         |                          |          |        |           |                        |          |        |               |                            |            |                |                             |          |          |    |
|           |                         |                          |          |        |           |                        |          |        |               |                            |            |                |                             |          |          |    |
|           |                         |                          |          |        |           |                        |          |        |               |                            |            |                |                             |          |          |    |
|           |                         |                          |          |        |           |                        |          |        |               |                            |            |                |                             |          |          |    |
|           |                         |                          |          |        |           |                        |          |        |               |                            |            |                |                             |          |          |    |
|           |                         |                          |          |        |           |                        |          |        |               |                            |            |                |                             |          |          |    |
|           |                         |                          |          |        |           |                        |          |        |               |                            |            |                |                             |          |          |    |
|           |                         |                          |          |        |           |                        |          |        |               |                            |            |                |                             |          |          |    |
|           |                         |                          |          |        |           |                        |          |        |               |                            |            |                |                             |          |          |    |
|           |                         |                          |          |        |           |                        |          |        |               |                            |            |                |                             |          |          |    |
|           |                         |                          |          |        |           |                        |          |        |               |                            |            |                |                             |          |          |    |
|           |                         |                          |          |        |           |                        |          |        |               |                            |            |                |                             |          |          |    |
|           |                         |                          |          |        |           |                        |          |        |               |                            |            |                |                             |          |          |    |
|           |                         |                          |          |        |           |                        |          |        |               |                            |            |                |                             |          |          |    |
|           |                         |                          |          |        |           |                        |          |        |               |                            |            |                |                             |          |          |    |
|           |                         |                          |          |        |           |                        |          |        |               |                            |            |                |                             |          |          |    |
|           |                         |                          |          |        |           |                        |          |        |               |                            |            |                |                             |          |          |    |
|           |                         |                          |          |        |           |                        |          |        |               |                            |            |                |                             |          |          |    |
|           |                         | ан W:                    | TANKE 12 | ÷      | 1         |                        |          |        |               |                            | _          |                |                             |          |          |    |

图 6-14-4-1

双击"合同编号",可查看此合同的详细情况。

按合同类别来查看:如只查看材料采购合同,单击"类别"右面的箭头,单击"材料采购合同"即可。

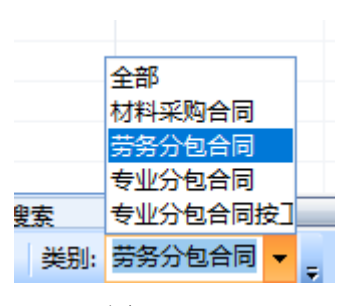

图 6-14-4-2

# 工程款收欠查询

在工作界面单击"工程款收欠"图标,图 6-14-5-1 打开。进度应收来自"工程应收款"的 12 项,见<u>工程应收款</u>;实收款来自"收款单"累计收款金额。输入合同收款率,合同应收、合同欠收自动生成。

| 🕼 Suher    | IgEMP           |                          |        |        |       |        |                  |        |         |       |       |        |          |                |             |       |       |        |          |                  |       | - 0                       | ) ×  |
|------------|-----------------|--------------------------|--------|--------|-------|--------|------------------|--------|---------|-------|-------|--------|----------|----------------|-------------|-------|-------|--------|----------|------------------|-------|---------------------------|------|
| 文件(E)      | 张小美(1)          | 待我审(41)                  | 系统     | 设置 资源总 | yi 👔  | E程项目   | 预算               | 计划     | 供方管理    | 采购    | 合同智   | 理物资管理  | 里 计量统    | 计待归类           | 资金管理        | 成本分析  | 财务    | 行政管理   | 文件管理     |                  |       |                           |      |
| 17 (*      | B: 速恒研发         | 中心项目部                    | 流转: 1  | 全部 👻 🕴 | 朝间: 2 | 021年05 | 月 🕶 自            | 2021-  | 04-26 至 | 2021- | 05-25 | ≧新建(№) | 37 属性(A) | Α 🎸 Σ          | 数据(D)       | - 🔳 🗉 | 🛛 🥼 🛛 | ▲ 预览(▲ | の页面(1) 🌾 | ) 打印( <u>P</u> ) | 🐼 🎰 🖕 |                           |      |
| 三 预算       | 员三工程            | 刘收欠情况                    |        |        |       |        |                  |        |         |       |       |        |          |                |             |       |       |        |          |                  |       |                           | ×    |
| ▲ 1<br>速信研 | 爸工单位<br> 发中心项目部 | <ul> <li>工程编号</li> </ul> | *      | 工程简称   | *     | 合同:    | 息价<br>1,000,000. | .00    | 进度应收    | *     | 已结算。  | 与甲方结算  | 〔金額 ▼    | 实收款<br>9,000.1 | v<br>000.00 | 进度欠收  | ▼ 收款  | (単 -   | 合同应收     | · 2              | ;同欠收  | <ul> <li>合同收款率</li> </ul> | 余款回收 |
|            | ĩ               | 8                        | 0      |        |       | 100, 0 | 000,000.         | 00     |         |       |       |        |          | 9,000,0        | 00.00       |       |       |        |          |                  |       |                           |      |
|            |                 |                          |        |        |       |        |                  |        |         |       |       |        |          |                |             |       |       |        |          |                  |       |                           |      |
|            |                 |                          |        |        |       |        |                  |        |         |       |       |        |          |                |             |       |       |        |          |                  |       |                           |      |
|            |                 |                          |        |        |       |        |                  |        |         |       |       |        |          |                |             |       |       |        |          |                  |       |                           |      |
|            |                 |                          |        |        |       |        |                  |        |         |       |       |        |          |                |             |       |       |        |          |                  |       |                           |      |
|            |                 |                          |        |        |       |        |                  |        |         |       |       |        |          |                |             |       |       |        |          |                  |       |                           |      |
|            |                 |                          |        |        |       |        |                  |        |         |       |       |        |          |                |             |       |       |        |          |                  |       |                           |      |
|            |                 |                          |        |        |       |        |                  |        |         |       |       |        |          |                |             |       |       |        |          |                  |       |                           |      |
|            |                 |                          |        |        |       |        |                  |        |         |       |       |        |          |                |             |       |       |        |          |                  |       |                           |      |
|            |                 |                          |        |        |       |        |                  |        |         |       |       |        |          |                |             |       |       |        |          |                  |       |                           |      |
|            |                 |                          |        |        |       |        |                  |        |         |       |       |        |          |                |             |       |       |        |          |                  |       |                           |      |
|            |                 |                          |        |        |       |        |                  |        |         |       |       |        |          |                |             |       |       |        |          |                  |       |                           |      |
|            |                 |                          |        |        |       |        |                  |        |         |       |       |        |          |                |             |       |       |        |          |                  |       |                           |      |
|            |                 |                          |        |        |       |        |                  |        |         |       |       |        |          |                |             |       |       |        |          |                  |       |                           |      |
|            |                 |                          |        |        |       |        |                  |        |         |       |       |        |          |                |             |       |       |        |          |                  |       |                           |      |
|            |                 |                          |        |        |       |        |                  |        |         |       |       |        |          |                |             |       |       |        |          |                  |       |                           |      |
|            |                 |                          |        |        |       |        |                  |        |         |       |       |        |          |                |             |       |       |        |          |                  |       |                           |      |
|            |                 |                          |        |        |       |        |                  |        |         |       |       |        |          |                |             |       |       |        |          |                  |       |                           |      |
|            |                 |                          |        |        |       |        |                  |        |         |       |       |        |          |                |             |       |       |        |          |                  |       |                           |      |
|            |                 |                          |        |        |       |        |                  |        |         |       |       |        |          |                |             |       |       |        |          |                  |       |                           |      |
|            |                 |                          |        |        |       |        |                  |        |         |       |       |        |          |                |             |       |       |        |          |                  |       |                           |      |
|            |                 |                          |        |        |       |        |                  |        |         |       |       |        |          |                |             |       |       |        |          |                  |       |                           |      |
|            |                 |                          |        |        |       |        |                  |        |         |       |       |        |          |                |             |       |       |        |          |                  |       |                           |      |
|            |                 |                          |        |        |       |        |                  |        |         |       |       |        |          |                |             |       |       |        |          |                  |       |                           |      |
| 记录: ዞ      | (第1项(共1         | 项) ▶ ₩ 1                 | i a H. | ▼ 无筛选器 | 搜索    |        | •                |        |         | _     |       | ш      |          |                |             |       |       |        |          |                  |       |                           | ۱.   |
| 🖨 (D)?     | 1印报表:开具         | 发票申请单                    | •      | 🛕 预览打印 |       |        |                  |        |         |       |       |        |          |                |             |       |       |        |          |                  |       |                           |      |
| i 🏟 (D).   | 1印报表:各工         | 程收付欠款汇                   | 总表 -   | 🛕 预减打的 | (V) 🖻 | ]刷新(R  | ) 🖬 🗃            | itte 🔒 | 國表 100  | 字段    | 🗄 图例  | 前更改图表。 | 塑 資源     | 选 🔄 图表区        | 城區性         | =     |       |        |          |                  |       |                           |      |
|            |                 |                          |        |        |       |        |                  |        |         |       |       |        |          |                |             |       |       |        |          |                  |       |                           |      |

图 6-14-5-1

# 资金收支分析

单击工作界面的"资金分析"图标,图 6-14-6-1 打开,单击"刷新",数据调入。 已收款来自于"收款单"(=收款金额-增值税-附加税-管理费);支出合同额来自于"合 同管理"中的合同金额;已付款来自于"付款审批单"中实际付款;收付金额=己收款= 已付款。

| 🗭 Sul            | engE   | MP                                    |            |              |              |              |                 |               |                 |       |                                    |                 |           |        |                   |            |      |                |             |         |                  |                |         |         |           |               |        |                       | -      | ٥         | ×              |
|------------------|--------|---------------------------------------|------------|--------------|--------------|--------------|-----------------|---------------|-----------------|-------|------------------------------------|-----------------|-----------|--------|-------------------|------------|------|----------------|-------------|---------|------------------|----------------|---------|---------|-----------|---------------|--------|-----------------------|--------|-----------|----------------|
| 文件               | Ð      | 张小美                                   | œ ۴        | 持我审(6)       | 7)   系       | 统设置 资        |                 | 単 投标          | 着理              | 工程项   | 目預算                                | 计划              | 供方        | 管理     | 采购                | 合同智        | 理教   | 资管理            | 计量统计        | 待期      | 践 资              | 金管理            | 成本分     | 浙门名     | 政管理       | 文件管理          | 档案     | 管理                    |        |           |                |
| 19               | × 1    | 3 速恒                                  | 研发中4       | 心项目部         | 流转           | 全部           | ▼ 期             | 间: 202        | 1年05月           | • 自   | 2021-04                            | -26 <u></u> 至   | 5 2021    | -05-25 | 1 13 8            | F健(N)      | 27 R | ±(A) /#        | 4 75 K      | Σ       | 数据(D)・           | •              |         | 1       | 预览()      | )页面(Y)        | 🖨 गाव  | 1@ 🐼 🎰 🖕              |        |           |                |
| - B              | 算员     | 3                                     | 医金分析       | Ì            |              |              |                 |               |                 |       |                                    |                 |           |        |                   |            |      |                |             |         |                  |                |         |         |           |               |        |                       |        |           | ×              |
|                  | B - 1  | 级名·                                   | · 子级       | T Nakak      | 名            | 称            | v ha            | 本月i           | 己收              | *     | 本年已                                | 收               | *         | 开累E    | 己收款               | + ;        | 本月支  | 出合同            | 额• 本        | 年支      | 出合同              | 颜 -            | 开累支     | 同合出     | 额 -       | 本月日           | .付 -   | 本年已付                  | -      | 开累已付      | 款              |
|                  | 1      | 単位<br>工程                              | 3          | 3251.        | 当明 ター<br>市行研 | 书心项目:<br>安由心 | HP .            | 7,604         | 1,587.<br>4 697 | 15    | 7,604                              | 1,587.<br>1 607 | 15        | 7,60   | J4, 587<br>34 597 | 7.15       |      | 495, 53        | 3.00        | 4,      | 505,92<br>505,92 | 1.40           | 4,      | 505, 9  | 21.40     | 130,          | 100.0  | 120,100.              | 00     | 130       | ,100.          |
| Ľ                | 2      | 上11±<br>绍 - 13                        | 8名。        | 子级,          | τ<br>        | ×<br>        | -               | 7,004         | ±, 367.<br>     | - 在i  | 福 • 宗                              | T -             | ·13<br>停丁 | +      | 本日                | 7.13<br>戸收 | -    | 490, 00.<br>太空 | 3.00<br>∓已收 | 4,<br>• | 303, 92<br>开军    | 21.40<br>21.40 | u,<br>款 | - 本F    | 1支出:40    | 130,<br>合同額 • | 本年     | , 130,100.<br>支出合同額 ・ | 开累     | 130       | ,100.<br>引添而 - |
|                  | Ę.     | 3                                     | 类别         | 3            |              | 材料采购         | 合同              |               |                 | 100.7 | 1                                  |                 | 1.1 1000  |        |                   | <u> </u>   |      |                |             |         | /1//             |                | SIN.    |         | 2.010,000 | 111 J 103     |        | 1, 383, 888. 40       | )      | 1, 383, 8 | 388.4          |
|                  | 14     | 4                                     | 级一剑        | g名 · ·       | 子级,          |              | 名利              | 7             | -               | 异常    | <ul> <li>              在</li></ul> | • 5             | ŧΙ.       | 停工     | -                 | 本月         | 已收   | -              | 本年          | 已收      | •                | 开              | 累已收     | 款 ·     | · 本       | 月支出合          | 司額 •   | 本年支出合                 | 司额 •   | 开累支       | [出合]           |
|                  |        | E                                     | 4          | 合同           | 3            | c            | 21-S            | H002:         | 钢筋米             |       |                                    | 1               |           |        |                   |            |      |                |             |         |                  |                |         |         |           |               |        | 1, 383,               | 388.40 | 1         | , 383,         |
|                  |        | •                                     | 4<br>** 모네 |              | 3            | 一世名公司        | :21-S<br>1合同    | H011:         | 印月力             |       | 1                                  | 1               |           |        |                   |            |      |                |             |         |                  |                |         |         |           |               |        |                       |        |           |                |
|                  | E      | 3                                     | 类别         | 3            |              | 专业分包         | (合同)<br>(合同)    | 按清单           |                 |       | 1                                  |                 |           |        |                   |            |      |                |             |         |                  |                |         |         |           |               |        | 2, 626, 500, 00       | 3      | 2, 626, 5 | 500.0          |
|                  | ٠      | 3                                     | 类别         | 3            |              | 专业分包         | 合同              | 按工作           |                 |       | 1                                  |                 |           |        |                   |            |      |                |             |         |                  |                |         |         | 49        | 5, 533. 00    |        | 495, 533. 00          | )      | 495, 5    | 533.0          |
|                  |        |                                       |            |              |              |              |                 |               |                 |       |                                    |                 |           |        |                   |            |      |                |             |         |                  |                |         |         |           |               |        |                       |        |           |                |
|                  |        |                                       |            |              |              |              |                 |               |                 |       |                                    |                 |           |        |                   |            |      |                |             |         |                  |                |         |         |           |               |        |                       |        |           |                |
|                  |        |                                       |            |              |              |              |                 |               |                 |       |                                    |                 |           |        |                   |            |      |                |             |         |                  |                |         |         |           |               |        |                       |        |           |                |
|                  |        |                                       |            |              |              |              |                 |               |                 |       |                                    |                 |           |        |                   |            |      |                |             |         |                  |                |         |         |           |               |        |                       |        |           |                |
|                  |        |                                       |            |              |              |              |                 |               |                 |       |                                    |                 |           |        |                   |            |      |                |             |         |                  |                |         |         |           |               |        |                       |        |           |                |
|                  |        |                                       |            |              |              |              |                 |               |                 |       |                                    |                 |           |        |                   |            |      |                |             |         |                  |                |         |         |           |               |        |                       |        |           |                |
|                  |        |                                       |            |              |              |              |                 |               |                 |       |                                    |                 |           |        |                   |            |      |                |             |         |                  |                |         |         |           |               |        |                       |        |           |                |
|                  |        |                                       |            |              |              |              |                 |               |                 |       |                                    |                 |           |        |                   |            |      |                |             |         |                  |                |         |         |           |               |        |                       |        |           |                |
|                  |        |                                       |            |              |              |              |                 |               |                 |       |                                    |                 |           |        |                   |            |      |                |             |         |                  |                |         |         |           |               |        |                       |        |           |                |
|                  |        |                                       |            |              |              |              |                 |               |                 |       |                                    |                 |           |        |                   |            |      |                |             |         |                  |                |         |         |           |               |        |                       |        |           |                |
|                  |        |                                       |            |              |              |              |                 |               |                 |       |                                    |                 |           |        |                   |            |      |                |             |         |                  |                |         |         |           |               |        |                       |        |           |                |
|                  |        |                                       |            |              |              |              |                 |               |                 |       |                                    |                 |           |        |                   |            |      |                |             |         |                  |                |         |         |           |               |        |                       |        |           |                |
|                  |        |                                       |            |              |              |              |                 |               |                 |       |                                    |                 |           |        |                   |            |      |                |             |         |                  |                |         |         |           |               |        |                       |        |           |                |
|                  |        |                                       |            |              |              |              |                 |               |                 |       |                                    |                 |           |        |                   |            |      |                |             |         |                  |                |         |         |           |               |        |                       |        |           |                |
|                  |        |                                       |            |              |              |              |                 |               |                 |       |                                    |                 |           |        |                   |            |      |                |             |         |                  |                |         |         |           |               |        |                       |        |           |                |
|                  |        |                                       |            |              |              |              |                 |               |                 |       |                                    |                 |           |        |                   |            |      |                |             |         |                  |                |         |         |           |               |        |                       |        |           |                |
|                  |        |                                       |            |              |              |              |                 |               |                 |       |                                    |                 |           |        |                   |            |      |                |             |         |                  |                |         |         |           |               |        |                       |        |           |                |
|                  |        |                                       |            | 1.0.01       | 10.00        | NL TH        | NOT RE          | 40 <b>**</b>  |                 |       |                                    |                 |           |        | -                 |            |      |                |             |         |                  |                |         |         |           |               |        |                       |        |           |                |
| 10380:<br>: @ (R | )‡TED‡ | 8表:                                   | 资金分析       | 」 / //<br>斤夷 | 12 2 1       | - K 元第       | SUZZENÍ<br>TENA | 1983<br>1. 31 | <b>同新(R)</b>    | 4B-   | 2.丁程 👻                             | 1.单位            | 2.丁程      | 3.举用   | ■<br>  4 合同       |            | マ島示賞 | 博下级角           |             | ##      | 山肉麦              | 開字             | 60 E F  | en al a | 再改图       | *****         | (空流)(  | 9 周夷区城屋住              |        |           | ,              |
| 1.100.0          | ,      | a a a a a a a a a a a a a a a a a a a |            |              |              |              |                 |               | 2027 (E)        | -24.5 |                                    |                 |           | OEDS   | 1 Ind 144         |            |      |                |             | <b></b> | and allow        |                |         | 105 100 | 0.000     | in it         | made ( | - MARCALL MARKET      | ÷      |           | _              |

图 6-14-6-1

# 按单位、工程、合同类别、合同来查询

单击图 6-14-6-2 相应按钮实现查询。

级: 4.合同 ▼ 1.单位 2.工程 3.类别 4.合同

图 6-14-6-2

# 查看合同的签订情况、历次付款情况

在"名称"列双击某份合同,图 6-14-6-3 打开,在这里可以查看合同的签订情况、 变更情况、结算情况、付款情况。单击 付款金额,图 6-14-6-4 打开,您可以看到此 合同每次付款情况,双击"编号"打开"付审单",见图 6-14-6-5。

| 火井风            | . (El 23             | 金分析 📑 | L21-SH001      | 劳务分           | 行包合同      |    |            |          |        |          |               |     |                   |        |
|----------------|----------------------|-------|----------------|---------------|-----------|----|------------|----------|--------|----------|---------------|-----|-------------------|--------|
|                |                      |       |                |               | 合同        | 同梱 | EZ         | 記表       |        |          |               |     |                   |        |
| <u>م</u> د     | 크 <del>사선</del> 모네 - | 共复八人  | 548            |               |           |    |            |          |        | <i>.</i> | 27040.        | ~   |                   | 0.14.  |
| 의 다<br>쓰 쓰     | 可尖力:<br>→ 左方         | カガガリ  | 出口问            |               | -<br>47 - |    | <b>–</b> 7 | ± ++     |        | 金        | 10月期:         | 20  | 021-04-1          | 2 14:0 |
| 里心             | 2名称:                 | 迷怛畊   | 复甲心坝日音<br>云玉 、 |               |           | ٨: | ±°         | 昏化       |        |          | [回编 <b>写:</b> | L21 | -SH001            |        |
| 上档             | 呈名称                  | 速恒研   | 友中心            |               |           |    |            |          | $\sim$ | 部位       | 立名称…          |     |                   |        |
| 히습             | 司名称                  | 王体结构  | 阿施工            |               |           |    |            |          |        | 分包       | 回范围…          |     |                   |        |
|                |                      |       |                | È             | 自位名称      |    |            |          |        |          | 联系电话          |     | 联系人               | 更多     |
| 签              | 甲方                   | 速恒研約  | 发中心项目音         | 3             |           |    |            |          | $\sim$ |          |               |     |                   |        |
| 约方             | 乙方                   | 北京鑫   | 城建筑工程有         | 限公            | 问         |    |            |          | $\sim$ |          |               |     |                   |        |
| <u> </u>       | 丙方                   |       |                |               |           |    |            |          | $\sim$ |          |               |     |                   |        |
|                | 丁方                   |       |                |               |           |    |            |          | $\sim$ |          |               |     |                   |        |
| 签订             | 丁地点                  |       |                | $\mathcal{Q}$ | 不含税金:     | 额  |            | 8210     | 00.00  | ita (    | 费类            |     | 承包内               | 3      |
| 起效             | 台日期                  |       | 2021-03-12     |               | 增值税率      |    |            | (        | 3.00%  | 本        | 成本计划          | ]   |                   |        |
| 终山             | L日期                  |       |                | 签             | 增值税       |    |            | 246      | 30.00  | 计制       | 合同累计          | -   | 846               | 730.0  |
| 合同             | 司状态                  |       | ~              | IJ<br>与       | 合同金额      |    |            | 8456     | 30.00  | 1.43     | 计划余额          | į   | -846              | 730.0  |
| 招杨             | 示方式                  |       | ~              | 变             | 暂估        |    |            | 科目       | 4      |          | 结算金额          | į 🔎 | 330               | 220.0  |
| 科目             |                      |       | ~              | 史             | 变更金额      | Q  |            |          |        |          | 已结清           |     | 结算率               | 39.05  |
| 嵌)             | \文档                  |       |                | 1             | 变更后金      | 额  |            | 84563    | 30.00  | 结        | (约 实)付        | 次数  |                   |        |
| 质伤             | 吊期                   |       |                |               | 计税类别      |    |            |          | $\sim$ | 何欠       | 付款金额          | į P | 330               | 220.0  |
| 质伤             | <b>呆</b> 金率          |       |                | 印             | 印花税率      |    |            |          |        |          | 签订付款          | 率   |                   |        |
| 质伤             | 呆金 (11)              |       |                | 花斑            | 印花税       |    |            |          |        |          | 实际付款          | 率   |                   | 39.05  |
| 银行             | 担保附件                 |       |                | 176           | 计税附件      |    |            |          |        |          | 合同余额          | i 🔎 | 515               | 5410.0 |
| 附件             | ‡(个)                 |       |                | 1             | 计税备注      |    |            |          |        | 쑢        | 比日期           |     |                   |        |
| 备注<br>含作<br>及比 | 主(摘要)<br>寸款方式<br>比例  |       |                |               |           |    |            |          |        |          |               |     |                   |        |
| 显              | 示二维码                 | 马裂 打  | 打印条形码标         |               | Ì         | 批意 | 见          | 表        |        | _        |               |     |                   |        |
|                | 序 1 新賀               | 岗位    | 一 岗位           | z审批           | 、职责       |    | 甫          | i<br>批意见 |        | 附        | 件 签名<br>      |     | 签批时ì<br>2021→05→0 | 8.09   |

图 6-14-6-3

| 🕼 Su | hengEMP      |                      |             |            |                  |                          |                          |       |                 |       |             |
|------|--------------|----------------------|-------------|------------|------------------|--------------------------|--------------------------|-------|-----------------|-------|-------------|
| 文件   | (E) 张小美(I)   | 待我审(40               | D) 系统设置     | 资源总库 工程    | 顾目 预算 计划 供       | 方管理 采购 合同管理              | 物资管理 计量统计                | 待归类   | 资金管理 成本分析 财务    | 行政管理  | 文件管理 ·      |
| 117  | (*) 🔋 速恒研发中  | 心项目部                 | 流转: 全部      | ▼ 期间: 2021 | 年05月 🝷 自 2021-04 | -26 至 2021-05-25 🗎       | 新建(N) 😭 厘性(A)            | μ 🖗 Σ | 数据(D) 🛛 🔲 🗐 🗊 🏥 | 🛕 预览🕐 | 页面仪 🍰 打印(2) |
| -s 7 | 「算员 📑 資金分析   | 析 🔳 L                | 21-SH001 劳务 | 分包合同 📑 付   | 审单 L21-SH001号合同  |                          |                          |       |                 |       |             |
|      | 日期           | -                    | 编号 •        | 合同编号 🔹     | 单据名称             | <ul> <li>单位名称</li> </ul> | <ul> <li>工程名称</li> </ul> | 经办人 • | 供方名称            |       | 实际付款 🔹      |
| ۰    | 2021-05-07 ( | 08:09 <mark>S</mark> | H2105L001   | L21-SH001  | 主体结构施工           | 速恒研发中心项目音                | 3 速恒研发中心                 | 张小美   | 北京鑫城建筑工程有限      | 公司    | 10000.00    |
| ۰    | 2021-05-07 1 | 15:53 <mark>S</mark> | H2105L004   | L21-SH001  | 主体结构施工           | 速恒研发中心项目音                | 3 速恒研发中心                 | 张小美   | 北京鑫城建筑工程有限      | 公司    | 300000.00   |
| ÷    | 2021-05-08 ( | 09:47 <mark>S</mark> | H2105L005   | L21-SH001  | 主体结构施工           | 速恒研发中心项目音                | 3 速恒研发中心                 | 张小美   | 北京鑫城建筑工程有限      | 公司    | 20220.00    |
|      |              | 汇总                   | 3           | 3          | :                | 3                        |                          |       |                 | 3     | 330220.00   |

图 6-14-6-4

| uhen<br>4(E)  | gEMP<br>张小美(l)      | 待我审(40) 系统           | 设置      | 资源总库             | 工程项目 预算 计       | 划                                             | 供方     | 管理采り        | 阿   台                 | 同管理物资管                             |
|---------------|---------------------|----------------------|---------|------------------|-----------------|-----------------------------------------------|--------|-------------|-----------------------|------------------------------------|
| 6             | · 信 速恒研发            | 党中心项目部 │ 流转: ≦       | È部      | ▼ 期间:            | 2021年05月 - 自 2  | 021-(                                         | )4-2   | 6 至 202     | 1-05-2                | 5 11 新建(N)                         |
| 预算员           | 5 ( <u>-</u> ) 362: | 分析 L21-SH001         | 劳       | 务分包合同            | 」付軍里 L21-SH001÷ |                                               |        | B SH210     | 5L001                 | 劳务外包付款审批                           |
|               |                     |                      |         | 付款               | <b>r</b> 审批表    |                                               |        |             |                       |                                    |
| 付单            | 款类别:<br>位名称:        | 劳务外包付款审批<br>速恒研发中心项目 | 比<br>目部 | <u>〜</u><br>〜 经力 | 人: 张小美          |                                               |        | 日期:<br>编号:  | 2021-<br><u>SH21(</u> | 05-07 08:09<br><mark>)5L001</mark> |
| I             | 程名称                 | 速恒研发中心               |         |                  | •               | ~                                             | ᅢ      | (款可用        |                       | 1030000.0                          |
| 分             | 部分项                 |                      |         |                  |                 | - I                                           | I      | 1程付款        |                       | 120000.0                           |
| 単             | 据名称                 | 主体结构施工               |         |                  |                 | _ 栏                                           | I      | 程可用         |                       | 910000.0                           |
| P             | 供方名称                | 北京鑫城建筑工程             | 育       | 限公司              |                 | ~                                             | 形      | 家进度         |                       |                                    |
|               | 开户行                 |                      |         |                  |                 | ß                                             | 1 🔒    | 同编号         | L21-                  | SH001                              |
|               | 账号                  |                      |         |                  |                 |                                               | Ê      | 同金額         |                       | 845630.0                           |
|               | 税号                  |                      |         |                  |                 |                                               | - 米    | F付率         |                       | 1.189                              |
| 供             | 经办人                 | 赵况                   |         | 合同类别             | 劳务分包合同          | _ 6                                           | ] 累    | 计付款         |                       |                                    |
| 方             | 该供方在                | 本单位的欠款               | 奕别      | 该类合同额            | 846730.0        | 0                                             | Ê      | ;同付率        |                       |                                    |
|               | 累计结算                | 330218.00            | נכל     | 已经付款率            | 1.18            | %                                             | 累      | 计结算         |                       | 330218.00                          |
|               | 累计付款                | 10000.00             |         | 将达付款率            | 1.18            | %                                             | 结      | 算付率         |                       |                                    |
|               | 付款率                 | 3.02%                | ρ       | 计划付款             | 10000.0         | 0                                             | 一次     | 2款          |                       | 330218.0                           |
|               | 欠款                  | 320218.00            |         | 审批付款             | 10000.0         | 0 S                                           |        | 日期          | *                     | 实际付款                               |
|               | 累计审批                | 10000.00             | 本       | 实际付款             | 10000.0         | 0                                             |        | 2021-0      | 5-08                  | 2022                               |
| 计             | 计划ID                | ~                    | 次付      | 税率               |                 |                                               |        | 2021-0      | 5-07                  | 30000                              |
| 刻             | 计划编号                |                      | 款       | 税额               |                 | <br>同                                         |        | 2021-0      | 5-07                  | 1000                               |
| $\mathcal{O}$ | 发票日期                |                      |         | 付款方式             | · · ·           | ゴ尻                                            | ;      |             | 七忠                    | 33022                              |
| 发             | 发票额                 |                      |         | 支票号              |                 | 次                                             |        |             |                       |                                    |
| 票             | 发生额                 |                      |         | 凭证编号             |                 | 1]<br>   款                                    | ,      |             |                       |                                    |
|               | 差额                  | 6                    |         | 科目               | ·               | ~ °                                           | `      |             |                       |                                    |
|               | 四日 天联               | 《发票》                 |         |                  |                 | _                                             |        |             |                       |                                    |
| 비카            | 1千(个)               |                      | 哥       | ]                | 空部              | <ul><li>✓ <sup>3</sup>/<sub>2</sub></li></ul> | 23tt l | ヨ期          |                       |                                    |
| 备             | 注                   |                      |         |                  | - 111 6 6 4     |                                               |        |             |                       |                                    |
|               | Ċ.                  | -11 <u>/1</u>        |         | ₽₩₩ <b>₽</b> ₽   | 印批签名表           |                                               | n/4/4  |             |                       | 生效 ⊾                               |
|               | 序<br>1 预算员          | NU N<br>生效           | 111月    | 机枳黄              | 甲玳瑟児            |                                               | P1712  | F 金名<br>张小美 | 20                    | 金批时间<br>21-05-07 8:22              |
|               | 2 项目商               | 务经理                  | 57      |                  | -               |                                               |        |             |                       |                                    |

图 6-14-6-5

# 6.15 成本核算

# 成本科目、实际成本来源定义

见成本项目。

# 预算的各项费类与成本科目对应关系的设置

见预算费类。

## 成本分析(按部位)

| Suheng  | EMP                                     |         |        |          |              |                |         |            |       |           |            |           |         |          |       |
|---------|-----------------------------------------|---------|--------|----------|--------------|----------------|---------|------------|-------|-----------|------------|-----------|---------|----------|-------|
| 文件(E)   | 张小美() 待我审(67) 系统设置                      | 资源总库    | 投标管理   | 工程項目     | 目 预算 计划      | 供方管理 采购        | 合同管     | 理物资管理      | 计量统计  | 待归类       | 资金管理 成     | 本分析 行政    | 改管理 文化  | 特理 档案    | 2管理   |
| 50      | □ 速恒研发中心 流转:全部 ▼                        | 期间: 今年  |        | 自 2021-0 | 01-01 至 2021 | -06-08 1 1 新建( | N) 🗇 re | 性(A) (品 🍞  |       | 数据(D) - 🚺 | l II II di | □ 🛕 预览(V) | 页面(Y) 🧯 | Ì↓ 打印(₽) | 🐼 🌛 🖕 |
| 1 预算员   | 📑 成本分析(按部位) 速恒研发中心                      | 小建筑工程   |        |          |              |                |         |            |       |           |            |           |         |          |       |
| 编号      | • 成本项目 •                                | 中标合价    | ・目     | 标合价 •    | 实际合价 •       | 目标比中标降         | 低額。     | 实际比中标降     | 『低額 → | 实际比目      | 标降低额 ,     |           |         |          |       |
| 0       | 工程总成本                                   |         |        |          |              |                |         |            |       |           |            |           |         |          |       |
| 01      | 人工费                                     |         |        |          |              |                |         |            |       |           |            |           |         |          |       |
| 0101    | 承包内                                     |         |        |          |              |                |         |            |       |           |            |           |         |          |       |
| 0102    | 零工                                      |         |        |          |              |                |         |            |       |           |            |           |         |          |       |
| 02      | 材料费                                     |         |        |          |              |                |         |            |       |           |            |           |         |          |       |
| 0201    | 消耗性材料                                   |         |        |          |              |                |         |            |       |           |            |           |         |          |       |
| 020101  | L 实体出库材料                                |         |        |          |              |                |         |            |       |           |            |           |         |          |       |
| 020102  | 2 商砼                                    |         |        |          |              |                |         |            |       |           |            |           |         |          |       |
| 0202    | 租赁周转材料                                  |         |        |          |              |                |         |            |       |           |            |           |         |          |       |
| 020201  | L 周转材料租赁费                               |         |        |          |              |                |         |            |       |           |            |           |         |          |       |
| 0203    | 自有周转材料                                  |         |        |          |              |                |         |            |       |           |            |           |         |          |       |
| 020301  | L 周转材料摊销折旧                              |         |        |          |              |                |         |            |       |           |            |           |         |          |       |
| 0204    | 主材费                                     |         |        |          |              |                |         |            |       |           |            |           |         |          |       |
| 0205    | 设备费                                     |         |        |          |              |                |         |            |       |           |            |           |         |          |       |
| 03      | 机械费                                     |         |        |          |              |                |         |            |       |           |            |           |         |          |       |
| 0301    | 租赁机械                                    |         |        |          |              |                |         |            |       |           |            |           |         |          |       |
| 030101  | 1. 机械租赁费                                |         |        |          |              |                |         |            |       |           |            |           |         |          |       |
| 0302    | 自有机械                                    |         |        |          |              |                |         |            |       |           |            |           |         |          |       |
| 030201  | 1. 机械摊销折旧                               |         |        |          |              |                |         |            |       |           |            |           |         |          |       |
| 04      | 其它直接费                                   |         |        |          |              |                |         |            |       |           |            |           |         |          |       |
| 0401    | 临时设施费                                   |         |        |          |              |                |         |            |       |           |            |           |         |          |       |
| 040101  | 山山山山山山山山山山山山山山山山山山山山山山山山山山山山山山山山山山山山山山山 |         |        |          |              |                |         |            |       |           |            |           |         |          |       |
| 040102  | 2 临设出库材料                                |         |        |          |              |                |         |            |       |           |            |           |         |          |       |
| 040103  | 3 临设机械                                  |         |        |          |              |                |         |            |       |           |            |           |         |          |       |
| 0402    | 水电费                                     |         |        |          |              |                |         |            |       |           |            |           |         |          |       |
| 0403    | 检验试验费                                   |         |        |          |              |                |         |            |       |           |            |           |         |          |       |
| 0404    | 工程定位复测点交及竣工                             | 1       |        |          |              |                |         |            |       |           |            |           |         |          |       |
| 0410    | 其它费                                     |         |        |          |              |                |         |            |       |           |            |           |         |          |       |
| 05      | 现场经费                                    |         |        |          |              |                |         |            |       |           |            |           |         |          |       |
| 0501    | 管理人员工资                                  |         |        |          |              |                |         |            |       |           |            |           |         |          |       |
| □录: ዞ → | 第1项(共43项 🕨 🗎 🔒 🖳 🌾                      | 、无筛选器 扮 | 懐      |          |              |                |         |            |       |           |            |           |         |          |       |
| 🖨 (D)打印 | 1报表:项目成本分析汇总表                           | 👻 🛕 预5  | 范打印(V) |          | : 实际 🔹 比 中   | - 标 👻 🔋 建筑工作   | 呈 成本項   | 面目: 0.工程总成 | 本     | ▼ 🔄 刷新.   | . 视图:科目    | 🔻 🌳 资源:   | 長 古 显暗  | -        |       |

图 6-15-1-1
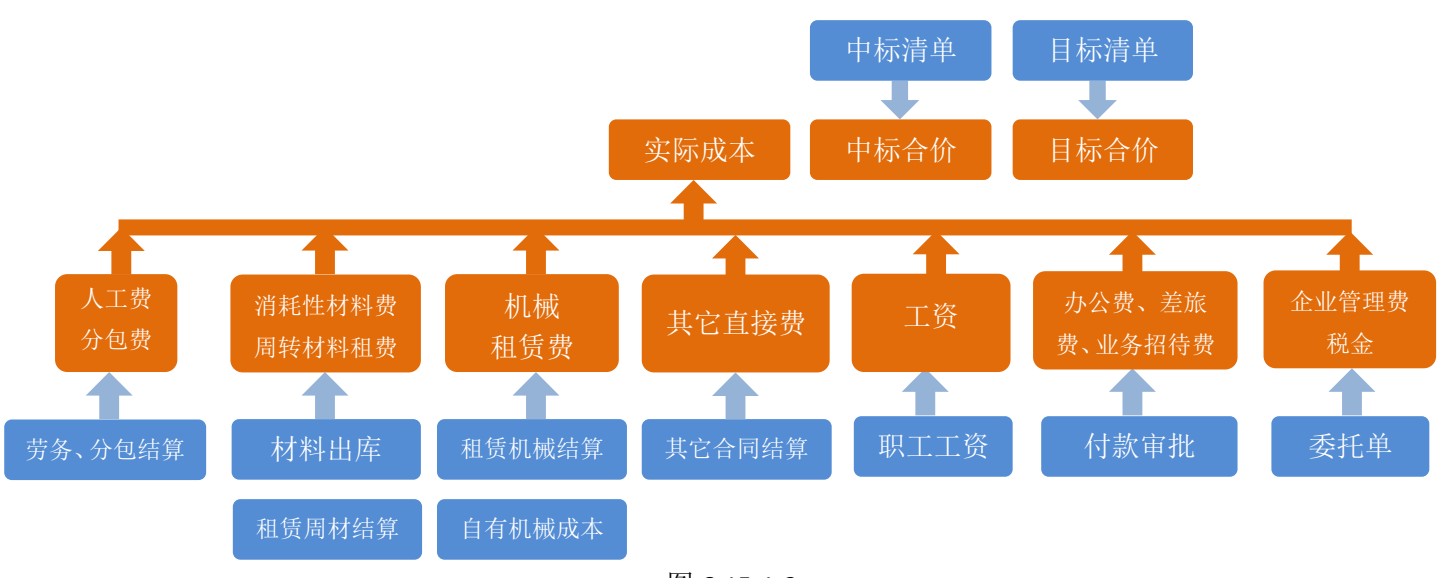

图 6-15-1-2

单击"资源表",图 6-15-1-3 打开,在这里您能看到资源的对比分析。

| 🕼 SuhengE                             | MP             |          |        |                    |               |          |            |           |             |             |                 |                 |         | - 0      | ×       |
|---------------------------------------|----------------|----------|--------|--------------------|---------------|----------|------------|-----------|-------------|-------------|-----------------|-----------------|---------|----------|---------|
| 文件(E)                                 | 张小美(!) 待我审(67) | 系统设置     | 资源总库   | 投标管理 工程            | 副项目 预算 计      | 划 供方管理   | 采购 合同管理    | 物资管理      | 计量统计 待归类    | 资金管理 成本分析   | 行政管理 文件         | 管理 档案管理         |         |          |         |
| En cu li                              | 9 速值研发中心 法转: 全 | 全部 👻 🛛   | 期间:今年  | - 自 20             | 21-01-01 至 20 | 21-06-08 | 新建(N) 🗇 居住 | (A) (A) 😵 | 〒 Σ 数据(D) ▼ | 🗖 🗆 🗆 🗄 🗛   | ការលោល បាតាហេ 🚔 | ŧTED(P)., FS≥ ( | 2       |          |         |
| -                                     |                | 何研始由心、   |        | 111161+445         | 本行研究内心いなど     | *T#      |            |           |             |             |                 |                 |         |          |         |
| ····································· | 全轮相格 。         | · 济顶编号   | * 单位 * | 山村和田               | 由行単位・         | 由标合价,    | 日桂牧田。      | 日标单价      | • 日标合价 •    | 日标比由标降低量。   | 日枝比由枝降低频。       | 2018年秋日 。       | 血压单位    | * 30RF-4 | -fû - j |
| 11-4                                  | 钢筋成型加工及运费 ◆10  | 01 84013 | kg     | 19475              | 0.101         | 1967     | HINSON .   | HIN-FUI   |             | 19475       | 1967            | 24PDBCEL        | 2007-01 | . 2000   | 01 .    |
|                                       | 钢筋 Φ8          | 0101001  | pq.    | 25.625             | 3700          | 94813    |            |           |             | 25.625      | 94813           |                 |         |          |         |
|                                       | 钢筋 ●12         | 0101003  | 吨      | 19.475             | 3800          | 74005    |            |           |             | 19.475      | 74005           |                 |         |          |         |
|                                       | 钢筋成型加工及运费 ♥10  | 0 84012  | kg     | 25625              | 0.135         | 3459     |            |           |             | 25625       | 3459            |                 |         |          |         |
|                                       | 其它材料费          | 84004    | 元      | 660.1              | 1             | 660      |            |           |             | 660.1       | 660             |                 |         |          |         |
|                                       | 其它机具费          | 84023    | 元      | 164.69             | 1             | 165      |            |           |             | 164.69      | 165             |                 |         |          |         |
|                                       | 综合工日5          | 82005    | IB     | 225.153            | 31.12         | 7007     |            |           |             | 225.153     | 7007            |                 |         |          |         |
|                                       | 其它人工费          | 82013    | 元      | 851.36             | 1             | 851      |            |           |             | 851.36      | 851             |                 |         |          |         |
| モジ                                    |                |          | 8      | 47046.403          | 941.7945      | 182927   |            |           |             | 47046.403   | 182927          |                 |         |          |         |
|                                       |                |          |        |                    |               |          |            |           |             |             |                 |                 |         |          |         |
|                                       |                |          |        |                    |               |          |            |           |             |             |                 |                 |         |          |         |
|                                       |                |          |        |                    |               |          |            |           |             |             |                 |                 |         |          |         |
|                                       |                |          |        |                    |               |          |            |           |             |             |                 |                 |         |          |         |
|                                       |                |          |        |                    |               |          |            |           |             |             |                 |                 |         |          |         |
|                                       |                |          |        |                    |               |          |            |           |             |             |                 |                 |         |          |         |
|                                       |                |          |        |                    |               |          |            |           |             |             |                 |                 |         |          |         |
|                                       |                |          |        |                    |               |          |            |           |             |             |                 |                 |         |          |         |
|                                       |                |          |        |                    |               |          |            |           |             |             |                 |                 |         |          |         |
|                                       |                |          |        |                    |               |          |            |           |             |             |                 |                 |         |          |         |
|                                       |                |          |        |                    |               |          |            |           |             |             |                 |                 |         |          |         |
|                                       |                |          |        |                    |               |          |            |           |             |             |                 |                 |         |          |         |
|                                       |                |          |        |                    |               |          |            |           |             |             |                 |                 |         |          |         |
|                                       |                |          |        |                    |               |          |            |           |             |             |                 |                 |         |          |         |
|                                       |                |          |        |                    |               |          |            |           |             |             |                 |                 |         |          |         |
|                                       |                |          |        |                    |               |          |            |           |             |             |                 |                 |         |          |         |
|                                       |                |          |        |                    |               |          |            |           |             |             |                 |                 |         |          |         |
|                                       |                |          |        |                    |               |          |            |           |             |             |                 |                 |         |          |         |
|                                       |                |          |        |                    |               |          |            |           |             |             |                 |                 |         |          |         |
|                                       |                |          |        |                    |               |          |            |           |             |             |                 |                 |         |          |         |
|                                       |                |          |        |                    |               |          |            |           |             |             |                 |                 |         |          |         |
|                                       |                |          |        |                    |               |          |            |           |             |             |                 |                 |         |          |         |
|                                       |                |          |        |                    |               |          |            |           |             |             |                 |                 |         |          |         |
| _                                     |                |          |        |                    |               |          |            |           |             |             |                 |                 |         |          |         |
| 记录:                                   | 第5项(共8项) 🕨 🚈   | 3 N. 家男  | 日等选器 1 | 安友 ・               |               |          |            | _         |             |             |                 |                 |         |          | ,       |
| : 🌐 (2)打印                             | 报表:项目成本分析汇总表   | Ę        | 🔻 ሷ 預  | 选打印( <u>V</u> ) 报表 | 対比: 实际 ▼ 比    | 中标 • 管建  | 筑工程 成本项    | 3: 0.工程总成 | 本 🔹 🗐 🗟     | 新 视图:科目 ▼ * | 资源表 🚹 显隐        | Ŧ               |         |          |         |

图 6-15-1-3

隐藏或显示某列,请单击 望显隐,在图 6-15-1-4 中,勾划对勾即可。

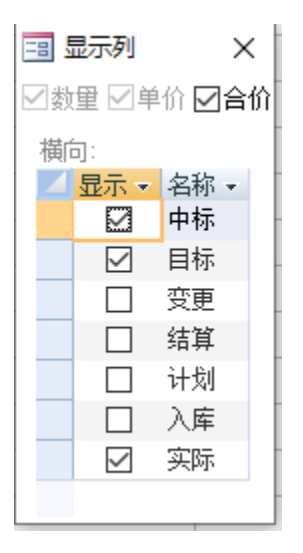

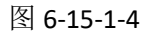

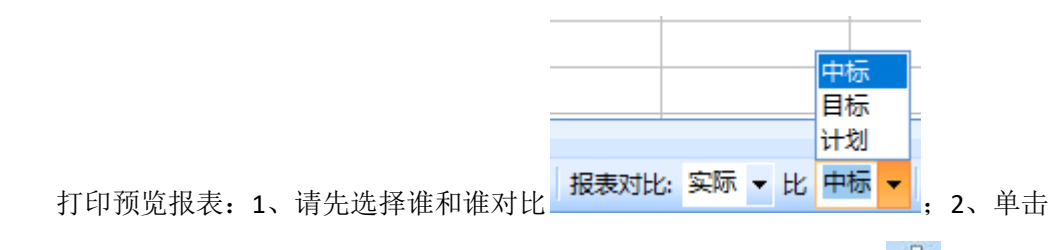

"预览打印"左面的小箭头选择报表;3、单击"预览打印";4、工具栏 🎲。

| 🕼 SuhengEMP         |              |         |             |                       |                  |              |               |            |            |           |       | - | ٥ | × |
|---------------------|--------------|---------|-------------|-----------------------|------------------|--------------|---------------|------------|------------|-----------|-------|---|---|---|
| 文件(E) 张小美(I) 待我审(6  | 7) 系统设       | 音 资源总)  | 库 投标管理      | 【 工程项目 预算 计划          | 供方管理 采购          | 合同管理物资管      | 理 计量统计 待归     | 送 资金管理 成本分 | 析 行政管理     | 文件管理 档式   | 着理    |   |   |   |
| り (*) 記 速恒研发中心 法許   | \$: 全部 ·     | • 期间: 今 | 年 •         | 自 2021-01-01 至 2021   | -06-08   1 新建(1) | ) 舒厚性(A) / 約 | ③ 派 Σ 数据(D)   | • 🖂 🖾 🖬 🛍  | 🛕 预览(V) 页面 | ්රා 🏟 ආභල | 🗈 è 🚦 |   |   |   |
| ■ 预算员 ■ 成本分析(按部位    | ) 速恒研发中(     | い建筑工程   | <b>项目</b> 成 | <b>基本分析汇总表</b>        |                  |              |               |            |            |           |       |   |   |   |
|                     |              |         |             |                       |                  |              |               |            |            |           |       |   |   |   |
|                     |              |         |             |                       | 项目成本             | :分析汇意        | 急表            |            |            |           |       |   |   |   |
|                     |              |         | - 77 6 6    |                       |                  |              |               |            |            |           |       |   |   |   |
|                     |              |         | 工程名称        | : 地包研友中心\建筑上程         |                  |              |               | 1/2g       |            |           |       |   |   |   |
|                     |              |         | 编号          | 成本项目                  | 中标合价             | 实际合价         | 头你CL中标<br>降低额 | 备注         |            |           |       |   |   |   |
|                     |              |         | 0           | 工程总成本                 |                  |              |               |            |            |           |       |   |   |   |
|                     |              |         | 01          | 人工费                   |                  |              |               |            |            |           |       |   |   |   |
|                     |              |         | 0101        | 承包内                   |                  |              |               |            |            |           |       |   |   |   |
|                     |              |         | 0102        | 尊工                    |                  |              |               |            |            |           |       |   |   |   |
|                     |              |         | 02          | 材料费                   |                  |              |               |            |            |           |       |   |   |   |
|                     |              |         | 0201        | 消耗性材料                 |                  |              |               |            |            |           |       |   |   |   |
|                     |              |         | 020101      | 实体出库材料                |                  |              |               |            |            |           |       |   |   |   |
|                     |              |         | 020102      | 商砼                    |                  |              |               |            |            |           |       |   |   |   |
|                     |              |         | 0202        | 租赁周转材料                |                  |              |               |            |            |           |       |   |   |   |
|                     |              |         | 020201      | 周转材料租赁费               |                  |              |               |            |            |           |       |   |   |   |
|                     |              |         | 0203        | 自有周转材料                |                  |              |               |            |            |           |       |   |   |   |
|                     |              |         | 020301      | 周转材料摊销折旧              |                  |              |               |            |            |           |       |   |   |   |
|                     |              |         | 0204        | 主材费                   |                  |              |               |            |            |           |       |   |   |   |
|                     |              |         | 0205        | · 议备费                 |                  |              |               |            |            |           |       |   |   |   |
|                     |              |         | 03          | 利板費                   |                  |              |               |            |            |           |       |   |   |   |
|                     |              |         | 0301        | 相关机械                  |                  |              |               |            |            |           |       |   |   |   |
|                     |              |         | 030101      | 利税相当会                 |                  |              |               |            |            |           |       |   |   |   |
|                     |              |         | 0302        | E 49 01.000           |                  |              |               |            |            |           |       |   |   |   |
|                     |              |         | 030201      | 000031003100<br>甘合言辞典 |                  |              |               |            |            |           |       |   |   |   |
|                     |              |         | 0401        | 外に呈展員                 |                  |              |               |            |            |           |       |   |   |   |
|                     |              |         | 040101      | (4)设人工                |                  |              |               |            |            |           |       |   |   |   |
|                     |              |         | 040102      | 修设出库材料                |                  |              |               |            |            |           |       |   |   |   |
|                     |              |         | 040103      | 临设机械                  |                  |              |               |            |            |           |       |   |   |   |
|                     |              |         | 0402        | 水电费                   |                  |              |               |            |            |           |       |   |   |   |
|                     |              |         | 0403        | 检验试验费                 |                  |              |               |            |            |           |       |   |   |   |
|                     |              |         | 0404        | 工程定位复测点交及竣            |                  |              |               |            |            |           |       |   |   |   |
| 页: ዞ → 1 ▶ ▶ № 8 기. | <b>家 无筛选</b> | 8 1     |             |                       |                  |              |               | . ,        |            |           |       |   |   | Þ |

图 6-15-1-5

## 成本分析(按期间)

单击"成本分析(按期间)",图 6-15-2-1 打开。各项成本的来源见图 6-15-2-2。

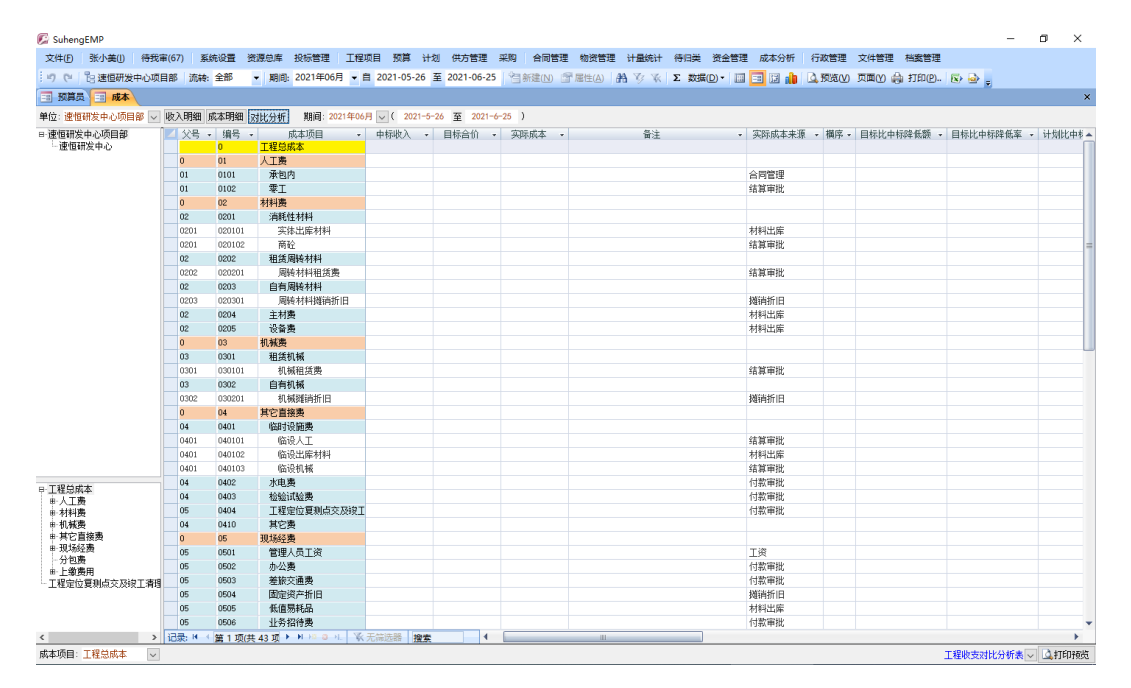

图 6-15-2-1

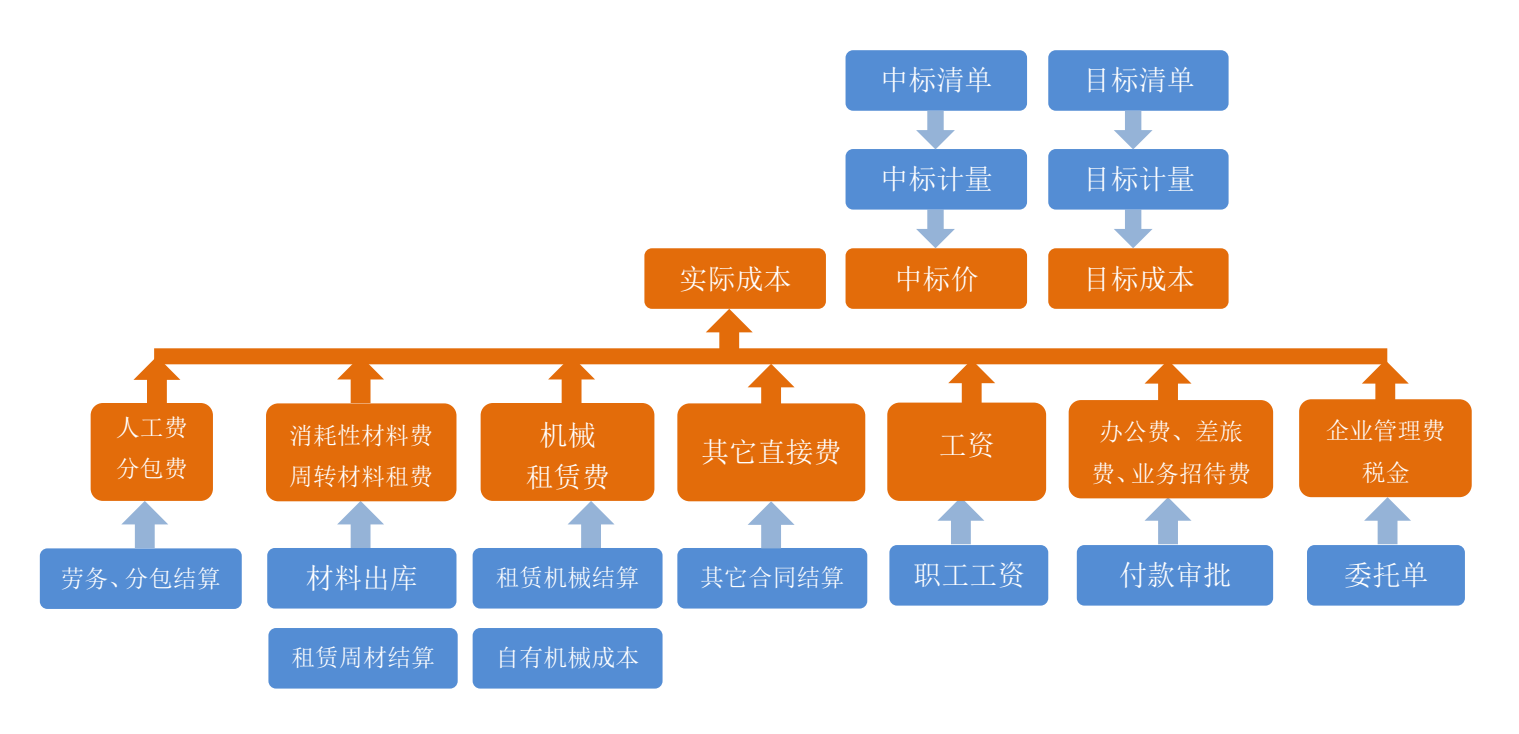

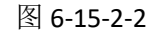

# 6.16 人力资源管理

## 职员管理

单击工作界面的"职员管理",图 6-16-1-1 打开。

| 💭 Suheng | EMP          |                   |                                         |                     |                                                                                                    |                          |          |                   |             |                                       | -         | o x  |
|----------|--------------|-------------------|-----------------------------------------|---------------------|----------------------------------------------------------------------------------------------------|--------------------------|----------|-------------------|-------------|---------------------------------------|-----------|------|
| 文件旧      | 车松①          | 待我审(3) 系统设置       | 人力资源 资源总库                               | 合同管理 待归类 资          | 全管理 财务                                                                                                    |                          |          |                   |             |                                       |           |      |
| 50       | 13 速恒研发      | 中心项目部 流转:全        | 部 👻 期间: 2021年                           | ≢05月 - 自 2021-04-26 | 至 2021-05-25                                                                                                    | * 新建(N) 🚰 届性(A)          | 計 🎸 Σ 数据 | D• 🔲 🖃 📴 🥼 🚨 1558 | (1) 页面(1) 🖨 | 打印(P) 🐼                               | 🔿 🖕       |      |
| 項目会      | 计 🗉 睨        | 员档案               |                                         |                     |                                                                                                    |                          |          |                   |             |                                       |           | >    |
| ⊿ 序号     | , 姓名         | ▼ 组织ID ▼          | 组织 •                                    | 単位・                 | 部门                                                                                                    | ▼ 首要岗位                   | ▼ 岗位级别 ▼ | 兼职岗位              | • 登录 •      | 联系方式、                                 | ・ 紧急联系人 ・ | 紧急联系 |
| 1        | 図列忠思         | 02020101          | 収日発理                                    | 速恒研发中心项目部           | 切目物号                                                                                                    | 収日登埋                     |          |                   |             |                                       |           |      |
| 2        | 0 郭柱         | 02020201          | 项目商务经理                                  | 速恒研发中心项目部           | 公言部                                                                                                    | 项目商务经理                   |          |                   |             |                                       |           |      |
| 2        | 1 张小夫        | 02020202          | 加昇只                                     | 速恒研发中心项目部           | 2010日 2010日 2010000000000 | 損募員                      |          |                   |             |                                       |           |      |
| 2        | 2 土   存   化  | 02020203          | 「「「日日」の「日日」の「日日」の「日日」の「日日」の「日日」の「日日」の「日 | 速恒研友中心项目部           | 22言部                                                                                                    | 「「「日日日回」」                |          |                   |             |                                       |           |      |
| 2        | 3 ///林       | 02020301          | 坝日技不负责人                                 | 速恒畊友中心坝日部           | 技不反重部                                                                                                    | 坝日技不负责人                  |          |                   |             |                                       |           |      |
| 2        | 4 银子韩        | 02020302          | 技术员                                     | 速恒研发中心项目部           | 技术质重部                                                                                                    | 技术员                      |          |                   |             |                                       |           |      |
| 2        | 6 土资         | 02020401          |                                         | 速恒研友中心坝日部           | 上程部                                                                                                    | 坝日生产砼埋                   |          |                   |             |                                       |           |      |
| 2        | 5 高硅林        | 02020402          | 二大                                      | 速恒畊友中心项目部           | 工程部                                                                                                    | 上代                       |          |                   |             |                                       |           |      |
| 2        | 6 <u>史</u> 燕 | 02020403          | 项目机械员                                   | 速恒研发中心项目部           | 上程部                                                                                                    | 项目机械员                    |          |                   |             |                                       |           |      |
| _        | 1 魏森         | 02020501          | 项目物资部长                                  | 速恒研发中心项目部           | 初資部                                                                                                    | 项目物资部长                   |          |                   |             |                                       |           |      |
| 2        | 7 林芳芳        | 02020502          | 材料会计                                    | 速恒研发中心项目部           | 物资部                                                                                                    | 材料会计                     |          |                   |             |                                       |           |      |
| 2        | 8 伊小姐        | 02020503          | 库省员                                     | 速恒研发中心项目部           | 物資部                                                                                                    | 库管员                      |          |                   |             |                                       |           |      |
| 2        | 9 高晓         | 02020601          | 项目财务部长                                  | 速恒研发中心项目部           | 财务部                                                                                                    | 项目财务部长                   |          |                   |             |                                       |           |      |
| 3        | 0 车松         | 02020602          | 项目会计                                    | 速恒研发中心项目部           | 财务部                                                                                                    | 项目会计                     |          |                   |             |                                       |           |      |
| *        |              |                   |                                         |                     |                                                                                                    |                          |          |                   |             |                                       |           |      |
| ££       | Ę.           |                   |                                         |                     |                                                                                                    |                          |          |                   | 14          |                                       |           |      |
|          |              |                   |                                         |                     |                                                                                                    |                          |          |                   |             |                                       |           |      |
|          |              |                   |                                         |                     |                                                                                                    |                          |          |                   |             |                                       |           |      |
|          |              |                   |                                         |                     |                                                                                                    |                          |          |                   |             |                                       |           |      |
|          |              |                   |                                         |                     |                                                                                                    |                          |          |                   |             |                                       |           |      |
|          |              |                   |                                         |                     |                                                                                                    |                          |          |                   |             |                                       |           |      |
|          |              |                   |                                         |                     |                                                                                                    |                          |          |                   |             |                                       |           |      |
|          |              |                   |                                         |                     |                                                                                                    |                          |          |                   |             |                                       |           |      |
|          |              |                   |                                         |                     |                                                                                                    |                          |          |                   |             |                                       |           |      |
|          |              |                   |                                         |                     |                                                                                                    |                          |          |                   |             |                                       |           |      |
|          |              |                   |                                         |                     |                                                                                                    |                          |          |                   |             |                                       |           |      |
|          |              |                   |                                         |                     |                                                                                                    |                          |          |                   |             |                                       |           |      |
|          |              |                   |                                         |                     |                                                                                                    |                          |          |                   |             |                                       |           |      |
|          |              |                   |                                         |                     |                                                                                                    |                          |          |                   |             |                                       |           |      |
|          |              |                   |                                         |                     |                                                                                                    |                          |          |                   |             |                                       |           |      |
| 记录: 🖬 🕔  | 第1项(共        | 14 頭 ト H H2 @ -1. | 《 无筛选器 搜索                               |                     |                                                                                                    |                          |          |                   |             |                                       |           |      |
| ette     | 报表:职员        | 【花名册 ▼            | ▲ 预览打印(V).                              | 相研发中心项目部 筛选:        | 在岗 🔻 条件重                                                                                                    | [询 相关信息( <u>R</u> )▼ 劳动: | 合同 期限:   | ▼ 30 天内到期 La 身份证  | 奏卡器 字典(D)   | 日 日 日 日 日 日 日 日 日 日 日 日 日 日 日 日 日 日 日 |           |      |

图 6-16-1-1

## 添加职员

单击"新建",图 6-16-1-2 打开,输入序号、姓名,选择组织,设置登录、开资等。

| <b>6</b> | SuhengEMP                  |               |            |              |       |            |                                                                                                    |        |              |         |            |                 |        |     |         |       |       |       |                |         |
|----------|----------------------------|---------------|------------|--------------|-------|------------|----------------------------------------------------------------------------------------------------|--------|--------------|---------|------------|-----------------|--------|-----|---------|-------|-------|-------|----------------|---------|
| 文        | 件(E) 车松(L)                 | 待我审(3) 系統     | 航设置        | 人力           | 資源    | 资源总库       | 合同管理 待!!                                                                                                    | 类      | 资金管          | 理 财务    |            |                 |        |     |         |       |       |       |                |         |
| : 17     | (* 18 速恒研)                 | 发中心项目部 流      | 转: 全部      |              | - H   | 间: 2021年05 | 月 - 自 202                                                                                                    | -04-2  | 26 至         | 2021-05 | -25 👌 新建([ | 1) 🔐 居住         | ±(A) 👫 | 🦅 Σ | 数据(D) - |       | ti dh | 预览(⊻) | 页面(1) 🍰 打印(2)  | I 🐼 🎍 🛓 |
| -8       | 项目会计 🔳 🖩                   | 局档案 💼 职员      | 刘思思        |              |       |            |                                                                                                    |        |              |         |            |                 |        |     |         |       |       |       |                |         |
| •        |                            |               |            |              |       |            |                                                                                                    |        |              |         |            |                 |        |     |         |       |       |       |                |         |
|          |                            |               |            |              | 职     | 员信题        | え あんしょう あんしょう あんしょう しんしょう しんしょ しんしょ |        |              |         |            |                 |        |     |         |       |       |       |                |         |
|          |                            |               |            |              |       |            |                                                                                                    |        |              |         |            |                 |        |     |         |       |       |       |                |         |
|          | 序号: 19                     |               |            |              |       |            |                                                                                                    |        | 职            | 员编号::   | 1          |                 |        |     |         |       |       |       |                |         |
|          | 姓名: 刘思                     | 思             |            |              | 组织    | ト: 项目经     | 里                                                                                                    | $\sim$ | 登i           | 记日期:    | 2004-01-   | 01              |        |     |         |       |       |       |                |         |
|          | 单位                         | 速恒研发中心现       | 页目部        | ~            |       | 性别         | 女                                                                                                    | ∼ P    | 髌            | 汉族      | ~          |                 |        |     |         |       |       |       |                |         |
|          | 部门                         | 项目领导          |            | ~            |       | 出生日期       | 1980-01-0                                                                                                    | 1 年    | 皆            | 4       | 1          |                 |        |     |         |       |       |       |                |         |
|          | 首要岗位                       | 项目经理          |            | ~            | 1     | 身份证号码      | ID25                                                                                                    |        | -            | 2       |            |                 |        |     |         |       |       |       |                |         |
|          | 岗位级别                       | 允i            | 千登录        | $\checkmark$ | _     | 有效期        |                                                                                                    | Ē      |              |         | _          |                 |        |     |         |       |       |       |                |         |
|          | 兼职岗位                       |               |            |              | 基     | ⊥作时间       | 2004-01-0                                                                                                    | 1 1    | _四令<br>1 # 4 | 1       | 7          |                 |        |     |         |       |       |       |                |         |
|          | アンティ                       | 10001110015   |            |              | 本     | 人职日期       | 2004-01-0                                                                                                    | 1 -    | 留?<br>- /10  | 1       | 刘思!        | 1               |        |     |         |       |       |       |                |         |
|          | - 駅奈万式<br>- 野鱼群玄           | 18091112345   | 安成局        |              | 一児    | 符止口册<br>等常 | 2004-07-0                                                                                                    | 또 귀 같  | - IR<br>2 份  | 江苯省     |            |                 |        |     |         |       |       |       |                |         |
|          | 紧急联系电话                     | 9957          | ALI-26.9-2 |              |       | 白籍类型       | 非农业户[                                                                                                    | ~ ts   | 節            | 南诵市     |            | ~               |        |     |         |       |       |       |                |         |
|          | 银行账号                       |               |            |              | -     | 户籍地址       | 北京市朝                                                                                                    | 1区大    | 望路           |         |            |                 |        |     |         |       |       |       |                |         |
|          |                            |               |            |              | -     | 现住地址       |                                                                                                    |        |              |         |            |                 |        |     |         |       |       |       |                |         |
|          |                            |               |            |              |       | 爱好特长       |                                                                                                    |        |              |         |            |                 |        |     |         |       |       |       |                |         |
|          | 备注                         |               |            |              |       |            |                                                                                                    |        |              |         |            |                 |        |     |         |       |       |       |                |         |
|          |                            | n — n         | _          |              |       |            |                                                                                                    |        | TTD 47       |         |            | _               |        |     |         |       |       |       |                |         |
|          | 劳 用工形工                     | 신보자           | ~          |              | 子历    | 大4         | × ×                                                                                                    |        | 职务           |         | 体已和久       |                 |        |     |         |       |       |       |                |         |
|          | - <b>初</b> - 回来3<br>合 生効日期 | 8             | ~          | 学用           | や北    | 2回1/<br>受枪 |                                                                                                    | 耳曲     | - 昭労<br>王姿   |         | 视守职为       | ~               |        |     |         |       |       |       |                |         |
|          | 同终止日期                      | 8             |            | "            | - エー  | 日期         | 2004-7-1                                                                                                    | 105    | 工员附件         | :(个)    |            | _               |        |     |         |       |       |       |                |         |
|          | ♀ 合同份数                     | ý             |            | ρ            | 学历    | <u>类别</u>  |                                                                                                    |        | 简历           | 5(条)    |            |                 |        |     |         |       |       |       |                |         |
|          | 证书(个)                      | $\mathcal{Q}$ |            |              | 专业    | 类别 工程      | ~                                                                                                    |        | 离退           | 原因      |            | $\sim$          |        |     |         |       |       |       |                |         |
|          | 培训(次)                      | Q             |            | 职            | 职称    | 高日         | ~                                                                                                    | 离      | 离退           | 类别      |            | $\sim$          |        |     |         |       |       |       |                |         |
|          | 技能等级                       | Q             | ~          | 1°.1°        | 评定    | 日期         |                                                                                                    | 45%    | 离开           | 日期      |            |                 |        |     |         |       |       |       |                |         |
|          | 考核(次)                      | ♀ 考勤          |            |              | 证书    | 编号         |                                                                                                    |        |              |         |            |                 |        |     |         |       |       |       |                |         |
|          | 奖惩(次)                      | 1月後           |            |              |       |            |                                                                                                    |        |              |         |            |                 |        |     |         |       |       |       |                |         |
|          | <sub>车</sub> 车补            |               |            |              |       |            |                                                                                                    |        | 职工           | 身份      |            | $\sim$          |        |     |         |       |       |       |                |         |
| 记录       | : ■ 〈 第1项(共                | 14项 🕨 ዞ 🕫 🛛   | - L - V    | k 无额         | 范器    | 搜索         | ]                                                                                                    |        | 100 a.m.     | 177_0   |            |                 |        |     |         |       |       |       |                |         |
| 0        | a (P)打印报表: 职               | 员花名册          | - 4        | 预览           | #TED( | 1) 管速恒     | 开发中心项目部                                                                                                    | 筛道     | も: 在)        | 为 🝷     | 条件查询相关     | 言思( <u>R</u> )▼ | 劳动合同   | 期限: | - 3     | 80 天内 | 到期    | 身份证读卡 | 器 🛛 字典(D) 📓 导出 | ÷       |

图 6-16-1-2

登录处如果打"√",系统允许他登录,否则不能登录。 开资处如果打"√",在"工资管理"中可以调入此职员。 序号不要重复。

单击 2, 可以输入或查看详细信息。

照片插入方法:在图 6-16-1-2,单击照片空白处,图 6-16-1-3 打开,输入"序号"、 "名称",在"文档对象"处单击右键→插入对象,图 6-16-1-4 打开,选择"由文件创 建",单击"浏览",找到.bmp 文件后单击"确定"即可。

| -0 | 项目   | 会计 🔳 职 | 员档案 |    | 职员 刘思思 📑 职员             | 潜入文档: 刘思思 |   |         |            |       |    |    |
|----|------|--------|-----|----|-------------------------|-----------|---|---------|------------|-------|----|----|
|    | 序· ▼ | Ĩ      | 名称  |    | *                       | 文档对象      | - | 大小(KB 🕶 | 日期         | -     | 备注 | Ψ. |
|    | 1    | 照片     | _   |    | Bitmap Imag             | 9         |   | 80      | 2021-05-11 | 08:26 |    |    |
| *  |      |        |     | *  | 剪切(II)                  |           |   |         |            |       |    |    |
|    | 汇总   |        |     |    | 复制(C)                   |           |   | 80      |            |       |    |    |
|    |      |        |     | 2  | 粘贴( <u>P)</u>           |           |   |         |            |       |    |    |
|    |      |        |     | ₹↓ | 升序( <u>A</u> )          |           |   |         |            |       |    |    |
|    |      |        |     | Z↓ | 降序( <u>D</u> )          |           |   |         |            |       |    |    |
|    |      |        |     |    | 不是 空白(N)                |           |   |         |            |       |    |    |
|    |      |        |     |    | 插入对象(J)                 |           |   |         |            |       |    |    |
|    |      |        |     | _  | BMP 图像 对象( <u>O</u> ) ▶ |           |   |         |            |       |    |    |

图 6-16-1-3

| Microsoft Office A  | ccess                                                                      | ? ×                    |
|---------------------|----------------------------------------------------------------------------|------------------------|
| ○新建(N)<br>●由文件创建(F) | 文件(E): Paintbrush Picture<br>C:\Vsers\59576\Desktop\照片.bmp<br>浏览(B) □链接(L) | 确定<br>取消<br>□ 显示为图标(D) |
| 结果<br>通道 建 建立<br>活在 | (件的内容作为对象插入<br>(档中,这样您可以用创<br>(文件的源应用程序来激<br>]。                            |                        |

图 6-16-1-4

可选项,如"性别"、"民族"等都可以在管理员→设置→字典库→职员中设置好或 在图 6-16-1-2 中单击"字典",见图 6-16-1-5。

| 🕼 SuhengEMP                                                                                                    |         |                                                                                                    |                                                                                                    |                                                                                                    |                                                                                        |                                     |                                     |                                                                                                    |                                  |                                                                    |                                              |         |                               |                                                                                                    |                            |                                                                 |                                      | -                          |
|----------------------------------------------------------------------------------------------------|---------|----------------------------------------------------------------------------------------------------|----------------------------------------------------------------------------------------------------|----------------------------------------------------------------------------------------------------|----------------------------------------------------------------------------------------|-------------------------------------|-------------------------------------|----------------------------------------------------------------------------------------------------|----------------------------------|--------------------------------------------------------------------|----------------------------------------------|---------|-------------------------------|----------------------------------------------------------------------------------------------------|----------------------------|-----------------------------------------------------------------|--------------------------------------|----------------------------|
| 文件(E) 张小美(I                                                                                                    | 待我审(42) | 系统设计                                                                                                    | 置 资源                                                                                                    | 总库                                                                                                    | 工程项目                                                                                   | 预算                                  | 计划供力                                | 5管理 采购                                                                                                    | 合同管理                             | 物资管理计                                                              | 副统计 待归的                                      | 电 资金管理  | 成本分析                          | 财务 行政                                                                                                    | 管理 文件                      | +管理                                                             |                                      |                            |
| 🗐 预算员 📰 彩                                                                                                    | 充设置 📰 职 | <u>چ</u>                                                                                                    |                                                                                                    |                                                                                                    |                                                                                        |                                     |                                     |                                                                                                    |                                  |                                                                    |                                              |         |                               |                                                                                                    |                            |                                                                 |                                      |                            |
| 系统字典数                                                                                                    | 倨       |                                                                                                    |                                                                                                    |                                                                                                    |                                                                                        |                                     |                                     |                                                                                                    |                                  |                                                                    |                                              |         |                               |                                                                                                    |                            |                                                                 |                                      |                            |
| 工作性理性<br>工程以<br>工程的理性<br>工程或激频<br>正程式<br>化型型型体<br>工程计量<br>正规常数<br>一工程计量<br>一工程计量<br>一一一工程计量<br>一一一工程计量<br>一一一一工程计量<br>一一一一工程计量<br>一一一一工程计量<br>一一一一工程计量<br>一一一一一一工程计量<br>一一一一一一一一一一一一一一一一一一一一一一一一一一一一一一一一一一一一 | 9 。     | 伴伴         1           1         2           3         4           5         6           7         8           9         10           11         12           13         14           15         16           17         18           18         19           20         21           22         23 | .         .         .         .         .         .         .         .         .         .         .         .         .         .         .         .         .         .         .         .         .         .         .         .         .         .         .         .         .         .         .         .         .         .         .         .         .         .         .         .         .         .         .         .         .         .         .         .         .         .         .         .         .         .         .         .         .         .         .         .         .         .         .         .         .         .         .         .         .         .         .         .         .         .         .         .         .         .         .         .         .         .         .         .         .         .         .         .         .         .         .         .         .         .         .         .         .         .         .         .         .         .         .         .         .         .         . | <ul> <li>動・谷</li> <li>(動・谷)</li> <li>(動・谷)</li> <li></li></ul> | <ul> <li>- 考勤が</li> <li>上班</li> <li>下が出</li> <li>外出</li> <li>外出</li> <li>加班</li> </ul> | 名聲到<br>透過<br>回到<br>邊<br>登<br>澄<br>過 | <u>考勤时间 ↓</u> 9:00<br>9:00<br>17:30 | 请翻 <u>类</u> 别→<br><b>事</b> 翻<br>濟假<br>濟假<br>差假<br>一法<br>一般<br>作服<br>下法<br>一般<br>代<br>作服<br>子<br>定<br>宗<br>市<br>限<br>二<br>之<br>一<br>常<br>の<br>一<br>本<br>の<br>一<br>次<br>の | 加班类别<br>公休《录六、周<br>公报《法定节闲<br>其它 | <ul> <li>出差交通</li> <li>(火车)</li> <li>(飞机)</li> <li>(汽车)</li> </ul> | <ul> <li>取工身份・<br/>干部</li> <li>工人</li> </ul> | 用工形式・工式 | 民族 •<br>汉族<br>满族<br>蒙蒙回其<br>他 | 政治面積<br>中共共有<br>有<br>有<br>者<br>有<br>者<br>合<br>盟<br>提<br>出<br>合<br>開<br>器<br>提<br>品<br>合<br>開<br>局<br>民<br>尾<br>盟<br>提<br>合<br>元<br>代<br>天<br>男<br>石<br>書<br>有<br>名<br>合<br>開<br>気<br>氏<br>民<br>尾<br>盟<br>選<br>合<br>元<br>代<br>天<br>月<br>石<br>男<br>子<br>門<br>天<br>月<br>四<br>氏<br>民<br>尾<br>麗<br>豊<br>合<br>元<br>氏<br>氏<br>の<br>民<br>兄<br>二<br>代<br>子<br>門<br>名<br>四<br>氏<br>民<br>四<br>元<br>兄<br>氏<br>名<br>二<br>名<br>二<br>代<br>子<br>百<br>書<br>合<br>二<br>二<br>代<br>5<br>二<br>名<br>二<br>名<br>二<br>二<br>二<br>第<br>一<br>二<br>二<br>第<br>二<br>二<br>二<br>第<br>二<br>二<br>二<br>第<br>二<br>二<br>二<br>第<br>二<br>二<br>二<br>二 | 学师<br>博研文生<br>大大中高初小天<br>天 | 一 肥松<br>高工程<br>工助工工<br>技术经<br>高经济<br>济员<br>高会计师<br>高级工员<br>政工工员 | <u>专业类别。</u><br>工程<br>程济<br>财会<br>其他 | 技能等级 • *<br>着级<br>中级<br>初级 |

图 6-16-1-5

#### 设置兼职岗位

兼职岗位

在图 6-16-1-2 中,单击 🔎 ,图 6-16-1-6 打开,如刘思思兼职项目商务经理,

选择单位"速恒研发中心项目部",组织选择"项目商务经理"即可。

| -5 | 项目 | 会计 📑 职员档案 | 🔳 职员 刘思思 | -8     | 职员岗位 刘 | 見思思 |        |   |      |
|----|----|-----------|----------|--------|--------|-----|--------|---|------|
|    | 序▼ | 单位 🔹      | 组织       | ~      | 部门     | Ŧ   | 岗位     | Ŧ | 开资 ▾ |
| I  | 1  | 速恒研发中心项目部 | 顷目商务经理   | $\sim$ | 经营部    |     | 项目商务经理 |   |      |
| *  |    |           |          |        |        |     |        |   |      |

图 6-16-1-6

## 显示在岗、离开及全部职员

在图 6-16-1-2 中,输入某个职员的"离开日期"后,单击"离开"即显示离开的职员,分别单击"在岗"、"全部"即显示在岗或全部的职员。

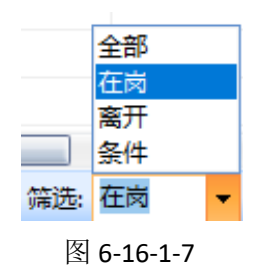

## 按条件来查询

单击"条件查询",图 6-16-1-8 打开,选择即可。

|   | 📧 职员查询      |               |                   | ×           |
|---|-------------|---------------|-------------------|-------------|
|   | 基本 高级       |               |                   |             |
|   | 单位: 🗌 本部 🗌  | ]非本部 部)       | ]:                | ~           |
|   | 岗位: 🗌 在岗 🗌  | ]离开           |                   |             |
| 1 | 性别: 🗌 男 🗌   | ]女            | 🗌 41-45岁 🗌 46-5   | 0岁 🗌 51岁以上  |
|   | 年齢: 🗌 🔤     | 岁 □ 25岁以7     | 7 🗌 26-30岁 🗌 31-3 | 5岁 🗌 36-40岁 |
|   | 民族: □汉族 [   | □少数民族 🔲 民族    | 3 □民族4 □民i        | 簽5 🗌 民族6    |
|   | 政治: 🗌 党员 🗌  | ]团员 □ 群众      |                   |             |
|   | 学历: 🗌 学历1 🗌 | ] 学历2 🗌 学历3 🗌 | ]学历4 🗌 学历5 🗌 学    | 历6 🗌 学历7    |
|   | 专业: 🗌 工程类   | □ 经济类 □ 财会    | 类 🗌 其他类           |             |
|   | 等级: 🗌 高级 🗌  | ] 中级 🗌 初级     | 🗌 高级技师 🗌 技师       | ħ           |
|   | 身份: 🗌 干部 🗌  | ] 工人          | 🗌 高级工 🗌 中纲        | 3工 🗌 初级工    |
| 1 | 用工: 🗌 正式 🗌  | ]社聘 🗌 编外      | □期间:              | 至           |
|   |             |               |                   |             |

图 6-16-1-8

劳动合同

| Suhen | gEMP    |            |         |               |      |      |     |      |            |              |           |            |      |               | - 0        | >   |
|-------|---------|------------|---------|---------------|------|------|-----|------|------------|--------------|-----------|------------|------|---------------|------------|-----|
| 2件(E) | 车松(1)   | 待我审(4)     | 系统设置    | 人力资源          | 资源总库 | 合同管理 | 待归类 | 资金管理 | 财务         |              |           |            |      | -             |            |     |
| 1.61  | 19 速恒研  | 用发中心项目部    | 流转: 待我  | e≊ <b>-</b> µ | 间:全部 | • E  |     | 至    | 191        | 新建(N) 🚰 属性(4 | り 船 🌾 Σ 数 | £(D) ▼ 🛄 💷 |      | 瓦爾仏 🌼 打印包 🐼 🎰 | ÷          |     |
| ] 項目: | 会计二部    | 劳动合同 全同 编号 | 州夕      | ,应是,          | 是新   | ~    | 同米刑 |      | 开始日期。      | 结志日期         | 今日期間(日)。  | 今同状态。      | 48/T | - 出位          |            | - 8 |
| 2021  | 1-05-11 | SH2105-001 | 刘思思     | · /7· 5 ·     | 1 🖂  | 固定期限 | 间天里 |      | 2021-05-01 | 2023-04-30   | 2         | 1 初签       | 项目领导 | 项目经理          | 2004-01-01 | 1正  |
|       |         |            |         |               |      |      |     |      |            |              |           |            |      |               |            |     |
|       | 汇总      | 1          |         |               |      |      |     |      |            |              | 2         | ŀ          |      |               |            |     |
|       |         |            |         |               |      |      |     |      |            |              |           |            |      |               |            |     |
|       |         |            |         |               |      |      |     |      |            |              |           |            |      |               |            |     |
|       |         |            |         |               |      |      |     |      |            |              |           |            |      |               |            |     |
|       |         |            |         |               |      |      |     |      |            |              |           |            |      |               |            |     |
|       |         |            |         |               |      |      |     |      |            |              |           |            |      |               |            |     |
|       |         |            |         |               |      |      |     |      |            |              |           |            |      |               |            |     |
|       |         |            |         |               |      |      |     |      |            |              |           |            |      |               |            |     |
|       |         |            |         |               |      |      |     |      |            |              |           |            |      |               |            |     |
|       |         |            |         |               |      |      |     |      |            |              |           |            |      |               |            |     |
|       |         |            |         |               |      |      |     |      |            |              |           |            |      |               |            |     |
|       |         |            |         |               |      |      |     |      |            |              |           |            |      |               |            |     |
|       |         |            |         |               |      |      |     |      |            |              |           |            |      |               |            |     |
|       |         |            |         |               |      |      |     |      |            |              |           |            |      |               |            |     |
|       |         |            |         |               |      |      |     |      |            |              |           |            |      |               |            |     |
|       |         |            |         |               |      |      |     |      |            |              |           |            |      |               |            |     |
|       |         |            |         |               |      |      |     |      |            |              |           |            |      |               |            |     |
|       |         |            |         |               |      |      |     |      |            |              |           |            |      |               |            |     |
|       |         |            |         |               |      |      |     |      |            |              |           |            |      |               |            |     |
|       |         |            |         |               |      |      |     |      |            |              |           |            |      |               |            |     |
|       |         |            |         |               |      |      |     |      |            |              |           |            |      |               |            |     |
|       |         |            |         |               |      |      |     |      |            |              |           |            |      |               |            |     |
|       |         |            |         |               |      |      |     |      |            |              |           |            |      |               |            |     |
|       |         |            |         |               |      |      |     |      |            |              |           |            |      |               |            |     |
|       |         |            |         |               |      |      |     |      |            |              |           |            |      |               |            |     |
| t H   | (第1项(   | 共1项) ▶ ₩   | N B B B | <b>《</b> 无筛选器 | 搜索   | •    |     | Ш    |            |              |           |            |      |               |            |     |

单击工作界面的"劳动合同"图标,图 6-16-2-1 打开。

图 6-16-2-1

## 新建合同

单击"新建"按钮,图 6-16-2-2 打开,选择"姓名"(来自职员管理),输入或选择 相应信息。

| Suheng    | EMP         |            |              |                     |           |         |      |     |          |      |      |             |        |        |      |
|-----------|-------------|------------|--------------|---------------------|-----------|---------|------|-----|----------|------|------|-------------|--------|--------|------|
| 文件(E)     | 车松(!) 待     | 我审(5) 系統   | 設置 人力        | 资源 资源               | 总库        | 合       | 司管理  | 待归  | <u>ب</u> | 资金管理 | 财务   |             |        |        |      |
| 26        | 13 速恒研发中    | 心项目部流      | ¥; 待我签       | ▼ 期间:::             | 全部        |         | ▼自   |     |          | 至    |      | 👌 新建(       | N) 🗂   | 了属性(A) | A    |
| ■ 项目会<br> | 计 🔳 劳动的     | 合同 😑 张小    | 美劳动合同        |                     |           |         |      |     |          |      |      |             |        |        |      |
|           |             |            |              |                     |           |         |      |     |          |      |      |             |        |        |      |
|           |             |            |              |                     |           |         |      |     | 签ì       | 丁日期: |      | 2021-05-    | -11    |        |      |
| 姓         | 名: 张小美      | ~          | 序号           | : 1                 |           | 最新      | f: 🔳 |     | 合        | 司编号: | SH21 | 05-002      |        |        |      |
|           | 单位          | 速恒研发中      | 心项目部         |                     | $\sim$    |         | 合同   | 类型  |          | 固定期  | 限    |             | $\sim$ |        |      |
|           | 部门          | 经营部        |              |                     | $\sim$    |         | 生效   | 日期  |          |      |      | 2021-05-    | -11    |        |      |
|           | 岗位          | 预算员        |              |                     | $\sim$    | 合同      | 终止   | 日期  |          |      |      | 2024-04-    | -10    |        |      |
| 信         | 入职日期        |            |              | 2004-07             | 7-01      | 情况      | 合同類  | 期限( | 月)       |      |      |             | 35     |        |      |
| - m       | 用工形式        | 正式         |              |                     | $\sim$    | //6     | 到期   | 天数  |          |      |      | 10          | 065    |        |      |
|           | 身份证号        | 110108198  | 208014871    |                     |           |         | 合同   | 状态  |          | 续签   |      |             | $\sim$ |        |      |
|           | 职员编号        |            | 工龄(          | 年)                  |           |         | 附件   | (个) |          |      |      |             |        |        |      |
| 备注        | È           |            |              |                     |           |         |      |     |          |      |      |             |        |        |      |
|           |             |            |              |                     |           |         |      |     |          |      |      |             |        |        |      |
|           |             |            |              | \$                  | 止理憎       | 況       |      |     |          |      |      |             |        |        |      |
|           | 意向          | 续订         |              | ~                   |           | 解附      | 家因   |     |          |      |      |             | $\sim$ |        |      |
| 意<br>  向  | 通知日期        |            | 2            | 021-5-11            | 解         | 终止      | 上条件  |     |          |      |      |             |        |        |      |
| 通知        | 经办人         | 车松         |              |                     | 除终        | 终山      | 原因   |     |          |      |      |             | $\sim$ |        |      |
|           | 回执意见        |            |              |                     | 止         | 去向      | ]    |     |          |      |      |             | $\sim$ |        |      |
| <u>à</u>  | 回执日期        |            |              |                     |           | 解除      | (终止) | 日期  |          |      |      |             |        |        |      |
|           |             |            |              | 合[                  | 司变貝       | 记录      | ŧ    |     |          |      |      |             |        |        |      |
| 月         | 郭号 ▼ 変更日    | 期 •        | 变更内容         |                     | 经办        | 人,      |      |     |          |      |      |             |        |        |      |
| -         |             |            |              |                     |           |         |      |     |          |      |      |             |        |        |      |
|           | 14 A 14     |            | 1 1 22 25 14 | VZ TANA             |           | +       |      |     |          |      |      |             |        |        |      |
| 记录        | 8 ╹ 1 頭 1 项 | ((共1 项)) ト | n 🕬 🕹 M.     | <u> </u>            | ≋│携<br>批音 | 寒<br>见表 |      |     |          |      |      |             |        |        |      |
|           |             |            |              | 中<br>(洗器 <b>均</b> ) | tranes.   |         |      |     |          |      |      |             | _      |        |      |
|           | 服表: [续订]    | 劳动合同意向通    | 知书           | ▼ 🔔 预览              | 、<br>打印() | Ŋ       | 包 速恒 | 研发中 | 心项       | 目部 期 | 限:   | <b>▼</b> 30 | 天内至    | 期   字典 | (D); |

图 6-16-2-2

## 查看将到期、已终止的合同

输入"合同情况"中的"终止日期",系统可按下图来查询。

|     | 全部  |   |    |      |
|-----|-----|---|----|------|
|     | 将到期 |   |    |      |
|     | 已终止 |   |    |      |
| 期限: | 全部  | • | 30 | 天内到期 |

图 6-16-2-3

## 预览打印"意向通知单"

单击 💁,图 6-16-2-4 打开,单击"工具栏" 🎰 打印。

#### 续订劳动合同意向通知书 存根

|          |            | 编号(5        | H2105-002)    |
|----------|------------|-------------|---------------|
| 姓名       | 张小美        | 合同编号        | SH2105-002    |
| 2021     | 年5月11日 签订( | 的劳动合同将于     | 2024年4月10日    |
| 眉满。 拟 编词 | 「劳动合同。     |             |               |
|          | 经办         | 人: 车松       | 2021年5月11日    |
|          |            |             |               |
|          |            |             |               |
|          | 续订劳动       | 合同意向通       | 重知书           |
|          |            | 编号(5        | H2105-002)    |
| 张小英      | 同志:        |             |               |
| 你与本企业    | 业签订的劳动合同将于 | 2024年4月10   | 日 屆满,企业拟与你 續订 |
| 劳动合同,请将  | 将下面回执填好,于: | 2021年5月26日, | 将你的意见返回。      |

| 经办人: <b>车松 2021年5月1</b> | E |  |
|-------------------------|---|--|
|-------------------------|---|--|

\_\_\_\_\_

| -    |
|------|
| -440 |
| <br> |

于\_\_\_\_\_年\_\_\_月\_\_\_日收到《 镶订 劳动合同意向通知书》,同意、不

同意企业意见,本人意见:

姓名: 年月日

图 6-16-2-4

#### 工资管理

## 定义工资项目及公式

管理员→设置→字典库→工资项目,图 6-16-3-1 打开。根据您的实际情况,可以任 意添加删除工资项目,设置计算公式,设置列宽,定义进成本,一般定义"应付工资" 进成本中"间接费"下级科目"管理人员工资"。在定义进成本前请先在管理员→设置 →字典数据→成本项目中定义哪个科目的"实际成本来源"于"职工工资"。

| 🕼 SuhengEMP                             |      |        |      |                |                                                                              |      |              |         |            |         |        |       | _     | o ×   |
|-----------------------------------------|------|--------|------|----------------|------------------------------------------------------------------------------|------|--------------|---------|------------|---------|--------|-------|-------|-------|
| 文件(E) 车松(I) 待我审(                        | 6) ≸ | (統设置)  | し力資源 | 资源总库 合同管       | 理 待归类 资金管理 财务                                                                |      |              |         |            |         |        |       |       |       |
| - 🤊 (*) 🔋 速恒研发中心项目                      | 目部   | 东转:全部  | - 3  | 明间: 2021年05月 🗸 | 自 2021-04-26 至 2021-05-25 (自新建(N) (1) 居性(A) (1) (3) (3)                      | Σ数   | 据(D) -       | 💷 🖬 🖬 👘 | 3. 预览(V)页面 | ග 🖨 ආභල | 2 💌 🍛  | -     |       |       |
| 🔳 项目会计 🔳 系统设置                           | 3 I  | 资项目    |      |                |                                                                              |      |              |         |            |         |        |       |       |       |
| 系统字典数据                                  |      |        |      |                |                                                                              |      |              |         |            |         |        |       |       |       |
|                                         |      | 启用年月 - | 序号 - | 项目名称           | 计算公式 -                                                                       | 列宽 - | 显示・          | 进成本     | • 导出 •     | 备注      | • 打印 • | 打印1 - | 打印2 - | 打印3 - |
| 单位属性                                    |      | 1301   | 1    | 岗位工资           |                                                                              | 2    | $\checkmark$ |         |            |         |        |       |       |       |
| 一区域省份城市                                 |      | 1301   | 2    | 养老             |                                                                              | 2    | $\checkmark$ |         |            |         |        |       |       |       |
| 工程收款项                                   |      | 1301   | 3    | 失业             |                                                                              | 2    | $\checkmark$ |         |            |         |        |       |       |       |
| 田·統计指称<br>点 即员                          |      | 1301   | 4    | 医疗             |                                                                              | 2    | $\checkmark$ |         |            |         |        |       |       |       |
| 一劳动合同                                   |      | 1301   | 5    | 公积金            |                                                                              | 2    | $\checkmark$ |         |            |         |        |       |       |       |
|                                         |      | 1301   | 6    | 社保公积金合计        | 养老+失业+医疗+公积金                                                                 | 2    | $\checkmark$ |         |            |         |        |       |       |       |
| - 報資結算依据                                |      | 1301   | 7    | 职称补贴           |                                                                              | 2    | $\checkmark$ |         |            |         |        |       |       |       |
| 零工薪资结算依据                                |      | 1301   | 8    | 工龄补贴           |                                                                              | 2    |              |         |            |         |        |       |       |       |
|                                         |      | 1301   | 9    | 交通补贴           |                                                                              | 2    |              |         |            |         |        |       |       |       |
| - 客户结收欠                                 |      | 1301   | 10   | 补贴合计           | 职称补贴+工龄补贴+交通补贴                                                               | 2    |              |         |            |         |        |       |       |       |
| - 签证单<br>成为计例                           |      | 1301   | 11   | 应付工资           | 岗位工资+补贴合计                                                                    | 2    |              | 管理人员工资  |            |         |        |       |       |       |
|                                         |      | 1301   | 12   | 税前工资           | 应付工资-社保公积金合计                                                                 | 2    |              |         |            |         |        |       |       |       |
| 白供方管理                                   |      | 1301   | 13   | в              | Lif(税前工资>6000,税前工资-6000,0)                                                   | 2    |              |         |            |         |        |       |       |       |
| (中国突別)                                  |      | 1301   | 14   | 所得税            | ROUND (IIF (B<=0.0. IIF (B<=3000. B*0. 03. IIF (B<=12000. B*0. 1-210. IIF (B | 3    |              |         |            |         |        |       |       |       |
|                                         |      | 1301   | 15   | 实发工资           | 税前工资-所得税                                                                     | 4    |              |         |            |         |        |       |       |       |
| <ul> <li>合同管理</li> <li>合同结付欠</li> </ul> | *    |        |      |                |                                                                              |      |              |         |            |         |        |       |       |       |
| 结算审批                                    |      |        |      |                |                                                                              |      |              |         |            |         |        |       |       |       |

图 6-16-3-1

编制工资

| 6 6   | 患恒研发中心项目部                             | 流转:待我    | 签 - 其 | 明间:全部 | ▼ 自 |        | 至      | 😤 新建(N) 😁 厚性(A)          | 計 🍹 Σ 数据  | D - 🔟 = 🗊 | 👘 🛕 预览(V) 页面( | Y) 🏟 打印(P) | 🐼 🎃 🛓 |                        |
|-------|---------------------------------------|----------|-------|-------|-----|--------|--------|--------------------------|-----------|-----------|---------------|------------|-------|------------------------|
| 项目会计  | ····································· |          |       |       |     |        |        |                          |           |           |               |            |       |                        |
| 制     | 自由期 ・ 単                               | 据编号 •    | 月份・   | 挿     | 要   | • 明细 • | 单位ID   | <ul> <li>单位名称</li> </ul> | • 附件(个) • | 大小(KB) •  | 备注            | • 经办人      | - 部门  | <ul> <li>生效</li> </ul> |
| 2021- | 05-11 10:07 SH                        | 2105-003 | 2105  |       |     | 工资表    | 010101 | 速恒研发中心项目部                |           |           |               | 车松         | 财务部   |                        |
|       |                                       |          |       |       |     |        |        |                          |           |           |               |            |       |                        |
|       | 汇总                                    | 1        |       |       |     |        |        |                          |           |           |               |            |       |                        |
|       |                                       |          |       |       |     |        |        |                          |           |           |               |            |       |                        |
|       |                                       |          |       |       |     |        |        |                          |           |           |               |            |       |                        |
|       |                                       |          |       |       |     |        |        |                          |           |           |               |            |       |                        |
|       |                                       |          |       |       |     |        |        |                          |           |           |               |            |       |                        |
|       |                                       |          |       |       |     |        |        |                          |           |           |               |            |       |                        |
|       |                                       |          |       |       |     |        |        |                          |           |           |               |            |       |                        |
|       |                                       |          |       |       |     |        |        |                          |           |           |               |            |       |                        |
|       |                                       |          |       |       |     |        |        |                          |           |           |               |            |       |                        |
|       |                                       |          |       |       |     |        |        |                          |           |           |               |            |       |                        |
|       |                                       |          |       |       |     |        |        |                          |           |           |               |            |       |                        |
|       |                                       |          |       |       |     |        |        |                          |           |           |               |            |       |                        |
|       |                                       |          |       |       |     |        |        |                          |           |           |               |            |       |                        |
|       |                                       |          |       |       |     |        |        |                          |           |           |               |            |       |                        |
|       |                                       |          |       |       |     |        |        |                          |           |           |               |            |       |                        |
|       |                                       |          |       |       |     |        |        |                          |           |           |               |            |       |                        |
|       |                                       |          |       |       |     |        |        |                          |           |           |               |            |       |                        |
|       |                                       |          |       |       |     |        |        |                          |           |           |               |            |       |                        |
|       |                                       |          |       |       |     |        |        |                          |           |           |               |            |       |                        |
|       |                                       |          |       |       |     |        |        |                          |           |           |               |            |       |                        |
|       |                                       |          |       |       |     |        |        |                          |           |           |               |            |       |                        |
|       |                                       |          |       |       |     |        |        |                          |           |           |               |            |       |                        |
|       |                                       |          |       |       |     |        |        |                          |           |           |               |            |       |                        |
|       |                                       |          |       |       |     |        |        |                          |           |           |               |            |       |                        |
|       |                                       |          |       |       |     |        |        |                          |           |           |               |            |       |                        |
|       |                                       |          |       |       |     |        |        |                          |           |           |               |            |       |                        |
|       |                                       |          |       |       |     |        |        |                          |           |           |               |            |       |                        |
|       |                                       |          |       |       |     |        |        |                          |           |           |               |            |       |                        |
|       |                                       |          |       |       |     |        |        |                          |           |           |               |            |       |                        |
|       |                                       |          |       |       |     |        |        |                          |           |           |               |            |       |                        |

单击工作界面的"工资",图 6-16-3-2 打开。

图 6-16-3-2

#### 新建工资表

单击"新建",图 6-16-3-3 打开,选择单位名称、月份,单击 <sup>工资表</sup>,图 6-16-3-4 打开,单击"调职员名单",即可把"职员管理"中定义为"开资"的职员调入,在此 输入工资数据即可。

| P  | Suhen | gEMP              |          |                      |        |       |        |         |     |               |                |                |              |
|----|-------|-------------------|----------|----------------------|--------|-------|--------|---------|-----|---------------|----------------|----------------|--------------|
| 文  | :件(E) | 车松                | \$(D)    | 待我审(6)               | 系统设置   | 人力资源  | 资源总    | 车 合同管   | き理  | 待归类           | 资金管理           | 财务             |              |
| ÷. | 6     | تو <del>ب</del> ا | 恒研       | 发中心项目部               | 流转: 待我 | 签 🖣 🕽 | 期间: 全音 | 3       | ▼自  |               | 至              |                | 👌 新建(N) 🧯    |
| -8 | 项目会   | <del>옮</del> 计 (  |          | [资 😑 (新              | 主) 工资  |       |        |         |     |               |                |                |              |
|    |       |                   |          |                      |        | т     | - 11   | 5+LL :  | +   |               |                |                |              |
|    |       |                   |          |                      |        |       | -1F •  | 甲加尔     | R   |               |                |                |              |
|    | Ŧ     | 11- 47 1          | بان      | 工次                   |        |       |        |         |     | 土             |                | 0001           | 05 11 10.07  |
|    | 山     | 1F 石 4<br>位 夕 9   | 小:<br>次・ | 上页<br>使 <u>情研</u> 发曲 | 心场日朝   |       | ~      | 3份.     | 210 | 市<br>いらし 産    | 」半口期:<br>)捉编是· | 2021-<br>SH210 | -05-11 10:27 |
|    | +     | 1921111           | чр.      | 요면해졌다                |        |       | - /    | • 101 • | 21( | 70 <u>-</u> + | - 74 244 7 .   | 51121 (        | JU 004       |
|    |       | 程名                | 称        |                      |        |       |        |         |     |               |                |                | ×            |
|    | 分     | 部分                | 项        |                      |        |       |        |         |     |               |                |                | ×            |
|    | 惆     | 安                 |          |                      |        |       |        |         |     |               |                |                |              |
|    |       | 4m ±              |          |                      |        |       |        |         |     |               |                |                |              |
|    | 明     | 细衣                |          |                      |        |       |        |         |     |               |                |                |              |
|    |       |                   |          |                      |        |       |        |         |     |               |                |                |              |
|    |       |                   |          | _                    |        |       |        |         |     |               |                |                |              |
|    |       |                   |          |                      | 工资表    |       |        |         |     |               |                |                |              |
|    |       |                   |          |                      |        |       |        |         |     |               |                |                |              |
|    |       |                   |          |                      |        |       |        |         |     |               |                |                |              |
|    |       |                   |          |                      |        |       |        |         |     |               |                |                |              |
|    |       |                   |          |                      |        |       |        |         |     |               |                |                |              |
|    | 部     | 'n                |          | 财务部                  |        | 经办人   | 车;     | 公       |     | 审             | G估日期           |                |              |
|    | 附     | 件(个               | •)       |                      | 大小(KB) | )     |        | 待签岗位    | Σ   | 项目会           | ਮ <u>े</u>     |                |              |
|    |       |                   |          |                      | -      |       | 审批     | 意见表     |     |               |                |                |              |
|    |       | 序                 | iā 🗆 🖉   | 岗位                   | 岗位词    | 审批职责  |        | 审批意     | 见   | β             | 附件 签约          | 2              | 签批时间         |
|    |       | 1                 |          | 국민                   |        |       |        |         |     |               |                |                |              |
|    |       |                   |          |                      |        |       |        |         |     |               |                |                |              |
|    |       |                   |          |                      |        |       |        |         |     |               |                |                |              |
|    |       |                   |          |                      |        |       |        |         |     |               |                |                |              |

图 6-16-3-3

| 🕼 Suher   | 🖉 SuhengEMP – t |                   |                    |               |                  |          |                |                 |               |                   |          |           |                 |          |             |         |            |
|-----------|-----------------|-------------------|--------------------|---------------|------------------|----------|----------------|-----------------|---------------|-------------------|----------|-----------|-----------------|----------|-------------|---------|------------|
| 文件(F)     | 车松(1)           | 待我审(7)            | 系统设置               | 人力资源          | 意源总库 1           | 合同管理 待   | 归类 资金管理        | 财务              |               |                   |          |           |                 |          |             |         |            |
| 10.0      | ¶o ;∎(≣)        | 研发中心项目部           | 海塘 待我              | xx 🚽 18814    | 1. 2021年05       | 目 - 自 20 | 21-04-26 至 202 | 1-05-25         | F3津(N) (祭 厚性) | Δ) <b>33</b> 77   | ∑ 数据(D)  | - 100 100 | ala i 🗅 स्वाक्ष | ം നത്ത   | A 🖶 \$760.0 |         |            |
|           |                 |                   |                    | T 20 10 10 10 | Web ATE DO       |          |                |                 |               | 80 Juli - 7       | 2 304(2) |           | 100 104 1030    |          | 0.000.12000 |         |            |
| - 回 · 吹日· | 林名              | 上東 (三) (新<br>商位工资 | e) 工卒 [-3]<br>※米 - | 上央建国朝         | 医疗               | 从和全 。    | 新保从和全会计        | - HOENSLAL      | 工約34周4 -      | <b>衣诵</b> 34.04 。 | 2.5瓜公社 。 | 应付工资。     | 道前下流 。          | 66/210 - | 2010年7週,    | (日約) -  | 田田田之子。     |
| 20        | 郭桂              | MILLIN .          | 31/40 *            | <u>ж</u> ш.   | <u>[</u> <u></u> | 41/02    | 江体石状亚白州        | - 46/19/11/20 · | Tekush -      | Allen a           | тахана и | ETTT A    | TANKIN .        | 12119735 | XXIX.       | 项目商务经理  | MILLINGS - |
| 21        | 张小美             |                   |                    |               |                  |          |                |                 |               |                   |          |           |                 |          |             | 预算员     |            |
| 22        | 王春花             |                   |                    |               |                  |          |                |                 |               |                   |          |           |                 |          |             | 项目合同员   |            |
| 23        | 孙林              |                   |                    |               |                  |          |                |                 |               |                   |          |           |                 |          |             | 项目技术负责人 |            |
| 24        | 银子韩             |                   |                    |               |                  |          |                |                 |               |                   |          |           |                 |          |             | 技术员     |            |
| 26        | 王贺              |                   |                    |               |                  |          |                |                 |               |                   |          |           |                 |          |             | 项目生产经理  |            |
| 25        | 高桂林             |                   |                    |               |                  |          |                |                 |               |                   |          |           |                 |          |             | ΤK      |            |
| 26        | 史燕              |                   |                    |               |                  |          |                |                 |               |                   |          |           |                 |          |             | 项目机械员   |            |
| 1         | 魏森              |                   |                    |               |                  |          |                |                 |               |                   |          |           |                 |          |             | 项目物资部长  |            |
| 27        | 林芳芳             |                   |                    |               |                  |          |                |                 |               |                   |          |           |                 |          |             | 材料会计    |            |
| 28        | 伊小姐             |                   |                    |               |                  |          |                |                 |               |                   |          |           |                 |          |             | 库管员     |            |
| 29        | 高院              |                   |                    |               |                  |          |                |                 |               |                   |          |           |                 |          |             | 项目财务部长  |            |
| 30        | 车桧              |                   |                    |               |                  |          |                |                 |               |                   |          |           |                 |          |             | 项目会计    |            |
| 1.5       | 5               |                   |                    |               |                  |          |                |                 |               |                   |          |           |                 |          |             |         |            |
|           |                 |                   |                    |               |                  |          |                |                 |               |                   |          |           |                 |          |             |         |            |
|           |                 |                   |                    |               |                  |          |                |                 |               |                   |          |           |                 |          |             |         |            |
|           |                 |                   |                    |               |                  |          |                |                 |               |                   |          |           |                 |          |             |         |            |
|           |                 |                   |                    |               |                  |          |                |                 |               |                   |          |           |                 |          |             |         |            |
|           |                 |                   |                    |               |                  |          |                |                 |               |                   |          |           |                 |          |             |         |            |
|           |                 |                   |                    |               |                  |          |                |                 |               |                   |          |           |                 |          |             |         |            |
|           |                 |                   |                    |               |                  |          |                |                 |               |                   |          |           |                 |          |             |         |            |
|           |                 |                   |                    |               |                  |          |                |                 |               |                   |          |           |                 |          |             |         |            |
|           |                 |                   |                    |               |                  |          |                |                 |               |                   |          |           |                 |          |             |         |            |
|           |                 |                   |                    |               |                  |          |                |                 |               |                   |          |           |                 |          |             |         |            |
|           |                 |                   |                    |               |                  |          |                |                 |               |                   |          |           |                 |          |             |         |            |
|           |                 |                   |                    |               |                  |          |                |                 |               |                   |          |           |                 |          |             |         |            |
|           |                 |                   |                    |               |                  |          |                |                 |               |                   |          |           |                 |          |             |         |            |
|           |                 |                   |                    |               |                  |          |                |                 |               |                   |          |           |                 |          |             |         |            |
|           |                 |                   |                    |               |                  |          |                |                 |               |                   |          |           |                 |          |             |         |            |
|           |                 |                   |                    |               |                  |          |                |                 |               |                   |          |           |                 |          |             |         |            |
|           |                 |                   |                    |               |                  |          |                |                 |               |                   |          |           |                 |          |             |         |            |
|           |                 |                   |                    |               |                  |          |                |                 |               |                   |          |           |                 |          |             |         |            |
|           |                 |                   |                    |               |                  |          |                |                 |               |                   |          |           |                 |          |             |         |            |
|           |                 |                   |                    |               |                  |          |                |                 |               |                   |          |           |                 |          |             |         |            |
| 记录: 14    | 4 篇 3 项         | 共13 项 ▶ ▶         | HE 8 H. 🕷          | 、无筛选器         | 搜索               |          |                |                 |               |                   |          |           |                 |          |             |         |            |
| 🖨 (D) 🕇   | 印报表:            | 工资单               |                    | - 🗳 B         | 颠散打印(⊻)          | Ce 速恒研发  | 这中心项目部 泡       | 项目公式自定义         | 1];调职员名单      | 用工形式:             |          | - 🔛 寺出    | =               |          |             |         |            |

图 6-16-3-4

#### 导出到 Excel 或导出成.txt 文件格式

右下角单击"导出",图 6-16-3-5 打开。选择文件格式,Excel 文件或文本文件,单 击<sup>□</sup>,新建导出目标文件,选择"工资列名"后单击"开始导出"。

| <ul> <li>○ 导入 ◎ 导出</li> <li>文件格式: Sxcel文件 (*.xls) ▼</li> <li>新建导出目标文件: D:\0操作手册09\jpg\人力资源及工资管理\第一项目部</li> <li>Excel文件 (*.xls)</li> <li>文本文件 (*. txt)</li> </ul> |
|----------------------------------------------------------------------------------------------------|
| 导出文件格式:文本文件(*. txt)<br>数据格式解读:银行账号(19位)<br>+工资数值(13位数字,小数点后面2位,前面无数时补0)<br>+日期(6位,060308)<br>+固定数字(5位,00070)<br>+姓名(4个汉字,不足时空格补齐)<br>工资列名:实发工资                   |
| <mark>确认后,请点击[开始导出]</mark> 开始导出 关闭                                                                                                    |

图 6-16-3-5

# 6.17 行政管理

行政管理包括刻章、用章审批、证件管理、证件使用审批、请假申请、出差申请、 用车申请、加班申请、会议室使用申请、授权委托书、案件管理等。以用章审批为例介 绍,其他操作基本同,不再赘述。

单击"印章使用审批",图 6-17-1 打开,单击"用印编号",编号、日期、用印类别等自动生成,输入相应信息,插入附件,输入完毕签名。

| 🔎 Su | 길 SuhengEMP |                  |              |           |                              |      |      |      |      |            |                 |  |  |
|------|-------------|------------------|--------------|-----------|------------------------------|------|------|------|------|------------|-----------------|--|--|
| 文件   | ŧ(E)        | 张小美(             | ]) 待我审(48    | 3) 系统设    | 置 资源总库                       | 投标管理 | 工程项目 | 预算 ì | +划 供 | 方管理 采购     | 合同管理            |  |  |
| 9    | 6           | 8 速恒码            | 邢发中心项目部      | 流转:待      | 签 ▼ 期间:                      | 全部   | ▼ 自  |      | 至    | 1          | 新建( <u>N)</u> 😭 |  |  |
|      | 顾算员         | (三 印             | 章使用审批        | 3 (新建)印   | 章使用审批                        |      |      |      |      |            |                 |  |  |
|      |             |                  |              |           | 用印筒                          | 审批到  | 圣记表  | ŧ    |      |            |                 |  |  |
|      | 用印          | <sup>]</sup> 类别: | 印章使用审        | <b>冒批</b> | $\sim$                       |      |      | 制单   | 日期:  | 2021-05-13 | 3 11:05         |  |  |
|      | 单位          | [名称:             | 速恒研发中        | 心项目部      | $\sim$                       |      |      | 用印   | 编号:  | SH2105-003 |                 |  |  |
|      | 印章          | i名称              | 公章           |           |                              |      |      |      |      |            |                 |  |  |
|      | 选用          | 印章               | 公章           | i 🛛 🕖     | 名章 🗌                         |      |      |      |      |            |                 |  |  |
|      | 份数          | Į                |              | 2         | 部门                           | 经营部  |      | 经办.  | λ    | 张小美        |                 |  |  |
|      | 印章<br>内容    | ī使用<br>摘要        | 工程签证利        | 口工程量确     | 认単                           |      |      |      |      |            |                 |  |  |
|      | 附件          | -(个)             |              |           | 大小(KB)                       |      |      | 审批   | 日期   |            |                 |  |  |
|      |             |                  |              |           |                              | 签字审批 |      | 1    |      |            |                 |  |  |
|      |             | 序<br>1 经办        | 岗位<br>人      | 岗位<br>生效  | 审批职责                         | ŧ    | 批意见  | 附件   | 签名   | 签批时        | 间               |  |  |
|      |             | 2 项目             | 经理           |           |                              |      |      |      |      |            |                 |  |  |
|      |             | 5 办公             | 室王任          |           |                              |      |      |      |      |            |                 |  |  |
|      |             |                  |              |           |                              |      |      |      |      |            |                 |  |  |
|      |             |                  |              |           |                              |      |      |      |      |            |                 |  |  |
|      | 记录:         | 4 - 4 5          | 售 1 项(共 3 项) |           | <ol> <li>N. 家 无筛逆</li> </ol> | 器搜索  |      |      |      |            |                 |  |  |

图 6-17-1

## 6.18 财务管理

财务管理包括账套管理、记账凭证,系统自动生成发生额及余额表、资产负债表、 损益表。

## 账套管理

单击"账套管理"→"新建"在图 6-18-1-1 中选择"单位名称"、"工程名称",输入"账套名称",当前会计科目为空,您可以单击"来自模板",在图 6-18-1-2 中输入"账套编号"生成会计科目,也可以单击 2,在图 6-18-1-3 中手工输入科目。

| <b>6</b> s | uhengEMP   |            |          |                 |              |         |        |     |        |         |     |         |           |        |           |       | - | ٥ | × |
|------------|------------|------------|----------|-----------------|--------------|---------|--------|-----|--------|---------|-----|---------|-----------|--------|-----------|-------|---|---|---|
| 文          | 牛(E) 车松(I) | 待我审(9)     | 系统设置     | 人力资源 资          | 原总库 合同       | 司管理 待归的 | e 资金管理 | 财务  | 行政管理   |         |     |         |           |        |           |       |   |   |   |
| ÷ •7       | で「管速恒報     | 研发中心项目部    | 3 流转: 待到 | 8签 <b>-</b> 期间: | 全部           | - E     | 至      |     |        | 🚰 雇性(A) | おをゃ | Σ 数据(D) | • 🗉 🖬 🖬 🥼 | 国際語(1) | 页面仪 🍰 打印色 | 🐼 🍚 🖕 |   |   |   |
|            | 项目会计 🔳     | 账套管理 📑     | (新建) 账套  | 管理              |              |         |        |     |        |         |     |         |           |        |           |       |   |   | × |
| .0         |            |            |          |                 | 账查           |         |        |     |        |         |     |         |           |        |           |       |   |   |   |
|            |            |            |          |                 |              |         |        |     |        |         |     |         |           |        |           |       |   |   |   |
|            |            |            |          |                 |              |         | 起用日期:  |     | 2021-6 | -7      |     |         |           |        |           |       |   |   |   |
|            | 单位简称:      | 速恒研发       | 中心项目部    | $\sim$          |              |         | 账套编号:  | 007 |        |         |     |         |           |        |           |       |   |   |   |
|            | 单位名称       | 速恒研发       | 中心项目部    |                 |              |         |        |     |        |         |     |         |           |        |           |       |   |   |   |
|            | 工程名称       | 速恒研发       | 中心       |                 |              |         |        |     |        | ~       |     |         |           |        |           |       |   |   |   |
|            | 账套名称       | 速恒研发       | 中心项目部    |                 |              |         |        |     |        |         |     |         |           |        |           |       |   |   |   |
|            | 备注         |            |          |                 |              |         |        |     |        |         |     |         |           |        |           |       |   |   |   |
|            | 会计制度       |            |          |                 |              | ~       | 启用辅助核  | 算功能 |        | _       |     |         |           |        |           |       |   |   |   |
|            | 会计科目       | 未自[模板]     | 自定义      | 本账套的会计          | ▶科目:         |         |        |     |        | 0       |     |         |           |        |           |       |   |   |   |
|            |            |            | ⊿ 编      | 5 *             | 格式名称         | ×       | 初始借方   | • 初 | 始贷方 •  | ţ       |     |         |           |        |           |       |   |   |   |
|            |            |            | *        |                 |              |         |        |     |        |         |     |         |           |        |           |       |   |   |   |
|            |            |            |          |                 |              |         |        |     |        |         |     |         |           |        |           |       |   |   |   |
|            |            |            |          |                 |              |         |        |     |        |         |     |         |           |        |           |       |   |   |   |
|            |            |            |          |                 |              |         |        |     |        |         |     |         |           |        |           |       |   |   |   |
|            |            |            |          |                 |              |         |        |     |        |         |     |         |           |        |           |       |   |   |   |
|            |            |            |          |                 |              |         |        |     |        |         |     |         |           |        |           |       |   |   |   |
|            |            |            |          |                 |              |         |        |     |        |         |     |         |           |        |           |       |   |   |   |
|            |            |            |          |                 |              |         |        |     |        |         |     |         |           |        |           |       |   |   |   |
|            |            |            |          |                 |              |         |        |     |        |         |     |         |           |        |           |       |   |   |   |
|            |            |            | 记录: ◄    | (篇1项(共1         | 項) → ▶ №     | a 1. 家开 | 海远器 搜  | E   | •      | •       |     |         |           |        |           |       |   |   |   |
|            |            |            |          |                 |              |         |        |     |        |         |     |         |           |        |           |       |   |   |   |
|            |            |            |          |                 |              |         |        |     |        |         |     |         |           |        |           |       |   |   |   |
|            | 设置为本单      | 自位的默认贿     | 套        |                 |              |         | 经办人    | 车松  |        |         |     |         |           |        |           |       |   |   |   |
|            | 本账套是       | 【内账】       |          |                 |              |         | 部门     | 财务部 |        |         |     |         |           |        |           |       |   |   |   |
|            | 本账套是       | 【外账】时,     | 与其关联的    | 的水账套编           | <del>ह</del> | ~       | 停用日期   |     |        |         |     |         |           |        |           |       |   |   |   |
| 103        | ; " 通1坝(   | 共   坝) / 1 | M @ 1. 1 | い 元序点論          | ER.          |         |        |     |        |         |     |         |           |        |           |       |   |   |   |

图 6-18-1-1

| 模板账套                                                    | ×                |
|---------------------------------------------------------|------------------|
| 以"财政部2006年《企业会计准则》(编号为0)"<br>或"现有账套"为模板,<br>将其科目复制到本账套… | <b>确</b> 定<br>取消 |
| 请输入来源账套编号:                                              |                  |
|                                                         |                  |

图 6-18-1-2

| 😥 Suhen  | 🛱 SuhengEMP              |                 |         |            |                 |       |           |                               |  |  |  |  |  |
|----------|--------------------------|-----------------|---------|------------|-----------------|-------|-----------|-------------------------------|--|--|--|--|--|
| 文件(E)    | 车松(1) 待我审(9) 系统设置 ノ      | 力资源 资源总库        | 合同管理 待り | 日美 资金管理 财务 | 行政管理            |       |           |                               |  |  |  |  |  |
| 10 (11   | 已 速恒研发中心项目部 流转: 待我名      | - 期间: 全部        | • 自     | 至          | 👌 新建(N) 😁 屋性(A) | A 🎸 🕅 | Σ 数据(D) ▼ | 🔲 🗉 🗊 👍 🗳 预览仪 页面仪 🖨 打印色 🕟 🌛 🛓 |  |  |  |  |  |
| 可<br>項目会 |                          | <b>账套科目 001</b> |         |            |                 |       |           |                               |  |  |  |  |  |
| ▲ 编号     | <ul> <li>格式名称</li> </ul> | 初始借方 •          | 初始贷方 •  | 期初余额_借方 •  | 期初余额 -          | 类序 -  | 类名 •      | · 科目全称 •                      |  |  |  |  |  |
| 1001     | 库存现金                     |                 |         |            |                 | 1     | 资产        | 库存现金                          |  |  |  |  |  |
| 1002     | 银行存款                     |                 |         |            |                 | 1     | 资产        | 银行存款                          |  |  |  |  |  |
| 1003     | 存放中央银行款项                 |                 |         |            |                 | 1     | 资产        | 存放中央银行款项                      |  |  |  |  |  |
| 1011     | 存放同业                     |                 |         |            |                 | 1     | 资产        | 存放同业                          |  |  |  |  |  |
| 1012     | 其他货币资金                   |                 |         |            |                 | 1     | 资产        | 其他货币资金                        |  |  |  |  |  |
| 1021     | 结算备付金                    |                 |         |            |                 | 1     | 资产        | 结算备付金                         |  |  |  |  |  |
| 1031     | 存出保证金                    |                 |         |            |                 | 1     | 资产        | 存出保证金                         |  |  |  |  |  |
| 1101     | 交易性金融资产                  |                 |         |            |                 | 1     | 资产        | 交易性金融资产                       |  |  |  |  |  |
| 1111     | 买入返售金融资产                 |                 |         |            |                 | 1     | 资产        | 买入返售金融资产                      |  |  |  |  |  |
| 1121     | 应收票据                     |                 |         |            |                 | 1     | 资产        | 应收票据                          |  |  |  |  |  |
| 1122     | 应收账款                     |                 |         |            |                 | 1     | 资产        | 应收账款                          |  |  |  |  |  |
| 1123     | 預付账款                     |                 |         |            |                 | 1     | 资产        | 預付账款                          |  |  |  |  |  |
| 1131     | 应收股利                     |                 |         |            |                 | 1     | 资产        | 应收股利                          |  |  |  |  |  |
| 1132     | 应收利息                     |                 |         |            |                 | 1     | 资产        | 应收利息                          |  |  |  |  |  |
| 1201     | 应收代位追偿款                  |                 |         |            |                 | 1     | 资产        | 应收代位追偿款                       |  |  |  |  |  |
| 1211     | 应收分保账款                   |                 |         |            |                 | 1     | 资产        | 应收分保账款                        |  |  |  |  |  |
| 1212     | 应收分保合同准备金                |                 |         |            |                 | 1     | 资产        | 应收分保合同准备金                     |  |  |  |  |  |
| 1221     | 其他应收款                    |                 |         |            |                 | 1     | 资产        | 其他应收款                         |  |  |  |  |  |
| 1231     | 坏账准备                     |                 |         |            |                 | 1     | 资产        | 坏账准备                          |  |  |  |  |  |
| 1301     | 贴现资产                     |                 |         |            |                 | 1     | 资产        | 贴现资产                          |  |  |  |  |  |
| 1302     | 拆出资金                     |                 |         |            |                 | 1     | 资产        | 拆出资金                          |  |  |  |  |  |
| 1303     | 贷款                       |                 |         |            |                 | 1     | 资产        | 贷款                            |  |  |  |  |  |
| 1304     | 贷款准备损失                   |                 |         |            |                 | 1     | 资产        | 贷款准备损失                        |  |  |  |  |  |
| 1311     | 代理兑付证券                   |                 |         |            |                 | 1     | 资产        | 代理兑付证券                        |  |  |  |  |  |
| 1321     | 代理业务资产                   |                 |         |            |                 | 1     | 资产        | 代理业务资产                        |  |  |  |  |  |
| 1401     | 材料采购                     |                 |         |            |                 | 1     | 资产        | 材料采购                          |  |  |  |  |  |
| 1402     | 在途物资                     |                 |         |            |                 | 1     | 资产        | 在途物资                          |  |  |  |  |  |
| 1403     | 原材料                      |                 |         |            |                 | 1     | 资产        | 原材料                           |  |  |  |  |  |
| 1404     | 材料成本差异                   |                 |         |            |                 | 1     | 资产        | 材料成本差异                        |  |  |  |  |  |
| 1405     | 库存商品                     |                 |         |            |                 | 1     | 资产        | 库存商品                          |  |  |  |  |  |
| 记录: 🖬    | 第1项(共1561 ) 1 1 3 1. 🖹   | 无筛选器 搜索         |         |            |                 |       |           |                               |  |  |  |  |  |

图 6-18-1-3

## 记账凭证

单击"记账凭证"→"新建",在图 6-18-2-1 中,输入"摘要",选择"科目编号" →单击"打开科目树",在图 6-18-2-2 中选择科目,然后输入借方、贷方金额,审核无误,签名。

| 🕼 SuhengEM      | P                                        |            |                    |            |         |        |            |           |          |          |           |          |         |           | -     |
|-----------------|------------------------------------------|------------|--------------------|------------|---------|--------|------------|-----------|----------|----------|-----------|----------|---------|-----------|-------|
| 文件(E) 车         | 松(1) 待我审(7)                              | 系统设置 人力    | 资源 资源总库            | 合同管理       | 待归类     | 资金管理   | 财务         | 行政管理      |          |          |           |          |         |           |       |
| 🔊 (*   BB       | 速恒研发中心项目部                                | 流转:待我签     | ▼ 期间: 全部           | <b>▼</b> 自 |         | 至      |            |           | 🚰 雇性(A)  | A 🎸 🕅    | Σ 数据(D) ▼ | 🔲 🖂 🖂 🖞  | 🗳 预览(V) | 页面仪 🔒 打印包 | 🔊 🍚 🖕 |
| 🗐 项目会计          | 💿 记账凭证 001速                              | 恒研发中心项目部   | 5 📑 1 记账凭证         |            |         |        |            |           |          |          |           |          |         |           |       |
| Þ               |                                          |            | 记账凭                | 毛证         |         |        |            |           |          |          |           |          |         |           |       |
| 日期              | 2021年6月7日                                |            | 收 🗸 字第             | 001 号      |         | 附件     | 张(         | 个) 🖌      | C        |          |           |          |         |           |       |
| ▲ 序号            | うう 摘要                                    | 科目编·       |                    | 称          | 借方      | 1      | 贷          | 方 一       | _        |          |           |          |         |           |       |
| 1               | 收工程款                                     |            | ✓ 银行存款             |            | 1,000,  | 000.00 |            |           |          |          |           |          |         |           |       |
| 2               | 收工程款                                     |            | (打开科目树)            | 选择) /      | •       |        | 917        | , 431.19  |          |          |           |          |         |           |       |
| 3               | 收工程款                                     | 1001       | 库存现金               |            |         |        | 82         | , 568. 81 |          |          |           |          |         |           |       |
| *               |                                          | 1002       | 银行任款<br>存前中央银行     | 赦项         |         |        |            |           |          |          |           |          |         |           |       |
| Έ.              | Ř.                                       | 1011       | 存放同业               | 990-22     |         |        |            |           |          |          |           |          |         |           |       |
|                 |                                          | 1012       | 其他货币资金             |            |         |        |            |           |          |          |           |          |         |           |       |
|                 |                                          | 1021       | 结算备付金              |            |         |        |            |           |          |          |           |          |         |           |       |
|                 |                                          | 1101       | □ 仔山床业並<br>○ 易性余融资 | zżz.       |         |        |            |           |          |          |           |          |         |           |       |
|                 |                                          | 1111       | 买入返售金融             | ,<br>资产    |         |        |            |           |          |          |           |          |         |           |       |
|                 |                                          | 1121       | 应收票据               |            |         |        |            |           |          |          |           |          |         |           |       |
|                 |                                          | 1122       | トン 収账款<br>その付用にお   |            |         |        |            |           |          |          |           |          |         |           |       |
|                 |                                          | 1123       | 应收股利               |            |         |        |            |           |          |          |           |          |         |           |       |
|                 |                                          | 1132       | 应收利息               |            |         |        |            |           |          |          |           |          |         |           |       |
|                 |                                          | 1201       | 应收代位追偿             | 款          |         |        |            |           |          |          |           |          |         |           |       |
| 记录: H           | (第1项(共3项)                                | ▶ N N 1211 | 应収分保账款<br>  広応公保全同 | 准备全        |         |        |            |           |          |          |           |          |         |           |       |
| 记账              |                                          | 41221      | 其他应收款              | 旧田立        |         |        | 制单         | 2 车松      |          |          |           |          |         |           |       |
| · · ·           |                                          | 1231       | 坏账准备               |            |         |        |            |           |          |          |           |          |         |           |       |
| 冶亜              | 設工程款                                     | 1301       | 貼现资产               |            |         |        |            |           |          |          |           |          |         |           |       |
| 191             | 1.1.1.1.1.1.1.1.1.1.1.1.1.1.1.1.1.1.1.1. | 1302       | 折山黄金<br>倍齢         |            |         |        |            |           |          |          |           |          |         |           |       |
|                 |                                          | 1303       | ()<br>贷款准备损失       |            |         |        |            |           | _        |          |           |          |         |           |       |
| 借方              | 1,0                                      | 00,00 1311 | 代理兑付证券             |            | 经       | 经办人    | 车松         |           |          |          |           |          |         |           |       |
| 贷方              | 1,0                                      | 00,00 1321 | 代理业务资产             |            | 办       | 部门     | 财务部        |           |          |          |           |          |         |           |       |
| 备注              |                                          | 1401       | 有什木购               |            |         |        |            |           |          |          |           |          |         |           |       |
|                 |                                          | 1402       | 原材料                |            |         |        |            |           |          |          |           |          |         |           |       |
| 235.14 ( 65.    | 1 18(++ 1 18) b b i                      | 1404       | 材料成本差异             |            |         |        |            |           |          |          |           |          |         |           |       |
| Contractor      | - 夾(共 - 楔)                               | 1405       | 库存商品               |            | 市田台     | A WEEK | ~~****     | en        | #TL-+#T+ |          |           | * *****  |         |           |       |
| - In Charlenges | SC NUMPORT                               | 11406      | 《山同品               |            | Law and | 20000  | い メモスタイ 西当 | ありな井) 友生  | \$2277   | অ এচেক শ | 加州农 现血沉重  | 本 加有有权运农 | Ŧ       |           |       |

图 6-18-2-1

| 🗐 会计科目                                                                                                    | 树                                                                                                    | _                  |    | ×  |
|----------------------------------------------------------------------------------------------------|----------------------------------------------------------------------------------------------------|--------------------|----|----|
| <ul> <li>一次产</li> <li>1001 月</li> <li>1002 引</li> <li>1003 存</li> <li>1011 存</li> <li>1021 引</li> <li>1031 存</li> <li>1031 存</li> <li>1101 引</li> <li>1111 多</li> <li>1121 反</li> <li>1122 反</li> <li>1123 予</li> </ul> | ₩<br>存行存中同货备保性返票账账账<br>。<br>和<br>了<br>了<br>了<br>了<br>了<br>了<br>了<br>了<br>了<br>了<br>了<br>了<br>了<br>了<br>了<br>了<br>了<br>了 | 「款项<br>全<br>☆<br>☆ |    | ~  |
| 选中:                                                                                                    |                                                                                                    |                    |    |    |
| 查找:                                                                                                    | ~ (                                                                                                    | 2                  | 应用 | 确定 |

图 6-18-2-2

## 发生额及余额表、资产负债表、利润表

在图 6-18-2-1 中单击相应按钮即可。

# 6.19 办公管理

OA 办公管理包括各种文件的网上签批、流转(施工组织设计、施工方案等)及通 知类文件的发布(放假通知、任免通知、职能部门调整通知等)。

文件的类别如施工组织设计、施工方案等在管理员界面设置,单击字典数据→文件 管理,在空白行输入父码、编码、工作名称等。

| 📑 办公室主任 📑 系统设置   | -3 | 文 | 牛管理 |        |        |            |     |        |      |   |           |     |
|------------------|----|---|-----|--------|--------|------------|-----|--------|------|---|-----------|-----|
| 系统字典数据           |    |   |     |        |        |            |     |        |      |   |           |     |
| 工作类别             |    | 1 | 级、  | · 父码 · | · 编码 • | 工作名称 •     | 代码。 | 必填字段 • | 展现样式 |   | 默认报表 •    | 发收• |
| 単位属性<br>白- 工程属性  |    | Ŧ | 1   |        | 50     | 文件管理       |     |        |      |   |           |     |
| - 区域省份城市         |    | ٠ | 2   | 50     | 5004   | 投标         |     |        |      |   |           |     |
| □                |    | Ŧ | 2   | 5004   | 500401 | 投标可行性评审    |     |        |      |   |           |     |
| 白- 职员            |    | Ŧ | 2   | 5004   | 500402 | 投标文件的评审    |     |        |      |   |           |     |
|                  |    | Đ | 2   | 50     | 5005   | 招标         |     |        |      |   |           |     |
| 一班行              |    | ٠ | 2   | 5005   | 500501 | 招标文件的评审    |     |        |      |   |           |     |
|                  |    | Ŧ | 2   | 5005   | 500502 | 供应商投标文件的评审 |     |        |      |   |           |     |
| 白単掘类別            |    | Ŧ | 2   | 50     | 5006   | 技术管理       |     |        |      |   |           |     |
| - 各户结收火<br>- 签证单 |    | ٠ | 3   | 5006   | 500602 | 施组及重大施工方案  |     |        |      | j | 施工组织设计审批表 |     |
| 成本计划             |    | Ŧ | 2   | 5006   | 500603 | 施工方案       |     |        |      |   |           |     |
| □ 供方管理           |    | H | 2   | 50     | 5007   | 质量管理       |     |        |      |   |           | •   |
|                  |    | Đ | 2   | 50     | 5008   | 安全管理       |     |        |      |   |           |     |
| - 奖罚单<br>        |    | ٠ | 2   | 50     | 5009   | 通知         |     |        |      |   |           |     |
| 一合同结付欠           | *  | ŧ |     |        |        |            |     |        |      |   |           |     |
|                  |    |   | 汇题  | ś.     |        |            |     |        |      |   |           | 1   |

图 6-19-1

类别建好后开始设置签批流程:管理员界面→设置→工作流程,见图 6-19-2。

| 🕼 SuhengEMP                           |                  |                  |                 |                |          |        |          |       |        |               |                |             |       | -  | ø :    |
|---------------------------------------|------------------|------------------|-----------------|----------------|----------|--------|----------|-------|--------|---------------|----------------|-------------|-------|----|--------|
| 文件(F) 林芳芳(I) 待我审(26                   | <li>5) 系统设置</li> | 资源总库 计           | 划 合同管理 物资       | 管理 租赁 待        | 旧类 资金    | 管理 财务  | 5 行政     | き理    |        |               |                |             |       |    |        |
| : 『 (* ) 12: 速恒研发中心项目部                | 流转:全部            | ▼ 期间: 20         | 021年06月 - 自 202 | 21-05-26 至 202 | 1-06-25  | 雪新建(N  | ) 🚰 屋性   | A) A  | \$ K Σ | 数据(1) 🔹 📑 📴 👔 | 👔 🞑 预选(V) 页面(V | ) 🏟 打印(2) 👔 | s 🕹 🔒 |    |        |
| · · · · · · · · · · · · · · · · · · · | 工作流程             |                  |                 |                |          |        |          |       |        |               |                |             |       |    |        |
| Q                                     | 工作注册             | star ( ) and The | 1               |                |          |        |          |       |        |               |                |             |       |    |        |
| 田系统设置                                 | LIFORME          | 四位工1F            |                 |                |          |        |          |       |        |               |                |             |       |    |        |
| 中 人力资源                                | _ <u>_</u>       | 前沿米町             | بدر بنت         | 25 7.2h        | 755-411- | Elak   | prf /h/t | 1 - 1 | 47.52  | 海中市家          | 00 0-          | +           | 47.04 | 权限 | に 査看 🔽 |
| □ 资源忌库<br>由 客户关系管理                    | ▲ 序写 ▼           | ■ 単位尖望 ▼         | 101位<br>技术员     | * 初建           | · 金虹 ·   | • 回金 • | 纸金▼      | 超信・   | 鮮钡▼    | 详审内谷          | * bKu          |             | 东叶    |    |        |
| 由 投标管理                                | 2                |                  | 项目技术负责人         |                |          |        |          |       |        |               |                |             |       |    |        |
| 田預算                                   | 3                |                  | 项目经理            |                |          |        |          |       |        |               |                |             |       |    |        |
| 田供方管理                                 | 4                |                  | 技术质量部部长         |                |          |        |          |       |        |               |                |             |       |    |        |
| 由·采购<br>中·合同管理                        | 5                |                  | 总工程师            |                | M        |        |          |       |        |               |                |             |       |    |        |
| 田 物资管理<br>日 初任                        | *                |                  |                 |                |          |        |          |       |        |               |                |             |       |    |        |
| 田设备管理                                 |                  |                  |                 |                |          |        |          |       |        |               |                |             |       |    |        |
| 田·预升站<br>田·质量安全                       |                  |                  |                 |                |          |        |          |       |        |               |                |             |       |    |        |
| 由 计里统计<br>白 结算审批                      |                  |                  |                 |                |          |        |          |       |        |               |                |             |       |    |        |
| 村料采购结算审批                              |                  |                  |                 |                |          |        |          |       |        |               |                |             |       |    |        |
| ■ 机械租赁结算审批                            |                  |                  |                 |                |          |        |          |       |        |               |                |             |       |    |        |
| ④ 分包奏结算审批<br>一劳务责结算审批                 |                  |                  |                 |                |          |        |          |       |        |               |                |             |       |    |        |
| — 其它合同结算审批<br>中、资全管理                  |                  |                  |                 |                |          |        |          |       |        |               |                |             |       |    |        |
| 由成本分析                                 |                  |                  |                 |                |          |        |          |       |        |               |                |             |       |    |        |
| 田 报表中心                                |                  |                  |                 |                |          |        |          |       |        |               |                |             |       |    |        |
| 由 行政管理<br>白 文件管理                      |                  |                  |                 |                |          |        |          |       |        |               |                |             |       |    |        |
| 白 投标<br>步投标可行性评审                      |                  |                  |                 |                |          |        |          |       |        |               |                |             |       |    |        |
| 投标文件的评审                               |                  |                  |                 |                |          |        |          |       |        |               |                |             |       |    |        |
| □ 技术管理                                |                  |                  |                 |                |          |        |          |       |        |               |                |             |       |    |        |
| 一                                     |                  |                  |                 |                |          |        |          |       |        |               |                |             |       |    |        |
|                                       |                  |                  |                 |                |          |        |          |       |        |               |                |             |       |    |        |
| 由通知类                                  |                  |                  |                 |                |          |        |          |       |        |               |                |             |       |    |        |
| 集采要求                                  |                  |                  |                 |                |          |        |          |       |        |               |                |             |       |    |        |
| 由 档案管理                                |                  |                  |                 |                |          |        |          |       |        |               |                |             |       |    |        |

图 6-19-2

流程设置完毕后,登录上图岗位的工作界面,会看到"施组及重大施工方案"的按 钮,以技术员登录,单击"施组及重大施工方案"→"新建",图 6-19-3 打开,依次输 入文件名称等信息,插入附件,后签名。

| uheng | gEMP                   |                        |       |            |        |        |      |                 |                |           |       |         |           |        |             |         | - | ٥ | > |
|-------|------------------------|------------------------|-------|------------|--------|--------|------|-----------------|----------------|-----------|-------|---------|-----------|--------|-------------|---------|---|---|---|
| #(E)  | 银子韩(                   | ]) 待我审(2)              | 系统说   | 建 资源总      | 车 合同管理 | 行政管理   | 文件管理 |                 |                |           |       |         |           |        |             |         |   |   |   |
| 61    | 隐 速恒研                  | 开发中心项目部                | 流转: 1 | 侍我签 👻 🕽    | 明间:全部  | ▼ 自    | 1    | 至               | ≥∃新建(♪         | ) 🚰 屠性(A) | A 7 K | Σ 数据(D) | · 🖬 🖻 🖬 🧄 | ▲ 预览(⊻ | 页面(1) 👶 打印( | P 🐼 🍛 🖕 |   |   |   |
| 技术员   | 5 🖃 🛍                  | 組及重大施工方數               | R 🔳   | SH2105-001 | 施组及重大施 | I方案    |      |                 |                |           |       |         |           |        |             |         |   |   |   |
|       |                        |                        |       |            | 文作     | -      |      |                 |                |           |       |         |           |        |             |         |   |   |   |
| 类     | 别:                     | 施组及重大i                 | 施工方   | 案 🗸        |        |        | F    | ]期:             | 2021-05-13 11: | 42        |       |         |           |        |             |         |   |   |   |
| 字     | 号:                     |                        |       |            |        |        | ź    | <sub>编</sub> 号: | SH2105-001     |           |       |         |           |        |             |         |   |   |   |
| 文     | 件名称                    | 蒙山5A级景                 | 区基础   | 设施提升一      | 期工程-钢6 | 6施工方案  |      |                 |                |           |       |         |           |        |             |         |   |   |   |
| 附     | 件(个)                   |                        | 1 嵌   | 入文档        |        | 批复日期   |      |                 |                |           |       |         |           |        |             |         |   |   |   |
| 单     | 位名称                    | 速恒研发中心                 | 心项目   | 58<br>58   |        | - 工程名称 |      |                 |                | ~         |       |         |           |        |             |         |   |   |   |
| 部     | n                      | 技术质量部                  | 3 ~   | 经办人        | 银子韩    | 部位名称   | :    |                 |                | ~         |       |         |           |        |             |         |   |   |   |
| 版     | 本类别                    |                        | ~     | 页数         | 份数     |        |      |                 |                |           |       |         |           |        |             |         |   |   |   |
| 읍:    | 注                      |                        |       |            |        |        |      |                 |                |           |       |         |           |        |             |         |   |   |   |
|       | 审批 序                   | 岗位                     | i     | 岗位审批职责     |        | 审批意见   | 附件   | 翌名              | 3. 登批时间        |           |       |         |           |        |             |         |   |   |   |
|       | 1 <u>1</u> 2/<br>2 1面E | <u>▶贝</u><br>目技术负害人    |       |            |        |        |      |                 |                |           |       |         |           |        |             |         |   |   |   |
|       | 3 项目                   | 310/104/8//(<br>315/19 |       |            |        |        |      |                 |                |           |       |         |           |        |             |         |   |   |   |
|       | 4 技7                   | <br>木质量部部长             |       |            |        |        |      |                 |                |           |       |         |           |        |             |         |   |   |   |
|       | 5 息                    | 工程师                    |       |            |        |        |      |                 |                |           |       |         |           |        |             |         |   |   |   |
|       |                        |                        |       |            |        |        |      |                 |                |           |       |         |           |        |             |         |   |   |   |
|       |                        |                        |       |            |        |        |      |                 |                |           |       |         |           |        |             |         |   |   |   |
|       |                        |                        |       |            |        |        |      |                 |                |           |       |         |           |        |             |         |   |   |   |
|       |                        |                        |       |            |        |        |      |                 |                |           |       |         |           |        |             |         |   |   |   |
|       |                        |                        |       |            |        |        |      |                 |                |           |       |         |           |        |             |         |   |   |   |
|       |                        |                        |       |            |        |        |      |                 |                |           |       |         |           |        |             |         |   |   |   |
|       |                        |                        |       |            |        |        |      |                 |                |           |       |         |           |        |             |         |   |   |   |
| id    | 渌: ।                   | 第1项(共5项)               | F H F | 0 म. 📉     | 无筛选器 搜 | 素      |      |                 |                |           |       |         |           |        |             |         |   |   |   |
|       |                        |                        |       |            |        |        |      |                 |                |           |       |         |           |        |             |         |   |   |   |

图 6-19-3

通知类的文件,在图 6-19-1 中,"收发"处打上对勾。

在工作界面,单击"通知"→"新建",图 6-19-4 打开,输入文件名称等信息,插 入附件,选择"收件人"→"审批"签名,签名后文件发出,收件人界面就会看到"通 知"按钮以及有几个通知待阅。

|            |         |        | 3       | 文件      |                        |               |                |         |    |   |
|------------|---------|--------|---------|---------|------------------------|---------------|----------------|---------|----|---|
| 类别:        |         | ~      |         |         |                        | 日期:           | 2021-05-3      | 1 08:59 |    |   |
| 字号:        |         | hadd   |         |         |                        | 编号:           | a maria        |         |    | _ |
| 文件名称       | 经营工作会议  | ž.     |         |         |                        |               |                | ~ ~     |    |   |
| 附件(个)      |         | 1 嵌入文档 |         |         | 批复日期                   | -             | ●□组织           |         |    |   |
| 单位名称       |         |        |         | ~       | 工程名称                   |               |                |         |    |   |
| (1)<br>(1) | 办公室     | ▽ 经办人  | 款同      | 2       | 部位名称                   | _             | *□内位<br>*□类型   |         |    |   |
| 海木杰别       | 77 M db | 「市教    | 金い      | 1       | HP GE HTTT             |               |                |         |    |   |
| 品注         |         | 200    | 0730    |         |                        | -             |                |         |    |   |
| BB /I      |         |        | _       |         |                        | _             |                |         |    |   |
|            |         | ER     |         |         |                        |               |                |         |    |   |
| 审批         | 星文发文    | 收文处理   | 取件人     |         |                        |               | 选中: 所有人        |         |    |   |
| ■ 同时发送     | 短篇:     |        |         |         |                        |               | <b>查找</b> :    | v Q     | 应用 | Ũ |
| ▲ □欧件      | 人 所有人   |        |         |         |                        |               |                |         |    |   |
| Z 姓名 ·     | 意见      | 田博     | · 8     | XI      | <ul> <li>两位</li> </ul> |               | 部门 •           | -       |    |   |
| 大統         | 28      |        | 2021-6- | 31 9:10 | 息短理                    | \$100 A       | ( <del>7</del> | 北京連     |    |   |
| (1)16(     |         |        |         |         | お上社的                   | #119<br>#1714 | (4)<br>(6)     | 北京医士    |    |   |
| 245月 連佳    |         |        |         |         | 0.01465                | (E)(F)(A      | 5              | 学育课     |    |   |
| 帶港         |         |        |         |         | 市场营销部制的                | (111)         | 5              | 1000    |    |   |
| 林王         |         |        |         |         | 工程管理部制的                | 第(f):4        | (5)<br>(5)     | 北京連     |    |   |
| 尹哲         |         |        |         |         | 市场管理部部长                | 市场部           | 3              | 北京連     |    |   |
| 车小梅        |         |        |         |         | 经营部部长                  | 经营业           | 5              | 北京連     |    |   |
| 刘纲         |         |        |         |         | 合同管理员                  | 经营业           | 5              | 北京連     |    |   |
| 子道         |         |        |         |         | 技术质量部部长                | 技术质           | 堂部             | 北京連     |    |   |
|            |         |        |         |         | I make an an an        | 11. 34. 9     |                | an      |    |   |
| 輸佳         |         |        |         |         | 物识部部长                  | 物決會           | 5              | 北京建     |    |   |

图 6-19-4

单击"通知"→双击"文件编号",图 6-19-5 打开,单击"附件"查阅,阅后,单

击"已阅",输入"阅后感"。

单击"收件人",能看到查阅日期和回馈意见。

|                                                                                                    |                                                   |              |     | 文                      | 件    |                                                                                                    |                                                                                                    |                                                                                                    |   |
|----------------------------------------------------------------------------------------------------|---------------------------------------------------|--------------|-----|------------------------|------|----------------------------------------------------------------------------------------------------|----------------------------------------------------------------------------------------------------|----------------------------------------------------------------------------------------------------|---|
| 类别:                                                                                                    |                                                   | 8            | ~   |                        |      |                                                                                                    | 日期: 2021-                                                                                                    | 05-31 08:59                                                                                                    | 9 |
| 字号:                                                                                                    |                                                   | 15           |     |                        |      |                                                                                                    | 编号: BS210                                                                                                    | 6-001                                                                                                    |   |
| 文件名称                                                                                                    | 经营工作                                              | 会议           |     |                        |      |                                                                                                    |                                                                                                    |                                                                                                    |   |
| 时件(个)                                                                                                    |                                                   | 1 嵌入文相       | ±   |                        |      | 批复日期                                                                                                    | 會见同佛                                                                                                    |                                                                                                    |   |
| 自位名称                                                                                                    |                                                   |              |     |                        | ~    | 工程名称                                                                                                    |                                                                                                    |                                                                                                    | - |
| BÌT                                                                                                    | 办公室                                               | ▽ 经办         | Y   | 赵同                     | -    | 部位名称                                                                                                    |                                                                                                    |                                                                                                    |   |
| 版本类别                                                                                                    |                                                   | ~ 页数         |     | 份数                     |      | In Call In The                                                                                                    | 阅后感:                                                                                                    |                                                                                                    |   |
| ě注                                                                                                    |                                                   |              | 1   |                        | -    |                                                                                                    |                                                                                                    |                                                                                                    |   |
|                                                                                                    |                                                   | 已過           | 9   |                        |      |                                                                                                    |                                                                                                    |                                                                                                    |   |
| 审批<br>■ 同时发送                                                                                                    | 星文发文<br>回信:                                       | 收文处理         | ų   | 攻件人                    |      |                                                                                                    |                                                                                                    |                                                                                                    |   |
| 审批<br>■ 同时发送新<br>③ □ 即发送新                                                                                                    | 呈文发文       恒信:       人       所有人                  | 收文处理         | ų   | <b>效件人</b>             |      |                                                                                                    |                                                                                                    |                                                                                                    |   |
| 审批<br>■ 同时发送封<br>▲ ■ 吸收件,<br>▲ 姓名 →                                                                                                    | 呈文发文<br>回信:<br>人 所有人                              | 收文处理意见回读     | ų   | <b>女件人</b><br>日期       |      | 岗位                                                                                                    | • 部门                                                                                                    |                                                                                                    |   |
| <ul> <li>审批</li> <li>■ 同时发送封</li> <li>▲ Ш收件,</li> <li>▲ 姓名 •</li> <li>天娇</li> </ul>                                                                                                    | 呈文发文       遮信:       人       所有人       已阅         | 收文处理意见回读     | ų   | 文件人<br>日期<br>2021-5-31 | 9:10 | 岗位<br>总经理                                                                                                    | ▼ 部门<br>集团领导                                                                                                    | * 北京速                                                                                                    |   |
| <ul> <li>审批</li> <li>同时发送封</li> <li>回收件,</li> <li>姓名。</li> <li>天娇</li> <li>石成</li> </ul>                                                                                                    | 呈文发文       遮信:       人       所有人                  | 收文处理意见回读     | 4   | 文件人<br>日期<br>2021-5-31 | 9:10 |                                                                                                    | ▼ 部门<br>集团领导<br>集团领导                                                                                                    | ✓ 北京速<br>北京速<br>北京速                                                                                                    |   |
| <ul> <li>审批</li> <li>同时发送封</li> <li>回收件,</li> <li>姓名 ·</li> <li>天桥</li> <li>石成</li> <li>史利利</li> </ul>                                                                                                    | 呈文发文<br>遮信:<br>人 所有人<br>已阅                        | 收文处理         | 4   | 文件人<br>日期<br>2021-5-31 | 9:10 |                                                                                                    | ▼ 部门<br>集团领导<br>集团领导<br>集团领导                                                                                                    | -<br>北京速<br>北京速<br>北京速                                                                                                    |   |
| <ul> <li>审批</li> <li>同时发送</li> <li>通收件</li> <li>姓名 - 天桥</li> <li>石成</li> <li>史利利</li> <li>染佳</li> </ul>                                                                                                    | 呈文发文       遮信:       人       所有人                  | 收文处理意见回读     | _ 4 | 女件人<br>日期<br>2021-5-31 | 9:10 | <b>防位</b><br><b>总经理</b><br>总经济师<br>总会计师                                                                                                    | <ul> <li>部门</li> <li>集团领导</li> <li>集团领导</li> <li>集团领导</li> <li>集团领导</li> </ul>                                                                                                    | <ul> <li>北京座</li> <li>北京座</li> <li>北京座</li> <li>北京座</li> <li>北京座</li> </ul>                                                                                                    |   |
| <ul> <li>审批</li> <li>同时发送</li> <li>通收件</li> <li>妊娠</li> <li>天航</li> <li>石成</li> <li>史利利</li> <li>染佳</li> <li>贾茂</li> </ul>                                                                                                    | 呈文发文       遮信:       人       所有人                  | 收文处理意见回演     |     | 女件人<br>日期<br>2021-5-31 | 9:10 |                                                                                                    | <ul> <li>部门</li> <li>集团领导</li> <li>集团领导</li> <li>集团领导</li> <li>集团领导</li> <li>集团领导</li> </ul>                                                                                                    | <ul> <li>北京連<br/>北京連<br/>北京速<br/>北京速<br/>北京速</li> </ul>                                                                                                    |   |
| <ul> <li>审批</li> <li>同时发送</li> <li>回收件</li> <li>姓名。</li> <li>天桥</li> <li>石成</li> <li>史利利</li> <li>深佳</li> <li>贾茂</li> <li>铁军</li> </ul>                                                                                                    | 星文发文       遮信:       人       所有人                  | 收文处理<br>意见回演 |     | 女件人<br>日期<br>2021-5-31 | 9:10 | 尚位           总经理           总工程师           总会计师           市场营销部副总           工程管理部副总                                                                                                    | <ul> <li>部门</li> <li>集团领导</li> <li>集团领导</li> <li>集团领导</li> <li>集团领导</li> <li>集团领导</li> <li>集团领导</li> </ul>                                                                                                    | <ul> <li>北京連<br/>北京連<br/>北京連<br/>北京連<br/>北京連<br/>北京連<br/>北京連</li> </ul>                                                                                                    |   |
| <ul> <li>审批</li> <li>回时发送</li> <li>型收代件</li> <li>大桥</li> <li>石成</li> <li>史汛住</li> <li>受抗</li> <li>铁军</li> <li>子辉</li> </ul>                                                                                                    | 星文发文       堕信:       人       所有人       已阀         | 收文处理<br>意见回读 |     | 女件人<br>日期<br>2021-6-31 | 9:10 | 時位           总经理           总工程师           总会计师           市场管理部副总           市场管理部部长                                                                                                    | <ul> <li>#ID 领导</li> <li>集团 领导</li> <li>集团 领导</li> <li>集团 领导</li> <li>集团 领导</li> <li>集团 领导</li> <li>集团 领导</li> </ul>                                                                                                    | <ul> <li>北京連<br/>北京速<br/>北京速<br/>北京速<br/>北京速<br/>北京速<br/>北京速</li> </ul>                                                                                                    |   |
| <ul> <li>审批</li> <li>回 同时发送封</li> <li>通 收件,</li> <li>处 姓名</li> <li>天桥</li> <li>石成成</li> <li>史染信</li> <li>史染信</li> <li>支統</li> <li>支統</li> <li>支統</li> <li>支統</li> <li>支統</li> <li>支統</li> <li>支統</li> <li>支統</li> <li>支統</li> <li>支統</li> <li>支統</li> <li>支統</li> <li>支統</li> <li>支統</li> <li>支統</li> <li>支統</li> <li>支統</li> <li>支統</li> <li>支援</li> <li>支援&lt;</li></ul>                                                                                                    | 呈文发文<br>徑信:<br>人所有人<br>已週                         | 收文处理<br>意见回读 | •   | 女件人<br>日期<br>2021-6-31 | 9:10 | 尚位           总经理           总工程师           总会计师           市场营運部副总           工程管理部副总           市场管理部部長           公告前部部长                                                                                                    | <ul> <li>#回领导</li> <li>集团领导</li> <li>集团领导</li> <li>集团领导</li> <li>集团领导</li> <li>集团领导</li> <li>集团领导</li> <li>集团领导</li> <li>集团领导</li> <li>集团领导</li> <li>集团领导</li> </ul>                                                                                                    | <ul> <li>北京連</li> <li>北京速</li> <li>北京速</li> <li>北京速</li> <li>北京速</li> <li>北京速</li> <li>北京速</li> <li>北京速</li> </ul>                                                                                                    |   |
| <ul> <li>审批</li> <li>同時状发送</li> <li>通時状況</li> <li>建生名</li> <li>天析</li> <li>石成成</li> <li>史利佳</li> <li>天析</li> <li>石成</li> <li>史利佳</li> <li>要茂</li> <li>共産</li> <li>共産</li> <li>支利</li> <li>支利</li> <li>支払</li> <li>支払</li></ul>                                                                                                    | 星文发文         恒信:         人       所有人         2週   | 收文处理<br>意见回读 |     | 女件人<br>日期<br>2021-6-31 | 9:10 | 岗位           总经理           总工程师           总经济师           总会计师           市场营课邮副总           市场管理部部长           经营部部长           各同管理员                                                                                                    | <ul> <li>部门</li> <li>集团领导</li> <li>集团领导</li> <li>集团领导</li> <li>集团领导</li> <li>集团领导</li> <li>集团领导</li> <li>集团领导</li> <li>集团领导</li> <li>集团领导</li> <li>经营部</li> </ul>                                                                                                    | <ul> <li>北京連</li> <li>北京速</li> <li>北京速</li> <li>北京速</li> <li>北京速</li> <li>北京速</li> <li>北京速</li> <li>北京速</li> <li>北京速</li> <li>北京速</li> <li>北京速</li> </ul>                                                                  |   |
| <ul> <li>■ ■ ■ ■ ■ ■ ■ ■ ■ ■ ■ ■ ■ ■ ■ ■ 世友 送</li> <li>▲ 単大 新</li> <li>石 成 約</li> <li>中利 律 左 新</li> <li>石 成 利</li> <li>梁 佳 贡 鉄 平</li> <li>野 鉄 平</li> <li>小 梅</li> <li>刘 羽 子 通</li> </ul>                                                                                                    | 呈文发文<br>堕信:<br>人所有人<br>已阅                         | 收文处理<br>意见回读 |     | 女件人<br>日期<br>2021-5-31 | 9:10 | 時位           总经理           总工程师           总会计师           市场管理部部長           市场管理部部长           经营幣運員           技术质量部部長                                                                                                    | <ul> <li>#1</li> <li>#1</li> <li>#2</li> <li>#2</li> <li>#2</li> <li>#2</li> <li>#2</li> <li>#2</li> <li>#2</li> <li>#2</li> <li>#2</li> <li>#2</li> <li>#2</li> <li>#3</li> <li>#4</li> <li>#4</li> <li></li></ul> | <ul> <li>北京速</li> <li>北京速</li> <li>北京速</li> <li>北京速</li> <li>北京速</li> <li>北京速</li> <li>北京速</li> <li>北京速</li> <li>北京速</li> <li>北京速</li> <li>北京速</li> <li>北京速</li> <li>北京速</li> <li>北京速</li> </ul>                           |   |
| 审批 ■ 同时发送送 ▲ 延收件, 4 ▲ 姓天石成 中小将 ● 双利 ● 双利 <td>星文发文         恒信:         人         所有人         ご阅</td> <td>收文处理<br/>意见回读</td> <td>•</td> <td>女件人<br/>日期<br/>2021-5-31</td> <td>9:10</td> <td>時位           总经理           总工程师           总会计师师           市场管部部副总           工程管部部副总           工程管部部副总           工程管部部副总           工程管部部副总           支援           支援           支援           支援           支援           市场管部部副总           工程管部部長           经营商管理局           技术质部部           技術師部           技術師</td> <td>部门           集団破号           集団破号           集団が弱号           集団が弱号           集団が弱号           集団が弱号           集団が弱号           集団が弱号           支援団が弱号           支援団が弱号           支援団が弱号           支援団が弱号           支援団が弱号           支援団が弱号           支援団が弱号           支援官部           经営営部           技术版部           物変部</td> <td><ul> <li>北京速</li> <li>北京速</li> <li>北京速</li> <li>北京速</li> <li>北京速</li> <li>北京速</li> <li>北京速</li> <li>北京速</li> <li>北京速</li> <li>北京速</li> <li>北京速</li> <li>北京速</li> <li>北京速</li> <li>北京速</li> <li>北京速</li> <li>北京速</li> </ul></td> <td></td> | 星文发文         恒信:         人         所有人         ご阅 | 收文处理<br>意见回读 | •   | 女件人<br>日期<br>2021-5-31 | 9:10 | 時位           总经理           总工程师           总会计师师           市场管部部副总           工程管部部副总           工程管部部副总           工程管部部副总           工程管部部副总           支援           支援           支援           支援           支援           市场管部部副总           工程管部部長           经营商管理局           技术质部部           技術師部           技術師 | 部门           集団破号           集団破号           集団が弱号           集団が弱号           集団が弱号           集団が弱号           集団が弱号           集団が弱号           支援団が弱号           支援団が弱号           支援団が弱号           支援団が弱号           支援団が弱号           支援団が弱号           支援団が弱号           支援官部           经営営部           技术版部           物変部                                                                                                    | <ul> <li>北京速</li> <li>北京速</li> <li>北京速</li> <li>北京速</li> <li>北京速</li> <li>北京速</li> <li>北京速</li> <li>北京速</li> <li>北京速</li> <li>北京速</li> <li>北京速</li> <li>北京速</li> <li>北京速</li> <li>北京速</li> <li>北京速</li> <li>北京速</li> </ul> |   |

图 6-19-5